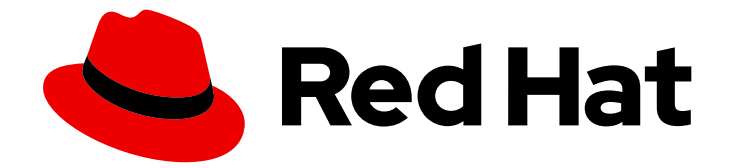

# **OpenShift Container Platform 4.9**

# ネットワーク

クラスターネットワークの設定および管理

Last Updated: 2023-07-17

クラスターネットワークの設定および管理

# 法律上の通知

Copyright © 2023 Red Hat, Inc.

The text of and illustrations in this document are licensed by Red Hat under a Creative Commons Attribution–Share Alike 3.0 Unported license ("CC-BY-SA"). An explanation of CC-BY-SA is available at

http://creativecommons.org/licenses/by-sa/3.0/

. In accordance with CC-BY-SA, if you distribute this document or an adaptation of it, you must provide the URL for the original version.

Red Hat, as the licensor of this document, waives the right to enforce, and agrees not to assert, Section 4d of CC-BY-SA to the fullest extent permitted by applicable law.

Red Hat, Red Hat Enterprise Linux, the Shadowman logo, the Red Hat logo, JBoss, OpenShift, Fedora, the Infinity logo, and RHCE are trademarks of Red Hat, Inc., registered in the United States and other countries.

Linux <sup>®</sup> is the registered trademark of Linus Torvalds in the United States and other countries.

Java <sup>®</sup> is a registered trademark of Oracle and/or its affiliates.

XFS <sup>®</sup> is a trademark of Silicon Graphics International Corp. or its subsidiaries in the United States and/or other countries.

MySQL <sup>®</sup> is a registered trademark of MySQL AB in the United States, the European Union and other countries.

Node.js <sup>®</sup> is an official trademark of Joyent. Red Hat is not formally related to or endorsed by the official Joyent Node.js open source or commercial project.

The OpenStack <sup>®</sup> Word Mark and OpenStack logo are either registered trademarks/service marks or trademarks/service marks of the OpenStack Foundation, in the United States and other countries and are used with the OpenStack Foundation's permission. We are not affiliated with, endorsed or sponsored by the OpenStack Foundation, or the OpenStack community.

All other trademarks are the property of their respective owners.

### 概要

この文書では、DNS、ingress および Pod ネットワークを含む、OpenShift Container Platform の クラスターネットワークを設定し、管理する方法を説明します。

# 目次

| 第1章 ネットワークについて<br>1.1. OPENSHIFT CONTAINER PLATFORM DNS                                                                                                    | . 6<br>6                                           |
|----------------------------------------------------------------------------------------------------|----------------------------------------------------|
| 1.2. OPENSHIFT CONTAINER PLATFORM INGRESS OPERATOR<br>1.3. OPENSHIFT CONTAINER PLATFORM ネットワーキングの一般用語集                                                                                                    | 6<br>7                                             |
| 第2章 ホストへのアクセス                                                                                                    | 10                                                 |
| 2.1. インストーラーでプロビジョニングされるインフラストラクチャークラスターでの AMAZON WEB SERVIO<br>のホストへのアクセス                                                                                                    | CES<br>10                                          |
| 第3章 ネットワーキング OPERATOR の概要<br>3.1. CLUSTER NETWORK OPERATOR<br>3.2. DNS OPERATOR<br>3.3. INGRESS OPERATOR                                                                                                    | , <b>11</b><br>11<br>11<br>11                      |
| <ul> <li>第4章 OPENSHIFT CONTAINER PLATFORM における CLUSTER NETWORK OPERATOR</li> <li>4.1. CLUSTER NETWORK OPERATOR</li> <li>4.2. クラスターネットワーク設定の表示</li> <li>4.3. CLUSTER NETWORK OPERATOR のステータス表示</li> <li>4.4. CLUSTER NETWORK OPERATOR ログの表示</li> <li>4.5. CLUSTER NETWORK OPERATOR (CNO) の設定</li> <li>4.6. 関連情報</li> </ul>                                                    | <b>12</b><br>12<br>13<br>13<br>14<br>19            |
| 第5章 OPENSHIFT CONTAINER PLATFORMのDNS OPERATOR 5.1. DNS OPERATOR 5.2. DNS OPERATOR MANAGEMENTSTATE の変更 5.3. DNS POD 配置の制御 5.4. デフォルト DNS の表示 5.5. DNS 転送の使用 5.6. DNS OPERATOR のステータス 5.7. DNS OPERATOR ログ                                                                                                    | 20<br>20<br>21<br>22<br>23<br>24<br>25             |
| <ul> <li>第6章 OPENSHIFT CONTAINER PLATFORM Ø INGRESS OPERATOR</li> <li>6.1. OPENSHIFT CONTAINER PLATFORM INGRESS OPERATOR</li> <li>6.2. INGRESS 設定アセット</li> <li>6.3. INGRESS コントローラー設定パラメーター</li> <li>6.4. デフォルト INGRESS コントローラーの表示</li> <li>6.5. INGRESS OPERATOR ステータスの表示</li> <li>6.6. INGRESS コントローラーログの表示</li> <li>6.7. INGRESS コントローラーの設定</li> <li>6.9. 関連情報</li> </ul> | 26<br>26<br>26<br>41<br>41<br>42<br>42<br>42<br>65 |
| <ul> <li>第7章 エンドポイントへの接続の確認</li> <li>7.1. 実行する接続ヘルスチェック</li> <li>7.2. 接続ヘルスチェックの実装</li> <li>7.3. PODNETWORKCONNECTIVITYCHECK オブジェクトフィールド</li> <li>7.4. エンドポイントのネットワーク接続の確認</li> </ul>                                                                                                    | <b>66</b><br>66<br>66<br>69                        |
| <b>第8章 ノードポートサービス範囲の設定</b><br>8.1. 前提条件<br>8.2. ノードのポート範囲の拡張<br>8.3. 関連情報                                                                                                    | <b>74</b><br>74<br>74<br>75                        |
| 第9章 IP フェイルオーバーの設定                                                                                                    | 76                                                 |

| <ul> <li>9.1. IP フェイルオーバーの環境変数</li> <li>9.2. IP フェイルオーバーの設定</li> <li>9.3. 仮想 IP アドレスについて</li> <li>9.4. CHECK スクリプトおよび NOTIFY スクリプトの設定</li> <li>9.5. VRRP プリエンプションの設定</li> <li>9.6. VRRP ID オフセットについて</li> <li>9.7. 254 を超えるアドレスについての IP フェイルオーバーの設定</li> <li>9.8. INGRESSIP の高可用性</li> <li>9.9. IP フェイルオーバーの削除</li> </ul> | 77<br>78<br>81<br>82<br>84<br>85<br>85<br>85<br>86<br>87 |
|----------------------------------------------------------------------------------------------------|----------------------------------------------------------|
| 第10章 ベアメタルクラスターでの SCTP (STREAM CONTROL TRANSMISSION PROTOCOL) の使用                                                                                                    | . 89                                                     |
| 10.1. OPENSHIFT CONTAINER PLATFORM での SCTP (STREAM CONTROL TRANSMISSION PROTOCOL                                                                                                    | )のサ                                                      |
|                                                                                                    | 89                                                       |
| 10.2. SCTP (STREAM CONTROL TRANSMISSION PROTOCOL) の有効化                                                                                                    | 90                                                       |
| 10.3. SCTF (STREAM CONTROL TRANSMISSION FROTOCOL)が有効になりていることの確認                                                                                                    | 91                                                       |
| 第11章 PTP ハードウェアの使用                                                                                                    | . 94                                                     |
| 11.1. PTP ハードウェアについて                                                                                                    | 94                                                       |
| 11.2. PTP について                                                                                                    | 94                                                       |
| 11.3. CLI を使用した PTP OPERATOR のインストール                                                                                                    | 95                                                       |
| 11.4. WEB コンソールを使用した PTP OPERATOR のインストール                                                                                                    | 97                                                       |
| 11.5. PTP ネットワークデバイスの自動検出                                                                                                    | 97                                                       |
| 11.6. LINUXPTP サービスを通常のクロックとして設定                                                                                                    | 98                                                       |
| 11.7. LINUXPTP サービスを境界クロックとして設定                                                                                                    | 101                                                      |
| 11.8. PTP ハードウェアの FIFO 優先スケジューリングの設定                                                                                                    | 105                                                      |
| 11.9. 一般的な PTP OPERATOR の問題のトラフルシューティンク                                                                                                    | 106                                                      |
| II.IO. PTP ハードワェアの高速イベント通知フレームワーク                                                                                                    | 109                                                      |
| 第12章 ネットワークポリシー                                                                                                    | . 118                                                    |
| 12.1. ネットワークポリシーについて                                                                                                    | 118                                                      |
| 12.2. ネットワークポリシーイベントのロギング                                                                                                    | 121                                                      |
| 12.3. ネットワークポリシーの作成                                                                                                    | 129                                                      |
| 12.4. ネットワークポリシーの表示                                                                                                    | 131                                                      |
| 12.5. ネットワークポリシーの編集                                                                                                    | 133                                                      |
| 12.6. ネットワークポリシーの削除                                                                                                    | 135                                                      |
| 12.7. プロジェクトのデフォルトネットワークポリシーの定義                                                                                                    | 136                                                      |
| 12.8. ネットワークポリシーを使用したマルチテナント分離の設定                                                                                                    | 139                                                      |
| 第12音 複数ネットワーク                                                                                                    | 1/12                                                     |
| 131 複数ネットワークについて                                                                                                    | 142                                                      |
| 13.2 追加のネットワークの設定                                                                                                    | 143                                                      |
| 13.3 仮想ルーティングおよび転送について                                                                                                    | 155                                                      |
| 13.4. マルチネットワークポリシーの設定                                                                                                    | 156                                                      |
| 13.5. POD の追加のネットワークへの割り当て                                                                                                    | 162                                                      |
| 13.6. 追加ネットワークからの POD の削除                                                                                                    | 167                                                      |
| 13.7. 追加ネットワークの編集                                                                                                    | 168                                                      |
| 13.8. 追加ネットワークの削除                                                                                                    | 169                                                      |
| 13.9. VRF へのセカンダリーネットワークの割り当て                                                                                                    | 169                                                      |
|                                                                                                    |                                                          |
|                                                                                                    | 173                                                      |
| I4.I. SINGLE ROOTI/O VIRTUALIZATION (SR-IOV) ハードウェアネットワークについて                                                                                                    | 1/3                                                      |
| I4.2. SR-IOV NETWORK OPERATOR のインストール                                                                                                    | 1/9                                                      |
| I4.3. SR-IOV NETWORK OPERATOR の設定                                                                                                    | 182                                                      |
| I4.4. SR-IUV イットワークナハイ 人の設定                                                                                                    | 187                                                      |

| 14.5. SR-IOV イーサネットネットワーク割り当ての設定                                                                                                    | 196 |
|----------------------------------------------------------------------------------------------------|-----|
| 14.6. SR-IOV INFINIBAND ネットワーク割り当ての設定                                                                                                    | 202 |
| 14.7. POD の SR-IOV の追加ネットワークへの追加                                                                                                    | 208 |
| 14.8. 高パフォーマンスのマルチキャストの使用                                                                                                    | 214 |
| 14.9. DPDK および RDMA の使用                                                                                                    | 216 |
| 14.10. SR-IOV NETWORK OPERATOR のインストール                                                                                                    | 225 |
| 第15章 OPENSHIFT SDN デフォルト CNI ネットワークプロバイダー                                                                                                    | 227 |
| 15.1. OPENSHIFT SDN デフォルト CNI ネットワークプロバイダーについて                                                                                                    | 227 |
| 15.2. プロジェクトの EGRESS IP の設定                                                                                                    | 228 |
| 15.3. プロジェクトの EGRESS ファイアウォールの設定                                                                                                    | 233 |
| 15.4. プロジェクトの EGRESS ファイアウォールの編集                                                                                                    | 238 |
| 15.5. プロジェクトの EGRESS ファイアウォールの編集                                                                                                    | 239 |
| 15.6. プロジェクトからの EGRESS ファイアウォールの削除                                                                                                    | 239 |
| 15.7. EGRESS ルーター POD の使用についての考慮事項                                                                                                    | 240 |
| 15.8. リダイレクトモードでの EGRESS ルーター POD のデプロイ                                                                                                    | 243 |
| 15.9. HTTP プロキシーモードでの EGRESS ルーター POD のデプロイ                                                                                                    | 245 |
| 15.10. DNS プロキシーモードでの EGRESS ルーター POD のデプロイ                                                                                                    | 248 |
| 15.11. CONFIGMAP からの EGRESS ルーター POD 宛先一覧の設定                                                                                                    | 251 |
| 15.12. プロジェクトのマルチキャストの有効化                                                                                                    | 253 |
| 15.13. プロジェクトのマルチキャストの無効化                                                                                                    | 256 |
| 15.14. OPENSHIFT SDN を使用したネットワーク分離の設定                                                                                                    | 256 |
| 15.15. KUBE-PROXY の設定                                                                                                    | 258 |
| 第16章 OVN-KUBERNETES デフォルト CNI ネットワークプロバイダー                                                                                                    | 261 |
| 16.1. OVN-KUBERNETES デフォルト CONTAINER NETWORK INTERFACE (CNI) ネットワークプロバイダー                                                                                        | につ  |
| いて                                                                                                    | 261 |
| 16.2. OPENSHIFT SDN クラスターネットワークプロバイダーからの移行                                                                                                    | 263 |
| 16.3. OPENSHIFT SDN ネットワークプロバイダーへのロールバック                                                                                                    | 273 |
| 16.4. IPV4/IPV6 デュアルスタックネットワークへの変換                                                                                                    | 277 |
| 16.5. IPSEC 暗号化の設定                                                                                                    | 279 |
| 16.6. プロジェクトの EGRESS ファイアウォールの設定                                                                                                    | 281 |
| 16.7. プロジェクトの EGRESS ファイアウォールの表示                                                                                                    | 286 |
| 16.8. プロジェクトの EGRESS ファイアウォールの編集                                                                                                    | 287 |
| 16.9. プロジェクトからの EGRESS ファイアウォールの削除                                                                                                    | 288 |
| 16.10. EGRESS IP アドレスの設定                                                                                                    | 288 |
| 16.11. EGRESS IP アドレスの割り当て                                                                                                    | 294 |
| 16.12. EGRESS ルーター POD の使用についての考慮事項                                                                                                    | 295 |
| 16.13. $\forall \forall \forall \forall \forall \forall \forall \forall \forall \forall \forall \forall \forall \forall \forall \forall \forall \forall \forall$ | 298 |
| 16.14. フロジェクトのマルチキャストの有効化                                                                                                    | 303 |
| 16.15. フロジェクトのマルチギャストの無効化                                                                                                    | 305 |
| 16.16. ネットワークフローの追跡                                                                                                    | 305 |
| 16.17. ハイ ノリッドネットワークの設定                                                                                                    | 309 |
| 第17章 ルートの作成                                                                                                    | 312 |
| 17.1. ルート設定<br>17.1. ルート:<br>17.1. 10-10-10-10-10-10-10-10-10-10-10-10-10-1                                                                                      | 312 |
| 17.2. セキュリティー保護されたルート                                                                                                    | 335 |
| 第18章 INGRESS クラスタートラフィックの設定                                                                                                    | 340 |
| 18.1. INGRESS クラスタートラフィックの設定の概要                                                                                                    | 340 |
| 18.2. サービスの EXTERNALIP の設定                                                                                                    | 341 |
| 18.3. INGRESS コントローラーを使用した INGRESS クラスターの設定                                                                                                    | 347 |
| 18.4. ロードバランサーを使用した INGRESS クラスターの設定                                                                                                    | 352 |
| 18.5. ネットワークロードバランサーを使用した AWS での INGRESS クラスタートラフィックの設定                                                                                                    | 356 |

目次

3

| 18.6. サービスの外部 IP を使用した INGRESS クラスタートラフィックの設定                                                                                                    | 359                                    |
|----------------------------------------------------------------------------------------------------|----------------------------------------|
| 18.7. NODEPORT を使用した INGRESS クラスタートラフィックの設定                                                                                                    | 361                                    |
| <b>第19章 KUBERNETES NMSTATE</b>                                                                                                    | <b>364</b>                             |
| 19.1. KUBERNETES NMSTATE OPERATOR について                                                                                                    | 364                                    |
| 19.2. ノードのネットワーク状態の確認                                                                                                    | 365                                    |
| 19.3. ノードのネットワーク設定の更新                                                                                                    | 366                                    |
| 19.4. ノードのネットワーク設定のトラブルシューティング                                                                                                    | 377                                    |
| <b>第20章 クラスター全体のプロキシーの設定</b>                                                                                                    | <b>383</b>                             |
| 20.1. 前提条件                                                                                                    | 383                                    |
| 20.2. クラスター全体のプロキシーの有効化                                                                                                    | 383                                    |
| 20.3. クラスター全体のプロキシーの削除                                                                                                    | 385                                    |
| <b>第21章 カスタム PKI の設定</b>                                                                                                    | <b>387</b>                             |
| 21.1. インストール時のクラスター全体のプロキシーの設定                                                                                                    | 387                                    |
| 21.2. クラスター全体のプロキシーの有効化                                                                                                    | 389                                    |
| 21.3. OPERATOR を使用した証明書の挿入                                                                                                    | 391                                    |
| <ul> <li>第22章 RHOSP での負荷分散</li> <li>22.1. KURYR SDN を使用した OCTAVIA OVN ロードバランサープロバイダードライバーの使用</li> <li>22.2. OCTAVIA を使用したアプリケーショントラフィック用のクラスターのスケーリング</li> <li>22.3. RHOSP OCTAVIA を使用した INGRESS トラフィックのスケーリング</li> <li>22.4. 外部ロードバランサーの設定</li> </ul> | <b>393</b><br>393<br>394<br>396<br>398 |
| <b>第23章 METALLB を使用した負荷分散</b>                                                                                                    | <b>402</b>                             |
| 23.1. METALLB および METALLB OPERATOR について                                                                                                    | 402                                    |
| 23.2. METALLB OPERATOR のインストール                                                                                                    | 407                                    |
| 23.3. METALLB アドレスプールの設定                                                                                                    | 411                                    |
| 23.4. METALLB を使用するためのサービスの設定                                                                                                    | 414                                    |
| 第24章 セカンダリーインターフェイスメトリクスのネットワーク割り当てへの関連付け                                                                                                    | <b>419</b><br>419                      |

# 第1章 ネットワークについて

クラスター管理者は、クラスターで実行されるアプリケーションを外部トラフィックに公開し、ネット ワーク接続のセキュリティーを保護するための複数のオプションがあります。

- ノードポートやロードバランサーなどのサービスタイプ
- Ingress や Route などの API リソース

デフォルトで、Kubernetes は各 Pod に、Pod 内で実行しているアプリケーションの内部 IP アドレス を割り当てます。Pod とそのコンテナーはネットワーク接続が可能ですが、クラスター外のクライアン トにはネットワークアクセスがありません。アプリケーションを外部トラフィックに公開する場合、各 Pod に IP アドレスを割り当てると、ポートの割り当て、ネットワーク、名前の指定、サービス検出、 負荷分散、アプリケーション設定、移行などの点で、Pod を物理ホストや仮想マシンのように扱うこと ができます。

### 注記

ー部のクラウドプラットフォームでは、169.254.169.254 IP アドレスでリッスンするメタ データ API があります。これは、IPv4 **169.254.0.0**/16 CIDR ブロックのリンクローカル IP アドレスです。

この CIDR ブロックは Pod ネットワークから到達できません。これらの IP アドレスへの アクセスを必要とする Pod には、Pod 仕様の **spec.hostNetwork** フィールドを **true** に 設定して、ホストのネットワークアクセスが付与される必要があります。

Pod ホストのネットワークアクセスを許可する場合、Pod に基礎となるネットワークインフラストラクチャーへの特権アクセスを付与します。

### **1.1. OPENSHIFT CONTAINER PLATFORM DNS**

フロントエンドサービスやバックエンドサービスなど、複数のサービスを実行して複数の Pod で使用 している場合、フロントエンド Pod がバックエンドサービスと通信できるように、ユーザー名、サー ビス IP などの環境変数を作成します。サービスが削除され、再作成される場合には、新規の IP アドレ スがそのサービスに割り当てられるので、フロントエンド Pod がサービス IP の環境変数の更新された 値を取得するには、これを再作成する必要があります。さらに、バックエンドサービスは、フロントエ ンド Pod を作成する前に作成し、サービス IP が正しく生成され、フロントエンド Pod に環境変数とし て提供できるようにする必要があります。

そのため、OpenShift Container Platform には DNS が組み込まれており、これにより、サービスは、 サービス IP/ポートと共にサービス DNS によって到達可能になります。

### **1.2. OPENSHIFT CONTAINER PLATFORM INGRESS OPERATOR**

OpenShift Container Platform クラスターを作成すると、クラスターで実行している Pod およびサービ スにはそれぞれ独自の IP アドレスが割り当てられます。IP アドレスは、近くで実行されている他の Pod やサービスからアクセスできますが、外部クライアントの外部からはアクセスできません。Ingress Operator は **IngressController** API を実装し、OpenShift Container Platform クラスターサービスへの 外部アクセスを可能にするコンポーネントです。

Ingress Operator を使用すると、ルーティングを処理する1つ以上の HAProxy ベースの Ingress コント ローラー をデプロイおよび管理することにより、外部クライアントがサービスにアクセスできるように なります。OpenShift Container Platform **Route** および Kubernetes **Ingress** リソースを指定して、トラ フィックをルーティングするために Ingress Operator を使用します。**endpointPublishingStrategy** タ イプおよび内部負荷分散を定義する機能などの Ingress コントローラー内の設定は、Ingress コントロー ラーエンドポイントを公開する方法を提供します。

#### 1.2.1. ルートと Ingress の比較

OpenShift Container Platform の Kubernetes Ingress リソースは、クラスター内で Pod として実行され る共有ルーターサービスと共に Ingress コントローラーを実装します。Ingress トラフィックを管理する 最も一般的な方法は Ingress コントローラーを使用することです。他の通常の Pod と同様にこの Pod をスケーリングし、複製できます。このルーターサービスは、オープンソースのロードバランサーソ リューションである HAProxy をベースとしています。

OpenShift Container Platform ルートは、クラスターのサービスに Ingress トラフィックを提供しま す。ルートは、Blue-Green デプロイメント向けに TLS 再暗号化、TLS パススルー、分割トラフィック などの標準の Kubernetes Ingress コントローラーでサポートされない可能性のある高度な機能を提供し ます。

Ingress トラフィックは、ルートを介してクラスターのサービスにアクセスします。ルートおよび Ingress は、Ingress トラフィックを処理する主要なリソースです。Ingress は、外部要求を受け入れ、 ルートに基づいてそれらを委譲するなどのルートと同様の機能を提供します。ただし、Ingress では、 特定タイプの接続 (HTTP/2、HTTPS およびサーバー名 ID(SNI)、ならび証明書を使用した TLS のみを 許可できます。OpenShift Container Platform では、ルートは、Ingress リソースで指定される各種の条 件を満たすために生成されます。

### 1.3. OPENSHIFT CONTAINER PLATFORM ネットワーキングの一般用語集

この用語集では、ネットワーキングコンテンツで使用される一般的な用語を定義します。

#### authentication

OpenShift Container Platform クラスターへのアクセスを制御するために、クラスター管理者はユー ザー認証を設定し、承認されたユーザーのみがクラスターにアクセスできます。OpenShift Container Platform クラスターと対話するには、OpenShift Container Platform API に対して認証す る必要があります。Open Shift Container Platform API へのリクエストで、OAuth アクセストーク ンまたは X.509 クライアント証明書を提供することで認証できます。

#### **AWS Load Balancer Operator**

AWS Load Balancer (ALB) Operator は、**aws-load-balancer-controller** のインスタンスをデプロイ および管理します。

#### **Cluster Network Operator**

Cluster Network Operator (CNO) は、OpenShift Container Platform クラスター内のクラスター ネットワークコンポーネントをデプロイおよび管理します。これには、インストール中にクラス ター用に選択された Container Network Interface (CNI) のデフォルトネットワークプロバイダープ ラグインのデプロイメントが含まれます。

#### 設定マップ

ConfigMap は、設定データを Pod に注入する方法を提供します。タイプ **ConfigMap** のボリューム 内の ConfigMap に格納されたデータを参照できます。Pod で実行しているアプリケーションは、こ のデータを使用できます。

#### カスタムリソース (CR)

CR は Kubernetes API の拡張です。カスタムリソースを作成できます。

#### DNS

クラスター DNS は、Kubernetes サービスの DNS レコードを提供する DNS サーバーです。 Kubernetes により開始したコンテナーは、DNS 検索にこの DNS サーバーを自動的に含めます。

#### **DNS** Operator

DNS Operator は、CoreDNS をデプロイして管理し、Pod に名前解決サービスを提供します。これ により、OpenShift Container Platform で DNS ベースの Kubernetes サービス検出が可能になりま す。

#### deployment

アプリケーションのライフサイクルを維持する Kubernetes リソースオブジェクト。

#### domain

ドメインは、Ingress Controller によってサービスされる DNS 名です。

#### egress

Pod からのネットワークのアウトバウンドトラフィックを介して外部とデータを共有するプロセス。

#### 外部 DNS Operator

外部 DNS Operator は、ExternalDNS をデプロイして管理し、外部 DNS プロバイダーから OpenShift Container Platform へのサービスおよびルートの名前解決を提供します。

#### HTTP ベースのルート

HTTP ベースのルートとは、セキュアではないルートで、基本的な HTTP ルーティングプロトコル を使用してセキュリティー保護されていないアプリケーションポートでサービスを公開します。

#### Ingress

OpenShift Container Platform の Kubernetes Ingress リソースは、クラスター内で Pod として実行 される共有ルーターサービスと共に Ingress コントローラーを実装します。

#### Ingress コントローラー

Ingress Operator は Ingress Controller を管理します。Ingress コントローラーの使用は、OpenShift Container Platform クラスターへの外部アクセスを許可するための最も一般的な方法です。

#### インストーラーでプロビジョニングされるインフラストラクチャー

インストールプログラムは、クラスターが実行されるインフラストラクチャーをデプロイして設定 します。

#### kubelet

コンテナーが Pod で実行されていることを確認するために、クラスター内の各ノードで実行される プライマリーノードエージェント。

#### **Kubernetes NMState Operator**

Kubernetes NMState Operator は、NMState の OpenShift Container Platform クラスターのノード 間でステートドリブンのネットワーク設定を実行するための Kubernetes API を提供します。

#### kube-proxy

Kube-proxy は、各ノードで実行するプロキシーサービスであり、外部ホストがサービスを利用でき るようにするのに役立ちます。リクエストを正しいコンテナーに転送するのに役立ち、基本的な負 荷分散を実行できます。

#### ロードバランサー

OpenShift Container Platform は、ロードバランサーを使用して、クラスターの外部からクラスター で実行されているサービスと通信します。

#### Metal LB オペレーター

クラスター管理者は、MetalLB Operator をクラスターに追加し、タイプ **LoadBalancer** のサービス がクラスターに追加されると、MetalLB はサービスの外部 IP アドレスを追加できます。

#### multicast

IP マルチキャストを使用すると、データが多数の IP アドレスに同時に配信されます。

#### namespace

namespace は、すべてのプロセスから見える特定のシステムリソースを分離します。namespace 内では、その namespace のメンバーであるプロセスのみがそれらのリソースを参照できます。

#### networking

OpenShift Container Platform クラスターのネットワーク情報。

#### node

OpenShift Container Platform クラスター内のワーカーマシン。ノードは、仮想マシン (VM) または 物理マシンのいずれかです。

#### **OpenShift Container Platform Ingress Operator**

Ingress Operator は **IngressController** API を実装し、OpenShift Container Platform サービスへの 外部アクセスを可能にするコンポーネントです。

#### Pod

OpenShift Container Platform クラスターで実行されている、ボリュームや IP アドレスなどの共有 リソースを持つ1つ以上のコンテナー。Pod は、定義、デプロイ、および管理される最小のコン ピュート単位です。

#### **PTP Operator**

PTP Operator は、linuxptp サービスを作成し、管理します。

#### route

OpenShift Container Platform ルートは、クラスターのサービスに Ingress トラフィックを提供しま す。ルートは、Blue-Green デプロイメント向けに TLS 再暗号化、TLS パススルー、分割トラ フィックなどの標準の Kubernetes Ingress コントローラーでサポートされない可能性のある高度な 機能を提供します。

#### スケーリング

リソース容量の増減。

#### サービス

ー連の Pod で実行中のアプリケーションを公開します。

#### シングルルート I/O 仮想化 (SR-IOV) Network Operator

Single Root I/O Virtualization (SR-IOV) ネットワーク Operator は、クラスターで SR-IOV ネット ワークデバイスおよびネットワーク割り当てを管理します。

#### ソフトウェア定義ネットワーク (SDN)

OpenShift Container Platform は、Software Defined Networking (SDN) アプローチを使用して、クラスターのネットワークを統合し、OpenShift Container Platform クラスターの Pod 間の通信を可能にします。

#### SCTP (Stream Control Transmission Protocol)

SCTP は、IP ネットワークの上部で実行される信頼できるメッセージベースのプロトコルです。

#### taint

テイントと容認により、Pod が適切なノードに確実にスケジュールされます。ノードに1つ以上の テイントを適用できます。

#### 容認

Pod に容認を適用できます。Tolerations を使用すると、スケジューラーは、テイントが一致する Pod をスケジュールできます。

#### Web コンソール

OpenShift Container Platform を管理するためのユーザーインターフェイス (UI)。

# 第2章 ホストへのアクセス

OpenShift Container Platform インスタンスにアクセスして、セキュアシェル (SSH) アクセスでコント ロールプレーンノードにアクセスするために bastion ホストを作成する方法を学びます。

# 2.1. インストーラーでプロビジョニングされるインフラストラクチャークラ スターでの AMAZON WEB SERVICES のホストへのアクセス

OpenShift Container Platform インストーラーは、OpenShift Container Platform クラスターにプロビ ジョニングされる Amazon Elastic Compute Cloud (Amazon EC2) インスタンスのパブリック IP アドレ スを作成しません。OpenShift Container Platform ホストに対して SSH を実行できるようにするには、 以下の手順を実行する必要があります。

### 手順

- 1. **openshift-install** コマンドで作成される仮想プライベートクラウド (VPC) に対する SSH アク セスを可能にするセキュリティーグループを作成します。
- 2. インストーラーが作成したパブリックサブネットのいずれかに Amazon EC2 インスタンスを作成します。
- パブリック IP アドレスを、作成した Amazon EC2 インスタンスに関連付けます。
   OpenShift Container Platform のインストールとは異なり、作成した Amazon EC2 インスタン スを SSH キーペアに関連付ける必要があります。これにはインターネットを OpenShift Container Platform クラスターの VPC にブリッジ接続するための SSH bastion としてのみの単 純な機能しかないため、このインスタンスにどのオペレーティングシステムを選択しても問題 ありません。どの Amazon Machine Image (AMI) を使用するかについては、注意が必要です。 たとえば、Red Hat Enterprise Linux CoreOS (RHCOS) では、インストーラーと同様に、 Ignition でキーを指定することができます。
- Amazon EC2 インスタンスをプロビジョニングし、これに対して SSH を実行した後に、 OpenShift Container Platform インストールに関連付けた SSH キーを追加する必要がありま す。このキーは bastion インスタンスのキーとは異なる場合がありますが、異なるキーにしな ければならない訳ではありません。

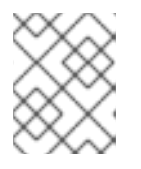

### 注記

直接の SSH アクセスは、障害復旧を目的とする場合にのみ推奨されます。 Kubernetes API が応答する場合、特権付き Pod を代わりに実行します。

- 5. oc get nodes を実行し、出力を検査し、マスターであるノードのいずれかを選択します。ホス ト名は ip-10-0-1-163.ec2.internal に類似したものになります。
- 6. Amazon EC2 に手動でデプロイした bastion SSH ホストから、そのコントロールプレーンホス トに SSH を実行します。インストール時に指定したものと同じ SSH キーを使用するようにし ます。

\$ ssh -i <ssh-key-path> core@<master-hostname>

# 第3章 ネットワーキング OPERATOR の概要

OpenShift Container Platform は、複数のタイプのネットワーキング Operator をサポートします。これらのネットワーク Operator を使用して、クラスターネットワークを管理できます。

### **3.1. CLUSTER NETWORK OPERATOR**

Cluster Network Operator (CNO) は、OpenShift Container Platform クラスター内のクラスターネット ワークコンポーネントをデプロイおよび管理します。これには、インストール中にクラスター用に選択 された Container Network Interface (CNI) のデフォルトネットワークプロバイダープラグインのデプロ イメントが含まれます。詳細は、OpenShift Container Platform の Cluster Network Operator を参照し てください。

# **3.2. DNS OPERATOR**

DNS Operator は、CoreDNS をデプロイして管理し、Pod に名前解決サービスを提供します。これに より、OpenShift Container Platform で DNS ベースの Kubernetes サービス検出が可能になります。詳 細は、OpenShift Container Platform の DNS Operator を参照してください。

# **3.3. INGRESS OPERATOR**

OpenShift Container Platform クラスターを作成すると、クラスターで実行している Pod およびサービ スにはそれぞれの IP アドレスが割り当てられます。IP アドレスは、近くで実行されている他の Pod や サービスからアクセスできますが、外部クライアントの外部からはアクセスできません。Ingress Operator は IngressController API を実装し、OpenShift Container Platform クラスターサービスへの外 部アクセスを可能にします。詳細は、OpenShift Container Platform の Ingress Operator を参照してく ださい。

# 第4章 OPENSHIFT CONTAINER PLATFORM における CLUSTER NETWORK OPERATOR

Cluster Network Operator (CNO) は、インストール時にクラスター用に選択される Container Network Interface (CNI) デフォルトネットワークプロバイダープラグインを含む、OpenShift Container Platform クラスターの各種のクラスターネットワークコンポーネントをデプロイし、これらを管理しま す。

# **4.1. CLUSTER NETWORK OPERATOR**

Cluster Network Operator は、**operator.openshift.io** API グループから **network** API を実装します。 Operator は、デーモンセットを使用して OpenShift SDN デフォルト Container Network Interface (CNI) ネットワークプロバイダープラグイン、またはクラスターのインストール時に選択したデフォル トネットワークプロバイダープラグインをデプロイします。

### 手順

Cluster Network Operator は、インストール時に Kubernetes **Deployment** としてデプロイされます。

1. 以下のコマンドを実行して Deployment のステータスを表示します。

\$ oc get -n openshift-network-operator deployment/network-operator

### 出力例

NAME READY UP-TO-DATE AVAILABLE AGE network-operator 1/1 1 1 56m

2. 以下のコマンドを実行して、Cluster Network Operator の状態を表示します。

\$ oc get clusteroperator/network

### 出力例

NAME VERSION AVAILABLE PROGRESSING DEGRADED SINCE network 4.5.4 True False False 50m

以下のフィールドは、Operator のステータス (**AVAILABLE、PROGRESSING**、および **DEGRADED**) についての情報を提供します。**AVAILABLE** フィールドは、Cluster Network Operator が Available ステータス条件を報告する場合に **True** になります。

# 4.2. クラスターネットワーク設定の表示

すべての新規 OpenShift Container Platform インストールには、**cluster** という名前の **network.config** オブジェクトがあります。

手順

• oc describe コマンドを使用して、クラスターネットワーク設定を表示します。

\$ oc describe network.config/cluster

### 出力例

| Name: cluster                                              |
|------------------------------------------------------------|
| Namespace:                                                 |
| Labels: <none></none>                                      |
| Annotations: <none></none>                                 |
| API Version: config.openshift.io/v1                        |
| Kind: Network                                              |
| Metadata:                                                  |
| Self Link: /apis/config.openshift.io/v1/networks/cluster   |
| Spec: 1                                                    |
| Cluster Network:                                           |
| Cidr: 10.128.0.0/14                                        |
| Host Prefix: 23                                            |
| Network Type: OpenShiftSDN                                 |
| Service Network:                                           |
| 172.30.0.0/16                                              |
| Status: 2                                                  |
| Cluster Network:                                           |
| Cidr: 10.128.0.0/14                                        |
| Host Prefix: 23                                            |
| Cluster Network MTU: 8951                                  |
| Network Type: OpenShiftSDN                                 |
| Service Network:                                           |
| 172.30.0.0/16                                              |
| Events: <none></none>                                      |
|                                                            |
| <ol> <li>Spec フィールドは、クラスターネットワークの設定済みの状態を表示します。</li> </ol> |
| 2 Status フィールドは、クラスターネットワークの現在の状態を表示します。                   |

# 4.3. CLUSTER NETWORK OPERATOR のステータス表示

**oc describe** コマンドを使用して、Cluster Network Operator のステータスを検査し、その詳細を表示 することができます。

### 手順

• 以下のコマンドを実行して、Cluster Network Operator のステータスを表示します。

\$ oc describe clusteroperators/network

# 4.4. CLUSTER NETWORK OPERATOR ログの表示

```
oc logs コマンドを使用して、Cluster Network Operator ログを表示できます。
```

### 手順

• 以下のコマンドを実行して、Cluster Network Operator のログを表示します。

\$ oc logs --namespace=openshift-network-operator deployment/network-operator

# 4.5. CLUSTER NETWORK OPERATOR (CNO)の設定

クラスターネットワークの設定は、Cluster Network Operator (CNO) 設定の一部として指定され、cluster という名前のカスタムリソース (CR) オブジェクトに保存されます。CR は operator.openshift.io API グループの Network API のフィールドを指定します。

CNO 設定は、**Network.config.openshift.io** API グループの **Network** API からクラスターのインストール時に以下のフィールドを継承し、これらのフィールドは変更できません。

#### clusterNetwork

Pod IP アドレスの割り当てに使用する IP アドレスプール。

#### serviceNetwork

サービスの IP アドレスプール。

#### defaultNetwork.type

OpenShift SDN または OVN-Kubernetes などのクラスターネットワークプロバイダー。

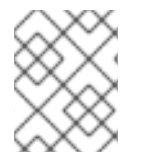

### 注記

クラスターのインストール後に、直前のセクションで一覧表示されているフィールドを 変更することはできません。

**defaultNetwork** オブジェクトのフィールドを **cluster** という名前の CNO オブジェクトに設定すること により、クラスターのクラスターネットワークプロバイダー設定を指定できます。

### 4.5.1. Cluster Network Operator 設定オブジェクト

Cluster Network Operator (CNO)のフィールドは以下の表で説明されています。

### 表4.1 Cluster Network Operator 設定オブジェクト

| フィールド                   | 型<br>型 | 説明                                                                                                    |
|-------------------------|--------|----------------------------------------------------------------------------------------------------|
| metadata.name           | string | CNO オブジェクトの名前。この名前は常に <b>cluster</b> です。                                                                                                    |
| spec.clusterNet<br>work | array  | Pod ID アドレスの割り当て、サブネット接頭辞の長さのクラス<br>ター内の個別ノードへの割り当てに使用される IP アドレスのブ<br>ロックを指定する一覧です。以下に例を示します。<br>spec:<br>clusterNetwork:<br>- cidr: 10.128.0.0/19<br>hostPrefix: 23<br>- cidr: 10.128.32.0/19<br>hostPrefix: 23<br>この値は読み取り専用であり、クラスターのインストール時に<br>cluster という名前の Network.config.openshift.io オブジェ<br>クトから継承されます。 |

| フィールド                    | 型      | 説明                                                                                                    |
|--------------------------|--------|----------------------------------------------------------------------------------------------------|
| spec.serviceNet<br>work  | array  | サービスの IP アドレスのブロック。OpenShift SDN および<br>OVN-Kubernetes Container Network Interface (CNI) ネットワー<br>クプロバイダーは、サービスネットワークの単一 IP アドレスブ<br>ロックのみをサポートします。以下に例を示します。<br>spec:<br>serviceNetwork:<br>- 172.30.0.0/14<br>この値は読み取り専用であり、クラスターのインストール時に<br><b>cluster</b> という名前の <b>Network.config.openshift.io</b> オブジェ<br>クトから継承されます。 |
| spec.defaultNet<br>work  | object | クラスターネットワークの Container Network Interface (CNI)<br>ネットワークプロバイダーを設定します。                                                                                                    |
| spec.kubeProxy<br>Config | object | このオブジェクトのフィールドは、kube-proxy 設定を指定しま<br>す。OVN-Kubernetes クラスターネットワークプロバイダーを<br>使用している場合、kube-proxy 設定は機能しません。                                                                                                    |

defaultNetwork オブジェクト設定 defaultNetwork オブジェクトの値は、以下の表で定義されます。

### 表4.2 defaultNetwork オブジェクト

••== • ••••

| フィールド               | 型      | 説明                                                                                                    |
|---------------------|--------|----------------------------------------------------------------------------------------------------|
| type                | string | OpenShiftSDN または OVNKubernetes のいずれ<br>か。クラスターネットワークプロバイダーはインス<br>トール時に選択されます。この値は、クラスターの<br>インストール後は変更できません。注記OpenShift Container Platform はデ<br>フォルトで、OpenShift SDN<br>Container Network Interface (CNI)<br>クラスターネットワークプロバイ<br>ダーを使用します。 |
| openshiftSDNConfig  | object | このオブジェクトは OpenShift SDN クラスターネッ<br>トワークプロバイダーにのみ有効です。                                                                                                    |
| ovnKubernetesConfig | object | このオブジェクトは OVN-Kubernetes クラスター<br>ネットワークプロバイダーにのみ有効です。                                                                                                    |

# OpenShift SDN CNI クラスターネットワークプロバイダーの設定

15

. . . . . . . . . .

• \_\_\_\_

以下の表は、OpenShift SDN Container Network Interface (CNI) クラスターネットワークブロバイダーの設定フィールドについて説明しています。

### 表4.3 openshiftSDNConfig オブジェクト

| フィールド     | 型       | 説明                                                     |
|-----------|---------|--------------------------------------------------------|
| mode      | string  | OpenShiftSDN のネットワーク分離モード。                             |
| mtu       | integer | VXLAN オーバーレイネットワークの最大転送単位 (MTU)。通<br>常、この値は自動的に設定されます。 |
| vxlanPort | integer | すべての VXLAN パケットに使用するポート。デフォルト値は<br><b>4789</b> です。     |

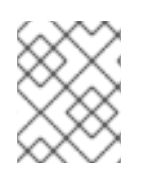

### 注記

クラスターのインストール時にのみクラスターネットワークプロバイダーの設定を変更 することができます。

### OpenShift SDN 設定の例

defaultNetwork: type: OpenShiftSDN openshiftSDNConfig: mode: NetworkPolicy mtu: 1450 vxlanPort: 4789

### OVN-Kubernetes CNI クラスターネットワークプロバイダーの設定

以下の表は OVN-Kubernetes CNI クラスターネットワークプロバイダーの設定フィールドについて説明 しています。

### 表4.4 ovnKubernetesConfig object

| フィールド                 | 型       | 説明                                                                                                    |
|-----------------------|---------|----------------------------------------------------------------------------------------------------|
| mtu                   | integer | Geneve (Generic Network Virtualization Encapsulation) オー<br>バーレイネットワークの MTU (maximum transmission unit)。通<br>常、この値は自動的に設定されます。 |
| genevePort            | integer | Geneve オーバーレイネットワークの UDP ポート。                                                                                                  |
| ipsecConfig           | object  | フィールドがある場合、IPsec はクラスターに対して有効にされ<br>ます。                                                                                        |
| policyAuditConf<br>ig | object  | ネットワークポリシー監査ロギングをカスタマイズする設定オ<br>ブジェクトを指定します。指定されていない場合は、デフォル<br>トの監査ログ設定が使用されます。                                               |

### 表4.5 policyAuditConfig object

| フィールド          | 型       | 説明                                                                                                    |
|----------------|---------|----------------------------------------------------------------------------------------------------|
| rateLimit      | integer | ノードごとに毎秒生成されるメッセージの最大数。デフォルト<br>値は、1秒あたり <b>20</b> メッセージです。                                                                                                    |
| maxFileSize    | integer | 監査ログの最大サイズ (バイト単位)。デフォルト値は<br><b>50000000</b> または 50MB です。                                                                                                    |
| destination    | string  | 以下の追加の監査ログターゲットのいずれかになります。<br><b>libc</b><br>ホスト上の journald プロセスの libc <b>syslog()</b> 関数。<br><b>udp:<host>:<port></port></host></b><br>syslog サーバー。 <b><host>:<port></port></host></b> を syslog サーバーのホス<br>トおよびポートに置き換えます。<br><b>unix:<file></file></b><br><b><file></file></b> で指定された Unix ドメインソケットファイル。<br><b>null</b><br>監査ログを追加のターゲットに送信しないでください。 |
| syslogFacility | string  | RFC5424 で定義される <b>kern</b> などの syslog ファシリティー。デ<br>フォルト値は <b>local0</b> です。                                                                                                    |

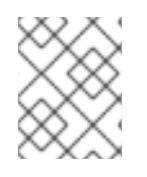

### 注記

クラスターのインストール時にのみクラスターネットワークプロバイダーの設定を変更 することができます。

### OVN-Kubernetes 設定の例

defaultNetwork: type: OVNKubernetes ovnKubernetesConfig: mtu: 1400 genevePort: 6081 ipsecConfig: {}

kubeProxyConfig オブジェクト設定 kubeProxyConfig オブジェクトの値は以下の表で定義されます。

### 表4.6 kubeProxyConfig オブジェクト

| フィールド型説明 |
|----------|
|----------|

| フィールド                                       | 型      | 説明                                                                                                    |
|---------------------------------------------|--------|----------------------------------------------------------------------------------------------------|
| iptablesSyncPeriod                          | string | <ul> <li>iptables ルールの更新期間。デフォルト値は 30s です。有効な接尾辞には、s、m、およびh などが含まれ、これらについては、Go time パッケージドキュメントで説明されています。</li> <li>注記         OpenShift Container Platform 4.3 以降で強化されたパフォーマンスの向上により、iptablesSyncPeriod パラメーターを調整する必要はなくなりました。     </li> </ul> |
| proxyArguments.iptables-<br>min-sync-period | array  | iptables ルールを更新する前の最小期間。この<br>フィールドにより、更新の頻度が高くなり過ぎない<br>ようにできます。有効な接尾辞には、 <b>s、m</b> 、および<br>h などが含まれ、これらについては、Go time パッ<br>ケージ で説明されています。デフォルト値:<br>kubeProxyConfig:<br>proxyArguments:<br>iptables-min-sync-period:<br>- Os                |

### 4.5.2. Cluster Network Operator の設定例

以下の例では、詳細な CNO 設定が指定されています。

Cluster Network Operator オブジェクトのサンプル

apiVersion: operator.openshift.io/v1 kind: Network metadata: name: cluster spec: clusterNetwork: 1 - cidr: 10.128.0.0/14 hostPrefix: 23 serviceNetwork: 2 - 172.30.0.0/16 defaultNetwork: 3 type: OpenShiftSDN openshiftSDNConfig: mode: NetworkPolicy mtu: 1450 vxlanPort: 4789 kubeProxyConfig: iptablesSyncPeriod: 30s

proxyArguments: iptables-min-sync-period: - 0s

123 クラスターのインストール時にのみ設定されます。

# 4.6. 関連情報

• operator.openshift.io API グループの Network API

# 第5章 OPENSHIFT CONTAINER PLATFORM の DNS OPERATOR

DNS Operator は、Pod に対して名前解決サービスを提供するために CoreDNS をデプロイし、これを 管理し、OpenShift Container Platform での DNS ベースの Kubernetes サービス検出を可能にします。

# 5.1. DNS OPERATOR

DNS Operator は、**operator.openshift.io** API グループから **dns** API を実装します。この Operator は、デーモンセットを使用して CoreDNS をデプロイし、デーモンセットのサービスを作成し、 kubelet を Pod に対して名前解決に CoreDNS サービス IP を使用するように指示するように設定しま す。

### 手順

DNS Operator は、インストール時に **Deployment** オブジェクトを使用してデプロイされます。

1. oc get コマンドを使用してデプロイメントのステータスを表示します。

\$ oc get -n openshift-dns-operator deployment/dns-operator

出力例

NAME READY UP-TO-DATE AVAILABLE AGE dns-operator 1/1 1 1 23h

2. oc get コマンドを使用して DNS Operator の状態を表示します。

\$ oc get clusteroperator/dns

### 出力例

NAME VERSION AVAILABLE PROGRESSING DEGRADED SINCE dns 4.1.0-0.11 True False False 92m

**AVAILABLE**、 **PROGRESSING** および **DEGRADED** は、Operator のステータスについての情報を提供します。AVAILABLE は、CoreDNS デーモンセットからの1つ以上の Pod が Available ステータス条件を報告する場合は **True** になります。

### 5.2. DNS OPERATOR MANAGEMENTSTATE の変更

DNS は CoreDNS コンポーネントを管理し、クラスター内の Pod およびサービスの名前解決サービス を提供します。DNS Operator の managementState はデフォルトで Managed に設定されます。これ は、DNS Operator がそのリソースをアクティブに管理できることを意味します。これを Unmanaged に変更できます。つまり、DNS Operator がそのリソースを管理していないことを意味します。

以下は、DNS Operator managementState を変更するためのユースケースです。

 開発者であり、CoreDNSの問題が修正されているかどうかを確認するために設定変更をテスト する必要があります。managementState を Unmanaged に設定すると、DNS Operator によ り修正が上書きされないようにできます。

. . .

● クラスター管理者であり、CoreDNSの問題が報告されていますが、問題が修正されるまで回避 策を適用する必要があります。DNS Operator の managementState フィールドを Unmanaged に設定して、回避策を適用できます。

#### 手順

**managementState** DNS Operator を変更します。 •

> oc patch dns.operator.openshift.io default --type merge --patch '{"spec": {"managementState":"Unmanaged"}}'

### 5.3. DNS POD 配置の制御

DNS Operator には、CoreDNS 用と /etc/hosts ファイルを管理するための 2 つのデーモンセットがあ ります。/etc/hosts に設定されたデーモンは、イメージのプルをサポートするクラスターイメージレジ ストリーのエントリーを追加するために、すべてのノードホストで実行する必要があります。セキュリ ティーポリシーにより、ノードのペア間の通信が禁止され、CoreDNS のデーモンセットがすべての ノードで実行できなくなります。

クラスター管理者は、カスタムノードセレクターを使用して、CoreDNS のデーモンセットを特定の ノードで実行するか、または実行しないように設定できます。

#### 前提条件

- oc CLI をインストールしていること。
- cluster-admin 権限を持つユーザーとしてクラスターにログインしていること。

#### 手順

- 特定のノード間の通信を防ぐには、spec.nodePlacement.nodeSelector API フィールドを設定 します。
  - 1. default という名前の DNS Operator オブジェクトを変更します。

\$ oc edit dns.operator/default

2. spec.nodePlacement.nodeSelector API フィールドにコントロールプレーンノードのみが 含まれるノードセレクターを指定します。

spec: nodePlacement: nodeSelector: node-role.kubernetes.io/worker: ""

- CoreDNSのデーモンセットをノードで実行されるようにするには、テイントおよび容認を設定 します。
  - 1. default という名前の DNS Operator オブジェクトを変更します。

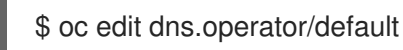

2. テイントのテイントキーおよび容認を指定します。

|   | spec:<br>nodePlacement:<br>tolerations:<br>- effect: NoExecute<br>key: "dns-only"<br>operators: Equal<br>value: abc<br>tolerationSeconds: 3600 |                |                   |
|---|----------------------------------------------------------------------------------------------------|----------------|-------------------|
| 1 | テイントが <b>dns-only</b> である場合、<br>は省略できます。                                                                                                    | それは無制限に許容できます。 | tolerationSeconds |

# 5.4. デフォルト DNS の表示

すべての新規 OpenShift Container Platform インストールには、**default** という名前の **dns.operator** が あります。

### 手順

1. oc describe コマンドを使用してデフォルトの dns を表示します。

\$ oc describe dns.operator/default

### 出力例

| Name:      | default                      |
|------------|------------------------------|
| Namespa    | ce:                          |
| Labels:    | <none></none>                |
| Annotatio  | ns: <none></none>            |
| API Versio | on: operator.openshift.io/v1 |
| Kind:      | DNS                          |
|            |                              |
| Status:    |                              |
| Cluster E  | Domain: cluster.local 1      |
| Cluster II | P: 172.30.0.10 <b>2</b>      |
|            |                              |
|            |                              |

Cluster Domain フィールドは、完全修飾 Pod およびサービスドメイン名を作成するため に使用されるベース DNS ドメインです。

2

クラスター IP は、Pod が名前解決のためにクエリーするアドレスです。IP は、サービス CIDR 範囲の 10 番目のアドレスで定義されます。

2. クラスターのサービス CIDR を見つけるには、oc get コマンドを使用します。

\$ oc get networks.config/cluster -o jsonpath='{\$.status.serviceNetwork}'

### 出力例

[172.30.0.0/16]

# 5.5. DNS 転送の使用

DNS 転送を使用すると、指定のゾーンにどのネームサーバーを使用するかを指定することで、ゾーン ごとに /etc/resolv.conf で特定される転送設定をオーバーライドできます。転送されるゾーンが OpenShift Container Platform によって管理される Ingress ドメインである場合、アップストリーム ネームサーバーがドメインについて認証される必要があります。

### 手順

1. default という名前の DNS Operator オブジェクトを変更します。

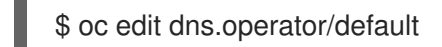

これにより、**Server** に基づく追加のサーバー設定ブロックを使用して **dns-default** という名前の ConfigMap を作成し、更新できます。クエリーに一致するゾーンを持つサーバーがない場合、名前解決は /**etc/resolv.conf** で指定されたネームサーバーにフォールバックします。

DNS の例

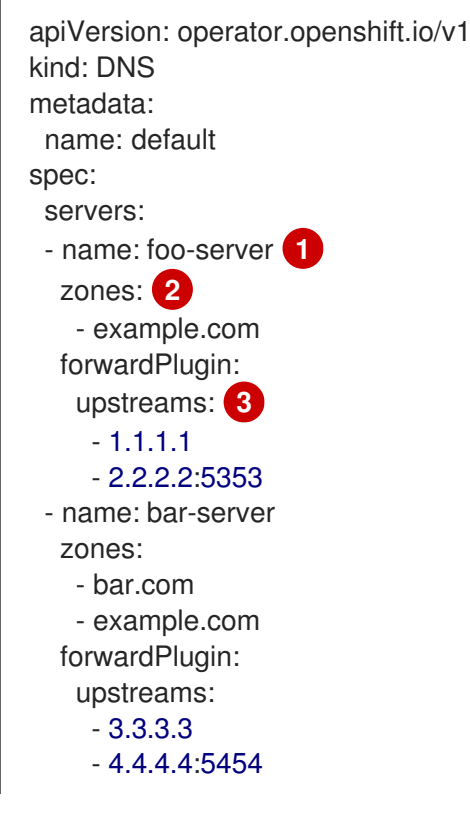

1

name は、rfc6335 サービス名の構文に準拠する必要があります。

**zones** は、**rfc1123**の **subdomain**の定義に準拠する必要があります。クラスタードメインの **cluster.local** は、 **zones**の無効な **subdomain** です。

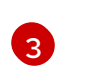

forwardPlugin ごとに最大15の upstreams が許可されます。

### 注記

**servers** が定義されていないか、または無効な場合、ConfigMap にはデフォルト サーバーのみが含まれます。 2. ConfigMap を表示します。

\$ oc get configmap/dns-default -n openshift-dns -o yaml

### 以前のサンプル DNS に基づく DNS ConfigMap の例

```
apiVersion: v1
data:
 Corefile: |
  example.com:5353 {
    forward . 1.1.1.1 2.2.2.2:5353
  }
  bar.com:5353 example.com:5353 {
    forward . 3.3.3.3 4.4.4.4:5454 1
  }
  .:5353 {
    errors
    health
    kubernetes cluster.local in-addr.arpa ip6.arpa {
       pods insecure
       upstream
       fallthrough in-addr.arpa ip6.arpa
    }
    prometheus :9153
    forward . /etc/resolv.conf {
       policy sequential
    }
    cache 30
    reload
  }
kind: ConfigMap
metadata:
 labels:
  dns.operator.openshift.io/owning-dns: default
 name: dns-default
 namespace: openshift-dns
```

**forwardPlugin** への変更により、CoreDNS デーモンセットのローリング更新がトリガー されます。

### 関連情報

• DNS 転送の詳細は、CoreDNS forward のドキュメント を参照してください。

### 5.6. DNS OPERATOR のステータス

**oc describe** コマンドを使用して、DNS Operator のステータスを検査し、その詳細を表示することができます。

### 手順

DNS Operator のステータスを表示します。

\$ oc describe clusteroperators/dns

# 5.7. DNS OPERATOR ログ

oc logs コマンドを使用して、DNS Operator ログを表示できます。

### 手順

I

DNS Operator のログを表示します。

\$ oc logs -n openshift-dns-operator deployment/dns-operator -c dns-operator

# 第6章 OPENSHIFT CONTAINER PLATFORM の INGRESS OPERATOR

# 6.1. OPENSHIFT CONTAINER PLATFORM INGRESS OPERATOR

OpenShift Container Platform クラスターを作成すると、クラスターで実行している Pod およびサービ スにはそれぞれ独自の IP アドレスが割り当てられます。IP アドレスは、近くで実行されている他の Pod やサービスからアクセスできますが、外部クライアントの外部からはアクセスできません。Ingress Operator は **IngressController** API を実装し、OpenShift Container Platform クラスターサービスへの 外部アクセスを可能にするコンポーネントです。

Ingress Operator を使用すると、ルーティングを処理する1つ以上の HAProxy ベースの Ingress コント ローラー をデプロイおよび管理することにより、外部クライアントがサービスにアクセスできるように なります。OpenShift Container Platform **Route** および Kubernetes **Ingress** リソースを指定して、トラ フィックをルーティングするために Ingress Operator を使用します。**endpointPublishingStrategy** タ イプおよび内部負荷分散を定義する機能などの Ingress コントローラー内の設定は、Ingress コントロー ラーエンドポイントを公開する方法を提供します。

### 6.2. INGRESS 設定アセット

インストールプログラムでは、**config.openshift.io** API グループの **Ingress** リソースでアセットを生成 します (**cluster-ingress-02-config.yml**)。

### Ingress リソースの YAML 定義

apiVersion: config.openshift.io/v1 kind: Ingress metadata: name: cluster spec: domain: apps.openshiftdemos.com

インストールプログラムは、このアセットを manifests/ディレクトリーの cluster-ingress-02config.yml ファイルに保存します。この Ingress リソースは、Ingress のクラスター全体の設定を定義 します。この Ingress 設定は、以下のように使用されます。

- Ingress Operator は、クラスター Ingress 設定のドメインを、デフォルト Ingress コントロー ラーのドメインとして使用します。
- OpenShift API Server Operator は、クラスター Ingress 設定からのドメインを使用します。このドメインは、明示的なホストを指定しない Route リソースのデフォルトホストを生成する際にも使用されます。

# 6.3. INGRESS コントローラー設定パラメーター

ingresscontrollers.operator.openshift.io リソースは以下の設定パラメーターを提供します。

パラメーター 説明

| パラメーター                         | 説明                                                                                                    |
|--------------------------------|----------------------------------------------------------------------------------------------------|
| domain                         | <b>domain</b> は Ingress コントローラーによって提供される DNS 名で、複数の機能<br>を設定するために使用されます。                                                                                      |
|                                | <ul> <li>LoadBalancerService エンドポイント公開ストラテジーの場合、domain は DNS レコードを設定するために使用されます。endpointPublishingStrategy を参照してください。</li> </ul>                              |
|                                | <ul> <li>生成されるデフォルト証明書を使用する場合、証明書は domain およびその subdomains で有効です。defaultCertificate を参照してください。</li> </ul>                                                     |
|                                | ● この値は個別の Route ステータスに公開され、ユーザーは外部 DNS<br>レコードのターゲット先を認識できるようにします。                                                                                            |
|                                | <b>domain</b> 値はすべての Ingress コントローラーの中でも固有の値であり、更新<br>できません。                                                                                                  |
|                                | 空の場合、デフォルト値は ingress.config.openshift.io/cluster<br>.spec.domain です。                                                                                          |
| replicas                       | <b>replicas</b> は Ingress コントローラーレプリカの必要な数です。設定されていな<br>い場合、デフォルト値は <b>2</b> になります。                                                                           |
| endpointPublishingStr<br>ategy | <b>endpointPublishingStrategy</b> は Ingress コントローラーエンドポイントを<br>他のネットワークに公開し、ロードバランサーの統合を有効にし、他のシステ<br>ムへのアクセスを提供するために使用されます。                                  |
|                                | 設定されていない場合、デフォルト値は<br>infrastructure.config.openshift.io/cluster .status.platform をベースと<br>します。                                                               |
|                                | ● AWS: LoadBalancerService (外部スコープあり)                                                                                                    |
|                                | ● Azure: LoadBalancerService (外部スコープあり)                                                                                                    |
|                                | ● GCP: LoadBalancerService (外部スコープあり)                                                                                                    |
|                                | Bare metal: NodePortService                                                                                                    |
|                                | ● その他: HostNetwork                                                                                                    |
|                                | ほとんどのプラットフォームの場合、 <b>endpointPublishingStrategy</b> 値は更<br>新できません。ただし、GCP で<br>は、 <b>loadbalancer.providerParameters.gcp.clientAccess</b> サブフィール<br>ドを設定できます。 |

| パラメーター             | 説明                                                                                                    |
|--------------------|----------------------------------------------------------------------------------------------------|
| defaultCertificate | <b>defaultCertificate</b> 値は、Ingress コントローラーによって提供されるデフォ<br>ルト証明書が含まれるシークレットへの参照です。ルートが独自の証明書を指<br>定しない場合、 <b>defaultCertificate</b> が使用されます。                                                                                                    |
|                    | シークレットには以下のキーおよびデータが含まれる必要があります: * <b>tls.crt</b> :<br>証明書ファイルコンテンツ * <b>tls.key</b> : キーファイルコンテンツ                                                                                                    |
|                    | 設定されていない場合、ワイルドカード証明書は自動的に生成され、使用され<br>ます。証明書は Ingress コントーラーの <b>domain</b> および <b>subdomains</b> で有効<br>であり、生成された証明書 CA はクラスターの信頼ストアに自動的に統合され<br>ます。                                                                                                    |
|                    | 使用中の証明書 (生成されるか、ユーザー指定の場合かを問わない) は<br>OpenShift Container Platform のビルトイン OAuth サーバーに自動的に統合さ<br>れます。                                                                                                    |
| namespaceSelector  | <b>namespaceSelector</b> は、Ingress コントローラーによって提供される<br>namespace セットをフィルターするために使用されます。これはシャードの実<br>装に役立ちます。                                                                                                    |
| routeSelector      | <b>routeSelector</b> は、Ingress コントローラーによって提供される Routes のセットをフィルターするために使用されます。これはシャードの実装に役立ちます。                                                                                                    |
| nodePlacement      | nodePlacement は、Ingress コントローラーのスケジュールに対する明示的な制御を有効にします。         設定されていない場合は、デフォルト値が使用されます。         注記         nodePlacement パラメーターには、nodeSelector とtolerations の 2 つの部分が含まれます。以下に例を示します。         nodePlacement:         nodePlacement:         nodeSelector:         matchLabels:         kubernetes.io/os: linux         tolerations:         - effect: NoSchedule         operator: Exists |

| パラメーター             | 説明                                                                                                    |
|--------------------|----------------------------------------------------------------------------------------------------|
| tlsSecurityProfile | <b>tlsSecurityProfile</b> は、Ingress コントローラーの TLS 接続の設定を指定しま<br>す。                                                                                                    |
|                    | これが設定されていない場合、デフォルト値は<br><b>apiservers.config.openshift.io/cluster</b> リソースをベースとして設定され<br>ます。                                                                                                    |
|                    | Old、Intermediate、および Modern のプロファイルタイプを使用する場合、有効なプロファイル設定はリリース間で変更される可能性があります。たとえば、リリース X.Y.Z にデプロイされた Intermediate プロファイルを使用する仕様がある場合、リリース X.Y.Z+1 へのアップグレードにより、新規のプロファイル設定が Ingress コントローラーに適用され、ロールアウトが生じる可能性があります。                                                                                                    |
|                    | Ingress コントローラーの最小 TLS バージョンは <b>1.1</b> で、最大 TLS バージョン<br>は <b>1.3</b> です。                                                                                                    |
|                    | 注記<br>設定されたセキュリティープロファイルの暗号および最小 TLS<br>バージョンが TLSProfile ステータスに反映されます。                                                                                                    |
|                    | <b>重要</b><br>Ingress Operator は TLS <b>1.0</b> の <b>Old</b> または <b>Custom</b> プロファ<br>イルを <b>1.1</b> に変換します。                                                                                                    |
| clientTLS          | <b>clientTLS</b> は、クラスターおよびサービスへのクライアントアクセスを認証し<br>ます。その結果、相互 TLS 認証が有効になります。設定されていない場合、ク<br>ライアント TLS は有効になっていません。                                                                                                    |
|                    | ClientTLS には、必要なサブフィールド<br>spec.clientTLS.clientCertificatePolicy および<br>spec.clientTLS.ClientCA があります。                                                                                                    |
|                    | ClientCertificatePolicy サブフィールドは、Required または Optional の<br>2つの値のいずれかを受け入れます。ClientCA サブフィールドは、openshift-<br>config namespace にある ConfigMap を指定します。ConfigMap には CA 証明<br>書バンドルが含まれている必要があります。AllowedSubjectPatterns は、<br>要求をフィルターするために有効なクライアント証明書の識別名と照合される<br>正規表現の一覧を指定する任意の値です。正規表現は PCRE 構文を使用する必<br>要があります。1つ以上のパターンがクライアント証明書の識別名と一致して<br>いる必要があります。一致しない場合、Ingress コントローラーは証明書を拒<br>否し、接続を拒否します。指定しないと、Ingress コントローラーは識別名に<br>基づいて証明書を拒否しません。 |

| パラメーター         | 説明                                                                                                    |
|----------------|----------------------------------------------------------------------------------------------------|
| routeAdmission | <b>routeAdmission</b> は、複数の namespace での要求の許可または拒否など、新<br>規ルート要求を処理するためのポリシーを定義します。                                                                                                    |
|                | <b>namespaceOwnership</b> は、namespace 間でホスト名の要求を処理する方法<br>を記述します。デフォルトは <b>Strict</b> です。                                                                                                    |
|                | <ul> <li>Strict: ルートが複数の namespace 間で同じホスト名を要求すること<br/>を許可しません。</li> </ul>                                                                                                    |
|                | <ul> <li>InterNamespaceAllowed: ルートが複数の namespace 間で同じホ<br/>スト名の異なるパスを要求することを許可します。</li> </ul>                                                                                                    |
|                | <b>wildcardPolicy</b> は、ワイルドカードポリシーを使用するルートが Ingress コ<br>ントローラーによって処理される方法を記述します。                                                                                                    |
|                | <ul> <li>WildcardsAllowed: ワイルドカードポリシーと共にルートが Ingress<br/>コントローラーによって許可されていることを示します。</li> </ul>                                                                                                    |
|                | <ul> <li>WildcardsDisallowed: ワイルドカードポリシーの None を持つ<br/>ルートのみが Ingress コントローラーによって許可されることを示し<br/>ます。wildcardPolicy を WildcardsAllowed から<br/>WildcardsDisallowed に更新すると、ワイルドカードポリシーの<br/>Subdomain を持つ許可されたルートが機能を停止します。これらの<br/>ルートは、Ingress コントローラーによって許可されるように None<br/>のワイルドカードポリシーに対して再作成される必要がありま<br/>す。WildcardsDisallowed はデフォルト設定です。</li> </ul> |

| パラメーター                       | 。<br>説明                                                                                                    |
|------------------------------|----------------------------------------------------------------------------------------------------|
| IngressControllerLoggi<br>ng | logging はログに記録される内容および場所のパラメーターを定義します。こ<br>のフィールドが空の場合、操作ログは有効になりますが、アクセスログは無効<br>になります。                                                                                                    |
|                              | <ul> <li>accessは、クライアント要求をログに記録する方法を記述します。</li> <li>このフィールドが空の場合、アクセスロギングは無効になります。</li> </ul>                                                                                                    |
|                              | <ul> <li>destination はログメッセージの宛先を記述します。</li> </ul>                                                                                                    |
|                              | ■ type はログの宛先のタイプです。                                                                                                    |
|                              | <ul> <li>Containerは、ログがサイドカーコンテナーに移動する<br/>ことを指定します。Ingress OperatorはIngressコント<br/>ローラー Podでlogsという名前のコンテナーを設定<br/>し、Ingressコントローラーがログをコンテナーに書き<br/>込むように設定します。管理者がこのコンテナーのらロ<br/>グを読み取るカスタムロギングソリューションを設定す<br/>ることが予想されます。コンテナーログを使用すると、<br/>ログの割合がコンテナーランタイムの容量やカスタムロ<br/>ギングソリューションの容量を超えるとログがドロップ<br/>されることがあります。</li> </ul> |
|                              | <ul> <li>Syslog は、ログが Syslog エンドポイントに送信される<br/>ことを指定します。管理者は、Syslog メッセージを受信<br/>できるエンドポイントを指定する必要があります。管理<br/>者がカスタム Syslog インスタンスを設定していること<br/>が予想されます。</li> </ul>                                                                                                    |
|                              | <ul> <li>containerは Container ロギング宛先タイプのパラメー<br/>ターを記述します。現在、コンテナーロギングのパラメー<br/>ターはないため、このフィールドは空である必要がありま<br/>す。</li> </ul>                                                                                                    |
|                              | <ul> <li>syslog は、Syslog ロギング宛先タイプのパラメーターを</li> <li>記述します。</li> </ul>                                                                                                    |
|                              | <ul> <li>address は、ログメッセージを受信する syslog エンド<br/>ポイントの IP アドレスです。</li> </ul>                                                                                                    |
|                              | ● <b>port</b> は、ログメッセージを受信する syslog エンドポイ<br>ントの UDP ポート番号です。                                                                                                    |
|                              | <ul> <li>facility はログメッセージの syslog ファシリティーを指定します。このフィールドが空の場合、ファシリティーは local1 になります。それ以外の場合、有効な syslog ファシリティー(</li> </ul>                                                                                                    |
|                              | kern、user、mail、daemon、auth、<br>syslog、lpr、news、uucp、cron、auth2、ftp、<br>ntp、audit、alert、cron2、local0、local1、<br>local2、local3)を指定する必要がありま<br>す。local4、local5、local6、またはlocal7。                                                                                                    |
|                              | <ul> <li>httpLogFormatは、HTTP要求のログメッセージの形式を指定<br/>します。このフィールドが空の場合、ログメッセージは実装のデ<br/>フォルト HTTP ログ形式を使用します。HAProxyのデフォルトの<br/>HTTP ログ形式については、HAProxyドキュメントを参照してく<br/>ださい。</li> </ul>                                                                                                    |

| パラメーター             | 説明                                                                                                    |
|--------------------|----------------------------------------------------------------------------------------------------|
| httpHeaders        | <b>httpHeaders</b> は HTTP ヘッダーのポリシーを定義します。                                                                                                    |
|                    | <b>IngressControllerHTTPHeaders</b> のforwardedHeaderPolicyを設定する<br>ことで、Ingress コントローラーが Forwarded、X-Forwarded-For、X-<br>Forwarded-Host、X-Forwarded-Port、X-Forwarded-Proto、および X-<br>Forwarded-Proto-Version HTTP ヘッダーをいつどのように設定するか指定<br>します。 |
|                    | デフォルトでは、ポリシーは <b>Append</b> に設定されます。                                                                                                    |
|                    | <ul> <li>Append は、Ingress コントローラーがヘッダーを追加するように指定し、既存のヘッダーを保持します。</li> </ul>                                                                                                    |
|                    | <ul> <li>Replaceは、Ingressコントローラーがヘッダーを設定するように指定し、既存のヘッダーを削除します。</li> </ul>                                                                                                    |
|                    | <ul> <li>IfNoneは、ヘッダーがまだ設定されていない場合に、Ingress コント<br/>ローラーがヘッダーを設定するように指定します。</li> </ul>                                                                                                    |
|                    | ● <b>Never</b> は、Ingress コントローラーがヘッダーを設定しないように指<br>定し、既存のヘッダーを保持します。                                                                                                    |
|                    | headerNameCaseAdjustments を設定して、HTTP ヘッダー名に適用でき<br>るケースの調整を指定できます。それぞれの調整は、必要な大文字化を指定し<br>てHTTP ヘッダー名として指定されます。たとえば、X-Forwarded-For を指<br>定すると、指定された大文字化を有効にするために x-forwarded-for HTTP<br>ヘッダーを調整する必要があることを示唆できます。                           |
|                    | これらの調整は、クリアテキスト、edge terminationd、および re-encrypt<br>ルートにのみ適用され、HTTP/1 を使用する場合にのみ適用されます。                                                                                                    |
|                    | 要求ヘッダーの場合、これらの調整は haproxy.router.openshift.io/h1-<br>adjust-case=true アノテーションを持つルートについてのみ適用されます。<br>応答ヘッダーの場合、これらの調整はすべての HTTP 応答に適用されます。こ<br>のフィールドが空の場合、要求ヘッダーは調整されません。                                                                    |
| httpErrorCodePages | <b>httpErrorCodePages</b> は、カスタムの HTTP エラーコードの応答ページを指<br>定します。デフォルトで、IngressController は IngressController イメージにビ<br>ルドされたエラーページを使用します。                                                                                                    |
| パラメーター             | 説明                                                                                                    |
|--------------------|----------------------------------------------------------------------------------------------------|
| httpCaptureCookies | <b>httpCaptureCookies</b> は、アクセスログにキャプチャーする HTTP Cookie を<br>指定します。 <b>httpCaptureCookies</b> フィールドが空の場合、アクセスログは<br>Cookie をキャプチャーしません。                                                                                        |
|                    | キャプチャーするすべての Cookie について、次のパラメーターが<br>IngressController 設定に含まれている必要があります。                                                                                                    |
|                    | ● <b>name</b> は、Cookie の名前を指定します。                                                                                                    |
|                    | <ul> <li>maxLength は、Cookie の最大長を指定します。</li> </ul>                                                                                                    |
|                    | <ul> <li>matchTypeは、Cookieのフィールドのnameが、キャプチャー<br/>Cookie設定と完全に一致するか、キャプチャー Cookie設定の接頭辞<br/>であるかを指定します。matchTypeフィールドはExactおよび<br/>Prefixパラメーターを使用します。</li> </ul>                                                              |
|                    | 以下に例を示します。                                                                                                    |
|                    | httpCaptureCookies:<br>- matchType: Exact<br>maxLength: 128<br>name: MYCOOKIE                                                                                                    |
| httpCaptureHeaders | <b>httpCaptureHeaders</b> は、アクセスログにキャプチャーする HTTP ヘッダー<br>を指定します。 <b>httpCaptureHeaders</b> フィールドが空の場合、アクセスログ<br>はヘッダーをキャプチャーしません。                                                                                              |
|                    | httpCaptureHeaders には、アクセスログにキャプチャーするヘッダーの2<br>つのリストが含まれています。ヘッダーフィールドの2つのリストは request<br>と response です。どちらのリストでも、name フィールドはヘッダー名を<br>指定し、maxlength フィールドはヘッダーの最大長を指定する必要がありま<br>す。以下に例を示します。                                 |
|                    | httpCaptureHeaders:<br>request:<br>- maxLength: 256<br>name: Connection<br>- maxLength: 128<br>name: User-Agent<br>response:<br>- maxLength: 256<br>name: Content-Type<br>- maxLength: 256<br>name: Content-Length             |
| tuningOptions      | <b>tuningOptions</b> は、Ingress コントローラー Pod のパフォーマンスを調整する<br>ためのオプションを指定します。                                                                                                    |
|                    | <ul> <li>neaderBufferBytes は、Ingress コントローラー接続セッション用<br/>に予約されるメモリーの量をバイト単位で指定します。Ingress コン<br/>トローラーで HTTP / 2 が有効になっている場合、この値は少なくと<br/>も 16384 である必要があります。設定されていない場合、デフォル<br/>ト値は 32768 バイトになります。このフィールドを設定することは</li> </ul> |

| パラメーター | 説明 | お勧めしません。 <b>headerBufferBytes</b> 値が小さすぎると Ingress コ<br>ントローラーが破損する可能性があり、 <b>headerBufferBytes</b> 値が大<br>きすぎると、Ingress コントローラーが必要以上のメモリーを使用す                                                                                                    |
|--------|----|----------------------------------------------------------------------------------------------------|
|        |    | る可能性があるためです。                                                                                                    |
|        | •  | headerBufferMaxRewriteBytesは、HTTP ヘッダーの書き換えと<br>Ingress コントローラー接続セッションの追加のために<br>headerBufferBytes から予約するメモリーの量をバイト単位で指定<br>します。headerBufferMaxRewriteBytesの最小値は 4096 です。<br>受信 HTTP 要求には、headerBufferBytes は<br>headerBufferMaxRewriteBytes よりも大きくなければなりませ<br>ん。設定されていない場合、デフォルト値は 8192 バイトになりま<br>す。このフィールドを設定することはお勧めしませ<br>ん。headerBufferMaxRewriteBytes 値が小さすぎると Ingress コ<br>ントローラーが破損する可能性があ<br>り、headerBufferMaxRewriteBytes 値が大きすぎると、Ingress<br>コントローラーが必要以上のメモリーを使用する可能性があるためで<br>す。 |
|        | •  | threadCountは、HAProxyプロセスごとに作成するスレッドの数を<br>指定します。より多くのスレッドを作成すると、使用されるシステム<br>リソースを増やすことで、各 Ingress コントローラー Pod がより多く<br>の接続を処理できるようになります。HAProxy は最大 64 のスレッド<br>をサポートします。このフィールドが空の場合、Ingress コントロー<br>ラーはデフォルト値の4スレッドを使用します。デフォルト値は、将<br>来のリリースで変更される可能性があります。このフィールドを設定<br>することはお勧めしません。HAProxyスレッドの数を増やすと、<br>Ingress コントローラー Pod が負荷時に CPU 時間をより多く使用でき<br>るようになり、他の Pod が実行に必要な CPU リソースを受け取れな<br>いようになるためです。スレッドの数を減らすと、Ingress コント<br>ローラーのパフォーマンスが低下する可能性があります。                        |
|        | •  | <b>clientTimeout</b> は、クライアント応答の待機中に接続が開かれる期間<br>を指定します。未設定の場合、デフォルトのタイムアウトは <b>30s</b> で<br>す。                                                                                                    |
|        | •  | <b>serverFinTimeout</b> は、接続を閉じるクライアントへの応答を待つ<br>間、接続が開かれる期間を指定します。未設定の場合、デフォルトの<br>タイムアウトは <b>1s</b> です。                                                                                                    |
|        | •  | <b>serverTimeout</b> は、サーバーの応答を待機している間に接続が開か<br>れる期間を指定します。未設定の場合、デフォルトのタイムアウトは<br><b>30s</b> です。                                                                                                    |
|        | •  | <b>clientFinTimeout</b> は、クライアントの応答が接続を閉じるのを待機<br>している間に接続が開かれる期間を指定します。未設定の場合、デ<br>フォルトのタイムアウトは <b>1s</b> です。                                                                                                    |
|        | •  | tlsInspectDelay は、一致するルートを見つけるためにルーターが<br>データを保持する期間を指定します。この値の設定が短すぎると、よ<br>り一致する証明書を使用している場合でも、ルーターがエッジ終端、<br>再暗号化された、またはパススルーのルートのデフォルトの証明書に<br>フォールバックする可能性があります。未設定の場合、デフォルトの<br>検査遅延は5sです。                                                                                                    |
|        | •  | <b>tunnelTimeout</b> は、トンネルがアイドル状態の間、WebSocket など<br>のトンネル接続期間を開いた期間を指定します。未設定の場合、デ<br>フォルトのタイムアウトは <b>1h</b> です。                                                                                                    |

| パラメーター                      | 説明                                                                                                    |
|-----------------------------|----------------------------------------------------------------------------------------------------|
| IogEmptyRequests            | <ul> <li>logEmptyRequests は、リクエストを受け取らず、ログに記録されない接続を指定します。これらの空の要求は、ロードバランサーヘルスプローブまたはWeb ブラウザーの投機的接続(事前接続)から送信され、これらの要求をログに記録することは望ましくない場合があります。ただし、これらの要求はネットワークエラーによって引き起こされる可能性があります。この場合は、空の要求をログに記録すると、エラーの診断に役立ちます。これらの要求はポートスキャンによって引き起こされ、空の要求をログに記録すると、侵入の試行が検出されなくなります。このフィールドに使用できる値は Log および Ignoreです。デフォルト値は Log です。</li> <li>LoggingPolicy タイプは、以下のいずれかの値を受け入れます。</li> <li>ログ: この値を Log に設定すると、イベントがログに記録される必要があることを示します。</li> <li>Ignore: この値を Ignore に設定すると、HAproxy 設定のdontlognull オプションを設定します。</li> </ul>                                                                                                    |
| HTTPEmptyRequestsP<br>olicy | <ul> <li>HTTPEmptyRequestsPolicyは、リクエストを受け取る前に接続がタイムアウトした場合にHTTP接続を処理する方法を記述します。このフィールドに使用できる値はRespondおよびIgnoreです。デフォルト値はRespondです。</li> <li>HTTPEmptyRequestsPolicyタイプは、以下のいずれかの値を受け入れます。</li> <li>応答:フィールドがRespondに設定されている場合、IngressコントローラーはHTTP 400または408応答を送信する場合、アクセスログが有効な場合に接続をログに記録し、適切なメトリクスで接続をカウントします。</li> <li>ignore:このオプションをIgnoreに設定するとHAproxy設定にhttp-ignore-probesパラメーターが追加されます。フィールドがIgnoreに設定されている場合、Ingressコントローラーは応答を送信せずに接続を閉じると、接続をログに記録するか、メトリクスを増分します。</li> <li>これらの接続は、ロードバランサーのヘルスプローブまたはWebブラウザーの投機的接続(事前接続)から取得され、無視しても問題はありません。ただし、これらの要求はネットワークエラーによって引き起こされる可能性があります。そのため、このフィールドをIgnoreに設定すると問題の検出と診断が妨げられる可能性があります。これらの要求なログに記録すると、侵入の試行が検出されなくなります。</li> </ul> |

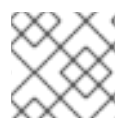

注記

すべてのパラメーターはオプションです。

## 6.3.1. Ingress コントローラーの TLS セキュリティープロファイル

TLS セキュリティープロファイルは、サーバーに接続する際に接続クライアントが使用できる暗号を規 制する方法をサーバーに提供します。

### 6.3.1.1. TLS セキュリティープロファイルについて

TLS (Transport Layer Security) セキュリティープロファイルを使用して、さまざまな OpenShift Container Platform コンポーネントに必要な TLS 暗号を定義できます。OpenShift Container Platform の TLS セキュリティープロファイルは、Mozilla が推奨する設定 に基づいています。

コンポーネントごとに、以下の TLS セキュリティープロファイルのいずれかを指定できます。

#### 表6.1 TLS セキュリティープロファイル

| プロファイル       | 説明                                                                                                    |
|--------------|----------------------------------------------------------------------------------------------------|
| Old          | このプロファイルは、レガシークライアントまたはライブラリーでの使<br>用を目的としています。このプロファイルは、Old 後方互換性の推奨設<br>定に基づいています。<br>Old プロファイルには、最小 TLS バージョン 1.0 が必要です。<br>注記<br>Ingress コントローラーの場合、TLS の最小バージョン                                         |
|              | とくない は 1.0 から 1.1 に変換されます。                                                                                                    |
| Intermediate | このプロファイルは、大多数のクライアントに推奨される設定です。こ<br>れは、Ingress コントローラー、kubelet、およびコントロールプレーン<br>のデフォルトの TLS セキュリティープロファイルです。このプロファイ<br>ルは、Intermediate 互換性の推奨設定に基づいています。<br>Intermediate プロファイルには、最小 TLS バージョン 1.2 が必要で<br>す。 |
| Modern       | このプロファイルは、後方互換性を必要としない Modern のクライアン<br>トでの使用を目的としています。このプロファイルは、Modern 互換性<br>の推奨設定に基づいています。<br>Modern プロファイルには、最小 TLS バージョン 1.3 が必要です。                                                                      |
| カスタム         | このプロファイルを使用すると、使用する TLS バージョンと暗号を定義<br>できます。                                                                                                    |
|              | <ul> <li></li></ul>                                                                                                    |

#### 注記

事前定義されたプロファイルタイプのいずれかを使用する場合、有効なプロファイル設定はリリース間で変更される可能性があります。たとえば、リリース X.Y.Z にデプロイ された Intermediate プロファイルを使用する仕様がある場合、リリース X.Y.Z+1への アップグレードにより、新規のプロファイル設定が適用され、ロールアウトが生じる可能性があります。

### 6.3.1.2. Ingress コントローラーの TLS セキュリティープロファイルの設定

Ingress コントローラーの TLS セキュリティープロファイルを設定するには、**IngressController** カス タムリソース (CR) を編集して、事前定義済みまたはカスタムの TLS セキュリティープロファイルを指 定します。TLS セキュリティープロファイルが設定されていない場合、デフォルト値は API サーバーに 設定された TLS セキュリティープロファイルに基づいています。

### Old TLS のセキュリティープロファイルを設定するサンプル IngressController CR

```
apiVersion: operator.openshift.io/v1
kind: IngressController
...
spec:
tlsSecurityProfile:
old: {}
type: Old
...
```

TLS セキュリティープロファイルは、Ingress コントローラーの TLS 接続の最小 TLS バージョンと TLS 暗号を定義します。

設定された TLS セキュリティープロファイルの暗号と最小 TLS バージョンは、Status.Tls Profile 配下の IngressController カスタムリソース (CR) と Spec.Tls Security Profile 配下の設定された TLS セキュリティープロファイルで確認できます。Custom TLS セキュリティープロファイルの場合、特定の暗号と最小 TLS バージョンは両方のパラメーターの下に一覧表示されます。

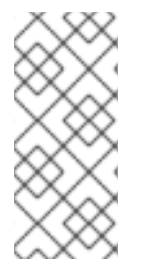

### 注記

HAProxy Ingress Controller イメージは、TLS**1.3** と **Modern** プロファイルをサポートしています。

また、Ingress Operator は TLS **1.0**の **Old** または **Custom** プロファイルを **1.1** に変換します。

#### 前提条件

• cluster-admin ロールを持つユーザーとしてクラスターにアクセスできる。

#### 手順

1. **openshift-ingress-operator** プロジェクトの **IngressController** CR を編集して、TLS セキュリティープロファイルを設定します。

\$ oc edit IngressController default -n openshift-ingress-operator

2. spec.tlsSecurityProfile フィールドを追加します。

### Custom プロファイルのサンプル IngressController CR

```
apiVersion: operator.openshift.io/v1
kind: IngressController
...
spec:
tlsSecurityProfile:
type: Custom 1
custom: 2
ciphers: 3
- ECDHE-ECDSA-CHACHA20-POLY1305
- ECDHE-RSA-CHACHA20-POLY1305
- ECDHE-RSA-CHACHA20-POLY1305
- ECDHE-RSA-AES128-GCM-SHA256
- ECDHE-ECDSA-AES128-GCM-SHA256
minTLSVersion: VersionTLS11
```

TLS セキュリティープロファイルタイプ (**Old、Intermediate、**または **Custom**) を指定します。デフォルトは **Intermediate** です。

選択したタイプに適切なフィールドを指定します。

- old: {}
- intermediate: {}
- custom:

custom タイプには、TLS 暗号の一覧と最小許容 TLS バージョンを指定します。

3. 変更を適用するためにファイルを保存します。

#### 検証

• IngressController CR にプロファイルが設定されていることを確認します。

\$ oc describe IngressController default -n openshift-ingress-operator

#### 出力例

```
Name:
          default
Namespace: openshift-ingress-operator
Labels:
          <none>
Annotations: <none>
API Version: operator.openshift.io/v1
Kind:
         IngressController
...
Spec:
 TIs Security Profile:
  Custom:
   Ciphers:
    ECDHE-ECDSA-CHACHA20-POLY1305
    ECDHE-RSA-CHACHA20-POLY1305
```

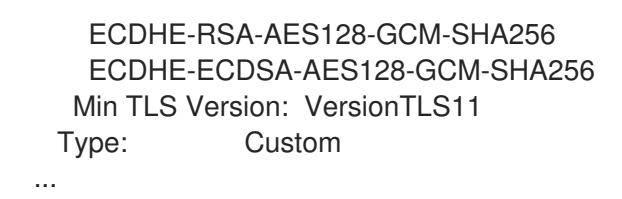

#### 6.3.1.3. 相互 TLS 認証の設定

**spec.clientTLS** 値を設定して、相互 TLS (mTLS) 認証を有効にするように Ingress コントローラーを設 定できます。**clientTLS** 値は、クライアント証明書を検証するように Ingress コントローラーを設定し ます。この設定には、ConfigMap の参照である **clientCA** 値の設定が含まれます。ConfigMap には、ク ライアントの証明書を検証するために使用される PEM でエンコードされた CA 証明書バンドルが含ま れます。必要に応じて、証明書サブジェクトフィルターの一覧を設定できます。

**clientCA** の値が X509v3 証明書失効リスト (CRL) の分散ポイントを指定する場合、Ingress Operator は CRL をダウンロードし、Ingress コントローラーがこれを認識するように設定します。有効な証明書 を提供しない要求は拒否されます。

#### 前提条件

• cluster-admin ロールを持つユーザーとしてクラスターにアクセスできる。

#### 手順

1. openshift-config namespace にある ConfigMap を作成します。

\$ oc create configmap router-ca-certs-default --from-file=ca-bundle.pem=client-ca.crt -n openshift-config

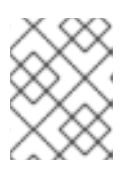

#### 注記

ConfigMap データキーは **ca-bundle.pem** で、data の値は PEM 形式の CA 証明 書である必要があります。

2. openshift-ingress-operator プロジェクトで IngressController リソースを編集します。

\$ oc edit IngressController default -n openshift-ingress-operator

3. spec.clientTLS フィールドおよびサブフィールドを追加して相互 TLS を設定します。

### フィルターリングパターンを指定する clientTLS プロファイルのサンプル IngressController CR

apiVersion: operator.openshift.io/v1 kind: IngressController metadata: name: default namespace: openshift-ingress-operator spec: clientTLS: clientCertificatePolicy: Required clientCA: name: router-ca-certs-default allowedSubjectPatterns: - "^/CN=example.com/ST=NC/C=US/O=Security/OU=OpenShift\$"

6.3.2. Ingress コントローラーエンドポイントの公開ストラテジー

NodePortService エンドポイントの公開ストラテジー

**NodePortService** エンドポイントの公開ストラテジーは、Kubernetes NodePort サービスを使用して Ingress コントローラーを公開します。

この設定では、Ingress コントローラーのデプロイメントはコンテナーのネットワークを使用しま す。**NodePortService** はデプロイメントを公開するために作成されます。特定のノードポートは OpenShift Container Platform によって動的に割り当てられますが、静的ポートの割り当てをサポート するために、管理される **NodePortService** のノードポートフィールドへの変更が保持されます。

#### 図6.1 NodePortServiceの図

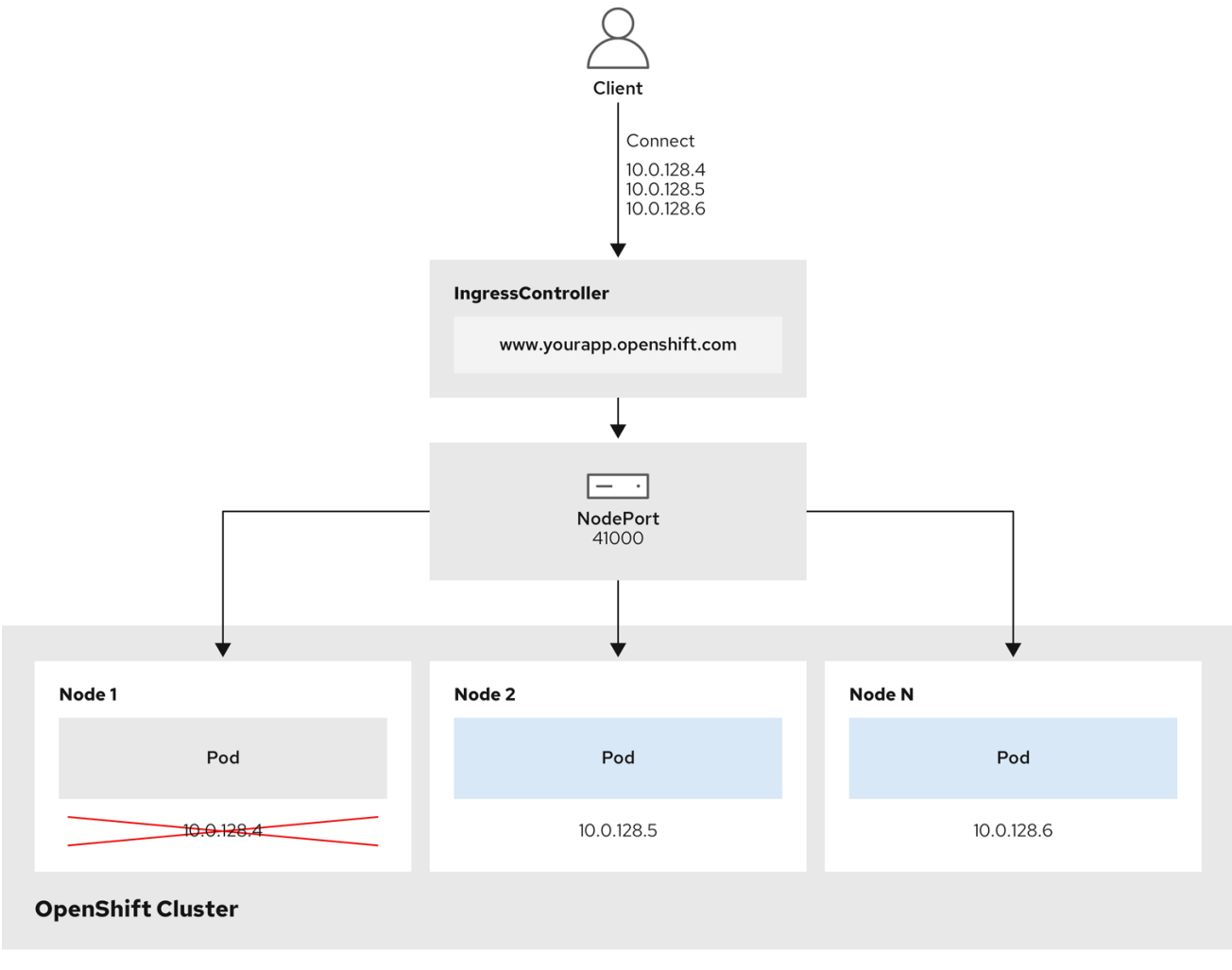

202\_OpenShift\_0222

前述の図では、OpenShift Container Platform Ingress NodePort エンドポイントの公開戦略に関する以下のような概念を示しています。

 クラスターで利用可能なノードにはすべて、外部からアクセス可能な独自の IP アドレスが割り 当てられています。クラスター内で動作するサービスは、全ノードに固有の NodePort にバイ ンドされます。  たとえば、クライアントが図中の IP アドレス 10.0.128.4 に接続してダウンしているノードに 接続した場合に、ノードポートは、サービスを実行中で利用可能なノードにクライアントを直 接接続します。このシナリオでは、ロードバランシングは必要ありません。イメージが示すよ うに、10.0.128.4 アドレスがダウンしており、代わりに別の IP アドレスを使用する必要があり ます。

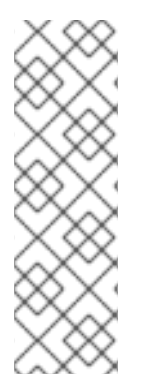

#### 注記

Ingress Operator は、サービスの **.spec.ports[].nodePort** フィールドへの更新を無視します。

デフォルトで、ポートは自動的に割り当てられ、各種の統合用のポート割り当てにアク セスできます。ただし、既存のインフラストラクチャーと統合するために静的ポートの 割り当てが必要になることがありますが、これは動的ポートに対応して簡単に再設定で きない場合があります。静的ノードポートとの統合を実行するには、管理対象のサービ スリソースを直接更新できます。

詳細は、NodePort についての Kubernetes サービスについてのドキュメント を参照してください。

#### HostNetwork エンドポイントの公開ストラテジー

**HostNetwork** エンドポイントの公開ストラテジーは、Ingress コントローラーがデプロイされるノード ポートで Ingress コントローラーを公開します。

HostNetwork エンドポイント公開ストラテジーを持つ Ingress コントローラーには、ノードごとに単一の Pod レプリカのみを設定できます。nのレプリカを使用する場合、それらのレプリカをスケジュール できる n以上のノードを使用する必要があります。各 Pod はスケジュールされるノードホストでポート 80 および 443 を要求するので、同じノードで別の Pod がそれらのポートを使用している場合、レプリカをノードにスケジュールすることはできません。

### 6.4. デフォルト INGRESS コントローラーの表示

Ingress Operator は、OpenShift Container Platform の中核となる機能であり、追加の設定なしに有効にできます。

すべての新規 OpenShift Container Platform インストールには、**ingresscontroller** の名前付きのデフォルトがあります。これは、追加の Ingress コントローラーで補足できます。デフォルトの **ingresscontroller** が削除される場合、Ingress Operator は1分以内にこれを自動的に再作成します。

#### 手順

• デフォルト Ingress コントローラーを表示します。

\$ oc describe --namespace=openshift-ingress-operator ingresscontroller/default

### 6.5. INGRESS OPERATOR ステータスの表示

Ingress Operator のステータスを表示し、検査することができます。

#### 手順

Ingress Operator ステータスを表示します。

\$ oc describe clusteroperators/ingress

### 6.6. INGRESS コントローラーログの表示

Ingress コントローラーログを表示できます。

#### 手順

● Ingress コントローラーログを表示します。

\$ oc logs --namespace=openshift-ingress-operator deployments/ingress-operator

### 6.7. INGRESS コントローラーステータスの表示

特定の Ingress コントローラーのステータスを表示できます。

#### 手順

● Ingress コントローラーのステータスを表示します。

\$ oc describe --namespace=openshift-ingress-operator ingresscontroller/<name>

### 6.8. INGRESS コントローラーの設定

#### 6.8.1. カスタムデフォルト証明書の設定

管理者として、 Secret リソースを作成し、**IngressController** カスタムリソース (CR) を編集して Ingress コントローラーがカスタム証明書を使用するように設定できます。

#### 前提条件

- PEM エンコードされたファイルに証明書/キーのペアがなければなりません。ここで、証明書は信頼される認証局またはカスタム PKI で設定されたプライベートの信頼される認証局で署名されます。
- 証明書が以下の要件を満たしている必要があります。
  - 証明書が Ingress ドメインに対して有効化されている必要があります。
  - 証明書は拡張を使用して、subjectAltName 拡張を使用して、\*.apps.ocp4.example.com などのワイルドカードドメインを指定します。
- IngressController CR がなければなりません。デフォルトの CR を使用できます。

\$ oc --namespace openshift-ingress-operator get ingresscontrollers

出力例

NAME AGE default 10m

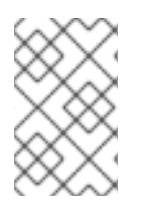

#### 注記

Intermediate 証明書がある場合、それらはカスタムデフォルト証明書が含まれるシーク レットの **tls.crt** ファイルに組み込まれる必要があります。証明書を指定する際の順序は 重要になります。サーバー証明書の後に Intermediate 証明書を一覧表示します。

#### 手順

以下では、カスタム証明書とキーのペアが、現在の作業ディレクトリーの **tls.crt** および **tls.key** ファイ ルにあることを前提とします。**tls.crt** および **tls.key** を実際のパス名に置き換えます。さらに、 Secret リソースを作成し、これを IngressController CR で参照する際に、**custom-certs-default** を別の名前に 置き換えます。

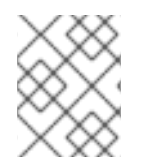

#### 注記

このアクションにより、Ingress コントローラーはデプロイメントストラテジーを使用し て再デプロイされます。

1. **tls.crt** および **tls.key** ファイルを使用して、カスタム証明書を含む Secret リソースを **openshift-ingress** namespace に作成します。

\$ oc --namespace openshift-ingress create secret tls custom-certs-default --cert=tls.crt -- key=tls.key

2. IngressController CR を、新規証明書シークレットを参照するように更新します。

\$ oc patch --type=merge --namespace openshift-ingress-operator ingresscontrollers/default \ --patch '{"spec":{"defaultCertificate":{"name":"custom-certs-default"}}}'

3. 更新が正常に行われていることを確認します。

\$ echo Q |\
openssl s\_client -connect console-openshift-console.apps.<domain>:443 -showcerts
2>/dev/null |\
openssl x509 -noout -subject -issuer -enddate

ここでは、以下のようになります。

#### <domain>

クラスターのベースドメイン名を指定します。

#### 出力例

subject=C = US, ST = NC, L = Raleigh, O = RH, OU = OCP4, CN = \*.apps.example.com issuer=C = US, ST = NC, L = Raleigh, O = RH, OU = OCP4, CN = example.com notAfter=May 10 08:32:45 2022 GM

### ヒント

または、以下の YAML を適用してカスタムのデフォルト証明書を設定できます。

apiVersion: operator.openshift.io/v1 kind: IngressController metadata: name: default namespace: openshift-ingress-operator spec: defaultCertificate: name: custom-certs-default

証明書シークレットの名前は、CR を更新するために使用された値に一致する必要があります。

IngressController CR が変更された後に、Ingress Operator はカスタム証明書を使用できるように Ingress コントローラーのデプロイメントを更新します。

#### 6.8.2. カスタムデフォルト証明書の削除

管理者は、使用する Ingress Controller を設定したカスタム証明書を削除できます。

#### 前提条件

- cluster-admin ロールを持つユーザーとしてクラスターにアクセスできる。
- OpenShift CLI (oc) がインストールされている。
- Ingress Controller のカスタムデフォルト証明書を設定している。

#### 手順

• カスタム証明書を削除し、OpenShift Container Platform に同梱されている証明書を復元する には、以下のコマンドを入力します。

\$ oc patch -n openshift-ingress-operator ingresscontrollers/default \
 --type json -p \$'- op: remove\n path: /spec/defaultCertificate'

クラスターが新しい証明書設定を調整している間、遅延が発生する可能性があります。

#### 検証

• 元のクラスター証明書が復元されたことを確認するには、次のコマンドを入力します。

\$ echo Q | \
openssl s\_client -connect console-openshift-console.apps.<domain>:443 -showcerts
2>/dev/null | \
openssl x509 -noout -subject -issuer -enddate

ここでは、以下のようになります。

#### <domain>

クラスターのベースドメイン名を指定します。

### 出力例

subject=CN = \*.apps.<domain> issuer=CN = ingress-operator@1620633373 notAfter=May 10 10:44:36 2023 GMT

### 6.8.3. Ingress コントローラーのスケーリング

Ingress コントローラーは、スループットを増大させるための要件を含む、ルーティングのパフォーマンスや可用性に関する各種要件に対応するために手動でスケーリングできます。oc コマンドは、IngressController リソースのスケーリングに使用されます。以下の手順では、デフォルトのIngressController をスケールアップする例を示します。

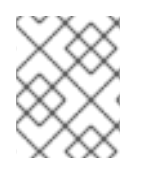

### 注記

スケーリングは、必要な数のレプリカを作成するのに時間がかかるため、すぐに実行で きるアクションではありません。

### 手順

1. デフォルト IngressController の現在の利用可能なレプリカ数を表示します。

\$ oc get -n openshift-ingress-operator ingresscontrollers/default -o jsonpath='{\$.status.availableReplicas}'

出力例

# 2

 oc patch コマンドを使用して、デフォルトの IngressController を必要なレプリカ数にスケー リングします。以下の例では、デフォルトの IngressController を3つのレプリカにスケーリ ングしています。

\$ oc patch -n openshift-ingress-operator ingresscontroller/default --patch '{"spec":{"replicas":
3}}' --type=merge

### 出力例

ingresscontroller.operator.openshift.io/default patched

3. デフォルトの **IngressController** が指定したレプリカ数にスケーリングされていることを確認 します。

\$ oc get -n openshift-ingress-operator ingresscontrollers/default -o jsonpath='{\$.status.availableReplicas}'

#### 出力例

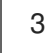

### ヒント

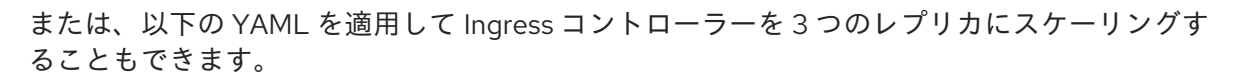

apiVersion: operator.openshift.io/v1 kind: IngressController metadata: name: default namespace: openshift-ingress-operator spec: replicas: 3

異なる数のレプリカが必要な場合は replicas 値を変更します。

### 6.8.4. Ingress アクセスロギングの設定

アクセスログを有効にするように Ingress コントローラーを設定できます。大量のトラフィックを受信 しないクラスターがある場合、サイドカーにログインできます。クラスターのトラフィックが多い場 合、ロギングスタックの容量を超えないようにしたり、OpenShift Container Platform 外のロギングイ ンフラストラクチャーと統合したりするために、ログをカスタム syslog エンドポイントに転送すること ができます。アクセスログの形式を指定することもできます。

コンテナーロギングは、既存の Syslog ロギングインフラストラクチャーがない場合や、Ingress コント ローラーで問題を診断する際に短期間使用する場合に、低トラフィックのクラスターのアクセスログを 有効にするのに役立ちます。

アクセスログが OpenShift Logging スタックの容量を超える可能性があるトラフィックの多いクラス ターや、ロギングソリューションが既存の Syslog ロギングインフラストラクチャーと統合する必要の ある環境では、syslog が必要です。Syslog のユースケースは重複する可能性があります。

#### 前提条件

• cluster-admin 権限を持つユーザーとしてログインしている。

#### 手順

サイドカーへの Ingress アクセスロギングを設定します。

 Ingress アクセスロギングを設定するには、spec.logging.access.destination を使用して宛先 を指定する必要があります。サイドカーコンテナーへのロギングを指定するには、Container spec.logging.access.destination.type を指定する必要があります。以下の例は、コンテナー Container の宛先に対してログ記録する Ingress コントローラー定義です。

```
apiVersion: operator.openshift.io/v1
kind: IngressController
metadata:
name: default
namespace: openshift-ingress-operator
spec:
replicas: 2
logging:
```

access: destination: type: Container

● Ingress コントローラーをサイドカーに対してログを記録するように設定すると、Operator は Ingress コントローラー Pod 内に **logs** という名前のコンテナーを作成します。

\$ oc -n openshift-ingress logs deployment.apps/router-default -c logs

出力例

2020-05-11T19:11:50.135710+00:00 router-default-57dfc6cd95-bpmk6 router-default-57dfc6cd95-bpmk6 haproxy[108]: 174.19.21.82:39654 [11/May/2020:19:11:50.133] public be\_http:hello-openshift:hello-openshift/pod:hello-openshift:hello-openshift:10.128.2.12:8080 0/0/1/0/1 200 142 - --NI 1/1/0/00 0/0 "GET / HTTP/1.1"

Syslog エンドポイントへの Ingress アクセスロギングを設定します。

 Ingress アクセスロギングを設定するには、spec.logging.access.destination を使用して宛先 を指定する必要があります。Syslog エンドポイント宛先へのロギングを指定するに は、spec.logging.access.destination.type に Syslog を指定する必要があります。宛先タイ プが Syslog の場合、spec.logging.access.destination.syslog.endpoint を使用して宛先エン ドポイントも指定する必要があります。ま

た、**spec.logging.access.destination.syslog.facility** を使用してファシリティーを指定できま す。以下の例は、**Syslog** 宛先に対してログを記録する Ingress コントローラーの定義です。

apiVersion: operator.openshift.io/v1 kind: IngressController metadata: name: default namespace: openshift-ingress-operator spec: replicas: 2 logging: access: destination: type: Syslog syslog: address: 1.2.3.4 port: 10514

注記

syslog 宛先ポートは UDP である必要があります。

特定のログ形式で Ingress アクセスロギングを設定します。

 spec.logging.access.httpLogFormat を指定して、ログ形式をカスタマイズできます。以下の 例は、IP アドレスが 1.2.3.4 およびポート 10514 の syslog エンドポイントに対してログを記録 する Ingress コントローラーの定義です。

apiVersion: operator.openshift.io/v1 kind: IngressController metadata: name: default namespace: openshift-ingress-operator spec: replicas: 2 logging: access: destination: type: Syslog syslog: address: 1.2.3.4 port: 10514 httpLogFormat: '%ci:%cp [%t] %ft %b/%s %B %bq %HM %HU %HV'

Ingress アクセスロギングを無効にします。

Ingress アクセスロギングを無効にするには、spec.logging または spec.logging.access を空のままにします。

apiVersion: operator.openshift.io/v1 kind: IngressController metadata: name: default namespace: openshift-ingress-operator spec: replicas: 2 logging: access: null

#### 6.8.5. Ingress コントローラースレッド数の設定

クラスター管理者は、スレッド数を設定して、クラスターが処理できる受信接続の量を増やすことができます。既存の Ingress コントローラーにパッチを適用して、スレッドの数を増やすことができます。

#### 前提条件

• 以下では、Ingress コントローラーがすでに作成されていることを前提とします。

#### 手順

• Ingress コントローラーを更新して、スレッド数を増やします。

\$ oc -n openshift-ingress-operator patch ingresscontroller/default --type=merge -p '{"spec": {"tuningOptions": {"threadCount": 8}}}'

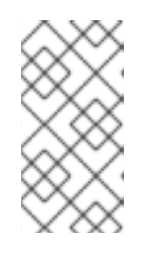

#### 注記

大量のリソースを実行できるノードがある場 合、spec.nodePlacement.nodeSelector を、意図されているノードの容量に一 致するラベルで設定し、spec.tuningOptions.threadCount を随時高い値に設定 します。

6.8.6. Ingress コントローラーのシャード化

トラフィックがクラスターに送信される主要なメカニズムとして、Ingress コントローラーまたはルー ターへの要求が大きくなる可能性があります。クラスター管理者は、以下を実行するためにルートを シャード化できます。

- Ingress コントローラーまたはルーターを複数のルートに分散し、変更に対する応答を加速します。
- 特定のルートを他のルートとは異なる信頼性の保証を持つように割り当てます。
- 特定の Ingress コントローラーに異なるポリシーを定義することを許可します。
- 特定のルートのみが追加機能を使用することを許可します。
- たとえば、異なるアドレスで異なるルートを公開し、内部ユーザーおよび外部ユーザーが異なるルートを認識できるようにします。

Ingress コントローラーは、ルートラベルまたは namespace ラベルのいずれかをシャード化の方法とし て使用できます。

#### 6.8.6.1. ルートラベルを使用した Ingress コントローラーのシャード化の設定

ルートラベルを使用した Ingress コントローラーのシャード化とは、Ingress コントローラーがルートセレクターによって選択される任意 namespace の任意のルートを提供することを意味します。

Ingress コントローラーのシャード化は、一連の Ingress コントローラー間で着信トラフィックの負荷を 分散し、トラフィックを特定の Ingress コントローラーに分離する際に役立ちます。たとえば、 Company A のトラフィックをある Ingress コントローラーに指定し、Company B を別の Ingress コン トローラーに指定できます。

#### 手順

1. router-internal.yaml ファイルを編集します。

```
# cat router-internal.yaml
apiVersion: v1
items:
- apiVersion: operator.openshift.io/v1
 kind: IngressController
 metadata:
  name: sharded
  namespace: openshift-ingress-operator
 spec:
  domain: <apps-sharded.basedomain.example.net>
  nodePlacement:
   nodeSelector:
    matchLabels:
      node-role.kubernetes.io/worker: ""
  routeSelector:
   matchLabels:
    type: sharded
 status: {}
kind: List
metadata:
 resourceVersion: ""
 selfLink: ""
```

2. Ingress コントローラーの router-internal.yaml ファイルを適用します。

# oc apply -f router-internal.yaml

```
Ingress コントローラーは、type: sharded というラベルのある namespace のルートを選択します。
```

#### 6.8.6.2. namespace ラベルを使用した Ingress コントローラーのシャード化の設定

namespace ラベルを使用した Ingress コントローラーのシャード化とは、Ingress コントローラーが namespace セレクターによって選択される任意の namespace の任意のルートを提供することを意味し ます。

Ingress コントローラーのシャード化は、一連の Ingress コントローラー間で着信トラフィックの負荷を 分散し、トラフィックを特定の Ingress コントローラーに分離する際に役立ちます。たとえば、 Company A のトラフィックをある Ingress コントローラーに指定し、Company B を別の Ingress コン トローラーに指定できます。

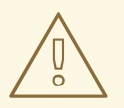

### 警告

Keepalived Ingress VIP をデプロイする場合は、**endpoint Publishing Strategy** パ ラメーターに **Host Network** の値が割り当てられた、デフォルト以外の Ingress Controller をデプロイしないでください。デプロイしてしまうと、問題が発生する 可能性があります。**endpoint Publishing Strategy** に **Host Network** ではな く、**Node Port** という値を使用してください。

#### 手順

1. router-internal.yaml ファイルを編集します。

# cat router-internal.yaml

#### 出力例

```
apiVersion: v1
items:
- apiVersion: operator.openshift.io/v1
 kind: IngressController
 metadata:
  name: sharded
  namespace: openshift-ingress-operator
 spec:
  domain: <apps-sharded.basedomain.example.net>
  nodePlacement:
   nodeSelector:
    matchLabels:
      node-role.kubernetes.io/worker: ""
  namespaceSelector:
   matchLabels:
    type: sharded
```

status: {} kind: List metadata: resourceVersion: "" selfLink: ""

2. Ingress コントローラーの router-internal.yaml ファイルを適用します。

# oc apply -f router-internal.yaml

Ingress コントローラーは、**type: sharded** というラベルのある namespace セレクターによっ て選択される namespace のルートを選択します。

6.8.7. 内部ロードバランサーを使用するように Ingress コントローラーを設定する

クラウドプラットフォームで Ingress コントローラーを作成する場合、Ingress コントローラーはデフォ ルトでパブリッククラウドロードバランサーによって公開されます。管理者は、内部クラウドロードバ ランサーを使用する Ingress コントローラーを作成できます。

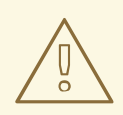

警告

クラウドプロバイダーが Microsoft Azure の場合、ノードを参照するパブリック ロードバランサーが少なくとも1つ必要です。これがない場合、すべてのノードが インターネットへの egress 接続を失います。

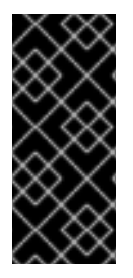

#### 重要

**IngressController** オブジェクトの スコープ を変更する必要がある場 合、**IngressController** オブジェクトを削除してから、これを再作成する必要がありま す。カスタムリソース (CR) の作成後に **.spec.endpointPublishingStrategy.loadBalancer.scope** パラメーターを変更すること はできません。

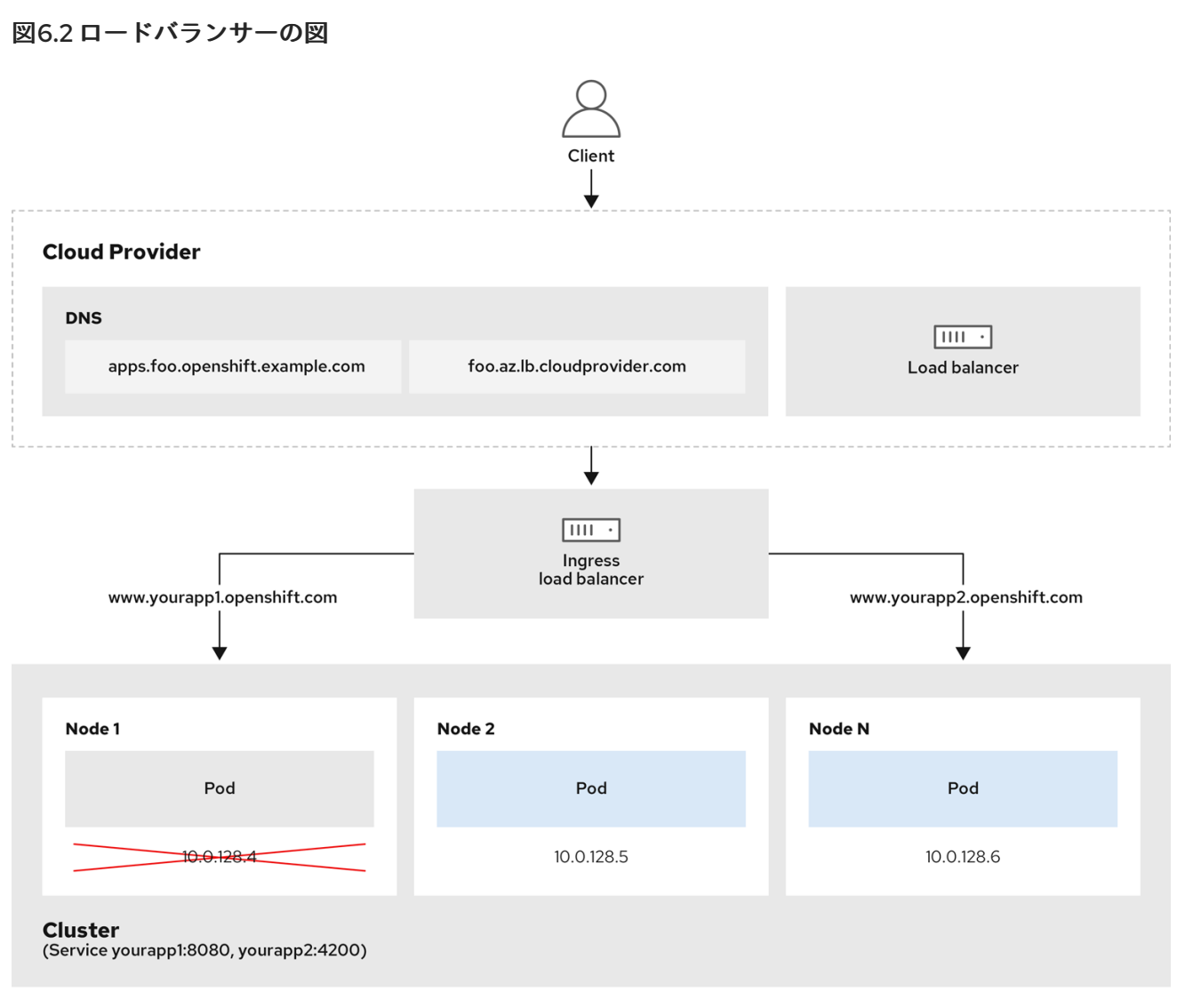

202\_OpenShift\_0222

前述の図では、OpenShift Container Platform Ingress LoadBalancerService エンドポイントの公開戦略 に関する以下のような概念を示しています。

- 負荷は、外部からクラウドプロバイダーのロードバランサーを使用するか、内部から OpenShift Ingress Controller Load Balancer を使用して、分散できます。
- ロードバランサーのシングル IP アドレスと、図にあるクラスターのように、8080 や 4200 といった馴染みのあるポートを使用することができます。
- 外部のロードバランサーからのトラフィックは、ダウンしたノードのインスタンスで記載されているように、Podの方向に進められ、ロードバランサーが管理します。実装の詳細については、Kubernetesサービスドキュメントを参照してください。

#### 前提条件

- OpenShift CLI (oc) がインストールされている。
- cluster-admin 権限を持つユーザーとしてログインしている。

#### 手順

1. 以下の例のように、<**name>-ingress-controller.yaml** という名前のファイルに **IngressController** カスタムリソース (CR) を作成します。

|    | apiVersion: operator.openshift.io/v1<br>kind: IngressController<br>metadata:<br>namespace: openshift-ingress-operator<br>name: <name> 1<br/>spec:<br/>domain: <domain> 2<br/>endpointPublishingStrategy:<br/>type: LoadBalancerService<br/>loadBalancer:<br/>scope: Internal 3</domain></name> |
|----|----------------------------------------------------------------------------------------------------|
|    | 1 <name> を IngressController オブジェクトの名前に置き換えます。</name>                                                                                                    |
|    | 2 コントローラーによって公開されるアプリケーションのドメインを指定します。                                                                                                    |
|    | 3 内部ロードバランサーを使用するために Internal の値を指定します。                                                                                                    |
| 2. | 以下のコマンドを実行して、直前の手順で定義された Ingress コントローラーを作成します。                                                                                                    |
|    | \$ oc create -f <name>-ingress-controller.yaml</name>                                                                                                    |
| (  | 1 <name> を IngressController オブジェクトの名前に置き換えます。</name>                                                                                                    |
| 3. | オプション: 以下のコマンドを実行して Ingress コントローラーが作成されていることを確認 l<br>ます。                                                                                                    |

\$ oc --all-namespaces=true get ingresscontrollers

#### 6.8.8. GCP での Ingress コントローラーのグローバルアクセスの設定

内部ロードバランサーで GCP で作成された Ingress コントローラーは、サービスの内部 IP アドレスを 生成します。クラスター管理者は、グローバルアクセスオプションを指定できます。これにより、同じ VPC ネットワーク内の任意のリージョンでクラスターを有効にし、ロードバランサーとしてコンピュー トリージョンを有効にして、クラスターで実行されるワークロードに到達できるようにできます。

詳細情報は、GCP ドキュメントの グローバルアクセス について参照してください。

#### 前提条件

- OpenShift Container Platform クラスターを GCP インフラストラクチャーにデプロイしている。
- 内部ロードバランサーを使用するように Ingress コントローラーを設定している。
- OpenShift CLI (**oc**) がインストールされている。

#### 手順

1. グローバルアクセスを許可するように Ingress コントローラーリソースを設定します。

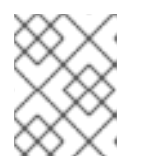

Ingress コントローラーを作成し、グローバルアクセスのオプションを指定する こともできます。

a. Ingress コントローラーリソースを設定します。

\$ oc -n openshift-ingress-operator edit ingresscontroller/default

b. YAML ファイルを編集します。

注記

サンプル clientAccess 設定を Global に設定します。

gcp.clientAccess を Global に設定します。

c. 変更を適用するためにファイルを保存します。

2. 以下のコマンドを実行して、サービスがグローバルアクセスを許可することを確認します。

\$ oc -n openshift-ingress edit svc/router-default -o yaml

この出力では、グローバルアクセスがアノテーション networking.gke.io/internal-loadbalancer-allow-global-access で GCP について有効にされていることを示しています。

6.8.9. クラスターを内部に配置するようにのデフォルト Ingress コントローラーを設定 する

削除や再作成を実行して、クラスターを内部に配置するように **default** Ingress コントローラーを設定で きます。

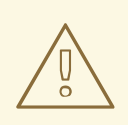

警告

クラウドプロバイダーが Microsoft Azure の場合、ノードを参照するパブリック ロードバランサーが少なくとも1つ必要です。これがない場合、すべてのノードが インターネットへの egress 接続を失います。

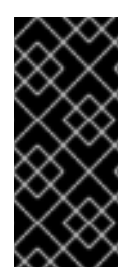

#### 重要

**IngressController** オブジェクトの スコープ を変更する必要がある場 合、**IngressController** オブジェクトを削除してから、これを再作成する必要がありま す。カスタムリソース (CR) の作成後に **.spec.endpointPublishingStrategy.loadBalancer.scope** パラメーターを変更すること はできません。

#### 前提条件

- OpenShift CLI (oc) がインストールされている。
- cluster-admin 権限を持つユーザーとしてログインしている。

#### 手順

1. 削除や再作成を実行して、クラスターを内部に配置するように **default** Ingress コントローラーを設定します。

| \$ oc replaceforcewaitfilename - < <eof< th=""></eof<> |
|--------------------------------------------------------|
| apiVersion: operator.openshift.io/v1                   |
| kind: IngressController                                |
| metadata:                                              |
| namespace: openshift-ingress-operator                  |
| name: default                                          |
| spec:                                                  |
| endpointPublishingStrategy:                            |
| type: LoadBalancerService                              |
| loadBalancer:                                          |
| scope: Internal                                        |
| EOF                                                    |
|                                                        |

6.8.10. ルートの受付ポリシーの設定

管理者およびアプリケーション開発者は、同じドメイン名を持つ複数の namespace でアプリケーショ ンを実行できます。これは、複数のチームが同じホスト名で公開されるマイクロサービスを開発する組 織を対象としています。

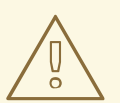

警告

複数の namespace での要求の許可は、namespace 間の信頼のあるクラスターに対してのみ有効にする必要があります。有効にしないと、悪意のあるユーザーがホスト名を乗っ取る可能性があります。このため、デフォルトの受付ポリシーは複数の namespace 間でのホスト名の要求を許可しません。

前提条件

• クラスター管理者の権限。

 以下のコマンドを使用して、ingresscontroller リソース変数の .spec.routeAdmission フィー ルドを編集します。

\$ oc -n openshift-ingress-operator patch ingresscontroller/default --patch '{"spec": {"routeAdmission":{"namespaceOwnership":"InterNamespaceAllowed"}}}' --type=merge

#### イメージコントローラー設定例

spec: routeAdmission: namespaceOwnership: InterNamespaceAllowed

### ヒント

または、以下の YAML を適用してルートの受付ポリシーを設定できます。

apiVersion: operator.openshift.io/v1 kind: IngressController metadata: name: default namespace: openshift-ingress-operator spec: routeAdmission: namespaceOwnership: InterNamespaceAllowed

#### 6.8.11. ワイルドカードルートの使用

HAProxy Ingress コントローラーにはワイルドカードルートのサポートがあります。Ingress Operator は wildcardPolicy を使用して、Ingress コントローラーの ROUTER\_ALLOW\_WILDCARD\_ROUTES 環境変数を設定します。

Ingress コントローラーのデフォルトの動作では、ワイルドカードポリシーの None (既存の IngressController リソースとの後方互換性がある)を持つルートを許可します。

#### 手順

- 1. ワイルドカードポリシーを設定します。
  - a. 以下のコマンドを使用して IngressController リソースを編集します。

\$ oc edit IngressController

b. spec の下で、wildcardPolicy フィールドを WildcardsDisallowed または WildcardsAllowed に設定します。

spec:
routeAdmission:
wildcardPolicy: WildcardsDisallowed # or WildcardsAllowed

6.8.12. X-Forwarded ヘッダーの使用

**Forwarded** および **X-Forwarded-For** を含む HTTP ヘッダーの処理方法についてのポリシーを指定する ように HAProxy Ingress コントローラーを設定します。Ingress Operator は **HTTPHeaders** フィールド を使用して、Ingress コントローラーの **ROUTER\_SET\_FORWARDED\_HEADERS** 環境変数を設定し ます。

#### 手順

- 1. Ingress コントローラー用に HTTPHeaders フィールドを設定します。
  - a. 以下のコマンドを使用して IngressController リソースを編集します。

\$ oc edit IngressController

b. spec の下で、HTTPHeaders ポリシーフィールドを Append、Replace、IfNone、または Never に設定します。

apiVersion: operator.openshift.io/v1 kind: IngressController metadata: name: default namespace: openshift-ingress-operator spec: httpHeaders: forwardedHeaderPolicy: Append

#### 使用例 クラスター管理者として、以下を実行できます。

- Ingress コントローラーに転送する前に、X-Forwarded-For ヘッダーを各リクエストに挿入す る外部プロキシーを設定します。
   ヘッダーを変更せずに渡すように Ingress コントローラーを設定するには、never ポリシーを指 定します。これにより、Ingress コントローラーはヘッダーを設定しなくなり、アプリケーションは外部プロキシーが提供するヘッダーのみを受信します。
- 外部プロキシーが外部クラスター要求を設定する X-Forwarded-For ヘッダーを変更せずに渡す ように Ingress コントローラーを設定します。
   外部プロキシーを通過しない内部クラスター要求に X-Forwarded-For ヘッダーを設定するよう に Ingress コントローラーを設定するには、if-none ポリシーを指定します。外部プロキシー経 由で HTTP 要求にヘッダーがすでに設定されている場合、Ingress コントローラーはこれを保持 します。要求がプロキシーを通過していないためにヘッダーがない場合、Ingress コントロー ラーはヘッダーを追加します。

アプリケーション開発者として、以下を実行できます。

 X-Forwarded-For ヘッダーを挿入するアプリケーション固有の外部プロキシーを設定します。 他の Route のポリシーに影響を与えずに、アプリケーションの Route 用にヘッダーを変更せず に渡すように Ingress コントローラーを設定するには、アプリケーションの Route に アノテー ション haproxy.router.openshift.io/set-forwarded-headers: if-none または haproxy.router.openshift.io/set-forwarded-headers: never を追加します。

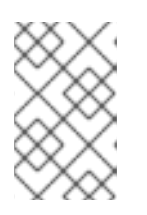

#### 注記

Ingress コントローラーのグローバルに設定された値とは別 に、haproxy.router.openshift.io/set-forwarded-headers アノテーションを ルートごとに設定できます。

### 6.8.13. HTTP/2 Ingress 接続の有効化

HAProxy で透過的なエンドツーエンド HTTP/2 接続を有効にすることができます。これにより、アプリケーションの所有者は、単一接続、ヘッダー圧縮、バイナリーストリームなど、HTTP/2 プロトコル 機能を使用できます。

個別の Ingress コントローラーまたはクラスター全体について、HTTP/2 接続を有効にすることができます。

クライアントから HAProxy への接続について HTTP/2 の使用を有効にするために、ルートはカスタム 証明書を指定する必要があります。デフォルトの証明書を使用するルートは HTTP/2 を使用することが できません。この制限は、クライアントが同じ証明書を使用する複数の異なるルートに接続を再使用す るなどの、接続の結合 (coalescing) の問題を回避するために必要です。

HAProxy からアプリケーション Pod への接続は、re-encrypt ルートのみに HTTP/2 を使用でき、edge termination ルートまたは非セキュアなルートには使用しません。この制限は、HAProxy が TLS 拡張で ある Application-Level Protocol Negotiation (ALPN) を使用してバックエンドで HTTP/2 の使用をネゴ シエートするためにあります。そのため、エンドツーエンドの HTTP/2 はパススルーおよび re-encrypt 使用できますが、非セキュアなルートまたは edge termination ルートでは使用できません。

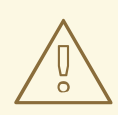

警告

再暗号化ルートで WebSocket を使用し、Ingress Controller で HTTP/2 を有効にす るには、HTTP/2 を介した WebSocket のサポートが必要です。HTTP/2 上の WebSockets は HAProxy 2.4 の機能であり、現時点では OpenShift Container Platform ではサポートされていません。

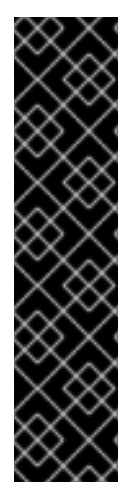

#### 重要

パススルー以外のルートの場合、Ingress コントローラーはクライアントからの接続とは 独立してアプリケーションへの接続をネゴシエートします。つまり、クライアントが Ingress コントローラーに接続して HTTP/1.1をネゴシエートし、Ingress コントローラー は次にアプリケーションに接続して HTTP/2 をネゴシエートし、アプリケーションへの HTTP/2 接続を使用してクライアント HTTP/1.1接続からの要求の転送を実行できます。 Ingress コントローラーは WebSocket を HTTP/2 に転送できず、その HTTP/2 接続を WebSocket に対してアップグレードできないため、クライアントが後に HTTP/1.1 から WebSocket プロトコルに接続をアップグレードしようとすると問題が発生します。その ため、WebSocket 接続を受け入れることが意図されたアプリケーションがある場合、こ れは HTTP/2 プロトコルのネゴシエートを許可できないようにする必要があります。そ うしないと、クライアントは WebSocket プロトコルへのアップグレードに失敗します。

### 手順

単一 Ingress コントローラーで HTTP/2 を有効にします。

• Ingress コントローラーで HTTP/2 を有効にするには、oc annotate コマンドを入力します。

\$ oc -n openshift-ingress-operator annotate ingresscontrollers/<ingresscontroller\_name> ingress.operator.openshift.io/default-enable-http2=true

<ingresscontroller\_name> をアノテーションを付ける Ingress コントローラーの名前に置き換えます。

クラスター全体で HTTP/2 を有効にします。

• クラスター全体で HTTP/2 を有効にするには、oc annotate コマンドを入力します。

\$ oc annotate ingresses.config/cluster ingress.operator.openshift.io/default-enable-http2=true

ヒント

または、以下の YAML を適用してアノテーションを追加できます。

apiVersion: config.openshift.io/v1 kind: Ingress metadata: name: cluster annotations: ingress.operator.openshift.io/default-enable-http2: "true"

#### 6.8.14. Ingress コントローラーの PROXY プロトコルの設定

クラスター管理者は、Ingress コントローラーが **HostNetwork** または **NodePortService** エンドポイン トの公開ストラテジータイプのいずれかを使用する際に PROXY プロトコル を設定できます。PROXY プロトコルにより、ロードバランサーは Ingress コントローラーが受信する接続の元のクライアントア ドレスを保持することができます。元のクライアントアドレスは、HTTP ヘッダーのロギング、フィル ターリング、および挿入を実行する場合に便利です。デフォルト設定では、Ingress コントローラーが 受信する接続には、ロードバランサーに関連付けられるソースアドレスのみが含まれます。

この機能は、クラウドデプロイメントではサポートされていません。この制限は、OpenShift Container Platform がクラウドプラットフォームで実行される場合、IngressController はサービ出力ドバランサー を使用するように指定し、Ingress Operator はロードバランサーサービスを設定し、ソースアドレスを 保持するプラットフォーム要件に基づいて PROXY プロトコルを有効にするためにあります。

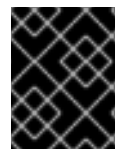

#### 重要

警告

PROXY プロトコルまたは TCP を使用するには、OpenShift Container Platform と外部 ロードバランサーの両方を設定する必要があります。

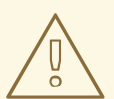

PROXY プロトコルは、Keepalived Ingress VIP を使用するクラウド以外のプラット フォーム上のインストーラーによってプロビジョニングされたクラスターを使用す るデフォルトの Ingress コントローラーではサポートされていません。

#### 前提条件

• Ingress コントローラーを作成している。

#### 手順

1. Ingress コントローラーリソースを編集します。

\$ oc -n openshift-ingress-operator edit ingresscontroller/default

- 2. PROXY 設定を設定します。
  - Ingress コントローラーが hostNetwork エンドポイント公開ストラテジータイプを使用する 場合は、spec.endpointPublishingStrategy.nodePort.protocol サブフィールドを PROXY に設定します。

#### PROXY への hostNetwork の設定例

spec: endpointPublishingStrategy: hostNetwork: protocol: PROXY type: HostNetwork

 Ingress コントローラーが NodePortService エンドポイント公開ストラテジータイプを使用 する場合は、spec.endpointPublishingStrategy.nodePort.protocol サブフィールドを PROXY に設定します。

#### PROXY へのサンプル nodePort 設定

spec: endpointPublishingStrategy: nodePort: protocol: PROXY type: NodePortService

#### 6.8.15. appsDomain オプションを使用した代替クラスタードメインの指定

クラスター管理者は、appsDomain フィールドを設定して、ユーザーが作成したルートのデフォルトの クラスタードメインの代わりとなるものを指定できます。appsDomain フィールドは、domain フィー ルドで指定されているデフォルトの代わりに使用する OpenShift Container Platform のオプションのド メインです。代替ドメインを指定する場合、これは新規ルートのデフォルトホストを判別できるように する目的でデフォルトのクラスタードメインを上書きします。

たとえば、所属企業の DNS ドメインを、クラスター上で実行されるアプリケーションのルートおよび ingress のデフォルトドメインとして使用できます。

#### 前提条件

- OpenShift Container Platform クラスターをデプロイしていること。
- oc コマンドラインインターフェイスをインストールしている。

#### 手順

1. ユーザーが作成するルートに代替のデフォルトドメインを指定して **appsDomain** フィールドを 設定します。 a. Ingress cluster リソースを編集します。

\$ oc edit ingresses.config/cluster -o yaml

b. YAML ファイルを編集します。

#### test.example.com への apps Domain の設定例

apiVersion: config.openshift.io/v1 kind: Ingress metadata: name: cluster spec: domain: apps.example.com appsDomain: <test.example.com>

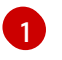

デフォルトドメインを指定します。インストール後にデフォルトドメインを変更する ことはできません。

2

オプション: アプリケーションルートに使用する OpenShift Container Platform インフ ラストラクチャーのドメイン。デフォルトの接頭辞である **apps** の代わりに、**test** の ような別の接頭辞を使用できます。

2. ルートを公開し、ルートドメインの変更を確認して、既存のルートに、**appsDomain** フィール ドで指定したドメイン名が含まれていることを確認します。

注記

ルートを公開する前に **openshift-apiserver** がローリング更新を終了するのを待 機します。

a. ルートを公開します。

\$ oc expose service hello-openshift
route.route.openshift.io/hello-openshift exposed

出力例:

 \$ oc get routes

 NAME
 HOST/PORT
 PATH SERVICES
 PORT

 TERMINATION
 WILDCARD

 hello-openshift
 hello\_openshift-<my\_project>.test.example.com

 hello-openshift
 8080-tcp
 None

### 6.8.16. HTTP ヘッダーケースの変換

HAProxy 2.2 では、デフォルトで HTTP ヘッダー名を小文字化します。たとえば、Host: xyz.com を host: xyz.com に変更します。レガシーアプリケーションが HTTP ヘッダー名の大文字を認識する場 合、Ingress Controller の spec.httpHeaders.headerNameCaseAdjustments API フィールドを、修正 されるまでレガシーアプリケーションに対応するソリューションに使用します。

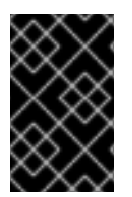

### 重要

OpenShift Container Platform 4.9 には HAProxy 2.2 が含まれるため、アップグレードす る前に **spec.httpHeaders.headerNameCaseAdjustments** を使用して必要な設定を追加 するようにしてください。

#### 前提条件

- OpenShift CLI (oc) がインストールされている。
- cluster-admin ロールを持つユーザーとしてクラスターにアクセスできる。

#### 手順

クラスター管理者は、oc patch コマンドを入力するか、または Ingress コントローラー YAML ファイルの HeaderNameCaseAdjustments フィールドを設定して HTTP ヘッダーのケースを変換できます。

- oc patch コマンドを入力して、HTTP ヘッダーの大文字化を指定します。
  - 1. oc patch コマンドを入力して、HTTP host ヘッダーを Host に変更します。

\$ oc -n openshift-ingress-operator patch ingresscontrollers/default --type=merge -patch='{"spec":{"httpHeaders":{"headerNameCaseAdjustments":["Host"]}}}'

2. アプリケーションのルートにアノテーションを付けます。

\$ oc annotate routes/my-application haproxy.router.openshift.io/h1-adjust-case=true

次に、Ingress コントローラーは host 要求ヘッダーを指定どおりに調整します。

- Ingress コントローラーの YAML ファイルを設定し、 **HeaderNameCaseAdjustments** フィー ルドを使用して調整を指定します。
  - 1. 以下のサンプル Ingress コントローラー YAML は、適切にアノテーションが付けられた ルートへの HTTP/1 要求について **host** ヘッダーを **Host** に調整します。

#### Ingress コントローラー YAML のサンプル

apiVersion: operator.openshift.io/v1 kind: IngressController metadata: name: default namespace: openshift-ingress-operator spec: httpHeaders: headerNameCaseAdjustments: - Host

2. 以下のサンプルルートでは、haproxy.router.openshift.io/h1-adjust-case アノテーション を使用して HTTP 応答ヘッダー名のケース調整を有効にします。

#### ルート YAML のサンプル

apiVersion: route.openshift.io/v1 kind: Route metadata: annotations: haproxy.router.openshift.io/h1-adjust-case: true 1 name: my-application namespace: my-application spec: to: kind: Service name: my-application

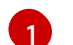

haproxy.router.openshift.io/h1-adjust-case を true に設定します。

### 6.8.17. HAProxy エラーコードの応答ページのカスタマイズ

クラスター管理者は、503、404、またはその両方のエラーページにカスタムのエラーコード応答ページを指定できます。HAProxy ルーターは、アプリケーション Pod が実行していない場合や、要求された URL が存在しない場合に 404 エラーページを提供する 503 エラーページを提供します。たとえば、503 エラーコードの応答ページをカスタマイズする場合は、アプリケーション Pod が実行していないときにページが提供されます。また、デフォルトの 404 エラーコード HTTP 応答ページは、誤ったルートまたは存在しないルートについて HAProxy ルーターによって提供されます。

カスタムエラーコードの応答ページは ConfigMap に指定し、Ingress コントローラーにパッチを適用さ れます。ConfigMap キーには、**error-page-503.http** と **error-page-404.http** の2つの利用可能なファ イル名があります。

カスタムの HTTP エラーコードの応答ページは、HAProxy HTTP エラーページ設定のガイドライン に 従う必要があります。以下は、デフォルトの OpenShift Container Platform HAProxy ルーターの http 503 エラーコード応答ページ の例です。デフォルトのコンテンツを、独自のカスタムページを作成す るためのテンプレートとして使用できます。

デフォルトで、HAProxy ルーターは、アプリケーションが実行していない場合や、ルートが正しくない または存在しない場合に 503 エラーページのみを提供します。このデフォルトの動作は、OpenShift Container Platform 4.8 以前の動作と同じです。HTTP エラーコード応答をカスタマイズするための ConfigMap が提供されておらず、カスタム HTTP エラーコード応答ページを使用している場合、ルー ターはデフォルトの 404 または 503 エラーコード応答ページを提供します。

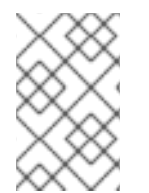

#### 注記

カスタマイズ用のテンプレートとして OpenShift Container Platform のデフォルトの 503 エラーコードページを使用する場合、ファイルのヘッダーには CRLF 行の終了より も多くのエディターが必要になります。

#### 手順

1. openshift-config に my-custom-error-code-pages という名前の ConfigMap を作成します。

\$ oc -n openshift-config create configmap my-custom-error-code-pages \ --from-file=error-page-503.http \ --from-file=error-page-404.http 重要

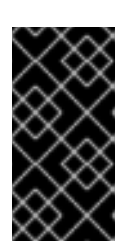

カスタムエラーコードの応答ページに適した形式を指定しない場合は、ルーター Pod が停止します。この停止を解決するには、ConfigMap を削除するか、また は修正し、影響を受けるルーター Pod を削除して、正しい情報で再作成できる ようにします。

2. Ingress コントローラーにパッチを適用し、名前を指定して **my-custom-error-code-pages** ConfigMap を参照します。

\$ oc patch -n openshift-ingress-operator ingresscontroller/default --patch '{"spec": {"httpErrorCodePages":{"name":"my-custom-error-code-pages"}}}' --type=merge

Ingress Operator は、**openshift-config** namespace から **openshift-ingress** namespace に **my-custom-error-code-pages** ConfigMap をコピーします。Operator は、**openshift-ingress** namespace のパターン <**your\_ingresscontroller\_name>-errorpages** に従って ConfigMap に 名前を付けます。

3. コピーを表示します。

\$ oc get cm default-errorpages -n openshift-ingress

#### 出力例

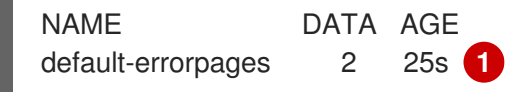

**default** の Ingress Controller カスタムリソース (CR) にパッチが適用されているため、 ConfigMap 名の例は **default-errorpages** です。

- 4. カスタムエラー応答ページを含む ConfigMap がルーターボリュームにマウントされることを確認します。ConfigMap キーは、カスタム HTTP エラーコード応答を持つファイル名です。
  - 503 カスタム HTTP カスタムエラーコード応答の場合:

\$ oc -n openshift-ingress rsh <router\_pod> cat /var/lib/haproxy/conf/error\_code\_pages/error-page-503.http

• 404 カスタム HTTP カスタムエラーコード応答の場合:

\$ oc -n openshift-ingress rsh <router\_pod> cat /var/lib/haproxy/conf/error\_code\_pages/error-page-404.http

#### 検証

カスタムエラーコード HTTP 応答を確認します。

1. テストプロジェクトおよびアプリケーションを作成します。

\$ oc new-project test-ingress

\$ oc new-app django-psql-example

- 2. 503 カスタム http エラーコード応答の場合:
  - a. アプリケーションのすべての Pod を停止します。
  - b. 以下の curl コマンドを実行するか、ブラウザーでルートのホスト名にアクセスします。

\$ curl -vk <route\_hostname>

- 3. 404 カスタム http エラーコード応答の場合:
  - a. 存在しないルートまたは正しくないルートにアクセスします。
  - b. 以下の curl コマンドを実行するか、ブラウザーでルートのホスト名にアクセスします。

\$ curl -vk <route\_hostname>

4. errorfile 属性が haproxy.config ファイルで適切にあるかどうかを確認します。

\$ oc -n openshift-ingress rsh <router> cat /var/lib/haproxy/conf/haproxy.config | grep errorfile

### 6.9. 関連情報

• カスタム PKI の設定

### 第7章 エンドポイントへの接続の確認

Cluster Network Operator (CNO) は、クラスター内のリソース間の接続ヘルスチェックを実行するコントローラーである接続性チェックコントローラーを実行します。ヘルスチェックの結果を確認して、調査している問題が原因で生じる接続の問題を診断したり、ネットワーク接続を削除したりできます。

### 7.1. 実行する接続ヘルスチェック

クラスターリソースにアクセスできることを確認するには、以下のクラスター API サービスのそれぞれ に対して TCP 接続が行われます。

- Kubernetes API サーバーサービス
- Kubernetes API サーバーエンドポイント
- OpenShift API サーバーサービス
- OpenShift API サーバーエンドポイント
- ロードバランサー

サービスおよびサービスエンドポイントがクラスター内のすべてのノードで到達可能であることを確認 するには、以下の各ターゲットに対して TCP 接続が行われます。

- ヘルスチェックターゲットサービス
- ヘルスチェックターゲットエンドポイント

### 7.2. 接続ヘルスチェックの実装

接続チェックコントローラーは、クラスター内の接続検証チェックをオーケストレーションします。接続テストの結果は、openshift-network-diagnostics namespace の PodNetworkConnectivity オブ ジェクトに保存されます。接続テストは、1分ごとに並行して実行されます。

Cluster Network Operator (CNO) は、接続性ヘルスチェックを送受信するためにいくつかのリソースを クラスターにデプロイします。

#### ヘルスチェックのソース

このプログラムは、**Deployment** オブジェクトで管理される単一の Pod レプリカセットにデプロイ します。このプログラムは **PodNetworkConnectivity** オブジェクトを消費し、各オブジェクトで指 定される **spec.targetEndpoint** に接続されます。

#### ヘルスチェックのターゲット

クラスターのすべてのノードにデーモンセットの一部としてデプロイされた Pod。Pod はインバウ ンドのヘルスチェックをリッスンします。すべてのノードにこの Pod が存在すると、各ノードへの 接続をテストすることができます。

### 7.3. PODNETWORKCONNECTIVITYCHECK オブジェクトフィールド

PodNetworkConnectivityCheck オブジェクトフィールドについては、以下の表で説明されています。

表7.1 PodNetworkConnectivityCheck オブジェクトフィールド

| フィールド                   | 型      | 説明                                                                                                    |
|-------------------------|--------|----------------------------------------------------------------------------------------------------|
| metadata.name           | string | 以下の形式のオブジェクトの名前: <b><source/>-to-</b><br><b><target><target></target></target></b> で記述される宛先には、以下の<br>いずれかの文字列が含まれます。 |
|                         |        | load-balancer-api-external                                                                                           |
|                         |        | <ul> <li>load-balancer-api-internal</li> </ul>                                                                       |
|                         |        | kubernetes-apiserver-endpoint                                                                                        |
|                         |        | kubernetes-apiserver-service-cluster                                                                                 |
|                         |        | network-check-target                                                                                                 |
|                         |        | openshift-apiserver-endpoint                                                                                         |
|                         |        | • opensnitt-apiserver-service-cluster                                                                                |
| metadata.namespace      | string | オブジェクトが関連付けられる namespace。この値<br>は、常に <b>openshift-network-diagnostics</b> になり<br>ます。                                 |
| spec.sourcePod          | string | 接続チェックの起点となる Pod の名前 (例:<br>network-check-source-596b4c6566-rgh92)。                                                  |
| spec.targetEndpoint     | string | <b>api.devcluster.example.com:6443</b> などの接続<br>チェックのターゲット。                                                          |
| spec.tlsClientCert      | object | 使用する TLS 証明書の設定。                                                                                                    |
| spec.tlsClientCert.name | string | 使用される TLS 証明書の名前 (ある場合)。デフォル<br>ト値は空の文字列です。                                                                          |
| status                  | object | 接続テストの状態を表す、および最近の接続の成功<br>および失敗についてのログ。                                                                             |
| status.conditions       | array  | 接続チェックと最新のステータスと以前のステータ<br>ス。                                                                                        |
| status.failures         | array  | 試行に失敗した接続テストのログ。                                                                                                    |
| status.outages          | array  | 停止が生じた期間が含まれる接続テストのログ。                                                                                               |
| status.successes        | array  | 試行に成功した接続テストのログ。                                                                                                    |

以下の表は、**status.conditions** 配列内のオブジェクトのフィールドについて説明しています。

表7.2 status.conditions

| フィールド              | 型      | 説明                              |
|--------------------|--------|---------------------------------|
| lastTransitionTime | string | 接続の条件がある状態から別の状態に移行した時<br>間。    |
| message            | string | 人が判読できる形式の最後の移行についての詳細。         |
| reason             | string | マシンの読み取り可能な形式での移行の最後のス<br>テータス。 |
| status             | string | 状態のテータス。                        |
| type               | string | 状態のタイプ。                         |

以下の表は、status.conditions 配列内のオブジェクトのフィールドについて説明しています。

#### 表7.3 status.outages

| フィールド     | 型      | 説明                                       |
|-----------|--------|------------------------------------------|
| end       | string | 接続の障害が解決された時点からのタイムスタン<br>プ。             |
| endLogs   | array  | 接続ログエントリー (停止の正常な終了に関連するロ<br>グエントリーを含む)。 |
| message   | string | 人が判読できる形式の停止について詳細情報の要<br>約。             |
| start     | string | 接続の障害が最初に検知された時点からのタイムス<br>タンプ。          |
| startLogs | array  | 元の障害を含む接続ログのエントリー。                       |

#### 接続ログフィールド

接続ログエントリーのフィールドの説明は以下の表で説明されています。オブジェクトは以下のフィー ルドで使用されます。

- status.failures[]
- status.successes[]
- status.outages[].startLogs[]
- status.outages[].endLogs[]

表7.4 接続ログオブジェクト
| フィールド   | 型       | 説明                                                                                                  |
|---------|---------|----------------------------------------------------------------------------------------------------|
| latency | string  | アクションの期間を記録します。                                                                                     |
| message | string  | ステータスを人が判読できる形式で提供します。                                                                              |
| reason  | string  | ステータスの理由をマシンが判読できる形式で提供<br>します。値は<br>TCPConnect、TCPConnectError、DNSResol<br>ve、DNSError のいずれかになります。 |
| success | boolean | ログエントリーが成功または失敗であるかを示しま<br>す。                                                                       |
| time    | string  | 接続チェックの開始時間。                                                                                        |

# 7.4. エンドポイントのネットワーク接続の確認

クラスター管理者は、API サーバー、ロードバランサー、サービス、または Pod などのエンドポイント の接続を確認できます。

#### 前提条件

- OpenShift CLI (oc) がインストールされている。
- cluster-admin ロールを持つユーザーとしてクラスターにアクセスできる。

#### 手順

1. 現在の **PodNetworkConnectivityCheck** オブジェクトを一覧表示するには、以下のコマンドを 入力します。

\$ oc get podnetworkconnectivitycheck -n openshift-network-diagnostics

#### 出力例

#### NAME AGE network-check-source-ci-ln-x5sv9rb-f76d1-4rzrp-worker-b-6xdmh-to-kubernetes-apiserverendpoint-ci-ln-x5sv9rb-f76d1-4rzrp-master-0 75m network-check-source-ci-ln-x5sv9rb-f76d1-4rzrp-worker-b-6xdmh-to-kubernetes-apiserverendpoint-ci-ln-x5sv9rb-f76d1-4rzrp-master-1 73m network-check-source-ci-ln-x5sv9rb-f76d1-4rzrp-worker-b-6xdmh-to-kubernetes-apiserverendpoint-ci-ln-x5sv9rb-f76d1-4rzrp-master-2 75m network-check-source-ci-ln-x5sv9rb-f76d1-4rzrp-worker-b-6xdmh-to-kubernetes-apiserverservice-cluster 75m network-check-source-ci-In-x5sv9rb-f76d1-4rzrp-worker-b-6xdmh-to-kubernetes-defaultservice-cluster 75m network-check-source-ci-ln-x5sv9rb-f76d1-4rzrp-worker-b-6xdmh-to-load-balancer-apiexternal 75m network-check-source-ci-ln-x5sv9rb-f76d1-4rzrp-worker-b-6xdmh-to-load-balancer-apiinternal 75m

network-check-source-ci-ln-x5sv9rb-f76d1-4rzrp-worker-b-6xdmh-to-network-check-target-ciln-x5sv9rb-f76d1-4rzrp-master-0 75m network-check-source-ci-In-x5sv9rb-f76d1-4rzrp-worker-b-6xdmh-to-network-check-target-ci-In-x5sv9rb-f76d1-4rzrp-master-1 75m network-check-source-ci-In-x5sv9rb-f76d1-4rzrp-worker-b-6xdmh-to-network-check-target-ci-In-x5sv9rb-f76d1-4rzrp-master-2 75m network-check-source-ci-In-x5sv9rb-f76d1-4rzrp-worker-b-6xdmh-to-network-check-target-ci-In-x5sv9rb-f76d1-4rzrp-worker-b-6xdmh 74m network-check-source-ci-In-x5sv9rb-f76d1-4rzrp-worker-b-6xdmh-to-network-check-target-ci-In-x5sv9rb-f76d1-4rzrp-worker-c-n8mbf 74m network-check-source-ci-In-x5sv9rb-f76d1-4rzrp-worker-b-6xdmh-to-network-check-target-ci-In-x5sv9rb-f76d1-4rzrp-worker-d-4hnrz 74m network-check-source-ci-ln-x5sv9rb-f76d1-4rzrp-worker-b-6xdmh-to-network-check-targetservice-cluster 75m network-check-source-ci-ln-x5sv9rb-f76d1-4rzrp-worker-b-6xdmh-to-openshift-apiserverendpoint-ci-ln-x5sv9rb-f76d1-4rzrp-master-0 75m network-check-source-ci-ln-x5sv9rb-f76d1-4rzrp-worker-b-6xdmh-to-openshift-apiserverendpoint-ci-ln-x5sv9rb-f76d1-4rzrp-master-1 75m network-check-source-ci-ln-x5sv9rb-f76d1-4rzrp-worker-b-6xdmh-to-openshift-apiserverendpoint-ci-ln-x5sv9rb-f76d1-4rzrp-master-2 74m network-check-source-ci-ln-x5sv9rb-f76d1-4rzrp-worker-b-6xdmh-to-openshift-apiserverservice-cluster 75m

- 2. 接続テストログを表示します。
  - a. 直前のコマンドの出力から、接続ログを確認するエンドポイントを特定します。
  - b. オブジェクトを表示するには、以下のコマンドを入力します。

ここで、<name> は PodNetworkConnectivityCheck オブジェクトの名前を指定します。

#### 出力例

```
apiVersion: controlplane.operator.openshift.io/v1alpha1
kind: PodNetworkConnectivityCheck
metadata:
 name: network-check-source-ci-ln-x5sv9rb-f76d1-4rzrp-worker-b-6xdmh-to-kubernetes-
apiserver-endpoint-ci-ln-x5sv9rb-f76d1-4rzrp-master-0
 namespace: openshift-network-diagnostics
 ...
spec:
 sourcePod: network-check-source-7c88f6d9f-hmg2f
 targetEndpoint: 10.0.0.4:6443
 tlsClientCert:
  name: ""
status:
 conditions:
 - lastTransitionTime: "2021-01-13T20:11:34Z"
  message: 'kubernetes-apiserver-endpoint-ci-ln-x5sv9rb-f76d1-4rzrp-master-0: tcp
   connection to 10.0.0.4:6443 succeeded'
  reason: TCPConnectSuccess
  status: "True"
  type: Reachable
```

failures: - latency: 2.241775ms message: 'kubernetes-apiserver-endpoint-ci-ln-x5sv9rb-f76d1-4rzrp-master-0: failed to establish a TCP connection to 10.0.0.4:6443: dial tcp 10.0.0.4:6443: connect: connection refused' reason: TCPConnectError success: false time: "2021-01-13T20:10:34Z" - latency: 2.582129ms message: 'kubernetes-apiserver-endpoint-ci-ln-x5sv9rb-f76d1-4rzrp-master-0: failed to establish a TCP connection to 10.0.0.4:6443: dial tcp 10.0.0.4:6443: connect: connection refused' reason: TCPConnectError success: false time: "2021-01-13T20:09:34Z" - latency: 3.483578ms message: 'kubernetes-apiserver-endpoint-ci-ln-x5sv9rb-f76d1-4rzrp-master-0: failed to establish a TCP connection to 10.0.0.4:6443: dial tcp 10.0.0.4:6443: connect: connection refused' reason: TCPConnectError success: false time: "2021-01-13T20:08:34Z" outages: - end: "2021-01-13T20:11:34Z" endLogs: - latency: 2.032018ms message: 'kubernetes-apiserver-endpoint-ci-ln-x5sv9rb-f76d1-4rzrp-master-0: tcp connection to 10.0.0.4:6443 succeeded' reason: TCPConnect success: true time: "2021-01-13T20:11:34Z" - latency: 2.241775ms message: 'kubernetes-apiserver-endpoint-ci-ln-x5sv9rb-f76d1-4rzrp-master-0: failed to establish a TCP connection to 10.0.0.4:6443: dial tcp 10.0.0.4:6443: connect: connection refused' reason: TCPConnectError success: false time: "2021-01-13T20:10:34Z" - latency: 2.582129ms message: 'kubernetes-apiserver-endpoint-ci-ln-x5sv9rb-f76d1-4rzrp-master-0: failed to establish a TCP connection to 10.0.0.4:6443: dial tcp 10.0.0.4:6443: connect: connection refused' reason: TCPConnectError success: false time: "2021-01-13T20:09:34Z" - latency: 3.483578ms message: 'kubernetes-apiserver-endpoint-ci-ln-x5sv9rb-f76d1-4rzrp-master-0: failed to establish a TCP connection to 10.0.0.4:6443: dial tcp 10.0.0.4:6443: connect: connection refused' reason: TCPConnectError success: false time: "2021-01-13T20:08:34Z" message: Connectivity restored after 2m59.999789186s start: "2021-01-13T20:08:34Z" startLogs: - latency: 3.483578ms

| message: 'kubernetes-apiserver-endpoint-ci-ln-x5sv9rb-f76d1-4rzrp-master-0:<br>failed to establish a TCP connection to 10.0.0.4:6443: dial tcp 10.0.0.4:6443: |
|----------------------------------------------------------------------------------------------------|
| connect: connection refused'                                                                                                    |
| reason: TCPConnectError                                                                                                    |
|                                                                                                    |
| time: "2021-01-13120:08:342"                                                                                                    |
| SUCCESSES:                                                                                                    |
| - Idleficy. 2.845865111S                                                                                                    |
| connection to 10.0.0.4:6443 succeeded                                                                                                    |
| reason: TCPConnect                                                                                                    |
| success: true                                                                                                    |
| time: "2021-01-13T21:14:34Z"                                                                                                    |
| - latency: 2.926345ms                                                                                                    |
| message: 'kubernetes-apiserver-endpoint-ci-ln-x5sv9rb-f76d1-4rzrp-master-0: tcp                                                                               |
| connection to 10.0.0.4:6443 succeeded                                                                                                    |
| reason: TCPConnect                                                                                                    |
| success: true                                                                                                    |
| time: "2021-01-13T21:13:34Z"                                                                                                    |
| - latency: 2.895796ms                                                                                                    |
| message: 'kubernetes-apiserver-endpoint-ci-ln-x5sv9rb-f76d1-4rzrp-master-0: tcp                                                                               |
| connection to 10.0.0.4:6443 succeeded'                                                                                                    |
| reason: TCPConnect                                                                                                    |
|                                                                                                    |
| time: "2021-01-13121:12:342"                                                                                                    |
| - Idleficy. 2.696644111S                                                                                                    |
| connection to 10.0.0.4/64/43 succeeded                                                                                                    |
| reason: TCPConnect                                                                                                    |
| success: true                                                                                                    |
| time: "2021-01-13T21:11:34Z"                                                                                                    |
| - latency: 1.502064ms                                                                                                    |
| message: 'kubernetes-apiserver-endpoint-ci-ln-x5sv9rb-f76d1-4rzrp-master-0: tcp                                                                               |
| connection to 10.0.0.4:6443 succeeded                                                                                                    |
| reason: TCPConnect                                                                                                    |
| success: true                                                                                                    |
| time: "2021-01-13T21:10:34Z"                                                                                                    |
| - latency: 1.388857ms                                                                                                    |
| message: 'kubernetes-apiserver-endpoint-ci-ln-x5sv9rb-f76d1-4rzrp-master-0: tcp                                                                               |
| connection to 10.0.0.4:6443 succeeded                                                                                                    |
| reason: ICPConnect                                                                                                    |
|                                                                                                    |
| lime: 2021-01-13121:09:342                                                                                                    |
| - IdleHCy. 1.900303HS                                                                                                    |
| connection to 10.0.0.4:6443 succeeded                                                                                                    |
| reason: TCPConnect                                                                                                    |
| success: true                                                                                                    |
| time: "2021-01-13T21:08:34Z"                                                                                                    |
| - latency: 2.089073ms                                                                                                    |
| message: 'kubernetes-apiserver-endpoint-ci-ln-x5sv9rb-f76d1-4rzrp-master-0: tcp                                                                               |
| connection to 10.0.0.4:6443 succeeded'                                                                                                    |
| reason: TCPConnect                                                                                                    |
| success: true                                                                                                    |
| time: "2021-01-13T21:07:34Z"                                                                                                    |
| - latency: 2.156994ms                                                                                                    |

message: 'kubernetes-apiserver-endpoint-ci-ln-x5sv9rb-f76d1-4rzrp-master-0: tcp connection to 10.0.0.4:6443 succeeded' reason: TCPConnect success: true time: "2021-01-13T21:06:34Z" - latency: 1.777043ms message: 'kubernetes-apiserver-endpoint-ci-ln-x5sv9rb-f76d1-4rzrp-master-0: tcp connection to 10.0.0.4:6443 succeeded' reason: TCPConnect success: true time: "2021-01-13T21:05:34Z"

# 第8章 ノードポートサービス範囲の設定

クラスター管理者は、利用可能なノードのポート範囲を拡張できます。クラスターで多数のノードポー トが使用される場合、利用可能なポートの数を増やす必要がある場合があります。

デフォルトのポート範囲は **30000-32767** です。最初にデフォルト範囲を超えて拡張した場合でも、 ポート範囲を縮小することはできません。

## 8.1. 前提条件

クラスターインフラストラクチャーは、拡張された範囲内で指定するポートへのアクセスを許可する必要があります。たとえば、ノードのポート範囲を 30000-32900 に拡張する場合、ファイアウォールまたはパケットフィルターリングの設定によりこれに含まれるポート範囲 32768-32900 を許可する必要があります。

8.2. ノードのポート範囲の拡張

クラスターのノードポート範囲を拡張できます。

#### 前提条件

- OpenShift CLI (oc) がインストールされている。
- cluster-admin 権限を持つユーザーとしてクラスターにログインする。

#### 手順

1. ノードのポート範囲を拡張するには、以下のコマンドを入力します。<port> を、新規の範囲内 で最大のポート番号に置き換えます。

```
$ oc patch network.config.openshift.io cluster --type=merge -p \
'{
    "spec":
    { "serviceNodePortRange": "30000-<port>" }
}'
```

#### ヒント

または、以下の YAML を適用してノードのポート範囲を更新することもできます。

```
apiVersion: config.openshift.io/v1
kind: Network
metadata:
name: cluster
spec:
serviceNodePortRange: "30000-<port>"
```

#### 出力例

network.config.openshift.io/cluster patched

2. 設定がアクティブであることを確認するには、以下のコマンドを入力します。更新が適用され るまでに数分の時間がかかることがあります。

\$ oc get configmaps -n openshift-kube-apiserver config \ -o jsonpath="{.data['config\.yaml']}" | \ grep -Eo "service-node-port-range":["[[:digit:]]+-[[:digit:]]+"]'

## 出力例

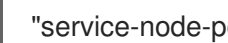

"service-node-port-range":["30000-33000"]

# 8.3. 関連情報

- NodePortを使用した ingress クラスタートラフィックの設定
- Network [config.openshift.io/v1]
- Service [core/v1]

# 第9章 IP フェイルオーバーの設定

このトピックでは、OpenShift Container Platform クラスターの Pod およびサービスの IP フェイル オーバーの設定について説明します。

IP フェイルオーバーは、ノードセットの仮想 IP (VIP) アドレスのプールを管理します。セットのすべて の VIP はセットから選択されるノードによって提供されます。VIP は単一ノードが利用可能である限り 提供されます。ノード上で VIP を明示的に配布する方法がないため、VIP のないノードがある可能性 も、多数の VIP を持つノードがある可能性もあります。ノードが1つのみ存在する場合は、すべての VIP がそのノードに配置されます。

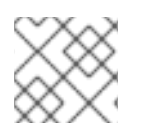

注記

VIP はクラスター外からルーティングできる必要があります。

IP フェイルオーバーは各 VIP のポートをモニターし、ポートがノードで到達可能かどうかを判別しま す。ポートが到達不能な場合、VIP はノードに割り当てられません。ポートが 0 に設定されている場 合、このチェックは抑制されます。check スクリプトは必要なテストを実行します。

IP フェイルオーバーは Keepalived を使用して、一連のホストでの外部からアクセスできる VIP アドレ スのセットをホストします。各 VIP は1度に1つのホストによって提供されます。Keepalived は Virtual Router Redundancy Protocol (VRRP) を使用して、(一連のホストの) どのホストがどの VIP を提供する かを判別します。ホストが利用不可の場合や Keepalived が監視しているサービスが応答しない場合 は、VIP は一連のホストの別のホストに切り換えられます。したがって、VIP はホストが利用可能であ る限り常に提供されます。

Keepalived を実行するノードが check スクリプトを渡す場合、ノードの VIP はプリエンプションスト ラテジーに応じて、その優先順位および現在のマスターの優先順位に基づいて **master** 状態になること ができます。

クラスター管理者は **OPENSHIFT\_HA\_NOTIFY\_SCRIPT** 変数を介してスクリプトを提供できます。このスクリプトは、ノードの VIP の状態が変更されるたびに呼び出されます。Keepalived は VIP を提供 する場合は **master** 状態を、別のノードが VIP を提供する場合は **backup** 状態を、または check スクリ プトが失敗する場合は **fault** 状態を使用します。notify スクリプトは、状態が変更されるたびに新規の 状態で呼び出されます。

OpenShift Container Platform で IP フェイルオーバーのデプロイメント設定を作成できます。IP フェ イルオーバーのデプロイメント設定は VIP アドレスのセットを指定し、それらの提供先となるノードの セットを指定します。クラスターには複数の IP フェイルオーバーのデプロイメント設定を持たせるこ とができ、それぞれが固有な VIP アドレスの独自のセットを管理します。IP フェイルオーバー設定の各 ノードは IP フェイルオーバー Pod として実行され、この Pod は Keepalived を実行します。

VIP を使用してホストネットワークを持つ Pod にアクセスする場合、アプリケーション Pod は IP フェ イルオーバー Pod を実行しているすべてのノードで実行されます。これにより、いずれの IP フェイル オーバーノードもマスターになり、必要時に VIP を提供することができます。アプリケーション Pod が IP フェイルオーバーのすべてのノードで実行されていない場合、一部の IP フェイルオーバーノード が VIP を提供できないか、または一部のアプリケーション Pod がトラフィックを受信できなくなりま す。この不一致を防ぐために、IP フェイルオーバーとアプリケーション Pod の両方に同じセレクター とレプリケーション数を使用します。

VIP を使用してサービスにアクセスしている間は、アプリケーション Pod が実行されている場所に関係 なく、すべてのノードでサービスに到達できるため、任意のノードをノードの IP フェイルオーバー セットに含めることができます。いずれの IP フェイルオーバーノードも、いつでもマスターにするこ とができます。サービスは外部 IP およびサービスポートを使用するか、または **NodePort** を使用する ことができます。 サービス定義で外部 IP を使用する場合、VIP は外部 IP に設定され、IP フェイルオーバーのモニターリ ングポートはサービスポートに設定されます。ノードポートを使用する場合、ポートはクラスター内の すべてのノードで開かれ、サービスは、現在 VIP にサービスを提供しているあらゆるノードからのトラ フィックの負荷を分散します。この場合、IP フェイルオーバーのモニターリングポートはサービス定義 で NodePort に設定されます。

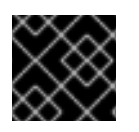

#### 重要

NodePort のセットアップは特権付きの操作で実行されます。

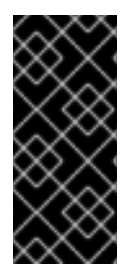

#### 重要

サービス VIP の可用性が高い場合でも、パフォーマンスに影響が出る可能性がありま す。Keepalived は、各 VIP が設定内の一部のノードによってサービスされることを確認 し、他のノードに VIP がない場合でも、複数の VIP が同じノードに配置される可能性が あります。IP フェイルオーバーによって複数の VIP が同じノードに配置されると、VIP のセット全体で外部から負荷分散される戦略が妨げられる可能性があります。

ingressIP を使用する場合は、IP フェイルオーバーを ingressIP 範囲と同じ VIP 範囲を持つように設定 できます。また、モニターリングポートを無効にすることもできます。この場合、すべての VIP がクラ スター内の同じノードに表示されます。すべてのユーザーが ingressIP でサービスをセットアップし、 これを高い可用性のあるサービスにすることができます。

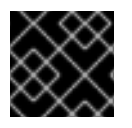

#### 重要

クラスター内の VIP の最大数は 254 です。

#### 9.1. IP フェイルオーバーの環境変数

以下の表は、IP フェイルオーバーの設定に使用される変数を示しています。

#### 表9.1IPフェイルオーバーの環境変数

| 変数名                                | デフォル<br>ト | 説明                                                                                                    |
|------------------------------------|-----------|----------------------------------------------------------------------------------------------------|
| OPENSHIFT_HA_MONITOR_POR<br>T      | 80        | IP フェイルオーバー Pod は、各仮想 IP (VIP) のこの<br>ポートに対して TCP 接続を開こうとします。接続が<br>設定されると、サービスは実行中であると見なされ<br>ます。このポートが <b>0</b> に設定される場合、テストは<br>常にパスします。 |
| OPENSHIFT_HA_NETWORK_INT<br>ERFACE |           | IP フェイルオーバーが Virtual Router Redundancy<br>Protocol (VRRP) トラフィックの送信に使用するイ<br>ンターフェイス名。デフォルト値は <b>eth0</b> です。                               |
| OPENSHIFT_HA_REPLICA_COU<br>NT     | 2         | 作成するレプリカの数です。これは、IP フェイル<br>オーバーデプロイメント設定の <b>spec.replicas</b> 値に<br>一致する必要があります。                                                          |
| OPENSHIFT_HA_VIRTUAL_IPS           |           | 複製する IP アドレス範囲の一覧です。これは指定す<br>る必要があります例: <b>1.2.3.4-6,1.2.3.9</b>                                                                           |

| 変数名                             | デフォル<br>ト                  | 説明                                                                                                    |
|---------------------------------|----------------------------|----------------------------------------------------------------------------------------------------|
| OPENSHIFT_HA_VRRP_ID_OFFS<br>ET | 0                          | 仮想ルーター ID の設定に使用されるオフセット値。<br>異なるオフセット値を使用すると、複数の IP フェイ<br>ルオーバー設定が同じクラスター内に存在できるよ<br>うになります。デフォルトのオフセットは0で、許<br>可される範囲は0から255までです。                                 |
| OPENSHIFT_HA_VIP_GROUPS         |                            | VRRP に作成するグループの数です。これが設定さ<br>れていない場合、グループは<br><b>OPENSHIFT_HA_VIP_GROUPS</b> 変数で指定され<br>ている仮想 IP 範囲ごとに作成されます。                                                        |
| OPENSHIFT_HA_IPTABLES_CHA<br>IN | INPUT                      | iptables チェーンの名前であり、 <b>iptables</b> ルールを<br>自動的に追加し、VRRP トラフィックをオンにする<br>ことを許可するために使用されます。この値が設定<br>されていない場合、 <b>iptables</b> ルールは追加されませ<br>ん。チェーンが存在しない場合は作成されません。 |
| OPENSHIFT_HA_CHECK_SCRIP<br>T   |                            | アプリケーションが動作していることを確認するた<br>めに定期的に実行されるスクリプトの Pod ファイル<br>システム内の完全パス名です。                                                                                              |
| OPENSHIFT_HA_CHECK_INTER<br>VAL | 2                          | check スクリプトが実行される期間 (秒単位) です。                                                                                                    |
| OPENSHIFT_HA_NOTIFY_SCRIP<br>T  |                            | 状態が変更されるたびに実行されるスクリプトの<br>Pod ファイルシステム内の完全パス名です。                                                                                                    |
| OPENSHIFT_HA_PREEMPTION         | preempt<br>_nodelay<br>300 | 新たな優先度の高いホストを処理するためのストラ<br>テジーです。 <b>nopreempt</b> ストラテジーでは、マス<br>ターを優先度の低いホストから優先度の高いホスト<br>に移動しません。                                                                |

# 9.2. IP フェイルオーバーの設定

クラスター管理者は、クラスター全体に IP フェイルオーバーを設定することも、ラベルセレクターの 定義に基づいてノードのサブセットに IP フェイルオーバーを設定することもできます。また、複数の IP フェイルオーバーのデプロイメント設定をクラスター内に設定することもでき、それぞれの設定をク ラスター内で相互に切り離すことができます。

IP フェイルオーバーのデプロイメント設定により、フェイルオーバー Pod は、制約または使用される ラベルに一致する各ノードで確実に実行されます。

この Pod は Keepalived を実行します。これは、最初のノードがサービスまたはエンドポイントに到達 できない場合に、エンドポイントを監視し、Virtual Router Redundancy Protocol (VRRP) を使用して仮 想 IP (VIP) を別のノードにフェイルオーバーできます。

実稼働環境で使用する場合は、少なくとも2つのノードを選択し、選択したノードの数に相当する replicas を設定する selector を設定します。

前提条件

- cluster-admin 権限を持つユーザーとしてクラスターにログインしていること。
- プルシークレットを作成している。

#### 手順

1. IP フェイルオーバーのサービスアカウントを作成します。

\$ oc create sa ipfailover

2. hostNetwork の SCC (Security Context Constraints) を更新します。

\$ oc adm policy add-scc-to-user privileged -z ipfailover \$ oc adm policy add-scc-to-user hostnetwork -z ipfailover

3. デプロイメント YAML ファイルを作成して IP フェイルオーバーを設定します。

## IP フェイルオーバー設定のデプロイメント YAMLの例

apiVersion: apps/v1 kind: Deployment metadata: name: ipfailover-keepalived 1 labels: ipfailover: hello-openshift spec: strategy: type: Recreate replicas: 2 selector: matchLabels: ipfailover: hello-openshift template: metadata: labels: ipfailover: hello-openshift spec: serviceAccountName: ipfailover privileged: true hostNetwork: true nodeSelector: node-role.kubernetes.io/worker: "" containers: - name: openshift-ipfailover image: quay.io/openshift/origin-keepalived-ipfailover ports: - containerPort: 63000 hostPort: 63000 imagePullPolicy: IfNotPresent securityContext: privileged: true volumeMounts: - name: lib-modules

| mountPath: /lib/modules                                         |
|-----------------------------------------------------------------|
| readOnly: true                                                  |
| - name: host-slash                                              |
| mountPath: /host                                                |
| readOnly: true                                                  |
| mountPropagation: HostToContainer                               |
| - name: etc-sysconfig                                           |
| mountPath: /etc/sysconfig                                       |
| readOnly: true                                                  |
| - name: config-volume                                           |
| mountPath: /etc/keepalive                                       |
| env:                                                            |
| - name: OPENSHIFT_HA_CONFIG_NAME                                |
| value: "ipfailover"                                             |
| - name: OPENSHIFT_HA_VIRTUAL_IPS <b>2</b>                       |
| value: "1.1.1.1-2"                                              |
| - name: OPENSHIFT_HA_VIP_GROUPS 3                               |
| value: "10"                                                     |
| - name: OPENSHIFT_HA_NETWORK_INTERFACE 4                        |
| value: "ens3" #The host interface to assign the VIPs            |
| - name: OPENSHIFT HA MONITOR PORT 5                             |
| value: "30060"                                                  |
| - name: OPENSHIFT HA VRRP ID OFFSET 6                           |
| value: "0"                                                      |
| - name: OPENSHIET HA REPLICA COUNT                              |
| value: "2" #Must match the number of replicas in the deployment |
| - name: OPENSHIET HA LISE LINICAST                              |
| value: "false"                                                  |
| #- name: OPENSHIFT HA UNICAST PEERS                             |
| #value: "10.0.148.40.10.0.160.234.10.0.199.110"                 |
| - name: OPENSHIET HA IPTABLES CHAIN                             |
| value: "INPLIT"                                                 |
| #- name: OPENSHIET HA NOTIEY SCRIPT 9                           |
| # value: /etc/keenalive/mvnotifvscrint sh                       |
| - name: OPENSHIET HA CHECK SCRIPT                               |
| value: "/etc/keepalive/mycheckscript sh"                        |
| name: OPENISHIET HA PREEMPTION 11                               |
| value: "proempt delay 200"                                      |
|                                                                 |
|                                                                 |
| Value. Z                                                        |
| initialDelaySeconde: 10                                         |
|                                                                 |
| command:                                                        |
| - paren                                                         |
| - keenalived                                                    |
| volumes:                                                        |
| - name: lib-modules                                             |
| hostPath:                                                       |
| path: /lib/modules                                              |
| - name: host-slash                                              |
| hostPath:                                                       |
| path: /                                                         |
| - name: etc-sysconfig                                           |
| hostPath:                                                       |

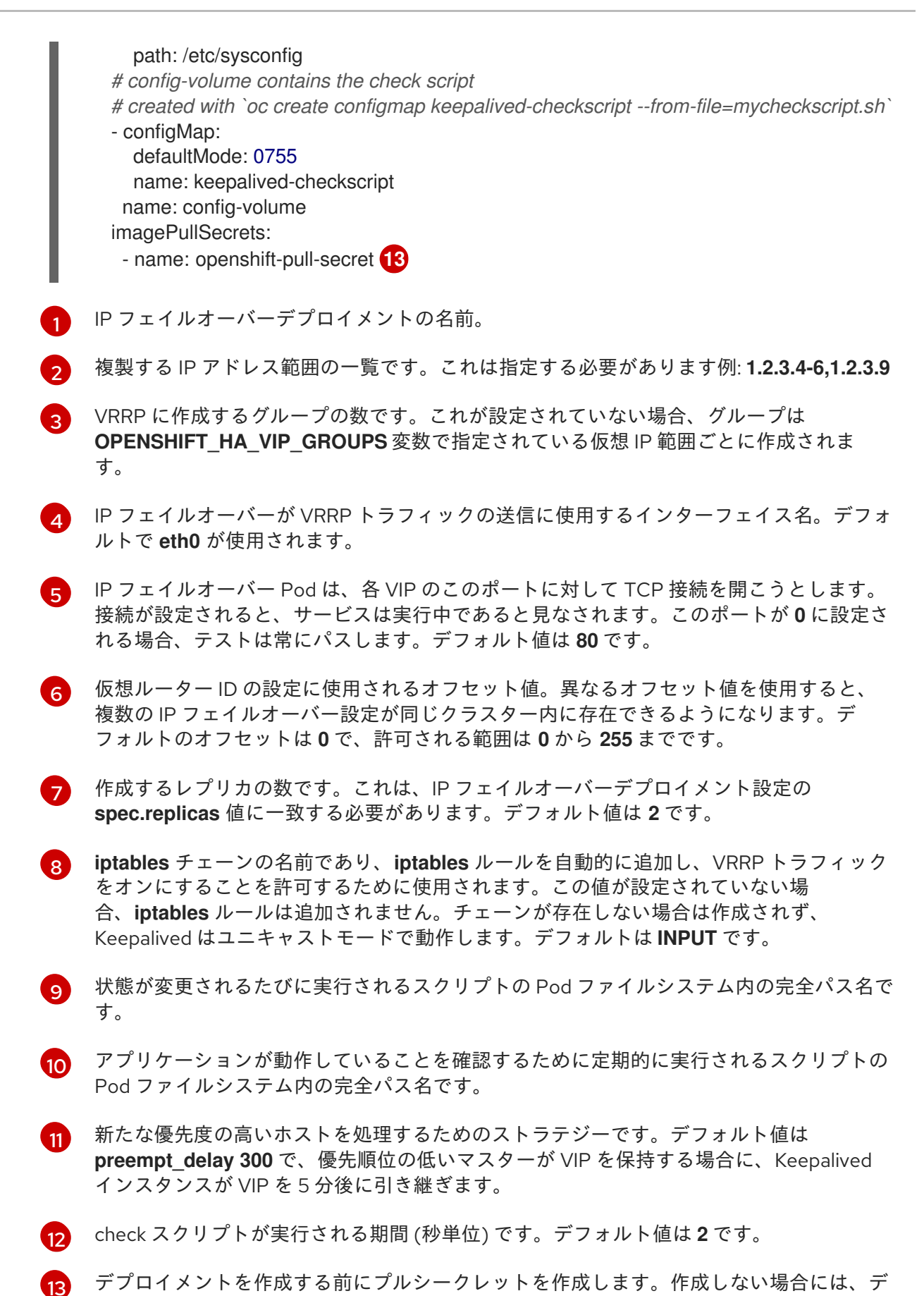

## 9.3. 仮想 IP アドレスについて

プロイメントの作成時にエラーが発生します。

Keepalived は一連の仮想 IP アドレス (VIP) を管理します。管理者はこれらすべてのアドレスについて 以下の点を確認する必要があります。

- 仮想 IP アドレスは設定されたホストでクラスター外からアクセスできる。
- 仮想 IP アドレスはクラスター内でこれ以外の目的で使用されていない。

各ノードの Keepalived は、必要とされるサービスが実行中であるかどうかを判別します。実行中の場合、VIP がサポートされ、Keepalived はネゴシエーションに参加してどのノードが VIP を提供するかを 決定します。これに参加するノードについては、このサービスが VIP の監視 ポートでリッスンしてい る、またはチェックが無効にされている必要があります。

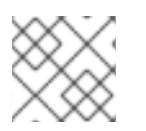

## 注記

セット内の各 VIP は最終的に別のノードによって提供される可能性があります。

# 9.4. CHECK スクリプトおよび NOTIFY スクリプトの設定

Keepalived は、オプションのユーザー指定の check スクリプトを定期的に実行してアプリケーションの 正常性をモニターします。たとえば、このスクリプトは要求を発行し、応答を検証することで web サーバーをテストします。

チェックスクリプトが指定されない場合、TCP 接続をテストする単純なデフォルトスクリプトが実行されます。このデフォルトテストは、モニターポートが**0**の場合は抑制されます。

各 IP フェイルオーバー Pod は、Pod が実行されているノードで1つ以上の仮想 IP (VIP) を管理する Keepalived デーモンを管理します。Keepalived デーモンは、ノードの各 VIP の状態を維持します。特 定のノード上の特定の VIP は、**master、backup、**または **fault** 状態にある可能性があります。

master 状態にあるノードでその VIP の check スクリプトが失敗すると、そのノードの VIP は fault 状態になり、再ネゴシエーションがトリガーされます。再ネゴシエーションの中に fault 状態にないノー ド上のすべての VIP は、どのノードが VIP を引き継ぐかを決定することに参加します。最終的に VIP は 一部のノードで master の状態に入り、VIP は他のノードで backup 状態のままになります。

**backup** 状態の VIP を持つノードに障害が発生すると、そのノードの VIP は fault 状態になりま す。fault 状態のノード上の VIP の check スクリプトが再度パスすると、そのノードの VIP は fault 状態 を終了し、master 状態に入るためにネゴシエートします。次に、そのノードの VIP は、master 状態ま たは backup 状態のいずれかになります。

クラスター管理者は、オプションの notify スクリプトを提供できます。このスクリプトは状態が変更されるたびに呼び出されます。Keepalived は以下の3つのパラメーターをこのスクリプトに渡します。

- \$1 group または instance
- \$2: group または instance の名前です。
- \$3: 新規の状態: master、backup、または fault

check および notify スクリプトは、IP フェイルオーバー Pod で実行され、ホストファイルシステムで はなく Pod ファイルシステムを使用します。ただし、IP フェイルオーバー Pod はホストファイルシス テムが /hosts マウントパスで利用可能にします。check または notify スクリプトを設定する場合は、 スクリプトへの完全パスを指定する必要があります。スクリプトを提供する方法として、ConfigMap の 使用が推奨されます。 check および notify スクリプトの完全パス名は、Keepalived 設定ファイル (\_/**etc/keepalived/keepalived.conf**) に追加されます。このファイルは、Keepalived が起動するたびに ロードされます。スクリプトは、以下のように ConfigMap を使用して Pod に追加できます。

#### 前提条件

- OpenShift CLI (oc) がインストールされている。
- cluster-admin 権限を持つユーザーとしてクラスターにログインしている。

#### 手順

必要なスクリプトを作成し、これを保持する ConfigMap を作成します。スクリプトには入力引数は指定されず、OK の場合は 0 を、fail の場合は 1 を返す必要があります。
 check スクリプト mycheckscript.sh:

#!/bin/bash
 # Whatever tests are needed
 # E.g., send request and verify response
exit 0

2. ConfigMap を作成します。

\$ oc create configmap mycustomcheck --from-file=mycheckscript.sh

 スクリプトを Pod に追加します。マウントされた設定マップファイルの defaultMode は、oc コマンドを使用して、またはデプロイメント設定を編集して実行できる必要があります。通常 は、0755、493 (10 進数)の値が使用されます。

\$ oc set env deploy/ipfailover-keepalived \
 OPENSHIFT\_HA\_CHECK\_SCRIPT=/etc/keepalive/mycheckscript.sh

\$ oc set volume deploy/ipfailover-keepalived --add --overwrite \
 --name=config-volume \
 --mount-path=/etc/keepalive \
 --source='{"configMap": { "name": "mycustomcheck", "defaultMode": 493}}'

## 注記

**oc set env** コマンドは空白を区別します。=記号の両側に空白を入れることはできません。

# ヒント または、ipfailover-keepalived デプロイメント設定を編集することもできます。 \$ oc edit deploy ipfailover-keepalived spec: containers: - env: - name: OPENSHIFT\_HA\_CHECK\_SCRIPT 1 value: /etc/keepalive/mycheckscript.sh volumeMounts: 2 - mountPath: /etc/keepalive name: config-volume dnsPolicy: ClusterFirst volumes: 3 - configMap: defaultMode: 0755 4 name: customrouter name: config-volume spec.container.env フィールドで、マウントされたスクリプトファイルを参照する **OPENSHIFT HA CHECK SCRIPT**環境変数を追加します。 spec.container.volumeMounts フィールドを追加してマウントポイントを作成します。 3 新規の spec.volumes フィールドを追加して ConfigMap に言及します。 これはファイルの実行パーミッションを設定します。読み取られる場合は10進数(493)で 表示されます。 変更を保存し、エディターを終了します。これにより ipfailover-keepalived が再起動されま す。

# 9.5. VRRP プリエンプションの設定

ノードの仮想 IP (VIP) が check スクリプトを渡すことで fault 状態を終了すると、ノードの VIP は、現 在 master 状態にあるノードの VIP よりも優先度が低い場合は backup 状態になります。ただし、fault 状態を終了するノードの VIP の優先度が高い場合は、プリエンプションストラテジーによってクラス ター内でのそのロールが決定されます。

**nopreempt** ストラテジーは **master** をホスト上の優先度の低いホストからホスト上の優先度の高い VIP に移動しません。デフォルトの **preempt\_delay 300** の場合、Keepalived は指定された 300 秒の間待機 し、**master** をホスト上の優先度の高い VIP に移動します。

#### 前提条件

• OpenShift CLI (oc) がインストールされている。

#### 手順

プリエンプションを指定するには、oc edit deploy ipfailover-keepalived を入力し、ルーターのデプロイメント設定を編集します。

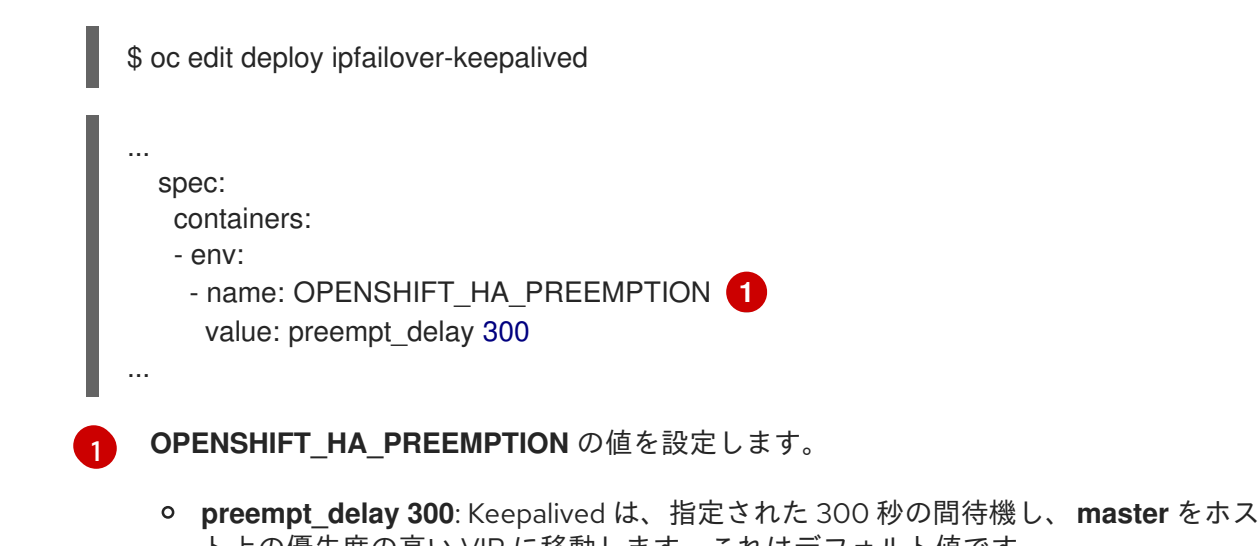

- ト上の優先度の高い VIP に移動します。これはデフォルト値です。
- nopreempt: master をホスト上の優先度の低い VIP からホスト上の優先度の高い VIP に移動しません。

# 9.6. VRRP ID オフセットについて

IP フェイルオーバーのデプロイメント設定で管理される各 IP フェイルオーバー Pod (ノード/レプリカ あたり 1 Pod) は Keepalived デーモンを実行します。設定される IP フェイルオーバーのデプロイメン ト設定が多くなると、作成される Pod も多くなり、共通の Virtual Router Redundancy Protocol (VRRP) ネゴシエーションに参加するデーモンも多くなります。このネゴシエーションはすべての Keepalived デーモンによって実行され、これはどのノードがどの仮想 IP (VIP) を提供するかを決定しま す。

Keepalived は内部で固有の vrrp-id を各 VIP に割り当てます。ネゴシエーションはこの vrrp-ids セット を使用し、決定後には優先される vrrp-id に対応する VIP が優先されるノードで提供されます。

したがって、IP フェイルオーバーのデプロイメント設定で定義されるすべての VIP について、IP フェ イルオーバー Pod は対応する vrrp-id を割り当てる必要があります。これ は、OPENSHIFT\_HA\_VRRP\_ID\_OFFSET から開始し、順序に従って vrrp-ids を VIP の一覧に割り当 てることによって実行されます。vrrp-ids には範囲 1..255 の値を設定できます。

複数の IP フェイルオーバーのデプロイメント設定がある場合 は、**OPENSHIFT\_HA\_VRRP\_ID\_OFFSET** を指定して、デプロイメント設定内の VIP 数を増やす余地 があり、**vrrp-id** 範囲が重複しないようにする必要があります。

# 9.7.254 を超えるアドレスについての IP フェイルオーバーの設定

IP フェイルオーバー管理は、仮想 IP (VIP) アドレスの 254 グループに制限されています。デフォルト では、OpenShift Container Platform は各グループに1つの IP アドレスを割り当てま す **OPENSHIFT HA VIP GROUPS** 変数を使用してこれを変更し、複数の IP アドレスが各グループ

す。**OPENSHIFT\_HA\_VIP\_GROUPS** 変数を使用してこれを変更し、複数の IP アドレスが各グループ に含まれるようにして、IP フェイルオーバーを設定するときに各 Virtual Router Redundancy Protocol (VRRP) インスタンスで使用可能な VIP グループの数を定義できます。

VIP の作成により、VRRP フェイルオーバーの発生時の広範囲の VRRP の割り当てが作成され、これは クラスター内のすべてのホストがローカルにサービスにアクセスする場合に役立ちます。たとえば、 サービスが **ExternallP** で公開されている場合などがこれに含まれます。

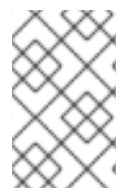

## 注記

フェイルオーバーのルールとして、ルーターなどのサービスは特定の1つのホストに制限しません。代わりに、サービスは、IPフェイルオーバーの発生時にサービスが新規ホストに再作成されないように各ホストに複製可能な状態にする必要があります。

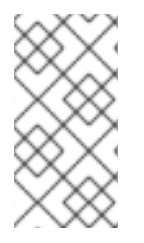

## 注記

OpenShift Container Platform のヘルスチェックを使用している場合、IP フェイルオー バーおよびグループの性質上、グループ内のすべてのインスタンスはチェックされません。そのため、Kubernetes ヘルスチェック を使ってサービスが有効であることを確認す る必要があります。

#### 前提条件

• cluster-admin 権限を持つユーザーとしてクラスターにログインしていること。

#### 手順

 各グループに割り当てられた IP アドレスの数を変更するに は、OPENSHIFT\_HA\_VIP\_GROUPS 変数の値を変更します。次に例を示します。

IP フェイルオーバー設定の Deployment YAML の例

| spec:                             |  |
|-----------------------------------|--|
| env:                              |  |
| - name: OPENSHIFT_HA_VIP_GROUPS 1 |  |
| value: "3"                        |  |
|                                   |  |

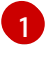

たとえば、7つの VIP のある環境で **OPENSHIFT\_HA\_VIP\_GROUPS** が **3** に設定されてい る場合、これは3つのグループを作成し、3つの VIP を最初のグループに、2つの VIP を 2つの残りのグループにそれぞれ割り当てます。

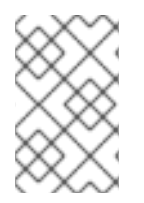

#### 注記

**OPENSHIFT\_HA\_VIP\_GROUPS** で設定されたグループの数が、フェイルオーバーに設定された IP アドレスの数より少ない場合、グループには複数の IP アドレスが含まれ、 すべてのアドレスが1つのユニットとして移動します。

## 9.8. INGRESSIP の高可用性

クラウド以外のクラスターでは、IP フェイルオーバーおよびサービスへの ingressIP を組み合わせることができます。結果として、ingressIP を使用してサービスを作成するユーザーに高可用サービスが提供されます。

この方法では、まず **ingressIPNetworkCIDR** 範囲を指定し、次に ipfailover 設定を作成する際に同じ範 囲を使用します。

IP フェイルオーバーはクラスター全体に対して最大 255 の VIP をサポートできるため、ingressIPNetworkCIDR は /24 以下に設定する必要があります。

## 9.9. IP フェイルオーバーの削除

IP フェイルオーバーが最初に設定されている場合、クラスターのワーカーノードは、Keepalived 用に 224.0.0.18 のマルチキャストパケットを明示的に許可する iptables ルールを使用して変更されます。 ノードが変更されるため、IP フェイルオーバーを削除するには、ジョブを実行して iptables ルールを 削除し、Keepalived が使用する仮想 IP アドレスを削除する必要があります。

#### 手順

- 1. オプション: ConfigMap として保存されるチェックおよび通知スクリプトを特定し、削除しま す。
  - a. IP フェイルオーバーの Pod が ConfigMap をボリュームとして使用するかどうかを決定します。

\$ oc get pod -l ipfailover \
 -o jsonpath="\
{range .items[?(@.spec.volumes[\*].configMap)]}
{'Namespace: '}{.metadata.namespace}
{'Pod: '}{.metadata.name}
{'Volumes that use config maps:'}
{range .spec.volumes[?(@.configMap)]} {'volume: '}{.name}
 {'configMap: '}{.configMap.name}{'\n'}{end}
{end}"

## 出力例

Namespace: default Pod: keepalived-worker-59df45db9c-2x9mn Volumes that use config maps: volume: config-volume configMap: mycustomcheck

b. 前述の手順でボリュームとして使用される ConfigMap の名前が提供されている場合は、 ConfigMap を削除します。

\$ oc delete configmap <configmap\_name>

2. IP フェイルオーバーの既存デプロイメントを特定します。

\$ oc get deployment -l ipfailover

#### 出力例

NAMESPACE NAME READY UP-TO-DATE AVAILABLE AGE default ipfailover 2/2 2 2 105d

3. デプロイメントを削除します。

\$ oc delete deployment <ipfailover\_deployment\_name>

4. ipfailover サービスアカウントを削除します。

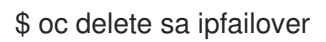

- 5. IP フェイルオーバーの設定時に追加された IP テーブルルールを削除するジョブを実行します。
  - a. 以下の例のような内容で remove-ipfailover-job.yaml などのファイルを作成します。

```
apiVersion: batch/v1
kind: Job
metadata:
 generateName: remove-ipfailover-
 labels:
  app: remove-ipfailover
spec:
 template:
  metadata:
   name: remove-ipfailover
  spec:
   containers:
   - name: remove-ipfailover
    image: quay.io/openshift/origin-keepalived-ipfailover:4.9
    command: ["/var/lib/ipfailover/keepalived/remove-failover.sh"]
   nodeSelector:
    kubernetes.io/hostname: <host name> <.>
   restartPolicy: Never
```

<.> IP フェイルオーバー用に設定されたクラスター内の各ノードのジョブを実行し、毎回ホ スト名を置き換えます。

b. ジョブを実行します。

\$ oc create -f remove-ipfailover-job.yaml

## 出力例

job.batch/remove-ipfailover-2h8dm created

#### 検証

• ジョブが IP フェイルオーバーの初期設定を削除していることを確認します。

\$ oc logs job/remove-ipfailover-2h8dm

#### 出力例

remove-failover.sh: OpenShift IP Failover service terminating.

- Removing ip\_vs module ...
- Cleaning up ...
- Releasing VIPs (interface eth0) ...

# 第10章 ベアメタルクラスターでの SCTP (STREAM CONTROL TRANSMISSION PROTOCOL) の使用

クラスター管理者は、クラスターで SCTP (Stream Control Transmission Protocol) を使用できます。

# 10.1. OPENSHIFT CONTAINER PLATFORM での SCTP (STREAM CONTROL TRANSMISSION PROTOCOL) のサポート

クラスター管理者は、クラスターのホストで SCTP を有効にできます。Red Hat Enterprise Linux CoreOS (RHCOS) で、SCTP モジュールはデフォルトで無効にされています。

SCTP は、IP ネットワークの上部で実行される信頼できるメッセージベースのプロトコルです。

これを有効にすると、SCTP を Pod、サービス、およびネットワークポリシーでプロトコルとして使用 できます。Service オブジェクトは、type パラメーターを ClusterIP または NodePort のいずれかの値 に設定して定義する必要があります。

10.1.1. SCTP プロトコルを使用した設定例

**protocol** パラメーターを Pod またはサービスリソース定義の **SCTP** 値に設定して、Pod またはサービスを SCTP を使用するように設定できます。

以下の例では、Pod は SCTP を使用するように設定されています。

apiVersion: v1 kind: Pod metadata: namespace: project1 name: example-pod spec: containers: - name: example-pod ... ports: - containerPort: 30100 name: sctpserver protocol: SCTP

以下の例では、サービスは SCTP を使用するように設定されています。

```
apiVersion: v1
kind: Service
metadata:
namespace: project1
name: sctpserver
spec:
...
ports:
- name: sctpserver
protocol: SCTP
port: 30100
targetPort: 30100
type: ClusterIP
```

以下の例では、**NetworkPolicy** オブジェクトは、特定のラベルの付いた Pod からポート **80**の SCTP ネットワークトラフィックに適用するように設定されます。

```
kind: NetworkPolicy
apiVersion: networking.k8s.io/v1
metadata:
name: allow-sctp-on-http
spec:
podSelector:
matchLabels:
role: web
ingress:
- ports:
- protocol: SCTP
port: 80
```

# 10.2. SCTP (STREAM CONTROL TRANSMISSION PROTOCOL) の有効化

クラスター管理者は、クラスターのワーカーノードでブラックリストに指定した SCTP カーネルモ ジュールを読み込み、有効にできます。

#### 前提条件

- OpenShift CLI (**oc**) がインストールされている。
- cluster-admin ロールを持つユーザーとしてクラスターにアクセスできる。

#### 手順

1. 以下の YAML 定義が含まれる load-sctp-module.yaml という名前のファイルを作成します。

```
apiVersion: machineconfiguration.openshift.io/v1
kind: MachineConfig
metadata:
 name: load-sctp-module
 labels:
  machineconfiguration.openshift.io/role: worker
spec:
 config:
  ignition:
   version: 3.2.0
  storage:
   files:
     - path: /etc/modprobe.d/sctp-blacklist.conf
      mode: 0644
      overwrite: true
      contents:
       source: data:,
     - path: /etc/modules-load.d/sctp-load.conf
      mode: 0644
      overwrite: true
      contents:
       source: data:,sctp
```

2. MachineConfig オブジェクトを作成するには、以下のコマンドを入力します。

\$ oc create -f load-sctp-module.yaml

オプション: MachineConfig Operator が設定変更を適用している間にノードのステータスを確認するには、以下のコマンドを入力します。ノードのステータスが Ready に移行すると、設定の更新が適用されます。

\$ oc get nodes

# 10.3. SCTP (STREAM CONTROL TRANSMISSION PROTOCOL) が有効に なっていることの確認

SCTP がクラスターで機能することを確認するには、SCTP トラフィックをリッスンするアプリケーションで Pod を作成し、これをサービスに関連付け、公開されたサービスに接続します。

#### 前提条件

- クラスターからインターネットにアクセスし、nc パッケージをインストールすること。
- OpenShift CLI (oc) がインストールされている。
- cluster-admin ロールを持つユーザーとしてクラスターにアクセスできる。

#### 手順

- 1. SCTP リスナーを起動する Pod を作成します。
  - a. 以下の YAML で Pod を定義する sctp-server.yaml という名前のファイルを作成します。

| cess.redhat.com/ubi8/ubi                                               |
|------------------------------------------------------------------------|
| ⊧h", "-c"]                                                             |
|                                                                        |
| && sleep inf"]                                                         |
|                                                                        |
| 30102                                                                  |
| er                                                                     |
|                                                                        |
| cess.redhat.com/ubi8/ubi<br>h", "-c"]<br>&& sleep inf"]<br>30102<br>er |

b. 以下のコマンドを入力して Pod を作成します。

\$ oc create -f sctp-server.yaml

2. SCTP リスナー Pod のサービスを作成します。

a. 以下の YAML でサービスを定義する **sctp-service.yaml** という名前のファイルを作成しま す。

```
apiVersion: v1
kind: Service
metadata:
name: sctpservice
labels:
app: sctpserver
spec:
type: NodePort
selector:
app: sctpserver
ports:
- name: sctpserver
protocol: SCTP
port: 30102
targetPort: 30102
```

b. サービスを作成するには、以下のコマンドを入力します。

\$ oc create -f sctp-service.yaml

- 3. SCTP クライアントの Pod を作成します。
  - a. 以下の YAML で sctp-client.yaml という名前のファイルを作成します。

apiVersion: v1 kind: Pod metadata: name: sctpclient labels: app: sctpclient spec: containers: - name: sctpclient image: registry.access.redhat.com/ubi8/ubi command: ["/bin/sh", "-c"] args: ["dnf install -y nc && sleep inf"]

b. **Pod** オブジェクトを作成するには、以下のコマンドを入力します。

\$ oc apply -f sctp-client.yaml

- 4. サーバーで SCTP リスナーを実行します。
  - a. サーバー Pod に接続するには、以下のコマンドを入力します。

\$ oc rsh sctpserver

b. SCTP リスナーを起動するには、以下のコマンドを入力します。

\$ nc -I 30102 --sctp

- 5. サーバーの SCTP リスナーに接続します。
  - a. ターミナルプログラムで新規のターミナルウィンドウまたはタブを開きます。
  - b. sctpservice サービスの IP アドレスを取得します。以下のコマンドを入力します。

\$ oc get services sctpservice -o go-template='{{.spec.clusterIP}}{{"\n"}}'

c. クライアント Pod に接続するには、以下のコマンドを入力します。

\$ oc rsh sctpclient

d. SCTP クライアントを起動するには、以下のコマンドを入力します。<cluster\_IP> を sctpservice サービスのクラスター IP アドレスに置き換えます。

# nc <cluster\_IP> 30102 --sctp

# 第11章 PTP ハードウェアの使用

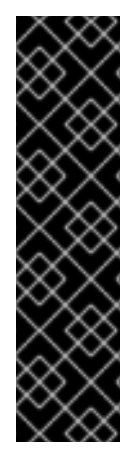

## 重要

境界クロックとして設定した PTP (Precision Time Protocol) ハードウェアは、テクノロ ジープレビュー機能としてのみ提供されています。テクノロジープレビュー機能は、 Red Hat の実稼働環境におけるサービスレベルアグリーメント (SLA) の対象外であり、 機能的に完全ではないことがあります。Red Hat は実稼働環境でこれらを使用すること を推奨していません。テクノロジープレビューの機能は、最新の製品機能をいち早く提 供して、開発段階で機能のテストを行いフィードバックを提供していただくことを目的 としています。

Red Hat のテクノロジープレビュー機能のサポート範囲に関する詳細は、テクノロジー プレビュー機能のサポート範囲 を参照してください。

# 11.1. PTP ハードウェアについて

OpenShift Container Platform では、ノード上で PTP ハードウェアを使用できます。linuxptp サービス は、PTP 対応ハードウェアを搭載したノードで設定できます。

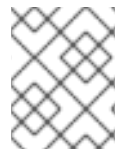

#### 注記

PTP Operator は、ベアメタルインフラストラクチャーでのみプロビジョニングされるク ラスターの PTP 対応デバイスと連携します。

PTP Operator をデプロイし、OpenShift Container Platform コンソールまたは **oc** を使用して PTP を インストールできます。PTP Operator は linuxptp サービスを作成し、管理し、以下の機能を提供しま す。

- クラスター内の PTP 対応デバイスの検出。
- linuxptp サービスの設定の管理。
- PTP Operator cloud-event-proxy サイドカーによるアプリケーションのパフォーマンスおよび 信頼性に悪影響を与える PTP クロックイベントの通知。

## 11.2. PTP について

Precision Time Protocol (PTP) は、ネットワーク内のクロックを同期するのに使用されます。ハード ウェアサポートと併用する場合、PTP はマイクロ秒以下の正確性があり、Network Time Protocol (NTP) よりも正確になります。

linuxptp パッケージには、クロック同期用の ptp4l および phc2sys プログラムが含まれていま す。ptp4l は、PTP 境界クロックと通常のクロックを実装します。ptp4l は PTP ハードウェアクロック をハードウェアのタイムスタンプにソースクロックに同期し、システムクロックをソフトウェアタイム スタンプとクロックに同期します。phc2sys は、ネットワークインターフェイスコントローラー (NIC) 上の PTP ハードウェアクロックに同期するために、ハードウェアタイムスタンプに使用されます。

## 11.2.1. PTP ドメインの要素

PTP は、ネットワークに接続された複数のノードを各ノードのクロックと同期するために使用されます。以下のタイプのクロックを設定に追加できます。

#### グランドマスタークロック

グランドマスタークロックは、ネットワーク全体の他のクロックに標準時間情報を提供し、正確で 安定した同期を保証します。グランドマスタークロッククロックはタイムスタンプを書き込み、他 のクロックからのタイムリクエストに応答します。

#### 通常のクロック

通常のクロックには、ネットワーク内の位置に応じて、送信元クロックまたは宛先クロックのロー ルを果たすことができる単一のポート接続があります。通常のクロックは、タイムスタンプの読み 取りおよび書き込みが可能です。

#### 境界クロック

境界クロックには、2つ以上の通信パスにあるポートがあり、ソースと宛先の宛先を同時に他の宛先 クロックに指定できます。境界クロックは、宛先クロックアップストリームとして機能します。宛 先クロックはタイミングメッセージを受け取り、遅延に合わせて調整し、ネットワークを渡す新し いソースタイムシグナルを作成します。境界クロックは、ソースクロックと正しく同期され、ソー スクロックに直接レポートする接続されたデバイスの数を減らすことができる新しいタイミングパ ケットを生成します。

#### 11.2.2. NTP 上の PTP の利点

PTP が NTP を経由した主な利点の1つは、さまざまなネットワークインターフェイスコントローラー (NIC) およびネットワークスイッチにあるハードウェアサポートです。この特化されたハードウェアに より、PTP はメッセージ送信の遅れを説明でき、時間同期の精度を高められます。可能な限りの精度を 実現するには、PTP クロック間の全ネットワークコンポーネントが PTP ハードウェアを有効にするこ とが推奨されます。

NIC は PTP パケットを送受信した瞬間にタイムスタンプを付けることができるため、ハードウェア ベースの PTP は最適な精度を提供します。これをソフトウェアベースの PTP と比較します。これに は、オペレーティングシステムによる PTP パケットの追加処理が必要になります。

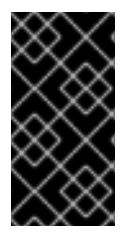

#### 重要

PTP を有効にする前に、必要なノードについて NTP が無効になっていることを確認しま す。**MachineConfig** カスタムリソースを使用して chrony タイムサービス (**chronyd**) を 無効にすることができます。詳細は、chrony タイムサービスの無効化 を参照してくださ い。

## 11.3. CLI を使用した PTP OPERATOR のインストール

クラスター管理者は、CLIを使用して Operator をインストールできます。

#### 前提条件

- PTP に対応するハードウェアを持つノードでベアメタルハードウェアにインストールされたクラスター。
- OpenShift CLI (oc) がインストールされている。
- cluster-admin 権限を持つユーザーとしてログインしている。

#### 手順

1. PTP Operator の namespace を作成するには、以下のコマンドを入力します。

\$ cat << EOF| oc create -f -

apiVersion: v1 kind: Namespace metadata: name: openshift-ptp annotations: workload.openshift.io/allowed: management labels: name: openshift-ptp openshift.io/cluster-monitoring: "true" EOF

2. Operator の Operator グループを作成するには、以下のコマンドを入力します。

```
$ cat << EOF| oc create -f -
apiVersion: operators.coreos.com/v1
kind: OperatorGroup
metadata:
    name: ptp-operators
    namespace: openshift-ptp
spec:
    targetNamespaces:
    - openshift-ptp
EOF</pre>
```

- 3. PTP Operator にサブスクライブします。
  - a. 以下のコマンドを実行して、OpenShift Container Platform のメジャーおよびマイナーバー ジョンを環境変数として設定します。これは次の手順で **channel** の値として使用されま す。

\$ OC\_VERSION=\$(oc version -o yaml | grep openshiftVersion | \
grep -o '[0-9]\*[.][0-9]\*' | head -1)

b. PTP Operator のサブスクリプションを作成するには、以下のコマンドを入力します。

```
$ cat << EOF| oc create -f -
apiVersion: operators.coreos.com/v1alpha1
kind: Subscription
metadata:
    name: ptp-operator-subscription
    namespace: openshift-ptp
spec:
    channel: "${OC_VERSION}"
    name: ptp-operator
    source: redhat-operators
    sourceNamespace: openshift-marketplace
EOF</pre>
```

4. Operator がインストールされていることを確認するには、以下のコマンドを入力します。

\$ oc get csv -n openshift-ptp \ -o custom-columns=Name:.metadata.name,Phase:.status.phase

出力例

Name Phase Phase ptp-operator.4.4.0-202006160135

Succeeded

# 11.4. WEB コンソールを使用した PTP OPERATOR のインストール

クラスター管理者は、Web コンソールを使用して PTP Operator をインストールできます。

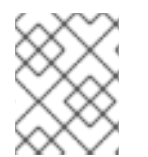

## 注記

先のセクションで説明されているように namespace および Operator グループを作成す る必要があります。

## 手順

- 1. OpenShift Container Platform Web コンソールを使用して PTP Operator をインストールします。
  - a. OpenShift Container Platform Web コンソールで、**Operators → OperatorHub** をクリック します。
  - b. 利用可能な Operator の一覧から PTP Operator を選択してから Install をクリックしま す。
  - c. Install Operator ページの A specific namespace on the clusterの下で openshift-ptp を 選択します。次に、Install をクリックします。
- 2. オプション: PTP Operator が正常にインストールされていることを確認します。
  - a. Operators → Installed Operators ページに切り替えます。
  - b. **PTP Operator** が **Status** が **InstallSucceeded** の状態で **openshift-ptp** プロジェクトに一覧表示されていることを確認します。

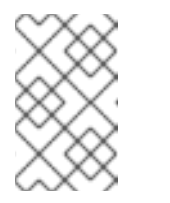

#### 注記

インストール時に、 Operator は Failed ステータスを表示する可能性があり ます。インストールが後に InstallSucceeded メッセージを出して正常に実 行される場合は、Failed メッセージを無視できます。

Operator がインストール済みとして表示されない場合に、さらにトラブルシューティング を実行します。

- Operators → Installed Operators ページに移動し、Operator Subscriptions および Install Plans タブで Status にエラーがあるかどうかを検査します。
- Workloads → Pods ページに移動し、openshift-ptp プロジェクトで Pod のログを確認 します。

# 11.5. PTP ネットワークデバイスの自動検出

PTP Operator は **NodePtpDevice.ptp.openshift.io** カスタムリソース定義 (CRD) を OpenShift Container Platform に追加します。

PTP Operator はクラスターで、各ノードの PTP 対応ネットワークデバイスを検索します。これは、互換性のある PTP デバイスを提供する各ノードの NodePtpDevice カスタムリソース (CR) オブジェクト を作成し、更新します。

1つの CR がノードごとに作成され、ノードと同じ名前を共有します。**.status.devices** 一覧は、ノード 上の PTP デバイスについての情報を提供します。

以下は、PTP Operator によって作成される NodePtpDevice CR の例です。

|   | apiVersion: ptp.openshift.io/v1<br>kind: NodePtpDevice<br>metadata:<br>creationTimestamp: "2019-11-15T08:57:11Z"<br>generation: 1<br>name: dev-worker-0 1<br>namespace: openshift-ptp 2 |
|---|----------------------------------------------------------------------------------------------------|
|   | resourceversion: "487462"<br>selfLink: /apis/ptp.openshift.io/v1/namespaces/openshift-ptp/nodeptpdevices/dev-worker-0<br>uid: 08d133f7-aae2-403f-84ad-1fe624e5ab3f                      |
|   | <pre>spec: {} status:   devices: 3   - name: eno1   - name: eno2   - name: ens787f0   - name: ens801f0   - name: ens801f1   - name: ens802f0   - name: ens802f1   - name: ens803</pre>  |
| ł | name パラメーターの値はノードの名前と同じです。                                                                                                    |
| 1 | 2 CR は PTP Operator によって <b>openshift-ptp</b> namespace に作成されます。                                                                                                    |
|   | devices コレクションには、ノード上の Operator によって検出される PTP 対応デバイスの一覧が<br>含まれます。                                                                                                    |
|   |                                                                                                    |

クラスター内の PTP 対応ネットワークデバイスの一覧を返すには、以下のコマンドを実行します。

\$ oc get NodePtpDevice -n openshift-ptp -o yaml

# 11.6. LINUXPTP サービスを通常のクロックとして設定

PTP Operator は **PtpConfig.ptp.openshift.io** カスタムリソース定義 (CRD) を OpenShift Container Platform に追加します。**PtpConfig** カスタムリソース (CR) オブジェクトを作成して、linuxptp サービス (**ptp4l、phc2sys**) を設定できます。

#### 前提条件

- OpenShift CLI (**oc**) がインストールされている。
- cluster-admin 権限を持つユーザーとしてログインしている。

• PTP Operator をインストールします。

#### 手順

1. 以下の **PtpConfig** CR を作成してから、YAML を **ordinary-clock-ptp-config.yaml** ファイルに 保存します。

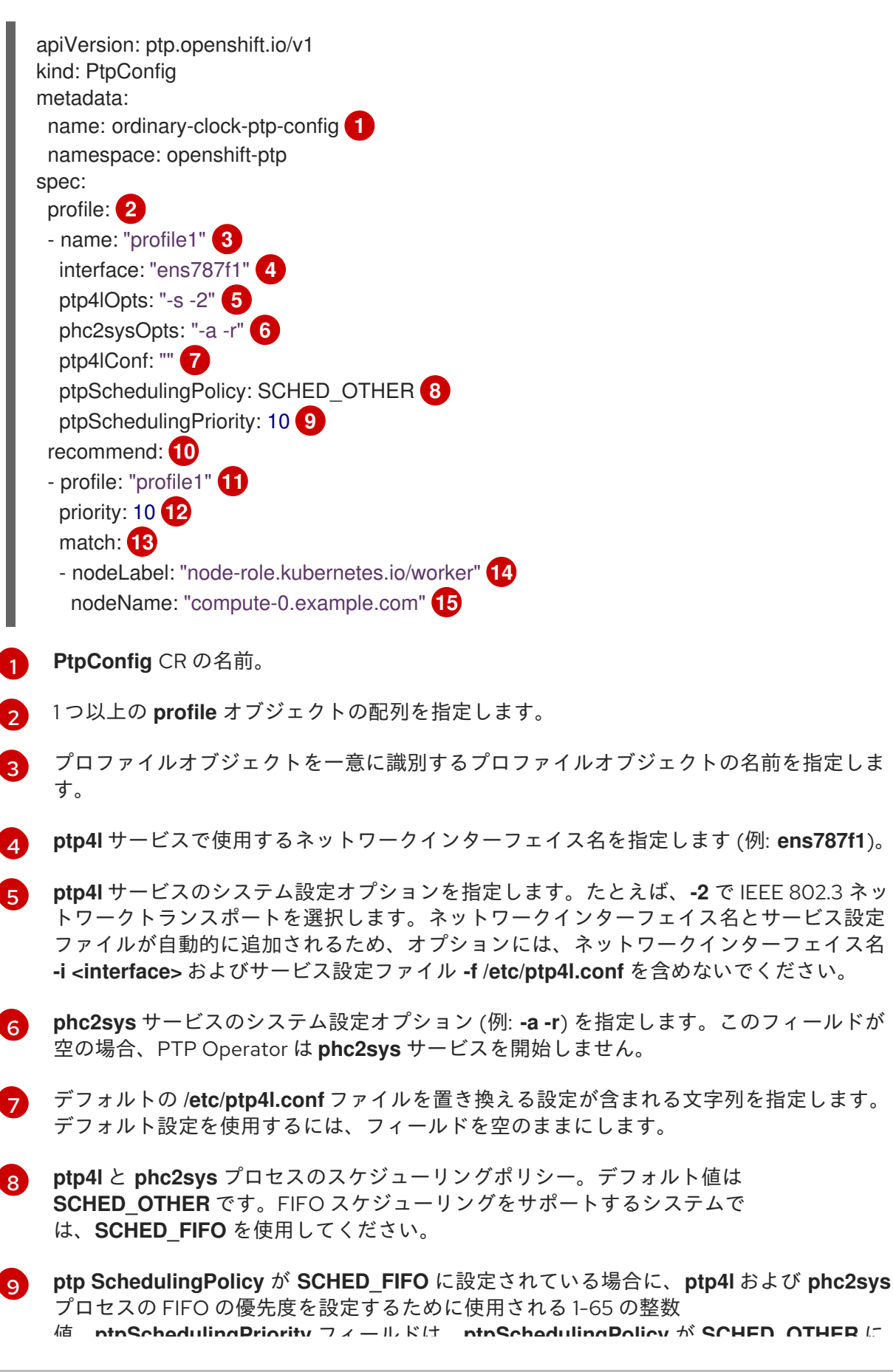

99

e。ptpocheddingFilonty / / パロな、ptpocheddingFolicy // OoneD\_OneD\_

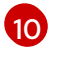

**profile** がノードに適用される方法を定義する1つ以上の **recommend** オブジェクトの配列 を指定します。

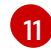

profile セクションに定義される profile オブジェクト名を指定します。

12 0から 99 までの整数値で priority を指定します。数値が大きいほど優先度が低くなるため、99 の優先度は 10よりも低くなります。ノードが match フィールドで定義される ルールに基づいて複数のプロファイルに一致する場合、優先順位の高いプロファイルがそのノードに適用されます。

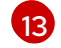

15

match ルールを、nodeLabel または nodeName で指定します。

oc get nodes --show-labels コマンドを使用して、ノードオブジェクトのnode.LabelsのkeyでnodeLabelを指定します。

oc get nodesコマンドを使用して、ノードオブジェクトのnode.NameでnodeNameを指 定します。

2. 以下のコマンドを実行して CR を作成します。

\$ oc create -f ordinary-clock-ptp-config.yaml

#### 検証手順

- 1. PtpConfig プロファイルがノードに適用されていることを確認します。
  - a. 以下のコマンドを実行して、openshift-ptp namespace の Pod の一覧を取得します。

\$ oc get pods -n openshift-ptp -o wide

## 出力例

NAME READY STATUS RESTARTS AGE IP NODE linuxptp-daemon-4xkbb Running 0 43m 10.1.196.24 1/1 compute-0.example.com linuxptp-daemon-tdspf 1/1 Running 0 43m 10.1.196.25 compute-1.example.com ptp-operator-657bbb64c8-2f8sj 1/1 Running 0 43m 10.129.0.61 controlplane-1.example.com

b. プロファイルが正しいことを確認します。**PtpConfig** プロファイルで指定したノードに対応する **linuxptp** デーモンのログを検査します。以下のコマンドを実行します。

\$ oc logs linuxptp-daemon-4xkbb -n openshift-ptp -c linuxptp-daemon-container

## 出力例

I1115 09:41:17.117596 4143292 daemon.go:107] in applyNodePTPProfile I1115 09:41:17.117604 4143292 daemon.go:109] updating NodePTPProfile to: I1115 09:41:17.117607 4143292 daemon.go:110] -------I1115 09:41:17.117612 4143292 daemon.go:102] Profile Name: profile1 I1115 09:41:17.117616 4143292 daemon.go:102] Interface: ens787f1 I1115 09:41:17.117620 4143292 daemon.go:102] Ptp4lOpts: -s -2 I1115 09:41:17.117623 4143292 daemon.go:102] Phc2sysOpts: -a -r I1115 09:41:17.117626 4143292 daemon.go:116] ------

#### 関連情報

 PTP ハードウェアでの FIFO 優先度スケジューリングの詳細については、PTP ハードウェアの FIFO 優先度スケジューリングの設定 を参照してください。

# 11.7. LINUXPTP サービスを境界クロックとして設定

PTP Operator は **PtpConfig.ptp.openshift.io** カスタムリソース定義 (CRD) を OpenShift Container Platform に追加します。**PtpConfig** カスタムリソース (CR) オブジェクトを作成して、 **linuxptp** サービス (**ptp4l、phc2sys**) を設定できます。

#### 前提条件

- OpenShift CLI (**oc**) がインストールされている。
- cluster-admin 権限を持つユーザーとしてログインしている。
- PTP Operator をインストールします。

#### 手順

1. 以下の **PtpConfig** CR を作成してから、YAML を **boundary-clock-ptp-config.yaml** ファイル に保存します。

apiVersion: ptp.openshift.io/v1 kind: PtpConfig metadata: name: boundary-clock-ptp-config 1 namespace: openshift-ptp spec: profile: 2 - name: "profile1" 3 interface: "" 4 ptp4lOpts: "-2" 5 ptp4lConf: | 6 [ens1f0] 7 masterOnly 0 [ens1f3] 8 masterOnly 1 [global] # # Default Data Set # twoStepFlag 1 1 #slaveOnly priority1 128 priority2 128 24 domainNumber

*#utc\_offset* 37 clockClass 248 clockAccuracy 0xFE offsetScaledLogVariance 0xFFFF free\_running 0 freq\_est\_interval 1 0 dscp\_event 0 dscp\_general G.8275.x dataset\_comparison G.8275.defaultDS.localPriority 128 # # Port Data Set # logAnnounceInterval -3 logSyncInterval -4 logMinDelayReqInterval -4 logMinPdelayReqInterval -4 announceReceiptTimeout 3 syncReceiptTimeout 0 delayAsymmetry 0 fault\_reset\_interval 4 neighborPropDelayThresh 20000000 masterOnly 0 G.8275.portDS.localPriority 128 # # Run time options # 0 assume\_two\_step logging\_level 6 path\_trace\_enabled 0 follow\_up\_info 0 hybrid\_e2e 0 inhibit\_multicast\_service 0 net sync monitor 0 tc\_spanning\_tree 0 tx\_timestamp\_timeout 10 #was 1 (default !) unicast\_listen 0 unicast\_master\_table 0 unicast\_req\_duration 3600 use\_syslog 1 verbose 0 summary\_interval -4 kernel\_leap 1 0 check\_fup\_sync # # Servo Options # pi\_proportional\_const 0.0 pi integral const 0.0 pi\_proportional\_scale 0.0 pi\_proportional\_exponent -0.3 pi\_proportional\_norm\_max 0.7 pi\_integral\_scale 0.0 pi\_integral\_exponent 0.4 pi\_integral\_norm\_max 0.3

step\_threshold 2.0 first\_step\_threshold 0.00002 max\_frequency 90000000 pi clock\_servo 200000000 sanity\_freq\_limit ntpshm\_segment 0 # # Transport options # transportSpecific 0x0 01:1B:19:00:00:00 ptp\_dst\_mac p2p\_dst\_mac 01:80:C2:00:00:0E 1 udp\_ttl 0x0E udp6\_scope uds\_address /var/run/ptp4l # # Default interface options # clock\_type BC network\_transport UDPv4 delay\_mechanism E2E hardware time\_stamping tsproc\_mode filter delay filter moving median delay\_filter\_length 10 egressLatency 0 ingressLatency 0 boundary\_clock\_jbod 0 9 # # Clock description # productDescription ;; revisionData ;; manufacturerIdentity 00:00:00 userDescription timeSource 0xA0 phc2sysOpts: "-a -r" 10 ptpSchedulingPolicy: SCHED\_OTHER 11 ptpSchedulingPriority: 10 (12) recommend: 13 - profile: "profile1" 14 priority: 10 15 match: 16 - nodeLabel: "node-role.kubernetes.io/worker" (17) nodeName: "compute-0.example.com" 18 PtpConfig CR の名前。 1つ以上の profile オブジェクトの配列を指定します。

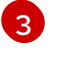

プロファイルオブジェクトを一意に識別するプロファイルオブジェクトの名前を指定しま す。

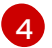

このフィールドは、境界クロックの場合は空のままにする必要があります。

5

ptp4l サービスのシステム設定オプション (例: -2) を指定します。ネットワークインター フェイス名とサービス設定ファイルが自動的に追加されるため、オプションには、ネット

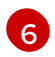

ptp4lを境界クロックとして起動するために必要な設定を指定します。たとえば、ens1f0 はグランドマスタークロックから同期し、ens1f3 は接続されたデバイスを同期します。

7

同期元のインターフェイス名。

8

9

インターフェイスに接続されたデバイスを同期するインターフェイス。

Intel Columbiaville 800 Series NIC の場合、boundary\_clock\_jbod が 0 に設定されている ことを確認します。Intel Fortville X710 シリーズ NIC の場合、boundary clock jbod が1 に設定されていることを確認します。

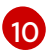

phc2sys サービスのシステム設定オプション (例: -a -r) を指定します。このフィールドが 空の場合、PTP Operator は **phc2sys** サービスを開始しません。

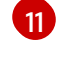

ptp4lと phc2sys プロセスのスケジューリングポリシー。デフォルト値は SCHED OTHER です。FIFO スケジューリングをサポートするシステムで は、SCHED FIFO を使用してください。

ptp SchedulingPolicy が SCHED FIFO に設定されている場合に、ptp4I および phc2svs 12 プロセスの FIFO の優先度を設定するために使用される 1-65 の整数 値。ptpSchedulingPriority フィールドは、ptpSchedulingPolicy が SCHED OTHER に 設定されている場合は使用されません。

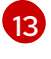

profile がノードに適用される方法を定義する1つ以上の recommend オブジェクトの配列 を指定します。

profile セクションに定義される profile オブジェクト名を指定します。 14

0から 99 までの整数値で priority を指定します。数値が大きいほど優先度が低くなるた 15 め、99 の優先度は 10 よりも低くなります。ノードが match フィールドで定義される ルールに基づいて複数のプロファイルに一致する場合、優先順位の高いプロファイルがそ のノードに適用されます。

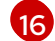

match ルールを、nodeLabel または nodeName で指定します。

oc get nodes --show-labels コマンドを使用して、ノードオブジェクト 17 のnode.LabelsのkeyでnodeLabelを指定します。

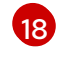

oc get nodesコマンドを使用して、ノードオブジェクトのnode.NameでnodeNameを指 定します。

2. 以下のコマンドを実行して CR を作成します。

\$ oc create -f boundary-clock-ptp-config.yaml

#### 検証手順

1. PtpConfig プロファイルがノードに適用されていることを確認します。

a. 以下のコマンドを実行して、**openshift-ptp** namespace の Pod の一覧を取得します。

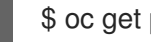

\$ oc get pods -n openshift-ptp -o wide
出力例

NAME READY STATUS RESTARTS AGE IP NODE linuxptp-daemon-4xkbb 1/1 Running 0 43m 10.1.196.24 compute-0.example.com 1/1 Running 0 43m 10.1.196.25 linuxptp-daemon-tdspf compute-1.example.com ptp-operator-657bbb64c8-2f8sj 1/1 Running 0 43m 10.129.0.61 controlplane-1.example.com

b. プロファイルが正しいことを確認します。**PtpConfig** プロファイルで指定したノードに対応する **linuxptp** デーモンのログを検査します。以下のコマンドを実行します。

\$ oc logs linuxptp-daemon-4xkbb -n openshift-ptp -c linuxptp-daemon-container

## 出力例

I1115 09:41:17.117596 4143292 daemon.go:107] in applyNodePTPProfile I1115 09:41:17.117604 4143292 daemon.go:109] updating NodePTPProfile to: I1115 09:41:17.117607 4143292 daemon.go:110] -------I1115 09:41:17.117612 4143292 daemon.go:102] Profile Name: profile1 I1115 09:41:17.117616 4143292 daemon.go:102] Interface: I1115 09:41:17.117620 4143292 daemon.go:102] Ptp4lOpts: -2 I1115 09:41:17.117623 4143292 daemon.go:102] Phc2sysOpts: -a -r I1115 09:41:17.117626 4143292 daemon.go:116] ------

#### 関連情報

 PTP ハードウェアでの FIFO 優先度スケジューリングの詳細については、PTP ハードウェアの FIFO 優先度スケジューリングの設定 を参照してください。

## 11.8. PTP ハードウェアの FIFO 優先スケジューリングの設定

低遅延のパフォーマンスを確保する必要のある通信業者や他のデプロイメント設定では、PTP デーモン スレッドは、制約された CPU フットプリントで、残りのインフラストラクチャーのコンポーネントと 一緒に、実行されます。デフォルトでは、PTP スレッドは SCHED\_OTHER ポリシーで実行されます。 負荷が高いと、エラーなしで運用する必要のある、これらのスレッドのスケジューリングでレイテン シーが発生する可能性があります。

スケジューリングのレイテンシーでエラーが発生する可能性を軽減するために、SCHED\_FIFO ポリ シーでスレッドを実行できるように、PTP Operator の linuxptp サービスを設定できます。Ptp ConfigCR に SCHED\_FIFO が設定されている場合には、ptp4l と phc2sys は、Ptp ConfigCR の ptp Scheduling Priority フィールドで設定された優先順位で、chrt の下の親コンテナーで実行されます。

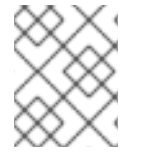

#### 注記

ptp Scheduling Policy の設定はオプションで、レイテンシーエラーが発生している場合 にのみ必要となります。

#### 手順

1. Ptp Config CR プロファイルを編集します。

\$ oc edit PtpConfig -n openshift-ptp

2. ptp Scheduling Policy と ptp Scheduling Priority フィールドを変更します。

```
apiVersion: ptp.openshift.io/v1
kind: PtpConfig
metadata:
name: <ptp_config_name>
namespace: openshift-ptp
...
spec:
profile:
- name: "profile1"
...
ptpSchedulingPolicy: SCHED_FIFO 1
ptpSchedulingPriority: 10 2
```

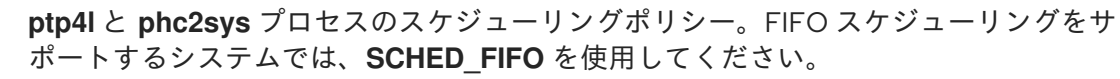

必須。**ptp4l** および **phc2sys** プロセスの FIFO 優先度の設定に使用する 1~65 の整数値を 設定します。

3. 保存して終了すると、Ptp ConfigCR に変更が適用されます。

#### 検証

1. Ptp ConfigCR が適用された linuxptp-daemon Pod と対応するノードの名前を取得します。

\$ oc get pods -n openshift-ptp -o wide

#### 出力例

NAME READY STATUS RESTARTS AGE IP NODE linuxptp-daemon-gmv2n 1d17h 10.1.196.24 compute-3/3 Running 0 0.example.com linuxptp-daemon-lgm55 3/3 Running 0 1d17h 10.1.196.25 compute-1.example.com Running 0 1d7h 10.129.0.61 control-planeptp-operator-3r4dcvf7f4-zndk7 1/1 1.example.com

2. ptp4l プロセスが、更新された chrtFIFO 優先度で実行されていることを確認します。

\$ oc -n openshift-ptp logs linuxptp-daemon-lgm55 -c linuxptp-daemon-container|grep chrt

出力例

I1216 19:24:57.091872 1600715 daemon.go:285] /bin/chrt -f 65 /usr/sbin/ptp4l -f /var/run/ptp4l.0.config -2 --summary\_interval -4 -m

11.9. 一般的な PTP OPERATOR の問題のトラブルシューティング

以下の手順を実行して、PTP Operator で典型的な問題のトラブルシューティングを行います。

#### 前提条件

- OpenShift Container Platform CLI (**oc**) をインストールします。
- cluster-admin 権限を持つユーザーとしてログインしている。
- PTP をサポートするホストを使用して、PTP Operator をベアメタルクラスターにインストー ルします。

#### 手順

1. Operator およびオペランドが、設定されたノードについてクラスターに正常にデプロイされて いることを確認します。

\$ oc get pods -n openshift-ptp -o wide

#### 出力例

NAMEREADYSTATUSRESTARTSAGEIPNODElinuxptp-daemon-lmvgn3/3Running04d17h10.1.196.24compute-0.example.cominuxptp-daemon-qhfg73/3Running04d17h10.1.196.25compute-1.example.comptp-operator-6b8dcbf7f4-zndk71/1Running05d7h10.129.0.61control-plane-1.example.com

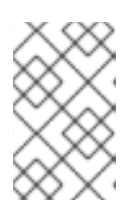

#### 注記

PTP 高速イベントバスが有効な場合には、準備できた **linuxptp-daemon** Pod の 数は **3/3** になります。PTP 高速イベントバスが有効になっていない場合、**2/2** が 表示されます。

2. サポートされているハードウェアがクラスターにあることを確認します。

\$ oc -n openshift-ptp get nodeptpdevices.ptp.openshift.io

#### 出力例

| NAME AGE                    |     |
|-----------------------------|-----|
| control-plane-0.example.com | 10d |
| control-plane-1.example.com | 10d |
| compute-0.example.com       | 10d |
| compute-1.example.com       | 10d |
| compute-2.example.com       | 10d |

3. ノードで利用可能な PTP ネットワークインターフェイスを確認します。

\$ oc -n openshift-ptp get nodeptpdevices.ptp.openshift.io <node\_name> -o yaml

ここでは、以下のようになります。

#### <node\_name>

問い合わせるノードを指定します (例: compute-0.example.com)。

#### 出力例

```
apiVersion: ptp.openshift.io/v1
kind: NodePtpDevice
metadata:
 creationTimestamp: "2021-09-14T16:52:33Z"
 generation: 1
 name: compute-0.example.com
 namespace: openshift-ptp
 resourceVersion: "177400"
 uid: 30413db0-4d8d-46da-9bef-737bacd548fd
spec: {}
status:
 devices:
 - name: eno1
 - name: eno2
 - name: eno3
 - name: eno4
 - name: enp5s0f0
 - name: enp5s0f1
```

- 4. 対応するノードの **linuxptp-daemon** Pod にアクセスし、PTP インターフェイスがプライマ リークロックに正常に同期されていることを確認します。
  - a. 以下のコマンドを実行して、**linuxptp-daemon** Pod の名前と、トラブルシューティングに 使用するノードを取得します。

\$ oc get pods -n openshift-ptp -o wide

#### 出力例

NAME READY STATUS RESTARTS AGE IP NODE linuxptp-daemon-lmvgn 3/3 Running 0 4d17h 10.1.196.24 compute-0.example.com linuxptp-daemon-qhfg7 3/3 Running 0 4d17h 10.1.196.25 compute-1.example.com ptp-operator-6b8dcbf7f4-zndk7 1/1 Running 0 5d7h 10.129.0.61 controlplane-1.example.com

b. リモートシェルが必要な linuxptp-daemon コンテナーへのリモートシェルです。

\$ oc rsh -n openshift-ptp -c linuxptp-daemon-container <linux\_daemon\_container>

. .

. . . . . .

ここでは、以下のようになります。

#### linux\_daemon\_container>

診断するコンテナーです (例: linuxptp-daemon-lmvgn)。

c. linuxptp-daemon コンテナーへのリモートシェル接続では、PTP 管理クライアント (pmc) ツールを使用して、ネットワークインターフェイスを診断します。以下の pmc コマンドを 実行して、PTP デバイスの同期ステータスを確認します (例: ptp4I)。

# pmc -u -f /var/run/ptp4I.0.config -b 0 'GET PORT\_DATA\_SET'

ノードがプライマリークロックに正常に同期されたときの出力例

sending: GET PORT DATA SET 40a6b7.fffe.166ef0-1 seq 0 RESPONSE MANAGEMENT PORT DATA SET 40a6b7.fffe.166ef0-1 portIdentity portState SLAVE logMinDelayRegInterval -4 peerMeanPathDelay 0 logAnnounceInterval -3 announceReceiptTimeout 3 logSyncInterval -4 delayMechanism 1 logMinPdelayRegInterval -4 versionNumber 2

## 11.10. PTP ハードウェアの高速イベント通知フレームワーク

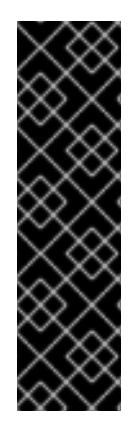

## 重要

通常のクロックを使用した PTP イベントは、テクノロジープレビューとしてのみ機能し ます。テクノロジープレビュー機能は、Red Hat の実稼働環境におけるサービスレベル アグリーメント (SLA)の対象外であり、機能的に完全ではないことがあります。Red Hat は実稼働環境でこれらを使用することを推奨していません。テクノロジープレ ビューの機能は、最新の製品機能をいち早く提供して、開発段階で機能のテストを行い フィードバックを提供していただくことを目的としています。

Red Hat のテクノロジープレビュー機能のサポート範囲に関する詳細は、テクノロジー プレビュー機能のサポート範囲 を参照してください。

11.10.1. PTP およびクロック同期エラーイベントについて

仮想 RAN などのクラウドネイティブアプリケーションでは、ネットワーク全体の機能に重要なハード ウェアタイミングイベントに関する通知へのアクセスが必要です。高速イベント通知は、差し迫ったお よび Real-time Precision Time Protocol (PTP) のクロック同期イベントに関する早期の警告シグナルで す。PTP クロック同期エラーは、分散ユニット (DU) で実行している vRAN アプリケーションなど、低 レイテンシーアプリケーションのパフォーマンスおよび信頼性に悪影響を及ぼす可能性があります。

PTP 同期の損失は、RAN ネットワークでは重大なエラーです。ノードで同期が失われると、無線が シャットダウンされ、ネットワークの OTA(Over the Air) トラフィックがワイヤレスネットワーク内の 別のノードにシフトされる可能性があります。高速のイベント通知は、クラスターノードが DU で実行 している vRAN アプリケーションに対して PTP クロック同期ステータスと通信できるようにすること で、ワークロードのエラーを軽減します。

イベント通知は、同じ DU ノードで実行している RAN アプリケーションで利用できます。パブリッシュ/サブスクライブ REST API は、イベント通知をメッセージングバスに渡します。パブリッシュ/サ ブスクライブメッセージング、または pub/sub メッセージングは、トピックに公開されたメッセージが トピックのすべてのサブスクライバーに即座に受信される、サービス通信アーキテクチャーへの非同期 サービスです。 高速イベント通知は、すべての PTP 対応ネットワークインターフェイスについて OpenShift Container Platform の PTP Operator によって生成されます。イベントは、Advanced Message Queuing Protocol (AMQP) メッセージバスで **cloud-event-proxy** サイドカーコンテナーを使用して利用可能になります。 AMQP メッセージバスは AMQ Interconnect Operator によって提供されます。

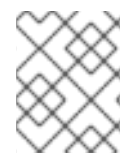

#### 注記

PTP 高速イベント通知は、PTP もしくは通常のクロックを使用するように設定された ネットワークインターフェイスでのみ利用できます。

11.10.2. PTP 高速イベント通知フレームワークについて

分散ユニット (DU) アプリケーションを、PTP Operator および **cloud-event-proxy** サイドカーコンテ ナーを使用して、OpenShift Container Platform によって生成される Precision Time Protocol(PTP) 高 速イベント通知にサブスクライブできます。**ptpOperatorConfig** カスタムリソース (CR) で **enableEventPublisher** フィールドを **true** に設定し、**transportHost** アドレスを指定すること で、**cloud-event-proxy** サイドカーコンテナーを有効にします。PTP 高速イベントは、AMQ Interconnect Operator によって提供される Advanced Message Queuing Protocol (AMQP) イベント通 知バスを使用します。AMQ Interconnect は Red Hat AMQ のコンポーネントで、AMQP 対応エンドポ イント間でメッセージを柔軟にルーティングするメッセージングルーターです。

**cloud-event-proxy** サイドカーコンテナーは、プライマリーアプリケーションのリソースを使用せず に、プライマリー vRAN アプリケーションと同じリソースにアクセスでき、レイテンシーが大きくなく ても構いません。

高速イベント通知フレームワークは通信に REST API を使用し、O-RAN REST API 仕様に基づいていま す。フレームワークは、パブリッシャーとサブスクライバーアプリケーション間の通信を処理するパブ リッシャー、サブスクライバー、および AMQ メッセージングバスで設定されます。cloud-eventproxy サイドカーは、DU ノードのメイン DU アプリケーションコンテナーにゆるく結合された Pod で 実行するユーティリティーコンテナーです。これは、DU アプリケーションを公開された PTP イベント にサブスクライブできるようにするイベント公開フレームワークを提供します。

DU アプリケーションはサイドカーパターンで **cloud-event-proxy** コンテナーを実行し、PTP イベント にサブスクライブします。以下のワークフローでは、DU アプリケーションが PTP 高速イベントを使用 する方法について説明します。

- DU アプリケーションはサブスクリプションを要求: DU は API リクエストを cloud-eventproxy サイドカーに送信し、PTP イベントサブスクリプションを作成します。cloud-eventproxy サイドカーは、サブスクリプションリソースを作成します。
- cloud-event-proxy サイドカーは、サブスクリプションを作成: イベントリソースは cloudevent-proxy サイドカーによって永続化されます。cloud-event-proxy サイドカーコンテナー は、ID と URL の場所で確認応答を送信し、保存されたサブスクリプションリソースにアクセ スします。サイドカーは、サブスクリプションに指定されたリソースの AMQ メッセージング リスナープロトコルを作成します。
- 3. DU アプリケーションは PTP イベント通知を受受け取る: cloud-event-proxy サイドカーコンテ ナーは、リソース修飾子で指定されたアドレスをリッスンします。DU イベントのコンシュー マーはメッセージを処理し、これをサブスクリプションで指定した返信 URL に渡します。
- cloud-event-proxy サイドカーは、PTP イベントを検証し、これを DU アプリケーションに送 信: cloud-event-proxy サイドカーはイベントを受信し、クラウドイベントオブジェクトをアン ラップデータを取得し、イベントを返す URL を取得して DU コンシューマーアプリケーション に返します。

- --

5. **DU アプリケーションは PTP イベントを使用**: DU アプリケーションイベントコンシューマーは PTP イベントを受信して処理します。

11.10.3. AMQ メッセージングバスのインストール

ノードのパブリッシャーとサブスクライバー間で PTP 高速イベント通知を渡すには、ノードでローカ ルに実行するように AMQ メッセージングバスをインストールおよび設定する必要があります。これ は、クラスターで使用するために AMQ Interconnect Operator をインストールして行います。

#### 前提条件

- OpenShift Container Platform CLI (**oc**) をインストールします。
- cluster-admin 権限を持つユーザーとしてログインしている。

#### 手順

 AMQ Interconnect Operator を独自の amq-interconnect namespace にインストールしま す。Red Hat Integration - AMQ Interconnect Operator の追加 を参照してください。

#### 検証

1. AMQ Interconnect Operator が利用可能で、必要な Pod が実行していることを確認します。

\$ oc get pods -n amq-interconnect

#### 出力例

| NAME                         | READY     | STATUS | RESTA   | RTS | AGE |
|------------------------------|-----------|--------|---------|-----|-----|
| amq-interconnect-645db76c    | 76-k8ghs  | 1/1    | Running | 0   | 23h |
| interconnect-operator-5cb5fc | c7cc-4v7q | m 1/1  | Running | 0   | 23h |

2. 必要な **linuxptp-daemon** PTP イベントプロデューサー Pod が **openshift-ptp** namespace で実 行していることを確認します。

\$ oc get pods -n openshift-ptp

#### 出力例

NAMEREADYSTATUSRESTARTSAGElinuxptp-daemon-2t78p3/3Running012hlinuxptp-daemon-k8n883/3Running012h

11.10.4. PTP 高速イベント通知パブリッシャーの設定

クラスター内のネットワークインターフェイスの PTP 高速イベント通知の使用を開始するには、PTP Operator **PtpOperatorConfig** カスタムリソース (CR) で高速イベントパブリッシャーを有効にし、作成 する **PtpConfig** CR に **ptpClockThreshold** 値を設定する必要があります。

#### 前提条件

• OpenShift Container Platform CLI (**oc**) をインストールします。

- cluster-admin 権限を持つユーザーとしてログインしている。
- PTP Operator および AMQ Interconnect Operator をインストールします。

## 手順

- 1. PtpOperatorConfig リソースの spec.ptpEventConfig フィールドを変更し、以下のコマンド を実行して適切な値を設定します。
  - \$ oc edit PtpOperatorConfig default -n openshift-ptp

... spec: daemonNodeSelector: node-role.kubernetes.io/worker: "" ptpEventConfig: enableEventPublisher: true 1 transportHost: amqp://<instance\_name>.<namespace>.svc.cluster.local 2

enableEventPublisher を true に設定して、PTP 高速イベント通知を有効にします。

transportHost を、設定した AMQ ルーターに設定します。 <instance\_name> および <namespace> は AMQ Interconnect ルーターインスタンス名および namespace に対応し ます (例: amqp://amq-interconnect.amq-interconnect.svc.cluster.local)。

2. PTP 対応インターフェイスの **PtpConfig** カスタムリソースを作成し、**ptpClockThreshold** に 必要な値を設定します。以下に例を示します。

| apiVersion: ptp.openshift.io/v1                                                                              |
|----------------------------------------------------------------------------------------------------|
| metadata:                                                                                                    |
| name: example-ptpconfig                                                                                      |
| namespace: openshift-ptp                                                                                     |
| spec:                                                                                                    |
| profile:                                                                                                    |
| - name: "profile1"                                                                                           |
| interface: "enp5s0f0"                                                                                        |
| ptp4lOpts: "-2 -ssummary_interval -4" 1                                                                      |
| phc2sysOpts: "-a -r -m -n 24 -N 8 -R 16" 2                                                                   |
| ptp4lConf: "" 3                                                                                              |
| ptpClockThreshold: 4                                                                                         |
| holdOverTimeout: 5                                                                                           |
| maxOffsetThreshold: 100                                                                                      |
| minOffsetThreshold: -100                                                                                     |
|                                                                                                    |
| summary_Interval -4を追加して、PTP 高速1 ヘノトを使用します。                                                                  |
| 2 phc2sysOpts の値が必要です。-m はメッセージを stdout に出力します。linuxptp-<br>daemon DaemonSet はログを解析し、Prometheus メトリックを生成します。 |
|                                                                                                    |

デフォルトの /etc/ptp4l.conf ファイルを置き換える設定が含まれる文字列を指定しま す。デフォルト設定を使用するには、フィールドを空のままにします。

3

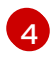

オプション:**ptpClockThreshold** スタンザが存在しない場合は、**ptpClockThreshold** フィールドにデフォルト値が使用されます。スタンザは、デフォルトの

11.10.5. DU アプリケーションを PTP イベントにサブスクライブする RESTAPI リファレンス

PTP イベント通知 REST API を使用して、分散ユニット (DU) アプリケーションを親ノードで生成される PTP イベントにサブスクライブします。

リソースアドレス/cluster/node/<node\_name>/ptp を使用して、アプリケーションを PTP イベントに サブスクライブします。ここで、<node\_name> は、DU アプリケーションを実行しているクラスター ノードです。

**cloud-event-consumerDU**アプリケーションコンテナーと**cloud-event-proxy**サイドカーコンテナーを 別々の DU アプリケーション Pod にデプロイします。**cloud-event-consumer** DU アプリケーション は、アプリケーション Pod の**cloud-event-proxy**コンテナーにサブスクライブします。

次の API エンドポイントを使用して、**cloud-event-consumer** DU アプリケーションを、DU アプリ ケーション Pod の **http://localhost:8089/api/cloudNotifications/v1**/ にある **cloud-event-proxy** コンテ ナーによって投稿された PTP イベントにサブスクライブします。

- /api/cloudNotifications/v1/subscriptions
  - **POST**: 新しいサブスクリプションを作成します。
  - GET: サブスクリプションの一覧を取得します。
- /api/cloudNotifications/v1/subscriptions/<subscription\_id>
  - GET: 指定されたサブスクリプション ID の詳細を返します。
- api/cloudNotifications/v1/subscriptions/status/<subscription\_id>
  - **PUT**: 指定されたサブスクリプション ID に新しいステータス ping 要求を作成します。
- /api/cloudNotifications/v1/health
  - GET: cloudNotifications API の正常性ステータスを返します。

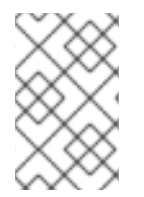

## 注記

**9089**は、アプリケーション Pod にデプロイされた **cloud-event-consumer** コンテナーのデフォルトポートです。必要に応じて、DU アプリケーションに別のポートを設定できます。

11.10.5.1. api/cloudNotifications/v1/subscriptions

11.10.5.1.1. HTTP メソッド

#### GET api/cloudNotifications/v1/subscriptions

#### 11.10.5.1.1.1. 説明

サブスクリプションの一覧を返します。サブスクリプションが存在する場合は、サブスクリプションの 一覧とともに **200 OK** のステータスコードが返されます。

## API 応答の例

```
[
{
    "id": "75b1ad8f-c807-4c23-acf5-56f4b7ee3826",
    "endpointUri": "http://localhost:9089/event",
    "uriLocation": "http://localhost:8089/api/cloudNotifications/v1/subscriptions/75b1ad8f-c807-4c23-acf5-56f4b7ee3826",
    "resource": "/cluster/node/compute-1.example.com/ptp"
}
]
```

#### 11.10.5.1.2. HTTP メソッド

#### POST api/cloudNotifications/v1/subscriptions

#### 11.10.5.1.2.1. 説明

新しいサブスクリプションを作成します。サブスクリプションが正常に作成されるか、すでに存在する 場合は、**201 Created** ステータスコードが返されます。

## 表11.1 クエリーパラメーター

| パラメーター       | · 型<br>· · |
|--------------|------------|
| subscription | data       |

## ペイロードの例

```
"uriLocation": "http://localhost:8089/api/cloudNotifications/v1/subscriptions",
    "resource": "/cluster/node/compute-1.example.com/ptp"
}
```

11.10.5.2. api/cloudNotifications/v1/subscriptions/<subscription\_id>

#### 11.10.5.2.1. HTTP メソッド

GET api/cloudNotifications/v1/subscriptions/<subscription\_id>

#### 11.10.5.2.1.1. 説明

ID が <subscription\_id>のサブスクリプションの詳細を返します。

#### 表11.2 クエリーパラメーター

| パラメーター                              | 型<br>型 |
|-------------------------------------|--------|
| <subscription_id></subscription_id> | string |

## API 応答の例

{
 "id":"48210fb3-45be-4ce0-aa9b-41a0e58730ab",
 "endpointUri": "http://localhost:9089/event",
 "uriLocation":"http://localhost:8089/api/cloudNotifications/v1/subscriptions/48210fb3-45be-4ce0aa9b-41a0e58730ab",
 "resource":"/cluster/node/compute-1.example.com/ptp"
}

11.10.5.3. api/cloudNotifications/v1/subscriptions/status/<subscription\_id>

11.10.5.3.1. HTTP メソッド

#### PUT api/cloudNotifications/v1/subscriptions/status/<subscription\_id>

11.10.5.3.1.1. 説明

ID **<subscription\_id>**のサブスクリプションの新規ステータス ping 要求を作成します。サブスクリプ ションが存在する場合は、ステータスリクエストに成功し、**202 Accepted** ステータスコードが返され ます。

#### 表11.3 クエリーパラメーター

| パラメーター                              | 型<br>型 |
|-------------------------------------|--------|
| <subscription_id></subscription_id> | string |

## API 応答の例

{"status":"ping sent"}

11.10.5.4. api/cloudNotifications/v1/health/

11.10.5.4.1. HTTP メソッド

GET api/cloudNotifications/v1/health/

11.10.5.4.1.1. 説明

cloudNotifications REST API の正常性ステータスを返します。

#### API 応答の例

# ОК

11.10.6. CLI を使用した PTP 高速イベントメトリクスの監視

**oc** CLI を使用して、**cloud-event-proxy** コンテナーから直接高速イベントバスメトリクスをモニターで きます。

## 注記

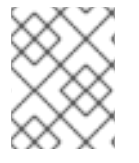

PTP 高速イベント通知メトリクスは OpenShift Container Platform Web コンソールでも 利用できます。

#### 前提条件

- OpenShift Container Platform CLI (**oc**) をインストールします。
- cluster-admin 権限を持つユーザーとしてログインしている。
- PTP Operator をインストールし、設定します。

## 手順

1. アクティブな linuxptp-daemon Pod の一覧を取得します。

```
$ oc get pods -n openshift-ptp
```

## 出力例

NAMEREADYSTATUSRESTARTSAGElinuxptp-daemon-2t78p3/3Running08hlinuxptp-daemon-k8n883/3Running08h

2. 以下のコマンドを実行して、必要な cloud-event-proxy コンテナーのメトリクスにアクセスします。

\$ oc exec -it <linuxptp-daemon> -n openshift-ptp -c cloud-event-proxy -- curl 127.0.0.1:9091/metrics

ここでは、以下のようになります。

#### linuxptp-daemon>

問い合わせる Pod を指定します (例: linuxptp-daemon-2t78p)。

## 出力例

# HELP cne\_amqp\_events\_published Metric to get number of events published by the transport

# TYPE cne\_amqp\_events\_published gauge

cne\_amqp\_events\_published{address="/cluster/node/compute-

1.example.com/ptp/status",status="success"} 1041

# HELP cne\_amqp\_events\_received Metric to get number of events received by the transport

# TYPE cne\_amqp\_events\_received gauge

cne\_amqp\_events\_received{address="/cluster/node/compute-

1.example.com/ptp",status="success"} 1019

# HELP cne\_amqp\_receiver Metric to get number of receiver created

# TYPE cne\_amqp\_receiver gauge

cne\_amqp\_receiver{address="/cluster/node/mock",status="active"} 1

cne\_amqp\_receiver{address="/cluster/node/compute-1.example.com/ptp",status="active"}

1

cne\_amqp\_receiver{address="/cluster/node/compute-1.example.com/redfish/event",status="active"}

## 11.10.7. Web コンソールでの PTP 高速イベントメトリクスの監視

事前に設定された自己更新型の Prometheus モニターリングスタックを使用して、OpenShift Container Platform Web コンソールで PTP 高速イベントメトリクスをモニターリングできます。

#### 前提条件

- OpenShift Container Platform CLI (oc) をインストールしている。
- cluster-admin 権限を持つユーザーとしてログインしている。

#### 手順

1. 以下のコマンドを実行して、**cloud-event-proxy** サイドカーコンテナーから利用可能な PTP メ トリクスの一覧を返します。

\$ oc exec -it <linuxptp\_daemon\_pod> -n openshift-ptp -c cloud-event-proxy -- curl 127.0.0.1:9091/metrics

ここでは、以下のようになります。

linuxptp\_daemon\_pod>

問い合わせる Pod を指定します (例: linuxptp-daemon-2t78p)。

- 返されるメトリクスの一覧から問い合わせる PTP メトリクスの名前 (例: cne\_amqp\_events\_received) をコピーします。
- 3. OpenShift Container Platform Web コンソールで、Observe → Metrics をクリックします。
- 4. PTP メトリクスを Expression フィールドに貼り付け、Run queries をクリックします。

#### 関連情報

• メトリックの管理

## 第12章 ネットワークポリシー

## 12.1. ネットワークポリシーについて

クラスター管理者は、トラフィックをクラスター内の Pod に制限するネットワークポリシーを定義できます。

12.1.1. ネットワークポリシーについて

Kubernetes ネットワークポリシーをサポートする Kubernetes Container Network Interface (CNI) プラ グインを使用するクラスターでは、ネットワークの分離は **NetworkPolicy** オブジェクトによって完全 に制御されます。OpenShift Container Platform 4.9 では、OpenShift SDN はデフォルトのネットワー ク分離モードでのネットワークポリシーの使用をサポートしています。

## 注記

OpenShift SDN クラスターネットワークプロバイダーを使用する場合、ネットワークポリシーについて、以下の制限が適用されます。

- egress フィールドで指定される egress ネットワークポリシーはサポートされて いません。egress ファイアウォールは、OpenShift SDN では egress ネットワー クポリシーとしても知られています。これはネットワークポリシーの egress と は異なります。
- IPBlock はネットワークポリシーでサポートされますが、except 句はサポートしません。except 句を含む IPBlock セクションのあるポリシーを作成する場合、SDN Pod は警告をログに記録し、そのポリシーの IPBlock セクション全体は無視されます。

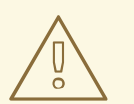

警告

ネットワークポリシーは、ホストのネットワーク namespace には適用されません。ホストネットワークが有効にされている Pod はネットワークポリシールール による影響を受けません。

デフォルトで、プロジェクトのすべての Pod は他の Pod およびネットワークのエンドポイントからア クセスできます。プロジェクトで1つ以上の Pod を分離するには、そのプロジェクトで NetworkPolicy オブジェクトを作成し、許可する着信接続を指定します。プロジェクト管理者は独自の プロジェクト内で NetworkPolicy オブジェクトの作成および削除を実行できます。

Pod が1つ以上の **NetworkPolicy** オブジェクトのセレクターで一致する場合、Pod はそれらの1つ以上の **NetworkPolicy** オブジェクトで許可される接続のみを受け入れます。**NetworkPolicy** オブジェクト によって選択されていない Pod は完全にアクセス可能です。

以下のサンプル **NetworkPolicy** オブジェクトは、複数の異なるシナリオをサポートすることを示して います。

すべてのトラフィックを拒否します。

プロジェクトに deny by default (デフォルトで拒否) を実行させるには、すべての Pod に一致 するが、トラフィックを一切許可しない **NetworkPolicy** オブジェクトを追加します。

kind: NetworkPolicy apiVersion: networking.k8s.io/v1 metadata: name: deny-by-default spec: podSelector: {} ingress: []

 OpenShift Container Platform Ingress コントローラーからの接続のみを許可します。 プロジェクトで OpenShift Container Platform Ingress コントローラーからの接続のみを許可す るには、以下の NetworkPolicy オブジェクトを追加します。

```
apiVersion: networking.k8s.io/v1
kind: NetworkPolicy
metadata:
name: allow-from-openshift-ingress
spec:
ingress:
- from:
- namespaceSelector:
matchLabels:
network.openshift.io/policy-group: ingress
podSelector: {}
policyTypes:
- Ingress
```

プロジェクト内の Pod からの接続のみを受け入れます。
 Pod が同じプロジェクト内の他の Pod からの接続を受け入れるが、他のプロジェクトの Pod からの接続を拒否するように設定するには、以下の NetworkPolicy オブジェクトを追加します。

```
kind: NetworkPolicy
apiVersion: networking.k8s.io/v1
metadata:
name: allow-same-namespace
spec:
podSelector: {}
ingress:
- from:
- podSelector: {}
```

 Pod ラベルに基づいて HTTP および HTTPS トラフィックのみを許可します。
 特定のラベル (以下の例の role=frontend) の付いた Pod への HTTP および HTTPS アクセスの みを有効にするには、以下と同様の NetworkPolicy オブジェクトを追加します。

kind: NetworkPolicy apiVersion: networking.k8s.io/v1 metadata: name: allow-http-and-https spec: podSelector: matchLabels: role: frontend ingress: - ports: - protocol: TCP port: 80 - protocol: TCP port: 443

namespace および Pod セレクターの両方を使用して接続を受け入れます。
 namespace と Pod セレクターを組み合わせてネットワークトラフィックのマッチングをする
 には、以下と同様の NetworkPolicy オブジェクトを使用できます。

kind: NetworkPolicy apiVersion: networking.k8s.io/v1 metadata: name: allow-pod-and-namespace-both spec: podSelector: matchLabels: name: test-pods ingress: - from: - namespaceSelector: matchLabels: project: project name podSelector: matchLabels: name: test-pods

NetworkPolicy オブジェクトは加算されるものです。 つまり、複数の NetworkPolicy オブジェクトを 組み合わせて複雑なネットワーク要件を満すことができます。

たとえば、先の例で定義された NetworkPolicy オブジェクトの場合、同じプロジェト内に allowsame-namespace と allow-http-and-https ポリシーの両方を定義することができます。これにより、 ラベル role=frontend の付いた Pod は各ポリシーで許可されるすべての接続を受け入れます。つま り、同じ namespace の Pod からのすべてのポート、およびすべての namespace の Pod からのポート 80 および 443 での接続を受け入れます。

12.1.2. ネットワークポリシーの最適化

ネットワークポリシーを使用して、namespace内でラベルで相互に区別される Pod を分離します。

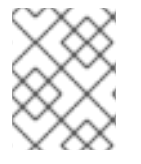

## 注記

ネットワークポリシールールを効果的に使用するためのガイドラインは、OpenShift SDN クラスターネットワークプロバイダーのみに適用されます。

**NetworkPolicy** オブジェクトを単一 namespace 内の多数の個別 Pod に適用することは効率的ではあり ません。Pod ラベルは IP レベルには存在しないため、ネットワークポリシーは、**podSelector** で選択 されるすべての Pod 間のすべてのリンクについての別個の Open vSwitch (OVS) フロールールを生成し ます。 たとえば、仕様の **podSelector** および **NetworkPolicy** オブジェクト内の ingress **podSelector** のそれ ぞれが 200 Pod に一致する場合、40,000 (200\*200) OVS フロールールが生成されます。これによ り、ノードの速度が低下する可能性があります。

ネットワークポリシーを設計する場合は、以下のガイドラインを参照してください。

- namespace を使用して分離する必要のある Pod のグループを組み込み、OVS フロールールの 数を減らします。
   namespace 全体を選択する NetworkPolicy オブジェクトは、namespaceSelectors または空の podSelectors を使用して、namespaceの VXLAN 仮想ネットワーク ID に一致する単一の OVS フロールールのみを生成します。
- 分離する必要のない Pod は元の namespace に維持し、分離する必要のある Pod は1つ以上の 異なる namespace に移します。
- 追加のターゲット設定された namespace 間のネットワークポリシーを作成し、分離された Pod から許可する必要のある特定のトラフィックを可能にします。

## 12.1.3. 次のステップ

- ネットワークポリシーの作成
- オプション: デフォルトネットワークポリシーの定義

#### 12.1.4. 関連情報

- プロジェクトおよび namespace
- マルチテナントネットワークポリシーの設定
- NetworkPolicy API

12.2. ネットワークポリシーイベントのロギング

クラスター管理者は、クラスターのネットワークポリシー監査ロギングを設定し、1つ以上の namespace のロギングを有効にできます。

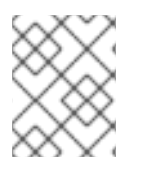

#### 注記

ネットワークポリシーの監査ロギングは OVN-Kubernetes クラスターネットワークプロ バイダー でのみ利用可能です。

12.2.1. ネットワークポリシー監査ロギング

OVN-Kubernetes クラスターネットワークプロバイダーは、Open Virtual Network (OVN) ACL を使用 してネットワークポリシーを管理します。監査ロギングは ACL イベントの許可および拒否を公開しま す。

syslog サーバーや UNIX ドメインソケットなどのネットワークポリシー監査ログの宛先を設定できます。追加の設定に関係なく、監査ログは常にクラスター内の各 OVN-Kubernetes Pod の /**var/log/ovn/acl-audit-log.log** に保存されます。

以下の例のように、namespace に **k8s.ovn.org/acl-logging** キーでアノテーションを付けることにより、namespace ごとにネットワークポリシー監査ログを有効にします。

## namespace アノテーションの例

```
kind: Namespace
apiVersion: v1
metadata:
name: example1
annotations:
k8s.ovn.org/acl-logging: |-
{
"deny": "info",
"allow": "info"
```

ロギング形式は RFC5424 によって定義される syslog と互換性があります。syslog ファシリティーは設 定可能です。デフォルトは **local0** です。ログエントリーの例は、以下のようになります。

## ACL 拒否ログエントリーの例

2021-06-13T19:33:11.590Z|00005|acl\_log(ovn\_pinctrl0)|INFO|name="verify-audit-logging\_deny-all", verdict=drop, severity=alert: icmp,vlan\_tci=0x0000,dl\_src=0a:58:0a:80:02:39,dl\_dst=0a:58:0a:80:02:37,nw\_src=10.128.2.57,nw\_dst=

10.128.2.55,nw\_tos=0,nw\_ecn=0,nw\_ttl=64,icmp\_type=8,icmp\_code=0

以下の表は、namespace アノテーションの値について説明しています。

| Annotation              |                                                                                               |
|-------------------------|-----------------------------------------------------------------------------------------------|
| k8s.ovn.org/acl-logging | namespace のネットワークポリシー監査ロギングを有効にする<br>には、 <b>allow、deny</b> 、または両方のうち、少なくとも1つを指<br>定する必要があります。 |
|                         | deny<br>オプション: alert、warning、notice、info、または<br>debug を指定します                                  |
|                         | allow                                                                                         |
|                         | オプション: <b>alert、warning、notice、info</b> 、または<br><b>debug</b> を指定します。                          |

#### 表12.1 ネットワークポリシー監査ロギング namespace アノテーション

12.2.2. ネットワークポリシー監査の設定

監査ロギングの設定は、OVN-Kubernetes クラスターネットワークプロバイダー設定の一部として指定 されます。以下の YAML は、ネットワークポリシーの監査ロギング機能のデフォルト値を示していま す。

#### 監査ロギング設定

apiVersion: operator.openshift.io/v1 kind: Network metadata: name: cluster spec: defaultNetwork: ovnKubernetesConfig: policyAuditConfig: destination: "null" maxFileSize: 50 rateLimit: 20 syslogFacility: local0

以下の表は、ネットワークポリシー監査ロギングの設定フィールドについて説明しています。

#### 表12.2 policyAuditConfig object

| フィールド          | 型       | 説明                                                                                                    |
|----------------|---------|----------------------------------------------------------------------------------------------------|
| rateLimit      | integer | ノードごとに毎秒生成されるメッセージの最大数。デフォルト<br>値は、1秒あたり <b>20</b> メッセージです。                                                                                                    |
| maxFileSize    | integer | 監査ログの最大サイズ (バイト単位)。デフォルト値は<br><b>50000000</b> または 50MB です。                                                                                                    |
| destination    | string  | 以下の追加の監査ログターゲットのいずれかになります。<br><b>libc</b><br>ホスト上の journald プロセスの libc <b>syslog()</b> 関数。<br><b>udp:<host>:<port></port></host></b><br>syslog サーバー。 <b><host>:<port></port></host></b> を syslog サーバーのホス<br>トおよびポートに置き換えます。<br><b>unix:<file></file></b><br><b><file></file></b> で指定された Unix ドメインソケットファイル。<br><b>null</b><br>監査ログを追加のターゲットに送信しないでください。 |
| syslogFacility | string  | RFC5424 で定義される <b>kern</b> などの syslog ファシリティー。デ<br>フォルト値は <b>local0</b> です。                                                                                                    |

#### 12.2.3. クラスターのネットワークポリシー監査の設定

クラスター管理者は、クラスターのネットワークポリシー監査ロギングをカスタマイズできます。

#### 前提条件

- OpenShift CLI (**oc**) がインストールされている。
- cluster-admin 権限を持つユーザーとしてクラスターにログインする。

## 手順

ネットワークポリシーの監査ロギングの設定をカスタマイズするには、以下のコマンドを入力します。

\$ oc edit network.operator.openshift.io/cluster

## ヒント

または、以下の YAML をカスタマイズして適用することで、監査ロギングを設定できます。

```
apiVersion: operator.openshift.io/v1
kind: Network
metadata:
name: cluster
spec:
defaultNetwork:
ovnKubernetesConfig:
policyAuditConfig:
destination: "null"
maxFileSize: 50
rateLimit: 20
syslogFacility: local0
```

## 検証

- 1. ネットワークポリシーを使用して namespace を作成するには、次の手順を実行します。
  - a. 検証用の namespace を作成します。

```
$ cat <<EOF| oc create -f -
kind: Namespace
apiVersion: v1
metadata:
    name: verify-audit-logging
    annotations:
    k8s.ovn.org/acl-logging: '{ "deny": "alert", "allow": "alert" }'
EOF</pre>
```

## 出力例

namespace/verify-audit-logging created

b. 監査ロギングを有効にします。

\$ oc annotate namespace verify-audit-logging k8s.ovn.org/acl-logging='{ "deny": "alert", "allow": "alert" }'

namespace/verify-audit-logging annotated

c. namespace のネットワークポリシーを作成します。

\$ cat <<EOF| oc create -n verify-audit-logging -f apiVersion: networking.k8s.io/v1 kind: NetworkPolicy metadata: name: deny-all spec: podSelector: matchLabels:

```
policyTypes:
 - Ingress
 - Egress
---
apiVersion: networking.k8s.io/v1
kind: NetworkPolicy
metadata:
 name: allow-from-same-namespace
spec:
 podSelector: {}
 policyTypes:
 - Ingress
 - Egress
 ingress:
  - from:
    - podSelector: {}
 egress:
  - to:
    - namespaceSelector:
      matchLabels:
       namespace: verify-audit-logging
EOF
```

#### 出力例

networkpolicy.networking.k8s.io/deny-all created networkpolicy.networking.k8s.io/allow-from-same-namespace created

2. ソーストラフィックの Pod を **default** namespace に作成します。

```
$ cat <<EOF| oc create -n default -f -
apiVersion: v1
kind: Pod
metadata:
    name: client
spec:
    containers:
        - name: client
        image: registry.access.redhat.com/rhel7/rhel-tools
        command: ["/bin/sh", "-c"]
        args:
        ["sleep inf"]
EOF</pre>
```

3. verify-audit-logging namespace に2つの Pod を作成します。

```
$ for name in client server; do
cat <<EOF| oc create -n verify-audit-logging -f -
apiVersion: v1
kind: Pod
metadata:
    name: ${name}
spec:
    containers:
        - name: ${name}</pre>
```

```
image: registry.access.redhat.com/rhel7/rhel-tools
command: ["/bin/sh", "-c"]
args:
["sleep inf"]
EOF
done
```

## 出力例

pod/client created pod/server created

- トラフィックを生成し、ネットワークポリシー監査ログエントリーを作成するには、以下の手順を実行します。
  - a. **verify-audit-logging** namespace で **server** という名前の Pod の IP アドレスを取得します。

\$ POD\_IP=\$(oc get pods server -n verify-audit-logging -o jsonpath='{.status.podIP}')

b. **default** の namespace の **client** という名前の Pod の直前のコマンドから IP アドレスに ping し、すべてのパケットがドロップされていることを確認します。

\$ oc exec -it client -n default -- /bin/ping -c 2 \$POD\_IP

出力例

PING 10.128.2.55 (10.128.2.55) 56(84) bytes of data.

--- 10.128.2.55 ping statistics ---2 packets transmitted, 0 received, 100% packet loss, time 2041ms

c. **verify-audit-logging** namespace の **client** という名前の Pod から **POD\_IP** シェル環境変数 に保存されている IP アドレスに ping し、すべてのパケットが許可されていることを確認 します。

\$ oc exec -it client -n verify-audit-logging -- /bin/ping -c 2 \$POD\_IP

出力例

PING 10.128.0.86 (10.128.0.86) 56(84) bytes of data. 64 bytes from 10.128.0.86: icmp\_seq=1 ttl=64 time=2.21 ms 64 bytes from 10.128.0.86: icmp\_seq=2 ttl=64 time=0.440 ms

--- 10.128.0.86 ping statistics ---2 packets transmitted, 2 received, 0% packet loss, time 1001ms rtt min/avg/max/mdev = 0.440/1.329/2.219/0.890 ms

5. ネットワークポリシー監査ログの最新エントリーを表示します。

\$ for pod in \$(oc get pods -n openshift-ovn-kubernetes -l app=ovnkube-node --noheaders=true | awk '{ print \$1 }') ; do oc exec -it \$pod -n openshift-ovn-kubernetes -- tail -4 /var/log/ovn/acl-audit-log.log done

## 出力例

Defaulting container name to ovn-controller. Use 'oc describe pod/ovnkube-node-hdb8v -n openshift-ovn-kubernetes' to see all of the containers in this pod. 2021-06-13T19:33:11.590Z|00005|acl\_log(ovn\_pinctrl0)|INFO|name="verify-auditlogging deny-all", verdict=drop, severity=alert: icmp,vlan tci=0x0000,dl src=0a:58:0a:80:02:39,dl dst=0a:58:0a:80:02:37,nw src=10.128.2.57. nw\_dst=10.128.2.55,nw\_tos=0,nw\_ecn=0,nw\_ttl=64,icmp\_type=8,icmp\_code=0 2021-06-13T19:33:12.614Z|00006|acl log(ovn pinctrl0)|INFO|name="verify-auditlogging deny-all", verdict=drop, severity=alert: icmp,vlan tci=0x0000,dl src=0a:58:0a:80:02:39,dl dst=0a:58:0a:80:02:37,nw src=10.128.2.57, nw dst=10.128.2.55,nw tos=0,nw ecn=0,nw ttl=64,icmp type=8,icmp code=0 2021-06-13T19:44:10.037Z|00007|acl\_log(ovn\_pinctrl0)|INFO|name="verify-auditlogging allow-from-same-namespace 0", verdict=allow, severity=alert: icmp,vlan\_tci=0x0000,dl\_src=0a:58:0a:80:02:3b,dl\_dst=0a:58:0a:80:02:3a,nw\_src=10.128.2.59, nw\_dst=10.128.2.58,nw\_tos=0,nw\_ecn=0,nw\_ttl=64,icmp\_type=8,icmp\_code=0 2021-06-13T19:44:11.037Z|00008|acl\_log(ovn\_pinctrl0)|INFO|name="verify-auditlogging\_allow-from-same-namespace\_0", verdict=allow, severity=alert: icmp,vlan\_tci=0x0000,dl\_src=0a:58:0a:80:02:3b,dl\_dst=0a:58:0a:80:02:3a,nw\_src=10.128.2.59, nw\_dst=10.128.2.58,nw\_tos=0,nw\_ecn=0,nw\_ttl=64,icmp\_type=8,icmp\_code=0

## 12.2.4. namespace のネットワークポリシー監査ロギングの有効化

クラスター管理者は、namespaceのネットワークポリシーの監査ロギングを有効化できます。

#### 前提条件

- OpenShift CLI (oc) がインストールされている。
- cluster-admin 権限を持つユーザーとしてクラスターにログインする。

#### 手順

オプション: namespace のネットワークポリシー監査ロギングを有効にするには、以下のコマンドを入力します。

\$ oc annotate namespace <namespace> \
 k8s.ovn.org/acl-logging='{ "deny": "alert", "allow": "notice" }'

ここでは、以下のようになります。

#### <namespace>

namespace の名前を指定します。

## ヒント

または、以下の YAML を適用して監査ロギングを有効化できます。

```
kind: Namespace
apiVersion: v1
metadata:
name: <namespace>
annotations:
k8s.ovn.org/acl-logging: |-
{
"deny": "alert",
"allow": "notice"
}
```

## 出力例

namespace/verify-audit-logging annotated

## 検証

• ネットワークポリシー監査ログの最新エントリーを表示します。

## 出力例

done

2021-06-13T19:33:11.590Z|00005|acl\_log(ovn\_pinctrl0)|INFO|name="verify-audit-logging\_deny-all", verdict=drop, severity=alert: icmp,vlan\_tci=0x0000,dl\_src=0a:58:0a:80:02:39,dl\_dst=0a:58:0a:80:02:37,nw\_src=10.128.2.57, nw\_dst=10.128.2.55,nw\_tos=0,nw\_ecn=0,nw\_ttl=64,icmp\_type=8,icmp\_code=0

## 12.2.5. namespace のネットワークポリシー監査ロギングの無効化

クラスター管理者は、namespaceのネットワークポリシー監査ロギングを無効化できます。

#### 前提条件

- OpenShift CLI (oc) がインストールされている。
- cluster-admin 権限を持つユーザーとしてクラスターにログインする。

手順

namespaceのネットワークポリシー監査ロギングを無効にするには、以下のコマンドを入力します。

\$ oc annotate --overwrite namespace <namespace> k8s.ovn.org/acl-logging={}

ここでは、以下のようになります。

#### <namespace>

namespace の名前を指定します。

## ヒント

または、以下の YAML を適用して監査ロギングを無効化できます。

kind: Namespace apiVersion: v1 metadata: name: <namespace> annotations: k8s.ovn.org/acl-logging: null

## 出力例

namespace/verify-audit-logging annotated

## 12.2.6. 関連情報

- ネットワークポリシーについて
- 12.3. ネットワークポリシーの作成

admin ロールを持つユーザーは、namespace のネットワークポリシーを作成できます。

12.3.1. ネットワークポリシーの作成

クラスターの namespace に許可される Ingress または egress ネットワークトラフィックを記述する詳 細なルールを定義するには、ネットワークポリシーを作成できます。

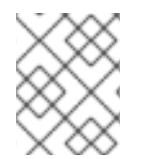

#### 注記

**cluster-admin** ロールを持つユーザーでログインしている場合、クラスター内の任意の namespace でネットワークポリシーを作成できます。

#### 前提条件

- クラスターは、NetworkPolicy オブジェクトをサポートするクラスターネットワークプロバイ ダーを使用する (例: OVN-Kubernetes ネットワークプロバイダー、または mode: NetworkPolicy が設定された OpenShift SDN ネットワークプロバイダー)。このモードは OpenShiftSDN のデフォルトです。
- OpenShift CLI (oc) がインストールされている。
- admin 権限を持つユーザーとしてクラスターにログインしている。
- ネットワークポリシーが適用される namespace で作業している。

- 1. ポリシールールを作成します。
  - a. <policy\_name>.yaml ファイルを作成します。

\$ touch <policy\_name>.yaml

ここでは、以下のようになります。

#### <policy\_name>

ネットワークポリシーファイル名を指定します。

b. 作成したばかりのファイルで、以下の例のようなネットワークポリシーを定義します。

すべての namespace のすべての Pod から ingress を拒否します。

```
kind: NetworkPolicy
apiVersion: networking.k8s.io/v1
metadata:
name: deny-by-default
spec:
podSelector:
ingress: []
```

同じ namespace のすべての Pod から ingress を許可します。

```
kind: NetworkPolicy
apiVersion: networking.k8s.io/v1
metadata:
name: allow-same-namespace
spec:
podSelector:
ingress:
- from:
- podSelector: {}
```

2. ネットワークポリシーオブジェクトを作成するには、以下のコマンドを入力します。

\$ oc apply -f <policy\_name>.yaml -n <namespace>

ここでは、以下のようになります。

#### <policy\_name>

ネットワークポリシーファイル名を指定します。

#### <namespace>

オプション: オブジェクトが現在の namespace 以外の namespace に定義されている場合は namespace を指定します。

## 出力例

networkpolicy.networking.k8s.io/default-deny created

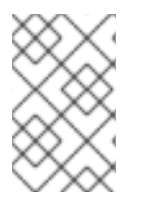

#### 注記

コンソールで **cluster-admin** ロールが割り当てられたユーザーでログインした場合に、 YAML ビューから直接、または Web コンソールのフォームから、クラスター内の任意の namespace にネットワークポリシーを作成できます。

## 12.3.2. サンプル NetworkPolicy オブジェクト

以下は、サンプル NetworkPolicy オブジェクトにアノテーションを付けます。

| k | ind: NetworkPolicy              |
|---|---------------------------------|
| а | piVersion: networking.k8s.io/v1 |
| n | netadata:                       |
|   | name: allow-27107 <b>1</b>      |
| S | pec:                            |
|   | podSelector: 2                  |
|   | matchLabels:                    |
|   | app: mongodb                    |
|   | ingress:                        |
|   | - from:                         |
|   | - podSelector: 3                |
|   | matchLabels:                    |
|   | app: app                        |
|   | ports: 4                        |
|   | - protocol: TCP                 |
|   | port: 27017                     |

- 1 NetworkPolicy オブジェクトの名前。
  - ポリシーが適用される Pod を説明するセレクター。ポリシーオブジェクトは NetworkPolicy オブ ジェクトが定義されるプロジェクトの Pod のみを選択できます。
- 3 ポリシーオブジェクトが入力トラフィックを許可する Pod に一致するセレクター。セレクターは、NetworkPolicy と同じ namaspace にある Pod を照合して検索します。
- 4 トラフィックを受け入れる1つ以上の宛先ポートのリスト。

#### 12.3.3. 関連情報

• Web コンソールへのアクセス

12.4. ネットワークポリシーの表示

admin ロールを持つユーザーは、namespace のネットワークポリシーを表示できます。

12.4.1. ネットワークポリシーの表示

namespace のネットワークポリシーを検査できます。

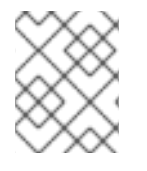

#### 注記

cluster-admin ロールを持つユーザーでログインしている場合、クラスター内の任意の ネットワークポリシーを表示できます。

#### 前提条件

- OpenShift CLI (**oc**) がインストールされている。
- admin 権限を持つユーザーとしてクラスターにログインしている。
- ネットワークポリシーが存在する namespace で作業している。

#### 手順

- namespace のネットワークポリシーを一覧表示します。
  - namespace で定義されたネットワークポリシーオブジェクトを表示するには、以下のコマンドを実行します。

\$ oc get networkpolicy

○ オプション:特定のネットワークポリシーを検査するには、以下のコマンドを入力します。

\$ oc describe networkpolicy <policy\_name> -n <namespace>

ここでは、以下のようになります。

#### <policy\_name>

```
検査するネットワークポリシーの名前を指定します。
```

#### <namespace>

オプション: オブジェクトが現在の namespace 以外の namespace に定義されている場合は namespace を指定します。

以下に例を示します。

\$ oc describe networkpolicy allow-same-namespace

#### oc describe コマンドの出力

```
Name: allow-same-namespace
Namespace: ns1
Created on: 2021-05-24 22:28:56 -0400 EDT
Labels: <none>
Annotations: <none>
Spec:
PodSelector: <none> (Allowing the specific traffic to all pods in this namespace)
Allowing ingress traffic:
To Port: <any> (traffic allowed to all ports)
From:
PodSelector: <none>
Not affecting egress traffic
Policy Types: Ingress
```

## 12.4.2. サンプル NetworkPolicy オブジェクト

以下は、サンプル NetworkPolicy オブジェクトにアノテーションを付けます。

| kind: NetworkPolicy              |
|----------------------------------|
| apiVersion: networking.k8s.io/v1 |
| metadata:                        |
| name: allow-27107 <b>1</b>       |
| spec:                            |
| podSelector: 2                   |
| matchLabels:                     |
| app: mongodb                     |
| ingress:                         |
| - from:                          |
| - podSelector: 3                 |
| matchLabels:                     |
| app: app                         |
| ports: 4                         |
| - protocol: TCP                  |
| port: 27017                      |
| NetworkPolicy オブジェクトの名前。         |

- ポリシーが適用される Pod を説明するセレクター。ポリシーオブジェクトは NetworkPolicy オブ ジェクトが定義されるプロジェクトの Pod のみを選択できます。
- ポリシーオブジェクトが入力トラフィックを許可する Pod に一致するセレクター。セレクター は、NetworkPolicy と同じ namaspace にある Pod を照合して検索します。
- A トラフィックを受け入れる1つ以上の宛先ポートのリスト。

## 12.5. ネットワークポリシーの編集

admin ロールを持つユーザーは、namespace の既存のネットワークポリシーを編集できます。

12.5.1. ネットワークポリシーの編集

namespace のネットワークポリシーを編集できます。

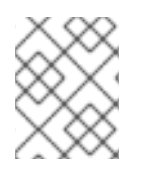

#### 注記

**cluster-admin** ロールを持つユーザーでログインしている場合、クラスター内の任意の namespace でネットワークポリシーを編集できます。

#### 前提条件

- クラスターは、NetworkPolicy オブジェクトをサポートするクラスターネットワークプロバイ ダーを使用する (例: OVN-Kubernetes ネットワークプロバイダー、または mode: NetworkPolicy が設定された OpenShift SDN ネットワークプロバイダー)。このモードは OpenShiftSDN のデフォルトです。
- OpenShift CLI (**oc**) がインストールされている。
- admin 権限を持つユーザーとしてクラスターにログインしている。
- ネットワークポリシーが存在する namespace で作業している。

#### 手順

1. オプション: namespace のネットワークポリシーオブジェクトを一覧表示するには、以下のコ マンドを入力します。

\$ oc get networkpolicy

ここでは、以下のようになります。

#### <namespace>

オプション: オブジェクトが現在の namespace 以外の namespace に定義されている場合は namespace を指定します。

- 2. ネットワークポリシーオブジェクトを編集します。
  - ネットワークポリシーの定義をファイルに保存した場合は、ファイルを編集して必要な変更を加えてから、以下のコマンドを入力します。

\$ oc apply -n <namespace> -f <policy\_file>.yaml

ここでは、以下のようになります。

#### <namespace>

オプション: オブジェクトが現在の namespace 以外の namespace に定義されている場合は namespace を指定します。

#### <policy\_file>

ネットワークポリシーを含むファイルの名前を指定します。

ネットワークポリシーオブジェクトを直接更新する必要がある場合、以下のコマンドを入力できます。

\$ oc edit networkpolicy <policy\_name> -n <namespace>

ここでは、以下のようになります。

#### <policy\_name>

ネットワークポリシーの名前を指定します。

#### <namespace>

オプション: オブジェクトが現在の namespace 以外の namespace に定義されている場合は namespace を指定します。

3. ネットワークポリシーオブジェクトが更新されていることを確認します。

\$ oc describe networkpolicy <policy\_name> -n <namespace>

ここでは、以下のようになります。

#### <policy\_name>

ネットワークポリシーの名前を指定します。

#### <namespace>

オプション: オブジェクトが現在の namespace 以外の namespace に定義されている場合は namespace を指定します。

## 12.5.2. サンプル NetworkPolicy オブジェクト

以下は、サンプル NetworkPolicy オブジェクトにアノテーションを付けます。

kind: NetworkPolicy apiVersion: networking.k8s.io/v1 metadata: name: allow-27107 1 spec: podSelector: 2 matchLabels: app: mongodb ingress: - from: - podSelector: 3 matchLabels: app: app ports: 4 - protocol: TCP port: 27017

- NetworkPolicy オブジェクトの名前。
- 2 ポリシーが適用される Pod を説明するセレクター。ポリシーオブジェクトは NetworkPolicy オブ ジェクトが定義されるプロジェクトの Pod のみを選択できます。
- 3 ポリシーオブジェクトが入力トラフィックを許可する Pod に一致するセレクター。セレクター は、NetworkPolicy と同じ namaspace にある Pod を照合して検索します。

4 トラフィックを受け入れる1つ以上の宛先ポートのリスト。

## 12.5.3. 関連情報

ネットワークポリシーの作成

12.6. ネットワークポリシーの削除

admin ロールを持つユーザーは、namespace からネットワークポリシーを削除できます。

12.6.1. ネットワークポリシーの削除

namespace のネットワークポリシーを削除できます。

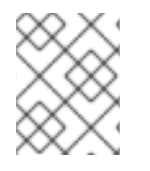

#### 注記

cluster-admin ロールを持つユーザーでログインしている場合、クラスター内の任意の ネットワークポリシーを削除できます。

#### 前提条件

 クラスターは、NetworkPolicy オブジェクトをサポートするクラスターネットワークプロバイ ダーを使用する (例: OVN-Kubernetes ネットワークプロバイダー、または mode: NetworkPolicy が設定された OpenShift SDN ネットワークプロバイダー)。このモードは OpenShiftSDN のデフォルトです。

- OpenShift CLI (**oc**) がインストールされている。
- admin 権限を持つユーザーとしてクラスターにログインしている。
- ネットワークポリシーが存在する namespace で作業している。

#### 手順

• ネットワークポリシーオブジェクトを削除するには、以下のコマンドを入力します。

\$ oc delete networkpolicy <policy\_name> -n <namespace>

ここでは、以下のようになります。

#### <policy\_name>

ネットワークポリシーの名前を指定します。

#### <namespace>

オプション: オブジェクトが現在の namespace 以外の namespace に定義されている場合は namespace を指定します。

#### 出力例

networkpolicy.networking.k8s.io/default-deny deleted

## 12.7. プロジェクトのデフォルトネットワークポリシーの定義

クラスター管理者は、新規プロジェクトの作成時にネットワークポリシーを自動的に含めるように新規 プロジェクトテンプレートを変更できます。新規プロジェクトのカスタマイズされたテンプレートがま だない場合には、まずテンプレートを作成する必要があります。

12.7.1. 新規プロジェクトのテンプレートの変更

クラスター管理者は、デフォルトのプロジェクトテンプレートを変更し、新規プロジェクトをカスタム 要件に基づいて作成することができます。

独自のカスタムプロジェクトテンプレートを作成するには、以下を実行します。

#### 手順

- 1. cluster-admin 権限を持つユーザーとしてログインしている。
- 2. デフォルトのプロジェクトテンプレートを生成します。

\$ oc adm create-bootstrap-project-template -o yaml > template.yaml

- 3. オブジェクトを追加するか、または既存オブジェクトを変更することにより、テキストエディ ターで生成される template.yaml ファイルを変更します。
- プロジェクトテンプレートは、openshift-config namespace に作成される必要があります。変更したテンプレートを読み込みます。

\$ oc create -f template.yaml -n openshift-config

- 5. Web コンソールまたは CLI を使用し、プロジェクト設定リソースを編集します。
  - Web コンソールの使用
    - i. Administration → Cluster Settings ページに移動します。
    - ii. Configuration をクリックし、すべての設定リソースを表示します。
    - iii. Project のエントリーを見つけ、Edit YAML をクリックします。
  - CLIの使用
    - i. project.config.openshift.io/cluster リソースを編集します。

\$ oc edit project.config.openshift.io/cluster

- spec セクションを、projectRequestTemplate および name パラメーターを組み込むように更新し、アップロードされたプロジェクトテンプレートの名前を設定します。デフォルト名はproject-request です。
  - カスタムプロジェクトテンプレートを含むプロジェクト設定リソース

apiVersion: config.openshift.io/v1 kind: Project metadata: ... spec: projectRequestTemplate: name: <template name>

7. 変更を保存した後、変更が正常に適用されたことを確認するために、新しいプロジェクトを作 成します。

12.7.2. 新規プロジェクトへのネットワークポリシーの追加

クラスター管理者は、ネットワークポリシーを新規プロジェクトのデフォルトテンプレートに追加でき ます。OpenShift Container Platform は、プロジェクトのテンプレートに指定されたすべての **NetworkPolicy** オブジェクトを自動的に作成します。

#### 前提条件

- クラスターは、NetworkPolicy オブジェクトをサポートするデフォルトの CNI ネットワークプロバイダーを使用している (例: mode: NetworkPolicy が設定された OpenShift SDN ネットワークプロバイダー)。このモードは OpenShiftSDN のデフォルトです。
- OpenShift CLI (oc) がインストールされている。
- cluster-admin 権限を持つユーザーとしてクラスターにログインする。
- 新規プロジェクトのカスタムデフォルトプロジェクトテンプレートを作成している。

手順

1. 以下のコマンドを実行して、新規プロジェクトのデフォルトテンプレートを編集します。

\$ oc edit template <project\_template> -n openshift-config

<project\_template> を、クラスターに設定したデフォルトテンプレートの名前に置き換えま す。デフォルトのテンプレート名は project-request です。

 テンプレートでは、各 NetworkPolicy オブジェクトを要素として objects パラメーターに追加 します。objects パラメーターは、1つ以上のオブジェクトのコレクションを受け入れます。 以下の例では、objects パラメーターのコレクションにいくつかの NetworkPolicy オブジェク トが含まれます。

```
objects:
- apiVersion: networking.k8s.io/v1
 kind: NetworkPolicy
 metadata:
  name: allow-from-same-namespace
 spec:
  podSelector: {}
  ingress:
  - from:
   - podSelector: {}
- apiVersion: networking.k8s.io/v1
 kind: NetworkPolicy
 metadata:
  name: allow-from-openshift-ingress
 spec:
  ingress:
  - from:
   - namespaceSelector:
      matchLabels:
       network.openshift.io/policy-group: ingress
  podSelector: {}
  policyTypes:
  - Ingress
```

- 3. オプション:以下のコマンドを実行して、新規プロジェクトを作成し、ネットワークポリシーオ ブジェクトが正常に作成されることを確認します。
  - a. 新規プロジェクトを作成します。

\$ oc new-project <project> 1

<project>を、作成しているプロジェクトの名前に置き換えます。

b. 新規プロジェクトテンプレートのネットワークポリシーオブジェクトが新規プロジェクト
 に存在することを確認します。

\$ oc get networkpolicy NAME POD-SELECTOR AGE allow-from-openshift-ingress <none> 7s allow-from-same-namespace <none> 7s

## 12.8. ネットワークポリシーを使用したマルチテナント分離の設定

クラスター管理者は、マルチテナントネットワークの分離を実行するようにネットワークポリシーを設 定できます。

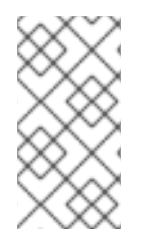

#### 注記

OpenShift SDN クラスターネットワークプロバイダーを使用している場合、本セクションで説明されているようにネットワークポリシーを設定すると、マルチテナントモードと同様のネットワーク分離が行われますが、ネットワークポリシーモードが設定されます。

12.8.1. ネットワークポリシーを使用したマルチテナント分離の設定

他のプロジェクト namespace の Pod およびサービスから分離できるようにプロジェクトを設定できます。

#### 前提条件

- クラスターは、NetworkPolicy オブジェクトをサポートするクラスターネットワークプロバイ ダーを使用する (例: OVN-Kubernetes ネットワークプロバイダー、または mode: NetworkPolicy が設定された OpenShift SDN ネットワークプロバイダー)。このモードは OpenShiftSDN のデフォルトです。
- OpenShift CLI (oc) がインストールされている。
- admin 権限を持つユーザーとしてクラスターにログインしている。

#### 手順

- 1. 以下の NetworkPolicy オブジェクトを作成します。
  - a. allow-from-openshift-ingress という名前のポリシー:

```
$ cat << EOF| oc create -f -
apiVersion: networking.k8s.io/v1
kind: NetworkPolicy
metadata:
    name: allow-from-openshift-ingress
spec:
    ingress:
    - from:
        - namespaceSelector:
            matchLabels:
            policy-group.network.openshift.io/ingress: ""
podSelector: {}
policyTypes:
        - Ingress
EOF</pre>
```

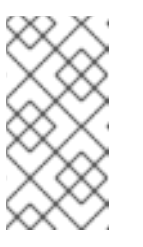

## 注記

**policy-group.network.openshift.io/ingress: ""**は、OpenShift SDN の推奨 の namespace セレクターラベルです。**network.openshift.io/policy-group: ingress** namespace セレクターラベルを使用できますが、これはレガシーラ ベルです。

b. allow-from-openshift-monitoring という名前のポリシー。

```
$ cat << EOF| oc create -f -
apiVersion: networking.k8s.io/v1
kind: NetworkPolicy
metadata:
    name: allow-from-openshift-monitoring
spec:
    ingress:
    - from:
        - namespaceSelector:
            matchLabels:
            network.openshift.io/policy-group: monitoring
podSelector: {}
    policyTypes:
    - Ingress
EOF</pre>
```

c. allow-same-namespace という名前のポリシー:

```
$ cat << EOF| oc create -f -
kind: NetworkPolicy
apiVersion: networking.k8s.io/v1
metadata:
    name: allow-same-namespace
spec:
    podSelector:
    ingress:
    - from:
        - podSelector: {}
EOF</pre>
```

オプション:以下のコマンドを実行し、ネットワークポリシーオブジェクトが現在のプロジェクトに存在することを確認します。

\$ oc describe networkpolicy

## 出力例

Name: allow-from-openshift-ingress Namespace: example1 Created on: 2020-06-09 00:28:17 -0400 EDT Labels: <none> Annotations: <none> Spec: PodSelector: <none> (Allowing the specific traffic to all pods in this namespace) Allowing ingress traffic:
To Port: <any> (traffic allowed to all ports) From: NamespaceSelector: network.openshift.io/policy-group: ingress Not affecting egress traffic Policy Types: Ingress

Name: allow-from-openshift-monitoring Namespace: example1 Created on: 2020-06-09 00:29:57 -0400 EDT Labels: <none> Annotations: <none> Spec: PodSelector: <none> (Allowing the specific traffic to all pods in this namespace) Allowing ingress traffic: To Port: <any> (traffic allowed to all ports) From: NamespaceSelector: network.openshift.io/policy-group: monitoring Not affecting egress traffic Policy Types: Ingress

# 12.8.2. 次のステップ

• デフォルトのネットワークポリシーの定義

## 12.8.3. 関連情報

• OpenShift SDN ネットワーク分離モード

# 第13章 複数ネットワーク

# 13.1. 複数ネットワークについて

Kubernetes では、コンテナーネットワークは Container Network Interface (CNI) を実装するネット ワークプラグインに委任されます。

OpenShift Container Platform は、Multus CNI プラグインを使用して CNI プラグインのチェーンを許可 します。クラスターのインストール時に、デフォルト の Pod ネットワークを設定します。デフォルト のネットワークは、クラスターのすべての通常のネットワークトラフィックを処理します。利用可能な CNI プラグインに基づいて additional network を定義し、1つまたは複数のネットワークを Pod に割り 当てることができます。必要に応じて、クラスターの複数のネットワークを追加で定義することができ ます。これは、スイッチまたはルーティングなどのネットワーク機能を提供する Pod を設定する場合 に柔軟性を実現します。

13.1.1. 追加ネットワークの使用シナリオ

データプレーンとコントロールプレーンの分離など、ネットワークの分離が必要な状況で追加のネット ワークを使用することができます。トラフィックの分離は、以下のようなパフォーマンスおよびセキュ リティー関連の理由で必要になります。

#### パフォーマンス

各プレーンのトラフィック量を管理するために、2つの異なるプレーンにトラフィックを送信できます。

#### セキュリティー

機密トラフィックは、セキュリティー上の考慮に基づいて管理されているネットワークに送信で き、テナントまたはカスタマー間で共有できないプライベートを分離することができます。

クラスターのすべての Pod はクラスター全体のデフォルトネットワークを依然として使用し、クラス ター全体での接続性を維持します。すべての Pod には、クラスター全体の Pod ネットワークに割り当 てられる eth0 インターフェイスがあります。Pod のインターフェイスは、oc exec -it <pod\_name> -ip a コマンドを使用して表示できます。Multus CNI を使用するネットワークを追加する場合、それらの 名前は net1、net2、…、 netN になります。

追加のネットワークを Pod に割り当てるには、インターフェイスの割り当て方法を定義する設定を作成する必要があります。それぞれのインターフェイスは、NetworkAttachmentDefinition カスタムリソース (CR)を使用して指定します。これらの CR のそれぞれにある CNI 設定は、インターフェイスの作成方法を定義します。

### 13.1.2. OpenShift Container Platform の追加ネットワーク

OpenShift Container Platform は、クラスターに追加のネットワークを作成するために使用する以下の CNI プラグインを提供します。

- bridge: ブリッジベースの追加ネットワークを設定することで、同じホストにある Pod が相互に、かつホストと通信できます。
- host-device:ホストデバイスの追加ネットワークを設定することで、Pod がホストシステム上の物理イーサネットネットワークデバイスにアクセスすることができます。
- ipvlan: ipvlan ベースの追加ネットワークを設定する ことで、macvlan ベースの追加ネットワー クと同様に、ホスト上の Pod が他のホストやそれらのホストの Pod と通信できます。macvlan ベースの追加のネットワークとは異なり、各 Pod は親の物理ネットワークインターフェイスと 同じ MAC アドレスを共有します。

- macvlan: macvlan ベースの追加ネットワークを作成することで、ホスト上のPodが物理ネットワークインターフェイスを使用して他のホストやそれらのホストのPodと通信できます。 macvlan ベースの追加ネットワークに割り当てられる各Podには固有のMACアドレスが割り当てられます。
- SR-IOV: SR-IOV ベースの追加ネットワークを設定することで、Podをホストシステム上の SR-IOV 対応ハードウェアの Virtual Function (VF) インターフェイスに割り当てることができます。

13.2. 追加のネットワークの設定

クラスター管理者は、クラスターの追加のネットワークを設定できます。以下のネットワークタイプに 対応しています。

- ブリッジ
- ホストデバイス
- IPVLAN
- MACVLAN

13.2.1. 追加のネットワークを管理するためのアプローチ

追加したネットワークのライフサイクルを管理するには、2 つのアプローチがあります。各アプローチ は同時に使用できず、追加のネットワークを管理する場合に1つのアプローチしか使用できません。い ずれの方法でも、追加のネットワークは、お客様が設定した Container Network Interface (CNI) プラグ インで管理します。

追加ネットワークの場合には、IP アドレスは、追加ネットワークの一部として設定する IPAM(IP Address Management)CNI プラグインでプロビジョニングされます。IPAM プラグインは、DHCP や静 的割り当てなど、さまざまな IP アドレス割り当ての方法をサポートしています。

- Cluster Network Operator (CNO)の設定を変更する: CNO は自動的に Network Attachment Definition オブジェクトを作成し、管理します。CNO は、オブジェクトのライフサイクル管理 に加えて、DHCP で割り当てられた IP アドレスを使用する追加のネットワークで確実に DHCP が利用できるようにします。
- YAML マニフェストを適用する: Network Attachment Definition オブジェクトを作成することで、追加のネットワークを直接管理できます。この方法では、CNI プラグインを連鎖させることができます。

13.2.2. ネットワーク追加割り当ての設定

追加のネットワークは、**k8s.cni.cncf.io**API グループの **Network Attachment Definition**API で設定さ れます。

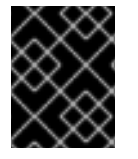

### 重要

Network Attachment Definition オブジェクトには、プロジェクト管理ユーザーがアク セスできるので、機密情報やシークレットを保存しないでください。

APIの設定については、以下の表で説明されています。

表13.1 NetworkAttachmentDefinition API フィールド

| フィールド              | 型      | 説明                        |
|--------------------|--------|---------------------------|
| metadata.name      | string | 追加のネットワークの名前です。           |
| metadata.namespace | string | オブジェクトが関連付けられる namespace。 |
| spec.config        | string | JSON 形式の CNI プラグイン設定。     |

# 13.2.2.1. Cluster Network Operator による追加ネットワークの設定

追加のネットワーク割り当ての設定は、Cluster Network Operator (CNO)の設定の一部として指定します。

以下の YAML は、CNO で追加のネットワークを管理するための設定パラメーターを記述しています。

## Cluster Network Operator (CNO)の設定

| apiVersion: operator.openshift.io/v1 |
|--------------------------------------|
| kind: Network                        |
| metadata:                            |
| name: cluster                        |
| spec:                                |
| #                                    |
| additionalNetworks: 1                |
| - name: <name> 2</name>              |
| namespace: <namespace> 3</namespace> |
| rawCNIConfig:  - 4                   |
| {                                    |
|                                      |
| }                                    |
| type: Raw                            |

- 1つまたは複数の追加ネットワーク設定の配列。
- 2 作成している追加ネットワーク割り当ての名前。名前は指定された namespace 内で一意である必要があります。
- 3 ネットワークの割り当てを作成する namespace。値を指定しない場合、default の namespace が 使用されます。
- 4 JSON 形式の CNI プラグイン設定。

# 13.2.2.2. YAML マニフェストからの追加ネットワークの設定

追加ネットワークの設定は、以下の例のように YAML 設定ファイルから指定します。

| apiVersion: k8s.cni.cncf.io/v1    |
|-----------------------------------|
| kind: NetworkAttachmentDefinition |
| metadata:                         |
| name: <name> 1</name>             |
| spec:                             |

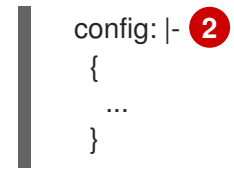

1 作成している追加ネットワーク割り当ての名前。

2 JSON 形式の CNI プラグイン設定。

13.2.3. 追加のネットワークタイプの設定

次のセクションでは、追加のネットワークの具体的な設定フィールドについて説明します。

### 13.2.3.1. ブリッジネットワークの追加設定

以下のオブジェクトは、ブリッジ CNI プラグインの設定パラメーターについて説明しています。

### 表13.2 Bridge CNI プラグイン JSON 設定オブジェクト

| フィールド                | 型       | 説明                                                                                                    |
|----------------------|---------|----------------------------------------------------------------------------------------------------|
| cniVersion           | string  | CNI 仕様のバージョン。値 <b>0.3.1</b> が必要です。                                                                                                    |
| name                 | string  | CNO 設定に以前に指定した <b>name</b> パラメーターの値。                                                                                                    |
| type                 | string  |                                                                                                    |
| bridge               | string  | 使用する仮想ブリッジの名前を指定します。ブリッジインター<br>フェイスがホストに存在しない場合は、これが作成されます。<br>デフォルト値は <b>cni0</b> です。                                                                                                |
| ipam                 | object  | IPAM CNI プラグインの設定オブジェクト。プラグインは、割り<br>当て定義についての IP アドレスの割り当てを管理します。                                                                                                    |
| ipMasq               | boolean | 仮想ネットワークから外すトラフィックについて IP マスカレー<br>ドを有効にするには、 <b>true</b> に設定します。すべてのトラフィッ<br>クのソース IP アドレスは、ブリッジの IP アドレスに書き換えら<br>れます。ブリッジに IP アドレスがない場合は、この設定は影響<br>を与えません。デフォルト値は <b>false</b> です。 |
| isGateway            | boolean | IP アドレスをブリッジに割り当てるには <b>true</b> に設定します。デ<br>フォルト値は <b>false</b> です。                                                                                                    |
| isDefaultGatewa<br>y | boolean | ブリッジを仮想ネットワークのデフォルトゲートウェイとして<br>設定するには、true に設定します。デフォルト値は false で<br>す。isDefaultGateway が true に設定される場<br>合、isGateway も自動的に true に設定されます。                                             |

| フィールド        | 型       | 説明                                                                                                    |
|--------------|---------|----------------------------------------------------------------------------------------------------|
| forceAddress | boolean | 仮想ブリッジの事前に割り当てられた IP アドレスの割り当てを<br>許可するには、 <b>true</b> に設定します。 <b>false</b> に設定される場合、<br>重複サブセットの IPv4 アドレスまたは IPv6 アドレスが仮想ブ<br>リッジに割り当てられるとエラーが発生します。デフォルト値<br>は <b>false</b> です。 |
| hairpinMode  | boolean | 仮想ブリッジが受信時に使用した仮想ポートでイーサネットフ<br>レームを送信できるようにするには、 <b>true</b> に設定します。この<br>モードは、 <b>Reflective Relay</b> (リフレクティブリレー) としても<br>知られています。デフォルト値は <b>false</b> です。                     |
| promiscMode  | boolean | ブリッジで無作為検出モード (Promiscuous Mode) を有効にす<br>るには、 <b>true</b> に設定します。デフォルト値は <b>false</b> です。                                                                                         |
| vlan         | string  | 仮想 LAN (VLAN) タグを整数値として指定します。デフォルト<br>で、VLAN タグは割り当てません。                                                                                                    |
| mtu          | string  | 最大転送単位 (MTU) を指定された値に設定します。デフォルト<br>値はカーネルによって自動的に設定されます。                                                                                                    |

### 13.2.3.1.1. ブリッジ設定の例

以下の例では、bridge-net という名前の追加のネットワークを設定します。

```
{
    "cniVersion": "0.3.1",
    "name": "work-network",
    "type": "bridge",
    "isGateway": true,
    "vlan": 2,
    "ipam": {
        "type": "dhcp"
        }
}
```

13.2.3.2. ホストデバイスの追加ネットワークの設定

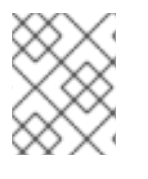

### 注記

**device、hwaddr、 kernelpath**、または **pciBusID** のいずれかのパラメーターを設定してネットワークデバイスを指定します。

以下のオブジェクトは、ホストデバイス CNI プラグインの設定パラメーターについて説明しています。

表13.3 ホストデバイス CNI プラグイン JSON 設定オブジェクト

| フィールド      | 型      | 説明                                                                         |
|------------|--------|----------------------------------------------------------------------------|
| cniVersion | string | CNI 仕様のバージョン。値 <b>0.3.1</b> が必要です。                                         |
| name       | string | CNO 設定に以前に指定した <b>name</b> パラメーターの値。                                       |
| type       | string | 設定する CNI プラグインの名前: <b>host-device</b>                                      |
| device     | string | オプション: <b>eth0</b> などのデバイスの名前。                                             |
| hwaddr     | string | オプション: デバイスハードウェアの MAC アドレス。                                               |
| kernelpath | string | オプション: / <b>sys/devices/pci0000:00/0000:00:1f.6</b> などの<br>Linux カーネルデバイス。 |
| pciBusID   | string | オプション: <b>0000:00:1f.6</b> などのネットワークデバイスの PCI<br>アドレスを指定します。               |

### 13.2.3.2.1. ホストデバイス設定例

以下の例では、hostdev-net という名前の追加のネットワークを設定します。

"cniVersion": "0.3.1", "name": "work-network", "type": "host-device", "device": "eth1" }

13.2.3.3. IPVLAN 追加ネットワークの設定

以下のオブジェクトは、IPVLAN CNI プラグインの設定パラメーターについて説明しています。

表13.4 IPVLAN CNI プラグイン JSON 設定オブジェクト

| フィールド      | 型<br>———————————————————————————————————— | 説明                                                                                               |
|------------|-------------------------------------------|--------------------------------------------------------------------------------------------------|
| cniVersion | string                                    | CNI 仕様のバージョン。値 <b>0.3.1</b> が必要です。                                                               |
| name       | string                                    | CNO 設定に以前に指定した <b>name</b> パラメーターの値。                                                             |
| type       | string                                    | 設定する CNI プラグインの名前: <b>ipvlan</b> 。                                                               |
| mode       | string                                    | 仮想ネットワークの操作モード。この値は、 <b>I2、I3</b> 、または <b>I3s</b><br>である必要があります。デフォルト値は <b>I2</b> です。            |
| master     | string                                    | ネットワーク割り当てに関連付けるイーサネットインターフェ<br>イス。 <b>master</b> が指定されない場合、デフォルトのネットワー<br>クルートのインターフェイスが使用されます。 |

| フィールド | 型       | 説明                                                                                                    |
|-------|---------|----------------------------------------------------------------------------------------------------|
| mtu   | integer | 最大転送単位 (MTU) を指定された値に設定します。デフォルト<br>値はカーネルによって自動的に設定されます。                                                 |
| ipam  | object  | IPAM CNI プラグインの設定オブジェクト。プラグインは、割り<br>当て定義についての IP アドレスの割り当てを管理します。                                        |
|       |         | <b>dhcp</b> は指定しないでください。IPVLAN インターフェイスは<br>MAC アドレスをホストインターフェイスと共有するため、<br>IPVLAN の DHCP 設定はサポートされていません。 |

### 13.2.3.3.1. IPVLAN 設定例

以下の例では、ipvlan-net という名前の追加のネットワークを設定します。

```
{
    "cniVersion": "0.3.1",
    "name": "work-network",
    "type": "ipvlan",
    "master": "eth1",
    "mode": "I3",
    "ipam": {
        "type": "static",
        "addresses": [
            {
                "addresses": [
                {
                "addresses": "192.168.10.10/24"
            }
        ]
      }
}
```

# 13.2.3.4. MACVLAN 追加ネットワークの設定

以下のオブジェクトは、macvlan CNI プラグインの設定パラメーターについて説明しています。

## 表13.5 MACVLAN CNI プラグイン JSON 設定オブジェクト

| フィールド      | 型<br>  | 説明                                                                                                    |
|------------|--------|----------------------------------------------------------------------------------------------------|
| cniVersion | string | CNI 仕様のバージョン。値 <b>0.3.1</b> が必要です。                                                                                                    |
| name       | string | CNO 設定に以前に指定した <b>name</b> パラメーターの値。                                                                                                    |
| type       | string | 設定する CNI プラグインの名前: <b>macvlan</b> 。                                                                                                    |
| mode       | string | 仮想ネットワークのトラフィックの可視性を設定しま<br>す。 <b>bridge、passthru、private、</b> または <b>vepa</b> のいずれかで<br>ある必要があります。値が指定されない場合、デフォルト値は<br><b>bridge</b> になります。 |

| フィールド  | 型<br>型 | 説明                                                                                               |
|--------|--------|--------------------------------------------------------------------------------------------------|
| master | string | 新しく作成された macvlan インターフェイスに関連付けるホス<br>トネットワークインターフェイス。値が指定されていない場合<br>は、デフォルトのルートインターフェイスが使用されます。 |
| mtu    | string | 最大転送単位 (MTU) を指定された値。デフォルト値はカーネル<br>によって自動的に設定されます。                                              |
| ipam   | object | IPAM CNI プラグインの設定オブジェクト。プラグインは、割り<br>当て定義についての IP アドレスの割り当てを管理します。                               |

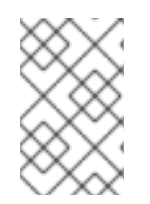

#### 注記

プラグイン設定の master キーを指定する場合は、競合の可能性を回避するために、プ ライマリーネットワークプラグインに関連付けられているものとは異なる物理ネット ワークインターフェイスを使用してください。

### 13.2.3.4.1. macvlan 設定の例

以下の例では、macvlan-net という名前の追加のネットワークを設定します。

```
{
    "cniVersion": "0.3.1",
    "name": "macvlan-net",
    "type": "macvlan",
    "master": "eth1",
    "mode": "bridge",
    "ipam": {
        "type": "dhcp"
        }
}
```

13.2.4. 追加ネットワークの IP アドレス割り当ての設定

IPAM (IP アドレス管理) Container Network Interface (CNI) プラグインは、他の CNI プラグインの IP ア ドレスを提供します。

以下の IP アドレスの割り当てタイプを使用できます。

- 静的割り当て。
- DHCP サーバーを使用した動的割り当て。指定する DHCP サーバーは、追加のネットワークか ら到達可能である必要があります。
- Whereabouts IPAM CNI プラグインを使用した動的割り当て。

#### 13.2.4.1. 静的 IP アドレス割り当ての設定

以下の表は、静的 IP アドレスの割り当ての設定について説明しています。

# 表13.6 ipam 静的設定オブジェクト

| フィールド     | 型<br>型 | 説明                                                                                |
|-----------|--------|-----------------------------------------------------------------------------------|
| type      | string | IPAM のアドレスタイプ。値 <b>static</b> が必要です。                                              |
| addresses | array  | 仮想インターフェイスに割り当てる IP アドレスを指定するオブ<br>ジェクトの配列。IPv4 と IPv6 の IP アドレスの両方がサポート<br>されます。 |
| routes    | array  | Pod 内で設定するルートを指定するオブジェクトの配列です。                                                    |
| dns       | array  | オプション: DNS の設定を指定するオブジェクトの配列です。                                                   |

addressesの配列には、以下のフィールドのあるオブジェクトが必要です。

# 表13.7 ipam.addresses[] 配列

| フィールド   | 型      | 説明                                                                                                    |
|---------|--------|----------------------------------------------------------------------------------------------------|
| address | string | 指定する IP アドレスおよびネットワーク接頭辞。たとえ<br>ば、10.10.21.10/24 を指定すると、追加のネットワークに IP<br>アドレスの 10.10.21.10 が割り当てられ、ネットマスクは<br>255.255.255.0 になります。 |
| gateway | string | egress ネットワークトラフィックをルーティングするデフォル<br>トのゲートウェイ。                                                                                      |

# 表13.8 ipam.routes[] 配列

| フィールド | 型      | 説明                                                                                |
|-------|--------|-----------------------------------------------------------------------------------|
| dst   | string | CIDR 形式の IP アドレス範囲 ( <b>192.168.17.0/24</b> 、またはデフォ<br>ルトルートの <b>0.0.0.0/0</b> )。 |
| gw    | string | ネットワークトラフィックがルーティングされるゲートウェ<br>イ。                                                 |

# 表13.9 ipam.dns オブジェクト

| フィールド       | 型     | 説明                                                                                                    |
|-------------|-------|----------------------------------------------------------------------------------------------------|
| nameservers | array | DNS クエリーの送信先となる1つ以上の IP アドレスの配列。                                                                                                    |
| domain      | array | ホスト名に追加するデフォルトのドメイン。たとえば、ドメイ<br>ンが <b>example.com</b> に設定されている場合、 <b>example-host</b> の<br>DNS ルックアップクエリーは <b>example-host.example.com</b><br>として書き換えられます。 |

| フィールド  | 型     | 説明                                                                    |
|--------|-------|-----------------------------------------------------------------------|
| search | array | DNS ルックアップのクエリー時に非修飾ホスト名に追加される<br>ドメイン名の配列 (例: <b>example-host</b> )。 |

# 静的 IP アドレス割り当ての設定例

```
{

"ipam": {

"type": "static",

"addresses": [

{

address": "191.168.1.7/24"

}

]

}
```

# 13.2.4.2. 動的 IP アドレス (DHCP) 割り当ての設定

以下の JSON は、DHCP を使用した動的 IP アドレスの割り当ての設定について説明しています。

# DHCP リースの更新

Pod は、作成時に元の DHCP リースを取得します。リースは、クラスターで実行している最小限の DHCP サーバーデプロイメントで定期的に更新する必要があります。

DHCP サーバーのデプロイメントをトリガーするには、以下の例にあるように Cluster Network Operator 設定を編集して shim ネットワーク割り当てを作成する必要があります。

# shim ネットワーク割り当ての定義例

```
apiVersion: operator.openshift.io/v1
kind: Network
metadata:
 name: cluster
spec:
 additionalNetworks:
 - name: dhcp-shim
  namespace: default
  type: Raw
  rawCNIConfig: |-
   {
     "name": "dhcp-shim",
     "cniVersion": "0.3.1",
     "type": "bridge",
     "ipam": {
      "type": "dhcp"
     }
   }
 # ...
```

表13.10 ipam DHCP 設定オブジェクト

| フィールド | 型      | 説明                                 |
|-------|--------|------------------------------------|
| type  | string | IPAM のアドレスタイプ。値 <b>dhcp</b> が必要です。 |

# 動的 IP アドレス (DHCP) 割り当ての設定例

```
{
"ipam": {
"type": "dhcp"
}
}
```

# 13.2.4.3. Whereabouts を使用した動的 IP アドレス割り当ての設定

Whereabouts CNI プラグインにより、DHCP サーバーを使用せずに IP アドレスを追加のネットワーク に動的に割り当てることができます。

以下の表は、Whereabouts を使用した動的 IP アドレス割り当ての設定について説明しています。

# 表13.11 ipam whereabouts 設定オブジェクト

| フィールド   | <u>型</u> | 説明                                                                              |
|---------|----------|---------------------------------------------------------------------------------|
| type    | string   | IPAM のアドレスタイプ。値 <b>whereabouts</b> が必要です。                                       |
| range   | string   | IP アドレスと範囲を CIDR 表記。IP アドレスは、この範囲内の<br>アドレスから割り当てられます。                          |
| exclude | array    | オプション: CIDR 表記の IP アドレスと範囲 (0 個以上) の一覧。<br>除外されたアドレス範囲内の IP アドレスは割り当てられませ<br>ん。 |

## Whereabouts を使用する動的 IP アドレス割り当ての設定例

| {                          |
|----------------------------|
| "ipam": {                  |
| "type": "whereabouts",     |
| "range": "192.0.2.192/27", |
| "exclude": [               |
| "192.0.2.192/30",          |
| "192.0.2.196/32"           |
| ]                          |
| }                          |
| }                          |

13.2.5. Cluster Network Operator による追加ネットワーク割り当ての作成

Cluster Network Operator (CNO) は追加ネットワークの定義を管理します。作成する追加ネットワーク を指定する場合、CNO は **NetworkAttachmentDefinition** オブジェクトを自動的に作成します。

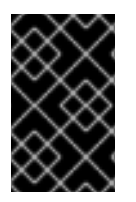

### 重要

Cluster Network Operator が管理する **NetworkAttachmentDefinition** オブジェクトは編 集しないでください。これを実行すると、追加ネットワークのネットワークトラフィッ クが中断する可能性があります。

前提条件

- OpenShift CLI (**oc**) がインストールされている。
- cluster-admin 権限を持つユーザーとしてログインしている。

### 手順

1. CNO 設定を編集するには、以下のコマンドを入力します。

\$ oc edit networks.operator.openshift.io cluster

2. 以下のサンプル CR のように、作成される追加ネットワークの設定を追加して、作成している CR を変更します。

apiVersion: operator.openshift.io/v1

```
kind: Network
metadata:
 name: cluster
spec:
 # ...
 additionalNetworks:
 - name: tertiary-net
  namespace: project2
  type: Raw
  rawCNIConfig: |-
    ł
     "cniVersion": "0.3.1",
     "name": "tertiary-net",
     "type": "ipvlan",
     "master": "eth1",
     "mode": "l2",
     "ipam": {
      "type": "static",
      "addresses": [
       {
         "address": "192.168.1.23/24"
       }
      ]
     }
   }
```

3. 変更を保存し、テキストエディターを終了して、変更をコミットします。

## 検証

• 以下のコマンドを実行して、CNO が NetworkAttachmentDefinition オブジェクトを作成してい ることを確認します。CNO がオブジェクトを作成するまでに遅延が生じる可能性があります。

\$ oc get network-attachment-definitions -n <namespace>

ここでは、以下のようになります。

### <namespace>

CNOの設定に追加したネットワーク割り当ての namespace を指定します。

出力例

NAME AGE test-network-1 14m

13.2.6. YAML マニフェストを適用した追加のネットワーク割り当ての作成

### 前提条件

- OpenShift CLI (**oc**) がインストールされている。
- cluster-admin 権限を持つユーザーとしてログインしている。

手順
1. 以下の例のように、追加のネットワーク設定を含む YAML ファイルを作成します。
apiVersion: k8s.cni.cncf.io/v1
kind: NetworkAttachmentDefinition
metadata:
name: next-net
spec:
config: |-

```
{
    "cniVersion": "0.3.1",
    "name": "work-network",
    "type": "host-device",
    "device": "eth1",
    "ipam": {
        "type": "dhcp"
    }
}
```

2. 追加のネットワークを作成するには、次のコマンドを入力します。

```
$ oc apply -f <file>.yaml
```

ここでは、以下のようになります。

<file>

YAML マニフェストを含むファイルの名前を指定します。

# 13.3. 仮想ルーティングおよび転送について

### 13.3.1. 仮想ルーティングおよび転送について

VRF (Virtual Routing and Forwarding) デバイスは IP ルールとの組み合わせにより、仮想ルーティング と転送ドメインを作成する機能を提供します。VRF は、CNF で必要なパーミッションの数を減らし、 セカンダリーネットワークのネットワークトポロジーの可視性を強化します。VRF はマルチテナンシー 機能を提供するために使用されます。たとえば、この場合、各テナントには固有のルーティングテーブ ルがあり、異なるデフォルトゲートウェイが必要です。

プロセスは、ソケットを VRF デバイスにバインドできます。バインドされたソケット経由のパケット は、VRF デバイスに関連付けられたルーティングテーブルを使用します。VRF の重要な機能として、 これは OSI モデルレイヤー3以上にのみ影響を与えるため、LLDP などの L2 ツールは影響を受けませ ん。これにより、ポリシーベースのルーティングなどの優先度の高い IP ルールが、特定のトラフィッ クを転送する VRF デバイスルールよりも優先されます。

#### 13.3.1.1. Telecommunications Operator についての Pod のセカンダリーネットワークの利点

通信のユースケースでは、各 CNF が同じアドレス空間を共有する複数の異なるネットワークに接続さ れる可能性があります。これらのセカンダリーネットワークは、クラスターのメインネットワーク CIDR と競合する可能性があります。CNI VRF プラグインを使用すると、ネットワーク機能は、同じ IP アドレスを使用して異なるユーザーのインフラストラクチャーに接続でき、複数の異なるお客様の分離 された状態を維持します。IP アドレスは OpenShift Container Platform の IP スペースと重複します。 CNI VRF プラグインは、CNF で必要なパーミッションの数も減らし、セカンダリーネットワークの ネットワークトポロジーの可視性を高めます。

# 13.4. マルチネットワークポリシーの設定

クラスター管理者は、追加のネットワークのネットワークポリシーを設定できます。

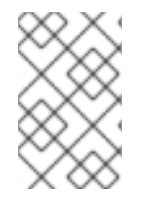

# 注記

macvlan の追加ネットワークのみに対して、マルチネットワークポリシーを指定するこ とができます。ipvlan などの他の追加のネットワークタイプはサポートされていません。

13.4.1. マルチネットワークポリシーとネットワークポリシーの違い

**MultiNetworkPolicy** API は、**NetworkPolicy** API を実装していますが、いくつかの重要な違いがあります。

• 以下の場合は、MultiNetworkPolicy API を使用する必要があります。

apiVersion: k8s.cni.cncf.io/v1beta1 kind: MultiNetworkPolicy

- CLIを使用してマルチネットワークポリシーと対話する場合は、multi-networkpolicy リソース 名を使用する必要があります。たとえば、oc get multi-networkpolicy <name> コマンドを使 用してマルチネットワークポリシーオブジェクトを表示できます。ここで、<name> はマルチ ネットワークポリシーの名前になります。
- macvlan 追加ネットワークを定義するネットワーク接続定義の名前でアノテーションを指定す る必要があります。

apiVersion: k8s.cni.cncf.io/v1beta1 kind: MultiNetworkPolicy metadata: annotations: k8s.v1.cni.cncf.io/policy-for: <network\_name>

ここでは、以下のようになります。

### <network\_name>

ネットワーク接続定義の名前を指定します。

13.4.2. クラスターのマルチネットワークポリシーの有効化

クラスター管理者は、クラスターでマルチネットワークポリシーのサポートを有効にすることができます。

### 前提条件

- OpenShift CLI (**oc**) がインストールされている。
- cluster-admin 権限を持つユーザーとしてクラスターにログインする。

### 手順

1. 以下の YAML で multinetwork-enable-patch.yaml ファイルを作成します。

apiVersion: operator.openshift.io/v1 kind: Network metadata: name: cluster spec: useMultiNetworkPolicy: true

2. マルチネットワークポリシーを有効にするようにクラスターを設定します。

\$ oc patch network.operator.openshift.io cluster --type=merge --patch-file=multinetworkenable-patch.yaml

#### 出力例

network.operator.openshift.io/cluster patched

#### 13.4.3. マルチネットワークポリシーの使用

クラスター管理者は、マルチネットワークポリシーを作成、編集、表示、および削除することができま す。

### 13.4.3.1. 前提条件

クラスターのマルチネットワークポリシーサポートを有効にしている。

#### 13.4.3.2. マルチネットワークポリシーの作成

マルチネットワークポリシーを作成し、クラスターの namespace に許可される Ingress または egress ネットワークトラフィックを記述する詳細なルールを定義することができます。

#### 前提条件

- クラスターは、NetworkPolicy オブジェクトをサポートするクラスターネットワークプロバイ ダーを使用する (例: OVN-Kubernetes ネットワークプロバイダー、または mode: **NetworkPolicy** が設定された OpenShift SDN ネットワークプロバイダー)。このモードは OpenShiftSDN のデフォルトです。
- OpenShift CLI (oc) がインストールされている。
- cluster-admin 権限を持つユーザーとしてクラスターにログインしていること。
- マルチネットワークポリシーが適用される namespace で作業していること。

#### 手順

- 1. ポリシールールを作成します。
  - a. <policy\_name>.yaml ファイルを作成します。

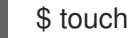

\$ touch <policy name>.yaml

ここでは、以下のようになります。

<policy\_name>

マルチネットワークポリシーのファイル名を指定します。

- b. 作成したばかりのファイルで、以下の例のようなマルチネットワークポリシーを定義します。
  - すべての namespace のすべての Pod から ingress を拒否します。
    - apiVersion: k8s.cni.cncf.io/v1beta1 kind: MultiNetworkPolicy metadata: name: deny-by-default annotations: k8s.v1.cni.cncf.io/policy-for: <network\_name> spec: podSelector: ingress: []

ここでは、以下のようになります。

#### <network\_name>

ネットワーク接続定義の名前を指定します。

同じ namespace のすべての Pod から ingress を許可します。

apiVersion: k8s.cni.cncf.io/v1beta1 kind: MultiNetworkPolicy metadata: name: allow-same-namespace annotations: k8s.v1.cni.cncf.io/policy-for: <network\_name> spec: podSelector: ingress: - from: - podSelector: {}

ここでは、以下のようになります。

#### <network\_name>

ネットワーク接続定義の名前を指定します。

2. マルチネットワークポリシーオブジェクトを作成するには、以下のコマンドを入力します。

\$ oc apply -f <policy\_name>.yaml -n <namespace>

ここでは、以下のようになります。

#### <policy\_name>

マルチネットワークポリシーのファイル名を指定します。

#### <namespace>

オプション: オブジェクトが現在の namespace 以外の namespace に定義されている場合は namespace を指定します。

### 出力例

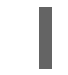

multinetworkpolicy.k8s.cni.cncf.io/default-deny created

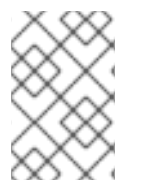

# 注記

コンソールで **cluster-admin** ロールが割り当てられたユーザーでログインした場合に、 YAML ビューから直接、または Web コンソールのフォームから、クラスター内の任意の namespace にネットワークポリシーを作成できます。

## 13.4.3.3. マルチネットワークポリシーの編集

namespace のマルチネットワークポリシーを編集できます。

### 前提条件

- クラスターは、NetworkPolicy オブジェクトをサポートするクラスターネットワークプロバイ ダーを使用する (例: OVN-Kubernetes ネットワークプロバイダー、または mode: NetworkPolicy が設定された OpenShift SDN ネットワークプロバイダー)。このモードは OpenShiftSDN のデフォルトです。
- OpenShift CLI (**oc**) がインストールされている。
- cluster-admin 権限を持つユーザーとしてクラスターにログインしていること。
- マルチネットワークポリシーが存在する namespace で作業している。

### 手順

1. オプション: namespace のマルチネットワークポリシーオブジェクトを一覧表示するには、以下のコマンドを入力します。

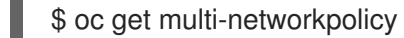

ここでは、以下のようになります。

#### <namespace>

オプション: オブジェクトが現在の namespace 以外の namespace に定義されている場合は namespace を指定します。

- 2. マルチネットワークポリシーオブジェクトを編集します。
  - マルチネットワークポリシーの定義をファイルに保存した場合は、ファイルを編集して必要な変更を加えてから、以下のコマンドを入力します。

\$ oc apply -n <namespace> -f <policy\_file>.yaml

ここでは、以下のようになります。

#### <namespace>

オプション: オブジェクトが現在の namespace 以外の namespace に定義されている場合は namespace を指定します。

### <policy\_file>

ネットワークポリシーを含むファイルの名前を指定します。

マルチネットワークポリシーオブジェクトを直接更新する必要がある場合、以下のコマンドを入力できます。

\$ oc edit multi-networkpolicy <policy\_name> -n <namespace>

ここでは、以下のようになります。

### <policy\_name>

ネットワークポリシーの名前を指定します。

### <namespace>

オプション: オブジェクトが現在の namespace 以外の namespace に定義されている場合は namespace を指定します。

3. マルチネットワークポリシーオブジェクトが更新されていることを確認します。

\$ oc describe multi-networkpolicy <policy\_name> -n <namespace>

ここでは、以下のようになります。

### <policy\_name>

マルチネットワークポリシーの名前を指定します。

### <namespace>

オプション: オブジェクトが現在の namespace 以外の namespace に定義されている場合は namespace を指定します。

### 13.4.3.4. マルチネットワークポリシーの表示

namespace のマルチネットワークポリシーを検査できます。

### 前提条件

- OpenShift CLI (**oc**) がインストールされている。
- cluster-admin 権限を持つユーザーとしてクラスターにログインしていること。
- マルチネットワークポリシーが存在する namespace で作業している。

### 手順

- namespace のマルチネットワークポリシーを一覧表示します。
  - namespace で定義されたマルチネットワークポリシーオブジェクトを表示するには、以下のコマンドを実行します。

\$ oc get multi-networkpolicy

オプション:特定のマルチネットワークポリシーを検査するには、以下のコマンドを入力します。

\$ oc describe multi-networkpolicy <policy\_name> -n <namespace>

ここでは、以下のようになります。

#### <policy\_name>

検査するマルチネットワークポリシーの名前を指定します。

#### <namespace>

オプション: オブジェクトが現在の namespace 以外の namespace に定義されている場合は namespace を指定します。

#### 13.4.3.5. マルチネットワークポリシーの削除

namespace のマルチネットワークポリシーを削除できます。

#### 前提条件

- クラスターは、NetworkPolicy オブジェクトをサポートするクラスターネットワークプロバイ ダーを使用する (例: OVN-Kubernetes ネットワークプロバイダー、または mode: NetworkPolicy が設定された OpenShift SDN ネットワークプロバイダー)。このモードは OpenShiftSDN のデフォルトです。
- OpenShift CLI (oc) がインストールされている。
- cluster-admin 権限を持つユーザーとしてクラスターにログインしていること。
- マルチネットワークポリシーが存在する namespace で作業している。

### 手順

● マルチネットワークポリシーオブジェクトを削除するには、以下のコマンドを入力します。

\$ oc delete multi-networkpolicy <policy\_name> -n <namespace>

ここでは、以下のようになります。

#### <policy\_name>

マルチネットワークポリシーの名前を指定します。

#### <namespace>

オプション: オブジェクトが現在の namespace 以外の namespace に定義されている場合は namespace を指定します。

### 出力例

multinetworkpolicy.k8s.cni.cncf.io/default-deny deleted

### 13.4.4. 関連情報

• ネットワークポリシーについて

- 複数ネットワークについて
- macvlan ネットワークの設定

### 13.5. POD の追加のネットワークへの割り当て

クラスターユーザーとして、Pod を追加のネットワークに割り当てることができます。

### 13.5.1. Pod の追加ネットワークへの追加

Pod を追加のネットワークに追加できます。Pod は、デフォルトネットワークで通常のクラスター関連のネットワークトラフィックを継続的に送信します。

Pod が作成されると、追加のネットワークが割り当てられます。ただし、Pod がすでに存在する場合 は、追加のネットワークをこれに割り当てることはできません。

Pod が追加ネットワークと同じ namespace にあること。

#### 前提条件

- OpenShift CLI (oc) がインストールされている。
- クラスターにログインする。

#### 手順

- 1. アノテーションを **Pod** オブジェクトに追加します。以下のアノテーション形式のいずれかのみ を使用できます。
  - a. カスタマイズせずに追加ネットワークを割り当てるには、以下の形式でアノテーションを 追加します。<network> を、Pod に関連付ける追加ネットワークの名前に置き換えます。

metadata: annotations: k8s.v1.cni.cncf.io/networks: <network>[,<network>,...]

- 1 複数の追加ネットワークを指定するには、各ネットワークをコンマで区切ります。コンマの間にはスペースを入れないでください。同じ追加ネットワークを複数回指定した場合、Pod は複数のネットワークインターフェイスをそのネットワークに割り当てます。
- b. カスタマイズして追加のネットワークを割り当てるには、以下の形式でアノテーションを 追加します。

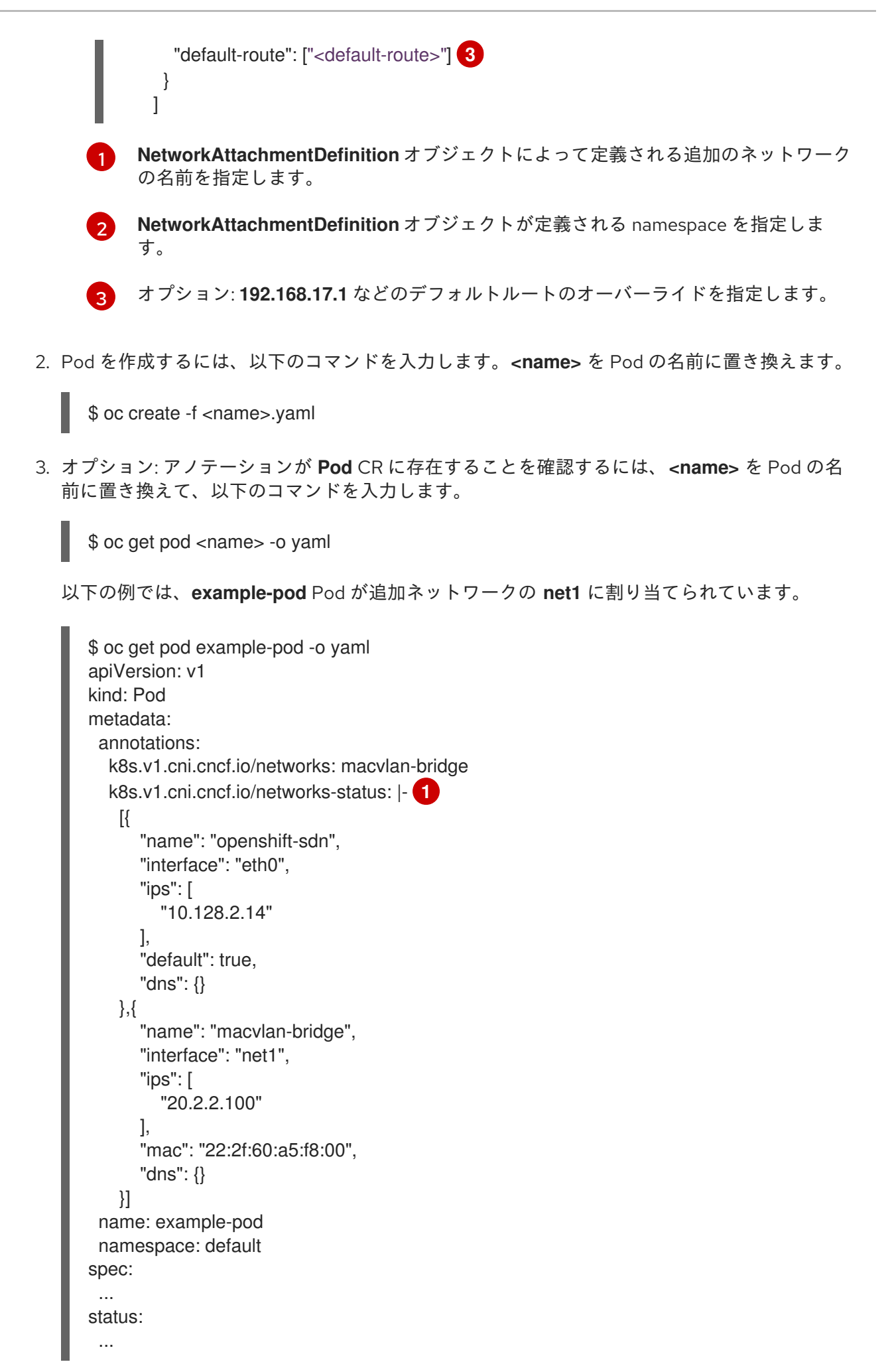

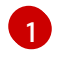

**k8s.v1.cni.cncf.io/networks-status** パラメーターは、オブジェクトの JSON 配列です。 各オブジェクトは、Pod に割り当てられる追加のネットワークのステータスについて説明

### 13.5.1.1. Pod 固有のアドレスおよびルーティングオプションの指定

Pod を追加のネットワークに割り当てる場合、特定の Pod でそのネットワークに関するその他のプロ パティーを指定する必要がある場合があります。これにより、ルーティングの一部を変更することがで き、静的 IP アドレスおよび MAC アドレスを指定できます。これを実行するには、JSON 形式のアノ テーションを使用できます。

#### 前提条件

- Pod が追加ネットワークと同じ namespace にあること。
- OpenShift CLI (oc) がインストールされている。
- クラスターにログインすること。

### 手順

アドレスおよび/またはルーティングオプションを指定する間に Pod を追加のネットワークに追加する には、以下の手順を実行します。

1. Pod リソース定義を編集します。既存の Pod リソースを編集する場合は、以下のコマンドを実行してデフォルトエディターでその定義を編集します。<name> を、編集する Pod リソースの 名前に置き換えます。

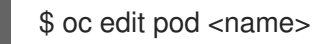

1

 Pod リソース定義で、k8s.v1.cni.cncf.io/networks パラメーターを Pod の metadata マッピン グに追加します。k8s.v1.cni.cncf.io/networks は、追加のプロパティーを指定するだけでな く、NetworkAttachmentDefinition カスタムリソース (CR) 名を参照するオブジェクトー覧の JSON 文字列を受け入れます。

metadata: annotations: k8s.v1.cni.cncf.io/networks: '[<network>[,<network>,...]]'

<network> を、以下の例にあるように JSON オブジェクトに置き換えます。一重引用符が必要です。

3. 以下の例では、アノテーションで default-route パラメーターを使用して、デフォルトルートを 持つネットワーク割り当てを指定します。

apiVersion: v1 kind: Pod metadata: name: example-pod annotations: k8s.v1.cni.cncf.io/networks: ' { "name": "net1" },

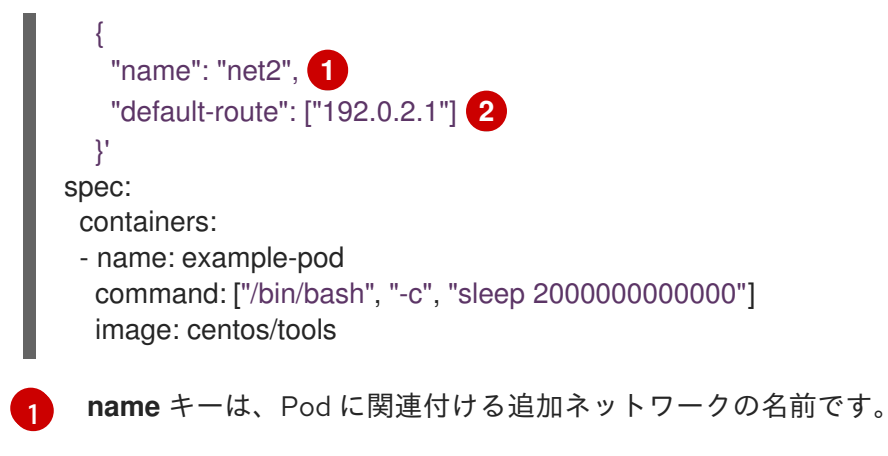

**default-route** キーは、ルーティングテーブルに他のルーティングテーブルがない場合に、 ルーティングされるトラフィックに使用されるゲートウェイ値を指定します。複数の **default-route** キーを指定すると、Pod がアクティブでなくなります。

デフォルトのルートにより、他のルートに指定されていないトラフィックがゲートウェイにルーティン グされます。

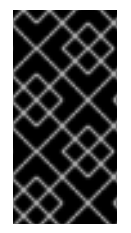

### 重要

OpenShift Container Platform のデフォルトのネットワークインターフェイス以外のイン ターフェイスへのデフォルトのルートを設定すると、Pod 間のトラフィックについて予 想されるトラフィックが別のインターフェイスでルーティングされる可能性がありま す。

Pod のルーティングプロパティーを確認する場合、oc コマンドを Pod 内で ip コマンドを実行するために使用できます。

\$ oc exec -it <pod\_name> -- ip route

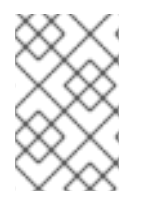

# 注記

また、Pod の **k8s.v1.cni.cncf.io/networks-status** を参照して、JSON 形式の一覧のオ ブジェクトで **default-route** キーの有無を確認し、デフォルトルートが割り当てられてい る追加ネットワークを確認することができます。

Pod に静的 IP アドレスまたは MAC アドレスを設定するには、JSON 形式のアノテーションを使用でき ます。これには、この機能をとくに許可するネットワークを作成する必要があります。これは、CNO の rawCNIConfig で指定できます。

1. 以下のコマンドを実行して CNO CR を編集します。

\$ oc edit networks.operator.openshift.io cluster

以下の YAML は、CNO の設定パラメーターについて説明しています。

### Cluster Network Operator YAML の設定

name: <name> 1 namespace: <namespace> 2 rawCNIConfig: '{ 3 ... }' type: Raw

- 1 作成している追加ネットワーク割り当ての名前を指定します。名前は指定された namespace 内で 一意である必要があります。
- 2 ネットワークの割り当てを作成する namespace を指定します。値を指定しない場合、default の namespace が使用されます。
- 3 以下のテンプレートに基づく CNI プラグイン設定を JSON 形式で指定します。

以下のオブジェクトは、macvlan CNI プラグインを使用して静的 MAC アドレスと IP アドレスを使用す るための設定パラメーターについて説明しています。

静的 IP および MAC アドレスを使用した macvlan CNI プラグイン JSON 設定オブジェクト

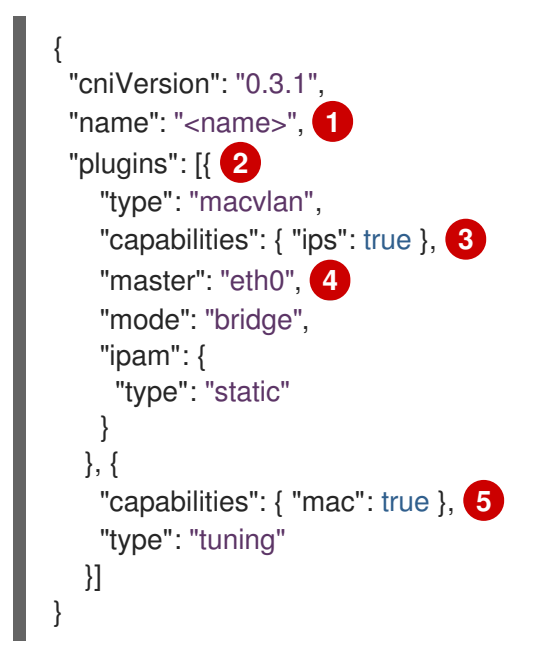

- 1 作成する追加のネットワーク割り当ての名前を指定します。名前は指定された namespace 内で一 意である必要があります。
- 2 CNI プラグイン設定の配列を指定します。1つ目のオブジェクトは、macvlan プラグイン設定を指定し、2つ目のオブジェクトはチューニングプラグイン設定を指定します。
- 3 CNI プラグインのランタイム設定機能の静的 IP 機能を有効にするために要求が実行されるように 指定します。
- 👍 macvlan プラグインが使用するインターフェイスを指定します。
- 5 CNI プラグインの静的 MAC アドレス機能を有効にするために要求が実行されるように指定します。

上記のネットワーク割り当ては、特定の Pod に割り当てられる静的 IP アドレスと MAC アドレスを指 定するキーと共に、JSON 形式のアノテーションで参照できます。

以下を使用して Pod を編集します。

\$ oc edit pod <name>

静的 IP および MAC アドレスを使用した macvlan CNI プラグイン JSON 設定オブジェクト

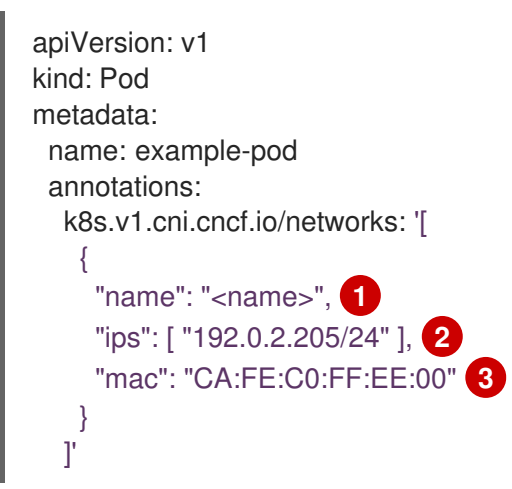

- 1 上記の rawCNIConfig を作成する際に、指定されるように <name> を使用します。
- サブネットマスクを含む IP アドレスを指定します。
- 3 MAC アドレスを指定します。

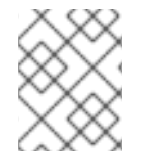

## 注記

静的 IP アドレスおよび MAC アドレスを同時に使用することはできません。これらは個別に使用することも、一緒に使用することもできます。

追加のネットワークを持つ Pod の IP アドレスと MAC プロパティーを検証するには、**oc** コマンドを使用して Pod 内で ip コマンドを実行します。

\$ oc exec -it <pod\_name> -- ip a

13.6. 追加ネットワークからの POD の削除

クラスターユーザーとして、追加のネットワークから Pod を削除できます。

13.6.1. 追加ネットワークからの Pod の削除

Pod を削除するだけで、追加のネットワークから Pod を削除できます。

#### 前提条件

- 追加のネットワークが Pod に割り当てられている。
- OpenShift CLI (oc) がインストールされている。
- クラスターにログインする。

- Pod を削除するには、以下のコマンドを入力します。
  - \$ oc delete pod <name> -n <namespace>
  - <name> は Pod の名前です。
  - <namespace> は Pod が含まれる namespace です。

# 13.7. 追加ネットワークの編集

クラスター管理者は、既存の追加ネットワークの設定を変更することができます。

13.7.1. 追加ネットワーク割り当て定義の変更

クラスター管理者は、既存の追加ネットワークに変更を加えることができます。追加ネットワークに割り当てられる既存の Pod は更新されません。

#### 前提条件

- クラスター用に追加のネットワークを設定している。
- OpenShift CLI (**oc**) がインストールされている。
- cluster-admin 権限を持つユーザーとしてログインしている。

### 手順

クラスターの追加ネットワークを編集するには、以下の手順を実行します。

1. 以下のコマンドを実行し、デフォルトのテキストエディターで Cluster Network Operator (CNO) CR を編集します。

\$ oc edit networks.operator.openshift.io cluster

- 2. additionalNetworksコレクションで、追加ネットワークを変更内容で更新します。
- 3. 変更を保存し、テキストエディターを終了して、変更をコミットします。
- オプション:以下のコマンドを実行して、CNO が NetworkAttachmentDefinition オブジェクト を更新していることを確認します。<network-name> を表示する追加ネットワークの名前に置 き換えます。CNO が NetworkAttachmentDefinition オブジェクトを更新して変更内容が反映 されるまでに遅延が生じる可能性があります。

\$ oc get network-attachment-definitions <network-name> -o yaml

たとえば、以下のコンソールの出力は **net1** という名前の **NetworkAttachmentDefinition** オブ ジェクトを表示します。

\$ oc get network-attachment-definitions net1 -o go-template='{{printf "%s\n" .spec.config}}'
{ "cniVersion": "0.3.1", "type": "macvlan",
 "master": "ens5",
 "mode": "bridge",
 "ipam": {"type":"static","routes":[{"dst":"0.0.0.0/0","gw":"10.128.2.1"}],"addresses":

[{"address":"10.128.2.100/23","gateway":"10.128.2.1"}],"dns":{"nameservers": ["172.30.0.10"],"domain":"us-west-2.compute.internal","search":["us-west-2.compute.internal"]}} }

## 13.8. 追加ネットワークの削除

クラスター管理者は、追加のネットワーク割り当てを削除できます。

### 13.8.1. 追加ネットワーク割り当て定義の削除

クラスター管理者は、追加ネットワークを OpenShift Container Platform クラスターから削除できます。追加ネットワークは、割り当てられている Pod から削除されません。

#### 前提条件

- OpenShift CLI (oc) がインストールされている。
- cluster-admin 権限を持つユーザーとしてログインしている。

#### 手順

クラスターから追加ネットワークを削除するには、以下の手順を実行します。

1. 以下のコマンドを実行して、デフォルトのテキストエディターで Cluster Network Operator (CNO) を編集します。

\$ oc edit networks.operator.openshift.io cluster

2. 削除しているネットワーク割り当て定義の additionalNetworks コレクションから設定を削除し、CR を変更します。

apiVersion: operator.openshift.io/v1 kind: Network metadata: name: cluster spec: additionalNetworks: [] 1

additionalNetworks コレクションの追加ネットワーク割り当てのみの設定マッピングを 削除する場合、空のコレクションを指定する必要があります。

- 3. 変更を保存し、テキストエディターを終了して、変更をコミットします。
- オプション:以下のコマンドを実行して、追加ネットワーク CR が削除されていることを確認し ます。

\$ oc get network-attachment-definition --all-namespaces

13.9. VRF へのセカンダリーネットワークの割り当て

13.9.1. VRF へのセカンダリーネットワークの割り当て

クラスター管理者は、CNI VRF プラグインを使用して、VRF ドメインの追加のネットワークを設定で きます。このプラグインにより作成される仮想ネットワークは、指定する物理インターフェイスに関連 付けられます。

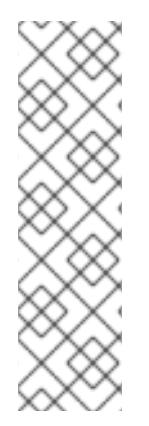

# 注記

VRF を使用するアプリケーションを特定のデバイスにバインドする必要があります。 般的な使用方法として、ソケットに SO\_BINDTODEVICE オプションを使用できま す。SO\_BINDTODEVICE は、渡されるインターフェイス名で指定されているデバイス にソケットをバインドします (例: eth1)。SO\_BINDTODEVICE を使用するには、アプリ ケーションに CAP NET RAW 機能がある必要があります。

**ip vrf exec** コマンドを使用した VRF の使用は、OpenShift Container Platform Pod では サポートされません。VRF を使用するには、アプリケーションを VRF インターフェイス に直接バインドします。

# 13.9.1.1. CNI VRF プラグインを使用した追加のネットワーク割り当ての作成

Cluster Network Operator (CNO) は追加ネットワークの定義を管理します。作成する追加ネットワーク を指定する場合、CNO は **NetworkAttachmentDefinition** カスタムリソース (CR) を自動的に作成しま す。

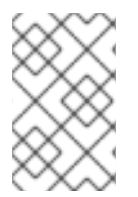

# 注記

Cluster Network Operator が管理する **NetworkAttachmentDefinition** CR は編集しない でください。これを実行すると、追加ネットワークのネットワークトラフィックが中断 する可能性があります。

CNI VRF プラグインで追加のネットワーク割り当てを作成するには、以下の手順を実行します。

### 前提条件

- OpenShift Container Platform CLI (oc) をインストールします。
- cluster-admin 権限を持つユーザーとして OpenShift クラスターにログインします。

### 手順

 以下のサンプル CR のように、追加のネットワーク割り当て用の Network カスタムリソース (CR)を作成し、追加ネットワークの rawCNIConfig 設定を挿入します。YAML を additionalnetwork-attachment.yaml ファイルとして保存します。

```
apiVersion: operator.openshift.io/v1
kind: Network
metadata:
name: cluster
spec:
additionalNetworks:
- name: test-network-1
namespace: additional-network-1
type: Raw
rawCNIConfig: '{
"cniVersion": "0.3.1",
"name": "macvlan-vrf",
```

"plugins": [ 1 "type": "macvlan", 2 "master": "eth1", "ipam": { "type": "static", "addresses": [ ł "address": "191.168.1.23/24" 1 } }, "type": "vrf", "vrfname": "example-vrf-name", 3 "table": 1001 4 }] }'

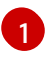

**plugins**は一覧である必要があります。一覧の最初の項目は、VRF ネットワークのベース となるセカンダリーネットワークである必要があります。一覧の2つ目の項目は、VRF プ ラグイン設定です。

type は vrf に設定する必要があります。

3 vrfname は、インターフェイスが割り当てられた VRF の名前です。これが Pod に存在しない場合は作成されます。

4 オプション:table はルーティングテーブル ID です。デフォルトで、tableid パラメーター が使用されます。これが指定されていない場合、CNI は空のルーティングテーブル ID を VRF に割り当てます。

注記

VRF は、リソースが netdevice タイプの場合にのみ正常に機能します。

2. Network リソースを作成します。

\$ oc create -f additional-network-attachment.yaml

 以下のコマンドを実行して、CNO が NetworkAttachmentDefinition CR を作成していること を確認します。<namespace> を、ネットワーク割り当ての設定時に指定した namespace に置 き換えます (例: additional-network-1)。

\$ oc get network-attachment-definitions -n <namespace>

### 出力例

NAME AGE additional-network-1 14m

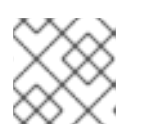

注記

CNO が CR を作成するまでに遅延が生じる可能性があります。

### 追加の VRF ネットワーク割り当てが正常であることの確認

VRF CNI が正しく設定され、追加のネットワーク割り当てが接続されていることを確認するには、以下 を実行します。

- 1. VRF CNI を使用するネットワークを作成します。
- 2. ネットワークを Pod に割り当てます。
- Pod のネットワーク割り当てが VRF の追加ネットワークに接続されていることを確認します。
   Pod にリモートシェルを実行し、以下のコマンドを実行します。

\$ ip vrf show

### 出力例

| Name | Table |
|------|-------|
|      |       |
| red  | 10    |

4. VRF インターフェイスがセカンダリーインターフェイスのマスターであることを確認します。

\$ ip link

### 出力例

5: net1: <BROADCAST,MULTICAST,UP,LOWER\_UP> mtu 1500 qdisc noqueue master red state UP mode

# 第14章 ハードウェアネットワーク

# 14.1. SINGLE ROOT I/O VIRTUALIZATION (SR-IOV) ハードウェアネット ワークについて

Single Root I/O Virtualization (SR-IOV) 仕様は、単一デバイスを複数の Pod で共有できる PCI デバイス 割り当てタイプの標準です。

SR-IOV を使用すると、準拠したネットワークデバイス (ホストノードで物理機能 (PF) として認識される) を複数の Virtual Function (VF) にセグメント化することができます。VF は他のネットワークデバイスと同様に使用されます。デバイスの SR-IOV ネットワークデバイスドライバーは、VF がコンテナーで公開される方法を判別します。

- netdevice ドライバー: コンテナーの netns 内の通常のカーネルネットワークデバイス
- vfio-pci ドライバー: コンテナーにマウントされるキャラクターデバイス

SR-IOV ネットワークデバイスは、ベアメタルまたは Red Hat Open Stack Platform (RHOSP) インフラ 上にインストールされた OpenShift Container Platform クラスターにネットワークを追加して、高帯域 または低遅延を確保する必要のあるアプリケーションに使用できます。

次のコマンドを使用して、ノードで SR-IOV を有効にできます。

\$ oc label node <node\_name> feature.node.kubernetes.io/network-sriov.capable="true"

### 14.1.1. SR-IOV ネットワークデバイスを管理するコンポーネント

SR-IOV Network Operator は SR-IOV スタックのコンポーネントを作成し、管理します。以下の機能を 実行します。

- SR-IOV ネットワークデバイスの検出および管理のオーケストレーション
- SR-IOV Container Network Interface (CNI)のNetworkAttachmentDefinitionカスタムリソー スの生成
- SR-IOV ネットワークデバイスプラグインの設定の作成および更新
- ノード固有の SriovNetworkNodeState カスタムリソースの作成
- 各 SriovNetworkNodeState カスタムリソースの spec.interfaces フィールドの更新

Operator は以下のコンポーネントをプロビジョニングします。

#### SR-IOV ネットワーク設定デーモン

SR-IOV Network Operator の起動時にワーカーノードにデプロイされるデーモンセット。デーモン は、クラスターで SR-IOV ネットワークデバイスを検出し、初期化します。

#### SR-IOV ネットワーク Operator Webhook

Operator カスタムリソースを検証し、未設定フィールドに適切なデフォルト値を設定する動的受付 コントローラー Webhook。

#### **SR-IOV Network Resources Injector**

SR-IOV VF などのカスタムネットワークリソースの要求および制限のある Kubernetes Pod 仕様の パッチを適用するための機能を提供する動的受付コントローラー Webhook。SR-IOV ネットワーク リソースインジェクターは、 Pod 内の最初のコンテナーのみに **resource** フィールドを自動的に追 加します。

### SR-IOV ネットワークデバイスプラグイン

SR-IOV ネットワーク Virtual Function (VF) リソースの検出、公開、割り当てを実行するデバイスプ ラグイン。デバイスプラグインは、とりわけ物理デバイスでの制限されたリソースの使用を有効に するために Kubernetes で使用されます。デバイスプラグインは Kubernetes スケジューラーにリ ソースの可用性を認識させるため、スケジューラーはリソースが十分にあるノードで Pod をスケ ジュールできます。

### SR-IOV CNI プラグイン

SR-IOV ネットワークデバイスプラグインから割り当てられる VF インターフェイスを直接 Pod に 割り当てる CNI プラグイン。

### SR-IOV InfiniBand CNI プラグイン

SR-IOV ネットワークデバイスプラグインから割り当てられる InfiniBand (IB) VF インターフェイス を直接 Pod に割り当てる CNI プラグイン。

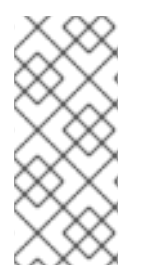

# 注記

SR-IOV Network Resources Injector および SR-IOV Network Operator Webhook は、デフォルトで有効にされ、**default** の **SriovOperatorConfig** CR を編集して無効にできます。SR-IOV Network Operator Admission Controller Webhook を無効にする場合は注意してください。トラブルシューティングなどの特定の状況下や、サポートされていないデバイスを使用する場合は、Webhook を無効にすることができます。

# 14.1.1.1 サポート対象のプラットフォーム

SR-IOV Network Operator は、以下のプラットフォームに対応しています。

- ベアメタル
- Red Hat OpenStack Platform (RHOSP)

# 14.1.1.2. サポートされるデバイス

以下のネットワークインターフェイスコントローラーは、OpenShift Container Platform でサポートされています。

### 表14.1 サポート対象のネットワークインターフェイスコントローラー

| 製造元      | モデル        | ベンダー ID | デバイス ID |
|----------|------------|---------|---------|
| Broadcom | BCM57414   | 14e4    | 16d7    |
| Broadcom | BCM57508   | 14e4    | 1750    |
| Intel    | X710       | 8086    | 1572    |
| Intel    | XL710      | 8086    | 1583    |
| Intel    | XXV710     | 8086    | 158b    |
| Intel    | E810-CQDA2 | 8086    | 1592    |

| 製造元      | モデル                            | ベンダー ID | デバイス ID |
|----------|--------------------------------|---------|---------|
| Intel    | E810-2CQDA2                    | 8086    | 1592    |
| Intel    | E810-XXVDA2                    | 8086    | 159b    |
| Intel    | E810-XXVDA4                    | 8086    | 1593    |
| Mellanox | MT27700 Family [ConnectX-4]    | 15b3    | 1013    |
| Mellanox | MT27710 Family [ConnectX-4 Lx] | 15b3    | 1015    |
| Mellanox | MT27800 Family [ConnectX-5]    | 15b3    | 1017    |
| Mellanox | MT28880 Family [ConnectX-5 Ex] | 15b3    | 1019    |
| Mellanox | MT28908 Family [ConnectX-6]    | 15b3    | 101b    |
| Mellanox | MT2894 Family [ConnectX-6 Lx]  | 15b3    | 101f    |

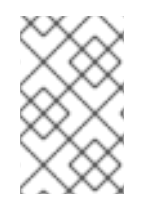

# 注記

サポートされているカードの最新リストおよび利用可能な互換性のある OpenShift Container Platform バージョンについては、Openshift Single Root I/O Virtualization (SR-IOV) and PTP hardware networks Support Matrix を参照してください。

# 14.1.1.3. SR-IOV ネットワークデバイスの自動検出

SR-IOV Network Operator は、クラスターでワーカーノード上の SR-IOV 対応ネットワークデバイスを 検索します。Operator は、互換性のある SR-IOV ネットワークデバイスを提供する各ワーカーノード の SriovNetworkNodeState カスタムリソース (CR) を作成し、更新します。

CR にはワーカーノードと同じ名前が割り当てられます。**status.interfaces** 一覧は、ノード上のネット ワークデバイスについての情報を提供します。

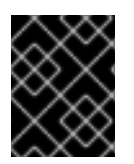

# 重要

**SriovNetworkNodeState** オブジェクトは変更しないでください。Operator はこれらの リソースを自動的に作成し、管理します。

# 14.1.1.3.1. SriovNetworkNodeState オブジェクトの例

以下の YAML は、SR-IOV Network Operator によって作成される **SriovNetworkNodeState** オブジェクトの例です。

# SriovNetworkNodeState オブジェクト

apiVersion: sriovnetwork.openshift.io/v1 kind: SriovNetworkNodeState metadata:

name: node-25 1 namespace: openshift-sriov-network-operator ownerReferences: - apiVersion: sriovnetwork.openshift.io/v1 blockOwnerDeletion: true controller: true kind: SriovNetworkNodePolicy name: default spec: dpConfigVersion: "39824" status: interfaces: 2 - deviceID: "1017" driver: mlx5 core mtu: 1500 name: ens785f0 pciAddress: "0000:18:00.0" totalvfs: 8 vendor: 15b3 - deviceID: "1017" driver: mlx5\_core mtu: 1500 name: ens785f1 pciAddress: "0000:18:00.1" totalvfs: 8 vendor: 15b3 - deviceID: 158b driver: i40e mtu: 1500 name: ens817f0 pciAddress: 0000:81:00.0 totalvfs: 64 vendor: "8086" - deviceID: 158b driver: i40e mtu: 1500 name: ens817f1 pciAddress: 0000:81:00.1 totalvfs: 64 vendor: "8086" - deviceID: 158b driver: i40e mtu: 1500 name: ens803f0 pciAddress: 0000:86:00.0 totalvfs: 64 vendor: "8086" syncStatus: Succeeded

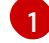

name フィールドの値はワーカーノードの名前と同じです。

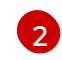

**interfaces** スタンザには、ワーカーノード上の Operator によって検出されるすべての SR-IOV デ バイスの一覧が含まれます。
#### 14.1.1.4. Pod での Virtual Function (VF)の使用例

SR-IOV VF が割り当てられている Pod で、Remote Direct Memory Access (RDMA) または Data Plane Development Kit (DPDK) アプリケーションを実行できます。

以下の例では、RDMA モードで Virtual Function (VF) を使用する Pod を示しています。

#### RDMA モードを使用する Pod 仕様

```
apiVersion: v1
kind: Pod
metadata:
name: rdma-app
 annotations:
  k8s.v1.cni.cncf.io/networks: sriov-rdma-mInx
spec:
 containers:
 - name: testpmd
  image: <RDMA image>
  imagePullPolicy: IfNotPresent
  securityContext:
   runAsUser: 0
   capabilities:
    add: ["IPC_LOCK", "SYS_RESOURCE", "NET_RAW"]
  command: ["sleep", "infinity"]
```

以下の例は、DPDK モードの VF のある Pod を示しています。

#### DPDK モードを使用する Pod 仕様

```
apiVersion: v1
kind: Pod
metadata:
name: dpdk-app
 annotations:
  k8s.v1.cni.cncf.io/networks: sriov-dpdk-net
spec:
 containers:
 - name: testpmd
  image: <DPDK_image>
  securityContext:
   runAsUser: 0
   capabilities:
    add: ["IPC_LOCK","SYS_RESOURCE","NET_RAW"]
  volumeMounts:
  - mountPath: /dev/hugepages
   name: hugepage
  resources:
   limits:
    memory: "1Gi"
    cpu: "2"
    hugepages-1Gi: "4Gi"
   requests:
    memory: "1Gi"
    cpu: "2"
```

hugepages-1Gi: "4Gi" command: ["sleep", "infinity"] volumes: - name: hugepage emptyDir: medium: HugePages

### 14.1.1.5. コンテナーアプリケーションで使用する DPDK ライブラリー

オプションライブラリー の **app-netutil** は、その Pod 内で実行されるコンテナーから Pod についての ネットワーク情報を収集するための複数の API メソッドを提供します。

このライブラリーは、DPDK (Data Plane Development Kit) モードの SR-IOV Virtual Function (VF) のコ ンテナーへの統合を支援します。このライブラリーは Golang API と C API の両方を提供します。

現時点で3つの API メソッドが実装されています。

#### GetCPUInfo()

この機能は、コンテナーで利用可能な CPU を判別し、一覧を返します。

#### GetHugepages()

この機能は、各コンテナーの **Pod** 仕様で要求される huge page メモリーの量を判別し、値を返します。

#### GetInterfaces()

この機能は、コンテナーのインターフェイスセットを判別し、インターフェイスタイプとタイプ固 有のデータと共に一覧を返します。戻り値には、インターフェイスのタイプと、各インターフェイ スのタイプ固有のデータが含まれます。

ライブラリーのリポジトリーには、コンテナーイメージ dpdk-app-centos をビルドするためのサンプ ル Dockerfile が含まれます。コンテナーイメージは、Pod 仕様の環境変数に応じて、l2fwd、l3wd また は testpmd の DPDK サンプルアプリケーションのいずれかを実行できます。コンテナーイメージ は、app-netutil ライブラリーをコンテナーイメージ自体に統合する例を提供します。ライブラリーを init コンテナーに統合することもできます。init コンテナーは必要なデータを収集し、データを既存の DPDK ワークロードに渡すことができます。

#### 14.1.1.6. Downward APIの Huge Page リソースの挿入

Pod 仕様に Huge Page のリソース要求または制限が含まれる場合、Network Resources Injector は Downward API フィールドを Pod 仕様に自動的に追加し、Huge Page 情報をコンテナーに提供しま す。

Network Resources Injector は、**podnetinfo** という名前のボリュームを追加し、Pod の各コンテナー用 に /**etc/podnetinfo** にマウントされます。ボリュームは Downward API を使用し、Huge Page の要求お よび制限についてのファイルを追加します。ファイルの命名規則は以下のとおりです。

- /etc/podnetinfo/hugepages\_1G\_request\_<container-name>
- /etc/podnetinfo/hugepages\_1G\_limit\_<container-name>
- /etc/podnetinfo/hugepages\_2M\_request\_<container-name>
- /etc/podnetinfo/hugepages\_2M\_limit\_<container-name>

直前の一覧で指定されているパスは、**app-netutil** ライブラリーと互換性があります。デフォルトで、 ライブラリーは、/**etc/podnetinfo** ディレクトリーのリソース情報を検索するように設定されます。 Downward API パス項目を手動で指定する選択をする場合、**app-netutil** ライブラリーは前述の一覧のパ スに加えて以下のパスを検索します。

- /etc/podnetinfo/hugepages\_request
- /etc/podnetinfo/hugepages\_limit
- /etc/podnetinfo/hugepages\_1G\_request
- /etc/podnetinfo/hugepages\_1G\_limit
- /etc/podnetinfo/hugepages\_2M\_request
- /etc/podnetinfo/hugepages\_2M\_limit

Network Resources Injector が作成できるパスと同様に、前述の一覧のパスの末尾にはオプションで\_<**container-name>** 接尾辞を付けることができます。

### **14.1.2.** 次のステップ

- SR-IOV Network Operator のインストール
- オプション: SR-IOV Network Operator の設定
- SR-IOV ネットワークデバイスの設定
- OpenShift Virtualization を使用する場合: 仮想マシンの SR-IOV ネットワークへの接続
- SR-IOV ネットワーク割り当ての設定
- Pod の SR-IOV の追加ネットワークへの追加

### 14.2. SR-IOV NETWORK OPERATOR のインストール

Single Root I/O Virtualization (SR-IOV) ネットワーク Operator をクラスターにインストールし、SR-IOV ネットワークデバイスとネットワークの割り当てを管理できます。

#### 14.2.1. SR-IOV Network Operator のインストール

クラスター管理者は、OpenShift Container Platform CLI または Web コンソールを使用して SR-IOV Network Operator をインストールできます。

#### 14.2.1.1. CLI: SR-IOV Network Operator のインストール

クラスター管理者は、CLIを使用して Operator をインストールできます。

#### 前提条件

- SR-IOV に対応するハードウェアを持つノードでベアメタルハードウェアにインストールされ たクラスター。
- OpenShift CLI (**oc**) がインストールされている。
- cluster-admin 権限を持つアカウント。

### 手順

1. **openshift-sriov-network-operator** namespace を作成するには、以下のコマンドを入力しま す。

```
$ cat << EOF| oc create -f -
apiVersion: v1
kind: Namespace
metadata:
    name: openshift-sriov-network-operator
    annotations:
    workload.openshift.io/allowed: management
EOF</pre>
```

2. OperatorGroup CR を作成するには、以下のコマンドを実行します。

```
$ cat << EOF| oc create -f -
apiVersion: operators.coreos.com/v1
kind: OperatorGroup
metadata:
    name: sriov-network-operators
    namespace: openshift-sriov-network-operator
spec:
    targetNamespaces:
    - openshift-sriov-network-operator
EOF</pre>
```

- 3. SR-IOV Network Operator にサブスクライブします。
  - a. 以下のコマンドを実行して OpenShift Container Platform のメジャーおよびマイナーバー ジョンを取得します。これは、次の手順の **channel** の値に必要です。

\$ OC\_VERSION=\$(oc version -o yaml | grep openshiftVersion | grep -o '[0-9]\*[.][0-9]\*' | head -1)

b. SR-IOV Network Operator の Subscription CR を作成するには、以下のコマンドを入力しま す。

\$ cat << EOF| oc create -f apiVersion: operators.coreos.com/v1alpha1
kind: Subscription
metadata:
 name: sriov-network-operator-subscription
 namespace: openshift-sriov-network-operator
spec:
 channel: "\${OC\_VERSION}"
 name: sriov-network-operator
 source: redhat-operators
 sourceNamespace: openshift-marketplace
EOF</pre>

4. Operator がインストールされていることを確認するには、以下のコマンドを入力します。

\$ oc get csv -n openshift-sriov-network-operator \
 -o custom-columns=Name:.metadata.name,Phase:.status.phase

出力例

Name Phase sriov-network-operator.4.9.0-202110121402 Succeeded

### 14.2.1.2. Web コンソール: SR-IOV Network Operator のインストール

クラスター管理者は、Web コンソールを使用して Operator をインストールできます。

#### 前提条件

- SR-IOV に対応するハードウェアを持つノードでベアメタルハードウェアにインストールされ たクラスター。
- OpenShift CLI (**oc**) がインストールされている。
- cluster-admin 権限を持つアカウント。

#### 手順

- 1. SR-IOV Network Operator をインストールします。
  - a. OpenShift Container Platform Web コンソールで、**Operators → OperatorHub** をクリック します。
  - b. 利用可能な Operator の一覧から SR-IOV Network Operator を選択してから Install をク リックします。
  - c. Install Operator ページの Installed Namespace で、Operator recommend Namespace を選択します。
  - d. Install をクリックします。
- 2. SR-IOV Network Operator が正常にインストールされていることを確認します。
  - a. Operators → Installed Operators ページに移動します。
  - b. Status が InstallSucceeded の状態で、SR-IOV Network Operator が openshift-sriovnetwork-operator プロジェクトに一覧表示されていることを確認します。

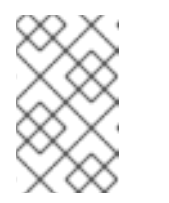

注記

インストール時に、 Operator は Failed ステータスを表示する可能性があり ます。インストールが後に InstallSucceeded メッセージを出して正常に実 行される場合は、Failed メッセージを無視できます。

Operator がインストール済みとして表示されない場合に、さらにトラブルシューティング を実行します。

- Operator Subscriptions および Install Plans タブで、Status の下の失敗またはエラーの有無を確認します。
- Workloads → Pods ページに移動し、openshift-sriov-network-operator プロジェクト で Pod のログを確認します。

 YAML ファイルの namespace を確認してください。アノテーションが抜けている場合 は、次のコマンドを使用して、アノテーショ ンworkload.openshift.io/allowed=management を Operator namespace に追加でき ます。

\$ oc annotate ns/openshift-sriov-network-operator workload.openshift.io/allowed=management

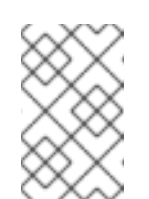

注記

シングルノード OpenShift クラスターの場合は、namespace にアノ テーション **workload.openshift.io/allowed=management** が必要で す。

14.2.2. 次のステップ

• オプション: SR-IOV Network Operator の設定

### 14.3. SR-IOV NETWORK OPERATOR の設定

Single Root I/O Virtualization (SR-IOV) ネットワーク Operator は、クラスターで SR-IOV ネットワー クデバイスおよびネットワーク割り当てを管理します。

### 14.3.1. SR-IOV Network Operator の設定

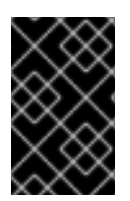

### 重要

通常、SR-IOV Network Operator 設定を変更する必要はありません。デフォルト設定 は、ほとんどのユースケースで推奨されます。Operator のデフォルト動作がユースケー スと互換性がない場合にのみ、関連する設定を変更する手順を実行します。

SR-IOV Network Operator は **SriovOperatorConfig.sriovnetwork.openshift.io** CustomResourceDefinition リソースを追加します。Operator は、**openshift-sriov-network-operator** namespace に **default** という名前の SriovOperatorConfig カスタムリソース (CR) を自動的に作成しま す。

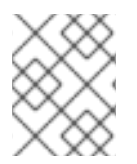

### 注記

**default** CR には、クラスターの SR-IOV Network Operator 設定が含まれます。Operator 設定を変更するには、この CR を変更する必要があります。

### 14.3.1.1. SR-IOV Network Operator config カスタムリソース

sriovoperatorconfig カスタムリソースのフィールドは、以下の表で説明されています。

### 表14.2 SR-IOV Network Operator config カスタムリソース

| フィールド | 型 | 説明 |  |
|-------|---|----|--|
|       |   |    |  |

| フィールド                                 | 型<br>型  | 説明                                                                                                    |
|---------------------------------------|---------|----------------------------------------------------------------------------------------------------|
| metadata.name                         | string  | SR-IOV Network Operator インスタンスの名前を指定します。<br>デフォルト値は <b>default</b> です。別の値を設定しないでくださ<br>い。                                                                                                    |
| metadata.name<br>space                | string  | SR-IOV Network Operator インスタンスの namespace を指定し<br>ます。デフォルト値は <b>openshift-sriov-network-operator</b><br>です。別の値を設定しないでください。                                                                                                    |
| spec.configDae<br>monNodeSelect<br>or | string  | 選択されたノードで SR-IOV Network Config Daemon のスケ<br>ジューリングを制御するノードの選択オプションを指定しま<br>す。デフォルトでは、このフィールドは設定されておらず、<br>Operator はワーカーノードに SR-IOV Network Config デーモン<br>セットを配置します。                                                                                                    |
| spec.disableDra<br>in                 | boolean | 新しいポリシーを適用してノードに NIC を設定する時に、ノー<br>ドドレインプロセスを無効にするか、有効にするかを指定しま<br>す。このフィールドを <b>true</b> に設定すると、ソフトウェアの開発<br>や OpenShift Container Platform の単一ノードへのインストー<br>ルが容易になります。デフォルトでは、このフィールドは設定<br>されていません。<br>シングルノードクラスターの場合は、Operator のインストール<br>後にこのフィールドを <b>true</b> に設定します。このフィールドは必<br>ず <b>true</b> に設定してください。 |
| spec.enablelnje<br>ctor               | boolean | Network Resources Injector デーモンセットを有効にするか無効<br>にするかを指定します。デフォルトでは、このフィールドは<br><b>true</b> に設定されています。                                                                                                    |
| spec.enableOpe<br>ratorWebhook        | boolean | Operator Admission Controller の Webhook デーモンセットを有<br>効にするか無効にするかを指定します。デフォルトでは、この<br>フィールドは <b>true</b> に設定されています。                                                                                                    |
| spec.logLevel                         | integer | Operator のログの冗長度を指定します。 <b>0</b> に設定すると、基本<br>的なログのみを表示します。 <b>2</b> に設定すると、利用可能なすべ<br>てのログが表示されます。デフォルトでは、このフィールドは<br><b>2</b> に設定されています。                                                                                                    |

#### 14.3.1.2. Network Resources Injector について

Network Resources Injector は Kubernetes Dynamic Admission Controller アプリケーションです。これ は、以下の機能を提供します。

- SR-IOV リソース名を SR-IOV ネットワーク割り当て定義アノテーションに従って追加するための、Pod 仕様でのリソース要求および制限の変更。
- Pod のアノテーション、ラベル、および Huge Page の要求および制限を公開するための Downward API ボリュームでの Pod 仕様の変更。Pod で実行されるコンテナーは、公開される 情報に /etc/podnetinfo パスでファイルとしてアクセスできます。

デフォルトで、Network Resources Injector は SR-IOV Network Operator によって有効にされ、すべて のコントロールプレーンノードでデーモンセットとして実行されます。以下は、3 つのコントロールプ レーンノードを持つクラスターで実行される Network Resources Injector Pod の例です。

\$ oc get pods -n openshift-sriov-network-operator

#### 出力例

| NAME                           | READY | STA | TUS    | RES  | STARTS | S AGE |
|--------------------------------|-------|-----|--------|------|--------|-------|
| network-resources-injector-5c  | z5p   | 1/1 | Runr   | ning | 0      | 10m   |
| network-resources-injector-dv  | vqpx  | 1/1 | Run    | ning | 0      | 10m   |
| network-resources-injector-lkt | z5 ·  | 1/1 | Runniı | ng ( | )      | 10m   |

#### 14.3.1.3. SR-IOV Network Operator Admission Controller Webhook について

SR-IOV Network Operator Admission Controller Webbook は Kubernetes Dynamic Admission Controller アプリケーションです。これは、以下の機能を提供します。

- 作成時または更新時の SriovNetworkNodePolicy CR の検証
- CRの作成または更新時の priority および deviceType フィールドのデフォルト値の設定による SriovNetworkNodePolicy CRの変更

デフォルトで、SR-IOV Network Operator Admission Controller Webhook は Operator によって有効に され、すべてのコントロールプレーンノードでデーモンセットとして実行されます。

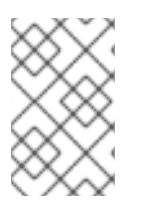

### 注記

SR-IOV Network Operator Admission Controller Webhook を無効にする場合は注意して ください。トラブルシューティングなどの特定の状況下や、サポートされていないデバ イスを使用する場合は、Webhook を無効にすることができます。

以下は、3 つのコントロールプレーンノードを持つクラスターで実行される Operator Admission Controller Webhook Pod の例です。

\$ oc get pods -n openshift-sriov-network-operator

#### 出力例

| NAME                   | READY STATUS RESTARTS AGE |
|------------------------|---------------------------|
| operator-webhook-9jkw6 | 1/1 Running 0 16m         |
| operator-webhook-kbr5p | 1/1 Running 0 16m         |
| operator-webhook-rpfrl | 1/1 Running 0 16m         |

### 14.3.1.4. カスタムノードセレクターについて

SR-IOV Network Config デーモンは、クラスターノード上の SR-IOV ネットワークデバイスを検出し、 設定します。デフォルトで、これはクラスター内のすべての **worker** ノードにデプロイされます。ノー ドラベルを使用して、SR-IOV Network Config デーモンが実行するノードを指定できます。

#### 14.3.1.5. Network Resources Injector の無効化または有効化

デフォルトで有効にされている Network Resources Injector を無効にするか、または有効にするには、 以下の手順を実行します。

#### 前提条件

- OpenShift CLI (oc) がインストールされている。
- cluster-admin 権限を持つユーザーとしてログインしている。
- SR-IOV Network Operator がインストールされていること。

#### 手順

 enableInjector フィールドを設定します。<value> を false に置き換えて機能を無効にする か、または true に置き換えて機能を有効にします。

\$ oc patch sriovoperatorconfig default \
--type=merge -n openshift-sriov-network-operator \
--patch '{ "spec": { "enableInjector": <value> } }'

#### ヒント

または、以下の YAML を適用して Operator を更新することもできます。

apiVersion: sriovnetwork.openshift.io/v1 kind: SriovOperatorConfig metadata: name: default namespace: openshift-sriov-network-operator spec: enableInjector: <value>

#### 14.3.1.6. SR-IOV Network Operator Admission Controller Webhook の無効化または有効化

デフォルトで有効にされている なっている受付コントローラー Webhook を無効にするか、または有効 にするには、以下の手順を実行します。

#### 前提条件

- OpenShift CLI (**oc**) がインストールされている。
- cluster-admin 権限を持つユーザーとしてログインしている。
- SR-IOV Network Operator がインストールされていること。

#### 手順

enableOperatorWebhook フィールドを設定します。<value> を false に置き換えて機能を無効するか、true に置き換えて機能を有効にします。

\$ oc patch sriovoperatorconfig default --type=merge \
-n openshift-sriov-network-operator \
--patch '{ "spec": { "enableOperatorWebhook": <value> } }'

### ヒント

または、以下の YAML を適用して Operator を更新することもできます。

apiVersion: sriovnetwork.openshift.io/v1 kind: SriovOperatorConfig metadata: name: default namespace: openshift-sriov-network-operator spec: enableOperatorWebhook: <value>

#### 14.3.1.7. SRIOV Network Config Daemon のカスタム NodeSelector の設定

SR-IOV Network Config デーモンは、クラスターノード上の SR-IOV ネットワークデバイスを検出し、 設定します。デフォルトで、これはクラスター内のすべての **worker** ノードにデプロイされます。ノー ドラベルを使用して、SR-IOV Network Config デーモンが実行するノードを指定できます。

SR-IOV Network Config デーモンがデプロイされるノードを指定するには、以下の手順を実行します。

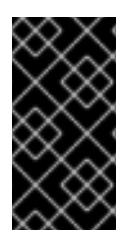

### 重要

**configDaemonNodeSelector** フィールドを更新する際に、SR-IOV Network Config デー モンがそれぞれの選択されたノードに再作成されます。デーモンが再作成されている 間、クラスターのユーザーは新規の SR-IOV Network ノードポリシーを適用したり、新 規の SR-IOV Pod を作成したりできません。

### 手順

• Operator のノードセレクターを更新するには、以下のコマンドを入力します。

```
$ oc patch sriovoperatorconfig default --type=json \
-n openshift-sriov-network-operator \
--patch '[{
    "op": "replace",
    "path": "/spec/configDaemonNodeSelector",
    "value": {<node_label>}
  }]'
```

以下の例のように、<node\_label> を適用するラベルに置き換えます: "noderole.kubernetes.io/worker": ""

#### ヒント

または、以下の YAML を適用して Operator を更新することもできます。

apiVersion: sriovnetwork.openshift.io/v1 kind: SriovOperatorConfig metadata: name: default namespace: openshift-sriov-network-operator spec: configDaemonNodeSelector: <node\_label>

#### 14.3.1.8. 単一ノードのインストール用の SR-IOV Network Operator の設定

デフォルトでは、SR-IOV Network Operator は、ポリシーを変更するたびに、ノードからワークロード をドレイン (解放) します。Operator は、このアクションを実行して、再設定する前に Virtual Function を使用しているワークロードがないことを確認します。

1つのノードにインストールする場合には、ワークロードを受信するノードは他にありません。そのため、Operator は、単一のノードからワークロードがドレインされないように設定する必要があります。

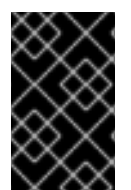

#### 重要

以下の手順を実行してワークロードのドレインを無効にした後に、SR-IOV ネットワーク インターフェイスを使用しているワークロードを削除してから SR-IOV ネットワーク ノードのポリシーを変更する必要があります。

#### 前提条件

- OpenShift CLI (oc) がインストールされている。
- cluster-admin 権限を持つユーザーとしてログインしている。
- SR-IOV Network Operator がインストールされていること。

#### 手順

• disable Drain フィールドを true に設定するには、次のコマンドを入力します。

\$ oc patch sriovoperatorconfig default --type=merge \
 -n openshift-sriov-network-operator \
 --patch '{ "spec": { "disableDrain": true } }'

#### ヒント

または、以下の YAML を適用して Operator を更新することもできます。

apiVersion: sriovnetwork.openshift.io/v1 kind: SriovOperatorConfig metadata: name: default namespace: openshift-sriov-network-operator spec: disableDrain: true

#### 14.3.2. 次のステップ

SR-IOV ネットワークデバイスの設定

### 14.4. SR-IOV ネットワークデバイスの設定

クラスターで Single Root I/O Virtualization (SR-IOV) デバイスを設定できます。

#### 14.4.1. SR-IOV ネットワークノード設定オブジェクト

SR-IOV ネットワークノードポリシーを作成して、ノードの SR-IOV ネットワークデバイス設定を指定 します。ポリシーの API オブジェクトは **sriovnetwork.openshift.io** API グループの一部です。

以下の YAML は SR-IOV ネットワークノードポリシーについて説明しています。

| apiVersion: sriovnetwork.openshift.io/v1<br>kind: SriovNetworkNodePolicy |
|--------------------------------------------------------------------------|
| metadata:                                                                |
| name: <name> 1</name>                                                    |
| namespace: openshift-sriov-network-operator 2                            |
| spec:                                                                    |
| resourceName: <sriov_resource_name> 3</sriov_resource_name>              |
| nodeSelector:                                                            |
| feature.node.kubernetes.io/network-sriov.capable: "true" 4               |
| priority: <priority> 5</priority>                                        |
| mtu: <mtu> 6</mtu>                                                       |
| needVhostNet: false 7                                                    |
| numVfs: <num> 8</num>                                                    |
| nicSelector: 9                                                           |
| vendor: " <vendor_code>" 10</vendor_code>                                |
| deviceID: " <device_id>" 11</device_id>                                  |
| pfNames: [" <pf_name>",] 12</pf_name>                                    |
| rootDevices: [" <pci_bus_id>",] 13</pci_bus_id>                          |
| netFilter: " <filter_string>" 14</filter_string>                         |
| deviceType: <device_type> 15</device_type>                               |
| isRdma: false 16                                                         |
| linkType: <link_type> 17</link_type>                                     |

- カスタムリソースオブジェクトの名前。
- 🦻 SR-IOV Network Operator がインストールされている namespace を指定します。
- SR-IOV ネットワークデバイスプラグインのリソース名。1つのリソース名に複数の SR-IOV ネットワークポリシーを作成できます。
- イ ノードセレクターは設定するノードを指定します。選択したノード上の SR-IOV ネットワークデバ イスのみが設定されます。SR-IOV Container Network Interface (CNI) プラグインおよびデバイス プラグインは、選択したノードにのみデプロイされます。
- 5 オプション: 優先度は 0 から 99 までの整数値で指定されます。値が小さいほど優先度が高くなり ます。たとえば、10 の優先度は 99 よりも高くなります。デフォルト値は 99 です。
- 6 オプション: Virtual Function (VF)の最大転送単位 (MTU)。MTU の最大値は、複数の異なるネット ワークインターフェイスコントローラー (NIC)に応じて異なります。
- オプション: /dev/vhost-net デバイスを Pod にマウントするには、 needVhostNet を true に設定 します。Data Plane Development Kit(DPDK) と共にマウントされた /dev/vhost-net デバイスを使 用して、トラフィックをカーネルネットワークスタックに転送します。
- 8 SR-IOV 物理ネットワークデバイス用に作成する Virtual Function (VF)の数。Intel ネットワークイ ンターフェイスコントローラー (NIC)の場合、VFの数はデバイスがサポートする VFの合計より も大きくすることはできません。Mellanox NICの場合、VFの数は 128 よりも大きくすることはで きません。

9 NIC セレクターは、Operator が設定するデバイスを特定します。すべてのパラメーターの値を指定する必要はありません。意図せずにデバイスを選択しないように、ネットワークデバイスを極め

rootDevices を指定する場合、vendor、 deviceID、または pfName の値も指定する必要がありま す。pfNames および rootDevices の両方を同時に指定する場合、それらが同一のデバイスを参照 していることを確認します。netFilter の値を指定する場合、ネットワーク ID は一意の ID である ためにその他のパラメーターを指定する必要はありません。

- 10 オプション: SR-IOV ネットワークデバイスのベンダーの 16 進数コード。許可される値は **8086** お よび **15b3** のみになります。
- 11 オプション: SR-IOV ネットワークデバイスのデバイスの 16 進数コード。たとえば、**101b** は Mellanox ConnectX-6 デバイスのデバイス ID です。
- 12 オプション:1つ以上のデバイスの物理機能 (PF) 名の配列。
- 13 オプション: デバイスの PF 用の1つ以上の PCI バスアドレスの配列。以下の形式でアドレスを指定します: 0000:02:00.1
- 14 オプション: プラットフォーム固有のネットワークフィルター。サポートされるプラットフォーム は Red Hat OpenStack Platform (RHOSP) のみです。許可される値

  - を、/var/config/openstack/latest/network\_data.json メタデータファイルの値に置き換えます。
- 15 オプション: Virtual Function (VF) のドライバータイプ。許可される値は **netdevice** および **vfiopci** のみです。デフォルト値は **netdevice** です。

Mellanox NIC をベアメタルノードの DPDK モードで機能させるには、**netdevice** ドライバータイ プを使用し、**isRdma** を **true** に設定します。

16 オプション: Remote Direct Memory Access (RDMA) モードを有効にするかどうかを設定します。 デフォルト値は **false** です。

**isRdma** パラメーターが **true** に設定される場合、引き続き RDMA 対応の VF を通常のネットワー クデバイスとして使用できます。デバイスはどちらのモードでも使用できます。

**isRdma** を **true** に設定し、追加の **needVhostNet** を **true** に設定して、Fast Datapath DPDK アプ リケーションで使用する Mellanox NIC を設定します。

オプション: VF のリンクタイプ。イーサネットのデフォルト値は eth です。InfiniBand の場合は、 この値を ib に変更します。

**linkType** が **ib** に設定されている場合、SR-IOV Network Operator Webhook によって **isRdma** は **true** に自動的に設定されます。**linkType** が **ib** に設定されている場合、**deviceType** は **vfio-pci** に 設定できません。

**SriovNetworkNodePolicy** の linkType を eth に設定しないでください。デバイスプラグインに よって報告される使用可能なデバイスの数が正しくなくなる可能性があります。

#### 14.4.1.1. SR-IOV ネットワークノードの設定例

以下の例では、InfiniBand デバイスの設定について説明します。

#### InfiniBand デバイスの設定例

apiVersion: sriovnetwork.openshift.io/v1 kind: SriovNetworkNodePolicy metadata: name: policy-ib-net-1 namespace: openshift-sriov-network-operator spec: resourceName: ibnic1 nodeSelector: feature.node.kubernetes.io/network-sriov.capable: "true" numVfs: 4 nicSelector: vendor: "15b3" deviceID: "101b" rootDevices: - "0000:19:00.0" linkType: ib isRdma: true

以下の例では、RHOSP 仮想マシンの SR-IOV ネットワークデバイスの設定について説明します。

### 仮想マシンの SR-IOV デバイスの設定例

| apiVersion: sriovnetwork.openshift.io/v1<br>kind: SriovNetworkNodePolicy<br>metadata:<br>name: policy-sriov-net-openstack-1<br>namespace: openshift-sriov-network-operator |
|----------------------------------------------------------------------------------------------------|
| spec:                                                                                                    |
| resourceName: sriovnic1                                                                                                    |
| nodeSelector:                                                                                                    |
| feature.node.kubernetes.io/network-sriov.capable: "true"                                                                                                    |
| numVfs: 1 1                                                                                                    |
| nicSelector:                                                                                                    |
| vendor: "15b3"                                                                                                    |
| deviceID: "101b"                                                                                                    |
| netFilter: "openstack/NetworkID:ea24bd04-8674-4f69-b0ee-fa0b3bd20509" 2                                                                                                    |

仮想マシンのノードネットワークポリシーを設定する際に、numVfs フィールドは常に1 に設定されます。

2 netFilter フィールドは、仮想マシンが RHOSP にデプロイされる際にネットワーク ID を参照する 必要があります。netFilter の有効な値は、SriovNetworkNodeState オブジェクトから選択できま す。

#### 14.4.1.2. SR-IOV デバイスの Virtual Function (VF) パーティション設定

Virtual Function (VF)を同じ物理機能 (PF) から複数のリソースプールに分割する必要がある場合があり ます。たとえば、VF の一部をデフォルトドライバーで読み込み、残りの VF を vfio-pci ドライバーで 読み込む必要がある場合などです。このようなデプロイメントでは、SriovNetworkNodePolicy カスタ ムリソース (CR) の pfNames セレクターは、以下の形式を使用してプールの VF の範囲を指定するため に使用できます: <pfname>#<first\_vf>

たとえば、以下の YAML は、VF が **2** から **7** まである **netpf0** という名前のインターフェイスのセレク ターを示します。 pfNames: ["netpf0#2-7"]

- **netpf0**は PF インターフェイス名です。
- 2は、範囲に含まれる最初の VF インデックス (0 ベース) です。
- 7は、範囲に含まれる最後の VF インデックス (0 ベース) です。

以下の要件を満たす場合、異なるポリシー CR を使用して同じ PF から VF を選択できます。

- numVfsの値は、同じ PF を選択するポリシーで同一である必要があります。
- VF インデックスは、0から <numVfs>-1 の範囲にある必要があります。たとえば、numVfs が 8 に設定されているポリシーがある場合、<first\_vf>の値は0よりも小さくすることはできず、
   <last\_vf> は7よりも大きくすることはできません。
- 異なるポリシーの VF の範囲は重複しないようにしてください。
- <first\_vf> は <last\_vf> よりも大きくすることはできません。

以下の例は、SR-IOV デバイスの NIC パーティション設定を示しています。

ポリシー policy-net-1 は、デフォルトの VF ドライバーと共に PF netpf0 の VF 0 が含まれるリソース プール net-1 を定義します。ポリシー policy-net-1-dpdk は、vfio VF ドライバーと共に PF netpf0 の VF 8 から 15 までが含まれるリソースプール net-1-dpdk を定義します。

ポリシー policy-net-1:

```
apiVersion: sriovnetwork.openshift.io/v1
kind: SriovNetworkNodePolicy
metadata:
name: policy-net-1
namespace: openshift-sriov-network-operator
spec:
resourceName: net1
nodeSelector:
feature.node.kubernetes.io/network-sriov.capable: "true"
numVfs: 16
nicSelector:
pfNames: ["netpf0#0-0"]
deviceType: netdevice
```

#### ポリシー policy-net-1-dpdk:

```
apiVersion: sriovnetwork.openshift.io/v1
kind: SriovNetworkNodePolicy
metadata:
name: policy-net-1-dpdk
namespace: openshift-sriov-network-operator
spec:
resourceName: net1dpdk
nodeSelector:
feature.node.kubernetes.io/network-sriov.capable: "true"
numVfs: 16
```

nicSelector: pfNames: ["netpf0#8-15"] deviceType: vfio-pci

### 14.4.2. SR-IOV ネットワークデバイスの設定

SR-IOV Network Operator は **SriovNetworkNodePolicy.sriovnetwork.openshift.io** CustomResourceDefinition を OpenShift Container Platform に追加します。SR-IOV ネットワークデバ イスは、SriovNetworkNodePolicy カスタムリソース (CR) を作成して設定できます。

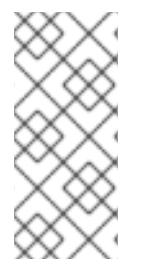

注記

SriovNetworkNodePolicy オブジェクトで指定された設定を適用する際に、SR-IOV Operator はノードをドレイン (解放) する可能性があり、場合によってはノードの再起動 を行う場合があります。

設定の変更が適用されるまでに数分かかる場合があります。

#### 前提条件

- OpenShift CLI (oc) がインストールされている。
- cluster-admin ロールを持つユーザーとしてクラスターにアクセスできる。
- SR-IOV Network Operator がインストールされている。
- ドレイン (解放) されたノードからエビクトされたワークロードを処理するために、クラスター 内に利用可能な十分なノードがあること。
- SR-IOV ネットワークデバイス設定についてコントロールプレーンノードを選択していないこと。

#### 手順

- 1. SriovNetworkNodePolicy オブジェクトを作成してから、YAML を <name>-sriov-nodenetwork.yaml ファイルに保存します。<name> をこの設定の名前に置き換えます。
- オプション: SR-IOV 対応のクラスターノードにまだラベルが付いていない場合 は、SriovNetworkNodePolicy.Spec.NodeSelector でラベルを付けます。ノードのラベル付け について、詳しくはノードのラベルを更新する方法についてを参照してください。
- 3. SriovNetworkNodePolicy オブジェクトを作成します。

\$ oc create -f <name>-sriov-node-network.yaml

ここで、<name>はこの設定の名前を指定します。

設定の更新が適用された後に、**sriov-network-operator** namespace のすべての Pod が **Running** ステータスに移行します。

4. SR-IOV ネットワークデバイスが設定されていることを確認するには、以下のコマンドを実行 します。<node\_name> を、設定したばかりの SR-IOV ネットワークデバイスを持つノードの 名前に置き換えます。 \$ oc get sriovnetworknodestates -n openshift-sriov-network-operator <node\_name> -o jsonpath='{.status.syncStatus}'

#### 関連情報

• ノードでラベルを更新する方法について

#### 14.4.3. SR-IOV 設定のトラブルシューティング

SR-IOV ネットワークデバイスの設定の手順を実行した後に、以下のセクションではエラー状態の一部 に対応します。

ノードの状態を表示するには、以下のコマンドを実行します。

\$ oc get sriovnetworknodestates -n openshift-sriov-network-operator <node\_name>

ここで、<node\_name>はSR-IOVネットワークデバイスを持つノードの名前を指定します。

#### エラー出力: Cannot allocate memory

"lastSyncError": "write /sys/bus/pci/devices/0000:3b:00.1/sriov\_numvfs: cannot allocate memory"

ノードがメモリーを割り当てることができないことを示す場合は、以下の項目を確認します。

- ノードの BIOS でグローバル SR-IOV 設定が有効になっていることを確認します。
- ノードの BIOS で VT-d が有効であることを確認します。

14.4.4. SR-IOV ネットワークの VRF への割り当て

クラスター管理者は、CNI VRF プラグインを使用して、SR-IOV ネットワークインターフェイスを VRF ドメインに割り当てることができます。

これを実行するには、VRF 設定を SriovNetwork リソースのオプションの metaPlugins パラメーター に追加します。

## 注記

VRF を使用するアプリケーションを特定のデバイスにバインドする必要があります。 般的な使用方法として、ソケットに SO\_BINDTODEVICE オプションを使用できま す。SO\_BINDTODEVICE は、渡されるインターフェイス名で指定されているデバイス にソケットをバインドします (例: eth1)。SO\_BINDTODEVICE を使用するには、アプリ ケーションに CAP\_NET\_RAW 機能がある必要があります。

**ip vrf exec** コマンドを使用した VRF の使用は、OpenShift Container Platform Pod では サポートされません。VRF を使用するには、アプリケーションを VRF インターフェイス に直接バインドします。

#### 14.4.4.1. CNI VRF プラグインを使用した追加 SR-IOV ネットワーク割り当ての作成

SR-IOV Network Operator は追加ネットワークの定義を管理します。作成する追加ネットワークを指定 する場合、SR-IOV Network Operator は **NetworkAttachmentDefinition** カスタムリソース (CR) を自動 的に作成します。

### 注記

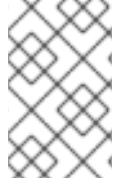

SR-IOV Network Operator が管理する **NetworkAttachmentDefinition** カスタムリソース は編集しないでください。これを実行すると、追加ネットワークのネットワークトラ フィックが中断する可能性があります。

CNI VRF プラグインで追加の SR-IOV ネットワーク割り当てを作成するには、以下の手順を実行します。

#### 前提条件

- OpenShift Container Platform CLI (oc) をインストールします。
- cluster-admin 権限を持つユーザーとして OpenShift Container Platform クラスターにログイン します。

### 手順

 追加の SR-IOV ネットワーク割り当て用の SriovNetwork カスタムリソース (CR) を作成し、以下のサンプル CR のように metaPlugins 設定を挿入します。YAML を sriov-networkattachment.yaml ファイルとして保存します。

```
apiVersion: sriovnetwork.openshift.io/v1
   kind: SriovNetwork
   metadata:
    name: example-network
    namespace: additional-sriov-network-1
   spec:
    ipam: |
       "type": "host-local",
       "subnet": "10.56.217.0/24",
       "rangeStart": "10.56.217.171",
       "rangeEnd": "10.56.217.181",
      "routes": [{
        "dst": "0.0.0.0/0"
      }],
       "gateway": "10.56.217.1"
     }
    vlan: 0
    resourceName: intelnics
    metaPlugins : |
     {
       "type": "vrf", 🚹
       "vrfname": "example-vrf-name" (2)
    type は vrf に設定する必要があります。
2
```

- **vrfname** は、インターフェイスが割り当てられた VRF の名前です。これが Pod に存在しない場合は作成されます。
- 2. SriovNetwork リソースを作成します。

\$ oc create -f sriov-network-attachment.yaml

#### NetworkAttachmentDefinition CR が正常に作成されることの確認

 以下のコマンドを実行して、SR-IOV Network Operator が NetworkAttachmentDefinition CR を作成していることを確認します。

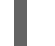

\$ oc get network-attachment-definitions -n <namespace> 1

<namespace> を、ネットワーク割り当ての設定時に指定した namespace に置き換えま す (例: additional-sriov-network-1)。

#### 出力例

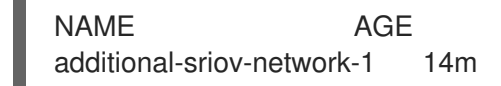

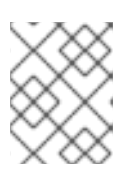

#### 注記

SR-IOV Network Operator が CR を作成するまでに遅延が生じる可能性があります。

#### 追加の SR-IOV ネットワーク割り当てが正常であることの確認

VRF CNI が正しく設定され、追加の SR-IOV ネットワーク割り当てが接続されていることを確認するに は、以下を実行します。

- 1. VRF CNI を使用する SR-IOV ネットワークを作成します。
- 2. ネットワークを Pod に割り当てます。
- Pod のネットワーク割り当てが SR-IOV の追加ネットワークに接続されていることを確認します。Pod にリモートシェルを実行し、以下のコマンドを実行します。

\$ ip vrf show

#### 出力例

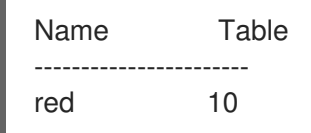

4. VRF インターフェイスがセカンダリーインターフェイスのマスターであることを確認します。

\$ ip link

出力例

5: net1: <BROADCAST,MULTICAST,UP,LOWER\_UP> mtu 1500 qdisc noqueue master red state UP mode

# ...

### 14.4.5. 次のステップ

● SR-IOV ネットワーク割り当ての設定

### 14.5. SR-IOV イーサネットネットワーク割り当ての設定

クラスター内の Single Root I/O Virtualization (SR-IOV) デバイスのイーサネットネットワーク割り当てを設定できます。

14.5.1. イーサネットデバイス設定オブジェクト

イーサネットネットワークデバイスは、SriovNetwork オブジェクトを定義して設定できます。

以下の YAML は SriovNetwork オブジェクトについて説明しています。

|   | apiVersion: sriovnetwork.openshift.io/v1<br>kind: SriovNetwork<br>metadata:<br>name: <name> 1<br/>namespace: openshift-sriov-network-operator 2<br/>spec:<br/>resourceName: <sriov_resource_name> 3<br/>networkNamespace: <target_namespace> 4<br/>vlan: <vlan> 5<br/>spoofChk: "<spoof_check>" 6<br/>ipam:  - 7<br/>{}<br/>linkState: <link_state> 8<br/>maxTxRate: <max_tx_rate> 9<br/>minTxRate: <max_tx_rate> 10<br/>vlanQoS: <vlan_qos> 11<br/>trust: "<trust_vf>" 12<br/>canabilities: <canabilities> 13</canabilities></trust_vf></vlan_qos></max_tx_rate></max_tx_rate></link_state></spoof_check></vlan></target_namespace></sriov_resource_name></name> |
|---|----------------------------------------------------------------------------------------------------|
|   | オブジェクトの名前。SR-IOV Network Operator は、同じ名前を持つ<br>NetworkAttachmentDefinition オブジェクトを作成します。                                                                                                    |
| ę | 2 SR-IOV Network Operator がインストールされている namespace を指定します。                                                                                                    |
|   | この追加ネットワークの SR-IOV ハードウェアを定義する SriovNetworkNodePolicy オブジェクトの spec.resourceName パラメーターの値。                                                                                                    |
|   | SriovNetwork オブジェクトのターゲット namespace。ターゲット namespace の Pod のみを追加ネットワークに割り当てることができます。                                                                                                    |
|   | オプション: 追加ネットワークの仮想 LAN (VLAN) ID。整数値は <b>0</b> から <b>4095</b> である必要がありま<br>す。デフォルト値は <b>0</b> です。                                                                                                    |
| e | オプション: VF の spoof チェックモード。許可される値は、文字列の <b>"on"</b> および <b>"off"</b> です。                                                                                                    |

# 重要

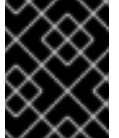

指定する値を引用符で囲む必要があります。そうしないと、オブジェクトは SR-IOV ネットワーク Operator によって拒否されます。

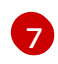

YAML ブロックスケーラーとしての IPAM CNI プラグインの設定オブジェクトプラグインは、割り 当て定義についての IP アドレスの割り当てを管理します。

8 オプション: Virtual Function (VF) のリンク状態。許可される値は、**enable、disable、**および **auto** です。

g オプション: VF の最大伝送レート (Mbps)。

10 オプション: VF の最小伝送レート (Mbps)。この値は、最大伝送レート以下である必要があります。

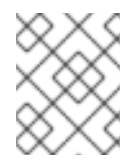

#### 注記

Intel NIC は **minTxRate** パラメーターをサポートしません。詳細は、BZ#1772847 を参照してください。

11 オプション: VF の IEEE 802.1p 優先度レベル。デフォルト値は **0** です。

12 オプション: VF の信頼モード。許可される値は、文字列の "on" および "off" です。

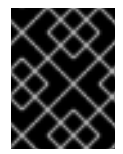

#### 重要

指定する値を引用符で囲む必要があります。囲まないと、SR-IOV Network Operator はオブジェクトを拒否します。

13 オプション: この追加ネットワークに設定する機能。IP アドレスのサポートを有効にするには、"{ "ips": true }" を指定できます。または、MAC アドレスのサポートを有効にするには "{ "mac": true }" を指定します。

#### 14.5.1.1. 追加ネットワークの IP アドレス割り当ての設定

IPAM (IP アドレス管理) Container Network Interface (CNI) プラグインは、他の CNI プラグインの IP ア ドレスを提供します。

以下の IP アドレスの割り当てタイプを使用できます。

- 静的割り当て。
- DHCP サーバーを使用した動的割り当て。指定する DHCP サーバーは、追加のネットワークか ら到達可能である必要があります。
- Whereabouts IPAM CNI プラグインを使用した動的割り当て。

14.5.1.1.1. 静的 IP アドレス割り当ての設定

以下の表は、静的 IP アドレスの割り当ての設定について説明しています。

表14.3 ipam 静的設定オブジェクト

| フィールド     | 型      | 説明                                                                                |
|-----------|--------|-----------------------------------------------------------------------------------|
| type      | string | IPAM のアドレスタイプ。値 <b>static</b> が必要です。                                              |
| addresses | array  | 仮想インターフェイスに割り当てる IP アドレスを指定するオブ<br>ジェクトの配列。IPv4 と IPv6 の IP アドレスの両方がサポート<br>されます。 |
| routes    | array  | Pod 内で設定するルートを指定するオブジェクトの配列です。                                                    |
| dns       | array  | オプション: DNS の設定を指定するオブジェクトの配列です。                                                   |

addressesの配列には、以下のフィールドのあるオブジェクトが必要です。

### 表14.4 ipam.addresses[] 配列

| フィールド   | 型      | 説明                                                                                                    |
|---------|--------|----------------------------------------------------------------------------------------------------|
| address | string | 指定する IP アドレスおよびネットワーク接頭辞。たとえ<br>ば、10.10.21.10/24 を指定すると、追加のネットワークに IP<br>アドレスの 10.10.21.10 が割り当てられ、ネットマスクは<br>255.255.255.0 になります。 |
| gateway | string | egress ネットワークトラフィックをルーティングするデフォル<br>トのゲートウェイ。                                                                                      |

### 表14.5 ipam.routes[] 配列

| フィールド | 型      | 説明                                                                                |
|-------|--------|-----------------------------------------------------------------------------------|
| dst   | string | CIDR 形式の IP アドレス範囲 ( <b>192.168.17.0/24</b> 、またはデフォ<br>ルトルートの <b>0.0.0.0/0</b> )。 |
| gw    | string | ネットワークトラフィックがルーティングされるゲートウェ<br>イ。                                                 |

### 表14.6 ipam.dns オブジェクト

| フィールド       | 型     | 説明                                                                                                    |
|-------------|-------|----------------------------------------------------------------------------------------------------|
| nameservers | array | DNS クエリーの送信先となる1つ以上の IP アドレスの配列。                                                                                                    |
| domain      | array | ホスト名に追加するデフォルトのドメイン。たとえば、ドメイ<br>ンが <b>example.com</b> に設定されている場合、 <b>example-host</b> の<br>DNS ルックアップクエリーは <b>example-host.example.com</b><br>として書き換えられます。 |

| フィールド  | 型     | 説明                                                                    |
|--------|-------|-----------------------------------------------------------------------|
| search | array | DNS ルックアップのクエリー時に非修飾ホスト名に追加される<br>ドメイン名の配列 (例: <b>example-host</b> )。 |

### 静的 IP アドレス割り当ての設定例

```
{

"ipam": {

"type": "static",

"addresses": [

{

address": "191.168.1.7/24"

}

]

}
```

### 14.5.1.1.2. 動的 IP アドレス (DHCP) 割り当ての設定

以下の JSON は、DHCP を使用した動的 IP アドレスの割り当ての設定について説明しています。

### DHCP リースの更新

Pod は、作成時に元の DHCP リースを取得します。リースは、クラスターで実行している最小限の DHCP サーバーデプロイメントで定期的に更新する必要があります。

SR-IOV ネットワーク Operator は DHCP サーバーデプロイメントを作成しません。 Cluster Network Operator は最小限の DHCP サーバーデプロイメントを作成します。

DHCP サーバーのデプロイメントをトリガーするには、以下の例にあるように Cluster Network Operator 設定を編集して shim ネットワーク割り当てを作成する必要があります。

#### shim ネットワーク割り当ての定義例

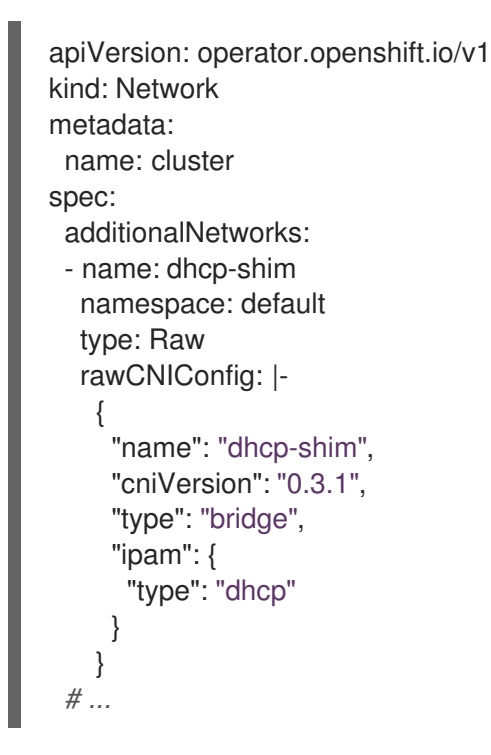

### 表14.7 ipam DHCP 設定オブジェクト

| フィールド | 型      | 説明                                 |
|-------|--------|------------------------------------|
| type  | string | IPAM のアドレスタイプ。値 <b>dhcp</b> が必要です。 |

### 動的 IP アドレス (DHCP) 割り当ての設定例

'ipam": { "type": "dhcp"

#### 14.5.1.1.3. Whereabouts を使用した動的 IP アドレス割り当ての設定

Whereabouts CNI プラグインにより、DHCP サーバーを使用せずに IP アドレスを追加のネットワーク に動的に割り当てることができます。

以下の表は、Whereaboutsを使用した動的 IP アドレス割り当ての設定について説明しています。

表14.8 ipam where abouts 設定オブジェクト

| フィールド   | 型      |                                                                                 |
|---------|--------|---------------------------------------------------------------------------------|
| type    | string | IPAM のアドレスタイプ。値 <b>whereabouts</b> が必要です。                                       |
| range   | string | IP アドレスと範囲を CIDR 表記。IP アドレスは、この範囲内の<br>アドレスから割り当てられます。                          |
| exclude | array  | オプション: CIDR 表記の IP アドレスと範囲 (0 個以上) の一覧。<br>除外されたアドレス範囲内の IP アドレスは割り当てられませ<br>ん。 |

Whereabouts を使用する動的 IP アドレス割り当ての設定例

"ipam": { "type": "whereabouts", "range": "192.0.2.192/27", "exclude": [ "192.0.2.192/30", "192.0.2.196/32" ] } }

#### 14.5.2. SR-IOV の追加ネットワークの設定

**SriovNetwork** オブジェクト を作成して、SR-IOV ハードウェアを使用する追加のネットワークを設定 できます。**SriovNetwork** オブジェクトの作成時に、SR-IOV Network Operator は **NetworkAttachmentDefinition** オブジェクトを自動的に作成します。

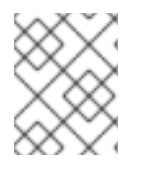

#### 注記

**SriovNetwork** オブジェクトが **running** 状態の Pod に割り当てられている場合、これを 変更したり、削除したりしないでください。

#### 前提条件

- OpenShift CLI (**oc**) がインストールされている。
- cluster-admin 権限を持つユーザーとしてログインしている。

#### 手順

 SriovNetwork オブジェクトを作成してから、YAML を <name>.yaml ファイルに保存しま す。<name> はこの追加ネットワークの名前になります。オブジェクト仕様は以下の例のよう になります。

apiVersion: sriovnetwork.openshift.io/v1

- kind: SriovNetwork
  metadata:
  name: attach1
  namespace: openshift-sriov-network-operator
  spec:
  resourceName: net1
  networkNamespace: project2
  ipam: | {
   "type": "host-local",
   "subnet": "10.56.217.0/24",
   "rangeStart": "10.56.217.171",
   "rangeEnd": "10.56.217.181",
   "gateway": "10.56.217.1"
   }
- 2. オブジェクトを作成するには、以下のコマンドを入力します。

\$ oc create -f <name>.yaml

ここで、<name>は追加ネットワークの名前を指定します。

 オプション:以下のコマンドを実行して、直前の手順で作成した SriovNetwork オブジェクトに 関連付けられた NetworkAttachmentDefinition オブジェクトが存在することを確認するには、 以下のコマンドを入力します。<namespace> を SriovNetwork オブジェクトで指定した networkNamespace に置き換えます。

\$ oc get net-attach-def -n <namespace>

14.5.3. 次のステップ

• Pod の SR-IOV の追加ネットワークへの追加

### 14.5.4. 関連情報

• SR-IOV ネットワークデバイスの設定

### 14.6. SR-IOV INFINIBAND ネットワーク割り当ての設定

クラスター内の Single Root I/O Virtualization (SR-IOV) デバイスの InfiniBand (IB) ネットワーク割り当 てを設定できます。

14.6.1. InfiniBand デバイス設定オブジェクト

SriovIBNetwork オブジェクトを定義することで、InfiniBand (IB) ネットワークデバイスを設定できます。

以下の YAML は、SriovIBNetwork オブジェクトについて説明しています。

apiVersion: sriovnetwork.openshift.io/v1 kind: SriovIBNetwork metadata: name: <name> 1

|   | namespace: openshift-sriov-network-operator 2<br>spec:<br>resourceName: <sriov_resource_name> 3<br/>networkNamespace: <target_namespace> 4<br/>ipam:  - 5<br/>{}<br/>linkState: <link_state> 6<br/>capabilities: <capabilities> 7</capabilities></link_state></target_namespace></sriov_resource_name> |
|---|----------------------------------------------------------------------------------------------------|
| 1 | オブジェクトの名前。SR-IOV Network Operator は、同じ名前を持つ<br><b>NetworkAttachmentDefinition</b> オブジェクトを作成します。                                                                                                    |
| 2 | SR-IOV Operator がインストールされている namespace。                                                                                                    |
| 3 | この追加ネットワークの SR-IOV ハードウェアを定義する <b>SriovNetworkNodePolicy</b> オブジェク<br>トの <b>spec.resourceName</b> パラメーターの値。                                                                                                    |
| 4 | <b>SriovIBNetwork</b> オブジェクトのターゲット namespace。ターゲット namespace の Pod のみを<br>ネットワークデバイスに割り当てることができます。                                                                                                    |
| 5 | オプション: YAML ブロックスケーラーとしての IPAM CNI プラグインの設定オブジェクト。プラ<br>グインは、割り当て定義についての IP アドレスの割り当てを管理します。                                                                                                    |
| _ |                                                                                                    |

6 オプション: Virtual Function (VF) のリンク状態。許可される値は、**enable、disable、**および **auto** です。

オプション: このネットワークに設定する機能。"{ "ips": true }" を指定して IP アドレスのサポートを有効にするか、"{ "infinibandGUID": true }" を指定して IB Global Unique Identifier (GUID) サポートを有効にします。

#### 14.6.1.1. 追加ネットワークの IP アドレス割り当ての設定

IPAM (IP アドレス管理) Container Network Interface (CNI) プラグインは、他の CNI プラグインの IP ア ドレスを提供します。

以下の IP アドレスの割り当てタイプを使用できます。

- 静的割り当て。
- DHCP サーバーを使用した動的割り当て。指定する DHCP サーバーは、追加のネットワークか ら到達可能である必要があります。
- Whereabouts IPAM CNI プラグインを使用した動的割り当て。

#### 14.6.1.1.1.静的 IP アドレス割り当ての設定

以下の表は、静的 IP アドレスの割り当ての設定について説明しています。

#### 表14.9 ipam 静的設定オブジェクト

| フィールド | 型      |                                      |
|-------|--------|--------------------------------------|
| type  | string | IPAM のアドレスタイプ。値 <b>static</b> が必要です。 |

| フィールド     | 型     | 説明                                                                                |
|-----------|-------|-----------------------------------------------------------------------------------|
| addresses | array | 仮想インターフェイスに割り当てる IP アドレスを指定するオブ<br>ジェクトの配列。IPv4 と IPv6 の IP アドレスの両方がサポート<br>されます。 |
| routes    | array | Pod 内で設定するルートを指定するオブジェクトの配列です。                                                    |
| dns       | array | オプション: DNS の設定を指定するオブジェクトの配列です。                                                   |

addressesの配列には、以下のフィールドのあるオブジェクトが必要です。

### 表14.10 ipam.addresses[] 配列

| フィールド   | 型      | 説明                                                                                                    |
|---------|--------|----------------------------------------------------------------------------------------------------|
| address | string | 指定する IP アドレスおよびネットワーク接頭辞。たとえ<br>ば、10.10.21.10/24 を指定すると、追加のネットワークに IP<br>アドレスの 10.10.21.10 が割り当てられ、ネットマスクは<br>255.255.255.0 になります。 |
| gateway | string | egress ネットワークトラフィックをルーティングするデフォル<br>トのゲートウェイ。                                                                                      |

### 表14.11 ipam.routes[] 配列

| フィールド | 型      | 説明                                                                                |
|-------|--------|-----------------------------------------------------------------------------------|
| dst   | string | CIDR 形式の IP アドレス範囲 ( <b>192.168.17.0/24</b> 、またはデフォ<br>ルトルートの <b>0.0.0.0/0</b> )。 |
| gw    | string | ネットワークトラフィックがルーティングされるゲートウェ<br>イ。                                                 |

### 表14.12 ipam.dns オブジェクト

| フィールド       | 型     | 説明                                                                                                    |
|-------------|-------|----------------------------------------------------------------------------------------------------|
| nameservers | array | DNS クエリーの送信先となる1つ以上の IP アドレスの配列。                                                                                                    |
| domain      | array | ホスト名に追加するデフォルトのドメイン。たとえば、ドメイ<br>ンが <b>example.com</b> に設定されている場合、 <b>example-host</b> の<br>DNS ルックアップクエリーは <b>example-host.example.com</b><br>として書き換えられます。 |

| フィールド  | 型     | 説明                                                                    |
|--------|-------|-----------------------------------------------------------------------|
| search | array | DNS ルックアップのクエリー時に非修飾ホスト名に追加される<br>ドメイン名の配列 (例: <b>example-host</b> )。 |

### 静的 IP アドレス割り当ての設定例

```
{

"ipam": {

"type": "static",

"addresses": [

{

address": "191.168.1.7/24"

}

]

}
```

### 14.6.1.1.2. 動的 IP アドレス (DHCP) 割り当ての設定

以下の JSON は、DHCP を使用した動的 IP アドレスの割り当ての設定について説明しています。

### DHCP リースの更新

Pod は、作成時に元の DHCP リースを取得します。リースは、クラスターで実行している最小限の DHCP サーバーデプロイメントで定期的に更新する必要があります。

DHCP サーバーのデプロイメントをトリガーするには、以下の例にあるように Cluster Network Operator 設定を編集して shim ネットワーク割り当てを作成する必要があります。

#### shim ネットワーク割り当ての定義例

apiVersion: operator.openshift.io/v1 kind: Network metadata: name: cluster spec: additionalNetworks: - name: dhcp-shim namespace: default type: Raw rawCNIConfig: |-{ "name": "dhcp-shim", "cniVersion": "0.3.1", "type": "bridge", "ipam": { "type": "dhcp" } } # ...

表14.13 ipam DHCP 設定オブジェクト

| フィールド | 型      | 説明                                 |
|-------|--------|------------------------------------|
| type  | string | IPAM のアドレスタイプ。値 <b>dhcp</b> が必要です。 |

### 動的 IP アドレス (DHCP) 割り当ての設定例

```
{
"ipam": {
"type": "dhcp"
}
}
```

#### 14.6.1.1.3. Whereabouts を使用した動的 IP アドレス割り当ての設定

Whereabouts CNI プラグインにより、DHCP サーバーを使用せずに IP アドレスを追加のネットワーク に動的に割り当てることができます。

以下の表は、Whereaboutsを使用した動的 IP アドレス割り当ての設定について説明しています。

### 表14.14 ipam whereabouts 設定オブジェクト

| フィールド   | 型      | 説明                                                                              |
|---------|--------|---------------------------------------------------------------------------------|
| type    | string | IPAM のアドレスタイプ。値 <b>whereabouts</b> が必要です。                                       |
| range   | string | IP アドレスと範囲を CIDR 表記。IP アドレスは、この範囲内の<br>アドレスから割り当てられます。                          |
| exclude | array  | オプション: CIDR 表記の IP アドレスと範囲 (0 個以上) の一覧。<br>除外されたアドレス範囲内の IP アドレスは割り当てられませ<br>ん。 |

#### Whereabouts を使用する動的 IP アドレス割り当ての設定例

ł "ipam": { "type": "whereabouts", "range": "192.0.2.192/27", "exclude": [ "192.0.2.192/30", "192.0.2.196/32" 1 } }

#### 14.6.2. SR-IOV の追加ネットワークの設定

**SriovIBNetwork** オブジェクトを作成して、SR-IOV ハードウェアを使用する追加のネットワークを設 定できます。**SriovIBNetwork** オブジェクトの作成時に、SR-IOV Operator は **NetworkAttachmentDefinition** オブジェクトを自動的に作成します。

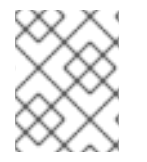

#### 注記

SriovIBNetwork オブジェクトが、running 状態の Pod に割り当てられている場合、これを変更したり、削除したりしないでください。

#### 前提条件

- OpenShift CLI (oc) がインストールされている。
- cluster-admin 権限を持つユーザーとしてログインしている。

#### 手順

 SriovIBNetwork CR を作成してから、YAML を <name>.yaml ファイルに保存しま す。<name> は、この追加ネットワークの名前になります。オブジェクト仕様は以下の例のようになります。

apiVersion: sriovnetwork.openshift.io/v1 kind: SriovIBNetwork metadata: name: attach1 namespace: openshift-sriov-network-operator

```
spec:
    resourceName: net1
    networkNamespace: project2
    ipam: |-
    {
        "type": "host-local",
        "subnet": "10.56.217.0/24",
        "rangeStart": "10.56.217.171",
        "rangeEnd": "10.56.217.181",
        "gateway": "10.56.217.1"
    }
```

2. オブジェクトを作成するには、以下のコマンドを入力します。

\$ oc create -f <name>.yaml

ここで、<name>は追加ネットワークの名前を指定します。

 オプション:以下のコマンドを実行して、直前の手順で作成した SriovIBNetwork オブジェクト に関連付けられた NetworkAttachmentDefinition オブジェクトが存在することを確認しま す。<namespace> を SriovIBNetwork オブジェクトで指定した networkNamespace に置き換 えます。

\$ oc get net-attach-def -n <namespace>

### 14.6.3. 次のステップ

• Pod の SR-IOV の追加ネットワークへの追加

### 14.6.4. 関連情報

• SR-IOV ネットワークデバイスの設定

### 14.7. POD の SR-IOV の追加ネットワークへの追加

Pod を既存の Single Root I/O Virtualization (SR-IOV) ネットワークに追加できます。

14.7.1. ネットワーク割り当てのランタイム設定

Pod を追加のネットワークに割り当てる場合、ランタイム設定を指定して Pod の特定のカスタマイズ を行うことができます。たとえば、特定の MAC ハードウェアアドレスを要求できます。

Pod 仕様にアノテーションを設定して、ランタイム設定を指定します。アノテーションキーは **k8s.v1.cni.cncf.io/networks** で、ランタイム設定を記述する JSON オブジェクトを受け入れます。

### 14.7.1.1. イーサネットベースの SR-IOV 割り当てのランタイム設定

以下の JSON は、イーサネットベースの SR-IOV ネットワーク割り当て用のランタイム設定オプション を説明しています。

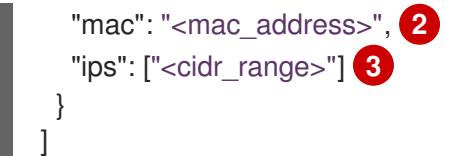

SR-IOV ネットワーク割り当て定義 CR の名前。

- 2 オプション: SR-IOV ネットワーク割り当て定義 CR で定義されるリソースタイプから割り当てられる SR-IOV デバイスの MAC アドレス。この機能を使用するには、SriovNetwork オブジェクトで { "mac": true } も指定する必要があります。
- 3 オプション: SR-IOV ネットワーク割り当て定義 CR で定義されるリソースタイプから割り当てられる SR-IOV デバイスの IP アドレス。IPv4 と IPv6 アドレスの両方がサポートされます。この機能を使用するには、SriovNetwork オブジェクトで { "ips": true } も指定する必要があります。

#### ランタイム設定の例

```
apiVersion: v1
kind: Pod
metadata:
 name: sample-pod
 annotations:
  k8s.v1.cni.cncf.io/networks: |-
   ſ
     {
      "name": "net1",
      "mac": "20:04:0f:f1:88:01",
      "ips": ["192.168.10.1/24", "2001::1/64"]
     }
   1
spec:
 containers:
 - name: sample-container
  image: <image>
  imagePullPolicy: IfNotPresent
  command: ["sleep", "infinity"]
```

#### 14.7.1.2. InfiniBand ベースの SR-IOV 割り当てのランタイム設定

以下の JSON は、InfiniBand ベースの SR-IOV ネットワーク割り当て用のランタイム設定オプションを 説明しています。

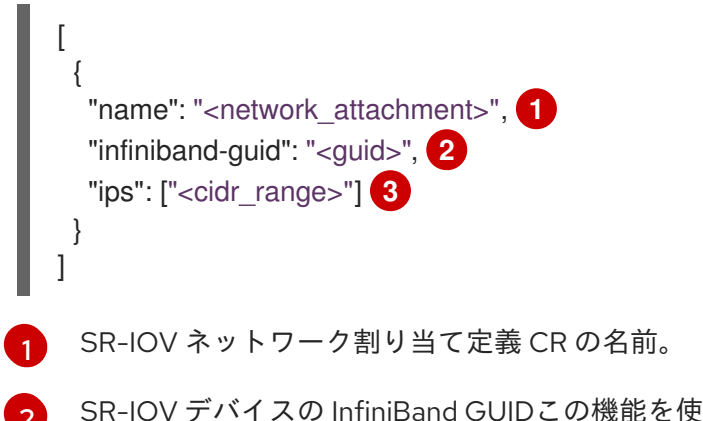

SR-IOV デバイスの InfiniBand GUIDこの機能を使用するには、**SriovIBNetwork** オブジェクトで **{** "infinibandGUID": true **}** も指定する必要があります。

3 SR-IOV ネットワーク割り当て定義 CR で定義されるリソースタイプから割り当てられる SR-IOV デバイスの IP アドレス。IPv4 と IPv6 アドレスの両方がサポートされます。この機能を使用する には、SriovIBNetwork オブジェクトで { "ips": true } も指定する必要があります。

#### ランタイム設定の例

```
apiVersion: v1
kind: Pod
metadata:
 name: sample-pod
 annotations:
  k8s.v1.cni.cncf.io/networks: |-
   I
      "name": "ib1",
      "infiniband-guid": "c2:11:22:33:44:55:66:77",
      "ips": ["192.168.10.1/24", "2001::1/64"]
   1
spec:
 containers:
 - name: sample-container
  image: <image>
  imagePullPolicy: IfNotPresent
  command: ["sleep", "infinity"]
```

#### 14.7.2. Pod の追加ネットワークへの追加

Pod を追加のネットワークに追加できます。Pod は、デフォルトネットワークで通常のクラスター関連のネットワークトラフィックを継続的に送信します。

Pod が作成されると、追加のネットワークが割り当てられます。ただし、Pod がすでに存在する場合は、追加のネットワークをこれに割り当てることはできません。

Pod が追加ネットワークと同じ namespace にあること。

#### 注記

SR-IOV Network Resource Injector は、Pod の最初のコンテナーに **resource** フィールド を自動的に追加します。

データプレーン開発キット (DPDK) モードでインテル製のネットワークインターフェイ スコントローラー (NIC) を使用している場合には、Pod 内の最初のコンテナーのみが NIC にアクセスできるように設定されています。SR-IOV 追加ネットワークは、Sriov Network Node Policy オブジェクトで device Type が vfio-pci に設定されてる場合は DPDK モードに設定されます。

この問題は、NIC にアクセスする必要のあるコンテナーが **Pod** オブジェクトで定義され た最初のコンテナーであることを確認するか、Network Resource Injector を無効にする ことで回避できます。詳細は、BZ#1990953 を参照してください。

#### 前提条件

- OpenShift CLI (oc) がインストールされている。
- クラスターにログインする。
- SR-IOV Operator のインストール。
- Pod を割り当てる SriovNetwork オブジェクトまたは SriovIBNetwork オブジェクトのいずれ かを作成する。

#### 手順

- アノテーションを Pod オブジェクトに追加します。以下のアノテーション形式のいずれかのみ を使用できます。
  - a. カスタマイズせずに追加ネットワークを割り当てるには、以下の形式でアノテーションを 追加します。<network>を、Pod に関連付ける追加ネットワークの名前に置き換えます。

metadata: annotations: k8s.v1.cni.cncf.io/networks: <network>[,<network>,...]

1

複数の追加ネットワークを指定するには、各ネットワークをコンマで区切ります。コンマの間にはスペースを入れないでください。同じ追加ネットワークを複数回指定した場合、Pod は複数のネットワークインターフェイスをそのネットワークに割り当てます。

b. カスタマイズして追加のネットワークを割り当てるには、以下の形式でアノテーションを 追加します。

**NetworkAttachmentDefinition** オブジェクトによって定義される追加のネットワーク の名前を指定します。

2

**NetworkAttachmentDefinition** オブジェクトが定義される namespace を指定します。

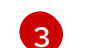

オプション: 192.168.17.1 などのデフォルトルートのオーバーライドを指定します。

2. Pod を作成するには、以下のコマンドを入力します。<name> を Pod の名前に置き換えます。

\$ oc create -f <name>.yaml

```
3. オプション: アノテーションが Pod CR に存在することを確認するには、<name> を Pod の名
  前に置き換えて、以下のコマンドを入力します。
     $ oc get pod <name> -o yaml
  以下の例では、example-pod Pod が追加ネットワークの net1 に割り当てられています。
     $ oc get pod example-pod -o yaml
     apiVersion: v1
     kind: Pod
     metadata:
      annotations:
       k8s.v1.cni.cncf.io/networks: macvlan-bridge
       k8s.v1.cni.cncf.io/networks-status: |- 1
        [{
          "name": "openshift-sdn",
          "interface": "eth0",
          "ips": [
            "10.128.2.14"
          1,
          "default": true,
          "dns": {}
        },{
          "name": "macvlan-bridge",
          "interface": "net1",
          "ips": [
            "20.2.2.100"
          ],
          "mac": "22:2f:60:a5:f8:00",
          "dns": {}
        }]
      name: example-pod
      namespace: default
     spec:
      ...
     status:
      . . .
      k8s.v1.cni.cncf.io/networks-status パラメーターは、オブジェクトの JSON 配列です。
```

**k8s.v1.cni.cncf.io/networks-status** パラメーターは、オブジェクトの JSON 配列です。 各オブジェクトは、Pod に割り当てられる追加のネットワークのステータスについて説明 します。アノテーションの値はプレーンテキストの値として保存されます。

### 14.7.3. Non-Uniform Memory Access (NUMA) で配置された SR-IOV Pod の作成

NUMA で配置された SR-IOV Pod は、**restricted** または **single-numa-node** Topology Manager ポリ シーで同じ NUMA ノードから割り当てられる SR-IOV および CPU リソースを制限することによって作 成できます。

#### 前提条件

- OpenShift CLI (oc) がインストールされている。
- CPU マネージャーのポリシーを static に設定している。CPU マネージャーの詳細は、関連情報セクションを参照してください。
Topology Manager ポリシーを **single-numa-node** に設定している。 •

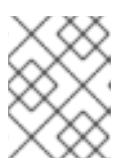

## 注記

single-numa-node が要求を満たさない場合は、Topology Manager ポリシーを restricted にするように設定できます。

## 手順

1. 以下の SR-IOV Pod 仕様を作成してから、YAML を <name>-sriov-pod.yaml ファイルに保存 します。<name> をこの Pod の名前に置き換えます。 以下の例は、SR-IOV Pod 仕様を示しています。

|   | apiVersion: v1                                             |
|---|------------------------------------------------------------|
|   | kind: Pod                                                  |
|   | metadata:                                                  |
|   | name: sample-pod                                           |
|   | annotations:                                               |
|   | k8s.v1.cni.cncf.io/networks: <name> 1</name>               |
|   | spec:                                                      |
|   | containers:                                                |
|   | - name: sample-container                                   |
|   | image: <image/> 2                                          |
|   | command: ["sleep", "infinity"]                             |
|   | resources:                                                 |
|   | limits:                                                    |
|   | memory: "1Gi" 3                                            |
|   | cpu: "2" 4                                                 |
|   | requests:                                                  |
|   | memory: "1Gi"                                              |
|   | cpu: "2"                                                   |
|   |                                                            |
|   | 1 <name> を、SR-IOV ネットワーク割り当て定義 CR の名前に置き換えます。</name>       |
| C | 2 <image/> を sample-pod イメージの名前に置き換えます。                    |
|   |                                                            |
| Ċ | 3 Guaranteed QoS を指定して SR-IOV Pod を作成するには、メモリー要求 に等しい メモ   |
|   | リー制限 を設定します。                                               |
|   | Guaranteed QoS を指定して SR-IOV Pod を作成するには cou 要求 に等しい cou 制限 |
| Y | を設定します。                                                    |
|   |                                                            |
|   |                                                            |
| 1 |                                                            |

2. 以下のコマンドを実行して SR-IOV Pod のサンプルを作成します。

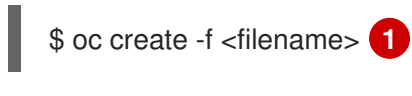

<filename> を、先の手順で作成したファイルの名前に置き換えます。

3. sample-pod が Guaranteed QoS を指定して設定されていることを確認します。

\$ oc describe pod sample-pod

4. sample-pod が排他的 CPU を指定して割り当てられていることを確認します。

\$ oc exec sample-pod -- cat /sys/fs/cgroup/cpuset/cpuset.cpus

5. **sample-pod** に割り当てられる SR-IOV デバイスと CPU が同じ NUMA ノード上にあることを 確認します。

\$ oc exec sample-pod -- cat /sys/fs/cgroup/cpuset/cpuset.cpus

## 14.7.4. 関連情報

- SR-IOV イーサネットネットワーク割り当ての設定
- SR-IOV InfiniBand ネットワーク割り当ての設定
- CPU マネージャーの使用

## 14.8. 高パフォーマンスのマルチキャストの使用

Single Root I/O Virtualization (SR-IOV) ハードウェアネットワーク上でマルチキャストを使用できます。

## 14.8.1. 高パフォーマンスのマルチキャスト

OpenShift SDN デフォルト Container Network Interface (CNI) ネットワークプロバイダーは、デフォル トネットワーク上の Pod 間のマルチキャストをサポートします。これは低帯域幅の調整またはサービ スの検出での使用に最も適しており、高帯域幅のアプリケーションには適していません。インターネッ トプロトコルテレビ (IPTV) やマルチポイントビデオ会議など、ストリーミングメディアなどのアプリ ケーションでは、Single Root I/O Virtualization (SR-IOV) ハードウェアを使用してネイティブに近いパ フォーマンスを提供できます。

マルチキャストに追加の SR-IOV インターフェイスを使用する場合:

- マルチキャストパッケージは、追加の SR-IOV インターフェイス経由で Pod によって送受信される必要があります。
- SR-IOV インターフェイスに接続する物理ネットワークは、OpenShift Container Platform で制 御されないマルチキャストルーティングとトポロジーを判別します。

#### 14.8.2. マルチキャストでの SR-IOV インターフェイスの設定

以下の手順では、サンプルのマルチキャスト用の SR-IOV インターフェイスを作成します。

#### 前提条件

- OpenShift CLI (oc) がインストールされている。
- cluster-admin ロールを持つユーザーとしてクラスターにログインする必要があります。

## 手順

1. SriovNetworkNodePolicy オブジェクトを作成します。

apiVersion: sriovnetwork.openshift.io/v1 kind: SriovNetworkNodePolicy metadata: name: policy-example namespace: openshift-sriov-network-operator spec: resourceName: example nodeSelector: feature.node.kubernetes.io/network-sriov.capable: "true" numVfs: 4 nicSelector: vendor: "8086" pfNames: ['ens803f0'] rootDevices: ['0000:86:00.0']

## 2. SriovNetwork オブジェクトを作成します。

```
apiVersion: sriovnetwork.openshift.io/v1
kind: SriovNetwork
metadata:
 name: net-example
 namespace: openshift-sriov-network-operator
spec:
 networkNamespace: default
 ipam: | 🚹
  {
   "type": "host-local", 2
   "subnet": "10.56.217.0/24",
   "rangeStart": "10.56.217.171",
   "rangeEnd": "10.56.217.181",
   "routes": [
    {"dst": "224.0.0.0/5"},
    {"dst": "232.0.0.0/5"}
   ],
   "gateway": "10.56.217.1"
  }
 resourceName: example
```

- 12DHCP を IPAM として設定する選択をした場合は、DHCP サーバー経由でデフォルトルート (224.0.0.0/5 および 232.0.0.0/5) をプロビジョニングするようにしてください。これにより、デフォルトのネットワークプロバイダーによって設定された静的なマルチキャストルートが上書きされます。
- 3. マルチキャストアプリケーションで Pod を作成します。

apiVersion: v1 kind: Pod metadata: name: testpmd namespace: default annotations: k8s.v1.cni.cncf.io/networks: nic1 spec: containers:  name: example image: rhel7:latest securityContext: capabilities: add: ["NET\_ADMIN"]
 command: [ "sleep", "infinity"]

NET\_ADMIN 機能は、アプリケーションがマルチキャスト IP アドレスを SR-IOV イン ターフェイスに割り当てる必要がある場合にのみ必要です。それ以外の場合は省略できま す。

# 14.9. DPDK および RDMA の使用

コンテナー化された Data Plane Development Kit (DPDK) アプリケーションは OpenShift Container Platform でサポートされています。Single Root I/O Virtualization (SR-IOV) ネットワークハードウェア は、Data Plane Development Kit (DPDK) および Remote Direct Memory Access (RDMA) で利用できま す。

対応しているデバイスの詳細は、Supported devices を参照してください。

## 14.9.1. NIC を使用した DPDK モードでの Virtual Function の使用

## 前提条件

- OpenShift CLI (oc) がインストールされている。
- SR-IOV Network Operator をインストールします。
- cluster-admin 権限を持つユーザーとしてログインしている。

## 手順

1. 以下の SriovNetworkNodePolicy オブジェクトを作成してから、YAML を intel-dpdk-node-policy.yaml ファイルに保存します。

```
apiVersion: sriovnetwork.openshift.io/v1
kind: SriovNetworkNodePolicy
metadata:
 name: intel-dpdk-node-policy
 namespace: openshift-sriov-network-operator
spec:
 resourceName: intelnics
 nodeSelector:
  feature.node.kubernetes.io/network-sriov.capable: "true"
 priority: <priority>
 numVfs: <num>
 nicSelector:
  vendor: "8086"
  deviceID: "158b"
  pfNames: ["<pf_name>", ...]
  rootDevices: ["<pci_bus_id>", "..."]
 deviceType: vfio-pci
```

Virtual Function (VF) のドライバータイプを vfio-pci に指定します。

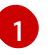

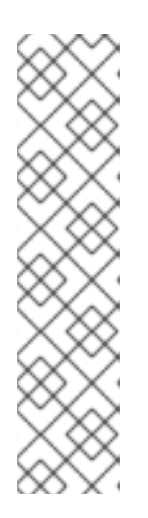

## 注記

SriovNetworkNodePolicy の各オプションに関する詳細は、Configuring SR-IOV network devices セクションを参照してください。

SriovNetworkNodePolicy オブジェクトで指定された設定を適用する際に、SR-IOV Operator はノードをドレイン (解放) する可能性があり、場合によっては ノードの再起動を行う場合があります。設定の変更が適用されるまでに数分の時 間がかかる場合があります。エビクトされたワークロードを処理するために、ク ラスター内に利用可能なノードが十分にあることを前もって確認します。

設定の更新が適用された後に、**openshift-sriov-network-operator** namespace のすべての Pod が **Running** ステータスに変更されます。

2. 以下のコマンドを実行して SriovNetworkNodePolicy オブジェクトを作成します。

\$ oc create -f intel-dpdk-node-policy.yaml

3. 以下の **SriovNetwork** オブジェクトを作成してから、YAML を **intel-dpdk-network.yaml** ファ イルに保存します。

apiVersion: sriovnetwork.openshift.io/v1
kind: SriovNetwork
metadata:
 name: intel-dpdk-network
 namespace: openshift-sriov-network-operator
spec:
 networkNamespace: <target\_namespace>
 ipam: |# ... 1
vlan: <vlan>
resourceName: intelnics

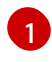

IPAM CNI プラグインの設定オブジェクトを YAML ブロックスケーラーとして指定しま す。プラグインは、割り当て定義についての IP アドレスの割り当てを管理します。

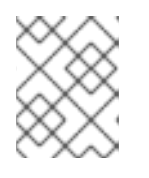

## 注記

**SriovNetwork**の各オプションに関する詳細は、SR-IOVの追加ネットワークの 設定セクションを参照してください。

オプションのライブラリー app-netutil は、コンテナーの親 Pod に関するネットワーク情報を 収集するための複数の API メソッドを提供します。

4. 以下のコマンドを実行して、SriovNetwork オブジェクトを作成します。

\$ oc create -f intel-dpdk-network.yaml

5. 以下の Pod 仕様を作成してから、YAML を intel-dpdk-pod.yaml ファイルに保存します。

apiVersion: v1 kind: Pod metadata: name: dpdk-app namespace: <target\_namespace> 1 annotations: k8s.v1.cni.cncf.io/networks: intel-dpdk-network spec: containers: - name: testpmd image: <DPDK\_image> (2) securityContext: runAsUser: 0 capabilities: add: ["IPC LOCK", "SYS RESOURCE", "NET RAW"] 3 volumeMounts: - mountPath: /dev/hugepages 4 name: hugepage resources: limits: openshift.io/intelnics: "1" 5 memory: "1Gi" cpu: "4" 6 hugepages-1Gi: "4Gi" 7 requests: openshift.io/intelnics: "1" memory: "1Gi" cpu: "4" hugepages-1Gi: "4Gi" command: ["sleep", "infinity"] volumes: - name: hugepage emptyDir: medium: HugePages

**SriovNetwork** オブジェクトの **intel-dpdk-network** が作成される同じ **target\_namespace** を指定します。Pod を異なる namespace に作成する場合、**target\_namespace** を **Pod** 仕様および **SriovNetowrk** オブジェクトの両方で変更します。

アプリケーションとアプリケーションが使用する DPDK ライブラリーが含まれる DPDK イ メージを指定します。

3

4

hugepageの割り当て、システムリソースの割り当て、およびネットワークインターフェ イスアクセス用のコンテナー内のアプリケーションに必要な追加機能を指定します。

hugepage ボリュームを、/**dev/hugepages** の下にある DPDK Pod にマウントします。 hugepage ボリュームは、メディアが **Hugepages** に指定されている emptyDir ボリューム タイプでサポートされます。

5 オプション: DPDK Pod に割り当てられる DPDK デバイスの数を指定します。このリソー ス要求および制限は、明示的に指定されていない場合、SR-IOV ネットワークリソースイ ンジェクターによって自動的に追加されます。SR-IOV ネットワークリソースインジェク ターは、SR-IOV Operator によって管理される受付コントローラーコンポーネントです。 これはデフォルトで有効にされており、デフォルト SriovOperatorConfig CR で enableInjector オプションを false に設定して無効にすることができます。

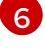

CPU の数を指定します。DPDK Pod には通常、kubelet から排他的 CPU を割り当てる必要があります。これは、CPU マネージャーポリシーを **static** に設定し、**Guaranteed** QoS を持つ Pod を作成して実行されます。

hugepage サイズ hugepages-1Gi または hugepages-2Mi を指定し、DPDK Pod に割り 当てられる hugepage の量を指定します。2Mi および 1Gi hugepage を別々に設定しま す。1Gi hugepage を設定するには、カーネル引数をノードに追加する必要があります。 たとえば、カーネル引数 default\_hugepagesz=1GB、hugepagesz=1G および hugepages=16 を追加すると、16\*1Gi hugepage がシステムの起動時に割り当てられま す。

6. 以下のコマンドを実行して DPDK Pod を作成します。

\$ oc create -f intel-dpdk-pod.yaml

## 14.9.2. Mellanox NIC を使用した DPDK モードでの Virtual Function の使用

## 前提条件

- OpenShift CLI (**oc**) がインストールされている。
- SR-IOV Network Operator をインストールします。
- cluster-admin 権限を持つユーザーとしてログインしている。

#### 手順

1. 以下の SriovNetworkNodePolicy オブジェクトを作成してから、YAML を mlx-dpdk-nodepolicy.yaml ファイルに保存します。

| apiVersion: sriovnetwork.openshift.io/v1                 |
|----------------------------------------------------------|
| kind: SriovNetworkNodePolicy                             |
| metadata:                                                |
| name: mlx-dpdk-node-policy                               |
| namespace: openshift-sriov-network-operator              |
| spec:                                                    |
| resourceName: mlxnics                                    |
| nodeSelector:                                            |
| feature.node.kubernetes.io/network-sriov.capable: "true" |
| priority: <priority></priority>                          |
| numVfs: <num></num>                                      |
| nicSelector:                                             |
| vendor: "15b3"                                           |
| deviceID: "1015" 1                                       |
| pfNames: [" <pf_name>",]</pf_name>                       |
| rootDevices: [" <pci_bus_id>", ""]</pci_bus_id>          |
| deviceType: netdevice 2                                  |
| isRdma: true 3                                           |

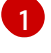

SR-IOV ネットワークデバイスのデバイス 16 進コードを指定します。Mellanox カードに 許可される値は **1015、1017** です。

Virtual Function (VF) のドライバータイプをnetdevice に指定します。Mellanox SR-IOV

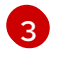

RDMA モードを有効にします。これは、DPDK モードで機能するために Mellanox カード で必要とされます。

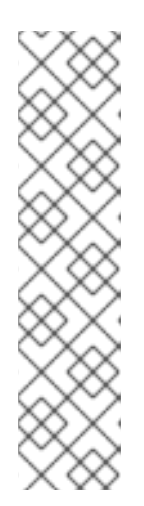

注記

SriovNetworkNodePolicy の各オプションに関する詳細は、Configuring SR-IOV network devices セクションを参照してください。

SriovNetworkNodePolicy オブジェクトで指定された設定を適用する際に、SR-IOV Operator はノードをドレイン (解放) する可能性があり、場合によっては ノードの再起動を行う場合があります。設定の変更が適用されるまでに数分の時 間がかかる場合があります。エビクトされたワークロードを処理するために、ク ラスター内に利用可能なノードが十分にあることを前もって確認します。

設定の更新が適用された後に、**openshift-sriov-network-operator** namespace のすべての Pod が **Running** ステータスに変更されます。

2. 以下のコマンドを実行して SriovNetworkNodePolicy オブジェクトを作成します。

\$ oc create -f mlx-dpdk-node-policy.yaml

3. 以下の **SriovNetwork** オブジェクトを作成してから、YAML を **mlx-dpdk-network.yaml** ファ イルに保存します。

apiVersion: sriovnetwork.openshift.io/v1
kind: SriovNetwork
metadata:
 name: mlx-dpdk-network
 namespace: openshift-sriov-network-operator
spec:
 networkNamespace: <target\_namespace>
 ipam: |- 1
# ...
vlan: <vlan>
 resourceName: mlxnics

1

IPAM CNI プラグインの設定オブジェクトを YAML ブロックスケーラーとして指定しま す。プラグインは、割り当て定義についての IP アドレスの割り当てを管理します。

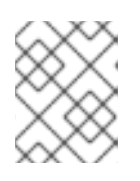

#### 注記

**SriovNetwork**の各オプションに関する詳細は、SR-IOVの追加ネットワークの 設定セクションを参照してください。

オプションのライブラリー app-netutil は、コンテナーの親 Pod に関するネットワーク情報を 収集するための複数の API メソッドを提供します。

4. 以下のコマンドを実行して SriovNetworkNodePolicy オブジェクトを作成します。

\$ oc create -f mlx-dpdk-network.yaml

5. 以下の Pod 仕様を作成してから、YAML を mlx-dpdk-pod.yaml ファイルに保存します。

apiVersion: v1 kind: Pod metadata: name: dpdk-app namespace: <target namespace> 1 annotations: k8s.v1.cni.cncf.io/networks: mlx-dpdk-network spec: containers: - name: testpmd image: <DPDK\_image> (2) securityContext: runAsUser: 0 capabilities: add: ["IPC\_LOCK","SYS\_RESOURCE","NET\_RAW"] 3 volumeMounts: - mountPath: /dev/hugepages 4 name: hugepage resources: limits: openshift.io/mlxnics: "1" 5 memory: "1Gi" cpu: "4" 6 hugepages-1Gi: "4Gi" 7 requests: openshift.io/mlxnics: "1" memory: "1Gi" cpu: "4" hugepages-1Gi: "4Gi" command: ["sleep", "infinity"] volumes: - name: hugepage emptyDir: medium: HugePages

SriovNetwork オブジェクトの mlx-dpdk-network が作成される同じ target\_namespace を指定します。Pod を異なる namespace に作成する場合、target\_namespace を Pod 仕様および SriovNetowrk オブジェクトの両方で変更します。

アプリケーションとアプリケーションが使用する DPDK ライブラリーが含まれる DPDK イ メージを指定します。

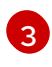

2

hugepageの割り当て、システムリソースの割り当て、およびネットワークインターフェ イスアクセス用のコンテナー内のアプリケーションに必要な追加機能を指定します。

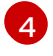

hugepage ボリュームを、/**dev/hugepages** の下にある DPDK Pod にマウントします。 hugepage ボリュームは、メディアが **Hugepages** に指定されている emptyDir ボリューム タイプでサポートされます。

5 オプション: DPDK Pod に割り当てられる DPDK デバイスの数を指定します。このリソー ス要求および制限は、明示的に指定されていない場合、SR-IOV ネットワークリソースイ ンジェクターによって自動的に追加されます。SR-IOV ネットワークリソースインジェク ターは、SR-IOV Operator によって管理される受付コントローラーコンポーネントです。 これはデフォルトで有効にされており、デフォルト SriovOperatorConfig CR で enableInjector オプションを false に設定して無効にすることができます。 6

6

CPU の数を指定します。DPDK Pod には通常、kubelet から排他的 CPU を割り当てる必要があります。これは、CPU マネージャーポリシーを static に設定し、Guaranteed QoS

hugepage サイズ **hugepages-1Gi** または **hugepages-2Mi** を指定し、DPDK Pod に割り 当てられる hugepage の量を指定します。2Mi および 1Gi hugepage を別々に設定しま す。1Gi hugepage を設定するには、カーネル引数をノードに追加する必要があります。

6. 以下のコマンドを実行して DPDK Pod を作成します。

\$ oc create -f mlx-dpdk-pod.yaml

## 14.9.3. Mellanox NIC を使用した RDMA モードでの Virtual Function の使用

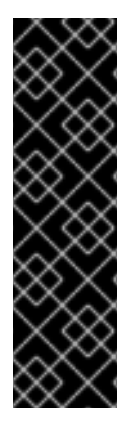

## 重要

RoCE (RDMA over Converged Ethernet) はテクノロジープレビュー機能としてのみご利 用いただけます。テクノロジープレビュー機能は、Red Hat 製品のサービスレベルアグ リーメント (SLA) の対象外であり、機能的に完全ではないことがあります。Red Hat は 実稼働環境でこれらを使用することを推奨していません。テクノロジープレビューの機 能は、最新の製品機能をいち早く提供して、開発段階で機能のテストを行いフィード バックを提供していただくことを目的としています。

Red Hat のテクノロジープレビュー機能のサポート範囲に関する詳細は、テクノロジー プレビュー機能のサポート範囲 を参照してください。

RoCE (RDMA over Converged Ethernet) は、OpenShift Container Platform で RDMA を使用する場合 に唯一サポートされているモードです。

#### 前提条件

- OpenShift CLI (**oc**) がインストールされている。
- SR-IOV Network Operator をインストールします。
- cluster-admin 権限を持つユーザーとしてログインしている。

#### 手順

1. 以下の SriovNetworkNodePolicy オブジェクトを作成してから、YAML を mlx-rdma-nodepolicy.yaml ファイルに保存します。

```
apiVersion: sriovnetwork.openshift.io/v1
kind: SriovNetworkNodePolicy
metadata:
name: mlx-rdma-node-policy
namespace: openshift-sriov-network-operator
spec:
resourceName: mlxnics
nodeSelector:
feature.node.kubernetes.io/network-sriov.capable: "true"
priority: <priority>
numVfs: <num>
nicSelector:
```

vendor: "15b3" deviceID: "1015" 1 pfNames: ["<pf\_name>", ...] rootDevices: ["<pci\_bus\_id>", "..."] deviceType: netdevice 2 isRdma: true 3

SR-IOV ネットワークデバイスのデバイス 16 進コードを指定します。Mellanox カードに 許可される値は **1015、1017**です。

Virtual Function (VF)のドライバータイプをnetdevice に指定します。

RDMA モードを有効にします。

注記

SriovNetworkNodePolicy の各オプションに関する詳細は、Configuring SR-IOV network devices セクションを参照してください。

SriovNetworkNodePolicy オブジェクトで指定された設定を適用する際に、SR-IOV Operator はノードをドレイン (解放) する可能性があり、場合によっては ノードの再起動を行う場合があります。設定の変更が適用されるまでに数分の時 間がかかる場合があります。エビクトされたワークロードを処理するために、ク ラスター内に利用可能なノードが十分にあることを前もって確認します。

設定の更新が適用された後に、**openshift-sriov-network-operator** namespace のすべての Pod が **Running** ステータスに変更されます。

2. 以下のコマンドを実行して SriovNetworkNodePolicy オブジェクトを作成します。

\$ oc create -f mlx-rdma-node-policy.yaml

3. 以下の **SriovNetwork** オブジェクトを作成してから、YAML を **mlx-rdma-network.yaml** ファ イルに保存します。

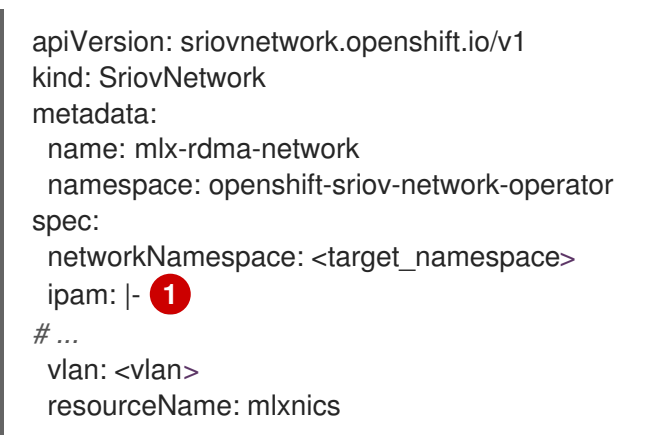

IPAM CNI プラグインの設定オブジェクトを YAML ブロックスケーラーとして指定しま す。プラグインは、割り当て定義についての IP アドレスの割り当てを管理します。

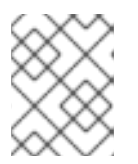

注記

SriovNetwork の各オプションに関する詳細は、SR-IOV の追加ネットワークの 設定セクションを参照してください。

オプションのライブラリー app-netutil は、コンテナーの親 Pod に関するネットワーク情報を 収集するための複数の API メソッドを提供します。

4. 以下のコマンドを実行して SriovNetworkNodePolicy オブジェクトを作成します。

\$ oc create -f mlx-rdma-network.yaml

5. 以下の Pod 仕様を作成してから、YAML を mlx-rdma-pod.yaml ファイルに保存します。

apiVersion: v1 kind: Pod metadata: name: rdma-app namespace: <target namespace> 1 annotations: k8s.v1.cni.cncf.io/networks: mlx-rdma-network spec: containers: - name: testpmd image: <RDMA image> 2 securityContext: runAsUser: 0 capabilities: add: ["IPC\_LOCK","SYS\_RESOURCE","NET\_RAW"] 3 volumeMounts: - mountPath: /dev/hugepages 4 name: hugepage resources: limits: memory: "1Gi" cpu: "4" 5 hugepages-1Gi: "4Gi" 6 requests: memory: "1Gi" cpu: "4" hugepages-1Gi: "4Gi" command: ["sleep", "infinity"] volumes: - name: hugepage emptyDir: medium: HugePages

**SriovNetwork** オブジェクトの **mlx-rdma-network** が作成される同じ **target\_namespace** を指定します。Pod を異なる namespace に作成する場合、**target\_namespace** を **Pod** 仕様および **SriovNetowrk** オブジェクトの両方で変更します。

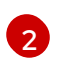

アプリケーションとアプリケーションが使用する RDMA ライブラリーが含まれる RDMA イメージを指定します。

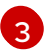

hugepageの割り当て、システムリソースの割り当て、およびネットワークインターフェ イスアクセス用のコンテナー内のアプリケーションに必要な追加機能を指定します。

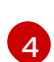

hugepage ボリュームを、/**dev/hugepages** の下にある RDMA Pod にマウントします。 hugepage ボリュームは、メディアが **Hugepages** に指定されている emptyDir ボリューム タイプでサポートされます。

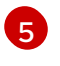

CPU の数を指定します。RDMA Pod には通常、kubelet から排他的 CPU を割り当てる必要があります。これは、CPU マネージャーポリシーを **static** に設定し、**Guaranteed** QoS を持つ Pod を作成して実行されます。

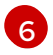

hugepage サイズ **hugepages-1Gi** または **hugepages-2Mi** を指定し、RDMA Pod に割り 当てられる hugepage の量を指定します。**2Mi** および **1Gi** hugepage を別々に設定しま す。**1Gi** hugepage を設定するには、カーネル引数をノードに追加する必要があります。

6. 以下のコマンドを実行して RDMA Pod を作成します。

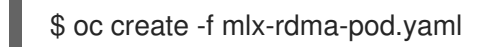

## 14.9.4. 関連情報

- SR-IOV イーサネットネットワーク割り当ての設定
- app-netutil ライブラリーは、コンテナーの親 Pod に関するネットワーク情報を収集するための 複数の API メソッドを提供します。

## 14.10. SR-IOV NETWORK OPERATOR のインストール

SR-IOV Network Operator をアンインストールするには、実行中の SR-IOV ワークロードをすべて削除 し、Operator をアンインストールして、Operator が使用した Webhook を削除する必要があります。

14.10.1. SR-IOV Network Operator のインストール

クラスター管理者は、SR-IOV Network Operator をアンインストールできます。

#### 前提条件

- cluster-admin パーミッションを持つアカウントを使用して OpenShift Container Platform ク ラスターにアクセスできる。
- SR-IOV Network Operator がインストールされている。

#### 手順

1. すべての SR-IOV カスタムリソース (CR) を削除します。

\$ oc delete sriovnetwork -n openshift-sriov-network-operator --all

\$ oc delete sriovnetworknodepolicy -n openshift-sriov-network-operator --all

\$ oc delete sriovibnetwork -n openshift-sriov-network-operator --all

- 2. クラスターからの Operator の削除セクションに記載された手順に従い、クラスターから SR-IOV Network Operator を削除します。
- 3. SR-IOV Network Operator のアンインストール後にクラスターに残っている SR-IOV カスタム リソース定義を削除します。
  - \$ oc delete crd sriovibnetworks.sriovnetwork.openshift.io
  - \$ oc delete crd sriovnetworknodepolicies.sriovnetwork.openshift.io
  - \$ oc delete crd sriovnetworknodestates.sriovnetwork.openshift.io
  - \$ oc delete crd sriovnetworkpoolconfigs.sriovnetwork.openshift.io
  - \$ oc delete crd sriovnetworks.sriovnetwork.openshift.io
  - \$ oc delete crd sriovoperatorconfigs.sriovnetwork.openshift.io
- 4. SR-IOV Webhook を削除します。
  - \$ oc delete mutatingwebhookconfigurations network-resources-injector-config
  - \$ oc delete MutatingWebhookConfiguration sriov-operator-webhook-config
  - \$ oc delete ValidatingWebhookConfiguration sriov-operator-webhook-config
- 5. SR-IOV Network Operator の namespace を削除します。

\$ oc delete namespace openshift-sriov-network-operator

## 関連情報

クラスターからの Operator の削除

# 第15章 OPENSHIFT SDN デフォルト CNI ネットワークプロバイ ダー

# 15.1. OPENSHIFT SDN デフォルト CNI ネットワークプロバイダーについて

OpenShift Container Platform は、Software Defined Networking (SDN) アプローチを使用して、クラ スターのネットワークを統合し、OpenShift Container Platform クラスターの Pod 間の通信を可能にし ます。OpenShift SDN により、このような Pod ネットワークが確立され、メンテナンスされます。 OpenShift SDN は Open vSwitch (OVS) を使用してオーバーレイネットワークを設定します。

## 15.1.1. OpenShift SDN ネットワーク分離モード

OpenShift SDN では以下のように、Pod ネットワークを設定するための SDN モードを 3 つ提供します。

- ネットワークポリシーモードは、プロジェクト管理者が NetworkPolicy オブジェクトを使用して独自の分離ポリシーを設定することを可能にします。ネットワークポリシーは、OpenShift Container Platform 4.9 のデフォルトモードです。
- マルチテナント モードは、Pod およびサービスのプロジェクトレベルの分離を可能にします。
   異なるプロジェクトの Pod は、別のプロジェクトの Pod およびサービスとパケットの送受信をすることができなくなります。プロジェクトの分離を無効にし、クラスター全体のすべての Pod およびサービスにネットワークトラフィックを送信したり、それらの Pod およびサービス からネットワークトラフィックを受信したりすることができます。
- サブネット モードは、すべての Pod が他のすべての Pod およびサービスと通信できる Pod ネットワークを提供します。ネットワークポリシーモードは、サブネットモードと同じ機能を 提供します。

## 15.1.2. サポートされるデフォルトの CNI ネットワークプロバイダー機能マトリクス

OpenShift Container Platform は、OpenShift SDN と OVN-Kubernetes の 2 つのサポート対象のオプ ションをデフォルトの Container Network Interface (CNI) ネットワークプロバイダーに提供します。以 下の表は、両方のネットワークプロバイダーの現在の機能サポートをまとめたものです。

| 機能                             | OpenShift SDN           | OVN-Kubernetes |
|--------------------------------|-------------------------|----------------|
| Egress IP                      | サポート対象                  | サポート対象         |
| Egress ファイアウォール <sup>[1]</sup> | サポート対象                  | サポート対象         |
| Egress ルーター                    | サポート対象                  | サポート対象 [2]     |
| IPsec 暗号化                      | サポート対象外                 | サポート対象         |
| IPv6                           | サポート対象外                 | サポート対象 [3]     |
| Kubernetes ネットワークポリシー          | 一部サポート対象 <sup>[4]</sup> | サポート対象         |

## 表15.1 デフォルトの CNI ネットワークプロバイダー機能の比較

| 機能                      | OpenShift SDN | OVN-Kubernetes |
|-------------------------|---------------|----------------|
| Kubernetes ネットワークポリシーログ | サポート対象外       | サポート対象         |
| マルチキャスト                 | サポート対象        | サポート対象         |

- 1. egress ファイアウォールは、OpenShift SDN では egress ネットワークポリシーとしても知ら れています。これはネットワークポリシーの egress とは異なります。
- 2. OVN-Kubernetes の egress ルーターはリダイレクトモードのみをサポートします。
- 3. IPv6 はベアメタルクラスターでのみサポートされます。
- 4. OpenShift SDN のネットワークポリシーは、egress ルールおよび一部の **ipBlock** ルールをサ ポートしません。

# 15.2. プロジェクトの EGRESS IP の設定

クラスター管理者は、OpenShift SDN デフォルト Container Network Interface (CNI) ネットワークプロ バイダーが1つ以上の egress IP アドレスをプロジェクトに割り当てるように設定できます。

15.2.1. プロジェクトの egress トラフィックについての egress IP アドレスの割り当て

プロジェクトの egress IP アドレスを設定することにより、指定されたプロジェクトからのすべての外 部送信接続が同じ固定ソース IP アドレスを共有します。外部リソースは、egress IP アドレスに基づい て特定のプロジェクトからのトラフィックを認識できます。プロジェクトに割り当てられる egress IP アドレスは、トラフィックを特定の宛先に送信するために使用される egress ルーターとは異なりま す。

egress IP アドレスは、ノードのプライマリーネットワークインターフェイスの追加 IP アドレスとして 実装され、ノードのプライマリー IP アドレスと同じサブネットにある必要があります。

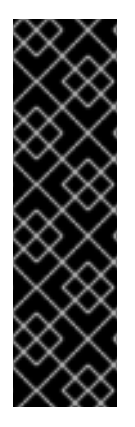

## 重要

egress IP アドレスは、**ifcfg-eth0** などのように Linux ネットワーク設定ファイルで設定 することはできません。

Amazon Web Services (AWS)、Google Cloud Platform (GCP)、および Azure の Egress IP は、OpenShift Container Platform バージョン 4.10 以降でのみサポートされます。

ー部のクラウドまたは仮想マシンソリューションを使用する場合に、プライマリーネットワークインターフェイスで追加の IP アドレスを許可するには追加の設定が必要になる場合があります。

egress IP アドレスは、**NetNamespace** オブジェクトの **egressIPs** パラメーターを設定して namespace に割り当てることができます。egress IP がプロジェクトに関連付けられた後に、 OpenShift SDN は 2 つの方法で Egress IP をホストに割り当てることを可能にします。

- 自動的に割り当てる方法では、egress IP アドレス範囲はノードに割り当てられます。
- 手動で割り当てる方法では、1つ以上の egress IP アドレスの一覧がノードに割り当てられます。

egress IP アドレスを要求する namespace は、それらの egress IP アドレスをホストできるノードに一致し、egress IP アドレスはそれらのノードに割り当てられます。**egressIPs** パラメーターが **NetNamespace** オブジェクトに設定されるものの、ノードがその egress IP アドレスをホストしない場合、namespace からの egress トラフィックはドロップされます。

ノードの高可用性は自動的に実行されます。egress IP アドレスをホストするノードが到達不可能であり、egress IP アドレスをホストできるノードがある場合、egress IP アドレスは新規ノードに移行します。到達不可能なノードが再びオンラインに戻ると、ノード間で egress IP アドレスのバランスを図るために egress IP アドレスは自動的に移行します。

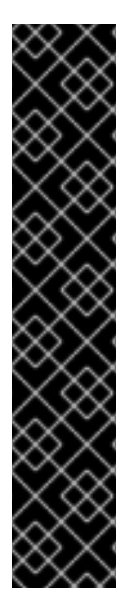

## 重要

OpenShift SDN クラスターネットワークプロバイダーで egress IP アドレスを使用する 場合、以下の制限が適用されます。

- 手動で割り当てられた egress IP アドレスと、自動的に割り当てられた egress IP アドレスは同じノードで使用することができません。
- IP アドレス範囲から egress IP アドレスを手動で割り当てる場合、その範囲を自動の IP 割り当てで利用可能にすることはできません。
- OpenShift SDN egress IP アドレス実装を使用して、複数の namespace で egress IP アドレスを共有することはできません。複数の namespace 間で IP ア ドレスを共有する必要がある場合は、OVN-Kubernetes クラスターネットワーク プロバイダーの egress IP アドレスの実装により、複数の namespace で IP アド レスを共有できます。

## 注記

OpenShift SDN をマルチテナントモードで使用する場合、それらに関連付けられたプロ ジェクトによって別の namespace に参加している namespace と共に egress IP アドレ スを使用することはできません。たとえば、project1 および project2 に oc adm podnetwork join-projects --to=project1 project2 コマンドを実行して参加している場合、 どちらもプロジェクトも egress IP アドレスを使用できません。詳細は、BZ#1645577 を 参照してください。

## 15.2.1.1. 自動的に割り当てられた egress IP アドレスを使用する場合の考慮事項

egress IP アドレスの自動割り当て方法を使用する場合、以下の考慮事項が適用されます。

 各ノードの HostSubnet リソースの egressCIDRs パラメーターを設定して、ノードでホスト できる egress IP アドレスの範囲を指定します。OpenShift Container Platform は、指定する IP アドレス範囲に基づいて HostSubnet リソースの egressIPs パラメーターを設定します。

namespace の egress IP アドレスをホストするノードに到達できない場合、OpenShift Container Platform は互換性のある egress IP アドレス範囲を持つ別のノードに egress IP アドレスを再割り当て します。自動割り当て方法は、追加の IP アドレスをノードに関連付ける柔軟性のある環境にインス トールされたクラスターに最も適しています。

#### 15.2.1.2. 手動で割り当てられた egress IP アドレスを使用する場合の考慮事項

このアプローチは、パブリッククラウド環境など、追加の IP アドレスをノードに関連付ける際に制限 がある可能性があるクラスターに使用されます。

egress IP アドレスに手動割り当て方法を使用する場合、以下の考慮事項が適用されます。

- 各ノードの HostSubnet リソースの egressIPs パラメーターを設定して、ノードでホストできる IP アドレスを指定します。
- namespace ごとに複数の egress IP アドレスがサポートされます。

namespace に複数の egress IP アドレスがあり、それらのアドレスが複数のノードでホストされる場合、以下の追加の考慮事項が適用されます。

- Pod が egress IP アドレスをホストするノード上にある場合、その Pod はノード上の egress IP アドレスを常に使用します。
- Pod が egress IP アドレスをホストするノードにない場合、その Pod はランダムで egress IP アドレスを使用します。

15.2.2. namespace の自動的に割り当てられた egress IP アドレスの有効化

OpenShift Container Platform では、1つ以上のノードで特定の namespace の egress IP アドレスの自 動的な割り当てを有効にできます。

## 前提条件

- cluster-admin ロールを持つユーザーとしてクラスターにアクセスできる。
- OpenShift CLI (oc) がインストールされている。

## 手順

1. 以下の JSON を使用して、NetNamespace オブジェクトを egress IP アドレスで更新します。

```
$ oc patch netnamespace <project_name> --type=merge -p \
'{
    "egressIPs": [
    "<ip_address>"
  ]
}'
```

ここでは、以下のようになります。

#### <project\_name>

プロジェクトの名前を指定します。

#### <ip\_address>

egressIPs 配列の1つ以上の egress IP アドレスを指定します。

たとえば、**project1** を IP アドレスの 192.168.1.100 に、 **project2** を IP アドレスの 192.168.1.101 に割り当てるには、以下を実行します。

```
$ oc patch netnamespace project1 --type=merge -p \
'{"egressIPs": ["192.168.1.100"]}'
$ oc patch netnamespace project2 --type=merge -p \
'{"egressIPs": ["192.168.1.101"]}'
```

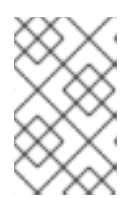

注記

OpenShift SDN は **NetNamespace** オブジェクトを管理するため、既存の **NetNamespace** オブジェクトを変更することによってのみ変更を加えることが できます。新規 **NetNamespace** オブジェクトは作成しません。

 以下の JSON を使用して、各ホストの egressCIDRs パラメーターを設定して egress IP アドレ スをホストできるノードを示します。

```
$ oc patch hostsubnet <node_name> --type=merge -p \
    '{
        "egressCIDRs": [
        "<ip_address_range>", "<ip_address_range>"
     ]
     }'
```

ここでは、以下のようになります。

## <node\_name>

ノード名を指定します。

## <ip\_address\_range>

CIDR 形式の IP アドレス範囲を指定します。egressCIDRs 配列に複数のアドレス範囲を指定できます。

たとえば、**node1** および **node2** を、192.168.1.0 から 192.168.1.255 の範囲で egress IP アドレス をホストするように設定するには、以下を実行します。

\$ oc patch hostsubnet node1 --type=merge -p \
'{"egressCIDRs": ["192.168.1.0/24"]}'
\$ oc patch hostsubnet node2 --type=merge -p \
'{"egressCIDRs": ["192.168.1.0/24"]}'

OpenShift Container Platform はバランスを取りながら特定の egress IP アドレスを利用可能な ノードに自動的に割り当てます。この場合、egress IP アドレス 192.168.1.100 を **node1** に、 egress IP アドレス 192.168.1.101 を **node2** に割り当て、その逆も行います。

## 15.2.3. namespace の手動で割り当てられた egress IP アドレスの設定

OpenShift Container Platform で、1つ以上の egress IP アドレスを namespace に関連付けることがで きます。

## 前提条件

- cluster-admin ロールを持つユーザーとしてクラスターにアクセスできる。
- OpenShift CLI (oc) がインストールされている。

## 手順

 以下の JSON オブジェクトを必要な IP アドレスで指定して、NetNamespace オブジェクトを 更新します。

\$ oc patch netnamespace <project\_name> --type=merge -p \

```
'{
"egressIPs": [
"<ip_address>"
]
}'
```

ここでは、以下のようになります。

## <project\_name>

プロジェクトの名前を指定します。

## <ip\_address>

egressIPs 配列の1つ以上の egress IP アドレスを指定します。

たとえば、project1 プロジェクトを IP アドレス 192.168.1.100 および 192.168.1.101 に割り当 てるには、以下を実行します。

\$ oc patch netnamespace project1 --type=merge \ -p '{"egressIPs": ["192.168.1.100","192.168.1.101"]}'

高可用性を提供するには、**egressIPs** の値を異なるノードの2つ以上の IP アドレスに設定しま す。複数の egress IP アドレスが設定されている場合、Pod はすべての egress IP アドレスをほ ぼ均等に使用します。

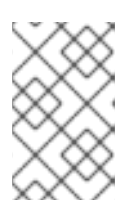

## 注記

OpenShift SDN は **NetNamespace** オブジェクトを管理するため、既存の **NetNamespace** オブジェクトを変更することによってのみ変更を加えることが できます。新規 **NetNamespace** オブジェクトは作成しません。

 egress IP をノードホストに手動で割り当てます。egressIPs パラメーターを、ノードホストの HostSubnet オブジェクトに設定します。以下の JSON を使用して、そのノードホストに割り 当てる必要のある任意の数の IP アドレスを含めることができます。

```
$ oc patch hostsubnet <node_name> --type=merge -p \
    '{
        "egressIPs": [
            "<ip_address>",
            "<ip_address>"
        ]
    }'
```

ここでは、以下のようになります。

#### <node\_name>

ノード名を指定します。

## <ip\_address>

IP アドレスを指定します。egressIPs 配列に複数の IP アドレスを指定できます。

たとえば、**node1** に Egress IP **192.168.1.100**、 **192.168.1.101**、および **192.168.1.102** が設定 されるように指定するには、以下を実行します。

\$ oc patch hostsubnet node1 --type=merge -p \ '{"egressIPs": ["192.168.1.100", "192.168.1.101", "192.168.1.102"]}'

直前の例では、**project1**のすべての egress トラフィックは、指定された egress IP をホストするノードにルーティングされてから、その IP アドレスに Network Address Translation (NAT)を使用して接続されます。

## 15.3. プロジェクトの EGRESS ファイアウォールの設定

クラスター管理者は、OpenShift Container Platform クラスター外に出るプロジェクトのプロジェクに ついて、egress トラフィックを制限する egress ファイアウォールを作成できます。

15.3.1. egress ファイアウォールのプロジェクトでの機能

クラスター管理者は、 egress ファイアウォール を使用して、一部またはすべての Pod がクラスター内 からアクセスできる外部ホストを制限できます。egress ファイアウォールポリシーは以下のシナリオを サポートします。

- Podの接続を内部ホストに制限し、パブリックインターネットへの接続を開始できないようにする。
- Pod の接続をパブリックインターネットに制限し、OpenShift Container Platform クラスター 外にある内部ホストへの接続を開始できないようにする。
- Pod は OpenShift Container Platform クラスター外の指定された内部サブネットまたはホスト にアクセスできません。
- Pod は特定の外部ホストにのみ接続することができます。

たとえば、指定された IP 範囲へのあるプロジェクトへのアクセスを許可する一方で、別のプロジェクトへの同じアクセスを拒否することができます。または、アプリケーション開発者の (Python) pip mirror からの更新を制限したり、更新を承認されたソースからの更新のみに強制的に制限したりすることができます。

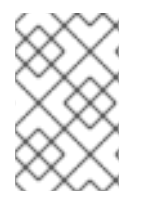

## 注記

Egress ファイアウォールは、ホストネットワークの namespace には適用されません。 ホストネットワークが有効になっている Pod は、Egress ファイアウォールルールの影響 を受けません。

EgressNetworkPolicy カスタムリソース (CR) オブジェクトを作成して egress ファイアウォールポリ シーを設定します。egress ファイアウォールは、以下のいずれかの基準を満たすネットワークトラ フィックと一致します。

- CIDR 形式の IP アドレス範囲。
- IP アドレスに解決する DNS 名

## 重要

egress ファイアウォールに **0.0.0.0/0** の拒否ルールが含まれる場合、OpenShift Container Platform API サーバーへのアクセスはブロックされます。Pod が OpenShift Container Platform API サーバーへのアクセスを継続できるようにするには、以下の例に あるように API サーバーが egress ファイアウォールルールでリッスンする IP アドレス 範囲を含める必要があります。

| apiVersion: network.openshift.io/v1                                   |
|-----------------------------------------------------------------------|
| kind: EgressNetworkPolicy                                             |
| metadata:                                                             |
| name: default                                                         |
| namespace: <namespace> 1</namespace>                                  |
| spec:                                                                 |
| egress:                                                               |
| - to:                                                                 |
| cidrSelector: <api_server_address_range> 2</api_server_address_range> |
| type: Allow                                                           |
| #                                                                     |
| - to:                                                                 |
| cidrSelector: 0.0.0.0/0 3                                             |
| type: Deny                                                            |
|                                                                       |

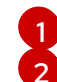

egress ファイアウォールの namespace。

- OpenShift Container Platform API サーバーを含む IP アドレス範囲。
- グローバル拒否ルールにより、OpenShift Container Platform API サーバーへのア クセスが阻止されます。

API サーバーの IP アドレスを見つけるには、oc get ep kubernetes -n default を実行します。

詳細は、BZ#1988324を参照してください。

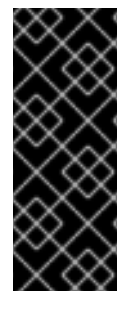

# 重要

egress ファイアウォールを設定するには、ネットワークポリシーまたはマルチテナント モードのいずれかを使用するように OpenShift SDN を設定する必要があります。

ネットワークポリシーモードを使用している場合、egress ファイアウォールは namespace ごとに1つのポリシーとのみ互換性を持ち、グローバルプロジェクトなどの ネットワークを共有するプロジェクトでは機能しません。

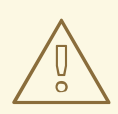

警告

egress ファイアウォールルールは、ルーターを通過するトラフィックには適用され ません。ルート CR オブジェクトを作成するパーミッションを持つユーザーは、禁 止されている宛先を参照するルートを作成することにより、egress ファイアウォー ルポリシールールをバイパスできます。

## 15.3.1.1. egress ファイアウォールの制限

eqress ファイアウォールには以下の制限があります。

- いずれのプロジェクトも複数の EgressNetworkPolicy オブジェクトを持つことができません。
- 最大 1,000 のルールを持つ最大 1つの EgressNetworkPolicy オブジェクトはプロジェクトごと に定義できます。
- default プロジェクトは egress ファイアウォールを使用できません。
- マルチテナントモードで OpenShift SDN デフォルト Container Network Interface (CNI) ネット ワークプロバイダーを使用する場合、以下の制限が適用されます。
  - グローバルプロジェクトは egress ファイアウォールを使用できません。oc adm podnetwork make-projects-global コマンドを使用して、プロジェクトをグローバルにするこ とができます。
  - oc adm pod-network join-projects コマンドを使用してマージされるプロジェクトでは、 結合されたプロジェクトのいずれでも egress ファイアウォールを使用することはできません。

上記の制限のいずれかに違反すると、プロジェクトの egress ファイアウォールに障害が発生し、すべての外部ネットワークトラフィックがドロップされる可能性があります。

egress ファイアウォールリソースは、**kube-node-lease**、**kube-public**、**kube-system**、**openshift**、**openshift**- プロジェクトで作成できます。

#### 15.3.1.2. egress ポリシールールのマッチング順序

egress ファイアウォールポリシールールは、最初から最後へと定義された順序で評価されます。Pod からの egress 接続に一致する最初のルールが適用されます。この接続では、後続のルールは無視されます。

#### 15.3.1.3. DNS (Domain Name Server) 解決の仕組み

egress ファイアウォールポリシールールのいずれかで DNS 名を使用する場合、ドメイン名の適切な解決には、以下の制限が適用されます。

- ドメイン名の更新は、TTL (Time-to-live) 期間に基づいてポーリングされます。デフォルトの 期間は 30 秒です。egress ファイアウォールコントローラーがローカルネームサーバーでドメ イン名をクエリーする場合に、応答に 30 秒未満の TTL が含まれる場合は、コントローラーは その期間を返される値に設定します。応答の TTL が 30 分を超える場合、コントローラーは期 間を 30 分に設定します。TTL が 30 秒から 30 分の間に設定される場合、コントローラーは値 を無視し、期間を 30 秒に設定します。
- Pod は、必要に応じて同じローカルネームサーバーからドメインを解決する必要があります。
   そうしない場合、egress ファイアウォールコントローラーと Pod によって認識されるドメインの IP アドレスが異なる可能性があります。ホスト名の IP アドレスが異なる場合、egress ファイアウォールは一貫して実行されないことがあります。
- egress ファイアウォールコントローラーおよび Pod は同じローカルネームサーバーを非同期に ポーリングするため、Pod は egress コントローラーが実行する前に更新された IP アドレスを 取得する可能性があります。これにより、競合状態が生じます。この現時点の制限により、 EgressNetworkPolicy オブジェクトのドメイン名の使用は、IP アドレスの変更が頻繁に生じな いドメインの場合にのみ推奨されます。

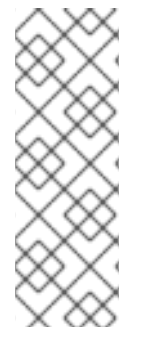

## 注記

egress ファイアウォールは、DNS 解決用に Pod が置かれるノードの外部インターフェ イスに Pod が常にアクセスできるようにします。

ドメイン名を egress ファイアウォールで使用し、DNS 解決がローカルノード上の DNS サーバーによって処理されない場合は、Pod でドメイン名を使用している場合には DNS サーバーの IP アドレスへのアクセスを許可する egress ファイアウォールを追加する必 要があります。

## 15.3.2. EgressNetworkPolicy カスタムリソース (CR) オブジェクト

egress ファイアウォールのルールを1つ以上定義できます。ルールは、ルールが適用されるトラフィックを指定して Allow ルールまたは Deny ルールのいずれかになります。

以下の YAML は EgressNetworkPolicy CR オブジェクトについて説明しています。

## EgressNetworkPolicy オブジェクト

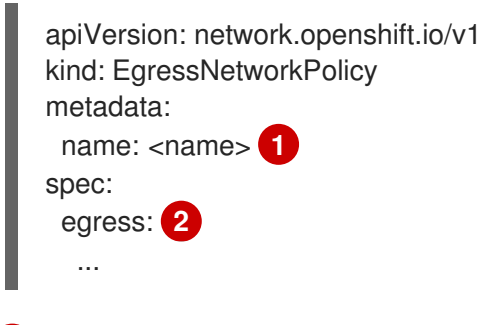

- 1 egress ファイアウォールポリシーの名前。
- 2 以下のセクションで説明されているように、egress ネットワークポリシールールのコレクション。

## 15.3.2.1. EgressNetworkPolicyルール

以下の YAML は egress ファイアウォールルールオブジェクトについて説明しています。**egress** スタン ザは、単一または複数のオブジェクトの配列を予想します。

## Egress ポリシールールのスタンザ

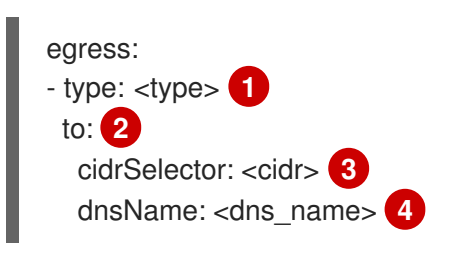

- ルールのタイプ。値には Allow または Deny のいずれかを指定する必要があります。
- 2 egress トラフィックのマッチングルールを記述するスタンザ。ルールの cidrSelector フィールド または dnsName フィールドのいずれかの値。同じルールで両方のフィールドを使用することはで きません。
- 3 CIDR 形式の IP アドレス範囲。

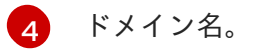

## 15.3.2.2. EgressNetworkPolicy CR オブジェクトの例

以下の例では、複数の egress ファイアウォールポリシールールを定義します。

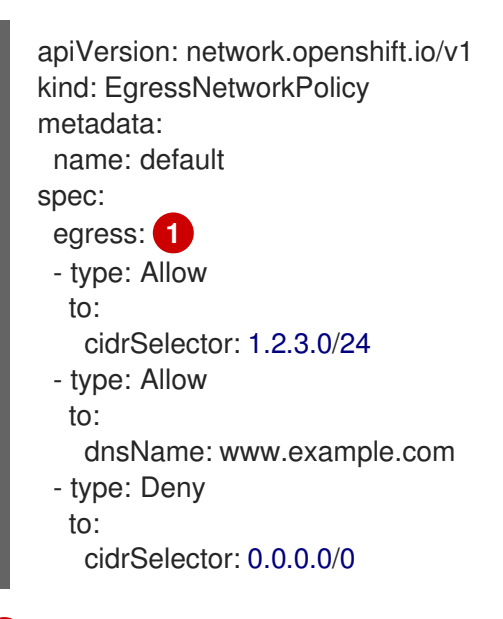

egress ファイアウォールポリシールールオブジェクトのコレクション。

## 15.3.3. eqress ファイアウォールポリシーオブジェクトの作成

クラスター管理者は、プロジェクトの egress ファイアウォールポリシーオブジェクトを作成できます。

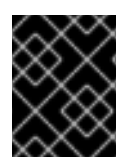

#### 重要

プロジェクトに EgressNetworkPolicy オブジェクトがすでに定義されている場合、既存のポリシーを編集して egress ファイアウォールルールを変更する必要があります。

前提条件

- OpenShift SDN デフォルト Container Network Interface (CNI) ネットワークプロバイダープラ グインを使用するクラスター。
- OpenShift CLI (oc) がインストールされている。
- クラスター管理者としてクラスターにログインする必要があります。

#### 手順

- 1. ポリシールールを作成します。
  - a. **<policy\_name>.yaml** ファイルを作成します。この場合、**<policy\_name>**は egress ポリ シールールを記述します。

b. 作成したファイルで、egress ポリシーオブジェクトを定義します。

. ....

2. 以下のコマンドを入力してポリシーオブジェクトを作成します。<policy\_name> をポリシーの 名前に、 <project> をルールが適用されるプロジェクトに置き換えます。

\$ oc create -f <policy name>.yaml -n <project>

以下の例では、新規の EgressNetworkPolicy オブジェクトが project1 という名前のプロジェク トに作成されます。

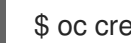

\$ oc create -f default.yaml -n project1

## 出力例

egressnetworkpolicy.network.openshift.io/v1 created

オプション:後に変更できるように <policy\_name>.yaml ファイルを保存します。

# 15.4. プロジェクトの EGRESS ファイアウォールの編集

クラスター管理者は、既存の egress ファイアウォールのネットワークトラフィックルールを変更でき ます。

15.4.1. EgressNetworkPolicy オブジェクトの表示

クラスターで EgressNetworkPolicy オブジェクトを表示できます。

#### 前提条件

- OpenShift SDN デフォルト Container Network Interface (CNI) ネットワークプロバイダープラ グインを使用するクラスター。
- oc として知られる OpenShift コマンドラインインターフェイス (CLI) のインストール。
- クラスターにログインすること。

#### 手順

1. オプション: クラスターで定義された EgressNetworkPolicy オブジェクトの名前を表示するに は、以下のコマンドを入力します。

\$ oc get egressnetworkpolicy --all-namespaces

2. ポリシーを検査するには、以下のコマンドを入力します。<policy\_name> を検査するポリシー の名前に置き換えます。

\$ oc describe egressnetworkpolicy <policy name>

## 出力例

Name: default Namespace: project1 Created: 20 minutes ago Labels: <none>

Annotations: <none> Rule: Allow to 1.2.3.0/24 Rule: Allow to www.example.com Rule: Deny to 0.0.0.0/0

# 15.5. プロジェクトの EGRESS ファイアウォールの編集

クラスター管理者は、既存の egress ファイアウォールのネットワークトラフィックルールを変更できます。

## 15.5.1. EgressNetworkPolicy オブジェクトの編集

クラスター管理者は、プロジェクトの egress ファイアウォールを更新できます。

## 前提条件

- OpenShift SDN デフォルト Container Network Interface (CNI) ネットワークプロバイダープラ グインを使用するクラスター。
- OpenShift CLI (**oc**) がインストールされている。
- クラスター管理者としてクラスターにログインする必要があります。

## 手順

1. プロジェクトの EgressNetworkPolicy オブジェクトの名前を検索します。**<project>**をプロジェクトの名前に置き換えます。

\$ oc get -n <project> egressnetworkpolicy

オプション: egress ネットワークファイアウォールの作成時に EgressNetworkPolicy オブジェクトのコピーを保存しなかった場合には、以下のコマンドを入力してコピーを作成します。

\$ oc get -n <project> egressnetworkpolicy <name> -o yaml > <filename>.yaml

<project> をプロジェクトの名前に置き換えます。<name> をオブジェクトの名前に置き換え ます。<filename> をファイルの名前に置き換え、YAML を保存します。

 ポリシールールに変更を加えたら、以下のコマンドを実行して EgressNetworkPolicy オブジェクトを置き換えます。
 filename> を、更新された EgressNetworkPolicy オブジェクトを含む ファイルの名前に置き換えます。

\$ oc replace -f <filename>.yaml

# 15.6. プロジェクトからの EGRESS ファイアウォールの削除

クラスター管理者は、プロジェクトから egress ファイアウォールを削除して、OpenShift Container Platform クラスター外に出るプロジェクトからネットワークトラフィックについてのすべての制限を削 除できます。

15.6.1. EgressNetworkPolicy オブジェクトの削除

クラスター管理者は、プロジェクトから Egress ファイアウォールを削除できます。

## 前提条件

- OpenShift SDN デフォルト Container Network Interface (CNI) ネットワークプロバイダープラ グインを使用するクラスター。
- OpenShift CLI (oc) がインストールされている。
- クラスター管理者としてクラスターにログインする必要があります。

## 手順

1. プロジェクトの EgressNetworkPolicy オブジェクトの名前を検索します。**<project>**をプロジェクトの名前に置き換えます。

\$ oc get -n <project> egressnetworkpolicy

2. 以下のコマンドを入力し、EgressNetworkPolicy オブジェクトを削除します。**<project>**をプロジェクトの名前に、 **<name>** をオブジェクトの名前に置き換えます。

\$ oc delete -n <project> egressnetworkpolicy <name>

## **15.7. EGRESS** ルーター POD の使用についての考慮事項

## 15.7.1. egress ルーター Pod について

OpenShift Container Platform egress ルーター Pod は、他の用途で使用されていないプライベートソース IP アドレスから指定されたリモートサーバーにトラフィックをリダイレクトします。Egress ルーター Pod により、特定の IP アドレスからのアクセスのみを許可するように設定されたサーバーにネットワークトラフィックを送信できます。

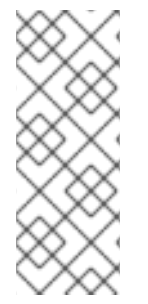

## 注記

egress ルーター Pod はすべての発信接続のために使用されることが意図されていません。多数の egress ルーター Pod を作成することで、ネットワークハードウェアの制限を引き上げられる可能性があります。たとえば、すべてのプロジェクトまたはアプリケーションに egress ルーター Pod を作成すると、ソフトウェアの MAC アドレスのフィルターに戻る前にネットワークインターフェイスが処理できるローカル MAC アドレス数の上限を超えてしまう可能性があります。

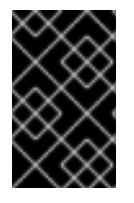

#### 重要

egress ルーターイメージには Amazon AWS, Azure Cloud またはレイヤー 2 操作をサポー トしないその他のクラウドプラットフォームとの互換性がありません。 それらに macvlan トラフィックとの互換性がないためです。

## 15.7.1.1. Egress ルーターモード

**リダイレクトモード**では、egress ルーター Pod は、トラフィックを独自の IP アドレスから1つ以上の 宛先 IP アドレスにリダイレクトするために **iptables** ルールをセットアップします。予約されたソース IP アドレスを使用する必要のあるクライアント Pod は、宛先 IP に直接接続するのでなく、egress ルー ターに接続するように変更される必要があります。

HTTP プロキシーモードでは、egress ルーター Pod はポート 8080 で HTTP プロキシーとして実行され

ます。このモードは、HTTP または HTTPS ベースのサービスと通信するクライアントの場合にのみ機 能しますが、通常それらを機能させるのにクライアント Pod への多くの変更は不要です。環境変数を 設定することで、数多くのプログラムは HTTP プロキシーを使用するように指示されます。

**DNS プロキシーモード**では、egress ルーター Pod は、トラフィックを独自の IP アドレスから1つ以上 の宛先 IP アドレスに送信する TCP ベースのサービスの DNS プロキシーとして実行されます。予約さ れたソース IP アドレスを使用するには、クライアント Pod は、宛先 IP アドレスに直接接続するのでな く、egress ルーター Pod に接続するように変更される必要があります。この修正により、外部の宛先 でトラフィックが既知のソースから送信されているかのように処理されます。

リダイレクトモードは、HTTP および HTTPS 以外のすべてのサービスで機能します。HTTP および HTTPS サービスの場合は、HTTP プロキシーモードを使用します。IP アドレスまたはドメイン名を持 つ TCP ベースのサービスの場合は、DNS プロキシーモードを使用します。

## 15.7.1.2. egress ルーター Pod の実装

egress ルーター Pod の設定は、初期化コンテナーで実行されます。このコンテナーは特権付きコンテ キストで実行され、macvlan インターフェイスを設定して **iptables** ルールを設定できます。初期化コン テナーが **iptables** ルールの設定を終了すると、終了します。次に、egress ルーター Pod はコンテナー を実行して egress ルーターのトラフィックを処理します。使用されるイメージは、egress ルーター モードによって異なります。

環境変数は、egress-router イメージが使用するアドレスを判別します。イメージは macvlan インター フェイスを、 **EGRESS\_SOURCE** をその IP アドレスとして使用し、**EGRESS\_GATEWAY** をゲート ウェイの IP アドレスとして使用するように設定します。

ネットワークアドレス変換 (NAT) ルールは、TCP ポートまたは UDP ポート上の Pod のクラスター IP アドレスへの接続が **EGRESS\_DESTINATION** 変数で指定される IP アドレスの同じポートにリダイレ クトされるように設定されます。

クラスター内の一部のノードのみが指定されたソース IP アドレスを要求でき、指定されたゲートウェ イを使用できる場合、受け入れ可能なノードを示す nodeName または nodeSelector を指定すること ができます。

#### 15.7.1.3. デプロイメントに関する考慮事項

egress ルーター Pod は追加の IP アドレスおよび MAC アドレスをノードのプライマリーネットワーク インターフェイスに追加します。その結果、ハイパーバイザーまたはクラウドプロバイダーを、追加の アドレスを許可するように設定する必要がある場合があります。

#### Red Hat OpenStack Platform (RHOSP)

OpenShift Container Platform を RHOSP にデプロイする場合、OpenStack 環境の egress ルーター Pod の IP および MAC アドレスからのトラフィックを許可する必要があります。トラフィックを許 可しないと、通信は失敗 します。

\$ openstack port set --allowed-address \
 ip\_address=<ip\_address>,mac\_address=<mac\_address> <neutron\_port\_uuid>

#### Red Hat Virtualization (RHV)

RHV を使用している場合は、仮想インターフェイスカード (vNIC) に No Network Filter を選択する 必要があります。

#### VMware vSphere

VMware vSphere を使用している場合は、vSphere 標準スイッチのセキュリティー保護についての VMware ドキュメント を参照してください。vSphere Web クライアントからホストの仮想スイッチ を選択して、VMware vSphere デフォルト設定を表示し、変更します。

とくに、以下が有効にされていることを確認します。

- MAC アドレスの変更
- 偽装転送 (Forged Transit)
- 無作為別モード (Promiscuous Mode) 操作

## 15.7.1.4. フェイルオーバー設定

ダウンタイムを回避するには、以下の例のように **Deployment** リソースで egress ルーター Pod をデプ ロイできます。サンプルのデプロイメント用に新規 **Service** オブジェクトを作成するには、**oc expose deployment/egress-demo-controller** コマンドを使用します。

|   | apiVersion: apps/v1                                             |
|---|-----------------------------------------------------------------|
| L | kind: Deployment                                                |
| L | metadata:                                                       |
| L | name: egress-demo-controller                                    |
| L | spec:                                                           |
| L | replicas: 1 1                                                   |
| L | selector:                                                       |
| L | matchLabels:                                                    |
| L | name: egress-router                                             |
| L | template:                                                       |
| L | metadata:                                                       |
| L | name: egress-router                                             |
| L | labels:                                                         |
| L | name: egress-router                                             |
| L | annotations:                                                    |
| L | pod.network.openshift.io/assign-macvlan: "true"                 |
| L | spec: 2                                                         |
| L | initContainers:                                                 |
| L |                                                                 |
| L | containers:                                                     |
| L |                                                                 |
|   |                                                                 |
| 7 | 1つの Pod のみが指定される egress ソース IP アドレスを使用できるため、レプリカが <b>1</b> に設定さ |
|   | れていることを確認します。これは、単一コピーのルーターのみがノード実行されることを意味し                    |
|   | ます。                                                             |

egress ルーター Pod の **Pod** オブジェクトテンプレートを指定します。

## 15.7.2. 関連情報

- リダイレクトモードでの egress ルーターのデプロイ
- HTTP プロキシーモードでの egress ルーターのデプロイ
- DNS プロキシーモードでの egress ルーターのデプロイ

# 15.8. リダイレクトモードでの EGRESS ルーター POD のデプロイ

クラスター管理者は、トラフィックを指定された宛先 IP アドレスにリダイレクトするように設定された egress ルーター Pod をデプロイできます。

## 15.8.1. リダイレクトモードの egress ルーター Pod 仕様

**Pod** オブジェクトで egress ルーター Pod の設定を定義します。以下の YAML は、リダイレクトモード での egress ルーター Pod の設定のフィールドについて説明しています。

| apiVersion: v1                                         |
|--------------------------------------------------------|
| kind: Pod                                              |
| metadata:                                              |
| name: egress-1                                         |
| labels:                                                |
| name: egress-1                                         |
| annotations:                                           |
| pod.network.openshift.io/assign-macvlan: "true" 1      |
| spec:                                                  |
| initContainers:                                        |
| - name: egress-router                                  |
| image: registry.redhat.io/openshift4/ose-egress-router |
| securityContext:                                       |
| privileged: true                                       |
| env:                                                   |
| - name: EGRESS_SOURCE <b>2</b>                         |
| value: <egress_router></egress_router>                 |
| - name: EGRESS_GATEWAY 3                               |
| value: <egress_gateway></egress_gateway>               |
| - name: EGRESS_DESTINATION 4                           |
| value: <egress_destination></egress_destination>       |
| <ul> <li>name: EGRESS_ROUTER_MODE</li> </ul>           |
| value: init                                            |
| containers:                                            |
| - name: egress-router-wait                             |
| image: registry.redhat.io/openshift4/ose-pod           |

- 1 このアノテーションは、OpenShift Container Platform に対して、プライマリーネットワークイン ターフェイスコントローラー (NIC) に macvlan ネットワークインターフェイスを作成し、その macvlan インターフェイスを Pod ネットワークの namespace に移動するよう指示します。引用符 を "true" 値の周囲に含める必要があります。OpenShift Container Platform が別の NIC インター フェイスに macvlan インターフェイスを作成するには、アノテーションの値をそのインターフェ イスの名前に設定します。たとえば、 eth1 を使用します。
- 2 ノードが置かれている物理ネットワークの IP アドレスは egress ルーター Pod で使用するために 予約されます。オプション: サブネットの長さ /24 接尾辞を組み込み、ローカルサブネットへの適 切なルートがセットアップされるようにできます。サブネットの長さを指定しない場合、egress ルーターは EGRESS\_GATEWAY 変数で指定されたホストにのみアクセスでき、サブネットの他 のホストにはアクセスできません。
- 3 ノードで使用されるデフォルトゲートウェイと同じ値です。
- 4 トラフィックの送信先となる外部サーバー。この例では、Pod の接続は 203.0.113.25 にリダイレ クトされます。 ソース IP アドレスは 192.168.12.99 です。

## egress ルーター Pod 仕様の例

| apiVersion: v1                                         |
|--------------------------------------------------------|
| kind: Pod                                              |
| metadata:                                              |
| name: egress-multi                                     |
| labels:                                                |
| name: egress-multi                                     |
| annotations:                                           |
| pod.network.openshift.io/assign-macvlan: "true"        |
| spec:                                                  |
| initContainers:                                        |
| - name: egress-router                                  |
| image: registry.redhat.io/openshift4/ose-egress-router |
| securityContext:                                       |
| privileged: true                                       |
| env:                                                   |
| - name: EGRESS_SOURCE                                  |
| value: 192.168.12.99/24                                |
| - name: EGRESS_GATEWAY                                 |
| value: 192.168.12.1                                    |
| <ul> <li>name: EGRESS_DESTINATION</li> </ul>           |
| value:                                                 |
| 80 tcp 203.0.113.25                                    |
| 8080 tcp 203.0.113.26 80                               |
| 8443 tcp 203.0.113.26 443                              |
| 203.0.113.27                                           |
| <ul> <li>name: EGRESS_ROUTER_MODE</li> </ul>           |
| value: init                                            |
| containers:                                            |
| - name: egress-router-wait                             |
| image: registry.redhat.io/openshift4/ose-pod           |

## 15.8.2. egress 宛先設定形式

egress ルーター Pod がリダイレクトモードでデプロイされる場合、以下のいずれかの形式を使用して リダイレクトルールを指定できます。

- <port> <protocol> <ip\_address>: 指定される <port> への着信接続が指定される
   <ip\_address> の同じポートにリダイレクトされます。<protocol> は tcp または udp のいずれかになります。
- <port> <protocol> <ip\_address> <remote\_port>: 接続が <ip\_address> の別の
   <remote\_port> にリダイレクトされるのを除き、上記と同じになります。
- <ip\_address>: 最後の行が単一 IP アドレスである場合、それ以外のポートの接続はその IP ア ドレスの対応するポートにリダイレクトされます。フォールバック IP アドレスがない場合、他 のポートでの接続は拒否されます。

以下の例では、複数のルールが定義されます。

最初の行はローカルポート 80 から 203.0.113.25 のポート 80 にトラフィックをリダイレクトします。

- 2番目と3番目の行では、ローカルポート 8080 および 8443 を、203.0.113.26 のリモートポート 80 および 443 にリダイレクトします。
- 最後の行は、先のルールで指定されていないポートのトラフィックに一致します。

設定例

80 tcp 203.0.113.25 8080 tcp 203.0.113.26 80 8443 tcp 203.0.113.26 443 203.0.113.27

15.8.3. リダイレクトモードでの egress ルーター Pod のデプロイ

**リダイレクトモード**では、egress ルーター Pod は、トラフィックを独自の IP アドレスから1つ以上の 宛先 IP アドレスにリダイレクトするために iptables ルールをセットアップします。予約されたソース IP アドレスを使用する必要のあるクライアント Pod は、宛先 IP に直接接続するのでなく、egress ルー ターに接続するように変更される必要があります。

#### 前提条件

- OpenShift CLI (oc) がインストールされている。
- cluster-admin 権限を持つユーザーとしてログインしている。

#### 手順

- 1. egress ルーター Pod の作成
- 他の Pod が egress ルーター Pod の IP アドレスを見つられるようにするには、以下の例のよう に、egress ルーター Pod を参照するサービスを作成します。

apiVersion: v1 kind: Service metadata: name: egress-1 spec: ports: - name: http port: 80 - name: https port: 443 type: ClusterIP selector: name: egress-1

Pod がこのサービスに接続できるようになります。これらの接続は、予約された egress IP ア ドレスを使用して外部サーバーの対応するポートにリダイレクトされます。

#### 15.8.4. 関連情報

ConfigMap を使用した egress ルーターの宛先マッピングの設定

15.9. HTTP プロキシーモードでの EGRESS ルーター POD のデプロイ

クラスター管理者は、トラフィックを指定された HTTP および HTTPS ベースのサービスにプロキシー するように設定された egress ルーター Pod をデプロイできます。

## 15.9.1. HTTP モードの egress ルーター Pod 仕様

**Pod** オブジェクトで egress ルーター Pod の設定を定義します。以下の YAML は、HTTP モードでの egress ルーター Pod の設定のフィールドについて説明しています。

```
apiVersion: v1
kind: Pod
metadata:
name: egress-1
 labels:
  name: egress-1
 annotations:
  pod.network.openshift.io/assign-macvlan: "true"
spec:
initContainers:
 - name: egress-router
  image: registry.redhat.io/openshift4/ose-egress-router
  securityContext:
   privileged: true
  env:
  - name: EGRESS_SOURCE 2
   value: <egress-router>
  - name: EGRESS GATEWAY 3
   value: <egress-gateway>
  - name: EGRESS ROUTER MODE
   value: http-proxy
 containers:
 - name: egress-router-pod
  image: registry.redhat.io/openshift4/ose-egress-http-proxy
  env:
  - name: EGRESS_HTTP_PROXY_DESTINATION 4
   value: |-
    ...
  ...
 このアノテーションは、OpenShift Container Platform に対して、プライマリーネットワークイン
```

- ターフェイスコントローラー (NIC) に macvlan ネットワークインターフェイスを作成し、その macvlan インターフェイスを Pod ネットワークの namespace に移動するよう指示します。引用符 を "true" 値の周囲に含める必要があります。OpenShift Container Platform が別の NIC インター フェイスに macvlan インターフェイスを作成するには、アノテーションの値をそのインターフェ イスの名前に設定します。たとえば、 eth1 を使用します。
- 2 ノードが置かれている物理ネットワークの IP アドレスは egress ルーター Pod で使用するために 予約されます。オプション: サブネットの長さ /24 接尾辞を組み込み、ローカルサブネットへの適 切なルートがセットアップされるようにできます。サブネットの長さを指定しない場合、egress ルーターは EGRESS\_GATEWAY 変数で指定されたホストにのみアクセスでき、サブネットの他 のホストにはアクセスできません。
- ノードで使用されるデフォルトゲートウェイと同じ値です。
- プロキシーの設定方法を指定する文字列または YAML の複数行文字列です。これは、init コンテ ナーの他の環境変数ではなく、HTTP プロキシーコンテナーの環境変数として指定されることに注 モーマノゼキロ、

#### 15.9.2. egress 宛先設定形式

egress ルーター Pod が HTTP プロキシーモードでデプロイされる場合、以下の形式のいずれかを使用 してリダイレクトルールを指定できます。これはすべてのリモート宛先への接続を許可することを意味 します。 設定の各行には、許可または拒否する接続の1つのグループを指定します。

- IP アドレス (例: 192.168.1.1) は該当する IP アドレスへの接続を許可します。
- CIDR 範囲 (例: 192.168.1.0/24)は CIDR 範囲への接続を許可します。
- ホスト名 (例: www.example.com) は該当ホストへのプロキシーを許可します。
- \*. が前に付けられているドメイン名 (例: \*.example.com) は該当ドメインおよびそのサブドメインのすべてへのプロキシーを許可します。
- 先の一致 (match) 式のいずれかの後に来る!は接続を拒否します。
- 最後の行が\*の場合、明示的に拒否されていないすべてのものが許可されます。それ以外の場合、許可されないすべてのものが拒否されます。

\*を使用してすべてのリモート宛先への接続を許可することもできます。

#### 設定例

!\*.example.com !192.168.1.0/24 192.168.2.1 \*

15.9.3. HTTP プロキシーモードでの egress ルーター Pod のデプロイ

HTTP プロキシーモードでは、egress ルーター Pod はポート 8080 で HTTP プロキシーとして実行され ます。このモードは、HTTP または HTTPS ベースのサービスと通信するクライアントの場合にのみ機 能しますが、通常それらを機能させるのにクライアント Pod への多くの変更は不要です。環境変数を 設定することで、数多くのプログラムは HTTP プロキシーを使用するように指示されます。

#### 前提条件

- OpenShift CLI (oc) がインストールされている。
- cluster-admin 権限を持つユーザーとしてログインしている。

#### 手順

- 1. egress ルーター Pod の作成
- 2. 他の Pod が egress ルーター Pod の IP アドレスを見つられるようにするには、以下の例のよう に、egress ルーター Pod を参照するサービスを作成します。

apiVersion: v1 kind: Service metadata:

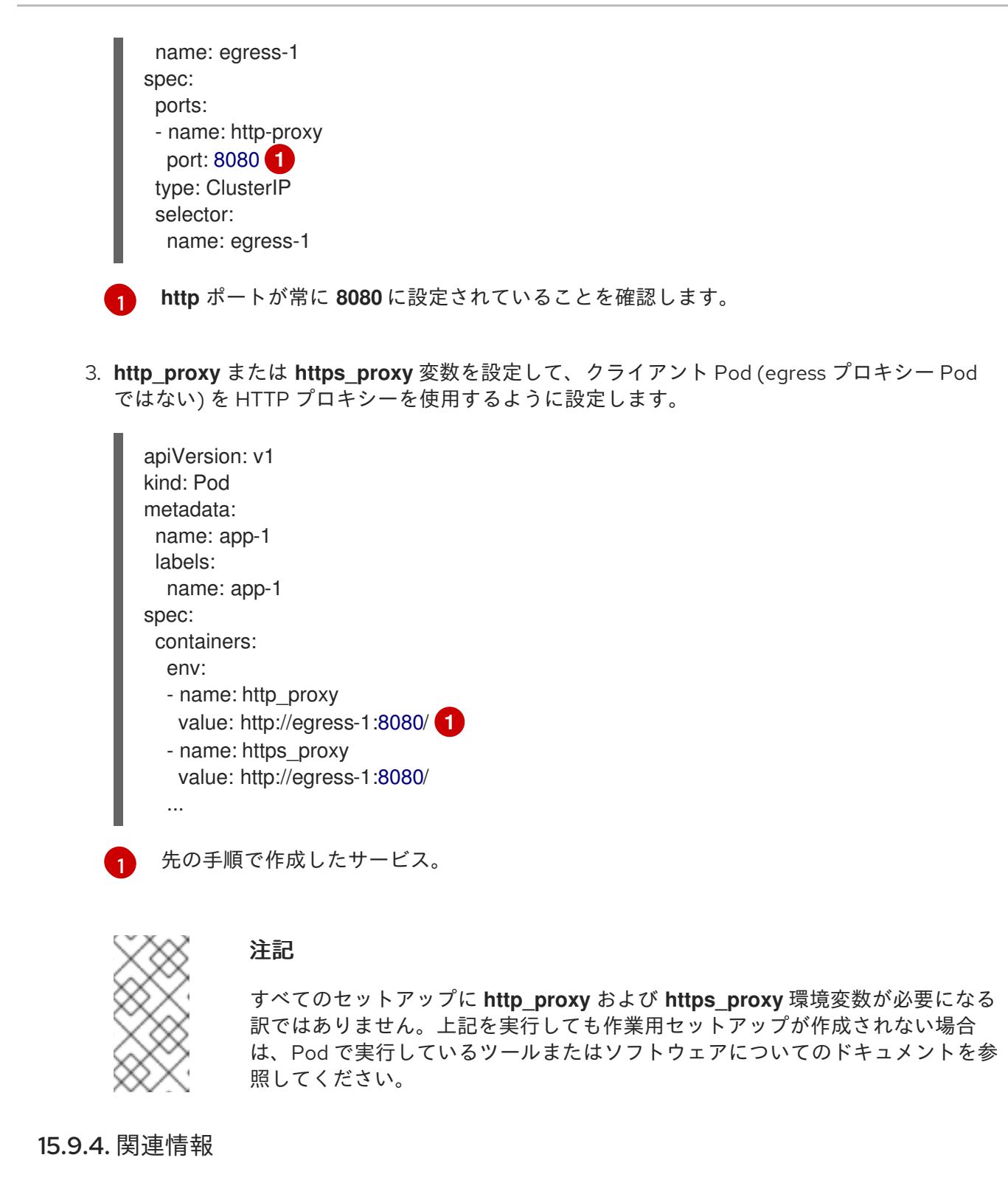

ConfigMap を使用した egress ルーターの宛先マッピングの設定

## 15.10. DNS プロキシーモードでの EGRESS ルーター POD のデプロイ

クラスター管理者は、トラフィックを指定された DNS 名および IP アドレスにプロキシーするように設 定された egress ルーター Pod をデプロイできます。

## 15.10.1. DNS モードの egress ルーター Pod 仕様

**Pod** オブジェクトで egress ルーター Pod の設定を定義します。以下の YAML は、DNS モードでの egress ルーター Pod の設定のフィールドについて説明しています。
apiVersion: v1 kind: Pod metadata: name: egress-1 labels: name: egress-1 annotations: pod.network.openshift.io/assign-macvlan: "true" spec: initContainers: - name: egress-router image: registry.redhat.io/openshift4/ose-egress-router securityContext: privileged: true env: - name: EGRESS\_SOURCE 2 value: <egress-router> - name: EGRESS GATEWAY 3 value: <egress-gateway> - name: EGRESS ROUTER MODE value: dns-proxy containers: - name: egress-router-pod image: registry.redhat.io/openshift4/ose-egress-dns-proxy securityContext: privileged: true env: - name: EGRESS\_DNS\_PROXY\_DESTINATION 4 value: |-... - name: EGRESS\_DNS\_PROXY\_DEBUG 5 value: "1" ...

- 1 このアノテーションは、OpenShift Container Platform に対して、プライマリーネットワークイン ターフェイスコントローラー (NIC) に macvlan ネットワークインターフェイスを作成し、その macvlan インターフェイスを Pod ネットワークの namespace に移動するよう指示します。引用符 を "true" 値の周囲に含める必要があります。OpenShift Container Platform が別の NIC インター フェイスに macvlan インターフェイスを作成するには、アノテーションの値をそのインターフェ イスの名前に設定します。たとえば、 eth1 を使用します。
- 2 ノードが置かれている物理ネットワークの IP アドレスは egress ルーター Pod で使用するために 予約されます。オプション: サブネットの長さ /24 接尾辞を組み込み、ローカルサブネットへの適 切なルートがセットアップされるようにできます。サブネットの長さを指定しない場合、egress ルーターは EGRESS\_GATEWAY 変数で指定されたホストにのみアクセスでき、サブネットの他 のホストにはアクセスできません。
- ノードで使用されるデフォルトゲートウェイと同じ値です。
- 1つ以上のプロキシー宛先の一覧を指定します。
- 5 オプション: DNS プロキシーログ出力を stdout に出力するために指定します。

15.10.2. egress 宛先設定形式

ルーターが DNS プロキシーモードでデプロイされる場合、ポートおよび宛先マッピングの一覧を指定 します。宛先には、IP アドレスまたは DNS 名のいずれかを使用できます。

egress ルーター Pod は、ポートおよび宛先マッピングを指定するために以下の形式をサポートします。

#### ポートおよびリモートアドレス

送信元ポートおよび宛先ホストは、2 つのフィールド形式 (**<port> <remote\_address>**)を使用して 指定できます。

ホストには、IP アドレスまたは DNS 名を指定できます。DNS 名を指定すると、DNS 解決が起動時に 行われます。特定のホストについては、プロキシーは、宛先ホスト IP アドレスへの接続時に、宛先ホ ストの指定された送信元ポートに接続されます。

#### ポートとリモートアドレスペアの例

80 172.16.12.11 100 example.com

#### ポート、リモートアドレス、およびリモートポート

送信元ポート、宛先ホスト、および宛先ポートは、**<port> <remote\_address> <remote\_port>**の3 つのフィールドからなる形式を使用して指定できます。

3つのフィールド形式は、2つのフィールドバージョンと同じように動作しますが、宛先ポートが送信 元ポートとは異なる場合があります。

#### ポート、リモートアドレス、およびリモートポートの例

8080 192.168.60.252 80 8443 web.example.com 443

15.10.3. DNS プロキシーモードでの egress ルーター Pod のデプロイ

**DNS プロキシーモード**では、egress ルーター Pod は、トラフィックを独自の IP アドレスから1つ以上の宛先 IP アドレスに送信する TCP ベースのサービスの DNS プロキシーとして機能します。

#### 前提条件

- OpenShift CLI (oc) がインストールされている。
- cluster-admin 権限を持つユーザーとしてログインしている。

#### 手順

- 1. egress ルーター Pod の作成
- 2. egress ルーター Pod のサービスを作成します。
  - a. 以下の YAML 定義が含まれる egress-router-service.yaml という名前のファイルを作成し ます。spec.ports を、 EGRESS\_DNS\_PROXY\_DESTINATION 環境変数に先に定義した ポートの一覧に設定します。

apiVersion: v1 kind: Service

```
metadata:
    name: egress-dns-svc
   spec:
    ports:
     ...
    type: ClusterIP
    selector:
     name: egress-dns-proxy
以下に例を示します。
   apiVersion: v1
   kind: Service
   metadata:
    name: egress-dns-svc
   spec:
    ports:
    - name: con1
     protocol: TCP
     port: 80
     targetPort: 80
    - name: con2
     protocol: TCP
     port: 100
     targetPort: 100
    type: ClusterIP
    selector:
     name: egress-dns-proxy
```

b. サービスを作成するには、以下のコマンドを入力します。

\$ oc create -f egress-router-service.yaml

Pod がこのサービスに接続できるようになります。これらの接続は、予約された egress IP アドレスを使用して外部サーバーの対応するポートにプロキシー送信されます。

### 15.10.4. 関連情報

• ConfigMap を使用した egress ルーターの宛先マッピングの設定

## 15.11. CONFIGMAP からの EGRESS ルーター POD 宛先一覧の設定

クラスター管理者は、egress ルーター Pod の宛先マッピングを指定する **ConfigMap** オブジェクトを定 義できます。設定の特定の形式は、egress ルーター Pod のタイプによって異なります。形式について の詳細は、特定の egress ルーター Pod のドキュメントを参照してください。

### 15.11.1. ConfigMap を使用した egress ルーター宛先マッピングの設定

宛先マッピングのセットのサイズが大きいか、またはこれが頻繁に変更される場合、ConfigMap を使用 して一覧を外部で維持できます。この方法の利点は、設定マップを編集するパーミッションを **clusteradmin** 権限を持たないユーザーに委任できることです。egress ルーター Pod には特権付きコンテナー を必要とするため、**cluster-admin** 権限を持たないユーザーは Pod 定義を直接編集することはできませ ん。

# 注記

egress ルーター Pod は、ConfigMap が変更されても自動的に更新されません。更新を 取得するには、egress ルーター Pod を再起動する必要があります。

### 前提条件

- OpenShift CLI (oc) がインストールされている。
- cluster-admin 権限を持つユーザーとしてログインしている。

### 手順

1. 以下の例のように、egress ルーター Pod のマッピングデータが含まれるファイルを作成します。

# Egress routes for Project "Test", version 3

80 tcp 203.0.113.25

8080 tcp 203.0.113.26 80 8443 tcp 203.0.113.26 443

# Fallback 203.0.113.27

空の行とコメントをこのファイルに追加できます。

2. このファイルから ConfigMap オブジェクトを作成します。

\$ oc delete configmap egress-routes --ignore-not-found

\$ oc create configmap egress-routes \
 --from-file=destination=my-egress-destination.txt

直前のコマンドで、egress-routes 値は、作成する ConfigMap オブジェクトの名前で、 my-egress-destination.txt はデータの読み取り元のファイルの名前です。

### ヒント

または、以下の YAML を適用して ConfigMap を作成できます。

apiVersion: v1 kind: ConfigMap metadata: name: egress-routes data: destination: | # Egress routes for Project "Test", version 3 80 tcp 203.0.113.25 8080 tcp 203.0.113.26 80 8443 tcp 203.0.113.26 443 # Fallback

```
203.0.113.27
```

 egress ルーター Pod 定義を作成し、environment スタンザの EGRESS\_DESTINATION フィー ルドに configMapKeyRef スタンザを指定します。

```
...
env:
- name: EGRESS_DESTINATION
valueFrom:
configMapKeyRef:
name: egress-routes
key: destination
```

### 15.11.2. 関連情報

- リダイレクトモード
- HTTP\_PROXY
- DNS プロキシーモード

15.12. プロジェクトのマルチキャストの有効化

#### 15.12.1. マルチキャストについて

IP マルチキャストを使用すると、データが多数の IP アドレスに同時に配信されます。

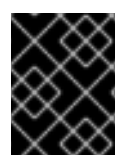

#### 重要

現時点で、マルチキャストは低帯域幅の調整またはサービスの検出での使用に最も適し ており、高帯域幅のソリューションとしては適していません。 OpenShift Container Platform の Pod 間のマルチキャストトラフィックはデフォルトで無効にされま す。OpenShift SDN デフォルト Container Network Interface (CNI) ネットワークプロバイダーを使用し ている場合は、プロジェクトごとにマルチキャストを有効にできます。

**networkpolicy** 分離モードで OpenShift SDN ネットワークプラグインを使用する場合は、以下を行います。

- Pod によって送信されるマルチキャストパケットは、NetworkPolicy オブジェクトに関係なく、プロジェクトの他のすべての Pod に送信されます。Pod はユニキャストで通信できない場合でもマルチキャストで通信できます。
- 1つのプロジェクトの Pod によって送信されるマルチキャストパケットは、NetworkPolicy オブジェクトがプロジェクト間の通信を許可する場合であっても、それ以外のプロジェクトの Pod に送信されることはありません。

**multinenant** 分離モードで OpenShift SDN ネットワークプラグインを使用する場合は、以下を行います。

- Pod で送信されるマルチキャストパケットはプロジェクトにあるその他の全 Pod に送信されます。
- あるプロジェクトの Pod によって送信されるマルチキャストパケットは、各プロジェクトが結合し、マルチキャストが結合した各プロジェクトで有効にされている場合にのみ、他のプロジェクトの Pod に送信されます。

15.12.2. Pod 間のマルチキャストの有効化

プロジェクトの Pod でマルチキャストを有効にすることができます。

#### 前提条件

- OpenShift CLI (oc) がインストールされている。
- cluster-admin ロールを持つユーザーとしてクラスターにログインする必要があります。

#### 手順

以下のコマンドを実行し、プロジェクトのマルチキャストを有効にします。<namespace>
 を、マルチキャストを有効にする必要のある namespace に置き換えます。

\$ oc annotate netnamespace <namespace> \
 netnamespace.network.openshift.io/multicast-enabled=true

#### 検証

マルチキャストがプロジェクトについて有効にされていることを確認するには、以下の手順を実行しま す。

1. 現在のプロジェクトを、マルチキャストを有効にしたプロジェクトに切り替えます。<project> をプロジェクト名に置き換えます。

\$ oc project <project>

2. マルチキャストレシーバーとして機能する Pod を作成します。

```
$ cat <<EOF| oc create -f -
apiVersion: v1
kind: Pod
metadata:
 name: mlistener
 labels:
  app: multicast-verify
spec:
 containers:
  - name: mlistener
   image: registry.access.redhat.com/ubi8
   command: ["/bin/sh", "-c"]
   args:
     ["dnf -y install socat hostname && sleep inf"]
   ports:
     - containerPort: 30102
      name: mlistener
      protocol: UDP
EOF
```

3. マルチキャストセンダーとして機能する Pod を作成します。

```
$ cat <<EOF| oc create -f -
apiVersion: v1
kind: Pod
metadata:
    name: msender
    labels:
    app: multicast-verify
spec:
    containers:
        - name: msender
        image: registry.access.redhat.com/ubi8
        command: ["/bin/sh", "-c"]
        args:
        ["dnf -y install socat && sleep inf"]
EOF</pre>
```

- 4. 新しいターミナルウィンドウまたはタブで、マルチキャストリスナーを起動します。
  - a. PodのIPアドレスを取得します。

\$ POD\_IP=\$(oc get pods mlistener -o jsonpath='{.status.podIP}')

b. 次のコマンドを入力して、マルチキャストリスナーを起動します。

\$ oc exec mlistener -i -t -- \
 socat UDP4-RECVFROM:30102,ip-add-membership=224.1.0.1:\$POD\_IP,fork
EXEC:hostname

5. マルチキャストトランスミッターを開始します。

a. Pod ネットワーク IP アドレス範囲を取得します。

\$ CIDR=\$(oc get Network.config.openshift.io cluster \ -o jsonpath='{.status.clusterNetwork[0].cidr}')

b. マルチキャストメッセージを送信するには、以下のコマンドを入力します。

\$ oc exec msender -i -t -- \ /bin/bash -c "echo | socat STDIO UDP4-DATAGRAM:224.1.0.1:30102,range=\$CIDR,ip-multicast-ttl=64"

マルチキャストが機能している場合、直前のコマンドは以下の出力を返します。

mlistener

# 15.13. プロジェクトのマルチキャストの無効化

15.13.1. Pod 間のマルチキャストの無効化

プロジェクトの Pod でマルチキャストを無効にすることができます。

### 前提条件

- OpenShift CLI (oc) がインストールされている。
- cluster-admin ロールを持つユーザーとしてクラスターにログインする必要があります。

#### 手順

以下のコマンドを実行して、マルチキャストを無効にします。

\$ oc annotate netnamespace <namespace> \ netnamespace.network.openshift.io/multicast-enabled-

マルチキャストを無効にする必要のあるプロジェクトの namespace。

# 15.14. OPENSHIFT SDN を使用したネットワーク分離の設定

クラスターが OpenShift SDN CNI プラグインのマルチテナント分離モードを使用するように設定され ている場合、各プロジェクトはデフォルトで分離されます。ネットワークトラフィックは、マルチテナ ント分離モードでは、異なるプロジェクトの Pod およびサービス間で許可されません。

プロジェクトのマルチテナント分離の動作を2つの方法で変更することができます。

- 1つ以上のプロジェクトを結合し、複数の異なるプロジェクトの Pod とサービス間のネット ワークトラフィックを可能にします。
- プロジェクトのネットワーク分離を無効にできます。これはグローバルにアクセスできるよう になり、他のすべてのプロジェクトの Pod およびサービスからのネットワークトラフィックを 受け入れます。グローバルにアクセス可能なプロジェクトは、他のすべてのプロジェクトの Pod およびサービスにアクセスできます。

15.14.1. 前提条件

 クラスターは、マルチテナント分離ノードで OpenShift SDN Container Network Interface (CNI) プラグインを使用するように設定されている必要があります。

15.14.2. プロジェクトの結合

2つ以上のプロジェクトを結合し、複数の異なるプロジェクトの Pod とサービス間のネットワークトラフィックを可能にします。

#### 前提条件

- OpenShift CLI (oc) がインストールされている。
- cluster-admin ロールを持つユーザーとしてクラスターにログインする必要があります。

#### 手順

以下のコマンドを使用して、プロジェクトを既存のプロジェクトネットワークに参加させます。

\$ oc adm pod-network join-projects --to=<project1> <project2> <project3>

または、特定のプロジェクト名を指定する代わりに --selector=<project\_selector> オプション を使用し、関連付けられたラベルに基づいてプロジェクトを指定できます。

2. オプション: 以下のコマンドを実行し、結合した Pod ネットワークを表示します。

\$ oc get netnamespaces

同じ Pod ネットワークのプロジェクトには、NETID 列に同じネットワーク ID があります。

#### 15.14.3. プロジェクトの分離

他のプロジェクトの Pod およびサービスがその Pod およびサービスにアクセスできないようにするためにプロジェクトを分離することができます。

#### 前提条件

- OpenShift CLI (oc) がインストールされている。
- cluster-admin ロールを持つユーザーとしてクラスターにログインする必要があります。

#### 手順

• クラスターのプロジェクトを分離するには、以下のコマンドを実行します。

\$ oc adm pod-network isolate-projects <project1> <project2>

または、特定のプロジェクト名を指定する代わりに --selector=<project\_selector> オプション を使用し、関連付けられたラベルに基づいてプロジェクトを指定できます。

15.14.4. プロジェクトのネットワーク分離の無効化

プロジェクトのネットワーク分離を無効にできます。

### 前提条件

- OpenShift CLI (oc) がインストールされている。
- cluster-admin ロールを持つユーザーとしてクラスターにログインする必要があります。

### 手順

• プロジェクトの以下のコマンドを実行します。

\$ oc adm pod-network make-projects-global <project1> <project2>

または、特定のプロジェクト名を指定する代わりに --selector=<project\_selector> オプション を使用し、関連付けられたラベルに基づいてプロジェクトを指定できます。

# 15.15. KUBE-PROXY の設定

Kubernetes メットワークプロキシー (kube-proxy) は各ノードで実行され、Cluster Network Operator (CNO) で管理されます。kube-proxy は、サービスに関連付けられたエンドポイントの接続を転送する ためのネットワークルールを維持します。

### 15.15.1. iptables ルールの同期について

同期の期間は、Kubernetes ネットワークプロキシー (kube-proxy) がノードで iptables ルールを同期す る頻度を定めます。

同期は、以下のイベントのいずれかが生じる場合に開始します。

- サービスまたはエンドポイントのクラスターへの追加、またはクラスターからの削除などのイベントが発生する。
- 最後の同期以後の時間が kube-proxy に定義される同期期間を超過している。

15.15.2. kube-proxy 設定パラメーター

以下の kubeProxyConfig パラメーターを変更することができます。

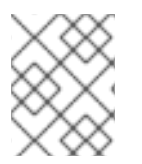

### 注記

OpenShift Container Platform 4.3 以降で強化されたパフォーマンスの向上により、**iptablesSyncPeriod** パラメーターを調整する必要はなくなりました。

### 表15.2 パラメーター

| パラメーター             | 説明                        | 值                                                                                                    | デフォ<br>ルト |
|--------------------|---------------------------|----------------------------------------------------------------------------------------------------|-----------|
| iptablesSyncPeriod | <b>iptables</b> ルールの更新期間。 | <b>30s</b> または <b>2m</b> などの期間。<br>有効な接尾辞には、 <b>s、m</b> 、<br>および h などが含まれ、これ<br>らについては、Go Package<br>time ドキュメントで説明され<br>ています。 | 30s       |

| パラメーター                                      | 説明                                                                                                    | 值                                                                                                    | デフォ<br>ルト |
|---------------------------------------------|----------------------------------------------------------------------------------------------------|----------------------------------------------------------------------------------------------------|-----------|
| proxyArguments.iptables-<br>min-sync-period | iptables ルールを更新する前<br>の最小期間。このパラメー<br>ターにより、更新の頻度が高<br>くなり過ぎないようにできま<br>す。デフォルトで<br>は、iptables ルールに影響す<br>る変更が生じるとすぐに、更<br>新が開始されます。 | <b>30s</b> または <b>2m</b> などの期間。<br>有効な接尾辞には、 <b>s、m</b> 、<br>および <b>h</b> が含まれ、これらに<br>ついては、Go Package time<br>で説明されています。 | 0s        |

### 15.15.3. kube-proxy 設定の変化

クラスターの Kubernetes ネットワークプロキシー設定を変更することができます。

### 前提条件

- OpenShift CLI (oc) がインストールされている。
- cluster-admin ロールで実行中のクラスターにログインします。

#### 手順

1. 以下のコマンドを実行して、**Network.operator.openshift.io** カスタムリソース (CR) を編集します。

\$ oc edit network.operator.openshift.io cluster

2. 以下のサンプル CR のように、kube-proxy 設定への変更内容で、CR の **kubeProxyConfig** パ ラメーターを変更します。

| apiVersion: operator.openshift.io/v                                                                                                    | 1   |
|----------------------------------------------------------------------------------------------------|-----|
| kind: Network                                                                                                    |     |
| metadata:                                                                                                    |     |
| name: cluster                                                                                                    |     |
| spec:                                                                                                    |     |
| kubeProxyConfig:                                                                                                    |     |
| iptablesSyncPeriod: 30s                                                                                                    |     |
| proxyArguments:                                                                                                    |     |
| iptables-min-sync-period: ["30s                                                                                                    | s"] |
| metadata:<br>name: cluster<br>spec:<br>kubeProxyConfig:<br>iptablesSyncPeriod: 30s<br>proxyArguments:<br>iptables-min-sync-period: ["30s | 5"] |

- ファイルを保存し、テキストエディターを編集します。
   構文は、ファイルを保存し、エディターを終了する際に oc コマンドによって検証されます。
   変更内容に構文エラーが含まれる場合、エディターはファイルを開き、エラーメッセージを表示します。
- 4. 以下のコマンドを実行して、設定の更新を確認します。

\$ oc get networks.operator.openshift.io -o yaml

出力例

apiVersion: v1 items: - apiVersion: operator.openshift.io/v1 kind: Network metadata: name: cluster spec: clusterNetwork: - cidr: 10.128.0.0/14 hostPrefix: 23 defaultNetwork: type: OpenShiftSDN kubeProxyConfig: iptablesSyncPeriod: 30s proxyArguments: iptables-min-sync-period: - 30s serviceNetwork: - 172.30.0.0/16 status: {} kind: List

5. オプション: 以下のコマンドを実行し、Cluster Network Operator が設定変更を受け入れている ことを確認します。

\$ oc get clusteroperator network

### 出力例

NAME VERSION AVAILABLE PROGRESSING DEGRADED SINCE network 4.1.0-0.9 True False False 1m

設定の更新が正常に適用されると、AVAILABLE フィールドが True になります。

# 第16章 OVN-KUBERNETES デフォルト CNI ネットワークプロバ イダー

# 16.1. OVN-KUBERNETES デフォルト CONTAINER NETWORK INTERFACE (CNI) ネットワークプロバイダーについて

OpenShift Container Platform クラスターは、Pod およびサービスネットワークに仮想化ネットワーク を使用します。OVN-Kubernetes Container Network Interface (CNI) プラグインは、デフォルトのクラ スターネットワークのネットワークプロバイダーです。OVN-Kubernetes は Open Virtual Network (OVN) をベースとしており、オーバーレイベースのネットワーク実装を提供します。OVN-Kubernetes ネットワークプロバイダーを使用するクラスターは、各ノードで Open vSwitch (OVS) も実行します。 OVN は、宣言ネットワーク設定を実装するように各ノードで OVS を設定します。

## 16.1.1. OVN-Kubernetes の機能

OVN-Kubernetes Container Network Interface (CNI) クラスターネットワークプロバイダーは、以下の 機能を実装します。

- Open Virtual Network (OVN) を使用してネットワークトラフィックフローを管理します。OVN はコミュニティーで開発され、ベンダーに依存しないネットワーク仮想化ソリューションで す。
- ingress および egress ルールを含む Kubernetes ネットワークポリシーのサポートを実装します。
- ノード間にオーバーレイネットワークを作成するには、VXLAN ではなく GENEVE (Generic Network Virtualization Encapsulation) プロトコルを使用します。

### 16.1.2. サポートされるデフォルトの CNI ネットワークプロバイダー機能マトリクス

OpenShift Container Platform は、OpenShift SDN と OVN-Kubernetes の 2 つのサポート対象のオプ ションをデフォルトの Container Network Interface (CNI) ネットワークプロバイダーに提供します。以 下の表は、両方のネットワークプロバイダーの現在の機能サポートをまとめたものです。

| 表16.1 デフォルトの CNI ネットワ | フークプロバイダー機能の比較 |
|-----------------------|----------------|
|-----------------------|----------------|

| 機能                             | OVN-Kubernetes        | OpenShift SDN           |
|--------------------------------|-----------------------|-------------------------|
| Egress IP                      | サポート対象                | サポート対象                  |
| Egress ファイアウォール <sup>[1]</sup> | サポート対象                | サポート対象                  |
| Egress ルーター                    | サポート対象 <sup>[2]</sup> | サポート対象                  |
| IPsec 暗号化                      | サポート対象                | サポート対象外                 |
| IPv6                           | サポート対象 <sup>[3]</sup> | サポート対象外                 |
| Kubernetes ネットワークポリシー          | サポート対象                | ー部サポート対象 <sup>[4]</sup> |

| 機能                      | OVN-Kubernetes | OpenShift SDN |
|-------------------------|----------------|---------------|
| Kubernetes ネットワークポリシーログ | サポート対象         | サポート対象外       |
| マルチキャスト                 | サポート対象         | サポート対象        |

- 1. egress ファイアウォールは、OpenShift SDN では egress ネットワークポリシーとしても知られています。これはネットワークポリシーの egress とは異なります。
- 2. OVN-Kubernetes の egress ルーターはリダイレクトモードのみをサポートします。
- 3. IPv6 はベアメタルクラスターでのみサポートされます。
- 4. OpenShift SDN のネットワークポリシーは、egress ルールおよび一部の **ipBlock** ルールをサポートしません。

### 16.1.3. OVN-Kubernetes の制限

OVN-Kubernetes Container Network Interface (CNI) クラスターネットワークプロバイダーには以下の 制限があります。

- OVN-Kubernetes には、Kubernetes サービスの外部トラフィックポリシーまたは内部トラフィックポリシーを local に設定するサポートはありません。デフォルト値は cluster で、両方のパラメーターでサポートされます。この制限は、LoadBalancer タイプ、NodePort タイプのサービスを追加するか、外部 IP でサービスを追加する際に影響を受ける可能性があります。
- sessionAffinityConfig.clientIP.timeoutSeconds サービスは、OpenShift OVN 環境では効果 がありませんが、OpenShiftSDN 環境では効果があります。この非互換性により、 OpenShiftSDN から OVN への移行が困難になる可能性があります。
- デュアルスタックネットワークに設定されたクラスターでは、IPv4 と IPv6 の両方のトラフィックがデフォルトゲートウェイとして同じネットワークインターフェイスを使用する必要があります。この要件が満たされない場合には、ovnkube-node デーモンセットのホストにある Pod は、CrashLoopBackOff 状態になります。oc get pod -n openshift-ovn-kubernetes -l app=ovnkube-node -o yaml のようなコマンドで Pod を表示すると、以下の出力のように、status フィールドにデフォルトゲートウェイに関する複数のメッセージが表示されます。

I1006 16:09:50.98585260651 helper\_linux.go:73] Found default gateway interface br-ex192.168.127.1I1006 16:09:50.98592360651 helper\_linux.go:73] Found default gateway interface ens4fe80::5054:ff:febe:bcd4F1006 16:09:50.98593960651 ovnkube.go:130] multiple gateway interfaces detected: br-exens4

唯一の解決策は、両方の IP ファミリーがデフォルトゲートウェイに同じネットワークインター フェイスを使用するように、ホストネットワークを再設定することです。

 デュアルスタックネットワーク用に設定されたクラスターの場合、IPv4 と IPv6 の両方のルー ティングテーブルにデフォルトゲートウェイが含まれている必要があります。この要件が満た されない場合には、ovnkube-node デーモンセットのホストにある Pod は、CrashLoopBackOff 状態になります。oc get pod -n openshift-ovn-kubernetes -l app=ovnkube-node -o yaml のようなコマンドで Pod を表示すると、以下の出力のよう に、status フィールドにデフォルトゲートウェイに関する複数のメッセージが表示されます。 I0512 19:07:17.589083 108432 helper\_linux.go:74] Found default gateway interface br-ex 192.168.123.1

F0512 19:07:17.589141 108432 ovnkube.go:133] failed to get default gateway interface

唯一の解決策として、両方の IP ファミリーにデフォルトゲートウェイが含まれるようにホスト ネットワークを再設定できます。

### 関連情報

- プロジェクトの egress ファイアウォールの設定
- ネットワークポリシーについて
- ネットワークポリシーイベントのロギング
- プロジェクトのマルチキャストの有効化
- IPsec 暗号化の設定
- Network [operator.openshift.io/v1]

# 16.2. OPENSHIFT SDN クラスターネットワークプロバイダーからの移行

クラスター管理者は、OpenShift SDN CNI クラスターネットワークプロバイダーから OVN-Kubernetes Container Network Interface(CNI) クラスターネットワークプロバイダーに移行できます。

OVN-Kubernetes についての詳細は、OVN-Kubernetes ネットワークプロバイダーについて を参照し てください。

### 16.2.1. OVN-Kubernetes ネットワークプロバイダーへの移行

OVN-Kubernetes Container Network Interface (CNI) クラスターネットワークプロバイダーへの移行 は、クラスターに到達できなくなるダウンタイムも含まれる手動プロセスです。ロールバック手順が提 供されますが、移行は一方向プロセスとなることが意図されています。

OVN-Kubernetes クラスターネットワークプロバイダーへの移行は、以下のプラットフォームでサポー トされます。

- ベアメタルハードウェア
- Amazon Web Services (AWS)
- Google Cloud Platform (GCP)
- Microsoft Azure
- Red Hat OpenStack Platform (RHOSP)
- Red Hat Virtualization (RHV)
- VMware vSphere

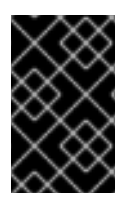

### 重要

OVN-Kubernetes ネットワークプラグインとの間の移行は、OpenShift Dedicated や Red Hat OpenShift Service on AWS (ROSA) などのマネージド OpenShift クラウドサー ビスではサポートされていません。

### 16.2.1.1. OVN-Kubernetes ネットワークプロバイダーへの移行についての考慮点

OpenShift Container Platform クラスターに 150 を超えるノードがある場合は、OVN-Kubernetes ネットワークプラグインへの移行について相談するサポートケースを開きます。

ノードに割り当てられたサブネット、および個々の Pod に割り当てられた IP アドレスは、移行時に保持されません。

OVN-Kubernetes ネットワークプロバイダーは OpenShift SDN ネットワークプロバイダーに存在する 多くの機能を実装しますが、設定は同じではありません。

- クラスターが以下の OpenShift SDN 機能のいずれかを使用する場合、OVN-Kubernetes で同じ 機能を手動で設定する必要があります。
  - namespace の分離
  - Egress IP アドレス
  - Egress ネットワークポリシー
  - Egress ルーター Pod
  - o マルチキャスト
- クラスターが 100.64.0.0/16 IP アドレス範囲の一部を使用する場合、この IP アドレス範囲は内部で使用されるため、OVN-Kubernetes に移行することはできません。

以下のセクションでは、OVN-Kubernetes と OpenShift SDN の上記の機能間の設定の違いについて説 明します。

#### namespace の分離

OVN-Kubernetes はネットワークポリシーの分離モードのみをサポートします。

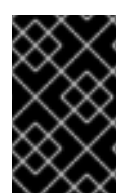

#### 重要

クラスターがマルチテナントまたはサブネットの分離モードのいずれかで設定された OpenShift SDN を使用する場合、OVN-Kubernetes ネットワークプロバイダーに移行す ることはできません。

#### Egress IP アドレス

OVN-Kubernetes と OpenShift SDN との間に egress IP アドレスを設定する際の相違点は、以下の表で 説明されています。

#### 表16.2 egress IP アドレス設定の違い

| OVN-Kubernetes                                                                   | OpenShift SDN                                                                                      |
|----------------------------------------------------------------------------------|----------------------------------------------------------------------------------------------------|
| <ul> <li>EgressIPs オブジェクトを作成します。</li> <li>アノテーションを Node オブジェクトに追加します。</li> </ul> | <ul> <li>NetNamespace オブジェクトにパッチを<br/>適用します。</li> <li>HostSubnet オブジェクトにパッチを適用<br/>します。</li> </ul> |

OVN-Kubernetes で egress IP アドレスを使用する方法についての詳細は、egress IP アドレスの設定について参照してください。

### Egress ネットワークポリシー

OVN-Kubernetes と OpenShift SDN との間に egress ファイアウォールとしても知られる egress ネットワークポリシーの設定についての相違点は、以下の表に記載されています。

### 表16.3 egress ネットワークポリシー設定の相違点

| OVN-Kubernetes                            | OpenShift SDN                                  |
|-------------------------------------------|------------------------------------------------|
| <ul> <li>EgressFirewall オブジェクトを</li></ul> | <ul> <li>EgressNetworkPolicy オブジェクトを</li></ul> |
| namespace に作成します。                         | namespace に作成します。                              |

OVN-Kubernetes で egress ファイアウォールを使用する方法についての詳細は、プロジェクトの egress ファイアウォールの設定について参照してください。

### Egress ルーター Pod

OVN-Kubernetes は、リダイレクトモードで Egress ルーター Pod をサポートします。OVN-Kubernetes は、HTTP プロキシーモードまたは DNS プロキシーモードでは Egress ルーター Pod をサ ポートしません。

Cluster Network Operator で Egress ルーターをデプロイする場合、ノードセレクターを指定して、 Egress ルーター Pod のホストに使用するノードを制御することはできません。

### マルチキャスト

OVN-Kubernetes と OpenShift SDN でマルチキャストトラフィックを有効にする方法についての相違 点は、以下の表で説明されています。

#### 表16.4 マルチキャスト設定の相違点

| OVN-Kubernetes                                       | OpenShift SDN                                                |
|------------------------------------------------------|--------------------------------------------------------------|
| <ul> <li>アノテーションを Namespace オブジェクトに追加します。</li> </ul> | <ul> <li>アノテーションを NetNamespace オブ<br/>ジェクトに追加します。</li> </ul> |

OVN-Kubernetes でのマルチキャストの使用についての詳細は、プロジェクトのマルチキャストの有効 化を参照してください。

#### ネットワークポリシー

OVN-Kubernetes は、**networking.k8s.io/v1** API グループで Kubernetes **NetworkPolicy** API を完全に サポートします。OpenShift SDN から移行する際に、ネットワークポリシーで変更を加える必要はあり ません。

### 16.2.1.2.移行プロセスの仕組み

以下の表は、プロセスのユーザーが開始する手順と、移行が応答として実行するアクション間を区分し て移行プロセスを要約しています。

#### 表16.5 OpenShift SDN から OVN-Kubernetes への移行

| ユーザー起動の手順                                                                                                    | 移行アクティビティー                                                                                                    |
|----------------------------------------------------------------------------------------------------|----------------------------------------------------------------------------------------------------|
| <b>cluster</b> という名前の<br><b>Network.operator.openshift.io</b> カスタムリソー<br>ス (CR) の <b>migration</b> フィールドを<br><b>OVNKubernetes</b> に設定します。 <b>migration</b><br>フィールドを値に設定する前に <b>null</b> であることを確<br>認します。 | Cluster Network Operator (CNO)<br>cluster という名前の<br>Network.config.openshift.io CR のステータ<br>スを更新します。<br>Machine Config Operator (MCO)<br>OVN-Kubernetes に必要な systemd 設定への更<br>新をロールアウトします。MCO はデフォルトで1<br>度にプールごとに単一のマシンを更新します。こ<br>れにより、移行にかかる合計時間がクラスターの<br>サイズと共に増加します。 |
| <b>Network.config.openshift.io</b> CR の<br><b>networkType</b> フィールドを更新します。                                                                                                    | <ul> <li>CNO</li> <li>以下のアクションを実行します。</li> <li>OpenShift SDN コントロールプレーン<br/>Pod を破棄します。</li> <li>OVN-Kubernetes コントロールプレーン<br/>Pod をデプロイします。</li> <li>新しいクラスターネットワークプロバイ<br/>ダーを反映するように Multus オブジェ<br/>クトを更新します。</li> </ul>                                               |
| クラスターの各ノードを再起動します。                                                                                                    | <b>Cluster</b><br>ノードの再起動時に、クラスターは OVN-<br>Kubernetes クラスターネットワークの Pod に IP<br>アドレスを割り当てます。                                                                                                    |

OpenShift SDN へのロールバックが必要な場合、以下の表がプロセスについて説明します。

### 表16.6 OpenShift SDN へのロールバックの実行

| ユーザー起動の手順                       | 移行アクティビティー  |
|---------------------------------|-------------|
| MCO を一時停止し、移行が中断されないようにしま<br>す。 | MCO が停止します。 |

| ユーザー起動の手順                                                                                                    | 移行アクティビティー                                                                                                    |
|----------------------------------------------------------------------------------------------------|----------------------------------------------------------------------------------------------------|
| <b>cluster</b> という名前の<br><b>Network.operator.openshift.io</b> カスタムリソー<br>ス (CR) の <b>migration</b> フィールドを<br><b>OpenShiftSDN</b> に設定します。 <b>migration</b> フィー<br>ルドを値に設定する前に <b>null</b> であることを確認しま<br>す。 | CNO<br>cluster という名前の<br>Network.config.openshift.io CR のステータ<br>スを更新します。                                                                                                    |
| networkType フィールドを更新します。                                                                                                    | <ul> <li>CNO</li> <li>以下のアクションを実行します。</li> <li>OVN-Kubernetes コントロールプレーン<br/>Pod を破棄します。</li> <li>OpenShift SDN コントロールプレーン<br/>Pod をデプロイします。</li> <li>新しいクラスターネットワークプロバイ<br/>ダーを反映するように Multus オブジェ<br/>クトを更新します。</li> </ul> |
| クラスターの各ノードを再起動します。                                                                                                    | Cluster<br>ノードがリブートすると、クラスターは<br>Openshift-SDN ネットワーク上の Pod に IP アド<br>レスを割り当てます。                                                                                                    |
| クラスターのすべてのノードが再起動した後に MCO<br>を有効にします。                                                                                                    | MCO<br>OpenShift SDN に必要な systemd 設定への更新<br>をロールアウトします。MCO はデフォルトで1<br>度にプールごとに単一のマシンを更新します。こ<br>れにより、移行にかかる合計時間がクラスターの<br>サイズと共に増加します。                                                                                      |

### 16.2.2. OVN-Kubernetes デフォルト CNI ネットワークプロバイダーへの移行

クラスター管理者は、クラスターのデフォルトの Container Network Interface (CNI) ネットワークプロ バイダーを OVN-Kubernetes に変更できます。移行時に、クラスター内のすべてのノードを再起動す る必要があります。

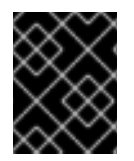

### 重要

移行の実行中はクラスターを利用できず、ワークロードが中断される可能性がありま す。サービスの中断が許容可能な場合にのみ移行を実行します。

前提条件

 ネットワークポリシーの分離モードで OpenShift SDN CNI クラスターネットワークプロバイ ダーで設定されたクラスター。

- OpenShift CLI (**oc**) がインストールされている。
- cluster-admin ロールを持つユーザーとしてクラスターにアクセスできる。
- etcd データベースの最新のバックアップが利用可能である。
- 再起動は、ノードごとに手動でトリガーできます。
- クラスターは既知の正常な状態にあり、エラーがないこと。

#### 手順

クラスターネットワークの設定のバックアップを作成するには、以下のコマンドを入力します。

\$ oc get Network.config.openshift.io cluster -o yaml > cluster-openshift-sdn.yaml

2. 移行のすべてのノードを準備するには、以下のコマンドを入力して Cluster Network Operator 設定オブジェクトに **migration** フィールドを設定します。

\$ oc patch Network.operator.openshift.io cluster --type='merge' \
--patch '{ "spec": { "migration": {"networkType": "OVNKubernetes" } } }'

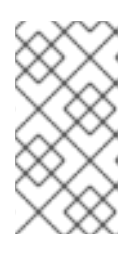

#### 注記

この手順では、OVN-Kubernetes はすぐにデプロイしません。その代わり に、**migration** フィールドを指定すると、新規マシン設定が OVN-Kubernetes デプロイメントの準備に向けてクラスター内のすべてのノードに適用されるよう に Machine Config Operator (MCO) がトリガーされます。

- 3. オプション: ネットワークインフラストラクチャーの要件を満たすように OVN-Kubernetes の 以下の設定をカスタマイズできます。
  - Maximum transmission unit (MTU)
  - Geneve (Generic Network Virtualization Encapsulation) オーバーレイネットワークポート

以前の設定のいずれかをカスタマイズするには、以下のコマンドを入力してカスタマイズしま す。デフォルト値を変更する必要がない場合は、パッチのキーを省略します。

```
$ oc patch Network.operator.openshift.io cluster --type=merge \
--patch '{
    "spec":{
        "defaultNetwork":{
            "ovnKubernetesConfig":{
                "mtu":<mtu>,
                "genevePort":<port>
        }}}}'
```

mtu

Geneve オーバーレイネットワークの MTU。この値は通常は自動的に設定されますが、クラスターにあるノードすべてが同じ MTU を使用しない場合、これを最小のノード MTU 値よりも **100** 小さく設定する必要があります。

port

Geneve オーバーレイネットワークの UDP ポート。値が指定されない場合、デフォルトは 6081 になります。ポートは、OpenShift SDN で使用される VXLAN ポートと同じにするこ とはできません。VXLAN ポートのデフォルト値は 4789 です。

### mtu フィールドを更新するパッチコマンドの例

```
$ oc patch Network.operator.openshift.io cluster --type=merge \
    --patch '{
        "spec":{
            "defaultNetwork":{
                "ovnKubernetesConfig":{
                "mtu":1200
        }}})
```

MCOがそれぞれのマシン設定プールのマシンを更新すると、各ノードが1つずつ再起動します。すべてのノードが更新されるまで待機する必要があります。以下のコマンドを実行してマシン設定プールのステータスを確認します。

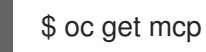

正常に更新されたノードには、**UPDATED=true、UPDATING=false、 DEGRADED=false**のス テータスがあります。

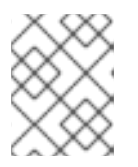

### 注記

デフォルトで、MCOはプールごとに一度に1つのマシンを更新するため、移行 にかかる合計時間がクラスターのサイズと共に増加します。

- 5. ホスト上の新規マシン設定のステータスを確認します。
  - a. マシン設定の状態と適用されたマシン設定の名前を一覧表示するには、以下のコマンドを 入力します。

\$ oc describe node | egrep "hostname|machineconfig"

### 出力例

kubernetes.io/hostname=master-0 machineconfiguration.openshift.io/currentConfig: rendered-masterc53e221d9d24e1c8bb6ee89dd3d8ad7b machineconfiguration.openshift.io/desiredConfig: rendered-masterc53e221d9d24e1c8bb6ee89dd3d8ad7b machineconfiguration.openshift.io/reason: machineconfiguration.openshift.io/state: Done

以下のステートメントが true であることを確認します。

- machineconfiguration.openshift.io/state フィールドの値は Done です。
- machineconfiguration.openshift.io/currentConfig フィールドの値 は、machineconfiguration.openshift.io/desiredConfig フィールドの値と等しくなり ます。
- b. マシン設定が正しいことを確認するには、以下のコマンドを入力します。

\$ oc get machineconfig <config\_name> -o yaml | grep ExecStart

ここで、<**config\_name**> は、 **machineconfiguration.openshift.io**/currentConfig フィー ルドのマシン設定の名前になります。

マシン設定には、systemd 設定に以下の更新を含める必要があります。

ExecStart=/usr/local/bin/configure-ovs.sh OVNKubernetes

- c. ノードが **NotReady** 状態のままになっている場合、マシン設定デーモン Pod のログを調べ、エラーを解決します。
  - i. Pod を一覧表示するには、以下のコマンドを入力します。

\$ oc get pod -n openshift-machine-config-operator

### 出力例

| NAME                            | READY S    | STATU | S RES   | STAF       | RTS AG | ΞE  |
|---------------------------------|------------|-------|---------|------------|--------|-----|
| machine-config-controller-75f75 | 6f89d-sjp8 | o 1/1 | Runn    | ing        | 0 3    | 37m |
| machine-config-daemon-5cf4b     | 2          | 2/2 F | Running | 0          | 43h    |     |
| machine-config-daemon-7wzcd     |            | 2/2   | Running | <b>j</b> 0 | 43ł    | า   |
| machine-config-daemon-fc946     | 2          | 2/2 F | Running | 0          | 43h    |     |
| machine-config-daemon-g2v28     |            | 2/2 I | Running | 0          | 43h    | า   |
| machine-config-daemon-gcl4f     | 2          | 2 R   | unning  | 0          | 43h    |     |
| machine-config-daemon-l5tnv     | 2          | 2 R   | unning  | 0          | 43h    |     |
| machine-config-operator-79d9c   | 55d5-hth92 | 1/1   | l Run   | ning       | 0      | 37m |
| machine-config-server-bsc8h     | 1/         | 1 R.  | Inning  | 0          | 43h    |     |
| machine-config-server-hklrm     | 1/1        | Ru    | nning ( | )          | 43h    |     |
| machine-config-server-k9rtx     | 1/1        | Rur   | nning 0 |            | 43h    |     |

設定デーモン Pod の名前は以下の形式になります。machine-config-daemon-<seq><seq> 値は、ランダムな5文字の英数字シーケンスになります。

ii. 以下のコマンドを入力して、直前の出力に表示される最初のマシン設定デーモン Pod の Pod ログを表示します。

\$ oc logs <pod> -n openshift-machine-config-operator

ここで、pod はマシン設定デーモン Pod の名前になります。

- iii. 直前のコマンドの出力で示されるログ内のエラーを解決します。
- 6. 移行を開始するには、以下のコマンドのいずれかを使用して、OVN-Kubernetes クラスター ネットワークプロバイダーを設定します。
  - クラスターネットワークの IP アドレスブロックを変更せずにネットワークプロバイダーを 指定するには、以下のコマンドを入力します。

\$ oc patch Network.config.openshift.io cluster \
 --type='merge' --patch '{ "spec": { "networkType": "OVNKubernetes" } }'

別のクラスターネットワーク IP アドレスブロックを指定するには、以下のコマンドを入力します。

ここで、cidr は CIDR ブロックであり、prefix はクラスター内の各ノードに割り当てられる CIDR ブロックのスライスです。OVN-Kubernetes ネットワークプロバイダーはこのブロックを内部で使用するため、100.64.0.0/16 CIDR ブロックと重複する CIDR ブロックは使用できません。

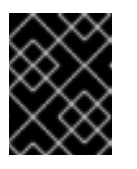

### 重要

移行時に、サービスネットワークのアドレスブロックを変更することはでき ません。

7. Multus デーモンセットのロールアウトが完了したことを確認してから、後続の手順を続行します。

\$ oc -n openshift-multus rollout status daemonset/multus

Multus Pod の名前の形式は **multus-<xxxxx>** です。ここで、 **<xxxxx>** は文字のランダムな シーケンスになります。Pod が再起動するまでにしばらく時間がかかる可能性があります。

### 出力例

Waiting for daemon set "multus" rollout to finish: 1 out of 6 new pods have been updated...

Waiting for daemon set "multus" rollout to finish: 5 of 6 updated pods are available... daemon set "multus" successfully rolled out

 移行を完了するには、クラスター内の各ノードを再起動します。たとえば、以下のような bash スクリプトを使用できます。このスクリプトは、ssh を使用して各ホストに接続でき、sudo が パスワードを要求しないように設定されていることを前提としています。

```
#!/bin/bash
for ip in $(oc get nodes -o jsonpath='{.items[*].status.addresses[?
(@.type=="InternalIP")].address}')
do
    echo "reboot node $ip"
    ssh -o StrictHostKeyChecking=no core@$ip sudo shutdown -r -t 3
done
```

ssh アクセスが使用できない場合、インフラストラクチャープロバイダーの管理ポータルから 各ノードを再起動できる場合があります。

- 9. 移行が正常に完了したことを確認します。
  - a. CNI ネットワークプロバイダーが OVN-Kubernetes であることを確認するには、以下のコ マンドを入力します。status.networkTypeの値は OVNKubernetes である必要がありま す。

\$ oc get network.config/cluster -o jsonpath='{.status.networkType}{"\n"}'

b. クラスターノードが **Ready** 状態にあることを確認するには、以下のコマンドを実行します。

\$ oc get nodes

c. Pod がエラー状態ではないことを確認するには、以下のコマンドを入力します。

\$ oc get pods --all-namespaces -o wide --sort-by='{.spec.nodeName}'

ノードの Pod がエラー状態にある場合は、そのノードを再起動します。

d. すべてのクラスター Operator が異常な状態にないことを確認するには、以下のコマンドを 入力します。

\$ oc get co

すべてのクラスター Operator のステータスは、 AVAILABLE="True"、PROGRESSING="False"、DEGRADED="False" になります。ク ラスター Operator が利用できないか、またはそのパフォーマンスが低下する場合には、ク ラスター Operator のログで詳細を確認します。

- 10. 以下の手順は、移行に成功し、クラスターの状態が正常である場合にのみ実行します。
  - a. CNO 設定オブジェクトから移行設定を削除するには、以下のコマンドを入力します。

\$ oc patch Network.operator.openshift.io cluster --type='merge' \
 --patch '{ "spec": { "migration": null } }'

b. OpenShift SDN ネットワークプロバイダーのカスタム設定を削除するには、以下のコマン ドを入力します。

\$ oc patch Network.operator.openshift.io cluster --type='merge' \
 --patch '{ "spec": { "defaultNetwork": { "openshiftSDNConfig": null } } }'

c. OpenShift SDN ネットワークプロバイダー namespace を削除するには、以下のコマンド を入力します。

\$ oc delete namespace openshift-sdn

### 16.2.3. 関連情報

- OVN-Kubernetes デフォルト CNI ネットワークプロバイダーの設定パラメーター
- etcd のバックアップ
- ネットワークポリシーについて

- OVN-Kubernetes の機能
  - egress IP アドレスの設定
  - プロジェクトの egress ファイアウォールの設定
  - プロジェクトのマルチキャストの有効化
- OpenShift SDN の機能
  - プロジェクトの egress IP の設定
  - プロジェクトの egress ファイアウォールの設定
  - プロジェクトのマルチキャストの有効化
- Network [operator.openshift.io/v1]

16.3. OPENSHIFT SDN ネットワークプロバイダーへのロールバック

クラスター管理者は、OVN-Kubernetes CNI クラスターのネットワークプロバイダーから OpenShift SDN クラスターの Container Network Interface (CNI) クラスターネットワークプロバイダーにロール バックできます (OVN-Kubernetes への移行に失敗した場合)。

16.3.1. デフォルトの CNI ネットワークプロバイダーの OpenShift SDN へのロールバック

クラスター管理者は、クラスターを OpenShift SDN Container Network Interface (CNI) クラスターネットワークプロバイダーにロールバックできます。ロールバック時に、クラスター内のすべてのノードを 再起動する必要があります。

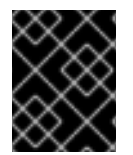

### 重要

OVN-Kubernetes への移行に失敗した場合にのみ OpenShift SDN にロールバックします。

### 前提条件

- OpenShift CLI (**oc**) がインストールされている。
- cluster-admin ロールを持つユーザーとしてクラスターにアクセスできる。
- OVN-Kubernetes CNI クラスターネットワークプロバイダーで設定されたインフラストラク チャーにクラスターがインストールされている。

### 手順

- 1. Machine Config Operator (MCO) によって管理されるすべてのマシン設定プールを停止しま す。
  - マスター設定プールを停止します。

\$ oc patch MachineConfigPool master --type='merge' --patch \
'{ "spec": { "paused": true } }'

ワーカーマシン設定プールを停止します。

\$ oc patch MachineConfigPool worker --type='merge' --patch \
'{ "spec":{ "paused" :true } }'

2. 移行を開始するには、以下のコマンドを入力してクラスターネットワークプロバイダーを OpenShift SDN に戻します。

\$ oc patch Network.operator.openshift.io cluster --type='merge' \
 --patch '{ "spec": { "migration": { "networkType": "OpenShiftSDN" } } }'

\$ oc patch Network.config.openshift.io cluster --type='merge' \
 --patch '{ "spec": { "networkType": "OpenShiftSDN" } }'

- 3. オプション: ネットワークインフラストラクチャーの要件を満たすように OpenShift SDN の以下の設定をカスタマイズできます。
  - Maximum transmission unit (MTU)
  - VXLAN ポート

以前の設定のいずれかを両方をカスタマイズするには、カスタマイズし、以下のコマンドを入 力します。デフォルト値を変更する必要がない場合は、パッチのキーを省略します。

```
$ oc patch Network.operator.openshift.io cluster --type=merge \
--patch '{
    "spec":{
        "defaultNetwork":{
            "openshiftSDNConfig":{
               "mtu":<mtu>,
               "vxlanPort":<port>
        }}}}'
```

#### mtu

VXLAN オーバーレイネットワークの MTU。この値は通常は自動的に設定されますが、クラ スターにあるノードすべてが同じ MTU を使用しない場合、これを最小のノード MTU 値よ りも **50** 小さく設定する必要があります。

#### port

VXLAN オーバーレイネットワークの UDP ポート。値が指定されない場合は、デフォルトは **4789** になります。ポートは OVN-Kubernetes で使用される Geneve ポートと同じにするこ とはできません。Geneve ポートのデフォルト値は **6081** です。

### patch コマンドの例

```
$ oc patch Network.operator.openshift.io cluster --type=merge \
    --patch '{
        "spec":{
            "defaultNetwork":{
                "openshiftSDNConfig":{
                    "mtu":1200
                }}}]
```

4. Multus デーモンセットのロールアウトが完了するまで待機します。

\$ oc -n openshift-multus rollout status daemonset/multus

Multus Pod の名前の形式は **multus-<xxxxx>** です。ここで、**<xxxxx>** は文字のランダムなシーケンスになります。Pod が再起動するまでにしばらく時間がかかる可能性があります。

### 出力例

Waiting for daemon set "multus" rollout to finish: 1 out of 6 new pods have been updated...

Waiting for daemon set "multus" rollout to finish: 5 of 6 updated pods are available... daemon set "multus" successfully rolled out

ロールバックを完了するには、クラスター内の各ノードを再起動します。たとえば、以下のような bash スクリプトを使用できます。このスクリプトは、ssh を使用して各ホストに接続でき、sudo がパスワードを要求しないように設定されていることを前提としています。

```
#!/bin/bash
for ip in $(oc get nodes -o jsonpath='{.items[*].status.addresses[?
(@.type=="InternalIP")].address}')
do
    echo "reboot node $ip"
    ssh -o StrictHostKeyChecking=no core@$ip sudo shutdown -r -t 3
done
```

ssh アクセスが使用できない場合、インフラストラクチャープロバイダーの管理ポータルから 各ノードを再起動できる場合があります。

- 6. クラスターのノードが再起動したら、すべてのマシン設定プールを起動します。
  - マスター設定プールを開始します。

\$ oc patch MachineConfigPool master --type='merge' --patch \
'{ "spec": { "paused": false } }'

ワーカー設定プールを開始します。

\$ oc patch MachineConfigPool worker --type='merge' --patch \
'{ "spec": { "paused": false } }'

MCO が各設定プールのマシンを更新すると、各ノードを再起動します。

デフォルトで、MCOは一度にプールごとに単一のマシンを更新するため、移行が完了するまでに必要な時間がクラスターのサイズと共に増加します。

- 7. ホスト上の新規マシン設定のステータスを確認します。
  - a. マシン設定の状態と適用されたマシン設定の名前を一覧表示するには、以下のコマンドを 入力します。

\$ oc describe node | egrep "hostname|machineconfig"

出力例

kubernetes.io/hostname=master-0 machineconfiguration.openshift.io/currentConfig: rendered-masterc53e221d9d24e1c8bb6ee89dd3d8ad7b machineconfiguration.openshift.io/desiredConfig: rendered-masterc53e221d9d24e1c8bb6ee89dd3d8ad7b machineconfiguration.openshift.io/reason: machineconfiguration.openshift.io/state: Done

以下のステートメントが true であることを確認します。

- machineconfiguration.openshift.io/state フィールドの値は Done です。
- machineconfiguration.openshift.io/currentConfig フィールドの値 は、machineconfiguration.openshift.io/desiredConfig フィールドの値と等しくなり ます。
- b. マシン設定が正しいことを確認するには、以下のコマンドを入力します。

\$ oc get machineconfig <config\_name> -o yaml

ここで、<**config\_name**> は、 **machineconfiguration.openshift.io**/currentConfig フィー ルドのマシン設定の名前になります。

- 8. 移行が正常に完了したことを確認します。
  - a. デフォルトの CNI ネットワークプロバイダーが OVN-Kubernetes であることを確認するに は、以下のコマンドを入力します。status.networkType の値は OpenShiftSDN である必 要があります。

\$ oc get network.config/cluster -o jsonpath='{.status.networkType}{"\n"}'

b. クラスターノードが **Ready** 状態にあることを確認するには、以下のコマンドを実行します。

\$ oc get nodes

- c. ノードが **NotReady** 状態のままになっている場合、マシン設定デーモン Pod のログを調べ、エラーを解決します。
  - i. Pod を一覧表示するには、以下のコマンドを入力します。

\$ oc get pod -n openshift-machine-config-operator

### 出力例

| NAME                            | READY STA     | TUS RES  | STAF | RTS AG | ìΕ  |
|---------------------------------|---------------|----------|------|--------|-----|
| machine-config-controller-75f75 | 6f89d-sjp8b 1 | I/1 Runn | ing  | 0 3    | 37m |
| machine-config-daemon-5cf4b     | 2/2           | Running  | 0    | 43h    |     |
| machine-config-daemon-7wzcd     | 2/2           | Running  | 0    | 43h    | ۱   |
| machine-config-daemon-fc946     | 2/2           | Running  | 0    | 43h    |     |
| machine-config-daemon-g2v28     | 2/2           | Running  | 0    | 43h    |     |
| machine-config-daemon-gcl4f     | 2/2           | Running  | 0    | 43h    |     |
| machine-config-daemon-I5tnv     | 2/2           | Running  | 0    | 43h    |     |
| machine-config-operator-79d9c   | 55d5-hth92    | 1/1 Runi | ning | 0      | 37m |

| machine-config-server-bsc8h | 1/1 | Running | 0 | 43h |
|-----------------------------|-----|---------|---|-----|
| machine-config-server-hklrm | 1/1 | Running | 0 | 43h |
| machine-config-server-k9rtx | 1/1 | Running | 0 | 43h |

設定デーモン Pod の名前は以下の形式になります。**machine-config-daemon-**<**seq><seq>** 値は、ランダムな5文字の英数字シーケンスになります。

ii. 直前の出力に表示されるそれぞれのマシン設定デーモン Pod の Pod ログを表示するに は、以下のコマンドを入力します。

\$ oc logs <pod> -n openshift-machine-config-operator

ここで、pod はマシン設定デーモン Pod の名前になります。

iii. 直前のコマンドの出力で示されるログ内のエラーを解決します。

d. Pod がエラー状態ではないことを確認するには、以下のコマンドを入力します。

\$ oc get pods --all-namespaces -o wide --sort-by='{.spec.nodeName}'

ノードの Pod がエラー状態にある場合は、そのノードを再起動します。

- 9. 以下の手順は、移行に成功し、クラスターの状態が正常である場合にのみ実行します。
  - a. Cluster Network Operator 設定オブジェクトから移行設定を削除するには、以下のコマンドを入力します。

\$ oc patch Network.operator.openshift.io cluster --type='merge' \
 --patch '{ "spec": { "migration": null } }'

b. OVN-Kubernetes 設定を削除するには、以下のコマンドを入力します。

\$ oc patch Network.operator.openshift.io cluster --type='merge' \
 --patch '{ "spec": { "defaultNetwork": { "ovnKubernetesConfig":null } } }'

c. OVN-Kubernetes ネットワークプロバイダー namespace を削除するには、以下のコマンド を入力します。

\$ oc delete namespace openshift-ovn-kubernetes

# 16.4. IPV4/IPV6 デュアルスタックネットワークへの変換

クラスター管理者は、IPv4 および IPv6 アドレスファミリーをサポートするデュアルネットワーククラ スターネットワークに、IPv4 の単ースタッククラスターを変換できます。デュアルスタックに変換した 後、新規に作成された Pod はすべてデュアルスタック対応になります。

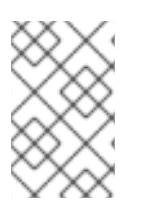

### 注記

デュアルスタックネットワークは、ベアメタル、IBM Power インフラストラクチャー、 および単一ノードの OpenShift クラスターでプロビジョニングされたクラスターでサ ポートされます。

16.4.1. デュアルスタッククラスターネットワークへの変換

クラスター管理者は、単一スタッククラスターネットワークをデュアルスタッククラスターネットワークに変換できます。

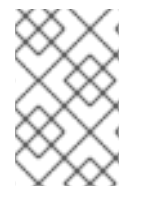

#### 注記

デュアルスタックネットワークへの変換後に、新規に作成された Pod のみに IPv6 アドレスが割り当てられます。変換前に作成された Pod は、IPv6 アドレスを受信するように 再作成される必要があります。

### 前提条件

- OpenShift CLI (oc) がインストールされている。
- cluster-admin 権限を持つユーザーとしてクラスターにログインしていること。
- クラスターで OVN-Kubernetes CNI クラスターネットワークプロバイダーを使用している。
- クラスターノードに IPv6 アドレスがある。

### 手順

 クラスターおよびサービスネットワークの IPv6 アドレスブロックを指定するには、以下の YAML を含むファイルを作成します。

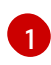

cidr および hostPrefix フィールドでオブジェクトを指定します。ホストの接頭辞は 64 以 上である必要があります。IPv6 CIDR 接頭辞は、指定されたホスト接頭辞に対応する十分 な大きさである必要があります。

2 接頭辞が 112 である IPv6 CIDR を指定します。Kubernetes は最低レベルの 16 ビットのみ を使用します。接頭辞が 112 の場合、IP アドレスは 112 から 128 ビットに割り当てられ ます。

2. クラスターネットワーク設定にパッチを適用するには、以下のコマンドを入力します。

\$ oc patch network.config.openshift.io cluster \
 --type='json' --patch-file <file>.yaml

ここでは、以下のようになります。

#### file

先の手順で作成したファイルの名前を指定します。

#### 出力例

network.config.openshift.io/cluster patched

### 検証

以下の手順を実施して、クラスターネットワークが直前の手順で指定した IPv6 アドレスブロックを認 識していることを確認します。

1. ネットワーク設定を表示します。

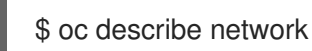

出力例

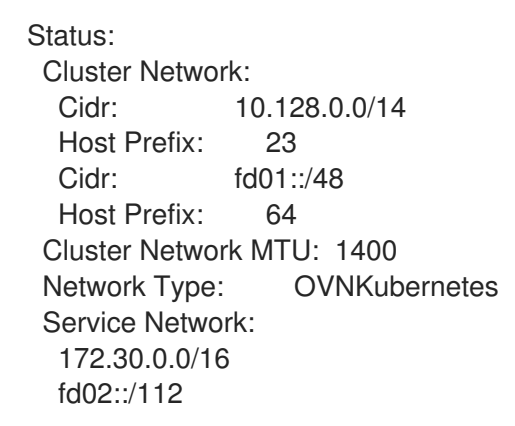

# 16.5. IPSEC 暗号化の設定

IPsec を有効にすると、OVN-Kubernetes Container Network Interface (CNI) クラスターネットワーク 上のノード間のすべてのネットワークトラフィックは暗号化されたトンネルを通過します。

IPsec はデフォルトで無効にされています。

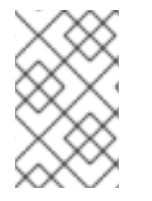

### 注記

IPsec 暗号化はクラスターのインストール時にのみ有効にでき、有効にした後は無効にす ることはできません。インストールのドキュメントについては、クラスターインストー ル方法の選択およびその使用に向けた準備 について参照してください。

### 16.5.1. IPsec で暗号化したネットワークトラフィックフローのタイプ

IPsec を有効にすると、Pod 間の以下のネットワークトラフィックフローのみが暗号化されます。

- クラスターネットワーク上の複数の異なるノードの Pod 間のトラフィック
- ホストネットワークの Pod からクラスターネットワーク上の Pod へのトラフィック

以下のトラフィックフローは暗号化されません。

- クラスターネットワーク上の同じノードの Pod 間のトラフィック
- ホストネットワーク上の Pod 間のトラフィック
- クラスターネットワークの Pod からホストネットワークの Pod へのトラフィック

暗号化されていないフローと暗号化されていないフローを以下の図に示します。

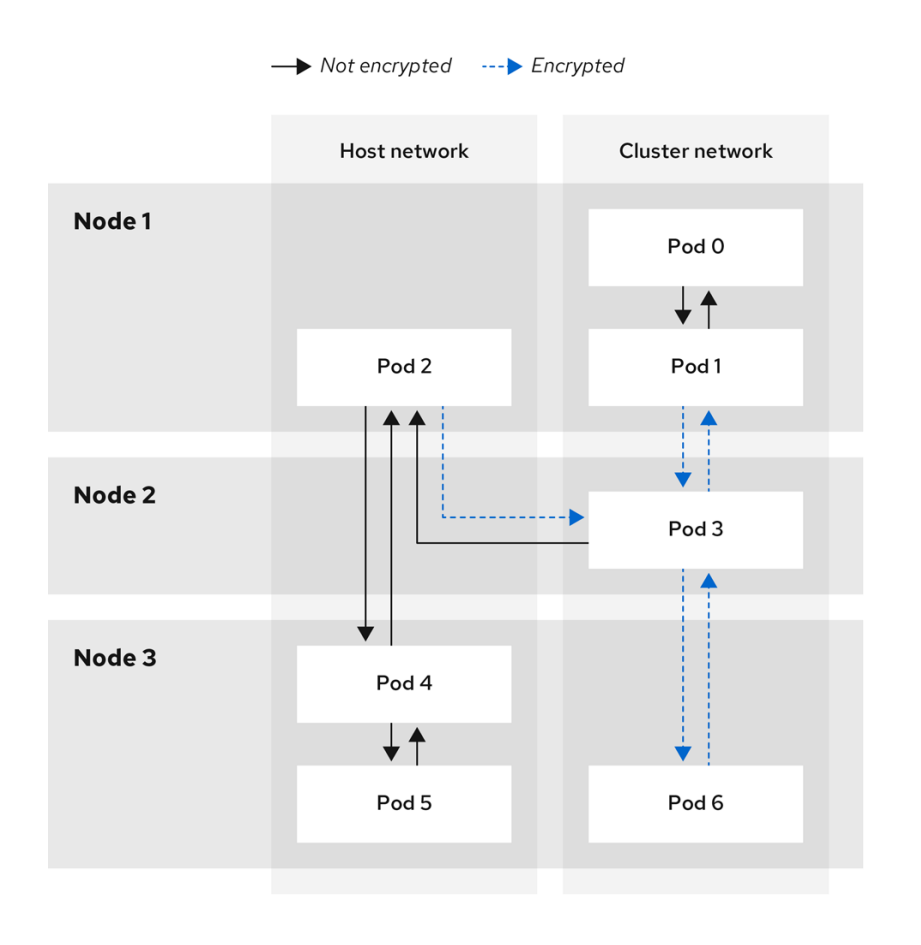

138 OpenShift 0421

### 16.5.1.1. IPsec が有効になっている場合のネットワーク接続要件

OpenShift Container Platform クラスターのコンポーネントが通信できるように、マシン間のネット ワーク接続を設定する必要があります。すべてのマシンではクラスターの他のすべてのマシンのホスト 名を解決できる必要があります。

| 表16.7 | すべて | のマシ | ンからすべ | てのマシン | への通信に使用 | されるポート |
|-------|-----|-----|-------|-------|---------|--------|
|-------|-----|-----|-------|-------|---------|--------|

| プロトコル | ポート  | 説明                                         |
|-------|------|--------------------------------------------|
| UDP   | 500  | IPsec IKE パケット                             |
|       | 4500 | IPsec NAT-T パケット                           |
| ESP   | 該当なし | IPsec Encapsulating Security Payload (ESP) |

16.5.2. 暗号化プロトコルおよび IPsec モード

使用する暗号化は AES-GCM-16-256 です。整合性チェック値 (ICV) は 16 バイトです。鍵の長さは 256 ビットです。

使用される IPsec モードは **トランスポートモード** です。これは、元のパケットの IP ヘッダーに Encapsulated Security Payload (ESP) ヘッダーを追加してパケットデータを暗号化することで、エンド ツーエンドの通信を暗号化するモードです。OpenShift Container Platform は現在、Pod 間通信に IPsec **Tunnel モード**を使用したり、サポートしたりしません。

### 16.5.3. セキュリティー証明書の生成およびローテーション

Cluster Network Operator (CNO) は、暗号化用に IPsec によって使用される自己署名の X.509 認証局 (CA) を生成します。各ノードの証明書署名要求 (CSR) は、CNO によって自動的に満たされます。

この CA は 10 年間有効です。個別のノード証明書は 5 年間有効で、4 年半が経過すると自動的にロー テーションされます。

### 16.6. プロジェクトの EGRESS ファイアウォールの設定

クラスター管理者は、OpenShift Container Platform クラスター外に出るプロジェクトのプロジェクに ついて、egress トラフィックを制限する egress ファイアウォールを作成できます。

16.6.1. egress ファイアウォールのプロジェクトでの機能

クラスター管理者は、 egress ファイアウォール を使用して、一部またはすべての Pod がクラスター内 からアクセスできる外部ホストを制限できます。egress ファイアウォールポリシーは以下のシナリオを サポートします。

- Podの接続を内部ホストに制限し、パブリックインターネットへの接続を開始できないように する。
- Pod の接続をパブリックインターネットに制限し、OpenShift Container Platform クラスター 外にある内部ホストへの接続を開始できないようにする。
- Pod は OpenShift Container Platform クラスター外の指定された内部サブネットまたはホスト にアクセスできません。
- Pod は特定の外部ホストにのみ接続することができます。

たとえば、指定された IP 範囲へのあるプロジェクトへのアクセスを許可する一方で、別のプロジェクトへの同じアクセスを拒否することができます。または、アプリケーション開発者の (Python) pip mirror からの更新を制限したり、更新を承認されたソースからの更新のみに強制的に制限したりすることができます。

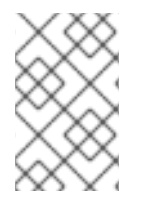

#### 注記

Egress ファイアウォールは、ホストネットワークの namespace には適用されません。 ホストネットワークが有効になっている Pod は、Egress ファイアウォールルールの影響 を受けません。

EgressFirewall カスタムリソース (CR) オブジェクトを作成して egress ファイアウォールポリシーを設 定します。egress ファイアウォールは、以下のいずれかの基準を満たすネットワークトラフィックと一 致します。

- CIDR 形式の IP アドレス範囲。
- IP アドレスに解決する DNS 名
- ポート番号
- プロトコル。TCP、UDP、および SCTP のいずれかになります。

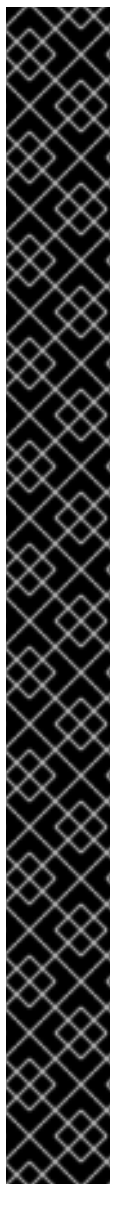

# 重要

egress ファイアウォールに **0.0.0.0/0** の拒否ルールが含まれる場合、OpenShift Container Platform API サーバーへのアクセスはブロックされます。Pod が OpenShift Container Platform API サーバーへのアクセスを継続できるようにするには、以下の例に あるように API サーバーが egress ファイアウォールルールでリッスンする IP アドレス 範囲を含める必要があります。

apiVersion: k8s.ovn.org/v1
kind: EgressFirewall
metadata:
name: default
namespace: <namespace> 1
spec:
egress:
- to:
cidrSelector: <api\_server\_address\_range> 2
type: Allow
# ...
- to:
cidrSelector: 0.0.0.0/0 3
type: Deny

1

egress ファイアウォールの namespace。

- OpenShift Container Platform API サーバーを含む IP アドレス範囲。
- グローバル拒否ルールにより、OpenShift Container Platform API サーバーへのア クセスが阻止されます。

API サーバーの IP アドレスを見つけるには、**oc get ep kubernetes -n default** を実行します。

詳細は、BZ#1988324を参照してください。

# 警告

egress ファイアウォールルールは、ルーターを通過するトラフィックには適用され ません。ルート CR オブジェクトを作成するパーミッションを持つユーザーは、禁 止されている宛先を参照するルートを作成することにより、egress ファイアウォー ルポリシールールをバイパスできます。

## 16.6.1.1. egress ファイアウォールの制限

egress ファイアウォールには以下の制限があります。

- 複数の EgressFirewall オブジェクトを持つプロジェクトはありません。
- 最大 8,000 のルールを持つ最大1つの EgressFirewall オブジェクトはプロジェクトごとに定義 できます。
- Red Hat OpenShift Networking の共有ゲートウェイモードで OVN-Kubernetes ネットワークプ

ラグインを使用している場合に、リターン Ingress 応答は Egress ファイアウォールルールの影 響を受けます。送信ファイアウォールルールが受信応答宛先 IP をドロップすると、トラフィッ クはドロップされます。

上記の制限のいずれかに違反すると、プロジェクトの egress ファイアウォールに障害が発生し、すべての外部ネットワークトラフィックがドロップされる可能性があります。

egress ファイアウォールリソースは、**kube-node-lease、kube-public、kube**system、openshift、openshift-プロジェクトで作成できます。

### 16.6.1.2. egress ポリシールールのマッチング順序

egress ファイアウォールポリシールールは、最初から最後へと定義された順序で評価されます。Pod からの egress 接続に一致する最初のルールが適用されます。この接続では、後続のルールは無視されます。

#### 16.6.1.3. DNS (Domain Name Server) 解決の仕組み

egress ファイアウォールポリシールールのいずれかで DNS 名を使用する場合、ドメイン名の適切な解決には、以下の制限が適用されます。

- ドメイン名の更新は、TTL (Time-to-live) 期間に基づいてポーリングされます。デフォルトで、期間は 30 分です。egress ファイアウォールコントローラーがローカルネームサーバーでドメイン名をクエリーする場合に、応答に 30 分未満の TTL が含まれる場合、コントローラーは DNS 名の期間を返される値に設定します。それぞれの DNS 名は、DNS レコードの TTL の期限が切れた後にクエリーされます。
- Pod は、必要に応じて同じローカルネームサーバーからドメインを解決する必要があります。
   そうしない場合、egress ファイアウォールコントローラーと Pod によって認識されるドメインの IP アドレスが異なる可能性があります。ホスト名の IP アドレスが異なる場合、egress ファイアウォールは一貫して実行されないことがあります。
- egress ファイアウォールコントローラーおよび Pod は同じローカルネームサーバーを非同期に ポーリングするため、Pod は egress コントローラーが実行する前に更新された IP アドレスを 取得する可能性があります。これにより、競合状態が生じます。この現時点の制限により、 EgressFirewall オブジェクトのドメイン名の使用は、IP アドレスの変更が頻繁に生じないドメ インの場合にのみ推奨されます。

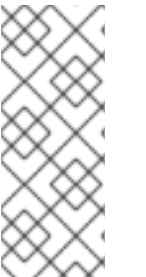

#### 注記

egress ファイアウォールは、DNS 解決用に Pod が置かれるノードの外部インターフェ イスに Pod が常にアクセスできるようにします。

ドメイン名を egress ファイアウォールで使用し、DNS 解決がローカルノード上の DNS サーバーによって処理されない場合は、Pod でドメイン名を使用している場合には DNS サーバーの IP アドレスへのアクセスを許可する egress ファイアウォールを追加する必 要があります。

### 16.6.2. EgressFirewall カスタムリソース (CR) オブジェクト

egress ファイアウォールのルールを1つ以上定義できます。ルールは、ルールが適用されるトラフィックを指定して Allow ルールまたは Deny ルールのいずれかになります。

以下の YAML は EgressFirewall CR オブジェクトについて説明しています。

### EgressFirewall オブジェクト

|   | apiVersion: k8s.ovn.org/v1<br>kind: EgressFirewall<br>metadata:<br>name: <name> 1<br/>spec:<br/>egress: 2<br/></name> |
|---|----------------------------------------------------------------------------------------------------|
|   | オブジェクトの名前は default である必要があります。                                                                                        |
| ę | 2 以下のセクションで説明されているように、egress ネットワークポリシールールのコレクション。                                                                    |

### 16.6.2.1. EgressFirewall ルール

以下の YAML は egress ファイアウォールルールオブジェクトについて説明しています。**egress** スタン ザは、単一または複数のオブジェクトの配列を予想します。

Egress ポリシールールのスタンザ

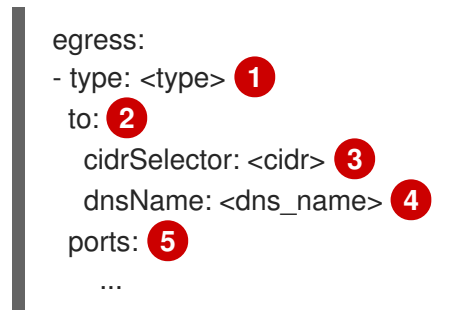

- ルールのタイプ。値には Allow または Deny のいずれかを指定する必要があります。
- 2 cidrSelector フィールドまたは dnsName フィールドを指定する egress トラフィックのマッチン グルールを記述するスタンザ。同じルールで両方のフィールドを使用することはできません。
- 3 CIDR 形式の IP アドレス範囲。
- 4 DNS ドメイン名。
- 5 オプション: ルールのネットワークポートおよびプロトコルのコレクションを記述するスタンザ。

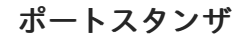

ports: - port: <port> 1 protocol: <protocol> 2

- 80 や 443 などのネットワークポート。このフィールドの値を指定する場合は、protocol の値も指 定する必要があります。
- ネットワークプロトコル。値は TCP、UDP、または SCTP のいずれかである必要があります。
# 16.6.2.2. EgressFirewall CR オブジェクトの例

以下の例では、複数の egress ファイアウォールポリシールールを定義します。

| apiVersion: k8s.ovn.org/v1<br>kind: EgressFirewall |
|----------------------------------------------------|
| metadata:                                          |
| name: default                                      |
| spec:                                              |
| egress: 1                                          |
| - type: Allow                                      |
| to:                                                |
| cidrSelector: 1.2.3.0/24                           |
| - type: Deny                                       |
| to:                                                |
| cidrSelector: 0.0.0.0/0                            |
|                                                    |

egress ファイアウォールポリシールールオブジェクトのコレクション。

以下の例では、トラフィックが TCP プロトコルおよび宛先ポート 80 または任意のプロトコルと宛先 ポート 443 のいずれかを使用している場合に、IP アドレス 172.16.1.1 でホストへのトラフィックを拒 否するポリシールールを定義します。

| apiVersion: k8s.ovn.org/v1 |
|----------------------------|
| kind: EgressFirewall       |
| metadata:                  |
| name: default              |
| spec:                      |
| egress:                    |
| - type: Deny               |
| to:                        |
| cidrSelector: 172.16.1.1   |
| ports:                     |
| - port: 80                 |
| protocol: TCP              |
| - port: 443                |

16.6.3. egress ファイアウォールポリシーオブジェクトの作成

クラスター管理者は、プロジェクトの egress ファイアウォールポリシーオブジェクトを作成できます。

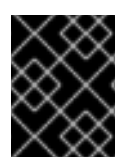

# 重要

プロジェクトに EgressFirewall オブジェクトがすでに定義されている場合、既存のポリ シーを編集して egress ファイアウォールルールを変更する必要があります。

### 前提条件

- OVN-Kubernetes デフォルト Container Network Interface (CNI) ネットワークプロバイダープ ラグインを使用するクラスター。
- OpenShift CLI (oc) がインストールされている。

• クラスター管理者としてクラスターにログインする必要があります。

#### 手順

- 1. ポリシールールを作成します。
  - a. <policy\_name>.yaml ファイルを作成します。この場合、<policy\_name> は egress ポリ シールールを記述します。
  - b. 作成したファイルで、egress ポリシーオブジェクトを定義します。
- 以下のコマンドを入力してポリシーオブジェクトを作成します。<policy\_name> をポリシーの 名前に、<project> をルールが適用されるプロジェクトに置き換えます。

\$ oc create -f <policy\_name>.yaml -n <project>

以下の例では、新規の EgressFirewall オブジェクトが **project1** という名前のプロジェクトに作 成されます。

\$ oc create -f default.yaml -n project1

#### 出力例

egressfirewall.k8s.ovn.org/v1 created

3. オプション:後に変更できるように <policy\_name>.yaml ファイルを保存します。

# 16.7. プロジェクトの EGRESS ファイアウォールの表示

クラスター管理者は、既存の egress ファイアウォールの名前を一覧表示し、特定の egress ファイア ウォールのトラフィックルールを表示できます。

16.7.1. EgressFirewall オブジェクトの表示

クラスターで EgressFirewall オブジェクトを表示できます。

#### 前提条件

- OVN-Kubernetes デフォルト Container Network Interface (CNI) ネットワークプロバイダープ ラグインを使用するクラスター。
- oc として知られる OpenShift コマンドラインインターフェイス (CLI) のインストール。
- クラスターにログインすること。

#### 手順

- オプション: クラスターで定義された EgressFirewall オブジェクトの名前を表示するには、以下のコマンドを入力します。
  - \$ oc get egressfirewall --all-namespaces

ポリシーを検査するには、以下のコマンドを入力します。<policy\_name>を検査するポリシーの名前に置き換えます。

\$ oc describe egressfirewall <policy\_name>

出力例

Name: default Namespace: project1 Created: 20 minutes ago Labels: <none> Annotations: <none> Rule: Allow to 1.2.3.0/24 Rule: Allow to www.example.com Rule: Deny to 0.0.0.0/0

# 16.8. プロジェクトの EGRESS ファイアウォールの編集

クラスター管理者は、既存の egress ファイアウォールのネットワークトラフィックルールを変更できます。

16.8.1. EgressFirewall オブジェクトの編集

クラスター管理者は、プロジェクトの egress ファイアウォールを更新できます。

# 前提条件

- OVN-Kubernetes デフォルト Container Network Interface (CNI) ネットワークプロバイダープ ラグインを使用するクラスター。
- OpenShift CLI (**oc**) がインストールされている。
- クラスター管理者としてクラスターにログインする必要があります。

# 手順

1. プロジェクトの EgressFirewall オブジェクトの名前を検索します。**<project>**をプロジェクトの 名前に置き換えます。

\$ oc get -n <project> egressfirewall

 オプション: egress ネットワークファイアウォールの作成時に EgressFirewall オブジェクトのコ ピーを保存しなかった場合には、以下のコマンドを入力してコピーを作成します。

\$ oc get -n <project> egressfirewall <name> -o yaml > <filename>.yaml

<project> をプロジェクトの名前に置き換えます。<name> をオブジェクトの名前に置き換え ます。<filename> をファイルの名前に置き換え、YAML を保存します。

 ポリシールールに変更を加えたら、以下のコマンドを実行して EgressFirewall オブジェクトを 置き換えます。
 filename> を、更新された EgressFirewall オブジェクトを含むファイルの名前 に置き換えます。 \$ oc replace -f <filename>.yaml

# 16.9. プロジェクトからの EGRESS ファイアウォールの削除

クラスター管理者は、プロジェクトから egress ファイアウォールを削除して、OpenShift Container Platform クラスター外に出るプロジェクトからネットワークトラフィックについてのすべての制限を削 除できます。

16.9.1. EgressFirewall オブジェクトの削除

クラスター管理者は、プロジェクトから Egress ファイアウォールを削除できます。

### 前提条件

- OVN-Kubernetes デフォルト Container Network Interface (CNI) ネットワークプロバイダープ ラグインを使用するクラスター。
- OpenShift CLI (**oc**) がインストールされている。
- クラスター管理者としてクラスターにログインする必要があります。

# 手順

1. プロジェクトの EgressFirewall オブジェクトの名前を検索します。**<project>**をプロジェクトの 名前に置き換えます。

\$ oc get -n <project> egressfirewall

2. 以下のコマンドを入力し、EgressFirewall オブジェクトを削除します。**<project>**をプロジェクトの名前に、 **<name>**をオブジェクトの名前に置き換えます。

\$ oc delete -n <project> egressfirewall <name>

# 16.10. EGRESS IP アドレスの設定

クラスター管理者は、1つ以上の egress IP アドレスを namespace に、または namespace 内の特定の pod に割り当てるように、OVN-Kubernetes デフォルト Container Network Interface (CNI) ネットワー クプロバイダーを設定することができます。

# 16.10.1. Egress IP アドレスアーキテクチャーの設計および実装

OpenShift Container Platform の egress IP アドレス機能を使用すると、1つ以上の namespace の1つ 以上の Pod からのトラフィックに、クラスターネットワーク外のサービスに対する一貫したソース IP アドレスを持たせることができます。

たとえば、クラスター外のサーバーでホストされるデータベースを定期的にクエリーする Pod がある 場合があります。サーバーにアクセス要件を適用するために、パケットフィルターリングデバイスは、 特定の IP アドレスからのトラフィックのみを許可するよう設定されます。この特定の Pod のみから サーバーに確実にアクセスできるようにするには、サーバーに要求を行う Pod に特定の egress IP アド レスを設定できます。 egress IP アドレスは、ノードのプライマリーネットワークインターフェイスの追加 IP アドレスとして 実装され、ノードのプライマリー IP アドレスと同じサブネットにある必要があります。追加の IP アド レスは、クラスター内の他のノードには割り当てないでください。

一部のクラスター設定では、アプリケーション Pod と Ingress ルーター Pod が同じノードで実行され ます。このシナリオでアプリケーションプロジェクトの Egress IP アドレスを設定する場合、アプリ ケーションプロジェクトからルートに要求を送信するときに IP アドレスは使用されません。

# 16.10.1.1. プラットフォームサポート

各種のプラットフォームでの egress IP アドレス機能のサポートについては、以下の表で説明されてい ます。

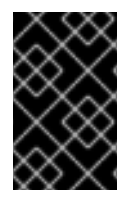

#### 重要

egress IP アドレスの実装は、Amazon Web Services (AWS)、Azure Cloud、または egress IP 機能で必要な自動レイヤー2ネットワーク操作と互換性のない他のパブリック クラウドプラットフォームと互換性がありません。

| プラットフォーム                           | サポート対象 |
|------------------------------------|--------|
| ベアメタル                              | はい     |
| vSphere                            | はい     |
| Red Hat OpenStack Platform (RHOSP) | いいえ    |
| パブリッククラウド                          | いいえ    |

#### 16.10.1.2. egress IP の Pod への割り当て

1つ以上の egress IP を namespace に、または namespace の特定の Pod に割り当てるには、以下の条件を満たす必要があります。

- クラスター内の1つ以上のノードに k8s.ovn.org/egress-assignable: "" ラベルがなければなり ません。
- **EgressIP** オブジェクトが存在し、これは namespace の Pod からクラスターを離脱するトラフィックのソース IP アドレスとして使用する1つ以上の egress IP アドレスを定義します。

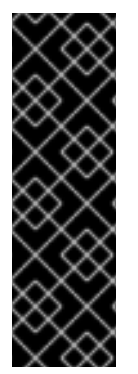

# 重要

egress IP の割り当て用にクラスター内のノードにラベルを付ける前に **EgressIP** オブ ジェクトを作成する場合、OpenShift Container Platform は **k8s.ovn.org/egressassignable: ""** ラベルですべての egress IP アドレスを最初のノードに割り当てる可能性 があります。

egress IP アドレスがクラスター内のノード全体に広く分散されるようにするに は、**EgressIP** オブジェクトを作成する前に、egress IP アドレスをホストする予定の ノードにラベルを常に適用します。

16.10.1.3. egress IP のノードへの割り当て

**EgressIP** オブジェクトを作成する場合、**k8s.ovn.org/egress-assignable:** "" ラベルのラベルが付いた ノードに以下の条件が適用されます。

- eqress IP アドレスは一度に複数のノードに割り当てられることはありません。
- egress IP アドレスは、egress IP アドレスをホストできる利用可能なノード間で均等に分散されます。
- EgressIP オブジェクトの spec.EgressIPs 配列が複数の IP アドレスを指定する場合は、以下の条件が適用されます。
  - 指定された IP アドレスを複数ホストするノードはありません。
  - トラフィックは、指定された namespace の指定された IP アドレス間でほぼ均等に分散されます。
- ノードが利用不可の場合、そのノードに割り当てられる egress IP アドレスは自動的に再割り当 てされます (前述の条件が適用されます)。

Pod が複数の **EgressIP** オブジェクトのセレクターに一致する場合、**EgressIP** オブジェクトに指定さ れる egress IP アドレスのどれが Pod の egress IP アドレスとして割り当てられるのかという保証はあ りません。

さらに、**EgressIP** オブジェクトが複数の送信 IP アドレスを指定する場合、どの送信 IP アドレスが使用されるかは保証されません。たとえば、Pod が **10.10.20.1** と **10.10.20.2** の 2 つの egress IP アドレスを持つ **EgressIP** オブジェクトのセレクターと一致する場合、各 TCP 接続または UDP 会話にいずれかが使用される可能性があります。

#### 16.10.1.4. egress IP アドレス設定のアーキテクチャー図

以下の図は、egress IP アドレス設定を示しています。この図では、クラスターの3つのノードで実行 される2つの異なる namespace の4つの Pod について説明します。ノードには、ホストネットワーク の **192.168.126.0**/**18** CIDR ブロックから IP アドレスが割り当てられます。

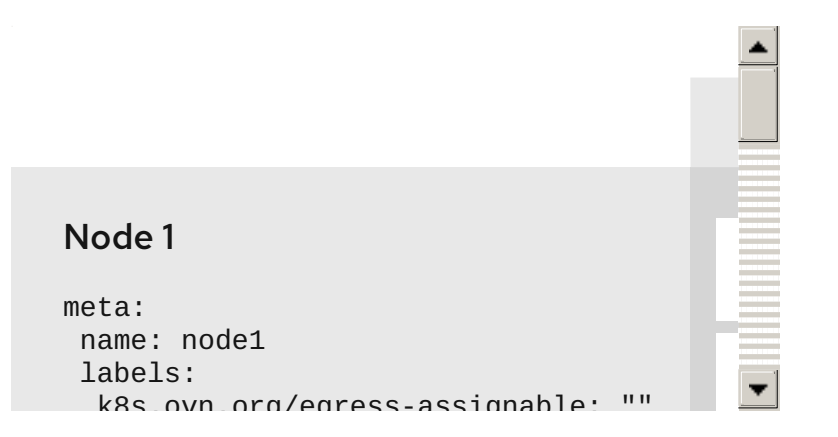

ノード1とノード3の両方に **k8s.ovn.org/egress-assignable: ""** というラベルが付けられるため、 egress IP アドレスの割り当てに利用できます。

図の破線は、pod1、pod2、および pod3 からのトラフィックフローが Pod ネットワークを通過し、ク ラスターがノード1およびノード3 から出る様子を示しています。外部サービスが、**EgressIP** オブ ジェクトの例で選択した Pod からトラフィックを受信する場合、ソース IP アドレスは **192.168.126.10** または **192.168.126.102** のいずれかになります。トラフィックはこれらの2つのノード間でほぼ均等に 分散されます。

図にある次のリソースの詳細を以下に示します。

#### Namespace オブジェクト

namespace は以下のマニフェストで定義されます。

# namespace オブジェクト

apiVersion: v1 kind: Namespace metadata: name: namespace1 labels: env: prod --apiVersion: v1 kind: Namespace metadata: name: namespace2 labels: env: prod

# EgressIP オブジェクト

以下の **EgressIP** オブジェクトは、**env** ラベルが **prod** に設定される namespace のすべての Pod を 選択する設定を説明しています。選択された Pod の egress IP アドレスは **192.168.126.10** および **192.168.126.102** です。

# EgressIP オブジェクト

```
apiVersion: k8s.ovn.org/v1
kind: EgressIP
metadata:
name: egressips-prod
spec:
 egressIPs:
 - 192.168.126.10
 - 192.168.126.102
 namespaceSelector:
  matchLabels:
   env: prod
status:
 items:
 - node: node1
  egressIP: 192.168.126.10
 - node: node3
  egressIP: 192.168.126.102
```

直前の例の設定の場合、OpenShift Container Platform は両方の egress IP アドレスを利用可能な ノードに割り当てます。status フィールドは、egress IP アドレスの割り当ての有無および割り当て られる場所を反映します。

# 16.10.2. EgressIP オブジェクト

以下の YAML は、**EgressIP** オブジェクトの API について説明しています。オブジェクトの範囲はクラ スター全体です。これは namespace では作成されません。

apiVersion: k8s.ovn.org/v1 kind: EgressIP metadata: name: <name> 1 spec: egressIPs: 2 - <ip address> namespaceSelector: 3 ... podSelector: 4 ... **EgressIPs** オブジェクトの名前。 1つ以上の IP アドレスの配列。 2 egress IP アドレスを関連付ける namespace の1つ以上のセレクター。 3 4

オプション: egress IP アドレスを関連付けるための指定された namespace の Pod の1つ以上のセレクター。これらのセレクターを適用すると、namespace 内の Pod のサブセットを選択できます。

以下の YAML は namespace セレクターのスタンザについて説明しています。

# namespace セレクタースタンザ

namespaceSelector: 1 matchLabels: <label\_name>: <label\_value>

namespace の1つ以上のマッチングルール。複数のマッチングルールを指定すると、一致するす べての namespace が選択されます。

以下の YAML は Pod セレクターのオプションのスタンザについて説明しています。

# Pod セレクタースタンザ

podSelector: 1 matchLabels: <label\_name>: <label\_value>

オプション: 指定された namespaceSelector ルールに一致する、namespace の Pod の1つ以上のマッチングルール。これが指定されている場合、一致する Pod のみが選択されます。namespaceの他の Pod は選択されていません。

以下の例では、**EgressIP** オブジェクトは **192.168.126.11** および **192.168.126.102** egress IP アドレス を、**app** ラベルが **web** に設定されており、**env** ラベルが **prod** に設定されている namespace にある Pod に関連付けます。

### EgressIP オブジェクトの例

apiVersion: k8s.ovn.org/v1

kind: EgressIP metadata: name: egress-group1 spec: egressIPs: - 192.168.126.11 - 192.168.126.102 podSelector: matchLabels: app: web namespaceSelector: matchLabels: env: prod

以下の例では、**EgressIP** オブジェクトは、**192.168.127.30** および **192.168.127.40** egress IP アドレス を、**environment** ラベルが **development** に設定されていない Pod に関連付けます。

# EgressIP オブジェクトの例

```
apiVersion: k8s.ovn.org/v1
kind: EgressIP
metadata:
name: egress-group2
spec:
egressIPs:
- 192.168.127.30
- 192.168.127.40
namespaceSelector:
matchExpressions:
- key: environment
operator: NotIn
values:
- development
```

16.10.3. egress IP アドレスをホストするノードのラベル付け

OpenShift Container Platform が1つ以上の egress IP アドレスをノードに割り当てることができるよう に、**k8s.ovn.org/egress-assignable='''** ラベルをクラスター内のノードに適用することができます。

# 前提条件

- OpenShift CLI (**oc**) がインストールされている。
- クラスター管理者としてクラスターにログインします。

# 手順

1つ以上の egress IP アドレスをホストできるようにノードにラベルを付けるには、以下のコマンドを入力します。

\$ oc label nodes <node\_name> k8s.ovn.org/egress-assignable=""

ラベルを付けるノードの名前。

# ヒント

または、以下の YAML を適用してラベルをノードに追加できます。

apiVersion: v1 kind: Node metadata: labels: k8s.ovn.org/egress-assignable: "" name: <node\_name>

# 16.10.4. 次のステップ

• egress IP の割り当て

# 16.10.5. 関連情報

- LabelSelector meta/v1
- LabelSelectorRequirement meta/v1

# 16.11. EGRESS IP アドレスの割り当て

クラスター管理者は、namespace または namespace の特定の Pod からクラスターを出るトラフィックに egress IP アドレスを割り当てることができます。

# 16.11.1. egress IP アドレスの namespace への割り当て

1つ以上の egress IP アドレスを namespace または namespace の特定の Pod に割り当てることができます。

# 前提条件

- OpenShift CLI (oc) がインストールされている。
- クラスター管理者としてクラスターにログインします。
- egress IP アドレスをホストするように1つ以上のノードを設定します。

# 手順

- 1. EgressIP オブジェクトを作成します。
  - a. <egressips\_name>.yaml ファイルを作成します。<egressips\_name> はオブジェクトの 名前になります。
  - b. 作成したファイルで、以下の例のように EgressIPs オブジェクトを定義します。

apiVersion: k8s.ovn.org/v1 kind: EgressIP metadata: name: egress-project1 spec: egressIPs:

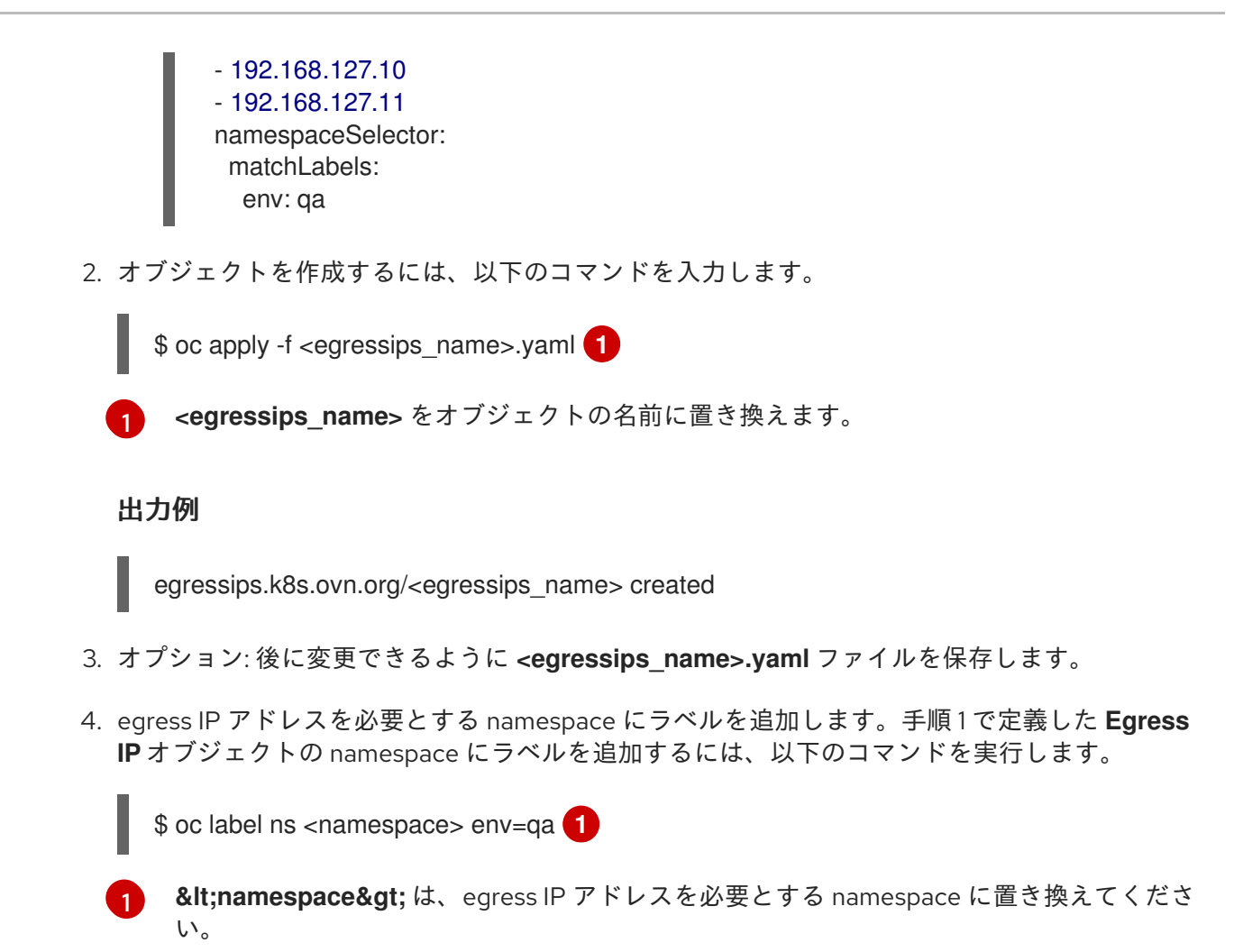

# 16.11.2. 関連情報

• egress IP アドレスの設定

# 16.12. EGRESS ルーター POD の使用についての考慮事項

# 16.12.1. egress ルーター Pod について

OpenShift Container Platform egress ルーター Pod は、他の用途で使用されていないプライベートソース IP アドレスから指定されたリモートサーバーにトラフィックをリダイレクトします。Egress ルーター Pod により、特定の IP アドレスからのアクセスのみを許可するように設定されたサーバーにネットワークトラフィックを送信できます。

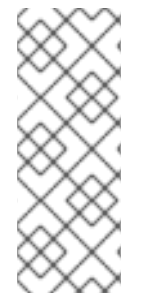

# 注記

egress ルーター Pod はすべての発信接続のために使用されることが意図されていません。多数の egress ルーター Pod を作成することで、ネットワークハードウェアの制限 を引き上げられる可能性があります。たとえば、すべてのプロジェクトまたはアプリ ケーションに egress ルーター Pod を作成すると、ソフトウェアの MAC アドレスのフィ ルターに戻る前にネットワークインターフェイスが処理できるローカル MAC アドレス数 の上限を超えてしまう可能性があります。

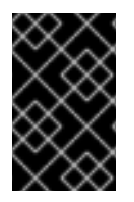

# 重要

egress ルーターイメージには Amazon AWS, Azure Cloud またはレイヤー 2 操作をサポー トしないその他のクラウドプラットフォームとの互換性がありません。 それらに macvlan トラフィックとの互換性がないためです。

# 16.12.1.1. Egress ルーターモード

**リダイレクトモード**では、egress ルーター Pod は、トラフィックを独自の IP アドレスから1つ以上の 宛先 IP アドレスにリダイレクトするために **iptables** ルールをセットアップします。予約されたソース IP アドレスを使用する必要のあるクライアント Pod は、宛先 IP に直接接続するのでなく、egress ルー ターに接続するように変更される必要があります。

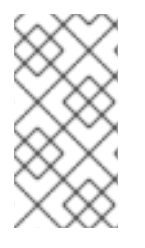

### 注記

egress ルーター CNI プラグインはリダイレクトモードのみをサポートします。これは、 OpenShift SDN でデプロイできる egress ルーター実装の相違点です。OpenShift SDN の Egress ルーターとは異なり、Egress ルーター CNI プラグインは HTTP プロキシー モードまたは DNS プロキシーモード をサポートしません。

### 16.12.1.2. egress ルーター Pod の実装

egress ルーターの実装では、egress ルーターの Container Network Interface (CNI) プラグインを使用し ます。プラグインはセカンダリーネットワークインターフェイスを Pod に追加します。

egress ルーターは、2 つのネットワークインターフェイスを持つ Pod です。たとえば、Pod に は、eth0 および net1 ネットワークインターフェイスを使用できます。eth0 インターフェイスはクラ スターネットワークにあり、Pod は通常のクラスター関連のネットワークトラフィックにこのインター フェイスを引き続き使用します。net1 インターフェイスはセカンダリーネットワークにあり、その ネットワークの IP アドレスとゲートウェイを持ちます。OpenShift Container Platform クラスターの他 の Pod は egress ルーターサービスにアクセスでき、サービスにより Pod が外部サービスにアクセスで きるようになります。egress ルーターは、Pod と外部システム間のブリッジとして機能します。

egress ルーターから出るトラフィックはノードで終了しますが、パケットには egress ルーター Pod からの **net1** インターフェイスの MAC アドレスがあります。

Egress ルーターのカスタムリソースを追加すると、Cluster Network Operator は以下のオブジェクトを 作成します。

- Pod の net1 セカンダリーネットワークインターフェイス用のネットワーク接続定義。
- Egress ルーターのデプロイメント。

Egress ルーターカスタムリソースを削除する場合、Operator は Egress ルーターに関連付けられた直前の一覧の2つのオブジェクトを削除します。

# 16.12.1.3. デプロイメントに関する考慮事項

egress ルーター Pod は追加の IP アドレスおよび MAC アドレスをノードのプライマリーネットワーク インターフェイスに追加します。その結果、ハイパーバイザーまたはクラウドプロバイダーを、追加の アドレスを許可するように設定する必要がある場合があります。

#### Red Hat OpenStack Platform (RHOSP)

OpenShift Container Platform を RHOSP にデブロイする場合、OpenStack 環境の egress ルーター Pod の IP および MAC アドレスからのトラフィックを許可する必要があります。トラフィックを許 可しないと、通信は失敗 します。

\$ openstack port set --allowed-address \
 ip\_address=<ip\_address>,mac\_address=<mac\_address> <neutron\_port\_uuid>

### Red Hat Virtualization (RHV)

RHV を使用している場合は、仮想インターフェイスカード (vNIC) に No Network Filter を選択する 必要があります。

# VMware vSphere

VMware vSphere を使用している場合は、vSphere 標準スイッチのセキュリティー保護についての VMware ドキュメント を参照してください。vSphere Web クライアントからホストの仮想スイッチ を選択して、VMware vSphere デフォルト設定を表示し、変更します。

とくに、以下が有効にされていることを確認します。

- MAC アドレスの変更
- 偽装転送 (Forged Transit)
- 無作為別モード (Promiscuous Mode) 操作

# 16.12.1.4. フェイルオーバー設定

ダウンタイムを回避するにために、Cluster Network Operator は Egress ルーター Pod をデプロイメン トリソースとしてデプロイします。デプロイメント名は egress-router-cni-deployment です。デプロ イメントに対応する Pod には app=egress-router-cni のラベルがあります。

デプロイメントの新規サービスを作成するには、oc expose deployment/egress-router-cnideployment --port <port\_number> コマンドを使用するか、以下のようにファイルを作成します。

```
apiVersion: v1
kind: Service
metadata:
 name: app-egress
spec:
 ports:
 - name: tcp-8080
  protocol: TCP
  port: 8080
 - name: tcp-8443
  protocol: TCP
  port: 8443
 - name: udp-80
  protocol: UDP
  port: 80
 type: ClusterIP
 selector:
  app: egress-router-cni
```

# 16.12.2. 関連情報

• リダイレクトモードでの egress ルーターのデプロイ

# 16.13. リダイレクトモードでの EGRESS ルーター POD のデプロイ

クラスター管理者は、トラフィックを予約されたソース IP アドレスから指定された宛先 IP アドレスに リダイレクトするように egress ルーター Pod をデプロイできます。

egress ルーターの実装では、egress ルーターの Container Network Interface (CNI) プラグインを使用し ます。

16.13.1. Egress ルーターのカスタムリソース

Egress ルーターのカスタムリソースで Egress ルーター Pod の設定を定義します。以下の YAML は、 リダイレクトモードでの Egress ルーターの設定のフィールドについて説明しています。

```
apiVersion: network.operator.openshift.io/v1
kind: EgressRouter
metadata:
 name: <egress_router_name>
 namespace: <namespace> <.>
spec:
 addresses: [ <.>
   ip: "<egress router>", <.>
   gateway: "<egress gateway>" <.>
  }
 1
 mode: Redirect
 redirect: {
  redirectRules: [ <.>
   {
    destinationIP: "<egress destination>",
     port: <egress_router_port>,
    targetPort: <target_port>, <.>
    protocol: <network protocol> <.>
   },
  ],
  fallbackIP: "<egress destination>" <.>
 }
```

<.> オプション: **namespace** フィールドは、Egress ルーターを作成するための namespace を指定しま す。ファイルまたはコマンドラインで値を指定しない場合には、**default** namespace が使用されます。

<.> addresses フィールドは、セカンダリーネットワークインターフェイスに設定する IP アドレスを指定します。

<.> ip フィールドは、ノードが Egress ルーター Pod と使用する物理ネットワークからの予約済みソース IP アドレスとネットマスクを指定します。CIDR 表記を使用して IP アドレスとネットマスクを指定します。

<.> gateway フィールドは、ネットワークゲートウェイの IP アドレスを指定します。

<.> オプション: **redirectRules** フィールドは、Egress 宛先 IP アドレス、Egress ルーターポート、およ びプロトコルの組み合わせを指定します。指定されたポートとプロトコルでの Egress ルーターへの着 信接続は、宛先 IP アドレスにルーティングされます。 <.> オプション: targetPort フィールドは、宛先 IP アドレスのネットワークポートを指定します。この フィールドが指定されていない場合、トラフィックは到達したネットワークポートと同じネットワーク ポートにルーティングされます。

<.> protocol フィールドは TCP、UDP、または SCTP をサポートします。

<.>オプション: fallbackIP フィールドは、宛先 IP アドレスを指定します。リダイレクトルールを指定し ない場合、Egress ルーターはすべてのトラフィックをこのフォールバック IP アドレスに送信します。 リダイレクトルールを指定する場合、ルールに定義されていないネットワークポートへの接続は、 Egress ルーターによってこのフォールバック IP アドレスに送信されます。このフィールドを指定しな い場合、Egress ルーターはルールで定義されていないネットワークポートへの接続を拒否します。

#### egress ルーター仕様の例

```
apiVersion: network.operator.openshift.io/v1
kind: EgressRouter
metadata:
 name: egress-router-redirect
spec:
 networkInterface: {
  macvlan: {
   mode: "Bridge"
  }
 }
 addresses: [
  ł
   ip: "192.168.12.99/24",
   gateway: "192.168.12.1"
  }
 1
 mode: Redirect
 redirect: {
  redirectRules: [
   {
     destinationIP: "10.0.0.99",
     port: 80,
     protocol: UDP
   },
   {
     destinationIP: "203.0.113.26",
     port: 8080,
     targetPort: 80,
     protocol: TCP
   },
     destinationIP: "203.0.113.27",
     port: 8443,
     targetPort: 443,
     protocol: TCP
   }
  ]
 }
```

16.13.2. リダイレクトモードでの Egress ルーターのデプロイ

egress ルーターをデプロイして、独自の予約済みソース IP アドレスから1つ以上の宛先 IP アドレスに トラフィックをリダイレクトできます。

egress ルーターを追加した後に、予約済みソース IP アドレスを使用する必要のあるクライアント Pod は、宛先 IP に直接接続するのでなく、egress ルーターに接続するように変更される必要があります。

#### 前提条件

- OpenShift CLI (oc) がインストールされている。
- cluster-admin 権限を持つユーザーとしてログインしている。

#### 手順

- 1. egress ルーター定義の作成
- 2. 他の Pod が egress ルーター Pod の IP アドレスを見つられるようにするには、以下の例のよう に、egress ルーターを使用するサービスを作成します。

apiVersion: v1 kind: Service metadata: name: egress-1 spec: ports: - name: web-app protocol: TCP port: 8080 type: ClusterIP selector: app: egress-router-cni <.>

<.> egress ルーターのラベルを指定します。表示されている値は Cluster Network Operator に よって追加され、設定不可能です。

サービスの作成後に、Pod はサービスに接続できます。egress ルーター Pod は、トラフィック を宛先 IP アドレスの対応するポートにリダイレクトします。接続は、予約されたソース IP ア ドレスを起点とします。

### 検証

Cluster Network Operator が egress ルーターを起動したことを確認するには、以下の手順を実行します。

1. Operator が egress ルーター用に作成したネットワーク接続定義を表示します。

\$ oc get network-attachment-definition egress-router-cni-nad

ネットワーク接続定義の名前は設定できません。

出力例

NAME AGE egress-router-cni-nad 18m 2. egress ルーター Pod のデプロイメントを表示します。

\$ oc get deployment egress-router-cni-deployment

デプロイメントの名前は設定できません。

### 出力例

NAME READY UP-TO-DATE AVAILABLE AGE egress-router-cni-deployment 1/1 1 1 18m

3. egress ルーター Pod のステータスを表示します。

\$ oc get pods -l app=egress-router-cni

### 出力例

NAME READY STATUS RESTARTS AGE egress-router-cni-deployment-575465c75c-qkq6m 1/1 Running 0 18m

- 4. egress ルーター Pod のログとルーティングテーブルを表示します。
- a. egress ルーター Pod のノード名を取得します。

\$ POD\_NODENAME=\$(oc get pod -l app=egress-router-cni -o jsonpath="
{.items[0].spec.nodeName}")

b. ターゲットノードのデバッグセッションに入ります。この手順は、**<node\_name>-debug** というデバッグ Pod をインスタンス化します。

\$ oc debug node/\$POD\_NODENAME

c. /host をデバッグシェル内の root ディレクトリーとして設定します。デバッグ Pod は、Pod 内の /host にホストのルートファイルシステムをマウントします。ルートディレクトリーを /host に変更すると、ホストの実行可能パスに含まれるバイナリーを実行できます。

# chroot /host

d. chroot 環境コンソール内から、egress ルーターログを表示します。

# cat /tmp/egress-router-log

### 出力例

2021-04-26T12:27:20Z [debug] Called CNI ADD 2021-04-26T12:27:20Z [debug] Gateway: 192.168.12.1 2021-04-26T12:27:20Z [debug] IP Source Addresses: [192.168.12.99/24] 2021-04-26T12:27:20Z [debug] IP Destinations: [80 UDP 10.0.0.99/30 8080 TCP 203.0.113.26/30 80 8443 TCP 203.0.113.27/30 443] 2021-04-26T12:27:20Z [debug] Created macvlan interface 2021-04-26T12:27:20Z [debug] Renamed macvlan to "net1" 2021-04-26T12:27:20Z [debug] Adding route to gateway 192.168.12.1 on macvlan interface 2021-04-26T12:27:20Z [debug] deleted default route {Ifindex: 3 Dst: <nil> Src: <nil> Gw: 10.128.10.1 Flags: [] Table: 254} 2021-04-26T12:27:20Z [debug] Added new default route with gateway 192.168.12.1 2021-04-26T12:27:20Z [debug] Added iptables rule: iptables -t nat PREROUTING -i eth0 -p UDP --dport 80 -j DNAT --to-destination 10.0.0.99 2021-04-26T12:27:20Z [debug] Added iptables rule: iptables -t nat PREROUTING -i eth0 -p TCP --dport 8080 -j DNAT --to-destination 203.0.113.26:80 2021-04-26T12:27:20Z [debug] Added iptables rule: iptables -t nat PREROUTING -i eth0 -p TCP --dport 8443 -j DNAT --to-destination 203.0.113.27:443 2021-04-26T12:27:20Z [debug] Added iptables rule: iptables -t nat -o net1 -j SNAT --tosource 192.168.12.99

この手順で説明されているように、**EgressRouter** オブジェクトを作成して egress ルーターを 起動する場合、ロギングファイルの場所とロギングレベルは設定できません。

e. chroot環境コンソール内で、コンテナー ID を取得します。

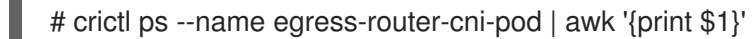

出力例

CONTAINER bac9fae69ddb6

f. コンテナーのプロセス ID を判別します。この例では、コンテナー ID は bac9fae69ddb6 です。

# crictl inspect -o yaml bac9fae69ddb6 | grep 'pid:' | awk '{print \$2}'

出力例

# 68857

g. コンテナーのネットワーク namespace を入力します。

# nsenter -n -t 68857

h. ルーティングテーブルを表示します。

# # ip route

以下の出力例では、net1 ネットワークインターフェイスはデフォルトのルートです。クラス ターネットワークのトラフィックは eth0 ネットワークインターフェイスを使用しま す。192.168.12.0/24 ネットワークのトラフィックは、net1 ネットワークインターフェイスを 使用し、予約されたソース IP アドレス 192.168.12.99 を起点とします。Pod は他のすべてのト ラフィックを IP アドレス 192.168.12.1 のゲートウェイにルーティングします。サービスネッ トワークのルーティングは表示されません。

# 出力例

default via 192.168.12.1 dev net1 10.128.10.0/23 dev eth0 proto kernel scope link src 10.128.10.18 192.168.12.0/24 dev net1 proto kernel scope link src 192.168.12.99 192.168.12.1 dev net1

# 16.14. プロジェクトのマルチキャストの有効化

# 16.14.1. マルチキャストについて

IP マルチキャストを使用すると、データが多数の IP アドレスに同時に配信されます。

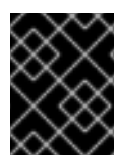

# 重要

現時点で、マルチキャストは低帯域幅の調整またはサービスの検出での使用に最も適し ており、高帯域幅のソリューションとしては適していません。

OpenShift Container Platform の Pod 間のマルチキャストトラフィックはデフォルトで無効にされま す。OVN-Kubernetes デフォルト Container Network Interface (CNI) ネットワークプロバイダーを使用 している場合には、プロジェクトごとにマルチキャストを有効にすることができます。

16.14.2. Pod 間のマルチキャストの有効化

プロジェクトの Pod でマルチキャストを有効にすることができます。

#### 前提条件

- OpenShift CLI (oc) がインストールされている。
- cluster-admin ロールを持つユーザーとしてクラスターにログインする必要があります。

#### 手順

以下のコマンドを実行し、プロジェクトのマルチキャストを有効にします。<namespace>
 を、マルチキャストを有効にする必要のある namespace に置き換えます。

\$ oc annotate namespace <namespace> \ k8s.ovn.org/multicast-enabled=true

#### ヒント

または、以下の YAML を適用してアノテーションを追加できます。

apiVersion: v1 kind: Namespace metadata: name: <namespace> annotations: k8s.ovn.org/multicast-enabled: "true"

# 検証

マルチキャストがプロジェクトについて有効にされていることを確認するには、以下の手順を実行しま す。

1. 現在のプロジェクトを、マルチキャストを有効にしたプロジェクトに切り替えます。<project> をプロジェクト名に置き換えます。

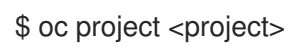

2. マルチキャストレシーバーとして機能する Pod を作成します。

```
$ cat <<EOF| oc create -f -
apiVersion: v1
kind: Pod
metadata:
 name: mlistener
 labels:
  app: multicast-verify
spec:
 containers:
  - name: mlistener
   image: registry.access.redhat.com/ubi8
   command: ["/bin/sh", "-c"]
   args:
     ["dnf -y install socat hostname && sleep inf"]
   ports:
     - containerPort: 30102
      name: mlistener
      protocol: UDP
EOF
```

3. マルチキャストセンダーとして機能する Pod を作成します。

```
$ cat <<EOF| oc create -f -
apiVersion: v1
kind: Pod
metadata:
    name: msender
    labels:
    app: multicast-verify
spec:
    containers:
        - name: msender
        image: registry.access.redhat.com/ubi8
        command: ["/bin/sh", "-c"]
        args:
        ["dnf -y install socat && sleep inf"]
EOF</pre>
```

- 4. 新しいターミナルウィンドウまたはタブで、マルチキャストリスナーを起動します。
  - a. PodのIPアドレスを取得します。

\$ POD\_IP=\$(oc get pods mlistener -o jsonpath='{.status.podIP}')

b. 次のコマンドを入力して、マルチキャストリスナーを起動します。

```
$ oc exec mlistener -i -t -- \
socat UDP4-RECVFROM:30102,ip-add-membership=224.1.0.1:$POD_IP,fork
EXEC:hostname
```

5. マルチキャストトランスミッターを開始します。

a. Pod ネットワーク IP アドレス範囲を取得します。

\$ CIDR=\$(oc get Network.config.openshift.io cluster \
 -o jsonpath='{.status.clusterNetwork[0].cidr}')

b. マルチキャストメッセージを送信するには、以下のコマンドを入力します。

\$ oc exec msender -i -t -- \
 /bin/bash -c "echo | socat STDIO UDP4DATAGRAM:224.1.0.1:30102,range=\$CIDR,ip-multicast-ttl=64"

マルチキャストが機能している場合、直前のコマンドは以下の出力を返します。

mlistener

16.15. プロジェクトのマルチキャストの無効化

### 16.15.1. Pod 間のマルチキャストの無効化

プロジェクトの Pod でマルチキャストを無効にすることができます。

#### 前提条件

- OpenShift CLI (oc) がインストールされている。
- cluster-admin ロールを持つユーザーとしてクラスターにログインする必要があります。

### 手順

以下のコマンドを実行して、マルチキャストを無効にします。

\$ oc annotate namespace <namespace> \ 1 k8s.ovn.org/multicast-enabled-

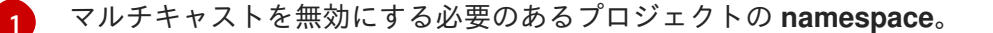

#### ヒント

または、以下の YAML を適用してアノテーションを削除できます。

apiVersion: v1 kind: Namespace metadata: name: <namespace> annotations: k8s.ovn.org/multicast-enabled: null

# 16.16. ネットワークフローの追跡

クラスター管理者は、以下の領域をサポートする、クラスターからの Pod ネットワークフローについ ての情報を収集できます。

- Pod ネットワークで ingress および egress トラフィックをモニターします。
- パフォーマンスに関する問題のトラブルシューティング
- 容量計画およびセキュリティー監査に関するデータを収集します。

ネットワークフローのコレクションを有効にすると、トラフィックに関するメタデータのみが収集され ます。たとえば、パケットデータは収集されませんが、プロトコル、ソースアドレス、宛先アドレス、 ポート番号、バイト数、その他のパケットレベルの情報を収集します。

データは、以下の1つ以上のレコード形式で収集されます。

- NetFlow
- sFlow
- IPFIX

1つ以上のコレクター IP アドレスおよびポート番号を使用して Cluster Network Operator (CNO) を設 定する場合、Operator は各ノードで Open vSwitch (OVS) を設定し、ネットワークフローレコードを各 コレクターに送信します。

Operator を、複数のネットワークフローコレクターにレコードを送信するように設定できます。たと えば、レコードを NetFlow コレクターに送信し、レコードを sFlow コレクターに送信することもでき ます。

OVS がデータをコレクターに送信すると、それぞれのタイプのコレクターは同一レコードを受け取り ます。たとえば、2つの NetFlow コレクターを設定すると、ノード上の OVS は同じレコードを2つの コレクターに送信します。また、2つの sFlow コレクターを設定した場合には、2つの sFlow コレク ターが同じレコードを受け取ります。ただし、各コレクタータイプには固有のレコード形式がありま す。

ネットワークフローデータを収集し、レコードをコレクターに送信すると、パフォーマンスに影響があ ります。ノードは低速でパケットを処理します。パフォーマンスへの影響が大きすぎる場合は、コレク ターの宛先を削除し、ネットワークフローデータの収集を無効にしてパフォーマンスを回復できます。

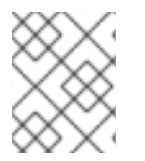

#### 注記

ネットワークフローコレクターを有効にすると、クラスターネットワークの全体的なパ フォーマンスに影響を与える可能性があります。

16.16.1. ネットワークフローを追跡するためのネットワークオブジェクト設定

Cluster Network Operator (CNO) でネットワークフローコレクターを設定するフィールドを以下の表に示します。

表16.8 ネットワークフローの設定

| フィールド         | 型      | 説明                                       |
|---------------|--------|------------------------------------------|
| metadata.name | string | CNO オブジェクトの名前。この名前は常に <b>cluster</b> です。 |

| フィールド                                              | 型      | 説明                                             |
|----------------------------------------------------|--------|------------------------------------------------|
| spec.exportNet<br>workFlows                        | object | 1つ以上の <b>netFlow、sFlow、</b> または <b>ipfix</b> 。 |
| spec.exportNet<br>workFlows.netF<br>low.collectors | array  | 最大 10 コレクターの IP アドレスとネットワークポートのペアの<br>一覧。      |
| spec.exportNet<br>workFlows.sFlo<br>w.collectors   | array  | 最大 10 コレクターの IP アドレスとネットワークポートのペアの<br>一覧。      |
| spec.exportNet<br>workFlows.ipfix.<br>collectors   | array  | 最大 10 コレクターの IP アドレスとネットワークポートのペアの<br>一覧。      |

以下のマニフェストを CNO に適用した後に、Operator は、**192.168.1.99:2056** でリッスンする NetFlow コレクターにネットワークフローレコードを送信するようにクラスター内の各ノードで Open vSwitch (OVS) を設定します。

#### ネットワークフローを追跡するための設定例

apiVersion: operator.openshift.io/v1 kind: Network metadata: name: cluster spec: exportNetworkFlows: netFlow: collectors: - 192.168.1.99:2056

### 16.16.2. ネットワークフローコレクターの宛先の追加

クラスター管理者として、Cluster Network Operator (CNO) を設定して、Pod ネットワークについての ネットワークフローメタデータのネットワークフローコレクターへの送信を停止することができます。

#### 前提条件

- OpenShift CLI (oc) がインストールされている。
- cluster-admin 権限を持つユーザーとしてクラスターにログインしている。
- ネットワークフローコレクターがあり、リッスンする IP アドレスとポートを把握している。

#### 手順

1. ネットワークフローコレクターのタイプおよびコレクターの IP アドレスとポート情報を指定す るパッチファイルを作成します。 spec: exportNetworkFlows: netFlow: collectors: - 192.168.1.99:2056

2. ネットワークフローコレクターで CNO を設定します。

\$ oc patch network.operator cluster --type merge -p "\$(cat <file\_name>.yaml)"

# 出力例

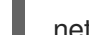

network.operator.openshift.io/cluster patched

# 検証

検証は通常必須ではありません。以下のコマンドを実行して、各ノードの Open vSwitch (OVS) がネットワークフローレコードを1つ以上のコレクターに送信するように設定されていることを確認できます。

1. Operator 設定を表示して、**exportNetworkFlows** フィールドが設定されていることを確認しま す。

\$ oc get network.operator cluster -o jsonpath="{.spec.exportNetworkFlows}"

# 出力例

{"netFlow":{"collectors":["192.168.1.99:2056"]}}

2. 各ノードから OVS のネットワークフロー設定を表示します。

\$ for pod in \$(oc get pods -n openshift-ovn-kubernetes -l app=ovnkube-node -o
jsonpath='{range@.items[\*]}{.metadata.name}{"\n"}{end}');
do ;
echo;
echo;
oc -n openshift-ovn-kubernetes exec -c ovnkube-node \$pod \
-- bash -c 'for type in ipfix sflow netflow ; do ovs-vsctl find \$type ; done';
done

# 出力例

```
ovnkube-node-xrn4p
uuid
              : a4d2aaca-5023-4f3d-9400-7275f92611f9
active_timeout : 60
add_id_to_interface : false
engine_id
              : []
engine_type
               : []
              : {}
external ids
targets
             : ["192.168.1.99:2056"]
ovnkube-node-z4vq9
uuid
              : 61d02fdb-9228-4993-8ff5-b27f01a29bd6
```

```
active_timeout : 60
add_id_to_interface : false
engine_id : []
engine_type : []
external_ids : {}
targets : ["192.168.1.99:2056"]-
```

16.16.3. ネットワークフローコレクターのすべての宛先の削除

クラスター管理者として、Cluster Network Operator (CNO) を設定して、ネットワークフローメタデー タのネットワークフローコレクターへの送信を停止することができます。

# 前提条件

- OpenShift CLI (oc) がインストールされている。
- cluster-admin 権限を持つユーザーとしてクラスターにログインしている。

# 手順

1. すべてのネットワークフローコレクターを削除します。

\$ oc patch network.operator cluster --type='json' \
 -p='[{"op":"remove", "path":"/spec/exportNetworkFlows"}]'

# 出力例

network.operator.openshift.io/cluster patched

# 16.16.4. 関連情報

• Network [operator.openshift.io/v1]

# 16.17. ハイブリッドネットワークの設定

クラスター管理者は、OVN-Kubernetes Container Network Interface (CNI) クラスターネットワークプ ロバイダーを、Linux および Windows ノードがそれぞれ Linux および Windows ワークロードをできる ように設定できます。

# 16.17.1. OVN-Kubernetes を使用したハイブリッドネットワークの設定

OVN-Kubernetes でハイブリッドネットワークを使用するようにクラスターを設定できます。これにより、異なるノードのネットワーク設定をサポートするハイブリッドクラスターが可能になります。たとえば、これはクラスター内の Linux ノードと Windows ノードの両方を実行するために必要です。

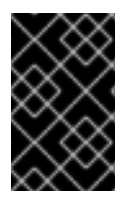

# 重要

クラスターのインストール時に、OVN-Kubernetesを使用してハイブリッドネットワークを設定する必要があります。インストールプロセス後に、ハイブリッドネットワークに切り替えることはできません。

# 前提条件

 install-config.yaml ファイルで networking.networkType パラメーターの OVNKubernetes を 定義していること。詳細は、選択したクラウドプロバイダーでの OpenShift Container Platform ネットワークのカスタマイズの設定についてのインストールドキュメントを参照して ください。

# 手順

1. インストールプログラムが含まれるディレクトリーに切り替え、マニフェストを作成します。

\$ ./openshift-install create manifests --dir <installation\_directory>

ここでは、以下のようになります。

#### <installation\_directory>

クラスターの install-config.yaml ファイルが含まれるディレクトリーの名前を指定します。

2. cluster-network-03-config.yml という名前の、高度なネットワーク設定用のスタブマニフェストファイルを <installation\_directory>/manifests/ ディレクトリーに作成します。

\$ cat <<EOF > <installation\_directory>/manifests/cluster-network-03-config.yml
apiVersion: operator.openshift.io/v1
kind: Network
metadata:
 name: cluster
spec:
EOF

ここでは、以下のようになります。

#### <installation\_directory>

クラスターの manifests/ ディレクトリーが含まれるディレクトリー名を指定します。

3. cluster-network-03-config.yml ファイルをエディターで開き、以下の例のようにハイブリッド ネットワークで OVN-Kubernetes を設定します。

# ハイブリッドネットワーク設定の指定

| apiVersion: operator.openshift.io/v1<br>kind: Network |
|-------------------------------------------------------|
| metadata:                                             |
| name: cluster                                         |
| spec:                                                 |
| defaultNetwork:                                       |
| ovnKubernetesConfig:                                  |
| hybridOverlayConfig:                                  |
| hybridClusterNetwork: 1                               |
| - cidr: 10.132.0.0/14                                 |
| hostPrefix: 23                                        |
| hybridOverlayVXLANPort: 9898 2                        |
|                                                       |

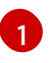

追加のオーバーレイネットワーク上のノードに使用される CIDR 設定を指定しま す。**hybridClusterNetwork** CIDR は **clusterNetwork** CIDR と重複できません。

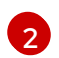

追加のオーバーレイネットワークのカスタム VXLAN ポートを指定します。これは、 vSphere にインストールされたクラスターで Windows ノードを実行するために必要であ り、その他のクラウドプロバイダー用に設定することはできません。カスタムポートに は、デフォルトの **4789** ポートを除くいずれかのオープンポートを使用できます。この要 件についての詳細は、Microsoft ドキュメントの Pod-to-pod connectivity between hosts is broken を参照してください。

| XXX             |  |
|-----------------|--|
| XXX             |  |
| $\infty$        |  |
| $\otimes$       |  |
| $\times \infty$ |  |

# 注記

Windows Server Long-Term Servicing Channel (LTSC): Windows Server 2019 は、カスタムの VXLAN ポートの選択をサポートしないため、カスタムの **hybridOverlayVXLANPort** 値を持つクラスターではサポートされません。

- 4. cluster-network-03-config.yml ファイルを保存し、テキストエディターを終了します。
- 5. オプション: manifests/cluster-network-03-config.yml ファイルをバックアップします。イン ストールプログラムは、クラスターの作成時に manifests/ ディレクトリーを削除します。

追加のインストール設定を完了してから、クラスターを作成します。インストールプロセスが終了する と、ハイブリッドネットワークが有効になります。

# 16.17.2. 関連情報

- Windows コンテナーワークロードについて
- Windows コンテナーワークロードの有効化
- ネットワークのカスタマイズによる AWS へのクラスターのインストール
- ネットワークのカスタマイズによる Azure へのクラスターのインストール

# 第17章 ルートの作成

# 17.1. ルート設定

# 17.1.1. HTTP ベースのルートの作成

ルートを使用すると、公開された URL でアプリケーションをホストできます。これは、アプリケー ションのネットワークセキュリティー設定に応じて、セキュリティー保護または保護なしを指定できま す。HTTP ベースのルートとは、セキュアではないルートで、基本的な HTTP ルーティングプロトコル を使用してセキュリティー保護されていないアプリケーションポートでサービスを公開します。

以下の手順では、**hello-openshift** アプリケーションを例に、Web アプリケーションへのシンプルな HTTP ベースのルートを作成する方法を説明します。

#### 前提条件

- OpenShift CLI (**oc**) がインストールされている。
- 管理者としてログインしている。
- あるポートを公開する Web アプリケーションと、そのポートでトラフィックをリッスンする TCP エンドポイントがあります。

#### 手順

1. 次のコマンドを実行して、hello-openshift というプロジェクトを作成します。

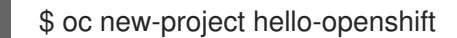

2. 以下のコマンドを実行してプロジェクトに Pod を作成します。

\$ oc create -f https://raw.githubusercontent.com/openshift/origin/master/examples/helloopenshift/hello-pod.json

3. 以下のコマンドを実行して、hello-openshift というサービスを作成します。

\$ oc expose pod/hello-openshift

4. 次のコマンドを実行して、hello-openshift アプリケーションに対して、セキュアではないルートを作成します。

\$ oc expose svc hello-openshift

結果として生成される Route リソースを検査すると、以下のようになります。

上記で作成されたセキュアでないルートの YAML 定義

apiVersion: route.openshift.io/v1 kind: Route metadata: name: hello-openshift spec:

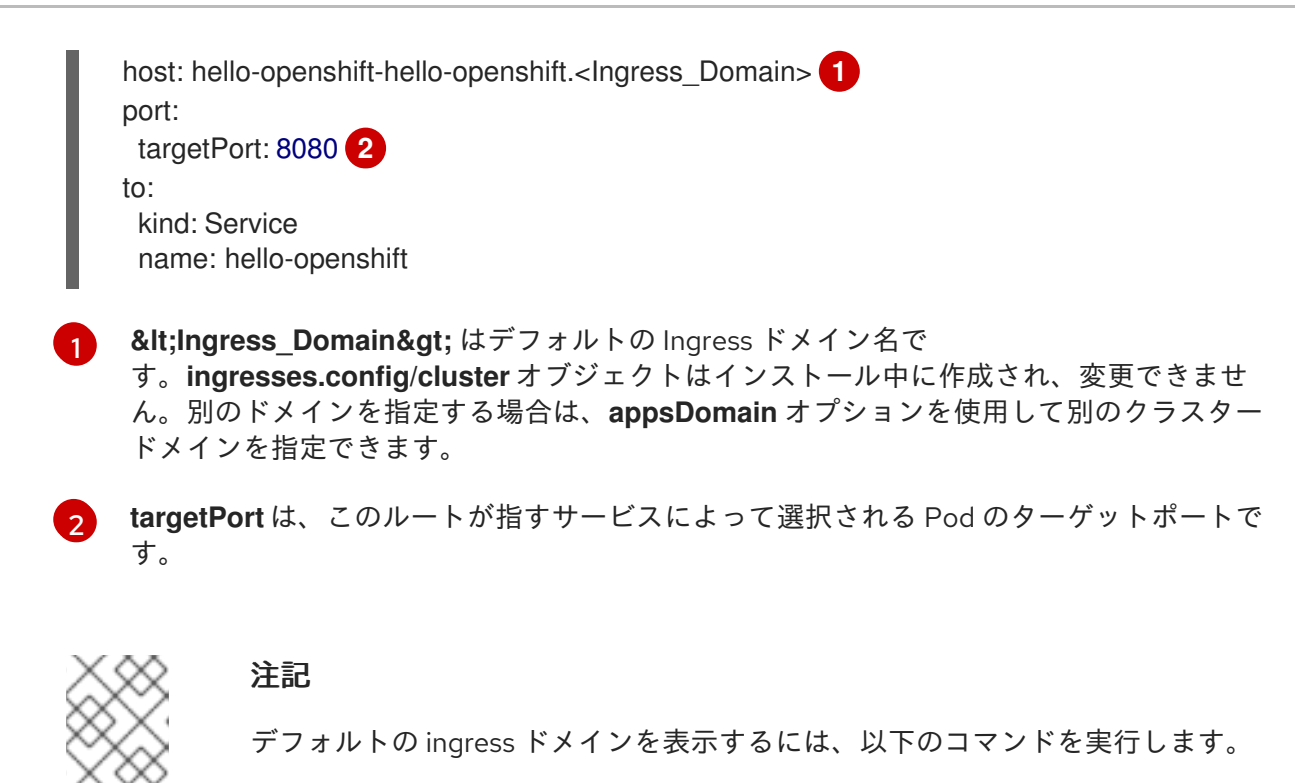

\$ oc get ingresses.config/cluster -o jsonpath={.spec.domain}

17.1.2. ルートのタイムアウトの設定

Service Level Availability (SLA) で必要とされる、低タイムアウトが必要なサービスや、バックエンドでの処理速度が遅いケースで高タイムアウトが必要なサービスがある場合は、既存のルートに対してデフォルトのタイムアウトを設定することができます。

#### 前提条件

• 実行中のクラスターでデプロイ済みの Ingress コントローラーが必要になります。

#### 手順

1. oc annotate コマンドを使用して、ルートにタイムアウトを追加します。

\$ oc annotate route <route\_name> \
 --overwrite haproxy.router.openshift.io/timeout=<timeout><time\_unit> 1

サポートされる時間単位は、マイクロ秒 (us)、ミリ秒 (ms)、秒 (s)、分 (m)、時間 (h)、または日 (d) です。

以下の例では、2秒のタイムアウトをmyrouteという名前のルートに設定します。

\$ oc annotate route myroute --overwrite haproxy.router.openshift.io/timeout=2s

# 17.1.3. HTTP Strict Transport Security

HTTP Strict Transport Security (HSTS) ポリシーは、HTTPS トラフィックのみがルートホストで許可 されるブラウザークライアントに通知するセキュリティーの拡張機能です。また、HSTS は、HTTP リ ダイレクトを使用せずに HTTPS トランスポートにシグナルを送ることで Web トラフィックを最適化し ます。HSTS は Web サイトとの対話を迅速化するのに便利です。 HSTS ポリシーが適用されると、HSTS はサイトから Strict Transport Security ヘッダーを HTTP およ び HTTPS 応答に追加します。HTTP を HTTPS にリダイレクトするルートで **insecureEdgeTerminationPolicy** 値を使用できます。HSTS を強制している場合は、要求の送信前に クライアントがすべての要求を HTTP URL から HTTPS に変更するため、リダイレクトの必要がなくな ります。

クラスター管理者は、以下を実行するために HSTS を設定できます。

- ルートごとに HSTS を有効にします。
- ルートごとに HSTS を無効にします。
- ドメインごとに HSTS を適用するか、ドメインと組み合わせた namespace ラベルを使用します。

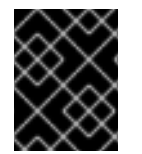

### 重要

HSTS はセキュアなルート (edge-termination または re-encrypt) でのみ機能します。この設定は、HTTP またはパススルールートには適していません。

### 17.1.3.1. ルートごとの HTTP Strict Transport Security の有効化

HTTP 厳密なトランスポートセキュリティー (HSTS) は HAProxy テンプレートに実装され、**haproxy.router.openshift.io**/**hsts\_header** アノテーションを持つ edge および re-encrypt ルート に適用されます。

#### 前提条件

- プロジェクトの管理者権限があるユーザーで、クラスターにログインしている。
- oc CLI をインストールしていること。

#### 手順

 ルートで HSTS を有効にするには、haproxy.router.openshift.io/hsts\_header 値を edgetermed または re-encrypt ルートに追加します。これを実行するには、oc annotate ツールを 使用してこれを実行できます。

\$ oc annotate route <route\_name> -n <namespace> --overwrite=true "haproxy.router.openshift.io/hsts\_header"="max-age=31536000;\ includeSubDomains;preload"

この例では、最長期間は **31536000** ミリ秒 (約 8 時間および半分) に設定されます。

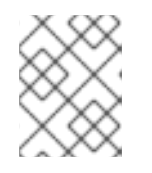

#### 注記

この例では、等号 (=) が引用符で囲まれています。これは、annotate コマンド を正しく実行するために必要です。

アノテーションで設定されたルートの例

apiVersion: route.openshift.io/v1 kind: Route

metadata:

10

annotations:

2 3

haproxy.router.openshift.io/hsts\_header: max-age=31536000;includeSubDomains;preload

... spec: host: def.abc.com tls: termination: "reencrypt"

... wildcardPolicy: "Subdomain"

1

必須。**max-age** は、HSTS ポリシーが有効な期間 (秒単位) を測定します。**0** に設定する と、これはポリシーを無効にします。

- オプション:**includeSubDomains** は、クライアントに対し、ホストのすべてのサブドメイ ンにホストと同じ HSTS ポリシーを持つ必要があることを指示します。
- オプション:max-age が0より大きい場合、preload を haproxy.router.openshift.io/hsts\_header に追加し、外部サービスがこのサイトをそれ ぞれの HSTS プリロード一覧に含めることができます。たとえば、Google などのサイト は preload が設定されているサイトの一覧を作成します。ブラウザーはこれらの一覧を使 用し、サイトと対話する前でも HTTPS 経由で通信できるサイトを判別できます。preload を設定していない場合、ブラウザーはヘッダーを取得するために、HTTPS を介してサイ トと少なくとも1回対話している必要があります。

# 17.1.3.2. ルートごとの HTTP Strict Transport Security の無効化

ルートごとに HSTS (HTTP Strict Transport Security) を無効にするには、ルートアノテーションの **max-age** の値を **0** に設定します。

#### 前提条件

- プロジェクトの管理者権限があるユーザーで、クラスターにログインしている。
- oc CLI をインストールしていること。

手順

 HSTS を無効にするには、以下のコマンドを入力してルートアノテーションの max-age の値を 0 に設定します。

\$ oc annotate route <route\_name> -n <namespace> --overwrite=true "haproxy.router.openshift.io/hsts\_header"="max-age=0"

# ヒント

または、以下の YAML を適用して ConfigMap を作成できます。

# ルートごとに HSTS を無効にする例

metadata: annotations: haproxy.router.openshift.io/hsts\_header: max-age=0

• namespace のすべてのルートで HSTS を無効にするには、followinf コマンドを入力します。

\$ oc annotate <route> --all -n <namespace> --overwrite=true "haproxy.router.openshift.io/hsts\_header"="max-age=0"

# 検証

1. すべてのルートのアノテーションをクエリーするには、以下のコマンドを入力します。

 $oc get route --all-namespaces -o go-template='{{range .items}}{{if .metadata.annotations}} {{s := index .metadata.annotations "haproxy.router.openshift.io/hsts_header"}}{{s := .metadata.name}}{{with $a}}Name: {{$n}} HSTS: {{$a}}{{"\n"}}{{else}}{{""}}}{{end}}} {{end}} {{end}} {{end}}}$ 

# 出力例

Name: routename HSTS: max-age=0

# 17.1.3.3. ドメインごとに HTTP Strict Transport Security の強制

安全なルートのドメインごとに HTTPStrict Transport Security(HSTS) を適用するに は、**requiredHSTSPolicies** レコードを Ingress 仕様に追加して、HSTS ポリシーの設定を取得しま す。

**requiredHSTSPolicy**を設定して HSTS を適用する場合は、新規に作成されたルートは準拠された HSTS ポリシーアノテーションで設定する必要があります。

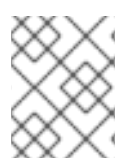

# 注記

準拠しない HSTS ルートを持つアップグレードされたクラスターを処理するには、ソー スでマニフェストを更新し、更新を適用できます。

# 注記

oc expose route コマンドまたは oc create route コマンドを使用して、HSTS を強制す るドメインにルートを追加することはできません。このコマンドの API はアノテーショ ンを受け入れないためです。

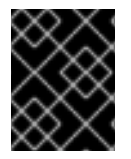

# 重要

HSTS がすべてのルートに対してグローバルに要求されている場合でも、セキュアでは ないルートや非 TLS ルートに適用することはできません。

#### 前提条件

- プロジェクトの管理者権限があるユーザーで、クラスターにログインしている。
- oc CLI をインストールしていること。

#### 手順

1. Ingress 設定ファイルを編集します。

\$ oc edit ingresses.config.openshift.io/cluster

# HSTS ポリシーの例

```
apiVersion: config.openshift.io/v1
kind: Ingress
metadata:
 name: cluster
spec:
 domain: 'hello-openshift-default.apps.username.devcluster.openshift.com'
 requiredHSTSPolicies: 1
 - domainPatterns: 2
  - '*hello-openshift-default.apps.username.devcluster.openshift.com'
  - '*hello-openshift-default2.apps.username.devcluster.openshift.com'
  namespaceSelector: 3
   matchLabels:
    mvPolicy: strict
  maxAge: 4
   smallestMaxAge: 1
   largestMaxAge: 31536000
  preloadPolicy: RequirePreload 5
  includeSubDomainsPolicy: RequireIncludeSubDomains 6
 - domainPatterns: 7
  - 'abc.example.com'
  - '*xyz.example.com'
  namespaceSelector:
   matchLabels: {}
  maxAge: {}
  preloadPolicy: NoOpinion
  includeSubDomainsPolicy: RequireNoIncludeSubDomains
```

必須。requiredHSTSPolicies は順番に検証され、最初に一致する domainPatterns が適 用されます。

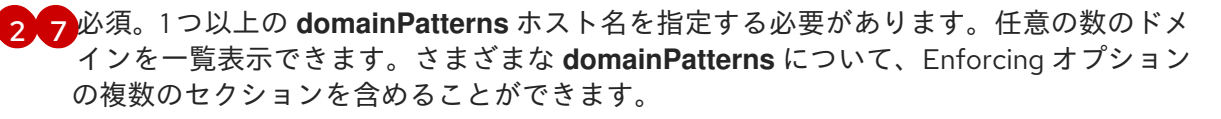

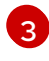

オプション:namespaceSelector を含める場合、ルートを配置するプロジェクトのラベル と一致する必要があります。これにより、ルートに設定された HSTS ポリシーを適用する 必要があります。domainPatterns ではなく namespaceSelector のみに一致するルート は検証されません。

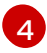

必須。max-age は、HSTS ポリシーが有効な期間 (秒単位) を測定します。このポリシー

- largestMaxAgeの値は0から2147483647の範囲内で指定する必要があります。これ を指定しないと、上限が強制されないことを意味します。
- smallestMaxAge の値は 0 から 2147483647 の範囲内で指定する必要があります。ト ラブルシューティングのために HSTS を無効にするには、0 を入力します。HSTS を 無効にする必要がない場合は 1 を入力します。これを指定しないと、下限が強制され ません。
- 5 オプション:haproxy.router.openshift.io/hsts\_header に preload を含めることで、外部 サービスがこのサイトをそれぞれの HSTS プリロード一覧に含めることができます。ブラ ウザーはこれらの一覧を使用し、サイトと対話する前でも HTTPS 経由で通信できるサイ トを判別できます。preload 設定がない場合、ブラウザーは少なくともサイトと通信して ヘッダーを取得する必要があります。preload は、以下のいずれかで設定できます。
  - RequirePreload: preload は RequiredHSTSPolicy で必要になります。
  - RequireNoPreload: preload は RequiredHSTSPolicy によって禁止されます。
  - NoOpinion: preload は RequiredHSTSPolicy に重要ではありません。
  - オプション:includeSubDomainsPolicy は、以下のいずれかで設定できます。
    - RequireIncludeSubDomains: includeSubDomains は RequiredHSTSPolicy で必要 です。
    - RequireNoIncludeSubDomains: includeSubDomains は RequiredHSTSPolicy に よって禁止されています。
    - NoOpinion: includeSubDomains は RequiredHSTSPolicy に重要ではありません。
- 2. **oc annotate command** を入力して、HSTS をクラスターのすべてのルートまたは特定の namespace に適用することができます。
  - HSTS をクラスターのすべてのルートに適用するには、oc annotate command を実行します。以下に例を示します。

\$ oc annotate route --all --all-namespaces --overwrite=true "haproxy.router.openshift.io/hsts\_header"="max-age=31536000"

 特定の namespace のすべてのルートに HSTS を適用するには、oc annotate command を 実行します。以下に例を示します。

\$ oc annotate route --all -n my-namespace --overwrite=true "haproxy.router.openshift.io/hsts\_header"="max-age=31536000"

# 検証

設定した HSTS ポリシーを確認できます。以下に例を示します。

• 必要な HSTS ポリシーの maxAge セットを確認するには、以下のコマンドを入力します。

\$ oc get clusteroperator/ingress -n openshift-ingress-operator -o jsonpath='{range
.spec.requiredHSTSPolicies[\*]}{.spec.requiredHSTSPolicies.maxAgePolicy.largestMaxAge}
{"\n"}{end}'

• すべてのルートで HSTS アノテーションを確認するには、以下のコマンドを入力します。

 $c get route --all-namespaces -o go-template='{{range .items}}{{if .metadata.annotations}} { $ a := index .metadata.annotations "haproxy.router.openshift.io/hsts_header"}}{ { .metadata.name}}{{with $a}}Name: { } HSTS: { } { $ a } { .metadata.name}}{ } { end } { .metadata.name} { } { } { .metadata.name} { .metadata.name} { .metadata.name} } { .metadata.name} { .metadata.name} } { .metadata.name} { .metadata.name} } { .metadata.name} { .metadata.name} } { .metadata.name} } { .metad$ 

### 出力例

Name: <\_routename\_> HSTS: max-age=31536000;preload;includeSubDomains

17.1.4. スループット関連の問題のトラブルシューティング

OpenShift Container Platform でデプロイされるアプリケーションでは、特定のサービス間で非常に長い待ち時間が発生するなど、ネットワークのスループットの問題が生じることがあります。

Pod のログが問題の原因を指摘しない場合は、以下の方法を使用してパフォーマンスの問題を分析します。

ping または tcpdump などのパケットアナライザーを使用して Pod とそのノード間のトラフィックを分析します。
 たとえば、問題を生じさせる動作を再現している間に各 Pod で tcpdump ツールを実行します。両サイトでキャプチャーしたデータを確認し、送信および受信タイムスタンプを比較してPod への/からのトラフィックの待ち時間を分析します。待ち時間は、ノードのインターフェイスが他の Pod やストレージデバイス、またはデータプレーンからのトラフィックでオーバーロードする場合に OpenShift Container Platform で発生する可能性があります。

\$ tcpdump -s 0 -i any -w /tmp/dump.pcap host <podip 1> && host <podip 2> 1

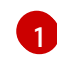

**podip** は Pod の IP アドレスです。 **oc get pod <pod\_name> -o wide** コマンドを実行して Pod の IP アドレスを取得します。

tcpdump は 2 つの Pod 間のすべてのトラフィックが含まれる /**tmp/dump.pcap** のファイルを 生成します。理想的には、ファイルサイズを最小限に抑えるために問題を再現するすぐ前と問 題を再現したすぐ後ににアナライザーを実行することが良いでしょう。以下のようにノード間 でパケットアナライザーを実行することもできます (式から SDN を排除する)。

\$ tcpdump -s 0 -i any -w /tmp/dump.pcap port 4789

- ストリーミングのスループットおよび UDP スループットを測定するために iperf などの帯域幅 測定ツールを使用します。ボトルネックの特定を試行するには、最初に Pod から、次にノード からツールを実行します。
  - iperfのインストールおよび使用についての詳細は、こちらの Red Hat ソリューション を 参照してください。

#### 17.1.5. Cookie に使用によるルートのステートフル性の維持

OpenShift Container Platform は、すべてのトラフィックを同じエンドポイントにヒットさせることに よりステートフルなアプリケーションのトラフィックを可能にするスティッキーセッションを提供しま す。ただし、エンドポイント Pod が再起動、スケーリング、または設定の変更などによって終了する 場合、このステートフル性はなくなります。 OpenShift Container Platform は Cookie を使用してセッションの永続化を設定できます。Ingress コン トローラーはユーザー要求を処理するエンドポイントを選択し、そのセッションの Cookie を作成しま す。Cookie は要求の応答として戻され、ユーザーは Cookie をセッションの次の要求と共に送り返しま す。Cookie は Ingress コントローラーに対し、セッションを処理しているエンドポイントを示し、クラ イアント要求が Cookie を使用して同じ Pod にルーティングされるようにします。

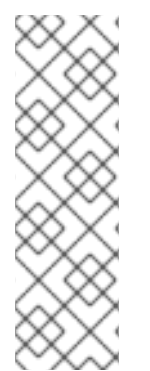

# 注記

cookie は、HTTP トラフィックを表示できないので、パススルールートで設定できません。代わりに、ソース IP アドレスをベースに数が計算され、バックエンドを判断します。

バックエンドが変わると、トラフィックが間違ったサーバーに転送されてしまい、ス ティッキーではなくなります。ソース IP を非表示にするロードバランサーを使用してい る場合は、すべての接続に同じ番号が設定され、トラフィックは同じ Pod に送られま す。

# 17.1.5.1. Cookie を使用したルートのアノテーション

ルート用に自動生成されるデフォルト名を上書きするために Cookie 名を設定できます。これにより、 ルートトラフィックを受信するアプリケーションが Cookie 名を認識できるようになります。Cookie を 削除すると、次の要求でエンドポイントの再選択が強制的に実行される可能性があります。そのため サーバーがオーバーロードしている場合には、クライアントからの要求を取り除き、それらの再分配を 試行します。

#### 手順

1. 指定される cookie 名でルートにアノテーションを付けます。

\$ oc annotate route <route\_name> router.openshift.io/cookie\_name="<cookie\_name>"

ここでは、以下のようになります。

#### <route\_name>

Pod の名前を指定します。

#### <cookie\_name>

cookie の名前を指定します。

たとえば、ルート **my\_route** に cookie 名 **my\_cookie** でアノテーションを付けるには、以下を 実行します。

\$ oc annotate route my\_route router.openshift.io/cookie\_name="my\_cookie"

2. 変数でルートのホスト名を取得します。

\$ ROUTE\_NAME=\$(oc get route <route\_name> -o jsonpath='{.spec.host}')

ここでは、以下のようになります。

#### <route\_name>

Pod の名前を指定します。

3. cookie を保存してからルートにアクセスします。
\$ curl \$ROUTE\_NAME -k -c /tmp/cookie\_jar

ルートに接続する際に、直前のコマンドによって保存される cookie を使用します。

\$ curl \$ROUTE\_NAME -k -b /tmp/cookie\_jar

17.1.6. パスベースのルート

パスベースのルートは、URL に対して比較できるパスコンポーネントを指定します。この場合、ルート のトラフィックは HTTP ベースである必要があります。そのため、それぞれが異なるパスを持つ同じホ スト名を使用して複数のルートを提供できます。ルーターは、最も具体的なパスの順に基づいてルート と一致する必要があります。ただし、これはルーターの実装によって異なります。

以下の表は、ルートのサンプルおよびそれらのアクセシビリティーを示しています。

#### 表17.1ルートの可用性

| ルート                                         | 比較対象                 | アクセス可能                   |
|---------------------------------------------|----------------------|--------------------------|
| www.example.com/test                        | www.example.com/test | はい                       |
|                                             | www.example.com      | いいえ                      |
| www.example.com/test および<br>www.example.com | www.example.com/test | はい                       |
|                                             | www.example.com      | はい                       |
| www.example.com                             | www.example.com/text | Yes (ルートではなく、ホストで<br>一致) |
|                                             | www.example.com      | はい                       |

#### パスが1つでセキュリティー保護されていないルート

apiVersion: route.openshift.io/v1 kind: Route metadata: name: route-unsecured spec: host: www.example.com path: "/test" 1 to: kind: Service name: service-name

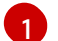

パスは、パスベースのルートに唯一追加される属性です。

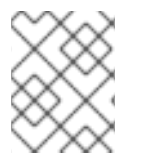

#### 注記

ルーターは TLS を終了させず、要求のコンテンツを読み込みことができないので、パス ベースのルーティングは、パススルー TLS を使用する場合には利用できません。

#### 17.1.7. ルート固有のアノテーション

Ingress コントローラーは、公開するすべてのルートのデフォルトオプションを設定できます。個別の ルートは、アノテーションに個別の設定を指定して、デフォルトの一部を上書きできます。Red Hat で は、ルートアノテーションの Operator 管理ルートへの追加はサポートしません。

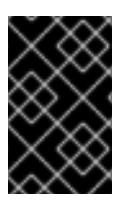

#### 重要

複数のソース IP またはサブネットのホワイトリストを作成するには、スペースで区切ら れたリストを使用します。他の区切りタイプを使用すると、一覧が警告やエラーメッ セージなしに無視されます。

#### 表17.2 ルートアノテーション

| 変数                                              | 説明                                                                                                    | デフォルトで使用される環境変数                                                                                     |
|-------------------------------------------------|----------------------------------------------------------------------------------------------------|----------------------------------------------------------------------------------------------------|
| haproxy.router.openshift.io/b<br>alance         | ロードバランシングアルゴリズム<br>を設定します。使用できるオプ<br>ションは、 <b>random、</b><br><b>source、roundrobin、</b> および<br><b>leastconn</b> です。デフォルト値<br>は <b>random</b> です。 | パススルールートの<br>ROUTER_TCP_BALANCE_S<br>CHEME です。それ以外の場合は<br>ROUTER_LOAD_BALANCE_<br>ALGORITHM を使用します。 |
| haproxy.router.openshift.io/d<br>isable_cookies | 関連の接続を追跡する cookie の<br>使用を無効にします。'true' また<br>は 'TRUE' に設定する場合は、分<br>散アルゴリズムを使用して、受信<br>する HTTP 要求ごとに、どのバッ<br>クエンドが接続を提供するかを選<br>択します。          |                                                                                                    |
| router.openshift.io/cookie_n<br>ame             | このルートに使用するオプション<br>の cookie を指定します。名前<br>は、大文字、小文字、数字、"_"<br>または "-" を任意に組み合わせて<br>指定する必要があります。デフォ<br>ルトは、ルートのハッシュ化され<br>た内部キー名です。              |                                                                                                    |

| 変数                                                                        | 説明                                                                                                    | デフォルトで使用される環境変数 |
|---------------------------------------------------------------------------|----------------------------------------------------------------------------------------------------|-----------------|
| haproxy.router.openshift.io/p<br>od-concurrent-connections                | ルーターからバッキングされる<br>Pod に対して許容される接続最大<br>数を設定します。<br>注意: Pod が複数ある場合には、<br>それぞれに対応する接続数を設定<br>できます。複数のルーターがある<br>場合は、それらのルーター間で調<br>整は行われず、それぞれがこれに<br>複数回接続する可能性がありま<br>す。設定されている場合には制限<br>はありません。             |                 |
| haproxy.router.openshift.io/r<br>ate-limit-connections                    | <b>'true'</b> または <b>'TRUE'</b> を設定する<br>と、ルートごとに特定のバックエ<br>ンドの stick-tables で実装される<br>レート制限機能が有効になりま<br>す。<br>注記: このアノテーションを使用<br>すると、DDoS (Distributed<br>Denial-of-service) 攻撃に対する<br>基本的な保護機能が提供されま<br>す。 |                 |
| haproxy.router.openshift.io/r<br>ate-limit-<br>connections.concurrent-tcp | 同じソース IP アドレスで行われ<br>る同時 TCP 接続の数を制限しま<br>す。数値を受け入れます。<br>注記: このアノテーションを使用<br>すると、DDoS (Distributed<br>Denial-of-service) 攻撃に対する<br>基本的な保護機能が提供されま<br>す。                                                      |                 |
| haproxy.router.openshift.io/r<br>ate-limit-connections.rate-<br>http      | 同じソース IP アドレスを持つク<br>ライアントが HTTP 要求を実行で<br>きるレートを制限します。数値を<br>受け入れます。<br>注記: このアノテーションを使用<br>すると、DDoS (Distributed<br>Denial-of-service) 攻撃に対する<br>基本的な保護機能が提供されま<br>す。                                       |                 |

| 変数                                                                            | 説明                                                                                                    | デフォルトで使用される環境変数                   |
|-------------------------------------------------------------------------------|----------------------------------------------------------------------------------------------------|-----------------------------------|
| haproxy.router.openshift.io/r<br>ate-limit-connections.rate-<br>tcp           | 同じソース IP アドレスを持つク<br>ライアントが TCP 接続を確立す<br>るレートを制限します。数値を受<br>け入れます。<br>注記: このアノテーションを使用<br>すると、DDoS (Distributed<br>Denial-of-service) 攻撃に対する<br>基本的な保護機能が提供されま<br>す。                                                                                     |                                   |
| haproxy.router.openshift.io/ti<br>meout                                       | ルートのサーバー側のタイムアウ<br>トを設定します。(TimeUnits)                                                                                                    | ROUTER_DEFAULT_SERVE<br>R_TIMEOUT |
| haproxy.router.openshift.io/ti<br>meout-tunnel                                | このタイムアウトは、クリアテキ<br>スト、エッジ、再暗号化、または<br>パススルーのルートを介した<br>Web Socket などトンネル接続に<br>適用されます。cleartext、<br>edge、または reencrypt のルート<br>タイプでは、このアノテーション<br>は、タイムアウト値がすでに存在<br>するタイムアウトトンネルとして<br>適用されます。パススルーのルー<br>トタイプでは、アノテーションは<br>既存のタイムアウト値の設定より<br>も優先されます。 | ROUTER_DEFAULT_TUNNE<br>L_TIMEOUT |
| ingresses.config/cluster<br>ingress.operator.openshift.io<br>/hard-stop-after | 設定できるのは、Ingress<br>Controller または ingress config<br>です。このアノテーションでは、<br>ルーターを再デプロイし、HA プ<br>ロキシーが haproxy <b>hard-stop-<br/>after</b> グローバルオプションを実<br>行するように設定します。このオ<br>プションは、クリーンなソフトス<br>トップ実行で最大許容される時間<br>を定義します。                                     | ROUTER_HARD_STOP_AFT<br>ER        |
| router.openshift.io/haproxy.h<br>ealth.check.interval                         | バックエンドのヘルスチェックの<br>間隔を設定します。(TimeUnits)                                                                                                    | ROUTER_BACKEND_CHEC<br>K_INTERVAL |

| 変数                                                | 説明                                                                                                    | デフォルトで使用される環境変数 |
|---------------------------------------------------|----------------------------------------------------------------------------------------------------|-----------------|
| haproxy.router.openshift.io/i<br>p_whitelist      | ルートのホワイトリストを設定し<br>ます。ホワイトリストは、承認し<br>たソースアドレスの IP アドレス<br>および CIDR 範囲の一覧をスペー<br>ス区切りにします。ホワイトリス<br>トに含まれていない IP アドレス<br>からの要求は破棄されます。<br>ホワイトリストの許可される IP<br>アドレスおよび CIDR 範囲の最大<br>数は 61 です。                                                                                       |                 |
| haproxy.router.openshift.io/h<br>sts_header       | edge terminated または re-<br>encrypt ルートの Strick-<br>Transport-Security ヘッダーを設<br>定します。                                                                                                    |                 |
| haproxy.router.openshift.io/l<br>og-send-hostname | Syslog ヘッダーの hostname<br>フィールドを設定します。システ<br>ムのホスト名を使用します。サイ<br>ドカーや Syslog ファシリティー<br>などの Ingress API ロギングメ<br>ソッドがルーターに対して有効に<br>なっている場合、log-send-<br>hostname はデフォルトで有効<br>になります。                                                                                                 |                 |
| haproxy.router.openshift.io/r<br>ewrite-target    | バックエンドの要求の書き換えパ<br>スを設定します。                                                                                                    |                 |
| router.openshift.io/cookie-<br>same-site          | Cookie を制限するために値を設<br>定します。値は以下のようになり<br>ます。<br>Lax: Cookie はアクセスしたサイ<br>トとサードパーティーのサイト間<br>で転送されます。<br>Strict: Cookie はアクセスしたサ<br>イトに制限されます。<br>None: Cookie はアクセスしたサ<br>イトに制限されます。<br>この値は、re-encrypt および<br>edge ルートにのみ適用されま<br>す。詳細は、SameSite cookie の<br>ドキュメント を参照してくださ<br>い。 |                 |

| 変数                                                    | 説明                                                                                                    | デフォルトで使用される環境変数                  |
|-------------------------------------------------------|----------------------------------------------------------------------------------------------------|----------------------------------|
| haproxy.router.openshift.io/s<br>et-forwarded-headers | ルートごとに <b>Forwarded</b> および<br><b>X-Forwarded-For</b> HTTP ヘッ<br>ダーを処理するポリシーを設定し<br>ます。値は以下のようになりま<br>す。 | ROUTER_SET_FORWARDE<br>D_HEADERS |
|                                                       | <b>append</b> : ヘッダーを追加し、既<br>存のヘッダーを保持します。これ<br>はデフォルト値です。                                              |                                  |
|                                                       | <b>Replace</b> : ヘッダーを設定し、既<br>存のヘッダーを削除します。                                                             |                                  |
|                                                       | <b>never</b> : ヘッダーを設定しません<br>が、既存のヘッダーを保持しま<br>す。                                                       |                                  |
|                                                       | <b>if-none</b> : ヘッダーがまだ設定され<br>ていない場合にこれを設定しま<br>す。                                                     |                                  |

注記

環境変数を編集することはできません。

## ルータータイムアウト変数

**TimeUnits** は数字、その後に単位を指定して表現します。 **us** \*(マイクロ秒)、**ms** (ミリ秒、デフォルト)、**s** (秒)、**m** (分)、**h** \*(時間)、**d** (日)

正規表現: [1-9][0-9]\*(**us**\|**m**\|**h**\|**d**)

| 変数                                | デフォルト  | 説明                                                                                                    |
|-----------------------------------|--------|----------------------------------------------------------------------------------------------------|
| ROUTER_BACKEND_CHECK_INTE<br>RVAL | 5000ms | バックエンドでの後続の liveness チェッ<br>クの時間の長さ。                                                                                                    |
| ROUTER_CLIENT_FIN_TIMEOUT         | 1s     | クライアントがルートに接続する場合の<br>TCP FIN タイムアウトの期間を制御しま<br>す。接続切断のために送信された FIN が<br>指定の時間内に応答されない場合は、<br>HAProxy が接続を切断します。小さい値<br>を設定し、ルーターでリソースをあまり<br>使用していない場合には、リスクはあり<br>ません。 |
| ROUTER_DEFAULT_CLIENT_TIME<br>OUT | 30s    | クライアントがデータを確認するか、送<br>信するための時間の長さ。                                                                                                    |

| 変数                                    | デフォルト | 説明                                                                                                    |
|---------------------------------------|-------|----------------------------------------------------------------------------------------------------|
| ROUTER_DEFAULT_CONNECT_TI<br>MEOUT    | 5s    | 最大接続時間。                                                                                                    |
| ROUTER_DEFAULT_SERVER_FIN_<br>TIMEOUT | 1s    | ルーターからルートをバッキングする<br>Pod の TCP FIN タイムアウトを制御しま<br>す。                                                                                                    |
| ROUTER_DEFAULT_SERVER_TIME<br>OUT     | 30s   | サーバーがデータを確認するか、送信す<br>るための時間の長さ。                                                                                                    |
| ROUTER_DEFAULT_TUNNEL_TIME<br>OUT     | 1h    | TCP または WebSocket 接続が開放され<br>た状態で保つ時間数。このタイムアウト<br>期間は、HAProxy が再読み込みされるた<br>びにリセットされます。                                                                                                    |
| ROUTER_SLOWLORIS_HTTP_KEE<br>PALIVE   | 300s  | <ul> <li>新しい HTTP 要求が表示されるまで待機<br/>する最大時間を設定します。この値が低<br/>すぎる場合には、ブラウザーおよびアプ<br/>リケーションの keepalive 値が低くなり<br/>すぎて、問題が発生する可能性がありま<br/>す。</li> <li>有効なタイムアウト値には、想定した個<br/>別のタイムアウトではなく、特定の変数<br/>を合計した値に指定することができま<br/>す。たとえ</li> <li>ば、ROUTER_SLOWLORIS_HTTP_<br/>KEEPALIVE は、timeout http-keep-<br/>alive を調整します。HAProxy はデフォ<br/>ルトで 300s に設定されていますが、<br/>HAProxy は tcp-request inspect-<br/>delay も待機します。これは5s に設定さ<br/>れています。この場合、全体的なタイム<br/>アウトは 300s に5s を加えたことになり<br/>ます。</li> </ul> |
| ROUTER_SLOWLORIS_TIMEOUT              | 10s   | HTTP 要求の伝送にかかる時間。                                                                                                    |
| RELOAD_INTERVAL                       | 5s    | ルーターがリロードし、新規の変更を受<br>け入れる最小の頻度を許可します。                                                                                                    |
| ROUTER_METRICS_HAPROXY_TIM<br>EOUT    | 5s    | HAProxy メトリクスの収集タイムアウ<br>ト。                                                                                                    |

# ルート設定のカスタムタイムアウト

apiVersion: route.openshift.io/v1 kind: Route metadata: annotations: haproxy.router.openshift.io/timeout: 5500ms 1

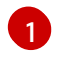

HAProxy 対応の単位 (**us、ms、s、m、h、d**) で新規のタイムアウトを指定します。単位が指定 されていない場合は、**ms** がデフォルトになります。

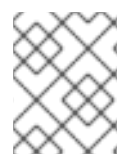

#### 注記

パススルールートのサーバー側のタイムアウト値を低く設定し過ぎると、WebSocket 接 続がそのルートで頻繁にタイムアウトする可能性があります。

#### 特定の IP アドレスを1つだけ許可するルート

metadata: annotations: haproxy.router.openshift.io/ip\_whitelist: 192.168.1.10

#### 複数の IP アドレスを許可するルート

metadata: annotations: haproxy.router.openshift.io/ip\_whitelist: 192.168.1.10 192.168.1.11 192.168.1.12

#### IP アドレスの CIDR ネットワークを許可するルート

metadata: annotations: haproxy.router.openshift.io/ip\_whitelist: 192.168.1.0/24

#### IP アドレスと IP アドレスの CIDR ネットワークの両方を許可するルート

metadata: annotations: haproxy.router.openshift.io/ip\_whitelist: 180.5.61.153 192.168.1.0/24 10.0.0.0/8

#### 書き換えターゲットを指定するルート

| apiVersion: route.openshift.io/v1               |
|-------------------------------------------------|
| kind: Route                                     |
| metadata:                                       |
| annotations:                                    |
| haproxy.router.openshift.io/rewrite-target: / 1 |
|                                                 |
|                                                 |

バックエンドの要求の書き換えパスとして / を設定します。

ルートに haproxy.router.openshift.io/rewrite-target アノテーションを設定すると、要求をバックエン ドアプリケーションに転送する前に Ingress コントローラーがこのルートを使用して HTTP 要求のパス を書き換える必要があることを指定します。spec.path で指定されたパスに一致する要求パスの一部 は、アノテーションで指定された書き換えターゲットに置き換えられます。

以下の表は、**spec.path**、要求パス、および書き換えターゲットの各種の組み合わせについてのパスの 書き換え動作の例を示しています。

#### 表17.3 rewrite-target の例:

| Route.spec.path | 要求パス      | 書き換えターゲット | 転送された要求パス                       |
|-----------------|-----------|-----------|---------------------------------|
| /foo            | /foo      | /         | /                               |
| /foo            | /foo/     | /         | /                               |
| /foo            | /foo/bar  | /         | /bar                            |
| /foo            | /foo/bar/ | /         | /bar/                           |
| /foo            | /foo      | /bar      | /bar                            |
| /foo            | /foo/     | /bar      | /bar/                           |
| /foo            | /foo/bar  | /baz      | /baz/bar                        |
| /foo            | /foo/bar/ | /baz      | /baz/bar/                       |
| /foo/           | /foo      | /         | 該当なし (要求パスが<br>ルートパスに一致しな<br>い) |
| /foo/           | /foo/     | /         | /                               |
| /foo/           | /foo/bar  | /         | /bar                            |

#### 17.1.8. ルートの受付ポリシーの設定

管理者およびアプリケーション開発者は、同じドメイン名を持つ複数の namespace でアプリケーショ ンを実行できます。これは、複数のチームが同じホスト名で公開されるマイクロサービスを開発する組 織を対象としています。

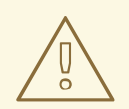

# 警告

複数の namespace での要求の許可は、namespace 間の信頼のあるクラスターに対してのみ有効にする必要があります。有効にしないと、悪意のあるユーザーがホスト名を乗っ取る可能性があります。このため、デフォルトの受付ポリシーは複数の namespace 間でのホスト名の要求を許可しません。

#### 前提条件

• クラスター管理者の権限。

#### 手順

 以下のコマンドを使用して、ingresscontroller リソース変数の .spec.routeAdmission フィー ルドを編集します。

\$ oc -n openshift-ingress-operator patch ingresscontroller/default --patch '{"spec": {"routeAdmission":{"namespaceOwnership":"InterNamespaceAllowed"}}}' --type=merge

#### イメージコントローラー設定例

```
spec:
routeAdmission:
namespaceOwnership: InterNamespaceAllowed
```

#### ヒント

または、以下の YAML を適用してルートの受付ポリシーを設定できます。

apiVersion: operator.openshift.io/v1 kind: IngressController metadata: name: default namespace: openshift-ingress-operator spec: routeAdmission: namespaceOwnership: InterNamespaceAllowed

#### 17.1.9. Ingress オブジェクトを使用したルートの作成

一部のエコシステムコンポーネントには Ingress リソースとの統合機能がありますが、ルートリソース とは統合しません。これに対応するために、OpenShift Container Platform は Ingress オブジェクトの 作成時に管理されるルートオブジェクトを自動的に作成します。これらのルートオブジェクトは、対応 する Ingress オブジェクトが削除されると削除されます。

#### 手順

1. OpenShift Container Platform コンソールで Ingress オブジェクトを定義するか、または oc **create** コマンドを実行します。

#### Ingress の YAML 定義

| apiVersion: networking.k8s.io/v1            |
|---------------------------------------------|
| kind: Ingress                               |
| metadata:                                   |
| name: frontend                              |
| annotations:                                |
| route.openshift.io/termination: "reencrypt" |
| spec:                                       |
|                                             |

rules: - host: www.example.com http: paths: - backend: service: name: frontend port: number: 443 path: / pathType: Prefix tls: - hosts: - www.example.com secretName: example-com-tls-certificate

route.openshift.io/termination アノテーションは、Route の spec.tls.termination フィールドを設定するために使用できます。Ingress にはこのフィールドがありません。 許可される値は edge、passthrough、および reencrypt です。その他のすべての値は警 告なしに無視されます。アノテーション値が設定されていない場合は、edge がデフォル トルートになります。デフォルトのエッジルートを実装するには、TLS 証明書の詳細をテ ンプレートファイルで定義する必要があります。

- a. route.openshift.io/termination アノテーションで passthrough の値を指定する場合 は、仕様で path を " に設定し、pathType を ImplementationSpecific に設定しま す。
  - spec: rules: - host: www.example.com http: paths: - path: " pathType: ImplementationSpecific backend: service: name: frontend port: number: 443

\$ oc apply -f ingress.yaml

2. ルートを一覧表示します。

\$ oc get routes

結果には、frontend-で始まる名前の自動生成ルートが含まれます。

NAMEHOST/PORTPATHSERVICESPORTTERMINATIONWILDCARDfrontend-gnztqwww.example.comfrontend 443reencrypt/RedirectNone

このルートを検査すると、以下のようになります。

#### 自動生成されるルートの YAML 定義

```
apiVersion: route.openshift.io/v1
kind: Route
metadata:
 name: frontend-gnztg
 ownerReferences:
 - apiVersion: networking.k8s.io/v1
  controller: true
  kind: Ingress
  name: frontend
  uid: 4e6c59cc-704d-4f44-b390-617d879033b6
spec:
 host: www.example.com
 path: /
 port:
  targetPort: https
 tls:
  certificate:
   -----BEGIN CERTIFICATE-----
   [...]
   -----END CERTIFICATE-----
  insecureEdgeTerminationPolicy: Redirect
  key: |
   -----BEGIN RSA PRIVATE KEY-----
   [...]
   -----END RSA PRIVATE KEY-----
  termination: reencrypt
 to:
  kind: Service
  name: frontend
```

17.1.10. Ingress オブジェクトを介してデフォルトの証明書を使用してルートを作成する

TLS 設定を指定せずに Ingress オブジェクトを作成すると、OpenShift Container Platform は安全でな いルートを生成します。デフォルトの Ingress 証明書を使用してセキュアなエッジ終端ルートを生成す る Ingress オブジェクトを作成するには、次のように空の TLS 設定を指定できます。

#### 前提条件

- 公開したいサービスがあります。
- OpenShift CLI (**oc**) にアクセスできる。

#### 手順

1. Ingress オブジェクトの YAML ファイルを作成します。この例では、ファイルの名前は example-ingress.yaml です。

Ingress オブジェクトの YAML 定義

apiVersion: networking.k8s.io/v1 kind: Ingress metadata: name: frontend ... spec: rules: ... tls: - {} 1 この正確な構文を使用して、カスタム証明書を指定せずにTLSを指定します。

2. 次のコマンドを実行して、Ingress オブジェクトを作成します。

\$ oc create -f example-ingress.yaml

#### 検証

 以下のコマンドを実行して、OpenShift Container Platform が Ingress オブジェクトの予期され るルートを作成したことを確認します。

\$ oc get routes -o yaml

#### 出力例

|   | apiVersion: v1<br>items:<br>- apiVersion: route.openshift.io/v1<br>kind: Route<br>metadata:<br>name: frontend-j9sdd 1<br><br>spec:<br><br>tls: 2<br>insecureEdgeTerminationPolicy: Redirect<br>termination: edge 3<br> |
|---|----------------------------------------------------------------------------------------------------|
| 9 | ルートの名前には、Ingress オブジェクトの名前とそれに続くランダムな接尾辞が含まれ<br>ます。                                                                                                    |
| 2 | デフォルトの証明書を使用するには、ルートで <b>spec.certificate</b> を指定しないでくださ<br>い。                                                                                                    |
| 2 | ルートは、edge の終了ポリシーを指定する必要があります。                                                                                                    |

17.1.11. デュアルスタックネットワーク用の OpenShift Container Platform Ingress コン トローラーの設定

OpenShift Container Platform クラスターが IPv4 および IPv6 デュアルスタックネットワーク用に設定 されている場合、クラスターは OpenShift Container Platform ルートによって外部からアクセス可能で す。 Ingress コントローラーは、IPv4 エンドポイントと IPv6 エンドポイントの両方を持つサービスを自動的 に提供しますが、シングルスタックまたはデュアルスタックサービス用に Ingress コントローラーを設 定できます。

#### 前提条件

- ベアメタルに OpenShift Container Platform クラスターをデプロイしていること。
- OpenShift CLI (oc) がインストールされている。

#### 手順

 Ingress コントローラーが、IPv4 / IPv6 を介してトラフィックをワークロードに提供するよう にするには、ipFamilies フィールドおよび ipFamilyPolicy フィールドを設定して、サービス YAML ファイルを作成するか、既存のサービス YAML ファイルを変更します。以下に例を示し ます。

#### サービス YAML ファイルの例

```
apiVersion: v1
kind: Service
metadata:
 creationTimestamp: yyyy-mm-ddT00:00:00Z
 labels:
  name: <service name>
  manager: kubectl-create
  operation: Update
  time: yyyy-mm-ddT00:00:00Z
 name: <service name>
 namespace: <namespace name>
 resourceVersion: "<resource version number>"
 selfLink: "/api/v1/namespaces/<namespace_name>/services/<service_name>"
 uid: <uid_number>
spec:
 clusterIP: 172.30.0.0/16
 clusterIPs: 1
 - 172.30.0.0/16
 - <second IP address>
 ipFamilies: 2
 - IPv4
 - IPv6
 ipFamilyPolicy: RequireDualStack 3
 ports:
 - port: 8080
  protocol: TCP
  targetport: 8080
 selector:
  name: <namespace_name>
 sessionAffinity: None
 type: ClusterIP
status:
 loadbalancer: {}
```

デュアルスタックインスタンスでは、2つの異なる clusterIPs が提供されます。

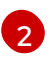

シングルスタックインスタンスの場合は、IPv4 または IPv6 と入力します。デュアルス タックインスタンスの場合は、IPv4 と IPv6 の両方を入力します。

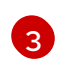

シングルスタックインスタンスの場合は、SingleStack と入力します。デュアルスタック インスタンスの場合は、RequireDualStack と入力します。

これらのリソースは、対応する **endpoints** を生成します。Ingress コントローラーは、**endpointslices** を監視するようになりました。

2. endpoints を表示するには、以下のコマンドを入力します。

\$ oc get endpoints

3. endpointslices を表示するには、以下のコマンドを入力します。

\$ oc get endpointslices

#### 関連情報

● appsDomain オプションを使用した代替クラスタードメインの指定

#### 17.2. セキュリティー保護されたルート

セキュアなルートは、複数の TLS 終端タイプを使用してクライアントに証明書を提供できます。以下 のセクションでは、カスタム証明書を使用して re-encrypt、edge、および passthrough ルートを作成 する方法を説明します。

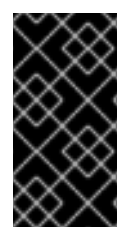

#### 重要

パブリックエンドポイントを使用して Microsoft Azure にルートを作成する場合、リソー ス名は制限されます。特定の用語を使用するリソースを作成することはできません。 Azure が制限する語の一覧は、Azure ドキュメントの Resolve reserved resource name errors を参照してください。

17.2.1. カスタム証明書を使用した re-encrypt ルートの作成

**oc create route** コマンドを使用し、カスタム証明書と共に reencrypt TLS termination を使用してセ キュアなルートを設定できます。

#### 前提条件

- PEM エンコードされたファイルに証明書/キーのペアが必要です。ここで、証明書はルートホストに対して有効となっています。
- 証明書チェーンを完了する PEM エンコードされたファイルの別の CA 証明書が必要です。
- PEM エンコードされたファイルの別の宛先 CA 証明書が必要です。
- 公開する必要のあるサービスが必要です。

## 注記

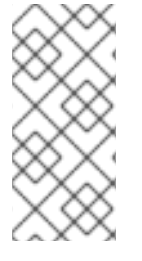

パスワードで保護されるキーファイルはサポートされません。キーファイルからパスフレーズを削除するには、以下のコマンドを使用します。

\$ openssl rsa -in password\_protected\_tls.key -out tls.key

#### 手順

この手順では、カスタム証明書および reencrypt TLS termination を使用して Route リソースを作成し ます。以下では、証明書/キーのペアが現在の作業ディレクトリーの tls.crt および tls.key ファイルに あることを前提としています。また、Ingress コントローラーがサービスの証明書を信頼できるように 宛先 CA 証明書を指定する必要もあります。必要な場合には、証明書チェーンを完了するために CA 証 明書を指定することもできます。tls.crt、tls.key、cacert.crt、および (オプションで) ca.crt を実際の パス名に置き換えます。frontend を、公開する必要のある Service リソースに置き換えま す。www.example.com を適切な名前に置き換えます。

reencrypt TLS 終端およびカスタム証明書を使用してセキュアな Route リソースを作成します。

\$ oc create route reencrypt --service=frontend --cert=tls.crt --key=tls.key --dest-cacert=destca.crt --ca-cert=ca.crt --hostname=www.example.com

結果として生成される Route リソースを検査すると、以下のようになります。

#### セキュアなルートの YAML 定義

```
apiVersion: route.openshift.io/v1
kind: Route
metadata:
 name: frontend
spec:
 host: www.example.com
 to:
  kind: Service
  name: frontend
 tls:
  termination: reencrypt
  key: |-
   -----BEGIN PRIVATE KEY-----
   [...]
   -----END PRIVATE KEY-----
  certificate: |-
   -----BEGIN CERTIFICATE-----
   [...]
   -----END CERTIFICATE-----
  caCertificate: |-
   -----BEGIN CERTIFICATE-----
   [...]
   -----END CERTIFICATE-----
  destinationCACertificate: |-
   -----BEGIN CERTIFICATE-----
   [...]
   -----END CERTIFICATE-----
```

他のオプションについては、oc create route reencrypt --help を参照してください。

#### 17.2.2. カスタム証明書を使用した edge ルートの作成

oc create route コマンドを使用し、edge TLS termination とカスタム証明書を使用してセキュアな ルートを設定できます。edge ルートの場合、Ingress コントローラーは、トラフィックを宛先 Pod に 転送する前に TLS 暗号を終了します。ルートは、Ingress コントローラーがルートに使用する TLS 証明 書およびキーを指定します。

#### 前提条件

- PEM エンコードされたファイルに証明書/キーのペアが必要です。ここで、証明書はルートホ ストに対して有効となっています。
- 証明書チェーンを完了する PEM エンコードされたファイルの別の CA 証明書が必要です。
- 公開する必要のあるサービスが必要です。

#### 注記

パスワードで保護されるキーファイルはサポートされません。キーファイルからパスフレーズを削除するには、以下のコマンドを使用します。

\$ openssl rsa -in password\_protected\_tls.key -out tls.key

#### 手順

この手順では、カスタム証明書および edge TLS termination を使用して Route リソースを作成しま す。以下では、証明書/キーのペアが現在の作業ディレクトリーの tls.crt および tls.key ファイルにあ ることを前提としています。必要な場合には、証明書チェーンを完了するために CA 証明書を指定する こともできます。tls.crt、tls.key、および (オプションで) ca.crt を実際のパス名に置き換えま す。frontend を、公開する必要のあるサービスの名前に置き換えます。www.example.com を適切な 名前に置き換えます。

edge TLS termination およびカスタム証明書を使用して、セキュアな Route リソースを作成します。

\$ oc create route edge --service=frontend --cert=tls.crt --key=tls.key --ca-cert=ca.crt -hostname=www.example.com

結果として生成される Route リソースを検査すると、以下のようになります。

#### セキュアなルートの YAML 定義

apiVersion: route.openshift.io/v1 kind: Route metadata: name: frontend spec: host: www.example.com to: kind: Service name: frontend tls:

| termination: edge |
|-------------------|
| key:  -           |
| BEGIN PRIVATE KEY |
| []                |
| END PRIVATE KEY   |
| certificate:  -   |
| BEGIN CERTIFICATE |
| []                |
| END CERTIFICATE   |
| caCertificate:  - |
| BEGIN CERTIFICATE |
| []                |
| END CERTIFICATE   |

他のオプションについては、oc create route edge --help を参照してください。

#### 17.2.3. passthrough ルートの作成

oc create route コマンドを使用し、passthrough termination を使用してセキュアなルートを設定でき ます。passthrough termination では、暗号化されたトラフィックが TLS 終端を提供するルーターなし に宛先に直接送信されます。そのため、ルートでキーや証明書は必要ありません。

#### 前提条件

• 公開する必要のあるサービスが必要です。

#### 手順

• **Route** リソースを作成します。

\$ oc create route passthrough route-passthrough-secured --service=frontend --port=8080

結果として生成される Route リソースを検査すると、以下のようになります。

#### passthrough termination を使用したセキュリティー保護されたルート

|   | apiVersion: route.openshift.io/v1                        |
|---|----------------------------------------------------------|
|   | kind: Route                                              |
|   | metadata:                                                |
|   | name: route-passthrough-secured 1                        |
|   | spec:                                                    |
|   | host: www.example.com                                    |
|   | port:                                                    |
|   | targetPort: 8080                                         |
|   | tls:                                                     |
|   | termination: passthrough 2                               |
|   | insecureEdgeTerminationPolicy: None 3                    |
|   | to:                                                      |
|   | kind: Service                                            |
|   | name: frontend                                           |
|   | 1                                                        |
|   | オブジェクトの名前で、63 文字に制限されます。                                 |
| ſ | termination フィールドを passthrough に設定します。これは、必要な唯一の tls フィー |

ルトぐす。

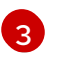

オプションの insecureEdgeTerminationPolicy。唯一有効な値は None、Redirect、また は空の値です (無効にする場合)。

宛先 Pod は、エンドポイントでトラフィックに証明書を提供します。これは、必須となるクラ イアント証明書をサポートするための唯一の方法です (相互認証とも呼ばれる)。

# 第18章 INGRESS クラスタートラフィックの設定

## 18.1. INGRESS クラスタートラフィックの設定の概要

OpenShift Container Platform は、クラスター内で実行されるサービスを使ってクラスター外からの通信を可能にする以下の方法を提供します。

以下の方法が推奨されます。以下は、これらの方法の優先される順です。

- HTTP/HTTPS を使用する場合は Ingress コントローラーを使用する。
- HTTPS 以外の TLS で暗号化されたプロトコルを使用する場合、たとえば、SNI ヘッダーを使用する TLS の場合は、Ingress コントローラーを使用します。
- それ以外の場合は、ロードバランサー、外部 IP、または NodePort を使用します。

| 方法                                 | 目的                                                                                                    |
|------------------------------------|----------------------------------------------------------------------------------------------------|
| Ingress コントローラーの使用                 | HTTP/HTTPS トラフィックおよび HTTPS 以外の<br>TLS で暗号化されたプロトコル (TLS と SNI ヘッダー<br>の使用など) へのアクセスを許可します。                                                                 |
| ロードバランサーサービスを使用した外部 IP の自動<br>割り当て | プールから割り当てられた IP アドレスを使った非標<br>準ポートへのトラフィックを許可します。ほとんど<br>のクラウドプラットフォームは、ロードバランサー<br>の IP アドレスでサービスを開始する方法を提供しま<br>す。                                       |
| MetalLB および MetalLB Operator について  | マシンネットワーク上のプールから特定の IP アドレ<br>スまたはアドレスへのトラフィックを許可します。<br>ベアメタルインストールまたはベアメタルのような<br>プラットフォームの場合、MetalLB は、ロードバラ<br>ンサーの IP アドレスを使用してサービスを開始する<br>方法を提供します。 |
| 外部 IP のサービスへの手動割り当て                | 特定の IP アドレスを使った非標準ポートへのトラ<br>フィックを許可します。                                                                                                    |
| NodePort の設定                       | クラスターのすべてのノードでサービスを公開しま<br>す。                                                                                                    |

#### 18.1.1. 比較: 外部 IP アドレスへのフォールトトレランスアクセス

外部 IP アドレスへのアクセスを提供する通信メソッドの場合、IP アドレスへのフォールトトレランス アクセスは別の考慮事項となります。以下の機能は、外部 IP アドレスへのフォールトトレランスアク セスを提供します。

IP フェイルオーバー

IP フェイルオーバーはノードセットの仮想 IP アドレスのプールを管理します。これは、Keepalived および Virtual Router Redundancy Protocol (VRRP) で実装されます。IP フェイルオーバーはレイ ヤー2のメカニズムのみで、マルチキャストに依存します。マルチキャストには、一部のネット ワークに欠点がある場合があります。

#### **MetalLB**

MetalLB にはレイヤー2モードがありますが、マルチキャストは使用されません。レイヤー2モー ドには、1つのノードで外部 IP アドレスのトラフィックをすべて転送する欠点があります。

#### 外部 IP アドレスの手動割り当て

クラスターを、外部 IP アドレスをサービスに割り当てるために使用される IP アドレスブロックで 設定できます。デフォルトでは、この機能は無効にされています。この機能は柔軟性があります が、クラスターまたはネットワーク管理者に最大の負担をかけます。クラスターは、外部 IP 宛ての トラフィックを受信する準備ができていますが、各顧客は、トラフィックをノードにルーティング する方法を決定する必要があります。

#### 18.2. サービスの EXTERNALIP の設定

クラスター管理者は、トラフィックをクラスター内のサービスに送信できるクラスター外の IP アドレ スブロックを指定できます。

この機能は通常、ベアメタルハードウェアにインストールされているクラスターに最も役立ちます。

18.2.1. 前提条件

 ネットワークインフラストラクチャーは、外部 IP アドレスのトラフィックをクラスターにルー ティングする必要があります。

#### 18.2.2. ExternalIP について

クラウド以外の環境では、OpenShift Container Platform は **ExternallP** 機能を使用して外部 IP アドレ スの **Service** オブジェクトの **spec.externallPs[]** フィールドへの割り当てをサポートします。この フィールドを設定すると、OpenShift Container Platform は追加の仮想 IP アドレスをサービスに割り当 てます。IP アドレスは、クラスターに定義されたサービスネットワーク外に指定できま す。**type=NodePort** が設定されたサービスと同様に ExternallP 機能で設定されたサービスにより、ト ラフィックを負荷分散のためにローカルノードに転送することができます。

ネットワークインフラストラクチャーを設定し、定義する外部 IP アドレスブロックがクラスターに ルーティングされるようにする必要があります。

OpenShift Container Platform は以下の機能を追加して Kubernetes の ExternalIP 機能を拡張します。

- 設定可能なポリシーでの、ユーザーによる外部 IP アドレスの使用の制限
- 要求時の外部 IP アドレスのサービスへの自動割り当て

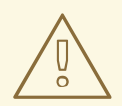

警告

ExternalIP 機能の使用はデフォルトで無効にされます。これは、外部 IP アドレス へのクラスター内のトラフィックがそのサービスにダイレクトされるため、セキュ リティー上のリスクを生じさせる可能性があります。これにより、クラスターユー ザーは外部リソースについての機密性の高いトラフィックをインターセプトできる ようになります。

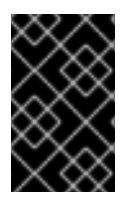

#### 重要

この機能は、クラウド以外のデプロイメントでのみサポートされます。クラウドデプロ イメントの場合、クラウドの自動デプロイメントのためにロードバランサーサービスを 使用し、サービスのエンドポイントをターゲットに設定します。

以下の方法で外部 IP アドレスを割り当てることができます。

#### 外部 IP の自動割り当て

OpenShift Container Platform は、**spec.type=LoadBalancer** を設定して **Service** オブジェクトを 作成する際に、IP アドレスを **autoAssignCIDRs** CIDR ブロックから **spec.externalIPs[]** 配列に自動 的に割り当てます。この場合、OpenShift Container Platform はロードバランサーサービスタイプの クラウド以外のバージョンを実装し、IP アドレスをサービスに割り当てます。自動割り当てはデ フォルトで無効にされており、以下のセクションで説明されているように、これはクラスター管理 者が設定する必要があります。

#### 外部 IP の手動割り当て

OpenShift Container Platform は **Service** オブジェクトの作成時に **spec.externallPs[]** 配列に割り 当てられた IP アドレスを使用します。別のサービスによってすでに使用されている IP アドレスを 指定することはできません。

#### 18.2.2.1. ExternalIP の設定

OpenShift Container Platform での外部 IP アドレスの使用は、**cluster** という名前の **Network.config.openshift.io** CR の以下のフィールドで管理されます。

- spec.externallP.autoAssignCIDRs は、サービスの外部 IP アドレスを選択する際にロードバランサーによって使用される IP アドレスブロックを定義します。OpenShift Container Platform は、自動割り当て用の単一 IP アドレスブロックのみをサポートします。これは、 ExternalIP をサービスに手動で割り当てる際に、制限された数の共有 IP アドレスのポート領域 を管理しなくてはならない場合よりも単純になります。自動割り当てが有効な場合に は、spec.type=LoadBalancer が設定された Service オブジェクトには外部 IP アドレスが割り 当てられます。
- spec.externallP.policy は、IP アドレスを手動で指定する際に許容される IP アドレスブロック を定義します。OpenShift Container Platform は、spec.externallP.autoAssignClDRs で定義 される IP アドレスブロックにポリシールールを適用しません。

ルーティングが正しく行われると、設定された外部 IP アドレスブロックからの外部トラフィックは、 サービスが公開する TCP ポートまたは UDP ポートを介してサービスのエンドポイントに到達できま す。

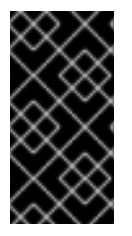

#### 重要

クラスター管理者は、OpenShiftSDN ネットワークタイプと OVN-Kubernetes ネット ワークタイプの両方で externalIP へのルーティングを設定する必要があります。割り当 てる IP アドレスブロックがクラスター内の1つ以上のノードで終了することを確認する 必要もあります。詳細は、Kubernetes External IPs を参照してください。

OpenShift Container Platform は IP アドレスの自動および手動割り当ての両方をサポートしており、そ れぞれのアドレスは1つのサービスの最大数に割り当てられることが保証されます。これにより、各 サービスは、ポートが他のサービスで公開されているかによらず、自らの選択したポートを公開できま す。

#### 注記

OpenShift Container Platform の **autoAssignClDRs** で定義された IP アドレスブロック を使用するには、ホストのネットワークに必要な IP アドレスの割り当ておよびルーティ ングを設定する必要があります。

以下の YAML は、外部 IP アドレスが設定されたサービスについて説明しています。

#### spec.externallPs[] が設定された Service オブジェクトの例

apiVersion: v1 kind: Service metadata: name: http-service spec: clusterIP: 172.30.163.110 externallPs: - 192.168.132.253 externalTrafficPolicy: Cluster ports: - name: highport nodePort: 31903 port: 30102 protocol: TCP targetPort: 30102 selector: app: web sessionAffinity: None type: LoadBalancer status: loadBalancer: ingress: - ip: 192.168.132.253

#### 18.2.2.2. 外部 IP アドレスの割り当ての制限

クラスター管理者は、IP アドレスブロックを指定して許可および拒否できます。

制限は、cluster-admin 権限を持たないユーザーにのみ適用されます。クラスター管理者は、サービスの spec.externallPs[] フィールドを任意の IP アドレスに常に設定できます。

**spec.ExternallP.policy** フィールドを指定して、**policy** オブジェクトが定義された IP アドレスポリ シーを設定します。ポリシーオブジェクトには以下の形があります。

```
{

"policy": {

"allowedCIDRs": [],

"rejectedCIDRs": []

}

}
```

ポリシーの制限を設定する際に、以下のルールが適用されます。

- policy={} が設定される場合、spec.ExternallPs[] が設定されている Service オフジェクトの作成は失敗します。これは OpenShift Container Platform のデフォルトです。policy=null が設定される動作は同一です。
- policy が設定され、policy.allowedCIDRs[] または policy.rejectedCIDRs[] のいずれかが設定 される場合、以下のルールが適用されます。
  - allowedCIDRs[] と rejectedCIDRs[]の両方が設定される場合、rejectedCIDRs[] が allowedCIDRs[] よりも優先されます。
  - **allowedCIDRs[]** が設定される場合、**spec.ExternalIPs[]** が設定されている **Service** オブ ジェクトの作成は、指定された IP アドレスが許可される場合にのみ正常に実行されます。
  - rejectedClDRs[] が設定される場合、spec.ExternallPs[] が設定されている Service オブジェクトの作成は、指定された IP アドレスが拒否されていない場合にのみ正常に実行されます。

#### 18.2.2.3. ポリシーオブジェクトの例

以下に続く例では、複数のポリシー設定の例を示します。

以下の例では、ポリシーは OpenShift Container Platform が外部 IP アドレスが指定されたサービスを作成するのを防ぎます。

#### Service オブジェクトの spec.externallPs[] に指定された値を拒否するポリシーの例

| apiVersion: config.openshift.io/v1 |
|------------------------------------|
| kind: Network                      |
| metadata:                          |
| name: cluster                      |
| spec:                              |
| externalIP:                        |
| policy: {}                         |
|                                    |

● 以下の例では、allowedCIDRs および rejectedCIDRs フィールドの両方が設定されます。

#### 許可される、および拒否される CIDR ブロックの両方を含むポリシーの例

| apiVersion: config.openshift.io/v1 |
|------------------------------------|
| kind: Network                      |
| metadata:                          |
| name: cluster                      |
| spec:                              |
| externalIP:                        |
| policy:                            |
| allowedCIDRs:                      |
| - 172.16.66.10/23                  |
| rejectedCIDRs:                     |
| - 172.16.66.10/24                  |
|                                    |

 以下の例では、policy は null に設定されます。null に設定されている場合、oc get networks.config.openshift.io -o yaml を入力して設定オブジェクトを検査する際に、policy フィールドは出力に表示されません。 Service オブジェクトの spec.externallPs[] に指定された値を許可するポリシーの例

apiVersion: config.openshift.io/v1 kind: Network metadata: name: cluster spec: externalIP: policy: null ...

18.2.3. ExternalIP アドレスブロックの設定

ExternalIP アドレスブロックの設定は、**cluster** という名前の Network カスタムリソース (CR) で定義 されます。ネットワーク CR は **config.openshift.io** API グループに含まれます。

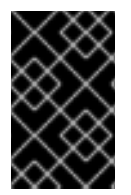

#### 重要

クラスターのインストール時に、Cluster Version Operator (CVO) は **cluster** という名前 のネットワーク CR を自動的に作成します。このタイプのその他の CR オブジェクトの 作成はサポートされていません。

以下の YAML は ExternallP 設定について説明しています。

#### cluster という名前の network.config.openshift.io CR

| apiVersion: config.openshift.io/v1 |
|------------------------------------|
| kind: Network                      |
| metadata:                          |
| name: cluster                      |
| spec:                              |
| externalIP:                        |
| autoAssignCIDRs: [] 1              |
| policy: <b>2</b>                   |
|                                    |
|                                    |

- 外部 IP アドレスのサービスへの自動割り当てに使用できる CIDR 形式で IP アドレスブロックを定 義します。1つの IP アドレス範囲のみが許可されます。
- IP アドレスのサービスへの手動割り当ての制限を定義します。制限が定義されていない場合は、Service オブジェクトに spec.externallP フィールドを指定しても許可されません。デフォルトで、制限は定義されません。

以下の YAML は、**policy** スタンザのフィールドについて説明しています。

Network.config.openshift.io policy スタンザ

policy: allowedCIDRs: [] 1 rejectedCIDRs: [] 2

CIDR 形式の許可される IP アドレス範囲の一覧。

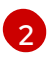

CIDR 形式の拒否される IP アドレス範囲の一覧。

#### 外部 IP 設定の例

外部 IP アドレスプールの予想される複数の設定が以下の例で表示されています。

以下の YAML は、自動的に割り当てられた外部 IP アドレスを有効にする設定について説明しています。

#### spec.externallP.autoAssignCIDRs が設定された設定例

```
apiVersion: config.openshift.io/v1
kind: Network
metadata:
name: cluster
spec:
...
externalIP:
autoAssignCIDRs:
- 192.168.132.254/29
```

• 以下の YAML は、許可された、および拒否された CIDR 範囲のポリシールールを設定します。

#### spec.externallP.policy が設定された設定例

| apiVersion: config.open<br>kind: Network<br>metadata:<br>name: cluster<br>spec:                                                 | shift.io/v1 |
|----------------------------------------------------------------------------------------------------|-------------|
| <br>externalIP:<br>policy:<br>allowedCIDRs:<br>- 192.168.132.0/29<br>- 192.168.132.8/29<br>rejectedCIDRs:<br>- 192.168.132.7/32 |             |

#### 18.2.4. クラスターの外部 IP アドレスブロックの設定

クラスター管理者は、以下の ExternallP を設定できます。

- Service オブジェクトの spec.clusterIP フィールドを自動的に設定するために OpenShift Container Platform によって使用される ExternalIP アドレスブロック。
- IP アドレスを制限するポリシーオブジェクトは Service オブジェクトの spec.clusterIP 配列に 手動で割り当てられます。

#### 前提条件

- OpenShift CLI (**oc**) がインストールされている。
- cluster-admin ロールを持つユーザーとしてクラスターにアクセスできる。

# 手順 1. オプション:現在の外部 IP 設定を表示するには、以下のコマンドを入力します。 \$ oc describe networks.config cluster 2. 設定を編集するには、以下のコマンドを入力します。 \$ oc edit networks.config cluster 3. 以下の例のように ExternalIP 設定を変更します。 apiVersion: config.openshift.io/v1 kind: Network metadata: name: cluster spec: externalIP: 1 externalIP スタンザの設定を指定します。

4. 更新された ExternallP 設定を確認するには、以下のコマンドを入力します。

\$ oc get networks.config cluster -o go-template='{{.spec.externalIP}}{{"\n"}}'

#### 18.2.5. 次のステップ

• サービスの外部 IP を使用した ingress クラスタートラフィックの設定

# 18.3. INGRESS コントローラーを使用した INGRESS クラスターの設定

OpenShift Container Platform は、クラスター内で実行されるサービスを使ってクラスター外からの通信を可能にする方法を提供します。この方法は Ingress コントローラーを使用します。

#### 18.3.1. Ingress コントローラーおよびルートの使用

Ingress Operator は Ingress コントローラーおよびワイルドカード DNS を管理します。

Ingress コントローラーの使用は、OpenShift Container Platform クラスターへの外部アクセスを許可す るための最も一般的な方法です。

Ingress コントローラーは外部要求を許可し、設定されたルートに基づいてそれらをプロキシー送信す るよう設定されます。これは、HTTP、SNIを使用する HTTPS、SNIを使用する TLS に限定されてお り、SNIを使用する TLS で機能する Web アプリケーションやサービスには十分な設定です。

管理者と連携して Ingress コントローラーを設定します。外部要求を許可し、設定されたルートに基づ いてそれらをプロキシー送信するように Ingress コントローラーを設定します。

管理者はワイルドカード DNS エントリーを作成してから Ingress コントローラーを設定できます。そ の後は管理者に問い合わせることなく edge Ingress コントローラーと連携できます。 デフォルトで、クラスター内のすべての Ingress コントローラーはクラスター内の任意のプロジェクト で作成されたすべてのルートを許可します。

Ingress コントローラー:

- デフォルトでは2つのレプリカがあるので、これは2つのワーカーノードで実行する必要があります。
- 追加のノードにレプリカを組み込むためにスケールアップすることができます。

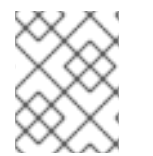

注記

このセクションの手順では、クラスターの管理者が事前に行っておく必要のある前提条 件があります。

#### 18.3.2. 前提条件

以下の手順を開始する前に、管理者は以下の条件を満たしていることを確認する必要があります。

- 要求がクラスターに到達できるように、クラスターネットワーク環境に対して外部ポートを セットアップします。
- クラスター管理者ロールを持つユーザーが1名以上いることを確認します。このロールをユー ザーに追加するには、以下のコマンドを実行します。

\$ oc adm policy add-cluster-role-to-user cluster-admin username

 OpenShift Container Platform クラスターを、1つ以上のマスターと1つ以上のノード、および クラスターへのネットワークアクセスのあるクラスター外のシステムと共に用意します。この 手順では、外部システムがクラスターと同じサブセットにあることを前提とします。別のサブ セットの外部システムに必要な追加のネットワーク設定については、このトピックでは扱いま せん。

18.3.3. プロジェクトおよびサービスの作成

公開するプロジェクトおよびサービスが存在しない場合、最初にプロジェクトを作成し、次にサービス を作成します。

プロジェクトおよびサービスがすでに存在する場合は、サービスを公開してルートを作成する手順に進 みます。

#### 前提条件

• クラスター管理者として oc CLI をインストールし、ログインします。

#### 手順

1. oc new-project コマンドを実行して、サービス用の新しいプロジェクトを作成します。

\$ oc new-project myproject

2. oc new-app コマンドを使用してサービスを作成します。

\$ oc new-app nodejs:12~https://github.com/sclorg/nodejs-ex.git

3. サービスが作成されたことを確認するには、以下のコマンドを実行します。

\$ oc get svc -n myproject

出力例

NAME TYPE CLUSTER-IP EXTERNAL-IP PORT(S) AGE nodejs-ex ClusterIP 172.30.197.157 <none> 8080/TCP 70s

デフォルトで、新規サービスには外部 IP アドレスがありません。

18.3.4. ルートの作成によるサービスの公開

oc expose コマンドを使用して、サービスをルートとして公開することができます。

手順

サービスを公開するには、以下を実行します。

- 1. OpenShift Container Platform にログインします。
- 2. 公開するサービスが置かれているプロジェクトにログインします。

\$ oc project myproject

3. oc expose service コマンドを実行して、ルートを公開します。

\$ oc expose service nodejs-ex

出力例

route.route.openshift.io/nodejs-ex exposed

- 4. サービスが公開されていることを確認するには、cURL などのツールを使って、クラスター外 からサービスにアクセスできることを確認します。
  - a. ルートのホスト名を調べるには、oc get route コマンドを使用します。

\$ oc get route

出力例

NAMEHOST/PORTPATHSERVICESPORTTERMINATIONWILDCARDnodejs-exnodejs-ex-myproject.example.comnodejs-ex8080-tcpNone

b. cURLを使用して、ホストがGET要求に応答することを確認します。

\$ curl --head nodejs-ex-myproject.example.com

出力例

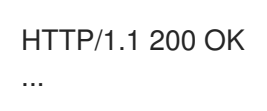

18.3.5. ルートラベルを使用した Ingress コントローラーのシャード化の設定

ルートラベルを使用した Ingress コントローラーのシャード化とは、Ingress コントローラーがルートセレクターによって選択される任意 namespace の任意のルートを提供することを意味します。

Ingress コントローラーのシャード化は、一連の Ingress コントローラー間で着信トラフィックの負荷を 分散し、トラフィックを特定の Ingress コントローラーに分離する際に役立ちます。たとえば、 Company A のトラフィックをある Ingress コントローラーに指定し、Company B を別の Ingress コン トローラーに指定できます。

#### 手順

1. router-internal.yaml ファイルを編集します。

# cat router-internal.yaml apiVersion: v1 items: - apiVersion: operator.openshift.io/v1 kind: IngressController metadata: name: sharded namespace: openshift-ingress-operator spec: domain: <apps-sharded.basedomain.example.net> nodePlacement: nodeSelector: matchLabels: node-role.kubernetes.io/worker: "" routeSelector: matchLabels: type: sharded status: {} kind: List metadata: resourceVersion: "" selfLink: ""

2. Ingress コントローラーの router-internal.yaml ファイルを適用します。

# oc apply -f router-internal.yaml

```
Ingress コントローラーは、type: sharded というラベルのある namespace のルートを選択します。
```

18.3.6. namespace ラベルを使用した Ingress コントローラーのシャード化の設定

namespace ラベルを使用した Ingress コントローラーのシャード化とは、Ingress コントローラーが namespace セレクターによって選択される任意の namespace の任意のルートを提供することを意味し ます。

Ingress コントローラーのシャード化は、一連の Ingress コントローラー間で着信トラフィックの負荷を

分散し、トラフィックを特定の Ingress コントローラーに分離する際に役立ちます。たとえば、 Company A のトラフィックをある Ingress コントローラーに指定し、Company B を別の Ingress コン トローラーに指定できます。

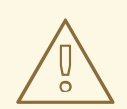

# 警告

Keepalived Ingress VIP をデプロイする場合は、**endpoint Publishing Strategy** パ ラメーターに **Host Network** の値が割り当てられた、デフォルト以外の Ingress Controller をデプロイしないでください。デプロイしてしまうと、問題が発生する 可能性があります。**endpoint Publishing Strategy** に **Host Network** ではな く、**Node Port** という値を使用してください。

#### 手順

1. router-internal.yaml ファイルを編集します。

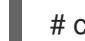

# cat router-internal.yaml

#### 出力例

```
apiVersion: v1
items:
- apiVersion: operator.openshift.io/v1
 kind: IngressController
 metadata:
  name: sharded
  namespace: openshift-ingress-operator
 spec:
  domain: <apps-sharded.basedomain.example.net>
  nodePlacement:
   nodeSelector:
    matchLabels:
      node-role.kubernetes.io/worker: ""
  namespaceSelector:
   matchLabels:
    type: sharded
 status: {}
kind: List
metadata:
 resourceVersion: ""
 selfLink: ""
```

2. Ingress コントローラーの router-internal.yaml ファイルを適用します。

# oc apply -f router-internal.yaml

Ingress コントローラーは、**type: sharded** というラベルのある namespace セレクターによっ て選択される namespace のルートを選択します。

#### 18.3.7. 関連情報

 Ingress Operator はワイルドカード DNS を管理します。詳細は、OpenShift Container Platform の Ingress Operator、クラスターのベアメタルへのインストール、および クラスター の vSphere へのインストール を参照してください。

## 18.4. ロードバランサーを使用した INGRESS クラスターの設定

OpenShift Container Platform は、クラスター内で実行されるサービスを使ってクラスター外からの通信を可能にする方法を提供します。この方法では、ロードバランサーを使用します。

18.4.1. ロードバランサーを使用したトラフィックのクラスターへの送信

特定の外部 IP アドレスを必要としない場合、ロードバランサーサービスを OpenShift Container Platform クラスターへの外部アクセスを許可するよう設定することができます。

ロードバランサーサービスは固有の IP を割り当てます。ロードバランサーには単一の edge ルーター IP があります (これは仮想 IP (VIP)の場合もありますが、初期の負荷分散では単一マシンになります。

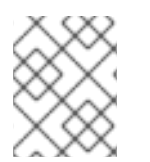

# 注記

プールが設定される場合、これはクラスター管理者によってではなく、インフラストラ クチャーレベルで実行されます。

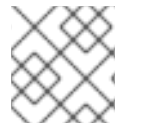

#### 注記

このセクションの手順では、クラスターの管理者が事前に行っておく必要のある前提条 件があります。

18.4.2. 前提条件

以下の手順を開始する前に、管理者は以下の条件を満たしていることを確認する必要があります。

- 要求がクラスターに到達できるように、クラスターネットワーク環境に対して外部ポートを セットアップします。
- クラスター管理者ロールを持つユーザーが1名以上いることを確認します。このロールをユー ザーに追加するには、以下のコマンドを実行します。

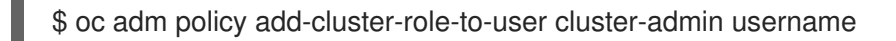

 OpenShift Container Platform クラスターを、1つ以上のマスターと1つ以上のノード、および クラスターへのネットワークアクセスのあるクラスター外のシステムと共に用意します。この 手順では、外部システムがクラスターと同じサブセットにあることを前提とします。別のサブ セットの外部システムに必要な追加のネットワーク設定については、このトピックでは扱いま せん。

#### 18.4.3. プロジェクトおよびサービスの作成

公開するプロジェクトおよびサービスが存在しない場合、最初にプロジェクトを作成し、次にサービス を作成します。

プロジェクトおよびサービスがすでに存在する場合は、サービスを公開してルートを作成する手順に進みます。

前提条件

• クラスター管理者として oc CLI をインストールし、ログインします。

手順

1. oc new-project コマンドを実行して、サービス用の新しいプロジェクトを作成します。

\$ oc new-project myproject

2. oc new-app コマンドを使用してサービスを作成します。

\$ oc new-app nodejs:12~https://github.com/sclorg/nodejs-ex.git

3. サービスが作成されたことを確認するには、以下のコマンドを実行します。

\$ oc get svc -n myproject

出力例

NAME TYPE CLUSTER-IP EXTERNAL-IP PORT(S) AGE nodejs-ex ClusterIP 172.30.197.157 <none> 8080/TCP 70s

デフォルトで、新規サービスには外部 IP アドレスがありません。

18.4.4. ルートの作成によるサービスの公開

oc expose コマンドを使用して、サービスをルートとして公開することができます。

#### 手順

サービスを公開するには、以下を実行します。

- 1. OpenShift Container Platform にログインします。
- 2. 公開するサービスが置かれているプロジェクトにログインします。

\$ oc project myproject

3. oc expose service コマンドを実行して、ルートを公開します。

\$ oc expose service nodejs-ex

#### 出力例

route.route.openshift.io/nodejs-ex exposed

- サービスが公開されていることを確認するには、cURL などのツールを使って、クラスター外からサービスにアクセスできることを確認します。
  - a. ルートのホスト名を調べるには、oc get route コマンドを使用します。

\$ oc get route

#### 出力例

NAMEHOST/PORTPATHSERVICESPORTTERMINATIONWILDCARDnodejs-exnodejs-ex-myproject.example.comnodejs-ex8080-tcpNone

b. cURLを使用して、ホストがGET要求に応答することを確認します。

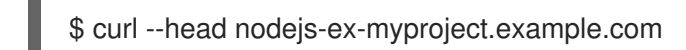

出力例

HTTP/1.1 200 OK

18.4.5. ロードバランサーサービスの作成

以下の手順を使用して、ロードバランサーサービスを作成します。

#### 前提条件

公開するプロジェクトとサービスがあること。

#### 手順

ロードバランサーサービスを作成するには、以下を実行します。

- 1. OpenShift Container Platform にログインします。
- 2. 公開するサービスが置かれているプロジェクトを読み込みます。

\$ oc project project1

- 3. コントロールプレーンノードでテキストファイルを開き、以下のテキストを貼り付け、必要に 応じてファイルを編集します。
  - ロードバランサー設定ファイルのサンプル

apiVersion: v1 kind: Service metadata: name: egress-2 1 spec: ports: - name: db port: 3306 2 loadBalancerIP: loadBalancerIP: loadBalancerSourceRanges: 3 - 10.0.0.0/8 - 192.168.0.0/16 type: LoadBalancer 4 selector: name: mysql 5

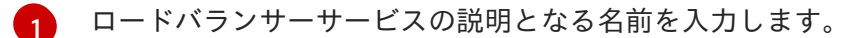

- 🤈 公開するサービスがリッスンしている同じポートを入力します。
  - 特定の IP アドレスの一覧を入力して、ロードバランサー経由でトラフィックを制限します。クラウドプロバイダーがこの機能に対応していない場合、このフィールドは無視されます。
  - タイプに loadbalancer を入力します。
  - サービスの名前を入力します。

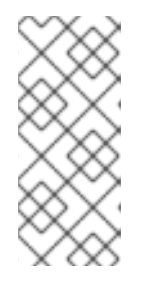

#### 注記

ロードバランサーを介して特定の IP アドレスへのトラフィックを制限するに は、**loadBalancerSourceRanges** フィールドを設定するのではな

く、**service.beta.kubernetes.io/load-balancer-source-ranges** アノテーション を使用することが推奨されます。アノテーションを使用すると、OpenShift API により簡単に移行でき、今後のリリースで実装されます。

- 4. ファイルを保存し、終了します。
- 5. 以下のコマンドを実行してサービスを作成します。

\$ oc create -f <file-name>

以下に例を示します。

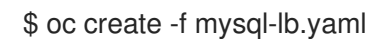

6. 以下のコマンドを実行して新規サービスを表示します。

\$ oc get svc

#### 出力例

NAMETYPECLUSTER-IPEXTERNAL-IPPORT(S)AGEegress-2LoadBalancer172.30.22.226ad42f5d8b303045-487804948.example.com3306:30357/TCP15m

有効にされたクラウドプロバイダーがある場合、サービスには外部 IP アドレスが自動的に割り 当てられます。

 マスターで cURL などのツールを使用し、パブリック IP アドレスを使用してサービスに到達で きることを確認します。

\$ curl <public-ip>:<port>

以下に例を示します。

\$ curl 172.29.121.74:3306

このセクションの例では、クライアントアプリケーションを必要とする MySQL サービスを使用しています。Got packets out of order のメッセージと共に文字ストリングを取得する場合は、このサービスに接続していることになります。

MySQL クライアントがある場合は、標準 CLI コマンドでログインします。

\$ mysql -h 172.30.131.89 -u admin -p

#### 出力例

Enter password: Welcome to the MariaDB monitor. Commands end with ; or \g.

MySQL [(none)]>

# 18.5. ネットワークロードバランサーを使用した AWS での INGRESS クラス タートラフィックの設定

OpenShift Container Platform は、クラスター内で実行されるサービスを使ってクラスター外からの通 信を可能にする方法を提供します。この方法では、クライアントの IP アドレスをノードに転送する Network Load Balancer (NLB)を使用します。NLB を新規または既存の AWS クラスターに設定するこ とができます。

#### 18.5.1. Ingress Controller Classic Load Balancer の Network Load Balancer への置き 換え

Classic Load Balancer (CLB) を使用している Ingress Controller は、AWS の Network Load Balancer (NLB) を使用している Ingress Controller に置き換えることができます。

# 警告

この手順を実行すると、新しい DNS レコードの伝搬、新しいロードバランサーの プロビジョニングなどの要因により、数分間にわたる障害が発生することが予想さ れます。この手順を適用すると、Ingress Controller ロードバランサーの IP アドレ スや正規名が変更になる場合があります。

#### 手順

1. 新しいデフォルトの Ingress Controller を含むファイルを作成します。以下の例では、デフォルトの Ingress Controller の範囲が **External** で、その他のカスタマイズをしていないことを想定しています。

ingresscontroller.yml ファイルの例

apiVersion: operator.openshift.io/v1 kind: IngressController metadata: creationTimestamp: null
name: default namespace: openshift-ingress-operator spec: endpointPublishingStrategy: loadBalancer: scope: External providerParameters: type: AWS aws: type: NLB type: LoadBalancerService

デフォルトの Ingress Controller が他にカスタマイズされている場合には、それに応じてファイ ルを修正してください。

2. Ingress Controller の YAML ファイルを強制的に置き換えます。

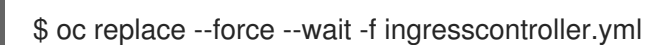

Ingress Controller の置き換えが完了するまでお待ちください。数分ほど、サービスが停止します。

18.5.2. 既存 AWS クラスターでの Ingress コントローラーネットワークロードバラン サーの設定

AWS Network Load Balancer (NLB) がサポートする Ingress コントローラーを既存のクラスターに作成 できます。

#### 前提条件

- AWS クラスターがインストールされている。
- インフラストラクチャーリソースの PlatformStatus は AWS である必要があります。
  - PlatformStatus が AWS であることを確認するには、以下を実行します。

\$ oc get infrastructure/cluster -o jsonpath='{.status.platformStatus.type}'
AWS

#### 手順

既存のクラスターの AWS NLB がサポートする Ingress コントローラーを作成します。

1. Ingress コントローラーのマニフェストを作成します。

\$ cat ingresscontroller-aws-nlb.yaml

#### 出力例

apiVersion: operator.openshift.io/v1 kind: IngressController metadata: name: \$my\_ingress\_controller namespace: openshift-ingress-operator

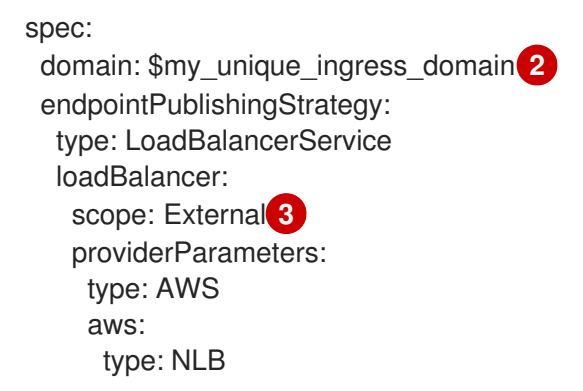

\$my\_ingress\_controller を Ingress コントローラーの一意の名前に置き換えます。

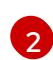

**\$my\_unique\_ingress\_domain** を、クラスター内のすべての Ingress コントローラー間で 一意のドメイン名に置き換えます。この変数は、DNS 名 **<clustername>.<domain>** のサ ブドメインである必要があります。

External を内部 NLB を使用するために Internal に置き換えることができます。

2. クラスターにリソースを作成します。

\$ oc create -f ingresscontroller-aws-nlb.yaml

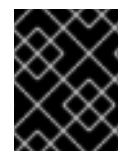

#### 重要

新規 AWS クラスターで Ingress コントローラー NLB を設定する前に、インストール設定ファイルの作成 手順を実行する必要があります。

18.5.3. 新規 AWS クラスターでの Ingress コントローラーネットワークロードバラン サーの設定

新規クラスターに AWS Network Load Balancer (NLB) がサポートする Ingress コントローラーを作成で きます。

#### 前提条件

● install-config.yaml ファイルを作成し、これに対する変更を完了します。

#### 手順

新規クラスターの AWS NLB がサポートする Ingress コントローラーを作成します。

1. インストールプログラムが含まれるディレクトリーに切り替え、マニフェストを作成します。

\$ ./openshift-install create manifests --dir <installation\_directory> 1

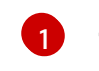

<installation\_directory> については、クラスターの install-config.yaml ファイルが含ま れるディレクトリーの名前を指定します。

2. cluster-ingress-default-ingresscontroller.yaml という名前のファイルを <installation\_directory>/manifests/ ディレクトリーに作成します。

\$ touch <installation\_directory>/manifests/cluster-ingress-default-ingresscontroller.yaml

1

<installation\_directory> については、クラスターの manifests/ ディレクトリーが含まれ るディレクトリー名を指定します。

ファイルの作成後は、以下のようにいくつかのネットワーク設定ファイルが manifests/ ディレ クトリーに置かれます。

\$ Is <installation\_directory>/manifests/cluster-ingress-default-ingresscontroller.yaml

出力例

cluster-ingress-default-ingresscontroller.yaml

3. エディターで cluster-ingress-default-ingresscontroller.yaml ファイルを開き、必要な Operator 設定を記述するカスタムリソース (CR) を入力します。

| apiVersion: operator.openshift.io/v1  |
|---------------------------------------|
| kind: IngressController               |
| metadata:                             |
| creationTimestamp: null               |
| name: default                         |
| namespace: openshift-ingress-operator |
| spec:                                 |
| endpointPublishingStrategy:           |
| loadBalancer:                         |
| scope: External                       |
| providerParameters:                   |
| type: AWS                             |
| aws:                                  |
| type: NLB                             |
| type: LoadBalancerService             |

- 4. cluster-ingress-default-ingresscontroller.yaml ファイルを保存し、テキストエディターを終 了します。
- オプション: manifests/cluster-ingress-default-ingresscontroller.yaml ファイルをバックアッ プします。インストールプログラムは、クラスターの作成時に manifests/ディレクトリーを削 除します。

18.5.4. 関連情報

- ネットワークのカスタマイズによる AWS へのクラスターのインストール
- 詳細は、Network Load Balancer support on AWS を参照してください。

### 18.6. サービスの外部 IP を使用した INGRESS クラスタートラフィックの設 定

外部 IP アドレスをサービスに割り当てることで、これをクラスター外のトラフィックで使用できるようにします。通常、これはベアメタルハードウェアにインストールされているクラスターの場合にのみ 役立ちます。外部ネットワークインフラストラクチャーは、トラフィックをサービスにルーティングす るように正しく設定される必要があります。

18.6.1. 前提条件

クラスターは ExternalIP が有効にされた状態で設定されます。詳細は、サービスの ExternalIP の設定 について参照してください。

注記

egress IP に同じ ExternalIP を使用しないでください。

18.6.2. ExternalIP のサービスへの割り当て

ExternalIP をサービスに割り当てることができます。クラスターが ExternalIP を自動的に割り当てする ように設定されている場合、ExternalIP をサービスに手動で割り当てる必要がない場合があります。

#### 手順

1. オプション: ExternallP で使用するために設定される IP アドレス範囲を確認するには、以下の コマンドを入力します。

\$ oc get networks.config cluster -o jsonpath='{.spec.externallP}{"\n"}'

**autoAssignCIDRs** が設定されている場合、**spec.externalIPs** フィールドが指定されていない 場合、 OpenShift Container Platform は ExternalIP を新規 **Service** オブジェクトに自動的に割 り当てます。

- 2. ExternalIP をサービスに割り当てます。
  - a. 新規サービスを作成する場合は、**spec.externallPs** フィールドを指定し、1つ以上の有効な IP アドレスの配列を指定します。以下に例を示します。

```
apiVersion: v1
kind: Service
metadata:
name: svc-with-externalip
spec:
...
externalIPs:
- 192.174.120.10
```

b. ExternalIP を既存のサービスに割り当てる場合は、以下のコマンドを入力します。<name> をサービス名に置き換えます。<ip\_address> を有効な ExternalIP アドレスに置き換えま す。コンマで区切られた複数の IP アドレスを指定できます。

```
$ oc patch svc <name> -p \
    '{
        "spec": {
            "externallPs": [ "<ip_address>" ]
        }
    }'
```

以下に例を示します。

\$ oc patch svc mysql-55-rhel7 -p '{"spec":{"externallPs":["192.174.120.10"]}}'

出力例

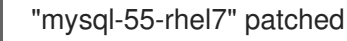

3. ExternallP アドレスがサービスに割り当てられていることを確認するには、以下のコマンドを 入力します。新規サービスに ExternallP を指定した場合、まずサービスを作成する必要があり ます。

\$ oc get svc

出力例

 NAME
 CLUSTER-IP
 EXTERNAL-IP
 PORT(S)
 AGE

 mysql-55-rhel7
 172.30.131.89
 192.174.120.10
 3306/TCP
 13m

#### 18.6.3. 関連情報

• サービスの ExternallP の設定

18.7. NODEPORT を使用した INGRESS クラスタートラフィックの設定

OpenShift Container Platform は、クラスター内で実行されるサービスを使ってクラスター外からの通信を可能にする方法を提供します。この方法は **NodePort** を使用します。

#### 18.7.1. NodePort を使用したトラフィックのクラスターへの送信

**NodePort**-type **Service** リソースを使用して、クラスター内のすべてのノードの特定のポートでサービスを公開します。ポートは **Service** リソースの **.spec.ports[\*].nodePort** フィールドで指定されます。

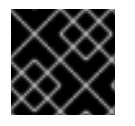

#### 重要

ノードポートを使用するには、追加のポートリソースが必要です。

NodePort は、ノードの IP アドレスの静的ポートでサービスを公開します。NodePort はデフォルトで 30000 から 32767 の範囲に置かれます。つまり、 NodePort はサービスの意図されるポートに一致し ないことが予想されます。たとえば、ポート 8080 はノードのポート 31020 として公開できます。

管理者は、外部 IP アドレスがノードにルーティングされることを確認する必要があります。

NodePort および外部 IP は独立しており、両方を同時に使用できます。

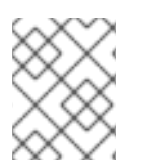

#### 注記

このセクションの手順では、クラスターの管理者が事前に行っておく必要のある前提条 件があります。

#### 18.7.2. 前提条件

以下の手順を開始する前に、管理者は以下の条件を満たしていることを確認する必要があります。

- 要求がクラスターに到達できるように、クラスターネットワーク環境に対して外部ポートを セットアップします。
- クラスター管理者ロールを持つユーザーが1名以上いることを確認します。このロールをユー ザーに追加するには、以下のコマンドを実行します。

\$ oc adm policy add-cluster-role-to-user cluster-admin <user\_name>

 OpenShift Container Platform クラスターを、1つ以上のマスターと1つ以上のノード、および クラスターへのネットワークアクセスのあるクラスター外のシステムと共に用意します。この 手順では、外部システムがクラスターと同じサブセットにあることを前提とします。別のサブ セットの外部システムに必要な追加のネットワーク設定については、このトピックでは扱いま せん。

18.7.3. プロジェクトおよびサービスの作成

公開するプロジェクトおよびサービスが存在しない場合、最初にプロジェクトを作成し、次にサービス を作成します。

プロジェクトおよびサービスがすでに存在する場合は、サービスを公開してルートを作成する手順に進みます。

#### 前提条件

• クラスター管理者として oc CLI をインストールし、ログインします。

#### 手順

1. oc new-project コマンドを実行して、サービス用の新しいプロジェクトを作成します。

\$ oc new-project myproject

2. oc new-app コマンドを使用してサービスを作成します。

\$ oc new-app nodejs:12~https://github.com/sclorg/nodejs-ex.git

3. サービスが作成されたことを確認するには、以下のコマンドを実行します。

\$ oc get svc -n myproject

出力例

NAME TYPE CLUSTER-IP EXTERNAL-IP PORT(S) AGE nodejs-ex ClusterIP 172.30.197.157 <none> 8080/TCP 70s

デフォルトで、新規サービスには外部 IP アドレスがありません。

18.7.4. ルートの作成によるサービスの公開

oc expose コマンドを使用して、サービスをルートとして公開することができます。

#### 手順

サービスを公開するには、以下を実行します。

- 1. OpenShift Container Platform にログインします。
- 2. 公開するサービスが置かれているプロジェクトにログインします。

\$ oc project myproject

3. アプリケーションのノードポートを公開するには、以下のコマンドを入力します。OpenShift Container Platform は **30000-32767** 範囲の利用可能なポートを自動的に選択します。

\$ oc expose service nodejs-ex --type=NodePort --name=nodejs-ex-nodeport -generator="service/v2"

#### 出力例

service/nodejs-ex-nodeport exposed

4. オプション: サービスが公開されるノードポートで利用可能なことを確認するには、以下のコマンドを入力します。

\$ oc get svc -n myproject

#### 出力例

NAMETYPECLUSTER-IPEXTERNAL-IPPORT(S)AGEnodejs-exClusterIP172.30.217.127<none>3306/TCP9m44snodejs-ex-ingressNodePort172.30.107.72<none>3306:31345/TCP39s

5. オプション: **oc new-app** コマンドによって自動的に作成されたサービスを削除するには、以下 のコマンドを入力します。

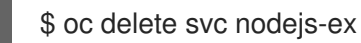

18.7.5. 関連情報

• ノードポートサービス範囲の設定

## 第19章 KUBERNETES NMSTATE

### 19.1. KUBERNETES NMSTATE OPERATOR について

Kubernetes NMState Operator は、NMState の OpenShift Container Platform クラスターのノード間 でステートドリブンのネットワーク設定を実行するための Kubernetes API を提供します。Kubernetes NMState Operator は、ユーザーに対して、クラスターノードの各種のネットワークインターフェイス タイプ、DNS、およびルーティングを設定する機能を提供します。さらに、クラスターノードのデーモ ンは、各ノードの API サーバーへのネットワークインターフェイスの状態の定期的な報告を行います。

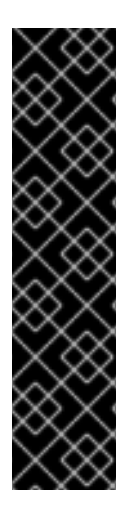

### 重要

Kubernetes NMState Operator はテクノロジープレビュー機能としてのみご利用いただ けます。テクノロジープレビュー機能は、Red Hat 製品のサービスレベルアグリーメン ト (SLA) の対象外であり、機能的に完全ではないことがあります。Red Hat は実稼働環 境でこれらを使用することを推奨していません。テクノロジープレビュー機能は、最新 の製品機能をいち早く提供することで、お客様による開発段階での機能テストの実施と フィードバックのご提供を可能にすることを目的としています。Open Shift Container Platform と Red Hat Virtualization (RHV) の両方で Kubernetes NMState Operator を同 時に使用しないでください。このような設定はサポートされていません。

Red Hat のテクノロジープレビュー機能のサポート範囲に関する詳細は、テクノロジー プレビュー機能のサポート範囲 を参照してください。

OpenShift Container Platform で NMState を使用する前に、Kubernetes NMState Operator をインストールする必要があります。

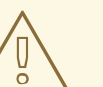

警告

OVN-Kubernetes を使用する場合は、デフォルトゲートウェイインターフェイスの 変更がサポートされていません。

#### 19.1.1. Kubernetes NMState Operator のインストール

管理者権限でログインし、Web コンソールから Kubernetes NMState Operator をインストールする必 要があります。インストールが完了すると、Operator はすべてのクラスターノードに NMState State Controller をデーモンセットとしてデプロイできます。

#### 手順

- 1. Operators → OperatorHub を選択します。
- 2. All Items の下の検索フィールドに、nmstate と入力し、Enter をクリックして Kubernetes NMState Operator を検索します。
- 3. Kubernetes NMState Operator の検索結果をクリックします。
- 4. Install をクリックして、Install Operator ウィンドウを開きます。

- 5. Install をクリックして Operator をインストールします。
- 6. Operator のインストールが完了したら、View Operator をクリックします。
- 7. Provided APIs で Create Instance をクリックし、kubernetes-nmstate のインスタンスを作成 するダイアログボックスを開きます。
- 8. ダイアログボックスの Name フィールドで、インスタンスの名前が nmstate であることを確認 します。

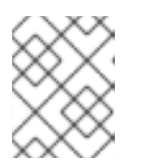

名前の制限は既知の問題です。インスタンスはクラスター全体のシングルトンで す。

9. デフォルト設定を受け入れ、Create をクリックしてインスタンスを作成します。

#### 概要

完了後に、Operator はすべてのクラスターノードに NMState State Controller をデーモンセットとし てデプロイしています。

#### 19.2. ノードのネットワーク状態の確認

注記

ノードのネットワーク状態は、クラスター内のすべてのノードのネットワーク設定です。

#### 19.2.1. nmstate について

OpenShift Container Platform は **nmstate** を使用して、ノードネットワークの状態を報告し、これを設定します。これにより、単一の設定マニフェストをクラスターに適用して、すべてのノードに Linux ブリッジを作成するなどして、ネットワークポリシーの設定を変更することができます。

ノードのネットワークは、以下のオブジェクトによって監視され更新されます。

#### NodeNetworkState

そのノード上のネットワークの状態を報告します。

#### **NodeNetworkConfigurationPolicy**

ノードで要求されるネットワーク設定について説明します。NodeNetworkConfigurationPolicyマ ニフェストをクラスターに適用して、インターフェイスの追加および削除など、ノードネットワー ク設定を更新します。

#### **NodeNetworkConfigurationEnactment**

各ノードに制定されたネットワークポリシーを報告します。

OpenShift Container Platform は、以下の nmstate インターフェイスタイプの使用をサポートします。

- Linux Bridge
- VLAN
- Bond
- イーサネット

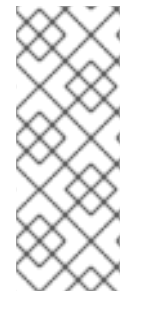

### 注記

OpenShift Container Platform クラスターが OVN-Kubernetes をデフォルトの Container Network Interface (CNI) プロバイダーとして使用する場合、OVN-Kubernetes のホスト ネットワークトポロジーの変更により、Linux ブリッジまたはボンディングをホストのデ フォルトインターフェイスに割り当てることはできません。回避策として、ホストに接 続されたセカンダリーネットワークインターフェイスを使用するか、OpenShift SDN デ フォルト CNI プロバイダーに切り替えることができます。

19.2.2. ノードのネットワーク状態の表示

**NodeNetworkState** オブジェクトはクラスター内のすべてのノードにあります。このオブジェクトは定期的に更新され、ノードのネットワークの状態を取得します。

#### 手順

1. クラスターのすべての NodeNetworkState オブジェクトを一覧表示します。

\$ oc get nns

2. **NodeNetworkState** オブジェクトを検査して、そのノードにネットワークを表示します。この 例の出力は、明確にするために編集されています。

\$ oc get nns node01 -o yaml

#### 出力例

| apiVersion: nmstate.io/v1beta1<br>kind: NodeNetworkState<br>metadata:<br>name: node01 1<br>status:<br>currentState: 2<br>dns-resolver: |
|----------------------------------------------------------------------------------------------------|
| <br>interfaces:                                                                                                    |
| <br>route-rules:                                                                                                    |
| <br>routes:                                                                                                    |
| <br>lastSuccessfulUpdateTime: "2020-01-31T12:14:00Z" 3                                                                                 |
| 1 NodeNetworkState オブジェクトの名前はノードから取られています。                                                                                             |
| 2 currentState には、DNS、インターフェイス、およびルートを含む、ノードの完全なネットワーク設定が含まれます。                                                                        |
| 3 最後に成功した更新のタイムスタンプ。これは、ノードが到達可能であり、レポートの鮮度の評価に使用できる限り定期的に更新されます。                                                                      |

### 19.3. ノードのネットワーク設定の更新

NodeNetworkConfigurationPolicy マニフェストをクラスターに適用して、ノードからのインターフェ イスの追加または削除など、ノードネットワーク設定を更新できます。

# 

#### **19.3.1. nmstate** について

OpenShift Container Platform は **nmstate** を使用して、ノードネットワークの状態を報告し、これを設 定します。これにより、単一の設定マニフェストをクラスターに適用して、すべてのノードに Linux ブ リッジを作成するなどして、ネットワークポリシーの設定を変更することができます。

ノードのネットワークは、以下のオブジェクトによって監視され更新されます。

#### NodeNetworkState

そのノード上のネットワークの状態を報告します。

#### **NodeNetworkConfigurationPolicy**

ノードで要求されるネットワーク設定について説明します。NodeNetworkConfigurationPolicyマニフェストをクラスターに適用して、インターフェイスの追加および削除など、ノードネットワーク設定を更新します。

#### **NodeNetworkConfigurationEnactment**

各ノードに制定されたネットワークポリシーを報告します。

OpenShift Container Platform は、以下の nmstate インターフェイスタイプの使用をサポートします。

- Linux Bridge
- VLAN
- Bond
- イーサネット

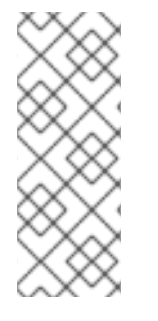

注記

OpenShift Container Platform クラスターが OVN-Kubernetes をデフォルトの Container Network Interface (CNI) プロバイダーとして使用する場合、OVN-Kubernetes のホスト ネットワークトポロジーの変更により、Linux ブリッジまたはボンディングをホストのデ フォルトインターフェイスに割り当てることはできません。回避策として、ホストに接 続されたセカンダリーネットワークインターフェイスを使用するか、OpenShift SDN デ フォルト CNI プロバイダーに切り替えることができます。

#### 19.3.2. ノード上でのインターフェイスの作成

NodeNetworkConfigurationPolicy マニフェストをクラスターに適用してクラスター内のノード上にインターフェイスを作成します。マニフェストには、インターフェイスの要求された設定の詳細が含まれます。

デフォルトでは、マニフェストはクラスター内のすべてのノードに適用されます。インターフェイスを 特定ノードに追加するには、ノードセレクターの spec: nodeSelector パラメーターおよび適切な <key>:<value> を追加します。

#### 手順

1. NodeNetworkConfigurationPolicy マニフェストを作成します。以下の例は、すべてのワー カーノードで Linux ブリッジを設定します。

| ap<br>kir<br>m<br>r<br>sp<br>r<br>c | biVersion: nmstate.io/v1beta1<br>hd: NodeNetworkConfigurationPolicy<br>etadata:<br>hame: <br1-eth1-policy> 1<br/>bec:<br/>hodeSelector: 2<br/>node-role.kubernetes.io/worker: "" 3<br/>desiredState:<br/>interfaces:<br/>- name: br1<br/>description: Linux bridge with eth1 as a port 4<br/>type: linux-bridge<br/>state: up</br1-eth1-policy> |
|-------------------------------------|----------------------------------------------------------------------------------------------------|
|                                     | ipv4:<br>dhcp: true<br>enabled: true<br>bridge:<br>options:<br>stp:<br>enabled: false<br>port:<br>- name: eth1                                                                                                    |
| 1                                   | ポリシーの名前。                                                                                                    |
| 2                                   | オプション: <b>nodeSelector</b> パラメーターを含めない場合、ポリシーはクラスター内のすべ<br>てのノードに適用されます。                                                                                                    |
| 3                                   | この例では <b>node-role.kubernetes.io/worker: ""</b> ノードセレクターを使用し、クラスター<br>内のすべてのワーカーノードを選択します。                                                                                                    |
| 4                                   | オプション: インターフェイスの人間が判読できる説明。                                                                                                    |
| 2. ノー                               | ドのネットワークポリシーを作成します。                                                                                                    |
| \$                                  | oc apply -f <br1-eth1-policy.yaml></br1-eth1-policy.yaml>                                                                                                    |
| 1                                   | ノードネットワーク設定ポリシーマニフェストのファイル名。                                                                                                    |
| 関連情報                                |                                                                                                    |

- 同じポリシーで複数のインターフェイスを作成する例
- ポリシーの各種 IP の管理方法の例

#### 19.3.3. ノード上でのノードネットワークポリシー更新の確認

NodeNetworkConfigurationPolicy マニフェストは、クラスターのノードについて要求されるネット ワーク設定を記述します。ノードネットワークポリシーには、要求されたネットワーク設定と、クラス ター全体でのポリシーの実行ステータスが含まれます。

ノードネットワークポリシーを適用する際に、NodeNetworkConfigurationEnactment オブジェクト がクラスター内のすべてのノードについて作成されます。ノードネットワーク設定の enactment (実行) は、そのノードでのポリシーの実行ステータスを表す読み取り専用オブジェクトです。ポリシーがノー ドに適用されない場合、そのノードの enactment (実行) にはトラブルシューティングのためのトレー スバックが含まれます。

#### 手順

 ポリシーがクラスターに適用されていることを確認するには、ポリシーとそのステータスを一 覧表示します。

\$ oc get nncp

オプション:ポリシーの設定に想定されている以上の時間がかかる場合は、特定のポリシーの要求される状態とステータスの状態を検査できます。

\$ oc get nncp <policy> -o yaml

オプション: ポリシーのすべてのノード上での設定に想定されている以上の時間がかかる場合は、クラスターの enactment (実行)のステータスを一覧表示できます。

\$ oc get nnce

4. オプション: 特定の enactment (実行) の設定 (失敗した設定のエラーレポートを含む) を表示す るには、以下を実行します。

\$ oc get nnce <node>.<policy> -o yaml

19.3.4. ノードからインターフェイスの削除

**NodeNetworkConfigurationPolicy** オブジェクトを編集し、インターフェイスの **state** を **absent** に設 定して、クラスターの1つ以上のノードからインターフェイスを削除できます。

ノードからインターフェイスを削除しても、ノードのネットワーク設定は以前の状態に自動的に復元されません。以前の状態に復元する場合、そのノードのネットワーク設定をポリシーで定義する必要があります。

ブリッジまたはボンディングインターフェイスを削除すると、そのブリッジまたはボンディングイン ターフェイスに以前に接続されたか、またはそれらの下位にあるノード NIC は **down** の状態になり、 到達できなくなります。接続が失われないようにするには、同じポリシーでノード NIC を設定し、ス テータスを **up** にし、DHCP または静的 IP アドレスのいずれかになるようにします。

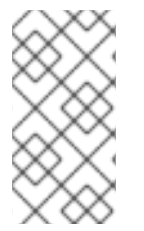

#### 注記

インターフェイスを追加したポリシーを削除しても、ノード上のポリシーの設定は変更 されません。NodeNetworkConfigurationPolicy はクラスターのオブジェクトですが、 これは要求される設定のみを表します。 同様に、インターフェイスを削除してもポリシーは削除されません。

#### 手順

 インターフェイスの作成に使用する NodeNetworkConfigurationPolicy マニフェストを更新し ます。以下の例は Linux ブリッジを削除し、接続が失われないように DHCP で eth1 NIC を設 定します。

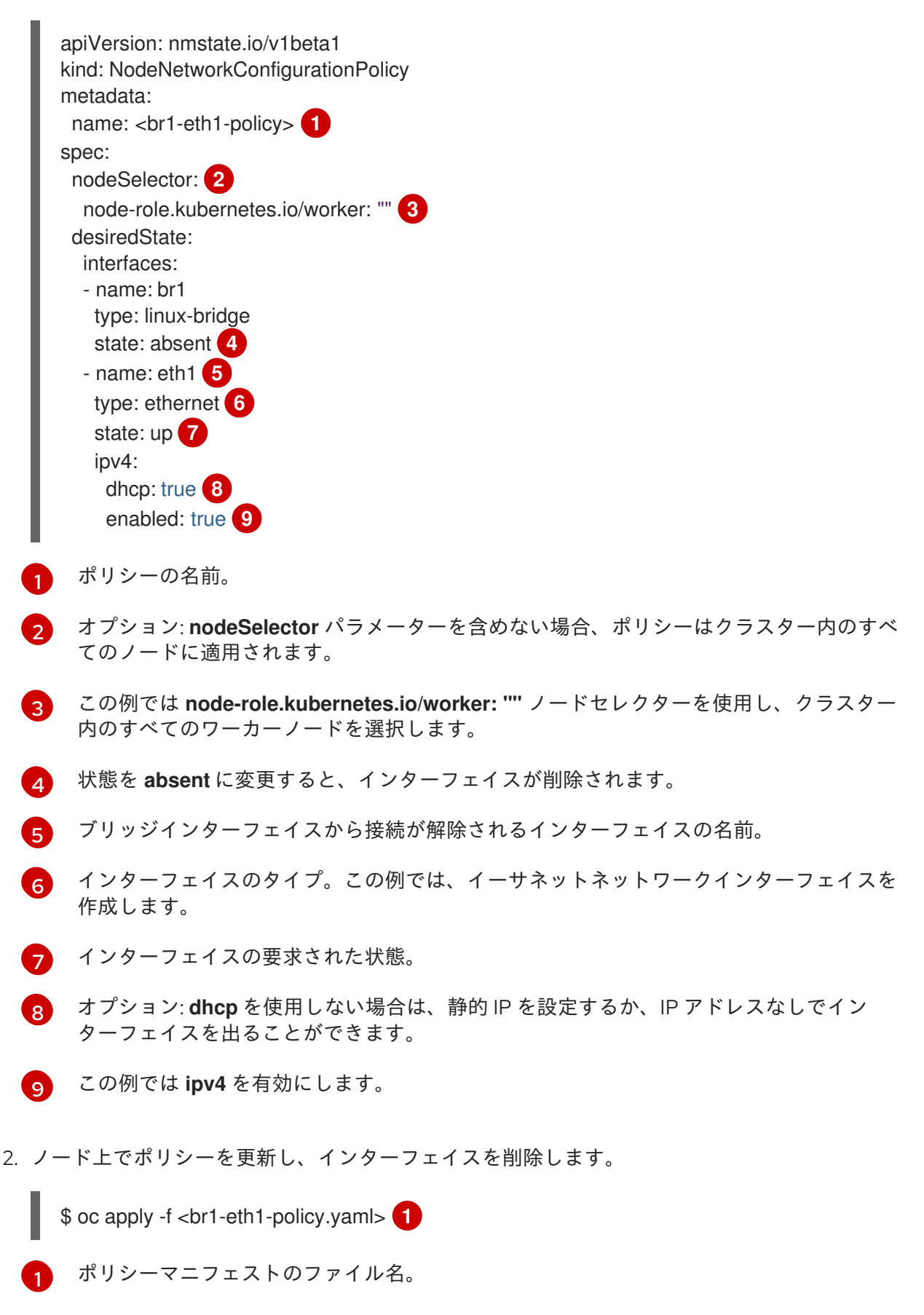

19.3.5. 異なるインターフェイスのポリシー設定の例

19.3.5.1. 例: Linux ブリッジインターフェイスノードネットワーク設定ポリシー

**NodeNetworkConfigurationPolicy** マニフェストをクラスターに適用してクラスター内のノード上に Linux ブリッジインターフェイスを作成します。

以下の YAML ファイルは、Linux ブリッジインターフェイスのマニフェストの例です。これには、独自の情報で置き換える必要のあるサンプルの値が含まれます。

apiVersion: nmstate.io/v1beta1 kind: NodeNetworkConfigurationPolicy metadata: name: br1-eth1-policy 1 spec: nodeSelector: 2 kubernetes.io/hostname: <node01> 3 desiredState: interfaces: - name: br1 4 description: Linux bridge with eth1 as a port 5 type: linux-bridge 6 state: up 7 ipv4: dhcp: true 8 enabled: true 9 bridge: options: stp: enabled: false 10 port: - name: eth1 11 ポリシーの名前。 オプション: nodeSelector パラメーターを含めない場合、ポリシーはクラスター内のすべての ノードに適用されます。 この例では、hostname ノードセレクターを使用します。 インターフェイスの名前。 オプション:人間が判読できるインターフェイスの説明。 インターフェイスのタイプ。この例では、ブリッジを作成します。 作成後のインターフェイスの要求された状態。 オプション: dhcp を使用しない場合は、静的 IP を設定するか、IP アドレスなしでインターフェイ スを出ることができます。 この例では ipv4 を有効にします。 この例では **stp** を無効にします。

2

3

4

5

6

7

8

9

10

11

ブリッジが接続されるノードの NIC。

19.3.5.2. 例: VLAN インターフェイスノードネットワークの設定ポリシー

**NodeNetworkConfigurationPolicy** マニフェストをクラスターに適用してクラスター内のノード上に VLAN インターフェイスを作成します。

以下の YAML ファイルは、VLAN インターフェイスのマニフェストの例です。これには、独自の情報で 置き換える必要のあるサンプルの値が含まれます。

- apiVersion: nmstate.io/v1beta1 kind: NodeNetworkConfigurationPolicy metadata: name: vlan-eth1-policy 1 spec: nodeSelector: 2 kubernetes.io/hostname: <node01> (3) desiredState: interfaces: - name: eth1.102 4 description: VLAN using eth1 (5) type: vlan 6 state: up 7 vlan: base-iface: eth1 (8) id: 102 9
- 1 ポリシーの名前。
- 2 オプション: nodeSelector パラメーターを含めない場合、ポリシーはクラスター内のすべての ノードに適用されます。
- 3 この例では、hostname ノードセレクターを使用します。
- インターフェイスの名前。
- オプション:人間が判読できるインターフェイスの説明。
- 👩 インターフェイスのタイプ。以下の例では VLAN を作成します。
- 7 作成後のインターフェイスの要求された状態。
- 😗 VLAN が接続されているノードの NIC。
- 9 VLAN タグ。

19.3.5.3.例: ボンドインターフェイスノードネットワークの設定ポリシー

**NodeNetworkConfigurationPolicy** マニフェストをクラスターに適用してノード上にボンドインター フェイスを作成します。

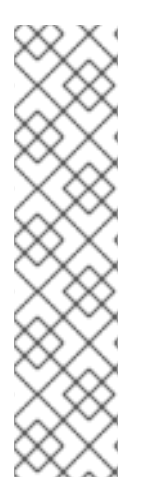

### 注記

OpenShift Container Platform は以下の bond モードのみをサポートします。

- mode=1 active-backup
- mode=2 balance-xor
- mode=4 802.3ad
- mode=5 balance-tlb
- mode=6 balance-alb

以下の YAML ファイルは、ボンドインターフェイスのマニフェストの例です。これには、独自の情報で 置き換える必要のあるサンプルの値が含まれます。

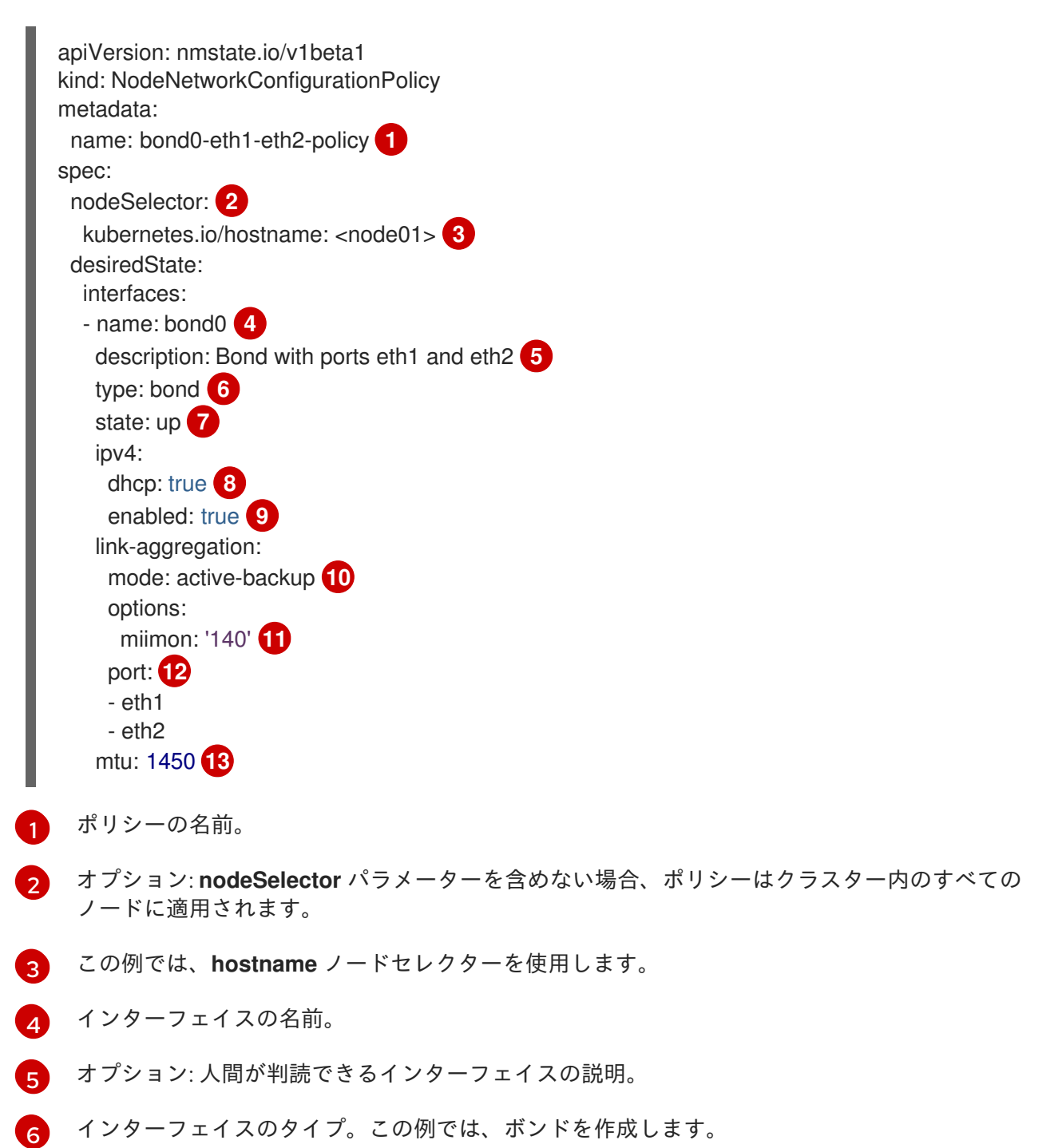

- 7 作成後のインターフェイスの要求された状態。
- 8 オプション: dhcp を使用しない場合は、静的 IP を設定するか、IP アドレスなしでインターフェイ スを出ることができます。
- 3 この例では ipv4 を有効にします。
- 🔞 ボンドのドライバーモード。この例では、アクティブなバックアップモードを使用します。
- 11 オプション: この例では、miimon を使用して 140ms ごとにボンドリンクを検査します。
- 12 ボンド内の下位ノードの NIC。
- 13 オプション: ボンドの Maximum transmission unit (MTU)指定がない場合、この値はデフォルトで 1500 に設定されます。

19.3.5.4. 例: イーサネットインターフェイスノードネットワークの設定ポリシー

**NodeNetworkConfigurationPolicy** マニフェストをクラスターに適用してクラスター内のノードにイー サネットインターフェイスを作成します。

以下の YAML ファイルは、イーサネットインターフェイスのマニフェストの例です。これには、独自の 情報で置き換える必要のあるサンプルの値が含まれます。

- apiVersion: nmstate.io/v1beta1 kind: NodeNetworkConfigurationPolicy metadata: name: eth1-policy spec: nodeSelector: 2 kubernetes.io/hostname: <node01> 3 desiredState: interfaces: - name: eth1 4 description: Configuring eth1 on node01 (5) type: ethernet 6 state: up 7 ipv4: dhcp: true 8 enabled: true 9
- 1 ポリシーの名前。
- 2 オプション: nodeSelector パラメーターを含めない場合、ポリシーはクラスター内のすべての ノードに適用されます。
- 3 この例では、hostname ノードセレクターを使用します。
- 4 インターフェイスの名前。
- オプション:人間が判読できるインターフェイスの説明。
- 6 インターフェイスのタイプ。この例では、イーサネットネットワークインターフェイスを作成します。

7 作成後のインターフェイスの要求された状態。

8 オプション: dhcp を使用しない場合は、静的 IP を設定するか、IP アドレスなしでインターフェイ スを出ることができます。

9 この例では ipv4 を有効にします。

19.3.5.5. 例: 同じノードネットワーク設定ポリシーでの複数のインターフェイス

同じノードネットワーク設定ポリシーで複数のインターフェイスを作成できます。これらのインター フェイスは相互に参照でき、単一のポリシーマニフェストを使用してネットワーク設定をビルドし、デ プロイできます。

以下のスニペット例では、2 つの NIC 間に **bond10** という名前のボンドと、ボンドに接続する **br1** という名前の Linux ブリッジを作成します。

```
#...
  interfaces:
  - name: bond10
    description: Bonding eth2 and eth3 for Linux bridge
    type: bond
    state: up
   link-aggregation:
    port:
     - eth2
    - eth3
  - name: br1
    description: Linux bridge on bond
    type: linux-bridge
    state: up
    bridge:
     port:
     - name: bond10
#...
```

19.3.6. 例: IP 管理

以下の設定スニペットの例は、さまざまな IP 管理方法を示しています。

これらの例では、ethernet インターフェイスタイプを使用して、ポリシー設定に関連するコンテキスト を表示しつつ、サンプルを単純化します。これらの IP 管理のサンプルは、他のインターフェイスタイ プでも使用できます。

#### 19.3.6.1. 静的

以下のスニペットは、イーサネットインターフェイスで IP アドレスを静的に設定します。

interfaces: - name: eth1 description: static IP on eth1 type: ethernet state: up ipv4:

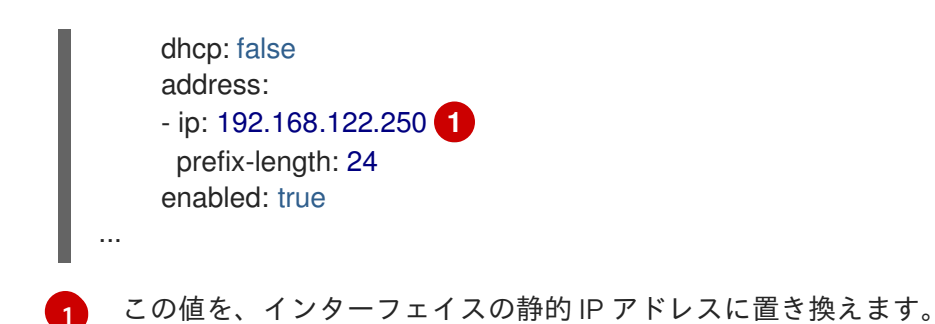

#### 19.3.6.2. IP アドレスなし

以下のスニペットでは、インターフェイスに IP アドレスがないことを確認できます。

| interfaces:                |
|----------------------------|
| - name: eth1               |
| description: No IP on eth1 |
| type: ethernet             |
| state: up                  |
| ipv4:                      |
| enabled: false             |
|                            |

#### 19.3.6.3. 動的ホストの設定

以下のスニペットは、動的 IP アドレス、ゲートウェイアドレス、および DNS を使用するイーサネット インターフェイスを設定します。

```
interfaces:

- name: eth1

description: DHCP on eth1

type: ethernet

state: up

ipv4:

dhcp: true

enabled: true
```

•••

以下のスニペットは、動的 IP アドレスを使用しますが、動的ゲートウェイアドレスまたは DNS を使用 しないイーサネットインターフェイスを設定します。

```
...

interfaces:

- name: eth1

description: DHCP without gateway or DNS on eth1

type: ethernet

state: up

ipv4:

dhcp: true

auto-gateway: false
```

```
auto-dns: false
enabled: true
```

#### 19.3.6.4. DNS

以下のスニペットは、ホストに DNS 設定を設定します。

```
...
interfaces:
...
dns-resolver:
config:
search:
- example.com
- example.org
server:
- 8.8.8.8
```

19.3.6.5. 静的ルーティング

以下のスニペットは、インターフェイス eth1 に静的ルートおよび静的 IP を設定します。

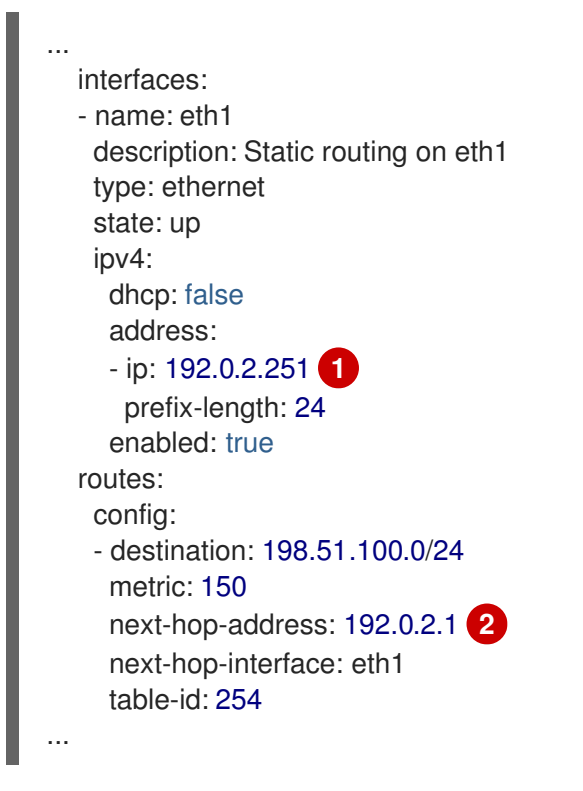

イーサネットインターフェイスの静的 IP アドレス。

ノードトラフィックのネクストホップアドレス。これは、イーサネットインターフェイスに設定される IP アドレスと同じサブネットにある必要があります。

### 19.4. ノードのネットワーク設定のトラブルシューティング

ノードのネットワーク設定で問題が発生した場合には、ポリシーが自動的にロールバックされ、 enactment (実行) レポートは失敗します。これには、以下のような問題が含まれます。

- ホストで設定を適用できません。
- ホストはデフォルトゲートウェイへの接続を失います。
- ホストは API サーバーへの接続を失います。

19.4.1. 正確でないノードネットワーク設定のポリシー設定のトラブルシューティング

ノードネットワーク設定ポリシーを適用し、クラスター全体でノードのネットワーク設定への変更を適 用することができます。正確でない設定を適用する場合、以下の例を使用して、失敗したノードネット ワークポリシーのトラブルシューティングと修正を行うことができます。

この例では、Linux ブリッジポリシーは、3 つのコントロールプレーンノード (マスター) と3 つのコン ピュート (ワーカー) ノードを持つクラスターのサンプルに適用されます。ポリシーは正しくないイン ターフェイスを参照するために、適用することができません。エラーを確認するには、利用可能な NMState リソースを調べます。その後に、正しい設定でポリシーを更新できます。

#### 手順

1. ポリシーを作成し、これをクラスターに適用します。以下の例では、**ens01** インターフェイス に単純なブリッジを作成します。

| apiVersion: nmstate.io/v1beta1<br>kind: NodeNetworkConfigurationPolicy<br>metadata: |
|-------------------------------------------------------------------------------------|
| name: ens01-bridge-testfail                                                         |
| sner.                                                                               |
| desiredState:                                                                       |
| interfaces:                                                                         |
| - name: br1                                                                         |
| description: Linux bridge with the wrong port                                       |
| type: linux-bridge                                                                  |
| state: up                                                                           |
| inv4:                                                                               |
| dhen: true                                                                          |
| enabled: true                                                                       |
| bridge:                                                                             |
| ontions:                                                                            |
| options.                                                                            |
| sip.                                                                                |
| enabled: Taise                                                                      |
| port:                                                                               |
| - name: ensul                                                                       |

\$ oc apply -f ens01-bridge-testfail.yaml

#### 出力例

nodenetworkconfigurationpolicy.nmstate.io/ens01-bridge-testfail created

2. 以下のコマンドを実行してポリシーのステータスを確認します。

\$ oc get nncp

この出力は、ポリシーが失敗したことを示しています。

出力例

NAME STATUS ens01-bridge-testfail FailedToConfigure

ただし、ポリシーのステータスのみでは、すべてのノードで失敗したか、またはノードのサブ セットで失敗したかを確認することはできません。

 ノードのネットワーク設定の enactment (実行)を一覧表示し、ポリシーがいずれかのノードで 成功したかどうかを確認します。このポリシーがノードのサブセットに対してのみ失敗した場 合は、問題が特定のノード設定にあることが示唆されます。このポリシーがすべてのノードで 失敗した場合には、問題はポリシーに関連するものであることが示唆されます。

\$ oc get nnce

この出力は、ポリシーがすべてのノードで失敗したことを示しています。

#### 出力例

NAMESTATUScontrol-plane-1.ens01-bridge-testfailFcontrol-plane-2.ens01-bridge-testfailFcontrol-plane-3.ens01-bridge-testfailFcompute-1.ens01-bridge-testfailFcompute-2.ens01-bridge-testfailFcompute-3.ens01-bridge-testfailF

FailedToConfigure FailedToConfigure FailedToConfigure FailedToConfigure FailedToConfigure FailedToConfigure

4. 失敗した enactment (実行) のいずれかを表示し、トレースバックを確認します。以下のコマン ドは、出力ツール **jsonpath** を使用して出力をフィルターします。

\$ oc get nnce compute-1.ens01-bridge-testfail -o jsonpath='{.status.conditions[? (@.type=="Failing")].message}'

このコマンドは、簡潔にするために編集されている大きなトレースバックを返します。

#### 出力例

error reconciling NodeNetworkConfigurationPolicy at desired state apply: , failed to execute nmstatectl set --no-commit --timeout 480: 'exit status 1' "

```
libnmstate.error.NmstateVerificationError:
desired
=======
---
name: br1
type: linux-bridge
state: up
bridge:
options:
group-forward-mask: 0
```

mac-ageing-time: 300 multicast-snooping: true stp: enabled: false forward-delay: 15 hello-time: 2 max-age: 20 priority: 32768 port: - name: ens01 description: Linux bridge with the wrong port ipv4: address: [] auto-dns: true auto-gateway: true auto-routes: true dhcp: true enabled: true ipv6: enabled: false mac-address: 01-23-45-67-89-AB mtu: 1500 current \_\_\_\_\_ --name: br1 type: linux-bridge state: up bridge: options: group-forward-mask: 0 mac-ageing-time: 300 multicast-snooping: true stp: enabled: false forward-delay: 15 hello-time: 2 max-age: 20 priority: 32768 port: [] description: Linux bridge with the wrong port ipv4: address: [] auto-dns: true auto-gateway: true auto-routes: true dhcp: true enabled: true ipv6: enabled: false mac-address: 01-23-45-67-89-AB mtu: 1500 difference

#### \_\_\_\_\_

--- desired +++ current @@ -13,8 +13,7 @@ hello-time: 2 max-age: 20 priority: 32768 - port: - name: ens01 + port: [] description: Linux bridge with the wrong port ipv4: address: [] line 651, in \_assert\_interfaces\_equal\n current\_state.interfaces[ifname],\nlibnmstate.error.NmstateVerificationError:

NmstateVerificationError は、desired ポリシー設定、ノード上のポリシーの current 設定、 および一致しないパラメーターを強調表示する difference を一覧表示します。この例で は、port は difference に組み込まれ、これは問題がポリシーのポート設定に関連するものであ ることを示唆します。

5. ポリシーが適切に設定されていることを確認するには、NodeNetworkState オブジェクトを要求して、1つまたはすべてのノードのネットワーク設定を表示します。以下のコマンドは、control-plane-1 ノードのネットワーク設定を返します。

\$ oc get nns control-plane-1 -o yaml

出力は、ノード上のインターフェイス名は **ens1** であるものの、失敗したポリシーが **ens01** を 誤って使用していることを示します。

#### 出力例

```
- ipv4:
...
name: ens1
state: up
type: ethernet
```

6. 既存のポリシーを編集してエラーを修正します。

\$ oc edit nncp ens01-bridge-testfail

```
...
port:
- name: ens1
```

ポリシーを保存して修正を適用します。

7. ポリシーのステータスをチェックして、更新が正常に行われたことを確認します。

\$ oc get nncp

### 出力例

NAME STATUS ens01-bridge-testfail SuccessfullyConfigured

更新されたポリシーは、クラスターのすべてのノードで正常に設定されました。

### 第20章 クラスター全体のプロキシーの設定

実稼働環境では、インターネットへの直接アクセスを拒否し、代わりに HTTP または HTTPS プロキ シーを使用することができます。既存クラスターのプロキシーオブジェクトを変更 するか、または新規 クラスターの **install-config.yaml** ファイルでプロキシー設定を行うことにより、OpenShift Container Platform をプロキシーを使用するように設定できます。

### 20.1. 前提条件

 クラスターがアクセスする必要のあるサイト を確認し、プロキシーをバイパスする必要がある かどうかを判断します。デフォルトで、すべてのクラスターシステムの egress トラフィック (クラスターをホストするクラウドのクラウドプロバイダー API に対する呼び出しを含む) はプ ロキシーされます。システム全体のプロキシーは、ユーザーのワークロードではなく、システ ムコンポーネントにのみ影響を与えます。プロキシーオブジェクトの spec.noProxy フィール ドにサイトを追加し、必要に応じてプロキシーをバイパスします。

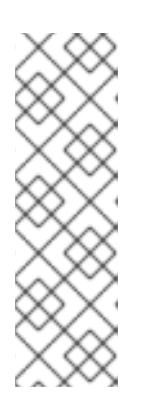

#### 注記

Proxy オブジェクトの status.noProxy フィールドには、インストール設定の networking.machineNetwork[].cidr、 networking.clusterNetwork[].cidr、お よび networking.serviceNetwork[] フィールドの値が設定されます。

Amazon Web Services (AWS)、Google Cloud Platform (GCP)、Microsoft Azure、および Red Hat OpenStack Platform (RHOSP) へのインストールの場 合、**Proxy** オブジェクトの **status.noProxy** フィールドには、インスタンスメタ データのエンドポイント (**169.254.169.254**) も設定されます。

### 20.2. クラスター全体のプロキシーの有効化

**Proxy** オブジェクトは、クラスター全体の egress プロキシーを管理するために使用されます。プロキ シーを設定せずにクラスターがインストールまたはアップグレードされると、**Proxy**オブジェクトは引 き続き生成されますが、**spec** は設定されません。以下に例を示します。

apiVersion: config.openshift.io/v1 kind: Proxy metadata: name: cluster spec: trustedCA: name: "" status:

クラスター管理者は、この **cluster Proxy** オブジェクトを変更して OpenShift Container Platform のプロキシーを設定できます。

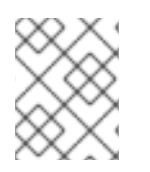

#### 注記

**cluster** という名前の **Proxy** オブジェクトのみがサポートされ、追加のプロキシーを作成することはできません。

#### 前提条件

クラスター管理者のパーミッション。

• OpenShift Container Platform **oc** CLI ツールがインストールされている。

#### 手順

1. HTTPS 接続のプロキシーに必要な追加の CA 証明書が含まれる config map を作成します。

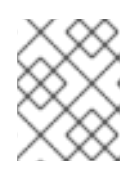

Δ

注記

プロキシーのアイデンティティー証明書が RHCOS 信頼バンドルからの認証局に よって署名される場合は、これを省略できます。

a. 以下の内容で **user-ca-bundle.yaml** というファイルを作成して、PEM でエンコードされた 証明書の値を指定します。

apiVersion: v1 data: ca-bundle.crt: | 1 <MY\_PEM\_ENCODED\_CERTS> (2) kind: ConfigMap metadata: name: user-ca-bundle 3 namespace: openshift-config 4

- このデータキーは ca-bundle.crt という名前にする必要があります。
- プロキシーのアイデンティティー証明書に署名するために使用される1つ以上の PEM でエンコードされた X.509 証明書。
- 3 Proxy オブジェクトから参照される config map 名。
  - config map は openshift-config namespace になければなりません。
- b. このファイルから ConfigMap を作成します。

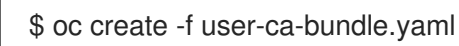

2. oc edit コマンドを使用して Proxy オブジェクトを変更します。

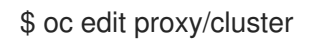

3. プロキシーに必要なフィールドを設定します。

| apiVersion: config.openshift.io/v1<br>kind: Proxy                                  |
|------------------------------------------------------------------------------------|
| metadata:                                                                          |
| name: cluster                                                                      |
| spec:                                                                              |
| httpProxy: http:// <username>:<pswd>@<ip>:<port> 1</port></ip></pswd></username>   |
| httpsProxy: https:// <username>:<pswd>@<ip>:<port> 2</port></ip></pswd></username> |
| noProxy: example.com 3                                                             |
| readinessEndpoints:                                                                |
| - http://www.google.com 4                                                          |

- https://www.google.com trustedCA: name: user-ca-bundle 5

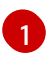

クラスター外の HTTP 接続を作成するために使用するプロキシー URL。URL スキームは http である必要があります。

2 クラスター外で HTTPS 接続を作成するために使用するプロキシー URL。URL スキームは http または https である必要があります。URL スキームをサポートするプロキシーの URL を指定します。たとえば、ほとんどのプロキシーは、https を使用するように設定さ れていても、http しかサポートしていない場合、エラーを報告します。このエラーメッ セージはログに反映されず、代わりにネットワーク接続エラーのように見える場合があり ます。クラスターからの https 接続をリッスンするプロキシーを使用している場合は、プ ロキシーが使用する CA と証明書を受け入れるようにクラスターを設定する必要がある場 合があります。

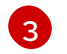

プロキシーを除外するための宛先ドメイン名、ドメイン、IP アドレス、または他のネット ワーク CIDR のコンマ区切りの一覧。

サブドメインのみと一致するように、ドメインの前に.を付けます。たとえば、.y.com は x.y.com に一致しますが、 y.com には一致しません。\*を使用し、すべての宛先のプロキ シーをバイパスします。インストール設定で networking.machineNetwork[].cidr フィー ルドで定義されるネットワークに含まれていないワーカーをスケールアップする場合、そ れらをこの一覧に追加し、接続の問題を防ぐ必要があります。

**httpProxy** または **httpsProxy** フィールドのいずれも設定されていない場合に、この フィールドは無視されます。

- httpProxy および httpsProxy の値をステータスに書き込む前の readiness チェックに使用 するクラスター外の1つ以上の URL。
- 5 HTTPS 接続のプロキシーに必要な追加の CA 証明書が含まれる、**openshift-config** namespace の config map の参照。ここで参照する前に config map が存在している必要 があります。このフィールドは、プロキシーのアイデンティティー証明書が RHCOS 信頼 バンドルからの認証局によって署名されない限り必要になります。
- 4. 変更を適用するためにファイルを保存します。

### 20.3. クラスター全体のプロキシーの削除

cluster プロキシーオブジェクトは削除できません。クラスターからプロキシーを削除するには、プロ キシーオブジェクトからすべての spec フィールドを削除します。

#### 前提条件

- クラスター管理者のパーミッション。
- OpenShift Container Platform oc CLI ツールがインストールされている。

#### 手順

1. oc edit コマンドを使用してプロキシーを変更します。

\$ oc edit proxy/cluster

2. プロキシーオブジェクトからすべての **spec** フィールドを削除します。以下に例を示します。

apiVersion: config.openshift.io/v1 kind: Proxy metadata: name: cluster spec: {}

3. 変更を適用するためにファイルを保存します。

### 関連情報

- CA バンドル証明書の置き換え
- プロキシー証明書のカスタマイズ

### 第21章 カスタム PKI の設定

Web コンソールなどの一部のプラットフォームコンポーネントは、通信にルートを使用し、それらと対話するために他のコンポーネントの証明書を信頼する必要があります。カスタムのパブリックキーインフラストラクチャー (PKI)を使用している場合は、プライベートに署名された CA 証明書がクラスター 全体で認識されるようにこれを設定する必要があります。

プロキシー API を使用して、クラスター全体で信頼される CA 証明書を追加できます。インストール時 またはランタイム時にこれを実行する必要があります。

- インストール時に、クラスター全体のプロキシーを設定します。プライベートに署名された CA証明書は、install-config.yaml ファイルの additionalTrustBundle 設定で定義する必要が あります。 インストールプログラムは、定義した追加の CA 証明書が含まれる user-ca-bundle という名前 の ConfigMap を生成します。次に Cluster Network Operator は、これらの CA 証明書を Red Hat Enterprise Linux CoreOS (RHCOS) 信頼バンドルにマージする trusted-ca-bundle ConfigMap を作成し、この ConfigMap はプロキシーオブジェクトの trustedCA フィールドで 参照されます。
- ランタイム時に、デフォルトのプロキシーオブジェクトを変更して、プライベートに署名された CA 証明書を追加します (これは、クラスターのプロキシー有効化のワークフローの一部です)。これには、クラスターで信頼される必要があるプライベートに署名された CA 証明書が含まれる ConfigMap を作成し、次にプライベートに署名された証明書の ConfigMap を参照するtrustedCA でプロキシーリソースを変更することが関係します。

#### 注記

インストーラー設定の additionalTrustBundle フィールドおよびプロキシーリソースの trustedCA フィールドは、クラスター全体の信頼バンドルを管理するために使用されま す。 additionalTrustBundle はインストール時に使用され、プロキシーの trustedCA が ランタイム時に使用されます。

**trustedCA** フィールドは、クラスターコンポーネントによって使用されるカスタム証明 書とキーのペアを含む **ConfigMap** の参照です。

### 21.1. インストール時のクラスター全体のプロキシーの設定

実稼働環境では、インターネットへの直接アクセスを拒否し、代わりに HTTP または HTTPS プロキ シーを使用することができます。プロキシー設定を install-config.yaml ファイルで行うことにより、新 規の OpenShift Container Platform クラスターをプロキシーを使用するように設定できます。

#### 前提条件

- 既存の install-config.yaml ファイルがある。
- クラスターがアクセスする必要のあるサイトを確認済みで、それらのいずれかがプロキシーを バイパスする必要があるかどうかを判別している。デフォルトで、すべてのクラスター egress トラフィック (クラスターをホストするクラウドについてのクラウドプロバイダー API に対す る呼び出しを含む) はプロキシーされます。プロキシーを必要に応じてバイパスするために、サ イトを Proxy オブジェクトの spec.noProxy フィールドに追加している。

### 注記

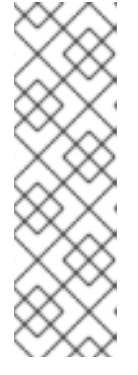

**Proxy** オブジェクトの **status.noProxy** フィールドには、インストール設定の **networking.machineNetwork[].cidr、networking.clusterNetwork[].cidr、**およ び **networking.serviceNetwork[]** フィールドの値が設定されます。

Amazon Web Services (AWS)、Google Cloud Platform (GCP)、Microsoft Azure、および Red Hat OpenStack Platform (RHOSP) へのインストールの場 合、**Proxy** オブジェクトの **status.noProxy** フィールドには、インスタンスメタ データのエンドポイント (**169.254.169.254**) も設定されます。

### 手順

1. install-config.yaml ファイルを編集し、プロキシー設定を追加します。以下に例を示します。

apiVersion: v1 baseDomain: my.domain.com proxy: httpProxy: http://<username>:<pswd>@<ip>:<port> 1 httpsProxy: https://<username>:<pswd>@<ip>:<port> 2 noProxy: example.com 3 additionalTrustBundle: | 4 -----BEGIN CERTIFICATE-----<MY TRUSTED CA CERT> -----END CERTIFICATE-----

- クラスター外の HTTP 接続を作成するために使用するプロキシー URL。URL スキームは http である必要があります。
- クラスター外で HTTPS 接続を作成するために使用するプロキシー URL。
- 3 プロキシーから除外するための宛先ドメイン名、IP アドレス、または他のネットワーク CIDR のコンマ区切りの一覧。サブドメインのみと一致するように、ドメインの前に.を 付けます。たとえば、.y.com は x.y.com に一致しますが、 y.com には一致しません。\* を使用し、すべての宛先のプロキシーをバイパスします。
- 指定されている場合には、インストールプログラムは、openshift-config namespace に user-ca-bundle という名前の設定魔府を生成して、追加の CA 証明書を保存しま す。additionalTrustBundle と少なくとも1つのプロキシー設定を指定した場合に は、Proxy オブジェクトは trusted CA フィールドで user-ca-bundle 設定マップを参照 するように設定されます。その後、Cluster Network Operator は、trustedCA パラメー ターに指定されたコンテンツを RHCOS トラストバンドルにマージする trusted-cabundle 設定マップを作成します。additionalTrustBundle フィールドは、プロキシーの アイデンティティー証明書が RHCOS 信頼バンドルからの認証局によって署名されない限 り必要になります。

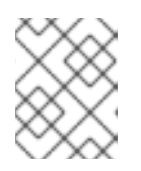

#### 注記

インストールプログラムは、プロキシーの readinessEndpoints フィールドをサ ポートしません。

2. ファイルを保存し、OpenShift Container Platform のインストール時にこれを参照します。

インストールプログラムは、指定の install-config.yaml ファイルのプロキシー設定を使用する cluster という名前のクラスター全体のプロキシーを作成します。プロキシー設定が指定されていない場 合、cluster Proxy オブジェクトが依然として作成されますが、これには spec がありません。

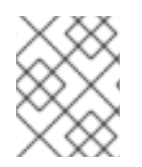

#### 注記

**cluster** という名前の **Proxy** オブジェクトのみがサポートされ、追加のプロキシーを作成することはできません。

### 21.2. クラスター全体のプロキシーの有効化

**Proxy** オブジェクトは、クラスター全体の egress プロキシーを管理するために使用されます。プロキ シーを設定せずにクラスターがインストールまたはアップグレードされると、**Proxy**オブジェクトは引 き続き生成されますが、**spec** は設定されません。以下に例を示します。

apiVersion: config.openshift.io/v1 kind: Proxy metadata: name: cluster spec: trustedCA: name: "" status:

クラスター管理者は、この **cluster Proxy** オブジェクトを変更して OpenShift Container Platform のプ ロキシーを設定できます。

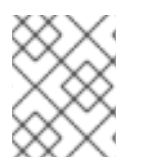

#### 注記

**cluster** という名前の **Proxy** オブジェクトのみがサポートされ、追加のプロキシーを作成することはできません。

#### 前提条件

- クラスター管理者のパーミッション。
- OpenShift Container Platform oc CLI ツールがインストールされている。

#### 手順

1. HTTPS 接続のプロキシーに必要な追加の CA 証明書が含まれる config map を作成します。

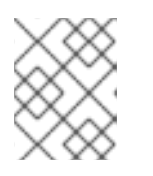

#### 注記

プロキシーのアイデンティティー証明書が RHCOS 信頼バンドルからの認証局に よって署名される場合は、これを省略できます。

a. 以下の内容で **user-ca-bundle.yaml** というファイルを作成して、PEM でエンコードされた 証明書の値を指定します。

apiVersion: v1 data: ca-bundle.crt: | 1 

| <pre><my_pem_encoded_certs> 2 kind: ConfigMap metadata:     name: user-ca-bundle 3     namespace: openshift-config 4</my_pem_encoded_certs></pre>                                                                                                    |
|----------------------------------------------------------------------------------------------------|
| ■ このデータキーは <b>ca-bundle.crt</b> という名前にする必要があります。                                                                                                    |
| 2 プロキシーのアイデンティティー証明書に署名するために使用される1つ以上の PEM でエンコードされた X.509 証明書。                                                                                                    |
| 3 Proxy オブジェクトから参照される config map 名。                                                                                                    |
| config map は openshift-config namespace になければなりません。                                                                                                    |
| b. このファイルから ConfigMap を作成します。                                                                                                    |
| \$ oc create -f user-ca-bundle.yaml                                                                                                    |
| -<br>2. oc edit コマンドを使用して Proxy オブジェクトを変更します。                                                                                                    |
| \$ oc edit proxy/cluster                                                                                                    |
| 3. プロキシーに必要なフィールドを設定します。                                                                                                    |
| <pre>apiVersion: config.openshift.io/v1<br/>kind: Proxy<br/>metadata:<br/>name: cluster<br/>spec:<br/>httpProxy: http://<username>:<pswd>@<ip>:<port> 1<br/>httpsProxy: https://<username>:<pswd>@<ip>:<port> 2<br/>noProxy: example.com 3<br/>readinessEndpoints:<br/>http://www.google.com 4<br/>- https://www.google.com<br/>trustedCA:<br/>name: user-ca-bundle 5</port></ip></pswd></username></port></ip></pswd></username></pre> |
| <ol> <li>クラスター外の HTTP 接続を作成するために使用するプロキシー URL。URL スキームは<br/>http である必要があります。</li> </ol>                                                                                                    |
| 2 クラスター外で HTTPS 接続を作成するために使用するプロキシー URL。URL スキームは<br>http または https である必要があります。URL スキームをサポートするプロキシーの<br>URL を指定します。たとえば、ほとんどのプロキシーは、https を使用するように設定されていても、http しかサポートしていない場合、エラーを報告します。このエラーメッセージはログに反映されず、代わりにネットワーク接続エラーのように見える場合があります。クラスターからの https 接続をリッスンするプロキシーを使用している場合は、ブ                                                                                                    |

3

合があります。

プロキシーを除外するための宛先ドメイン名、ドメイン、IP アドレス、または他のネット ワーク CIDR のコンマ区切りの一覧。

ロキシーが使用する CA と証明書を受け入れるようにクラスターを設定する必要がある場

サブドメインのみと一致するように、ドメインの前に.を付けます。たとえば、.y.com は x.y.com に一致しますが、 y.com には一致しません。\*を使用し、すべての宛先のプロキ シーをバイパスします。インストール設定で networking.machineNetwork[].cidr フィー ルドで定義されるネットワークに含まれていないワーカーをスケールアップする場合、そ れらをこの一覧に追加し、接続の問題を防ぐ必要があります。

**httpProxy** または **httpsProxy** フィールドのいずれも設定されていない場合に、この フィールドは無視されます。

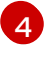

httpProxy および httpsProxy の値をステータスに書き込む前の readiness チェックに使用 するクラスター外の1つ以上の URL。

6

HTTPS 接続のプロキシーに必要な追加の CA 証明書が含まれる、**openshift-config** namespace の config map の参照。ここで参照する前に config map が存在している必要 があります。このフィールドは、プロキシーのアイデンティティー証明書が RHCOS 信頼 バンドルからの認証局によって署名されない限り必要になります。

4. 変更を適用するためにファイルを保存します。

### 21.3. OPERATOR を使用した証明書の挿入

カスタム CA 証明書が ConfigMap 経由でクラスターに追加されると、Cluster Network Operator は ユーザーによってプロビジョニングされる CA 証明書およびシステム CA 証明書を単一バンドルにマー ジし、信頼バンドルの挿入を要求する Operator にマージされたバンドルを挿入します。

Operator は、以下のラベルの付いた空の ConfigMap を作成してこの挿入を要求します。

config.openshift.io/inject-trusted-cabundle="true"

空の ConfigMap の例:

apiVersion: v1 data: {} kind: ConfigMap metadata: labels: config.openshift.io/inject-trusted-cabundle: "true" name: ca-inject 1 namespace: apache

空の ConfigMap 名を指定します。

Operator は、この ConfigMap をコンテナーのローカル信頼ストアにマウントします。

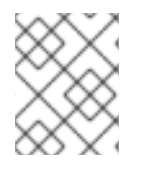

#### 注記

信頼された CA 証明書の追加は、証明書が Red Hat Enterprise Linux CoreOS (RHCOS) 信頼バンドルに含まれない場合にのみ必要になります。

証明書の挿入は Operator に制限されません。Cluster Network Operator は、空の ConfigMap が **config.openshift.io**/**inject-trusted-cabundle=true** ラベルを使用して作成される場合に、すべての namespace で証明書を挿入できます。 ConfigMap はすべての namespace に置くことができますが、ConfigMap はカスタム CA を必要とする Pod 内の各コンテナーに対してボリュームとしてマウントされる必要があります。以下に例を示しま す。

```
apiVersion: apps/v1
kind: Deployment
metadata:
 name: my-example-custom-ca-deployment
 namespace: my-example-custom-ca-ns
spec:
 ...
  spec:
   ...
   containers:
    - name: my-container-that-needs-custom-ca
     volumeMounts:
     - name: trusted-ca
      mountPath: /etc/pki/ca-trust/extracted/pem
      readOnly: true
   volumes:
   - name: trusted-ca
    configMap:
     name: trusted-ca
     items:
      - key: ca-bundle.crt 1
        path: tls-ca-bundle.pem 2
 ca-bundle.crt は ConfigMap キーとして必要になります。
```

tls-ca-bundle.pem は ConfigMap パスとして必要になります。
# 第22章 RHOSP での負荷分散

# 22.1. KURYR SDN を使用した OCTAVIA OVN ロードバランサープロバイ ダードライバーの使用

OpenShift Container Platform クラスターが Kuryr を使用し、これが後に RHOSP 16 にアップグレード された Red Hat OpenStack Platform (RHOSP) 13 クラウドにインストールされている場合、これを Octavia OVN プロバイダードライバーを使用するように設定できます。

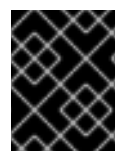

### 重要

Kuryr はプロバイダードライバーの変更後に既存のロードバランサーを置き換えます。このプロセスにより、ダウンタイムが生じます。

### 前提条件

- RHOSP CLI の openstack をインストールします。
- OpenShift Container Platform CLIの oc をインストールします。
- RHOSP の Octavia OVN ドライバーが有効になっていることを確認している。

### ヒント

利用可能な Octavia ドライバーの一覧を表示するには、コマンドラインで **openstack loadbalancer provider list** を入力します。

ovn ドライバーはコマンドの出力に表示されます。

### 手順

Octavia Amphora プロバイダードライバーから Octavia OVN に変更するには、以下を実行します。

1. kuryr-config ConfigMap を開きます。コマンドラインで、以下を実行します。

\$ oc -n openshift-kuryr edit cm kuryr-config

ConfigMap で、kuryr-octavia-provider: default が含まれる行を削除します。以下に例を示します。

| <br>kind: ConfigMap<br>metadata:<br>annotations:<br>networkoperator openshift io/kurvr-octavia-prov | ider: default 1 |
|----------------------------------------------------------------------------------------------------|-----------------|
|                                                                                                    |                 |

この行を削除します。クラスターは、**ovn** を値としてこれを再生成します。

Cluster Network Operator が変更を検出し、**kuryr-controller** および **kuryr-cni** Pod を再デプロ イするのを待機します。このプロセスには数分の時間がかかる可能性があります。  kuryr-config ConfigMap アノテーションで ovn をその値として表示されていることを確認し ます。コマンドラインで、以下を実行します。

\$ oc -n openshift-kuryr edit cm kuryr-config

ovn プロバイダーの値は出力に表示されます。

... kind: ConfigMap metadata: annotations: networkoperator.openshift.io/kuryr-octavia-provider: ovn ...

- 4. RHOSP がそのロードバランサーを再作成していることを確認します。
  - a. コマンドラインで、以下を実行します。

\$ openstack loadbalancer list | grep amphora

単一の Amphora ロードバランサーが表示されます。以下に例を示します。

a4db683b-2b7b-4988-a582-c39daaad7981 | ostest-7mbj6-kuryr-api-loadbalancer | 84c99c906edd475ba19478a9a6690efd | 172.30.0.1 | ACTIVE | amphora

b. 以下を入力して ovn ロードバランサーを検索します。

\$ openstack loadbalancer list | grep ovn

ovn タイプの残りのロードバランサーが表示されます。以下に例を示します。

 2dffe783-98ae-4048-98d0-32aa684664cc | openshift-apiserver-operator/metrics |

 84c99c906edd475ba19478a9a6690efd | 172.30.167.119 | ACTIVE | ovn

 0b1b2193-251f-4243-af39-2f99b29d18c5 | openshift-etcd/etcd |

 84c99c906edd475ba19478a9a6690efd | 172.30.143.226 | ACTIVE | ovn

 f05b07fc-01b7-4673-bd4d-adaa4391458e | openshift-dns-operator/metrics |

 84c99c906edd475ba19478a9a6690efd | 172.30.152.27 | ACTIVE | ovn

# 22.2. OCTAVIA を使用したアプリケーショントラフィック用のクラスター のスケーリング

Red Hat OpenStack Platform (RHOSP) で実行される OpenShift Container Platform クラスターでは、 Octavia 負荷分散サービスを使用して、複数の仮想マシン (VM) または Floating IP アドレスにトラ フィックを分散することができます。この機能は、単一マシンまたはアドレスが生じさせるボトルネッ クを軽減します。

クラスターで Kuryr を使用する場合、Cluster Network Operator はデプロイメント時に内部 Octavia ロードバランサーを作成していました。アプリケーションネットワークのスケーリングには、このロー ドバランサーを使用できます。

クラスターで Kuryr を使用しない場合、アプリケーションのネットワークのスケーリングに使用する独 自の Octavia ロードバランサーを作成する必要があります。

### 22.2.1. Octavia を使用したクラスターのスケーリング

複数の API ロードバランサーを使用する場合や、クラスターが Kuryr を使用しない場合、Octavia ロー ドバランサーを作成してから、クラスターをこれを使用するように設定します。

### 前提条件

• Octavia は Red Hat OpenStack Platform (RHOSP) デプロイメントで利用できます。

### 手順

1. コマンドラインから、Amphora ドライバーを使用する Octavia ロードバランサーを作成します。

\$ openstack loadbalancer create --name API\_OCP\_CLUSTER --vip-subnet-id <id\_of\_worker\_vms\_subnet>

API\_OCP\_CLUSTERの代わりに、任意の名前を使用することができます。

2. ロードバランサーがアクティブになったら、リスナーを作成します。

\$ openstack loadbalancer listener create --name API\_OCP\_CLUSTER\_6443 --protocol HTTPS--protocol-port 6443 API\_OCP\_CLUSTER

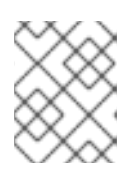

#### 注記

ロードバランサーのステータスを表示するには、**openstack loadbalancer list** と入力します。

ラウンドロビンアルゴリズムを使用し、セッションの永続性が有効にされているプールを作成します。

\$ openstack loadbalancer pool create --name API\_OCP\_CLUSTER\_pool\_6443 --lbalgorithm ROUND\_ROBIN --session-persistence type=<source\_IP\_address> --listener API\_OCP\_CLUSTER\_6443 --protocol HTTPS

コントロールプレーンマシンが利用可能であることを確認するには、ヘルスモニターを作成します。

\$ openstack loadbalancer healthmonitor create --delay 5 --max-retries 4 --timeout 10 --type TCP API\_OCP\_CLUSTER\_pool\_6443

5. コントロールプレーンマシンをロードバランサープールのメンバーとして追加します。

\$ for SERVER in \$(MASTER-0-IP MASTER-1-IP MASTER-2-IP)
do
openstack loadbalancer member create --address \$SERVER --protocol-port 6443
API\_OCP\_CLUSTER\_pool\_6443
done

6. オプション: クラスター API の Floating IP アドレスを再利用するには、設定を解除します。

\$ openstack floating ip unset \$API\_FIP

7. 設定を解除された **API\_FIP**、または新規アドレスを、作成されたロードばランサー VIP に追加 します。

\$ openstack floating ip set --port \$(openstack loadbalancer show -c <vip\_port\_id> -f value API\_OCP\_CLUSTER) \$API\_FIP

クラスターは、負荷分散に Octavia を使用するようになりました。

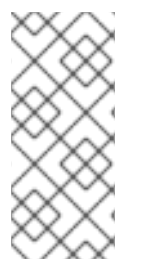

### 注記

Kuryr が Octavia Amphora ドライバーを使用する場合、すべてのトラフィックは単一の Amphora 仮想マシン (VM) 経由でルーティングされます。

この手順を繰り返して追加のロードバランサーを作成します。これにより、ボトルネックを軽減することができます。

22.2.2. Octavia の使用による Kuryr を使用するクラスターのスケーリング

クラスターで Kuryr を使用する場合は、クラスターの API Floating IP アドレスを既存の Octavia ロード バランサーに関連付けます。

#### 前提条件

- OpenShift Container Platform クラスターは Kuryr を使用します。
- Octavia は Red Hat OpenStack Platform (RHOSP) デプロイメントで利用できます。

### 手順

1. オプション: コマンドラインからクラスター API の Floating IP アドレスを再利用するには、この設定を解除します。

\$ openstack floating ip unset \$API\_FIP

2. 設定を解除された **API\_FIP**、または新規アドレスを、作成されたロードばランサー VIP に追加 します。

\$ openstack floating ip set --port \$(openstack loadbalancer show -c <vip\_port\_id> -f value
\${OCP\_CLUSTER}-kuryr-api-loadbalancer) \$API\_FIP

クラスターは、負荷分散に Octavia を使用するようになりました。

### 注記

Kuryr が Octavia Amphora ドライバーを使用する場合、すべてのトラフィックは単一の Amphora 仮想マシン (VM) 経由でルーティングされます。

この手順を繰り返して追加のロードバランサーを作成します。これにより、ボトルネックを軽減することができます。

22.3. RHOSP OCTAVIA を使用した INGRESS トラフィックのスケーリング

Octavia ロードバランサーを使用して、Kuryr を使用するクラスターで Ingress コントローラーをスケー リングできます。

#### 前提条件

- OpenShift Container Platform クラスターは Kuryr を使用します。
- Octavia は RHOSP デプロイメントで利用できます。

### 手順

1. 現在の内部ルーターサービスをコピーするには、コマンドラインで以下を入力します。

\$ oc -n openshift-ingress get svc router-internal-default -o yaml > external\_router.yaml

2. external\_router.yaml ファイルで、metadata.name および spec.type の値を LoadBalancer に変更します。

#### ルーターファイルの例

```
apiVersion: v1
kind: Service
metadata:
 labels:
  ingresscontroller.operator.openshift.io/owning-ingresscontroller: default
 name: router-external-default 1
 namespace: openshift-ingress
spec:
 ports:
 - name: http
  port: 80
  protocol: TCP
  targetPort: http
 - name: https
  port: 443
  protocol: TCP
  targetPort: https
 - name: metrics
  port: 1936
  protocol: TCP
  targetPort: 1936
 selector:
  ingresscontroller.operator.openshift.io/deployment-ingresscontroller: default
 sessionAffinity: None
 type: LoadBalancer 2
  この値は router-external-default のように記述的であることを確認します。
```

この値は LoadBalancer であることを確認します。

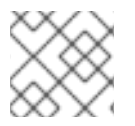

### 注記

ロードバランシングと関連性のないタイムスタンプやその他の情報を削除できます。

1. コマンドラインで、external\_router.yaml ファイルからサービスを作成します。

\$ oc apply -f external\_router.yaml

- 2. サービスの外部 IP アドレスがロードバランサーに関連付けられているものと同じであることを 確認します。
  - a. コマンドラインで、サービスの外部 IP アドレスを取得します。

\$ oc -n openshift-ingress get svc

出力例

NAME TYPE CLUSTER-IP EXTERNAL-IP PORT(S) AGE router-external-default LoadBalancer 172.30.235.33 10.46.22.161 80:30112/TCP,443:32359/TCP,1936:30317/TCP 3m38s router-internal-default ClusterIP 172.30.115.123 <none> 80/TCP,443/TCP,1936/TCP 22h

b. ロードバランサーの IP アドレスを取得します。

\$ openstack loadbalancer list | grep router-external

### 出力例

| 21bf6afe-b498-4a16-a958-3229e83c002c | openshift-ingress/router-external-default | 66f3816acf1b431691b8d132cc9d793c | 172.30.235.33 | ACTIVE | octavia |

c. 直前のステップで取得したアドレスが、Floating IP の一覧で相互に関連付けられていることを確認します。

\$ openstack floating ip list | grep 172.30.235.33

### 出力例

| e2f80e97-8266-4b69-8636-e58bacf1879e | 10.46.22.161 | 172.30.235.33 | 655e7122-806a-4e0a-a104-220c6e17bda6 | a565e55a-99e7-4d15-b4df-f9d7ee8c9deb | 66f3816acf1b431691b8d132cc9d793c |

EXTERNAL-IP の値を新規 Ingress アドレスとして使用できるようになりました。

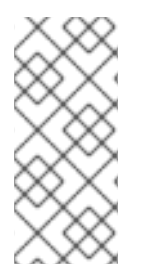

### 注記

Kuryr が Octavia Amphora ドライバーを使用する場合、すべてのトラフィックは単一の Amphora 仮想マシン (VM) 経由でルーティングされます。

この手順を繰り返して追加のロードバランサーを作成します。これにより、ボトルネックを軽減することができます。

22.4. 外部ロードバランサーの設定

Red Hat OpenStack Platform (RHOSP)の OpenShift Container Platform クラスターを、デフォルトの ロードバランサーの代わりに外部ロードバランサーを使用するように設定できます。

#### 前提条件

- ロードバランサーでは、システムの任意のユーザーが TCP をポート 6443、443、および 80 が利用できる必要があります。
- それぞれのコントロールプレーンノード間で API ポート 6443 を負荷分散します。
- すべてのコンピュートノード間でアプリケーションポート 443 と 80 を負荷分散します。
- ロードバランサーでは、Ignition 起動設定をノードに提供するために使用されるポート 22623 はクラスター外に公開されません。
- ロードバランサーはクラスター内のすべてのマシンにアクセスできる必要があります。このア クセスを許可する方法には、以下が含まれます。
  - ロードバランサーをクラスターのマシンのサブネットに割り当てます。
  - ロードバランサーを使用するマシンに Floating IP アドレスを割り当てます。

| $\diamond$ | Ŷ            | > | $\langle \cdot \rangle$ |
|------------|--------------|---|-------------------------|
| $\leq$     | $\mathbb{Z}$ | X | X                       |
| 6          | $\sim$       | × | >                       |
| 2          | Ŷ            | > | S                       |
| S          | Ζ            | X | X                       |
| 6          | 2            | č | Ž                       |

#### 重要

外部の負荷分散サービスとコントロールプレーンノードは同じL2ネットワークで実行す る必要があります。また、VLANを使用して負荷分散サービスとコントロールプレーン ノード間のトラフィックをルーティングする際に同じ VLAN で実行する必要がありま す。

#### 手順

ポート 6443、443、および 80 でロードバランサーからクラスターへのアクセスを有効にします。

たとえば、以下の HAProxy 設定に留意してください。

#### サンプル HAProxy 設定のセクション

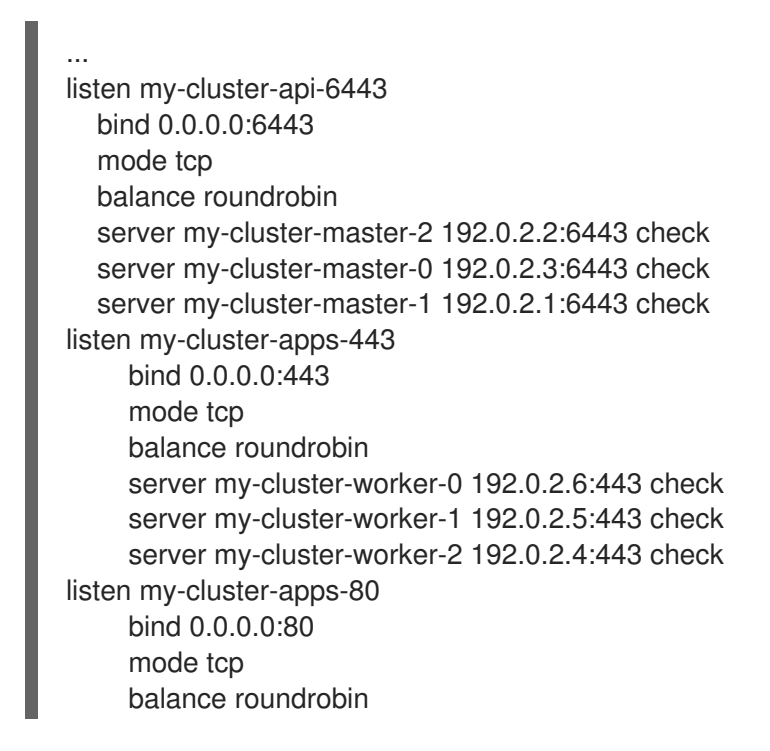

server my-cluster-worker-0 192.0.2.7:80 check server my-cluster-worker-1 192.0.2.9:80 check server my-cluster-worker-2 192.0.2.8:80 check

ロードバランサーでクラスター API およびアプリケーションの DNS サーバーにレコードを追加します。以下に例を示します。

<load\_balancer\_ip\_address> api.<cluster\_name>.<base\_domain><load\_balancer\_ip\_address> apps.<cluster\_name>.<base\_domain>

- 3. コマンドラインで **curl** を使用して、外部ロードバランサーおよび DNS 設定が機能することを 確認します。
  - a. クラスター API がアクセス可能であることを確認します。

\$ curl https://<loadbalancer\_ip\_address>:6443/version --insecure

設定が正しい場合は、応答として JSON オブジェクトを受信します。

"major": "1". "minor": "11+", "gitVersion": "v1.11.0+ad103ed", "gitCommit": "ad103ed", "gitTreeState": "clean", "buildDate": "2019-01-09T06:44:10Z", "goVersion": "go1.10.3", "compiler": "gc", "platform": "linux/amd64"

b. クラスターアプリケーションがアクセス可能であることを確認します。

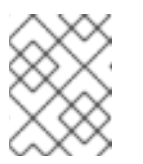

### 注記

Web ブラウザーで OpenShift Container Platform コンソールを開き、アプリ ケーションのアクセスを確認することもできます。

\$ curl http://console-openshift-console.apps.<cluster\_name>.<base\_domain> -I -L -- insecure

設定が正しい場合は、HTTP 応答を受信します。

HTTP/1.1 302 Found content-length: 0 location: https://console-openshift-console.apps.<cluster-name>.<base domain>/ cache-control: no-cacheHTTP/1.1 200 OK referrer-policy: strict-origin-when-cross-origin set-cookie: csrftoken=39HoZgztDnzjJkq/JuLJMeoKNXlfiVv2YgZc09c3TBOBU4NI6kDXaJH1LdicNhN1UsQ Wzon4Dor9GWGfopaTEQ==; Path=/; Secure x-content-type-options: nosniff x-dns-prefetch-control: off x-frame-options: DENY x-xss-protection: 1; mode=block date: Tue, 17 Nov 2020 08:42:10 GMT content-type: text/html; charset=utf-8 set-cookie: 1e2670d92730b515ce3a1bb65da45062=9b714eb87e93cf34853e87a92d6894be; path=/; HttpOnly; Secure; SameSite=None cache-control: private

# 第23章 METALLB を使用した負荷分散

# 23.1. METALLB および METALLB OPERATOR について

クラスター管理者は、MetalLB Operator をクラスターに追加し、タイプ **LoadBalancer** のサービスが クラスターに追加されると、MetalLB はサービスのフォールトトレラントな外部 IP アドレスを追加で きます。外部 IP アドレスがクラスターのホストネットワークに追加されます。

### 23.1.1. MetalLB を使用するタイミング

MetalLBの使用は、ベアメタルクラスター、またはベアメタルのようなインフラストラクチャーがある 場合や、外部 IP アドレスを使用したアプリケーションへのフォールトトレラントがあるアクセスが必 要な場合に役立ちます。

ネットワークインフラストラクチャーを設定し、外部 IP アドレスのネットワークトラフィックがクラ イアントからクラスターのホストネットワークにルーティングされるようにする必要があります。

MetalLB Operator を使用して MetalLB をデプロイした後、タイプ **LoadBalancer** のサービスを追加す ると、MetalLB はプラットフォームネイティブなロードバランサーを提供します。

### 23.1.2. MetalLB Operator カスタムリソース

MetalLB Operator は、2 つのカスタムリソースについて独自の namespace を監視します。

#### MetalLB

**MetalLB** カスタムリソースをクラスターに追加する際に、MetalLB Operator は MetalLB をクラス ターにデプロイします。Operator はカスタムリソースの単一インスタンスのみをサポートします。 インスタンスが削除されると、Operator はクラスターから MetalLB を削除します。

#### AddressPool

MetalLBには、タイプ LoadBalancer のサービスを追加する際にサービスに割り当てることができる IP アドレスの1つ以上のプールが必要です。AddressPool カスタムリソースをクラスターに追加 する際に、MetalLB Operator はプールから IP アドレスを割り当てることができるように MetalLB を設定します。アドレスプールには IP アドレスの一覧が含まれます。リストは、1.1.1-1.1.1 などの 範囲を使用して設定された単一の IP アドレス、CIDR 表記で指定された範囲、ハイフンで区切られ た開始アドレスと終了アドレスとして指定された範囲、またはこの3つの組み合わせにすることが できます。アドレスプールには名前が必要です。ドキュメントは、doc-example、doc-examplereserved、doc-example-ipv6 などの名前を使用します。アドレスプールは、Bare MetalLB がプー ルから IP アドレスを自動的に割り当てるか、名前でプールを明示的に指定するサービス用に IP ア ドレスを自動的に予約するかを指定します。

**MetalLB** カスタムリソースをクラスターに追加し、Operator は MetalLB、Bare MetalLB ソフトウェア コンポーネント、**controller** および **講演者** をデプロイした後に、実行を開始します。

### 23.1.3. MetalLB ソフトウェアコンポーネント

MetalLB Operator のインストール時に、**metallb-operator-controller-manager** デプロイメントは Pod を起動します。Pod は Operator の実装です。Pod は、**MetalLB** カスタムリソースおよび AddressPool カスタムリソースへの変更の有無を監視します。

Operator が MetalLB のインスタンスを起動すると、**controller** デプロイメントと **speaker** のデーモン セットが開始します。

#### controller

Operator はデプロイメントおよび単一の Pod を起動します。**LoadBalancer** タイプのサービスを追 加する場合、Kubernetes は **controller** を使用してアドレスプールから IP アドレスを割り当てま す。サービスに障害が発生した場合は、**controller** Pod のログに次のエントリーがあることを確認 します。

#### 出力例

"event":"ipAllocated","ip":"172.22.0.201","msg":"IP address assigned by controller

#### speaker

Operator は、クラスター内の各ノードに対して1つの **speaker** Pod を持つデーモンセットを起動し ます。**controller** がサービスに IP アドレスを割り当てても、サービスがまだ利用できない場合 は、**speaker** Pod のログを確認してください。**スピーカー** Pod が使用できない場合は、**oc describe pod -n** コマンドを実行します。

レイヤー2モードの場合、controller がサービスに IP アドレスを割り当てると、各 speaker Pod は、それがサービスのエンドポイントと同じノードにあるかどうかを判別します。ノード名とサー ビス名をハッシュ化するアルゴリズムは、ロードバランサー IP アドレスを通知するために単一の speaker Pod を選択するために使用されます。speaker は、Address Resolution Protocol (ARP)を 使用して IPv4 アドレスと Neighbor Discovery Protocol (NDP) を公開して、IPv6 アドレスにアナウ ンスします。

ロードバランサーの IP アドレスの要求は、IP アドレスを通知する **speaker** でノードにルーティン グされます。ノードがパケットを受信した後に、サービスプロキシーはパケットをサービスのエン ドポイントにルーティングします。エンドポイントは、最適なケースでは同じノードに配置するこ とも、別のノードに配置することもできます。サービスプロキシーは、接続が確立されるたびにエ ンドポイントを選択します。

#### 23.1.4. レイヤー 2 モードの MetalLB の概念

レイヤー2モードでは、1つのノードの **speaker** Pod が、サービスの外部 IP アドレスをホストネット ワークに公開します。ネットワークの観点からは、ノードで複数の IP アドレスがネットワークイン ターフェイスに割り当てられるように見えます。

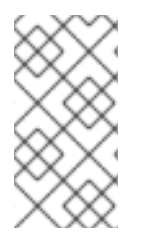

#### 注記

レイヤー2モードは ARP と NDP に依存しているため、MetalLB が機能するには、クラ イアントがサービスをアナウンスするノードの同じサブネット上にある必要がありま す。さらに、サービスに割り当てられた IP アドレスは、クライアントがサービスに到達 するために使用するネットワークの同じサブネット上にある必要があります。

speaker Pod は、IPv4 サービスの ARP 要求と IPv6 の NDP 要求に応答します。

レイヤー2モードでは、サービス IP アドレスのすべてのトラフィックは1つのノードを介してルー ティングされます。トラフィックがノードに入ると、CNI ネットワークプロバイダーのサービスプロキ シーはトラフィックをサービスのすべての Pod に配信します。

サービスのすべてのトラフィックがレイヤー2モードで単一のノードを通過するので、より厳密な意味 で、MetalLB はレイヤー2のロードバランサーを実装しません。むしろ、MetalLB はレイヤー2の フェイルオーバーメカニズムを実装しているため、**speaker** Pod が利用できなくなったときに、別の ノードの **speaker** Pod がサービス IP アドレスをアナウンスできます。 ノードが使用できなくなると、フェイルオーバーが自動的に行われます。他のノードの **speaker** Pod は、ノードが使用できないことを検出し、障害が発生したノードから、新しい **speaker** Pod とノード がサービス IP アドレスの所有権を取得します。

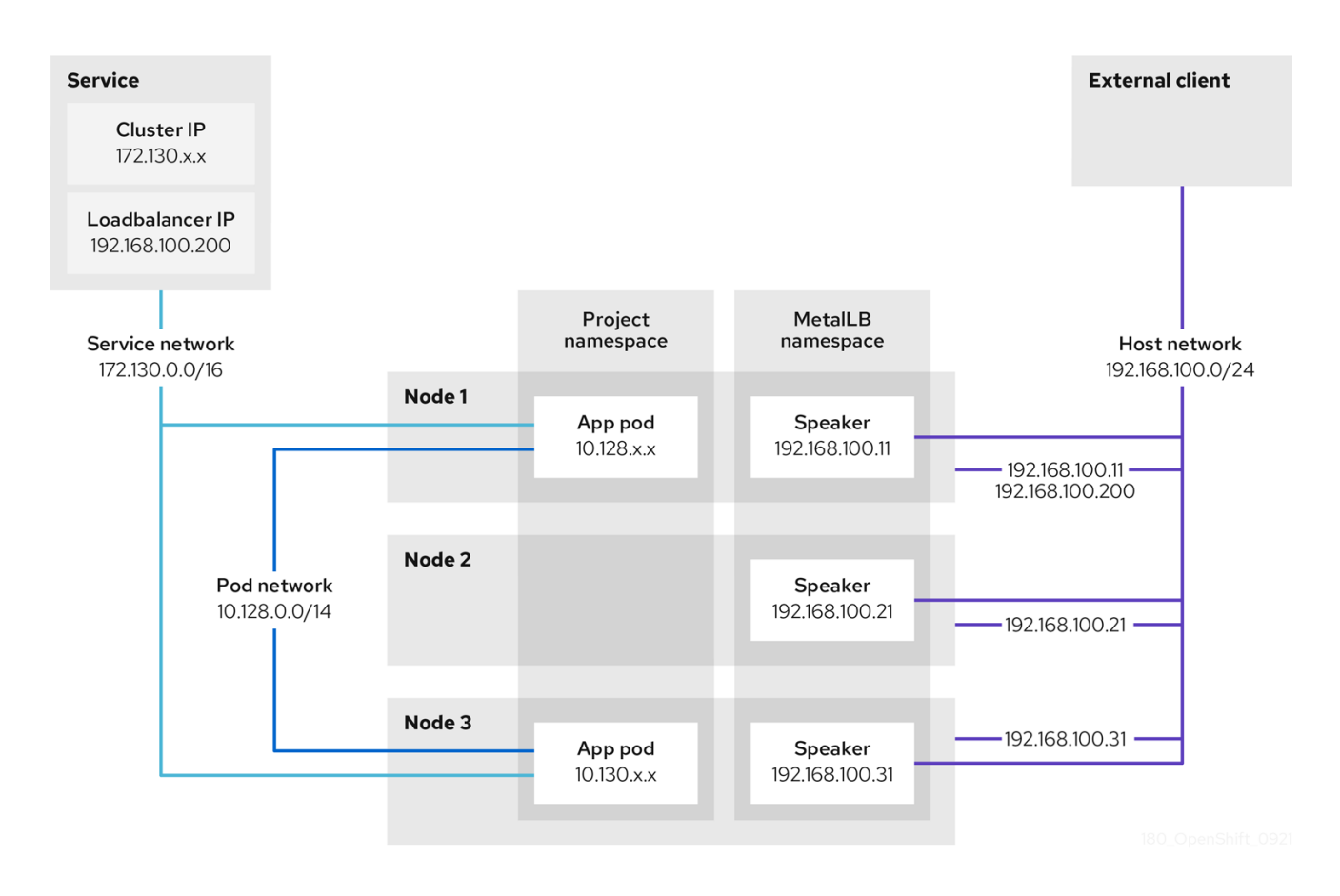

前述のグラフは、MetalLB に関する以下の概念を示しています。

- アプリケーションは、172.130.0.0/16 サブネットのクラスター IP を持つサービスで利用できます。その IP アドレスはクラスター内からアクセスできます。サービスには、MetalLB がサービス 192.168.100.200 に割り当てられている外部 IP アドレスもあります。
- ノード1および3には、アプリケーションの Pod があります。
- **speaker** デーモンセットは、各ノードで Pod を実行します。MetalLB Operator はこれらの Pod を起動します。
- 各 speaker Pod はホストネットワーク化された Pod です。Pod の IP アドレスは、ホストネットワーク上のノードの IP アドレスと同じです。
- ノード1の speaker Pod は ARP を使用して、サービスの外部 IP アドレスに 192.168.100.200
   を認識します。外部 IP アドレスをアナウンスする speaker Pod は、サービスのエンドポイントと同じノード上にあり、エンドポイントは Ready 状態である必要があります。
- クライアントトラフィックはホストネットワークにルーティングされ、192.168.100.200 の IP アドレスに接続します。トラフィックがノードに入ると、サービスプロキシーは、サービスに 設定した外部トラフィックポリシーに従って、同じノードまたは別のノードのアプリケーション Pod にトラフィックを送信します。
- ノード1が利用できない場合、外部 IP アドレスは別のノードにフェイルオーバーします。アプリケーション Pod およびサービスエンドポイントのインスタンスを持つ別のノードでは、speaker Pod は外部 IP アドレス 192.168.100.200 になり、新規ノードがクライアントトラフィックを受信します。図では、唯一の候補はノード3です。

#### 23.1.4.1. レイヤー2および外部トラフィックポリシー

レイヤー2モードでは、クラスター内のノードはサービス IP アドレスのすべてのトラフィックを受信 します。クラスターがノードに入った後にトラフィックを処理する方法は、外部トラフィックポリシー の影響を受けます。

#### cluster

#### これは spec.externalTrafficPolicy のデフォルト値です。

cluster トラフィックポリシーでは、ノードがトラフィックを受信した後に、サービスプロキシーは トラフィックをサービスのすべての Pod に分散します。このポリシーは、Pod 全体に均一なトラ フィック分散を提供しますが、クライアントの IP アドレスを覆い隠し、トラフィックがクライアン トではなくノードから発信されているように Pod 内のアプリケーションに表示される可能性があり ます。

#### local

**local**トラフィックポリシーでは、ノードがトラフィックを受信した後に、サービスプロキシーはト ラフィックを同じノードの Pod にのみ送信します。たとえば、ノード A の**speaker** Pod が外部サー ビス IP をアナウンスすると、すべてのトラフィックがノード A に送信されます。トラフィックが ノード A に入った後、サービスプロキシーはノード A にあるサービスの Pod にのみトラフィックを 送信します。追加のノードにあるサービスの Pod は、ノード A からトラフィックを受信しません。 追加のノードにあるサービスの Pod は、フェイルオーバーが必要な場合にレプリカとして機能しま す。

このポリシーは、クライアントの IP アドレスには影響しません。アプリケーション Pod は、受信接 続からクライアント IP アドレスを判別できます。

#### 23.1.5. 制限および制限

#### 23.1.5.1. レイヤー 2 のみのサポート

MetalLB Operator を使用して OpenShift Container Platform 4.9 に MetalLB をインストールして設定 する場合、サポートはレイヤー2モードのみに制限されます。反対に、オープンソースの MetalLB プ ロジェクトは、レイヤー2モードに負荷分散と、BGP(border gateway protocol) を使用するレイヤー3 の負荷分散を提供します。

#### 23.1.5.2. シングルスタックネットワークのサポート

同じアドレスプールに IPv4 アドレスと IPv6 アドレスを指定することができますが、MetalLB はロード バランサーに IP アドレスを1つだけ割り当てます。

MetalLB がデュアルスタックネットワーク用に設定されたクラスターにデプロイされると、Bare MetalLB は、サービスのクラスター IP の IP アドレスファミリーに応じて、ロードバランサーの IPv4 または IPv6 アドレスを1つ割り当てます。たとえば、サービスのクラスター IP が IPv4 の場合、 MetalLB はロードバランサーに IPv4 アドレスを割り当てます。MetalLB は、IPv4 アドレスと IPv6 ア ドレスを同時に割り当てません。

IPv6 は、OVN-Kubernetes ネットワークプロバイダーを使用するクラスターでのみサポートされます。

#### 23.1.5.3. MetalLB のインフラストラクチャーについての考慮事項

MetalLB は、ネイティブのロードバランサー機能が含まれていないため、主にオンプレミスのベアメタ ルインストールに役立ちます。ベアメタルのインストールに加え、一部のインフラストラクチャーに OpenShift Container Platform をインストールする場合は、ネイティブのロードバランサー機能が含ま れていない場合があります。たとえば、以下のインフラストラクチャーは MetalLB Operator を追加す るのに役立ちます。

- ベアメタル
- VMware vSphere

MetalLB Operator および MetalLB は、OpenShift SDN および OVN-Kubernetes ネットワークプロバ イダーでサポートされます。

#### 23.1.5.4. レイヤー2モードの制限

#### 23.1.5.4.1. 単一ノードのボトルネック

MetalLBは、1つのノードを介してサービス内のすべてのトラフィックをルーティングします。この際、ノードはボトルネックとなり、パフォーマンスを制限する可能性があります。

レイヤー2モードは、サービスの Ingress 帯域幅を単一ノードの帯域幅に制限します。これは、ARP および NDP を使用してトラフィックを転送するための基本的な制限です。

#### 23.1.5.4.2. フェイルオーバーのパフォーマンスの低下

ノード間のフェイルオーバーは、クライアントからの操作によって異なります。フェイルオーバーが発 生すると、MetalLB は Gratuitous ARP パケットを送信して、サービス IP に関連付けられた MAC アド レスが変更されたことをクライアントに通知します。

ほとんどのクライアントオペレーティングシステムは、Gratuitous ARP パケットを正しく処理し、隣接 キャッシュを迅速に更新します。クライアントがキャッシュを迅速に更新すると、フェイルオーバーは 数秒以内に完了します。通常、クライアントは新しいノードに 10 秒以内にフェイルオーバーします。 しかし、一部のクライアントオペレーティングシステムは Gratuitous ARP パケットをまったく処理し ないか、キャッシュの更新を遅延させる古い実装があります。

Windows、macOS、Linux などの一般的なオペレーティングシステムの新しいバージョンは、レイヤー 2フェイルオーバーを正しく実装します。フェイルオーバーが遅いという問題は、古くてあまり一般的 ではないクライアントオペレーティングシステムを除いて、予期されていません。

古いクライアントで予定されているフェイルオーバーの影響を最小限にするには、リーダーシップをフ ラップした後に、古いノードを数分にわたって実行したままにします。古いノードは、キャッシュが更 新されるまで、古いクライアントのトラフィックを転送することができます。

予定外のフェイルオーバー時に、古いクライアントがキャッシュエントリーを更新するまでサービス IP に到達できません。

#### 23.1.5.5. IP フェイルオーバーの非互換性

MetalLB には IP フェイルオーバー機能との互換性がありません。MetalLB Operator をインストールする前に、IP フェイルオーバーを削除します。

#### 23.1.6. 関連情報

- Comparison: Fault tolerant access to external IP addresses
- IP フェイルオーバーの削除

# 23.2. METALLB OPERATOR のインストール

クラスター管理者は、Operator がクラスター上の MetalLB インスタンスのライフサイクルを管理でき るようにする MetallB Operator を追加できます。

インストール手順では、**metallb-system** namespace を使用します。Operator をインストールし、カス タムリソースを別の namespace に設定できます。Operator は、Operator がインストールされている 同じ namespace で MetalLB を起動します。

MetalLB および IP フェイルオーバーは互換性がありません。クラスターの IP フェイルオーバーを設定 している場合、Operator をインストールする前に IP フェイルオーバーを削除する 手順を実行します。

23.2.1. Web コンソールを使用した OperatorHub からのインストール

OpenShift Container Platform Web コンソールを使用して OperatorHub から Operator をインストール し、これをサブスクライブできます。

#### 手順

- 1. Web コンソールで、**Operators → OperatorHub**ページに移動します。
- スクロールするか、またはキーワードを Filter by keyword ボックスに入力し、必要な Operator を見つけます。たとえば、metallb と入力して MetalLB Operator を見つけます。 また、インフラストラクチャー機能 でオプションをフィルターすることもできます。たとえ ば、非接続環境 (ネットワークが制限された環境ともしても知られる) で機能する Operator を 表示するには、Disconnected を選択します。
- 3. Operator を選択して、追加情報を表示します。

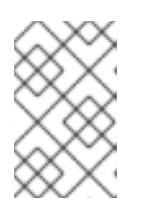

注記

コミュニティー Operator を選択すると、Red Hat がコミュニティー Operator を認定していないことを警告します。続行する前に警告を確認する必要があります。

- 4. Operator についての情報を確認してから、Install をクリックします。
- 5. Install Operator ページで以下を行います。
  - a. Update Channel を選択します (複数を選択できる場合)。
  - b. 前述のように、**自動 (Automatic)** または **手動 (Manual)** の承認ストラテジーを選択しま す。
- 6. **Install** をクリックし、Operator をこの OpenShift Container Platform クラスターの選択した namespace で利用可能にします。
  - a. 手動の承認ストラテジーを選択している場合、サブスクリプションのアップグレードステータスは、そのインストール計画を確認し、承認するまで Upgrading のままになります。
     Install Plan ページでの承認後に、サブスクリプションのアップグレードステータスは Up

**to date** に移行します。 b. **自動** の承認ストラテジーを選択している場合、アップグレードステータスは、介入なしに

b. 自動 の承認ストラテジーを選択している場合、アップグレードステータスは、介人なしに Up to date に解決するはずです。  サブスクリプションのアップグレードステータスが Up to date になった後に、Operators → Installed Operators を選択し、インストールされた Operator のクラスターサービスバージョ ン (CSV) が表示されることを確認します。その Status は最終的に関連する namespace で InstallSucceeded に解決するはずです。

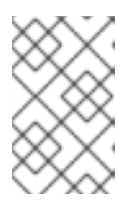

### 注記

All namespaces... インストールモードの場合、ステータスは openshiftoperators namespace で InstallSucceeded になりますが、他の namespace で チェックする場合、ステータスは Copied になります。

上記通りにならない場合、以下を実行します。

a. さらにトラブルシューティングを行うために問題を報告している Workloads → Podsペー ジで、openshift-operators プロジェクト (または A specific namespace... インストール モードが選択されている場合は他の関連の namespace) の Pod のログを確認します。

23.2.2. CLI を使用した Operator Hub からのインストール

OpenShift Container Platform Web コンソールを使用する代わりに、CLI を使用して OperatorHub から Operator をインストールできます。**oc** コマンドを使用して、**Subscription** オブジェクトを作成または更新します。

### 前提条件

- OpenShift CLI (oc) がインストールされている。
- cluster-admin 権限を持つユーザーとしてログインしている。

### 手順

1. MetalLB Operator が利用可能であることを確認します。

\$ oc get packagemanifests -n openshift-marketplace metallb-operator

### 出力例

NAME CATALOG AGE metallb-operator Red Hat Operators 9h

2. metallb-system namespace を作成します。

```
$ cat << EOF | oc apply -f -
apiVersion: v1
kind: Namespace
metadata:
name: metallb-system
EOF
```

3. namespace に Operator グループのカスタムリソースを作成します。

\$ cat << EOF | oc apply -f apiVersion: operators.coreos.com/v1 kind: OperatorGroup metadata: name: metallb-operator namespace: metallb-system spec: targetNamespaces: - metallb-system EOF

4. Operator グループが namespace にインストールされていることを確認します。

\$ oc get operatorgroup -n metallb-system

### 出力例

NAME AGE metallb-operator 14m

- 5. MetalLB Operator にサブスクライブします。
  - a. 以下のコマンドを実行して OpenShift Container Platform のメジャーおよびマイナーバー ジョンを取得します。値を使用して、次の手順で **channel** 値を設定します。

\$ OC\_VERSION=\$(oc version -o yaml | grep openshiftVersion | \
grep -o '[0-9]\*[.][0-9]\*' | head -1)

b. Operator のサブスクリプションカスタムリソースを作成するには、以下のコマンドを入力 します。

\$ cat << EOF| oc apply -f apiVersion: operators.coreos.com/v1alpha1
kind: Subscription
metadata:
 name: metallb-operator-sub
 namespace: metallb-system
spec:
 channel: "\${OC\_VERSION}"
 name: metallb-operator
 source: redhat-operators
 sourceNamespace: openshift-marketplace
EOF</pre>

6. インストール計画が namespace にあることを確認します。

\$ oc get installplan -n metallb-system

### 出力例

NAME CSV APPROVAL APPROVED install-wzg94 metallb-operator.4.9.0-nnnnnnnnn Automatic true

7. Operator がインストールされていることを確認するには、以下のコマンドを入力します。

### 出力例

Name Phase Phase metallb-operator.4.9.0-nnnnnnnnnn Succeeded

## 23.2.3. クラスターでの MetalLB の起動

Operator のインストール後に、MetalLB カスタムリソースの単一のインスタンスを設定する必要があります。カスタムリソースの設定後、Operator はクラスターで MetalLB を起動します。

### 前提条件

- OpenShift CLI (oc) がインストールされている。
- cluster-admin 権限を持つユーザーとしてログインしている。
- MetalLB Operator をインストールしている。

### 手順

1. MetalLB カスタムリソースの単一のインスタンスを作成します。

\$ cat << EOF | oc apply -f apiVersion: metallb.io/v1beta1 kind: MetalLB metadata: name: metallb namespace: metallb-system EOF

### 検証

MetalLB コントローラーのデプロイメントと、BareLB スピーカーのデーモンセットが実行していることを確認します。

1. コントローラーのデプロイメントが稼働していることを確認します。

\$ oc get deployment -n metallb-system controller

```
出力例
```

NAME READY UP-TO-DATE AVAILABLE AGE controller 1/1 1 1 11m

2. スピーカーに設定されているデーモンが実行していることを確認します。

\$ oc get daemonset -n metallb-system speaker

出力例

NAMEDESIREDCURRENTREADYUP-TO-DATEAVAILABLENODESELECTORAGEspeaker666kubernetes.io/os=linux18m

この出力例は、6 つの speaker Pod を示しています。クラスターの speaker Pod の数は出力例 とは異なる場合があります。出力で各ノードの1つの Pod が表示されることを確認します。

### **23.2.4.** 次のステップ

MetalLB アドレスプールの設定

### 23.3. METALLB アドレスプールの設定

クラスター管理者は、アドレスプールを追加、変更、および削除できます。MetalLB Operator は、ア ドレスプールカスタムリソースを使用して、MetalLB がサービスに割り当てることのできる IP アドレ スを設定します。

23.3.1. アドレスプールのカスタムリソースについて

アドレスプールカスタムリソースのフィールドは、以下の表で説明されています。

#### 表23.1 MetalLB アドレスプールのカスタムリソース

| フィールド                  | · 型     | 説明                                                                                                    |
|------------------------|---------|----------------------------------------------------------------------------------------------------|
| metadata.name          | string  | アドレスプールの名前を指定します。サービスを追加する場合<br>は、 <b>metallb.universe.tf/address-pool</b> アノテーションにこ<br>のプール名を指定して、特定のプールから IP アドレスを選択で<br>きます。ドキュメント全体で、 <b>doc-example、silver</b> 、および<br><b>gold</b> の名前が使用されます。 |
| metadata.name<br>space | string  | アドレスプールの namespace を指定します。MetalLB Operator<br>が使用するものと同じ namespace を指定します。                                                                                                    |
| spec.protocol          | string  | ロードバランサー IP アドレスをピアノードに通知するためのプ<br>ロトコルを指定します。サポートされている値は <b>layer2</b> のみで<br>す。                                                                                                    |
| spec.autoAssig<br>n    | boolean | オプション: MetalLB がこのプールから IP アドレスを自動的に割<br>り当てるかどうかを指定しま<br>す。 <b>metallb.universe.tf/address-pool</b> アノテーションを使<br>用してこのプールから IP アドレスを明示的に要求する場合<br>は、 <b>false</b> を指定します。デフォルト値は <b>true</b> です。   |
| spec.addresses         | array   | サービスに割り当てる MetalLB の IP アドレスの一覧を指定しま<br>す。1つのプールに複数の範囲を指定できます。CIDR 表記で各<br>範囲を指定するか、開始および終了の IP アドレスをハイフンで<br>区切って指定します。                                                                            |

23.3.2. アドレスプールの設定

クラスター管理者は、クラスターにアドレスプールを追加して、MetaLLB がロードバランサーサービスに割り当てることのできる IP アドレスを制御できます。

### 前提条件

- OpenShift CLI (oc) がインストールされている。
- cluster-admin 権限を持つユーザーとしてログインしている。

### 手順

1. 以下の例のような内容で、addresspool.yaml などのファイルを作成します。

```
apiVersion: metallb.io/v1alpha1
kind: AddressPool
metadata:
namespace: metallb-system
name: doc-example
spec:
protocol: layer2
addresses:
- 203.0.113.1-203.0.113.10
- 203.0.113.65-203.0.113.75
```

2. アドレスプールの設定を適用します。

\$ oc apply -f addresspool.yaml

### 検証

アドレスプールを表示します。

\$ oc describe -n metallb-system addresspool doc-example

### 出力例

```
Name:
           doc-example
Namespace: metallb-system
Labels:
          <none>
Annotations: <none>
API Version: metallb.io/v1alpha1
          AddressPool
Kind:
Metadata:
 ...
Spec:
 Addresses:
  203.0.113.1-203.0.113.10
  203.0.113.65-203.0.113.75
 Auto Assign: true
 Protocol: layer2
Events:
            <none>
```

doc-example などのアドレスプール名と IP アドレス範囲が出力に表示されることを確認します。

### 23.3.3. アドレスプールの設定例

#### 23.3.3.1. 例: IPv4 および CIDR 範囲

CIDR 表記で IP アドレスの範囲を指定できます。CIDR 表記と、ハイフンを使用する表記を組み合わせて下層と上限を分けることができます。

```
apiVersion: metallb.io/v1beta1
kind: AddressPool
metadata:
name: doc-example-cidr
namespace: metallb-system
spec:
protocol: layer2
addresses:
- 192.168.100.0/24
- 192.168.200.0/24
```

### - 192.168.255.1-192.168.255.5

#### 23.3.3.2.例: IP アドレスの予約

MetalLB がプールから IP アドレスを自動的に割り当てないように **autoAssign** フィールドを **false** に 設定できます。サービスを追加する場合は、プールから特定の IP アドレスを要求するか、またはその プールから任意の IP アドレスを要求するためにアノテーションでプール名を指定できます。

```
apiVersion: metallb.io/v1beta1
kind: AddressPool
metadata:
name: doc-example-reserved
namespace: metallb-system
spec:
protocol: layer2
addresses:
- 10.0.100.0/28
autoAssign: false
```

### 23.3.3.3.例: IPv6 アドレスプール

IPv6 を使用するアドレスプールを追加できます。以下の例は、1つの IPv6 範囲を示しています。ただし、複数の IPv4 の例と同様に、addresses 一覧で複数の範囲を指定できます。

apiVersion: metallb.io/v1beta1 kind: AddressPool metadata: name: doc-example-ipv6 namespace: metallb-system spec: protocol: layer2 addresses: - 2002:2:2::1-2002:2:2::100

**23.3.4**. 次のステップ

● MetalLB を使用するためのサービスの設定

### 23.4. METALLB を使用するためのサービスの設定

クラスター管理者は、タイプ **LoadBalancer** のサービスを追加するときに、MetalLB が IP アドレスを 割り当てる方法を制御できます。

### 23.4.1. 特定の IP アドレスの要求

他のロードバランサーの実装と同様に、MetalLB はサービス仕様の **spec.loadBalancerlP** フィールド を受け入れます。

要求された IP アドレスが任意のアドレスプールの範囲内にある場合、MetalLB は要求された IP アドレ スを割り当てます。要求された IP アドレスが範囲外の場合、MetalLB は警告を報告します。

### 特定の IP アドレスのサービス YAML の例

apiVersion: v1 kind: Service metadata: name: <service\_name> annotations: metallb.universe.tf/address-pool: <address\_pool\_name> spec: selector: <label\_key>: <label\_value> ports: - port: 8080 targetPort: 8080 protocol: TCP type: LoadBalancer loadBalancerIP: <ip address>

MetalLB が要求された IP アドレスを割り当てることができない場合、サービスの **EXTERNAL-IP** が <pending> を報告し、oc describe service <service\_name> の実行には、以下の例のようなイベント が含まれます。

MetalLB が要求された IP アドレスを割り当てることができない場合のイベントの例

#### 23.4.2. 特定のプールからの IP アドレスの要求

特定の範囲から IP アドレスを割り当てても、特定の IP アドレスを気にしない場合 は、metallb.universe.tf/address-pool アノテーションを使用して、指定したアドレスプールから IP ア ドレスを要求できます。

特定プールからの IP アドレスのサービス YAML の例

apiVersion: v1 kind: Service metadata: name: <service\_name> annotations: metallb.universe.tf/address-pool: <address\_pool\_name> spec: selector: <label\_key>: <label\_value> ports: - port: 8080 targetPort: 8080 protocol: TCP type: LoadBalancer

<address\_pool\_name> に指定するアドレスプールが存在しない場合、MetalLB は、自動割り当てを許可する任意のプールから IP アドレスを割り当てようとします。

23.4.3. 任意の IP アドレスを許可します。

デフォルトでは、アドレスプールは自動割り当てを許可するように設定されます。MetalLB は、これら のアドレスプールから IP アドレスを割り当てます。

自動割り当て用に設定されたプールから IP アドレスを受け入れるには、特別なアノテーションや設定 は必要ありません。

### 任意の IP アドレスを受け入れるサービス YAML の例

apiVersion: v1 kind: Service metadata: name: <service\_name> spec: selector: <label\_key>: <label\_value> ports: - port: 8080 targetPort: 8080 protocol: TCP type: LoadBalancer

### 23.4.4. 特定の IP アドレスを共有

デフォルトでは、サービスは IP アドレスを共有しません。ただし、単一の IP アドレスにサービスを配 置する必要がある場合は、**metallb.universe.tf/allow-shared-ip** アノテーションをサービスに追加する ことで、選択的な IP 共有を有効にできます。

apiVersion: v1 kind: Service metadata: name: service-http annotations: metallb.universe.tf/address-pool: doc-example metallb.universe.tf/allow-shared-ip: "web-server-svc" spec: ports: - name: http port: 80 2 protocol: TCP targetPort: 8080 selector: <label\_key>: <label\_value> 3 type: LoadBalancer loadBalancerIP: 172.31.249.7 4 --apiVersion: v1 kind: Service metadata: name: service-https annotations: metallb.universe.tf/address-pool: doc-example metallb.universe.tf/allow-shared-ip: "web-server-svc" (5) spec: ports: - name: https port: 443 6 protocol: TCP targetPort: 8080 selector: <label\_key>: <label\_value> 7 type: LoadBalancer loadBalancerIP: 172.31.249.7 (8)

**15** metallb.universe.tf/allow-shared-ip アノテーションに同じ値を指定します。この値は共有キーと 呼ばれます。

26サービスに異なるポート番号を指定します。

- 3 7 externalTrafficPolicy: local を指定し、サービスが同じ Pod のセットにトラフィックを送信でき るようにするために、同じ Pod セレクターを指定します。cluster の外部トラフィックポリシー を使用する場合、Pod セレクターは同じである必要はありません。
- 48オプション: 上記の3つの項目を指定すると、MetalLB は同じ IP アドレスにサービスを配置する 場合があります。サービスが IP アドレスを共有することを確認するには、共有する IP アドレス を指定します。

デフォルトで、Kubernetes はマルチプロトコルロードバランサーサービスを許可しません。この制限 は通常、TCP と UDP の両方をリッスンする必要がある DNS などのサービスを実行できなくなりま す。MetalLB を使用して Kubernetes のこの制限を回避するには、2 つのサービスを作成します。

- 1つのサービスには TCP を指定し、2 番目のサービスには UDP を指定します。
- 両方のサービスで、同じ Pod セレクターを指定します。
- 同じ共有キーと spec.loadBalancerIP 値を指定して、TCP サービスと UDP サービスを同じ IP アドレスに配置します。

23.4.5. MetalLB を使用したサービスの設定

アドレスプールから外部 IP アドレスを使用するように、負荷分散サービスを設定することができます。

#### 前提条件

- OpenShift CLI (oc) がインストールされている。
- MetalLB Operator をインストールして、MetalLB を起動します。
- 1つ以上のアドレスプールを設定します。
- トラフィックをクライアントからクラスターのホストネットワークにルーティングするように ネットワークを設定します。

### 手順

- <service\_name>.yaml ファイルを作成します。このファイルで、spec.type フィールドが LoadBalancer に設定されていることを確認します。 MetalLB がサービスに割り当てる外部 IP アドレスを要求する方法については、例を参照してく ださい。
- 2. サービスを作成します。

\$ oc apply -f <service\_name>.yaml

#### 出力例

service/<service\_name> created

#### 検証

サービスを記述します。

\$ oc describe service <service\_name>

### 出力例

| Name:                            | <service_name></service_name>                     |  |  |
|----------------------------------|---------------------------------------------------|--|--|
| Namespace:                       | default                                           |  |  |
| Labels:                          | <none></none>                                     |  |  |
| Annotations:                     | metallb.universe.tf/address-pool: doc-example <.> |  |  |
| Selector:                        | app=service_name                                  |  |  |
| Type:                            | LoadBalancer <.>                                  |  |  |
| IP Family Policy:                | SingleStack                                       |  |  |
| IP Families:                     | IPv4                                              |  |  |
| IP:                              | 10.105.237.254                                    |  |  |
| IPs:                             | 10.105.237.254                                    |  |  |
| LoadBalancer In                  | gress: 192.168.100.5 <.>                          |  |  |
| Port:                            | <unset> 80/TCP</unset>                            |  |  |
| TargetPort:                      | 8080/TCP                                          |  |  |
| NodePort:                        | <unset> 30550/TCP</unset>                         |  |  |
| Endpoints:                       | 10.244.0.50:8080                                  |  |  |
| Session Affinity:                | None                                              |  |  |
| External Traffic Policy: Cluster |                                                   |  |  |

Events: <.>

 Type
 Reason
 Age
 From
 Message

 --- --- --- ---

Normal nodeAssigned 32m (x2 over 32m) metallb-speaker announcing from node " <node name>"

<.> 特定のプールから IP アドレスを要求すると、アノテーションが表示されます。<.> サービス タイプは LoadBalancer を示す必要があります。<.> サービスが正しく割り当てられている場 合、ロードバランサーの Ingress フィールドは外部 IP アドレスを示します。<.> events フィー ルドは、外部 IP アドレスを通知するために割り当てられたノード名を示します。エラーが発生 した場合、events フィールドはエラーの理由を示します。

# 第24章 セカンダリーインターフェイスメトリクスのネットワーク 割り当てへの関連付け

# 24.1. モニタリングのためのセカンダリーネットワークメトリックの拡張

セカンダリーデバイス (インターフェイス)は、各種の用途に合わせて使用されます。セカンダリーデバ イスのメトリクスを同じ分類で集計するために、それらを分類する方法を確保する必要があります。

公開されるメトリクスにはインターフェイスが含まれますが、インターフェイスの出所は指定されません。これは、追加のインターフェイスがない場合に実行できます。ただし、セカンダリーインターフェ イスが追加された場合、インターフェイス名だけを使用してインターフェイスを識別するのは難しいた め、メトリックの使用が困難になる可能性があります。

セカンダリーインターフェイスを追加する場合、その名前は追加された順序によって異なります。また、異なるセカンダリーインターフェイスが異なるネットワークに属し、これらを異なる目的に使用できます。

**pod\_network\_name\_info**を使用すると、現在のメトリクスをインターフェイスタイプを識別する追加 情報を使用して拡張できます。このようにして、メトリクスを集約し、特定のインターフェイスタイプ に特定のアラームを追加できます。

ネットワークタイプは、関連する NetworkAttachmentDefinition の名前を使用して生成されます。こ の名前は、セカンダリーネットワークの異なるクラスを区別するために使用されます。たとえば、異な るネットワークに属するインターフェイスや、異なる CNI を使用するインターフェイスは、異なるネッ トワーク割り当て定義名を使用します。

### 24.1.1. Network Metrics Daemon

Network Metrics Daemon は、ネットワーク関連のメトリクスを収集し、公開するデーモンコンポーネントです。

kubelet はすでに確認できるネットワーク関連のメトリクスを公開しています。以下は、これらのメトリクスになります。

- container\_network\_receive\_bytes\_total
- container\_network\_receive\_errors\_total
- container\_network\_receive\_packets\_total
- container\_network\_receive\_packets\_dropped\_total
- container\_network\_transmit\_bytes\_total
- container\_network\_transmit\_errors\_total
- container\_network\_transmit\_packets\_total
- container\_network\_transmit\_packets\_dropped\_total

これらのメトリクスのラベルには、とくに以下が含まれます。

- Pod の名前
- Pod の namespace

• インターフェイス名 (例: eth0)

これらのメトリクスは、たとえば Multus を使用して、新規インターフェイスが Pod に追加されるまで 正常に機能します。

インターフェイスのラベルはインターフェイス名を参照しますが、そのインターフェイスの用途は明確 ではありません。多くの異なるインターフェイスがある場合、監視しているメトリクスが参照するネッ トワークを把握することはできません。

これには、以降のセクションで説明する新規の pod\_network\_name\_info を導入して対応できます。

24.1.2. ネットワーク名を持つメトリクス

この daemonset は、固定の値が 0 の pod\_network\_name\_info 測定メトリクスを公開します。

pod\_network\_name\_info{interface="net0",namespace="namespacename",network\_name="nadname
space/firstNAD",pod="podname"} 0

ネットワーク名ラベルは、Multus によって追加されるアノテーションを使用して生成されます。これ は、ネットワークの割り当て定義が属する namespace の連結と、ネットワーク割り当て定義の名前で す。

新しいメトリクスのみでは十分な値が提供されませんが、ネットワーク関連の container\_network\_\* メトリクスと組み合わせて、セカンダリーネットワークの監視に対するサポートを強化します。

以下のような promql クエリーを使用すると、k8s.v1.cni.cncf.io/networks-status アノテーションか ら取得した値とネットワーク名を含む新規のメトリクスを取得できます。

(container\_network\_receive\_bytes\_total) + on(namespace,pod,interface) group\_left(network\_name) ( pod\_network\_name\_info)

(container\_network\_receive\_errors\_total) + on(namespace,pod,interface) group\_left(network\_name) ( pod\_network\_name\_info )

(container\_network\_receive\_packets\_total) + on(namespace,pod,interface)

group\_left(network\_name) ( pod\_network\_name\_info )

(container\_network\_receive\_packets\_dropped\_total) + on(namespace,pod,interface)

group\_left(network\_name) ( pod\_network\_name\_info )

(container\_network\_transmit\_bytes\_total) + on(namespace,pod,interface) group\_left(network\_name) ( pod\_network\_name\_info )

(container\_network\_transmit\_errors\_total) + on(namespace,pod,interface) group\_left(network\_name) ( pod\_network\_name\_info )

(container\_network\_transmit\_packets\_total) + on(namespace,pod,interface)

group\_left(network\_name) ( pod\_network\_name\_info )

(container\_network\_transmit\_packets\_dropped\_total) + on(namespace,pod,interface) group\_left(network\_name)